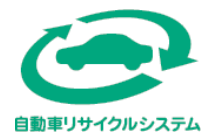

自動車リサイクル法 (使用済自動車の再資源化等に関する法律)

# パソコンを利用した 預託確認・移動報告 (電子マニフェスト) 詳細マニュアル

# 引取工程編 (郵便局・コンビニを利用する引取業者)

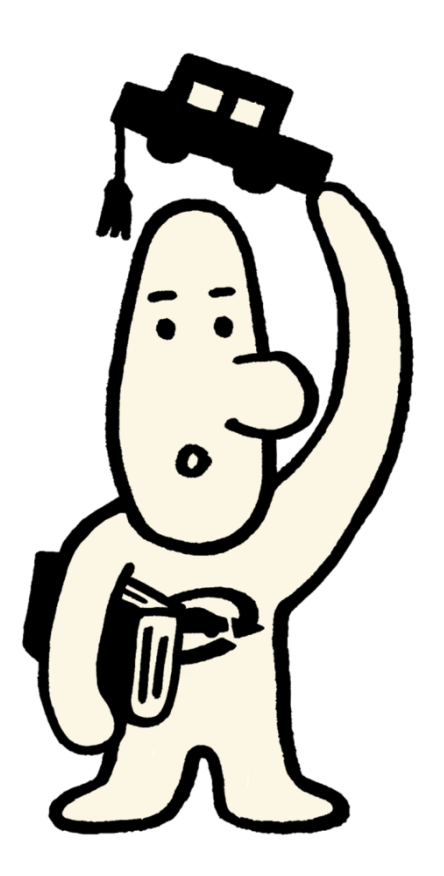

# 第1章 自動車リサイクルシステムに関する基本事項

| 1. | 自動車リサイクルシステムの概要・・・・・・・・・・・・・・・・・・・・・・・     | 1  |
|----|--------------------------------------------|----|
| 2. | 自動車リサイクルシステムの基本操作・・・・・・・・・・・・・・・・・・・・・     | 6  |
| З. | 本書の使い方・・・・・・・・・・・・・・・・・・・・・・・・・・・・・・・・・・・・ | 12 |

# 第2章 引取業者の実務概要

| 第3章 | 資金管理システムと使用済自動車引取時の |
|-----|---------------------|
|     | 電子マニフェストシステムの利用方法   |

| 1. | 資金管理システムおよび                                                           |    |
|----|-----------------------------------------------------------------------|----|
|    | 使用済自動車引取時の電子マニフェストシステムの概要・・・・・・・・・・・・                                 | 16 |
|    |                                                                       |    |
| 2. | 資金管理システムログイン(接続)・・・・・・・・・・・・・・・・・・・・・・                                | 17 |
|    | 2.1 資金管理システムのログイン画面を開く                                                |    |
|    | 2.2 資金管理システムログイン                                                      |    |
|    | 2.3 引取業者用事業所コードとパスワードについて                                             |    |
|    | 2.4 資金管理システムのログアウト(接続終了)                                              |    |
| З. | メニュー選択(資金管理システム)・・・・・・・・・・・・・・・・・・・・・・                                | 23 |
| 4. | 料金照会・・・・・・・・・・・・・・・・・・・・・・・・・・・・・・・・・・・・                              | 25 |
| •• |                                                                       |    |
|    | 4.2 車両検索(車台番号のみの単一情報検索)                                               |    |
|    | 4.3 料金照会結果(未預託)                                                       |    |
|    | 4.4 料金照会結果(未預託・後付け装備あり)                                               |    |
|    | 4.5 料金照会結果(預託済み)                                                      |    |
|    | 4.6 料金照会結果(預託済み・後付け装備あり)                                              |    |
|    | 4.7 料金照会結果(検索できなかった場合)                                                |    |
| F  | <b>佐田这白動市ご町時の西町座辺</b> 。                                               |    |
| 5. | 使用月日割半り取時の預む唯認。                                                       | 24 |
|    |                                                                       | 54 |
|    |                                                                       |    |
|    | 5.2 リリインル科並 <mark>児記消の</mark> の場合<br>5.2 頭託座羽の冷中で声声情報を保存した後、佐業を再開する担合 |    |
|    | J.J.J.JRUILIEWU区中と早回用報で体行した後、IF未で円用する場合                               |    |
|    |                                                                       |    |
|    | 0.4 电丁×—ノエストンスナムロンイノ (技術)<br>55 己取起生                                  |    |
|    |                                                                       |    |
|    |                                                                       |    |

| ь.             | 預託申請の取消・・・・・・・・・・・・・・・・・・・・・・・・・・・・・・・・・・・・                                                                                                    | 78                |
|----------------|----------------------------------------------------------------------------------------------------|-------------------|
|                | 6.1 預託申請を取消する車両の選択                                                                                                    |                   |
|                | 6.2 取消する車両の確認(ゆうちょ銀行口座振替利用方式)                                                                                                    |                   |
|                | 6.3 預託申請取消完了                                                                                                    |                   |
|                | 6.4 取消する車両の確認(スマートピットカード利用方式)                                                                                                    |                   |
|                | 6.5 預託申請取消完了                                                                                                    |                   |
|                | 6.6 取消する車両の確認(セブン-イレブン利用方式)                                                                                                    |                   |
|                | 6.7 預託申請取消完了                                                                                                    |                   |
| 7.             | 引取車両検索一覧・・・・・・・・・・・・・・・・・・・・・・・・・・・・・・・・・・・・                                                                                                    | 86                |
|                | 7.1 引取車両の検索                                                                                                    |                   |
|                | 7.2 実写装備情報の入力                                                                                                    |                   |
|                | 7.3 車両一覧                                                                                                    |                   |
|                | 7.4 預託状況別、表示内容・操作の説明                                                                                                    |                   |
| 8.             | SPC番号の削除・・・・・・・・・・・・・・・・・・・・・・・・・・・・・・・・・・・・                                                                                                    | 97                |
|                | 8.1 SPC番号の選択                                                                                                    |                   |
|                | 8.2 SPC番号の表示                                                                                                    |                   |
|                |                                                                                                    |                   |
| 9.             | 支局名の登録・・・・・・・・・・・・・・・・・・・・・・・・・・・・・・・                                                                                                    | 100               |
|                | 9.1 支局名の選択                                                                                                    |                   |
|                | 9.2 もっともよく使う支局名の指定                                                                                                    |                   |
|                | 9.3 登録する支局名の確認                                                                                                    |                   |
|                |                                                                                                    |                   |
| 使              | 用済自動車引取時以外の電子マニフェストシステムの                                                                                                    |                   |
| 具              | <b>操体的利用万法</b>                                                                                                    |                   |
|                |                                                                                                    |                   |
| 1.             | 電子マニフェストシステムの概要・・・・・・・・・・・・・・・・・・・・・・・・                                                                                                    | 104               |
| 1.             | 電子マニフェストシステムの概要・・・・・・・・・・・・・・・・・・・・・・・・・                                                                                                    | 104               |
| 1.<br>2.       | 電子マニフェストシステムの概要・・・・・・・・・・・・・・・・・・・・・・・・・・・・・・・・・・・・                                                                                                    | 104<br>105        |
| 1.<br>2.       | 電子マニフェストシステムの概要・・・・・・・・・・・・・・・・・・・・・・・・・・・・・・・・・・・・                                                                                                    | 104<br>105        |
| 1.<br>2.       | 電子マニフェストシステムの概要・・・・・・・・・・・・・・・・・・・・・・・・・・・・・・・・・・・・                                                                                                    | 104<br>105        |
| 1.<br>2.       | 電子マニフェストシステムの概要・・・・・・・・・・・・・・・・・・・・・・・・・・・・・・・・・・・・                                                                                                    | 104<br>105        |
| 1.<br>2.       | 電子マニフェストシステムの概要・・・・・・・・・・・・・・・・・・・・・・・・・・・・・・・・・・・・                                                                                                    | 104<br>105        |
| 1.<br>2.       | 電子マニフェストシステムの概要・・・・・・・・・・・・・・・・・・・・・・・・・・・・・・・・・・・・                                                                                                    | 104<br>105        |
| 1.<br>2.       | 電子マニフェストシステムの概要・・・・・・・・・・・・・・・・・・・・・・・・・・・・・・・・・・・・                                                                                                    | 104               |
| 1.<br>2.       | 電子マニフェストシステムの概要・・・・・・・・・・・・・・・・・・・・・・・・・・・・・・・・・・・・                                                                                                    | 104               |
| 1.<br>2.<br>3. | 電子マニフェストシステムの概要・・・・・・・・・・・・・・・・・・・・・・・・・・・・・・・・・・・・                                                                                                    | 104<br>105<br>114 |
| 1.<br>2.<br>3. | 電子マニフェストシステムログイン(接続)から ログアウト(接続終了)まで・・・・・<br>2.1 自動車リサイクルシステム (JARS) ホームページを開く<br>2.2 電子マニフェストシステムのログイン画面を開く<br>2.3 電子マニフェストシステムログイン<br>2.4 引取業者用事業所コードとパスワードについて<br>2.5 電子マニフェストシステムのログアウト (接続終了)<br>2.6 複数工程同時ログイン<br>メニュー選択(電子マニフェストシステム) ・・・・・・・・・・・・・・・・・・・・・・・・・・・・・・・・・・・・ | 104<br>105<br>114 |

| 4. | 自治体への登録更新申請とシステム登録更新・ | • | • | • | • | • | • | • | • | • | • • | • | • | • | • | • | • | • | 116 | 3 |
|----|-----------------------|---|---|---|---|---|---|---|---|---|-----|---|---|---|---|---|---|---|-----|---|
|    |                       |   |   |   |   |   |   |   |   |   |     |   |   |   |   |   |   |   |     |   |

4.1 自治体への登録更新4.2 システム上での登録更新

第4章

| 5. | <b>電子マニフェストによる移動報告・・・・・・・・・・・・・・・・・・・・・・・・</b><br>5.1 フロン類回収業者への使用済自動車の引渡報告<br>5.2 解体業者への使用済自動車の引渡報告 | 119 |
|----|----------------------------------------------------------------------------------------------------|-----|
| 6. | <ul> <li>状況の表示・・・・・・・・・・・・・・・・・・・・・・・・・・・・・・・・・・・・</li></ul>                                         | 137 |
| 7. | <ul> <li>取り扱った車台に関連する情報の閲覧・・・・・・・・・・・・・・・・・・・・・・・・・・・・・・・・・・・・</li></ul>                             | 147 |
| 8. | <ul> <li>装備情報の修正・・・・・・・・・・・・・・・・・・・・・・・・・・・・・・・・・・・・</li></ul>                                       | 169 |
| 9. | <ul> <li>その他・・・・・・・・・・・・・・・・・・・・・・・・・・・・・・・・・・・・</li></ul>                                           | 202 |
| 補  | 足説明                                                                                                  |     |
| 1. | ログアウト(接続終了)について・・・・・・・・・・・・・・・・・・・・・・・・・・・・・・・・・・・・                                                  | 211 |
| 2. | パスワードの変更・・・・・・・・・・・・・・・・・・・・・・・・・・・・・・・・・・・・                                                         | 213 |
| З. | <ul> <li>機能画面(詳細画面)・・・・・・・・・・・・・・・・・・・・・・・・・・・・・・・・・・・・</li></ul>                                    | 219 |
| 4. | <ul> <li>明細書のダウンロード・・・・・・・・・・・・・・・・・・・・・・・・・・・・・・・・・・・・</li></ul>                                    | 227 |
| 5. | <ul> <li>機能ボタン・その他表示説明・・・・・・・・・・・・・・・・・・・・・・・・・・・・・・・・・・・・</li></ul>                                 | 239 |

5.3 ダウンロード

第5章

| 6. | <b>ダイアログ一覧(確認メッセージ・エラーメッセージ)・・・・・・・・・・・</b><br>6.1 確認メッセージ<br>6.2 エラーメッセージ | 248 |
|----|----------------------------------------------------------------------------|-----|
| 7. | 資金管理システム・電子マニフェストシステムのトラブル時の対応・・・・・・・                                      | 258 |
| 8. | 自動車リサイクルシステム事業者登録情報 における                                                   | 004 |
|    | 内容変更の手続きについて(重要)・・・・・・・・・・・・・・・・・・・・・・・・・・・・・・・・・・・・                       | 264 |
| 9. | 参考・・・・・・・・・・・・・・・・・・・・・・・・・・・・・・・・・・・・                                     | 269 |
|    | 9.1 輸入車の車台番号の打刻位置について                                                      |     |
|    | 9.2 職権打刻番号について                                                             |     |
|    | 9.3 フロン類の装備確認                                                              |     |

# 第1章 自動車リサイクルシステムに関する基本事項

# 1. 自動車リサイクルシステムの概要

引取業者の方は自動車リサイクルシステムを利用し、 様々な実務を行っていただきます。自動車リサイクル システムは資金管理システムと電子マニフェストシス テムから構成されます。

# (1) 資金管理システムについて

資金管理システムは、引取業者がリサイクル料金の預 託 確 認 ・ 預 託 申 請 を 行 う 際 に ご 利 用 い た だ く システムです。

# (2) 電子マニフェストシステムについて

電子マニフェストシステムは引取業者が使用済 自動車の移動報告を行う際にご利用いただく システムです。

# (3) 資金管理システムと電子マニフェストシステムの関係について

引取業者が使用済自動車の引取報告を行う時は、 まず資金管理システムで預託確認を行った後、 続けて電子マニフェストシステムに移行して 引取報告を行います。この場合、資金管理システム経 由でないと電子マニフェストシステムに接続 できません。 引取業者が使用済自動車の引渡報告を行う時は、 電子マニフェストシステムのみ利用します。この 場合、直接電子マニフェストシステムに接続して 移動報告を行います。

#### 〈使用済自動車引取時〉

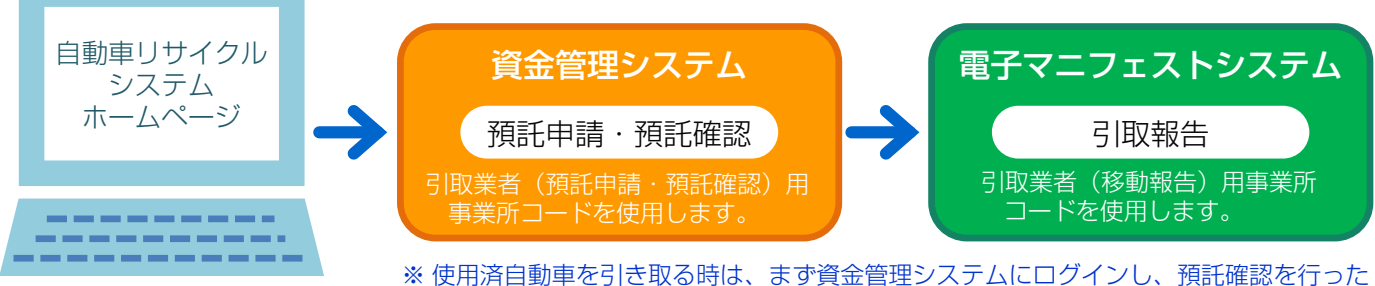

※ 使用済自動単を引き取る時は、まず質金管理システムにログインし、預託確認を行うた 後に、続けて電子マニフェストシステムにログインし、引取報告を行います。 資金管理システムでの預託確認を行わずに、直接電子マニフェストシステムにログ インし、引取報告を行うことはできません。

〈使用済自動車引渡時〉

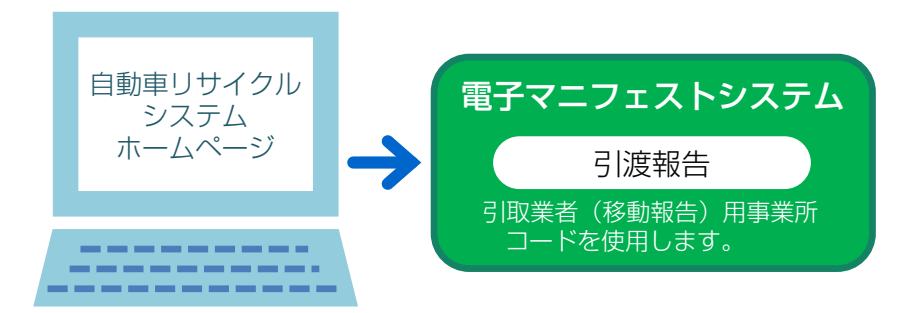

# (4) 自動車リサイクルシステムの受付時間

自動車リサイクルシステム(資金管理システム/電子 マニフェストシステム)の受付時間は、7:00~ 21:00 です。

(5) 機器および環境設定

自動車リサイクルシステムをご利用いただくためには、 インターネットに接続可能なパソコンが必要になり ます。 ※ 土日・祝日も稼働します。ただし、システムメンテ ナンス等のための特定日を除く。

また、引取業者は引取証明書等を印刷するための プリンターが必要になります。

#### 【パソコンの利用条件】

|        | ハードディスク容量              | • | ) 空き容量1.0GB以上を推奨                                |
|--------|------------------------|---|-------------------------------------------------|
| ハートウエア | メモリー                   | • | ) 128MB以上を推奨                                    |
|        | OS                     | • | マイクロソフト社ウィンドウズ98以上<br>(2000以上を推奨)               |
| ソフトウェア | インターネット閲覧ソフト<br>(ブラウザ) | • | マイクロソフト社<br>)インターネットエクスプローラ5.01以上<br>(5.5以上を推奨) |
|        | 文書閲覧ソフト                | • | ) アドビ社アクロバットリーダー4.0以上または<br>アドビリーダー             |

# 【プリンターの利用条件】インクジェットプリンターもしくはレーザープリンターを推奨します。

| (カノーノリノツーは小安)       |            |                            |  |  |  |  |  |  |  |
|---------------------|------------|----------------------------|--|--|--|--|--|--|--|
|                     | 解像度        | <ul><li>300dpi以上</li></ul> |  |  |  |  |  |  |  |
| レーザー<br>プリンターの場合    | 用紙         | A4サイズが印刷できること              |  |  |  |  |  |  |  |
|                     | 印刷範囲(マージン) | ● 用紙の縁から6.35mmまで印刷可能なこと    |  |  |  |  |  |  |  |
|                     | 解像度        | 600dpi以上                   |  |  |  |  |  |  |  |
| インクジェット<br>プリンターの提会 | 用紙         | A4サイズが印刷できること              |  |  |  |  |  |  |  |
|                     | 印刷範囲(マージン) | ▲ 用紙の縁から6.35mmまで印刷可能なこと    |  |  |  |  |  |  |  |

# (6)事業所コード/パスワードについて

資金管理システム、電子マニフェストシステムで操作 を行うためには、まず、自動車リサイクルシステムに 事業者登録し、登録後に送付される「システム登録 完了通知書」に記入された事業所コードと、パスワー ドを入力する必要があります。

- 資金管理システム:引取業者(預託申請・預託 確認)用事業所コード/パスワード
- •電子マニフェストシステム:引取業者(移動報告) 用事業所コード/パスワード
- ※「システム登録完了通知書」に記入されたパスワード は「初期パスワード」です。「初期パスワード」は 変更が可能です。

【資金管理システム・電子マニフェストシステムを利用する際の流れ】

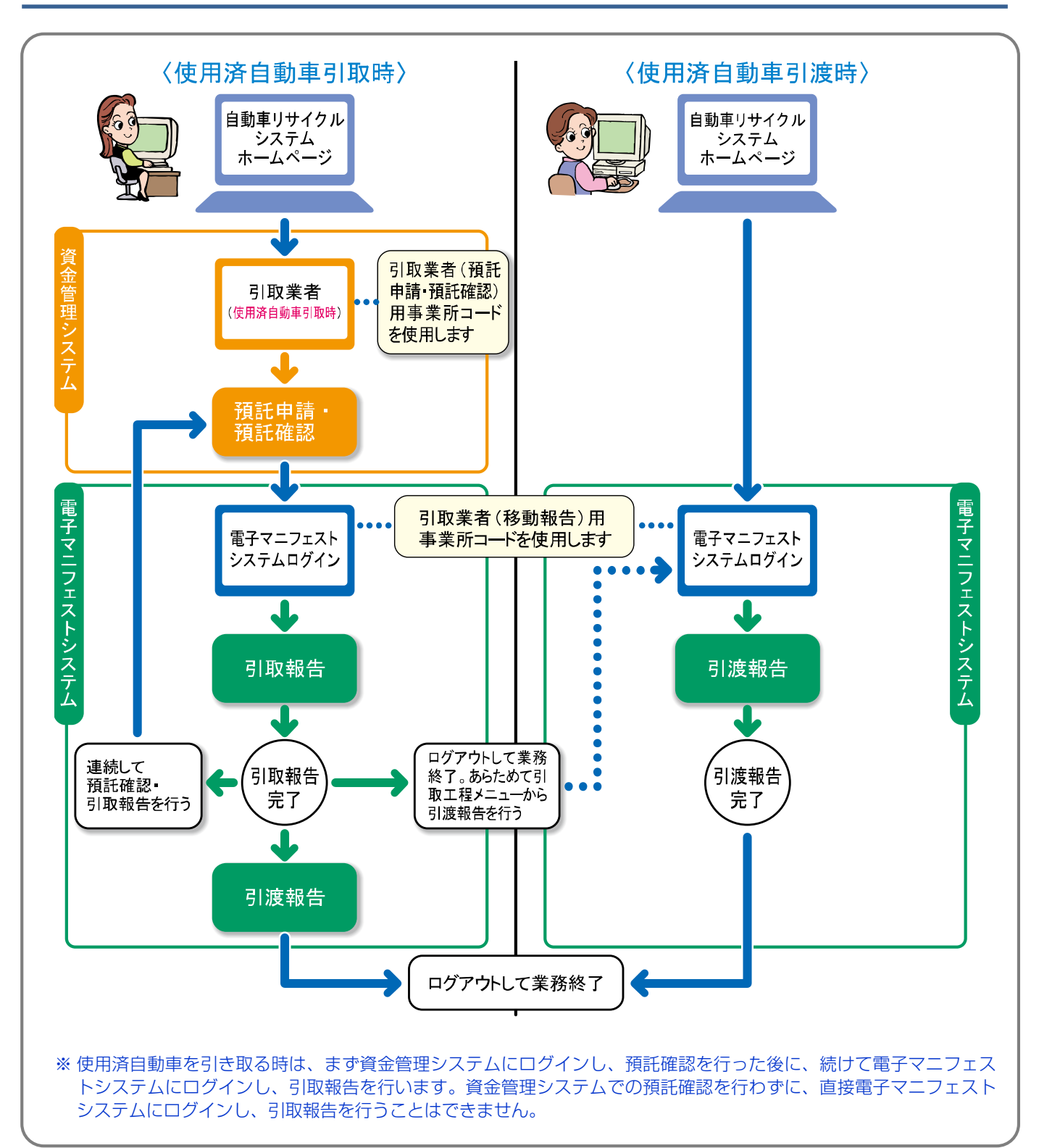

# (7) 電子マニフェスト(移動報告)制度導入の目的/機能

# 使用済自動車の適正な引取り/引渡しの 確保(不法投棄の防止等)

電子マニフェスト制度により、情報管理センターに おいては個々の使用済自動車等の引取り・引渡しを 行った事業者が把握可能となります。一定期間内に 引取り・引渡しの報告がなされない場合には、 登録・許可権者である自治体へその旨の情報提供 (遅延報告)が行われます。

# ② リサイクル料金等の支払いの根拠

フロン類・エアバッグ類の回収等について、情報 管理センターへの移動報告が自動車メーカー等からの 回収料金等支払いの根拠となります。

#### ③ 関連制度への情報提供

自動車重量税の還付制度や永久抹消登録等制度に おいては、個々の移動報告がなされ、解体の事実が確 認できることが手続の条件となります。

#### 【留意事項】

使用済自動車等から発生する廃油・廃液等を産業 廃棄物として処理する場合には、電子マニフェストによる 移動報告だけではなく、産業廃棄物マニフェストが必要にな ります。

#### (8) 確認通知・遅延報告

各事業者からの「引取報告」「引渡報告」が一定 期間行われなかった場合、以下のとおり確認通知や

### ① 確認通知

例えば、A社が引取報告実施後に引渡報告を行わ なかった場合や、A社が次の事業者(引渡先B社)に 引渡報告を行ったにも係らず引渡先B社が引取 報告を行わなかった場合など、いずれの場合も、 引渡・引取報告が行われていない旨を情報管理 センターはA社に通知します。

※ B 社が引取報告を行わなかった場合は、まずA 社は 自社の引渡し忘れ等がないかを確認してください。

▶ 詳細は137ページをご覧ください

# ③ 勧告・命令

自治体は上記の遅延報告をもとに、必要に応じ、 A社に対して適切な措置等を講ずるよう勧告・命令等 を行います。

#### <引取報告実施後に、引渡報告を行わなかった場合>

|                        | 確認通知<br>までの期間※ | 遅延報告<br>までの期間 |
|------------------------|----------------|---------------|
| 引取業者                   | 30日            |               |
| フロン類回収業者<br>(使用済自動車のみ) | 20日            | 左記+10日        |
| 解体業者                   | 120日           |               |
| 破砕業者                   | 30日            |               |

※引取報告日から起算して計算(土日・祝日等を含む)

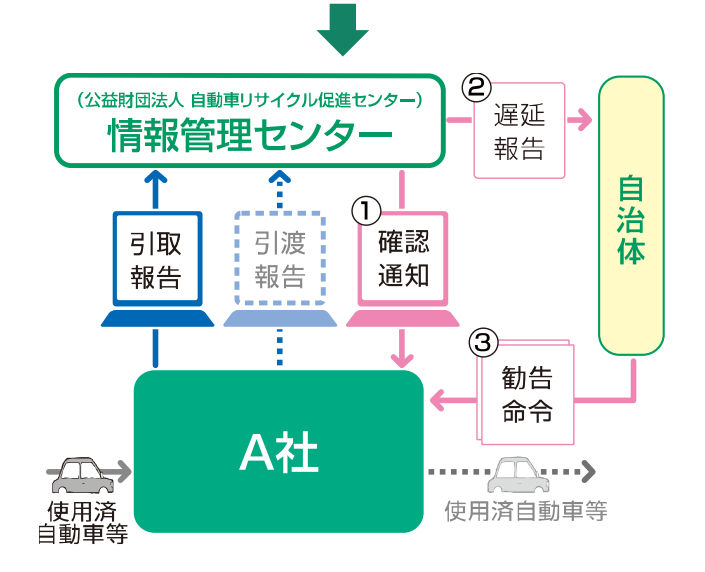

遅延報告が情報管理センターから行われます。

#### ② 遅延報告

①の「確認通知」後に、さらに一定期間経っても 報告がない場合、情報管理センターはA社の 登録・許可権者である自治体※に対して、報告遅延の 旨とA社の事業者情報・車台番号等を自動的に 報告します。

※都道府県知事または保健所設置市長

#### <引渡報告実施後に、引取報告が行われなかった場合>

|          | 確認通知<br>までの期間※ | 遅延報告<br>までの期間 |
|----------|----------------|---------------|
| 引取業者     |                |               |
| フロン類回収業者 | E (1)          | ≁⊒⊥०⊓         |
| 解体業者     | ЪП             | 圧記+3日         |
| 破砕業者     |                |               |

※引渡報告日から起算して計算(土日・祝日等を含む) ※フロン類およびエアバッグ類の引渡しに関しては15日

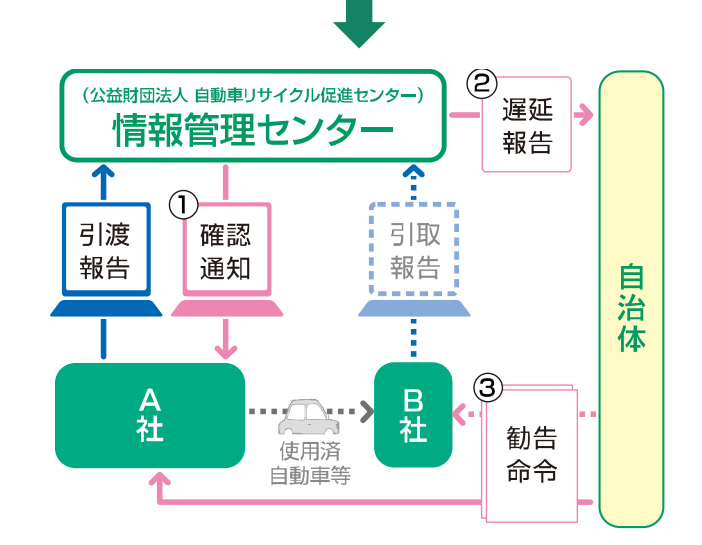

# 2. 自動車リサイクルシステムの基本操作

# (1) 資金管理システム画面に表示されるボタン類等の具体例

パソコン画面上でボタン、チェックボックス等を選択 する場合は、選択するボタン、チェックボックス等 までポインタを移動させた後にクリックします。 ボタン、チェックボックス等の具体例は以下のとおり です。

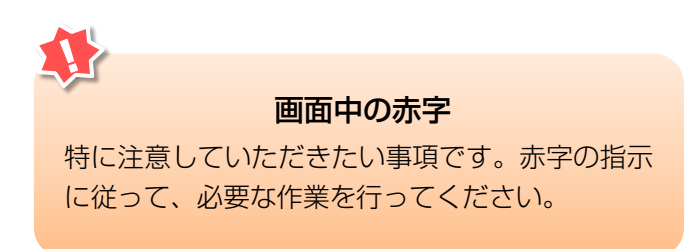

| () 自動車リサイ                                                | イクルシステム                                                |                             |    | (          | €≻⊂    | 2017/01/12 15:51:28 |
|----------------------------------------------------------|--------------------------------------------------------|-----------------------------|----|------------|--------|---------------------|
| 引取時 > 預託確認 > 引闻                                          | 双車両検索(KNFS0021)                                        |                             |    |            | Ŭ      |                     |
|                                                          | 0                                                      | C                           |    |            | P 画面印刷 | דער ?               |
| <ol> <li>1. 車台番号</li> <li>※印の項目は、必ず入力して</li> </ol>       | ください。                                                  |                             |    |            | 6)     | 6                   |
| <b>車台番号<sup>★</sup></b>                                  | <ul> <li>         ・         ・         ・</li></ul>      | (半角美数)<br>✓ [ ] ]<br>(半角数平) |    |            |        | $\smile$            |
| 2. 登録番号/車両番号まま<br>登録番号/車両番<br>●登録番号/車両番                  | た <b>はリサイクル券番号</b><br>サイクル券番号のいずれかを必<br>※印の道日は、必ず入力してく | ず入力してください。<br>ださい。          |    |            |        |                     |
| 重西区分                                                     |                                                        |                             |    |            | ]      |                     |
|                                                          | 支局名                                                    | 分類番号                        | かな | 一連指定番号     |        |                     |
| 登録番号/車両番号業                                               | (全角)<br>(よく使う支局名<br><b>ン</b> )                         | (半角英数)                      |    | <br>(半角数字) |        |                     |
| <ul> <li>○ リサイクル券番号で検索</li> <li>○ リサイクル券番号で検索</li> </ul> |                                                        | <u>カレアイださい</u><br>(半角数字)    | 9  |            | ]      |                     |
| <b>反</b> 戻る                                              | (8)                                                    |                             |    | 検索         | 単一情報検索 | ל פלדט (            |

# 1 メニューに戻る

間違ったページを開いた場合等、「メニュー 選択」画面に戻る時に使用します。

3 日時表示 年/月/日 時:分:秒を表示しています。

5 画面印刷

表示されている画面を印刷する時に使用します。

 画面番号

 画面を特定するための番号です。

4 **ログアウト** 資金管理システム上での作業を終了する際は、 必ずこのボタンをクリックしてください。

# 6 ヘルプ

画面で行う作業手順等が分からない時に使用しま す。クリックすると対処方法を説明する画面を 開きます。

# 7 ラジオボタン

選択すべき対象の 〇 をクリックします。

# 8 テキストボックス

入力したいテキストボックス(入力欄)を クリックし、日本語、数字、英語等を正しく入力 します。

# ワルダウンリスト

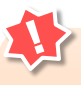

# テキストボックス入力時の注意

テキストボックスに「外字」は入力できません。 株式会社、有限会社などを略字で入力する際には、すべて全角文字で入力してください。

- ・入力できない外字例 : (株) (有)
- ・テキストボックスへの入力例: (株) (有)

# (2) 電子マニフェストシステム画面に表示されるボタン類等の具体例

パソコン画面上でボタン、チェックボックス等を選択 する場合は、選択するボタン、チェックボックス等 までポインタを移動させた後にクリックします。 ボタン、チェックボックス等の具体例は以下のとおり です。

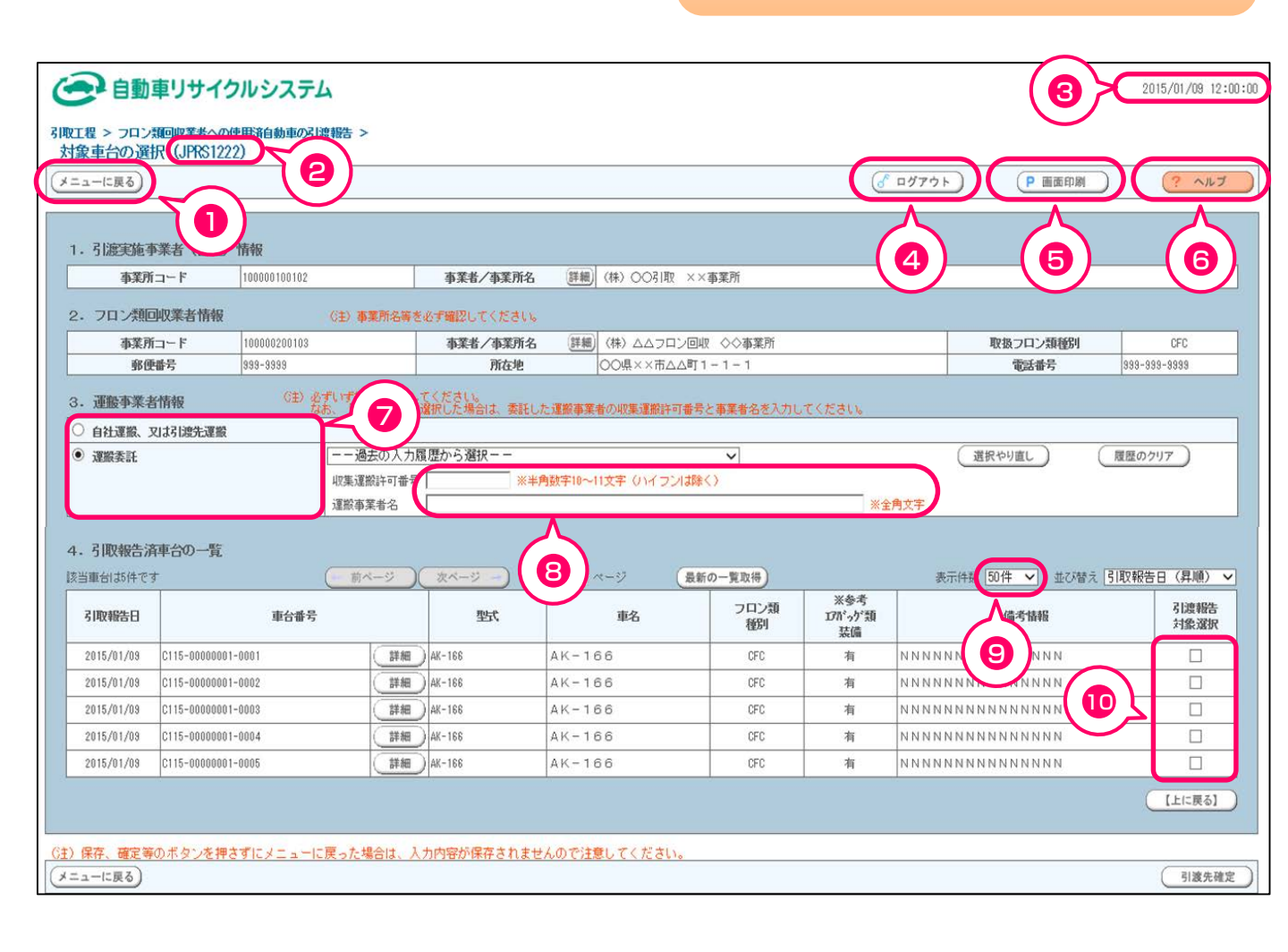

**第1章** 第2章 第3章 第4章 第5章

# 1 メニューに戻る

間違ったページを開いた場合等、「メニュー 選択」 画面に戻る時に使用します。

## 3 日時表示

年/月/日時:分:秒を表示しています。

#### 5 画面印刷

表示されている画面を印刷する時に使用します。

7 ラジオボタン 選択すべき対象の ○ をクリックします。

# ワルダウンリスト

「 「 「 」ボタン」をクリックすると選択可能な対象 がリストで一覧表示されているので、その中から 選択すべき対象をクリックします。

# 2 画面番号

問い合わせ時に質問する画面の特定のために ご利用ください。

# 4 ログアウト

電子マニフェストシステム上での作業を終了する 時にクリックします。

# 6 ヘルプ

画面で行う作業手順等が分からない時に使用 します。クリックすると対処方法を説明する 画面を開きます。

# 8 テキストボックス

入力したいテキストボックス(入力欄)を クリックし、日本語、数字、英語等を正しく入力 します。

# 10 チェックボックス

選択すべき対象の 
区をクリックします。複数の
対象を選択できます。

# テキストボックス入力時の注意

テキストボックスに「外字」は入力できません。 株式会社、有限会社などを略字で入力する際には、すべて全角文字で入力してください。

- ・入力できない外字例
   :(株)(有)
- ・テキストボックスへの入力例:(株)(有)

# (3)入力支援機能について

入力支援機能とは、電子マニフェストシステムで 移動報告を行う画面にて、過去に入力した履歴を 利用する機能のことです。これにより同じ内容を 繰り返し入力していた手間が省けます。

| 引取工程 > フロン類回収業者への使用済自動<br>引渡先事業者の入力(JPRS1221) | 夏の引渡報告 >                  |          |
|-----------------------------------------------|---------------------------|----------|
| メニューに戻る                                       |                           |          |
| 1. 引渡実施事業者(自社)情報                              |                           |          |
| <b>事業所コード</b> 111111199901                    | 事業者/事業所名 詳細 ○○引取 〈株〉××営業所 |          |
| 2.フロン類回収業者の指定                                 | ※事業所コードは、必ず入力してください。      |          |
| 事業所コード - 過去の入力履歴な                             | いら選択▼ 選択やり直し 履歴のクリア       | <b>9</b> |
|                                               | (=+++++++==)              |          |
| ●美川コード*                                       | 争亲省情報表示                   |          |
| 事業者/事業所名                                      |                           | 取扱フロン類種別 |
| 事便番号                                          | 所在地                       | 電話番号     |
|                                               |                           |          |
| ノニューに戻る                                       |                           | 対象車台選択へ  |

1 個別入力

個別に入力することができます。次画面に進むと 保存され、履歴として残ります。 2 入力支援機能

個別に入力した情報を履歴として利用することが 出来ます。毎回、特定の内容を入力する場合は こちらが便利です。

# 〈基本操作〉

| 2.フロン類回収業 | 者の指定 ※事業所コードは、必ず入力してください。               |
|-----------|-----------------------------------------|
| 事業所コード    | 過去の入力履歴から選択 💽 選択やり直し 履歴のクリア             |
|           | 過去の入力履歴から選択                             |
| 事業所コード×   | 90000000000<br>8000000000               |
| 事業者/事業所名  | 7000000000 1                            |
| 郵便番号      | 1 50000000000 <b>1</b>                  |
|           | 400000000                               |
|           | 3000000000                              |
| メニューに戻る   | 200000000000000000000000000000000000000 |

過去の入力履歴から選択

ボタンを押すとプルダウンボックス内に
 履歴が表示されます。(過去10件分まで)
 ※初回は履歴が無いため、表示されません。

2 対象を選択

プルダウンボックス内の履歴から該当する情報を 選択します。

3 「選択やり直し」「履歴のクリア」

(選択やり直し)ボタンを押すと、一度選択して 表示された関連項目を消去することができます。 履歴のクリア ボタンを押すと、ボックス内の 履歴情報が全て消去されます。

# 3. 本書の使い方

本書ではパソコン画面上での作業の流れに沿って、手 順を紹介しています。

#### 入力作業の工程の流れを

ステップ1 → ステップ2 → ステップ3 と説明しています。 各ステップにおけるパソコン画面上での実際の操作 手順を 1 → 2 → 3 と説明しています。

# 〈本書のイメージ〉

記載された手順どおりに操作することで、各ステップ において行うべき操作が終了する仕組みになっていま す。

その他、本書は一般的に以下のようなページ構成に なっています。

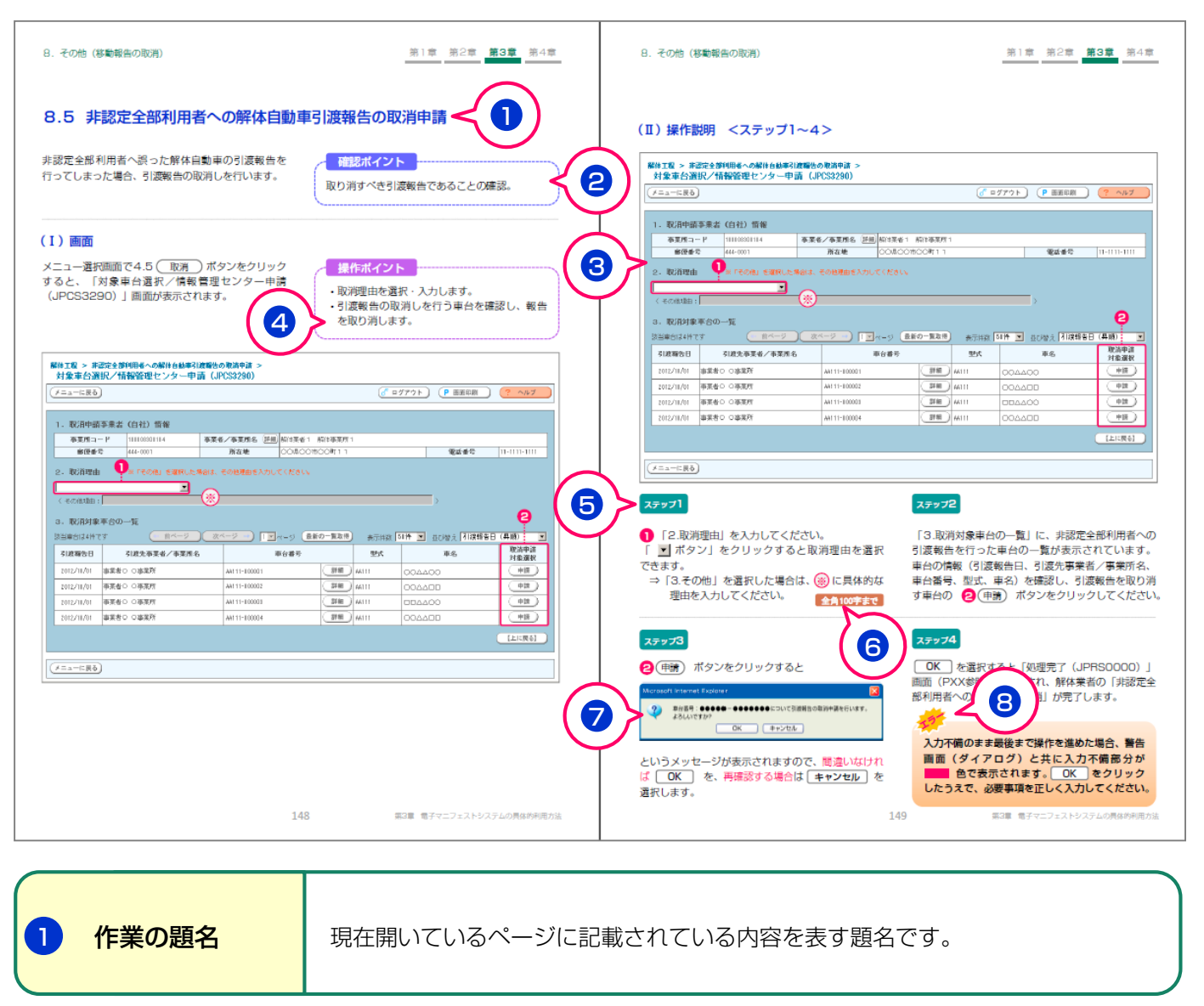

2 確認ポイント

工程、パソコン画面上で確認すべきポイントを説明しています。

8

補足説明

| <b>3</b> 画面 | 実際の画面を縮小して記載しています。                                |
|-------------|---------------------------------------------------|
| 4 操作ポイント    | パソコン画面上での操作すべきポイントを説明しています。                       |
| 5 操作説明      | パソコン画面上での操作手順を説明しています。                            |
| 6 アイコン      | 文字を入力する際の、決まりや便利な機能について説明しています。                   |
| 7 ダイアログの説明  | ボタンをクリックした際に小さな確認画面が表示される場合があり、<br>これに関して説明しています。 |
|             | 現在開いているページで作業している際の注意事項やエラーについて<br>説明しています。       |

?

(注意事項)(わからない場合の対処法)(確認事項)(トラブルの場合の対処法)

引取業者の実務概要 第2章

# 1. 引取業者の役割

#### 装備・預託確認の実施 役割1

使用済自動車を引き取る際は、実車および自動車検査 証等の車台番号を確認し、フロン類(エアコン)、エ アバッグ類の装備の有無を確認(装備確認) のうえ、リサイクル料金が預託されているかの確認 (預託確認)を行う必要があります。

※リサイクル料金が未預託または不足の場合は使用済 自動車を引取りできませんので、その分の預託に必要な 実務を行ってください。

#### 使用済自動車の引取りと引取報告 役割2 の実施

使用済自動車の引取りを求められた時は、ゴミの 混入等の正当な理由がある場合を除き、使用済 自動車を引き取る必要があります。

使用済自動車を引き取った時は、車台番号を確認 して、電子マニフェストシステムによりすみやかに情 報管理センターに引取報告を行う必要があります。

使用済自動車が確実に解体された

事実を確認し、最終所有者へ通知

使用済自動車が確実に解体され永久抹消登録等・

自動車重量税還付申請手続きが可能になった時点

(※)で、最終所有者にその旨の連絡を行う必要があ ります。(申請手続きを従来どおり引取業者が代行す

※原則として破砕業者の引取報告完了後に、情報管理

センターから電子マニフェストシステム上で引取業者へ

役割3

# 引取証明書の交付

使用済自動車を引き取った時は、最終所有者に対し、 引取証明書を交付する必要があります。

#### 使用済自動車の引渡しと引渡報告 役割4 の実施

使用済自動車を、都道府県知事または保健所設置市長 の登録・許可を受けたフロン類回収業者または解体業 者(フロン類がない場合)に引き渡す必要があります。

使用済自動車を引き渡した時は、電子マニフェストシ ステムによりすみやかに情報管理センターに引渡報告 を行う必要があります。

※引渡しの時は、使用済自動車とリサイクル券等を あわせて引き渡してください。

引取業者の業務に関連するマニュアル 以上の役割を果たさなかった場合、都道府県知事 等からの勧告・命令を受けたり、引取業者の登録 役割1・4 を取り消される場合があります。

: 架装物判別ガイドライン

役割5

ることも想定されます)

通知されます。

# ●引取業者の業務の流れ

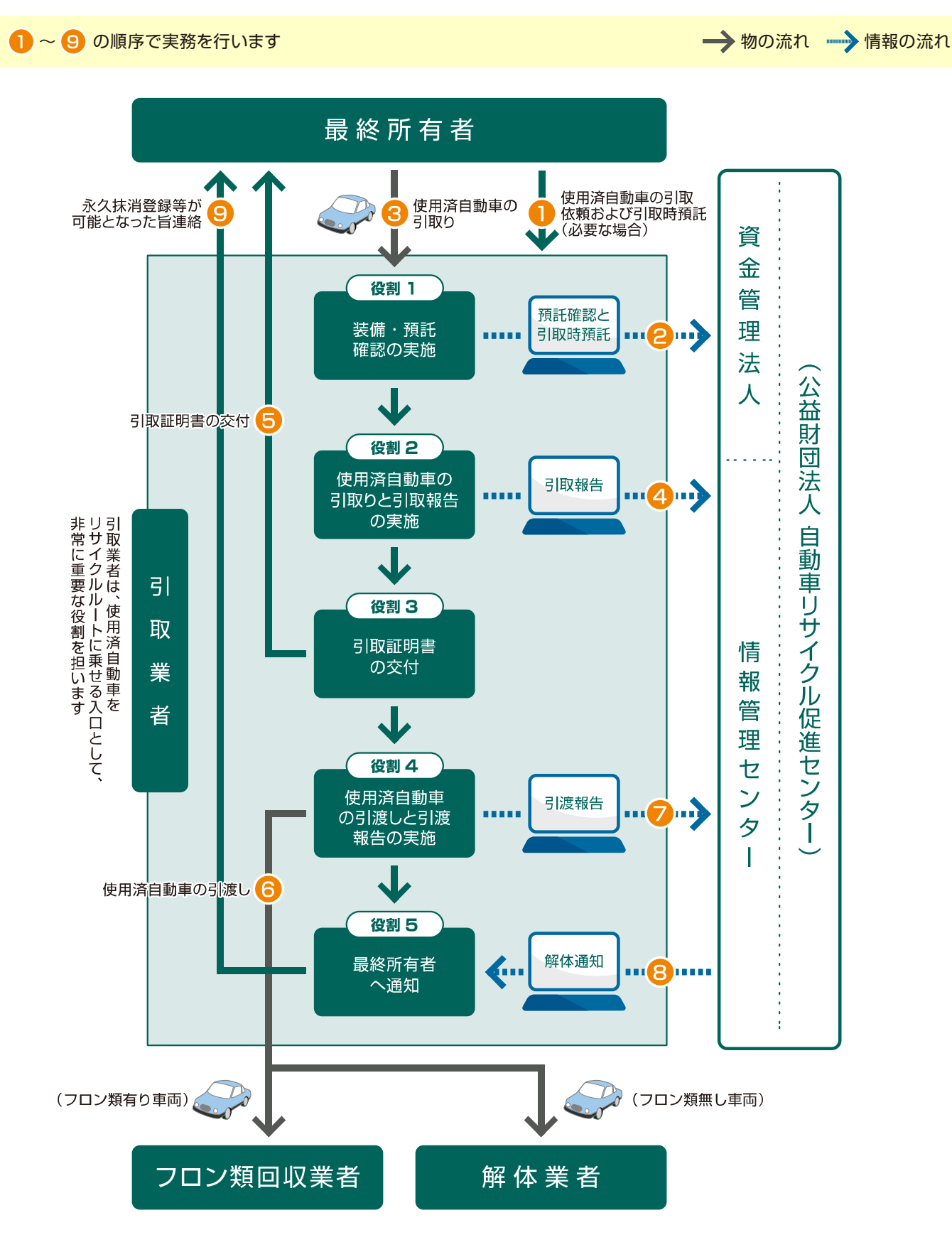

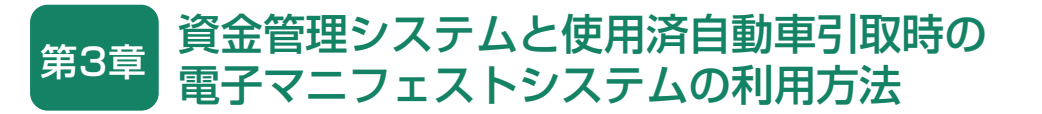

# 1. 資金管理システムおよび使用済自動車引取時の 電子マニフェストシステムの概要

引取業者がリサイクル料金の照会や預託申請をする 場合、あるいは使用済自動車の引取報告を行う場合、 最初に「資金管理システムログイン」を行い、操作 するメニューを選択します。

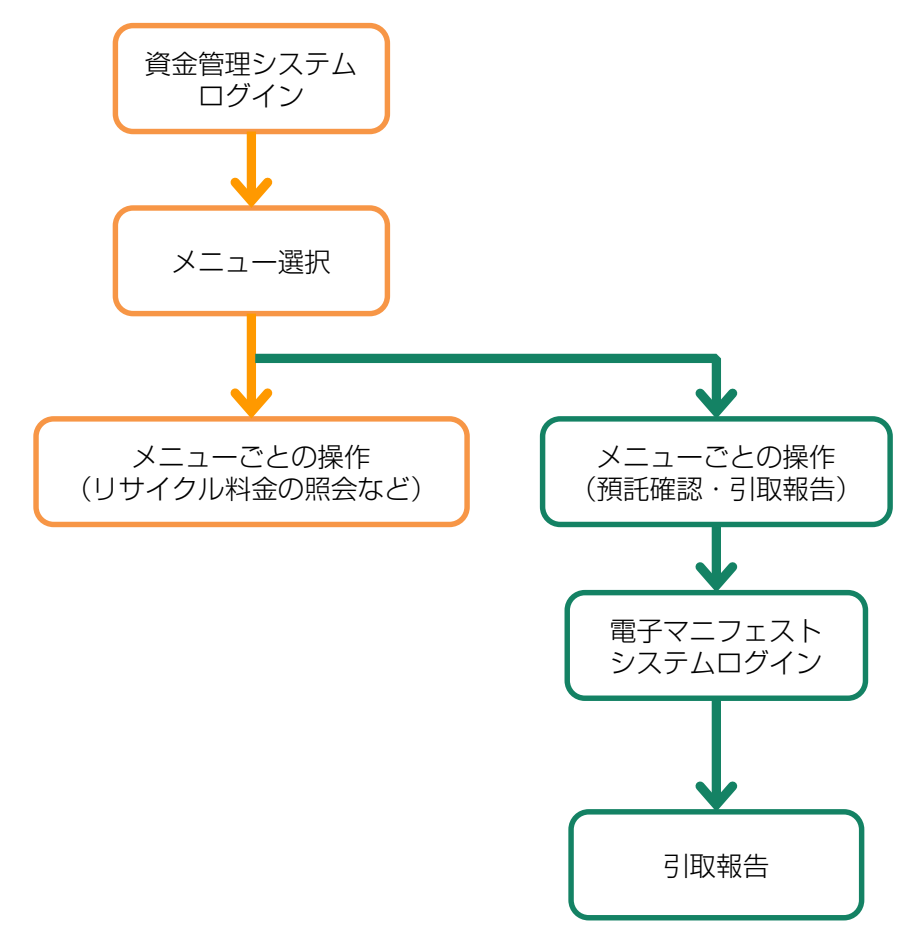

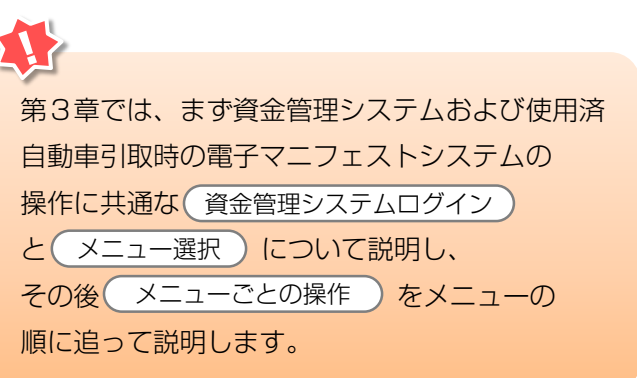

# 2. 資金管理システムログイン(接続)

# 2.1 資金管理システムのログイン画面を開く <ステップ1~3>

まず、自動車リサイクルシステムホームページ (<u>http://www.jars.gr.jp</u>)を開き、次に以下の手順に 従って資金管理システムのログイン画面を開きます。

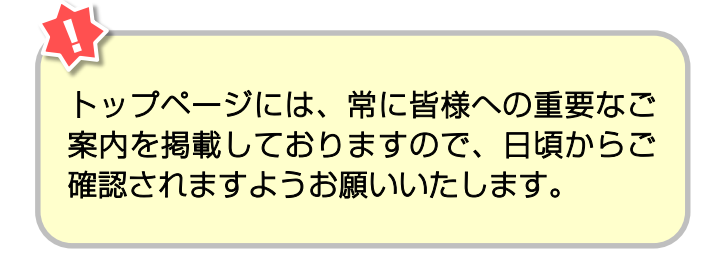

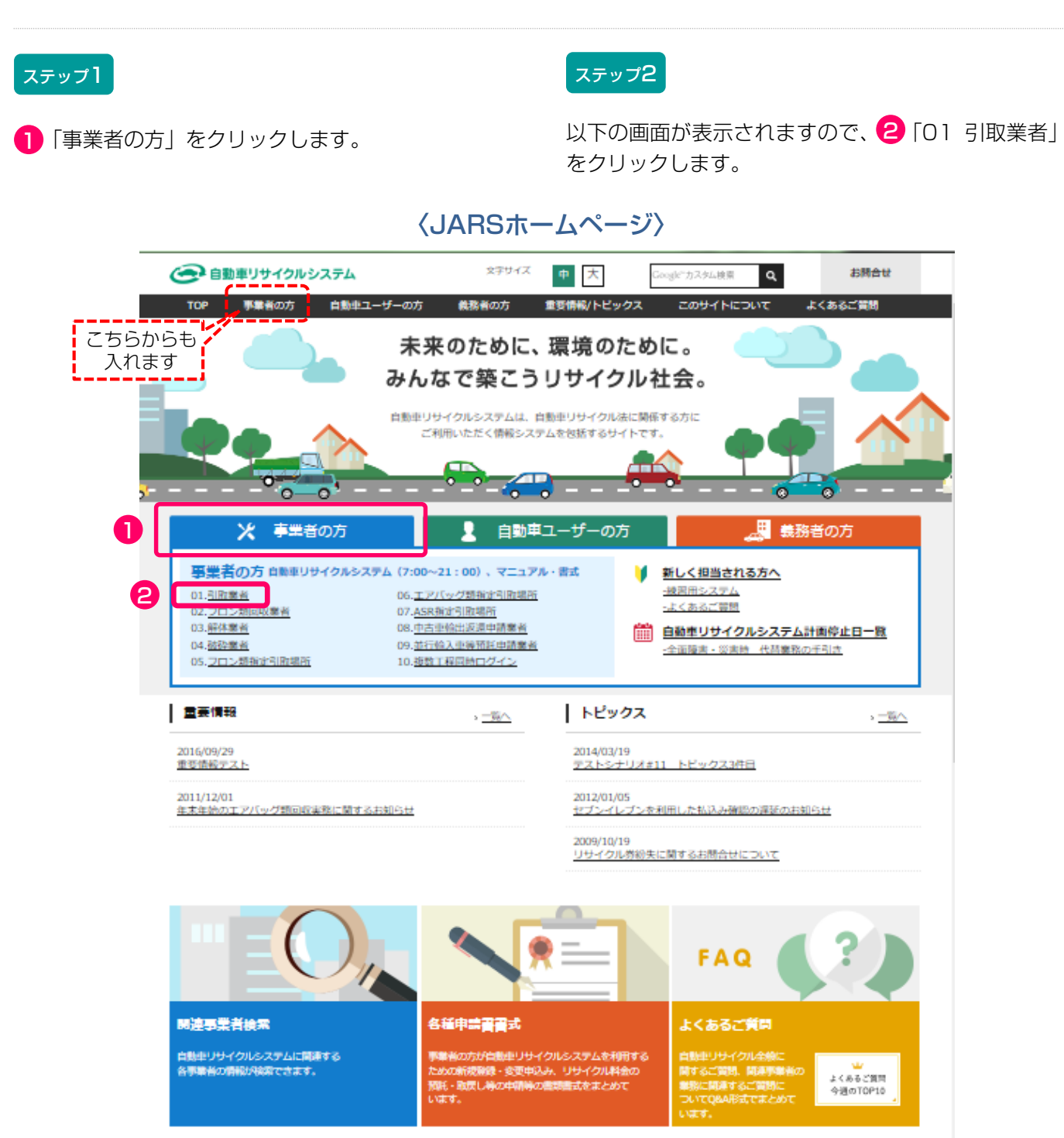

#### ステップ3

以下の画面が表示されますので、 3「資金管理シス テム」をクリックします。

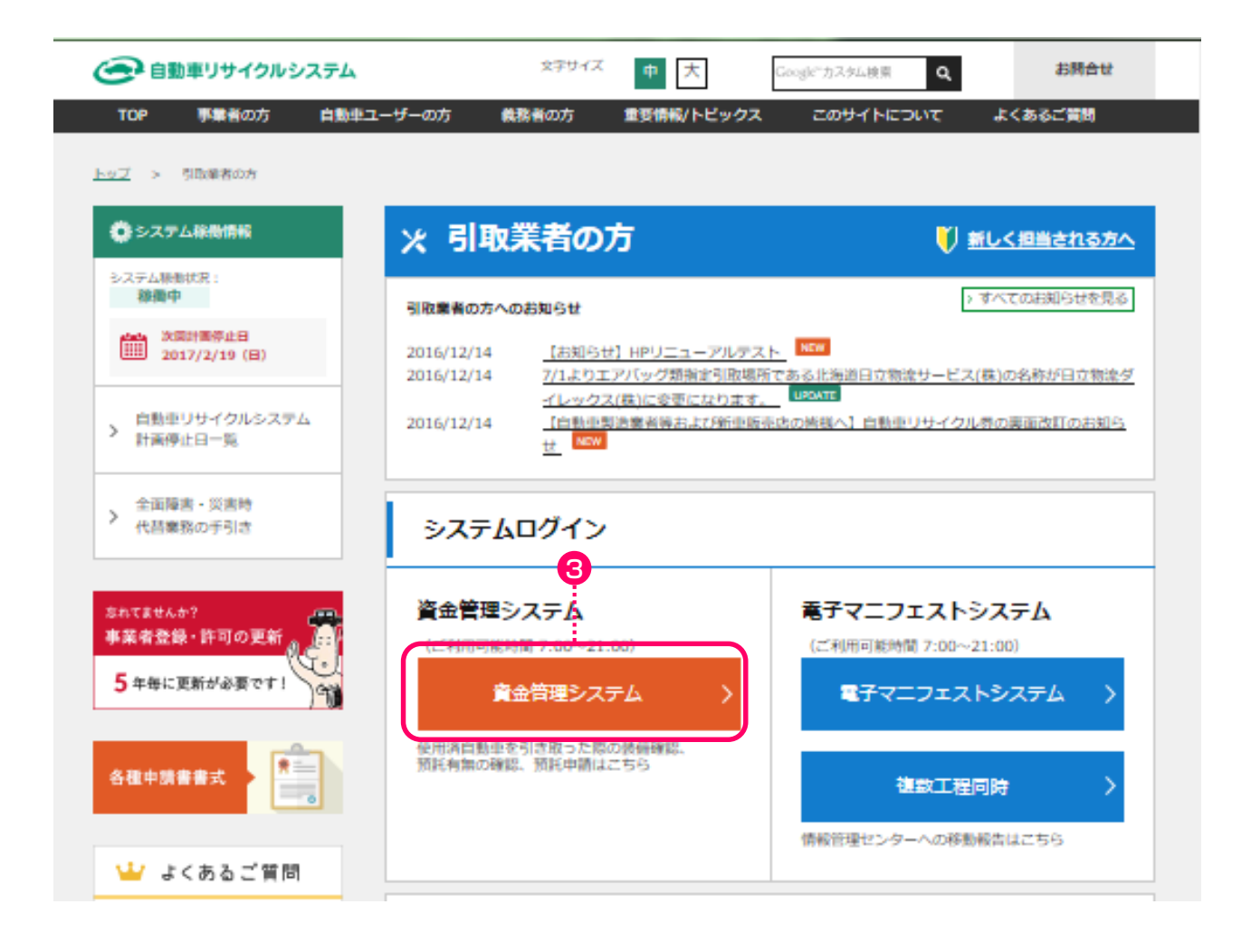

こちらのページにも引取業者の皆様への重要なご 案内等を掲載しておりますので、日頃からご確認 されますようお願いいたします。

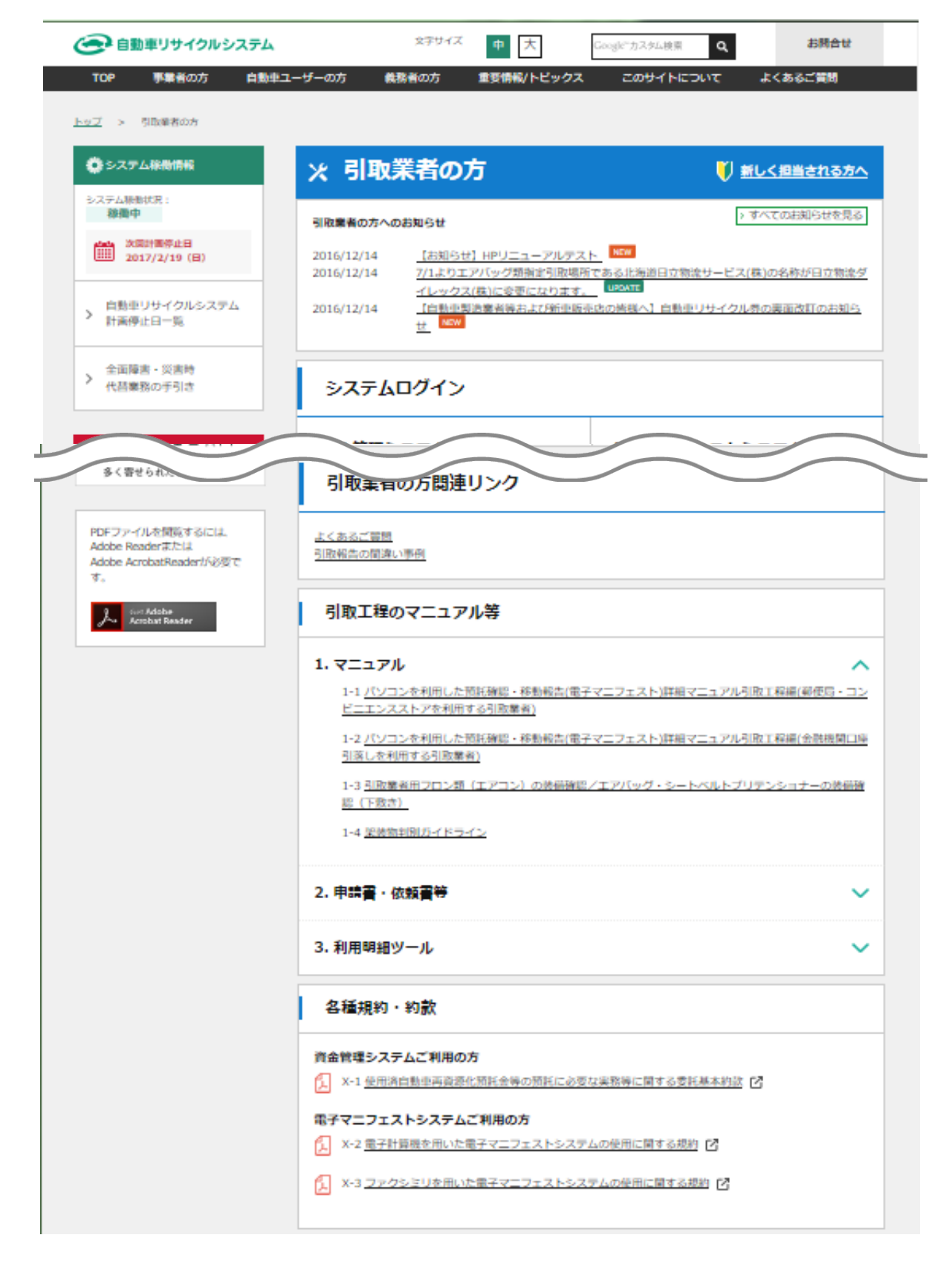

# 2.2 資金管理システムログイン <ステップ1>

自動車リサイクルシステムへの事業者登録が完了した 後に送付される「システム登録完了通知書」に記載 されている事業所コードとパスワードを入力し、資金 管理システムにログイン(接続)します。

# ステップ1

ログイン画面が開いたら、 1 事業所コードと 2 パスワードを入力します。 3 入力後、 3 <u>「」」 3 ログイン</u> ボタンをクリック すると、資金管理システムへのログインが完了し、 続いてメニュー画面が表示されます。

※ ここでは引取業者の預託申請・預託確認用事業所コード (下2ケタが"09"のコード)とパスワードを入力 します。

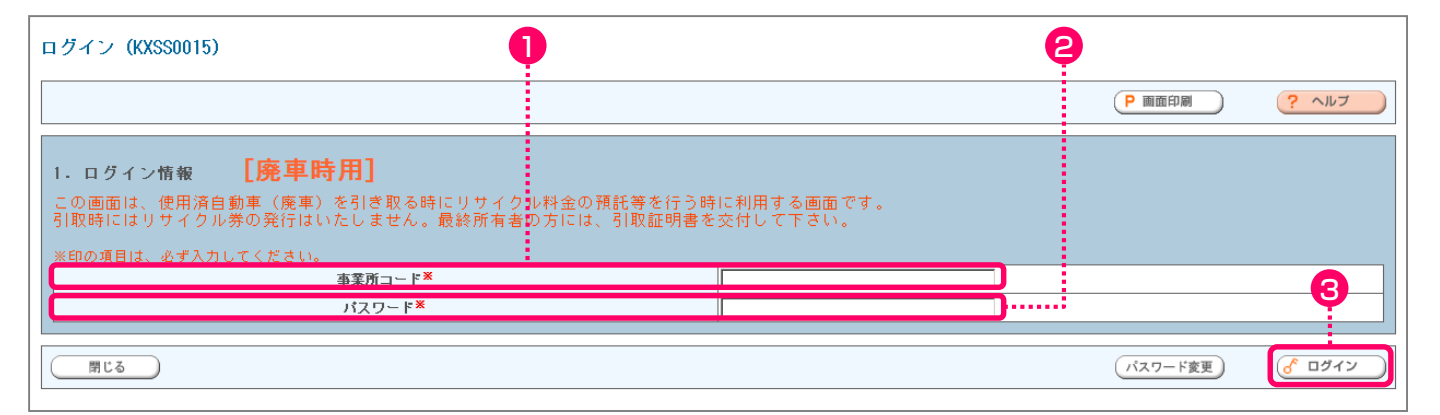

パスワードを入力する場合、機密保持のため、入力 文字が「●●●」または「\*\*\*」で表示されます。

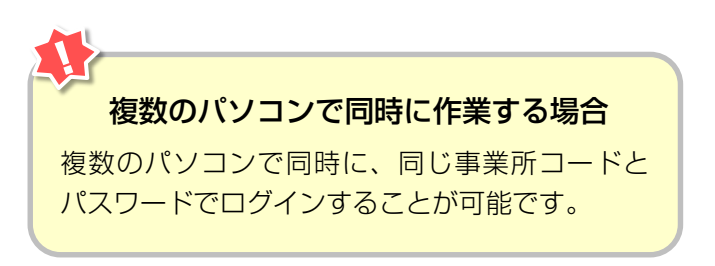

# 2.3 引取業者用事業所コードとパスワードについて

事業所コードおよび初期パスワードは、自動車リサイ クルシステムに登録が完了した際に送付される「シス テム登録完了通知書」にそれぞれ明記されています。 預託申請・預託確認に使う事業所コードと移動報告用 の事業所コードは異なりますので、正しく使い分けて ください。 引取工程、フロン類回収工程、解体工程、破砕工程の 複数の工程を兼業する場合、各工程ごとに事業所 コードは異なります。システム登録完了通知書を受け 取ったら、機密保持のためにもパスワードの変更を お勧めします。

▶ 変更方法については213ページをご覧ください

# 【システム登録完了通知書(預託申請・預託確認)】

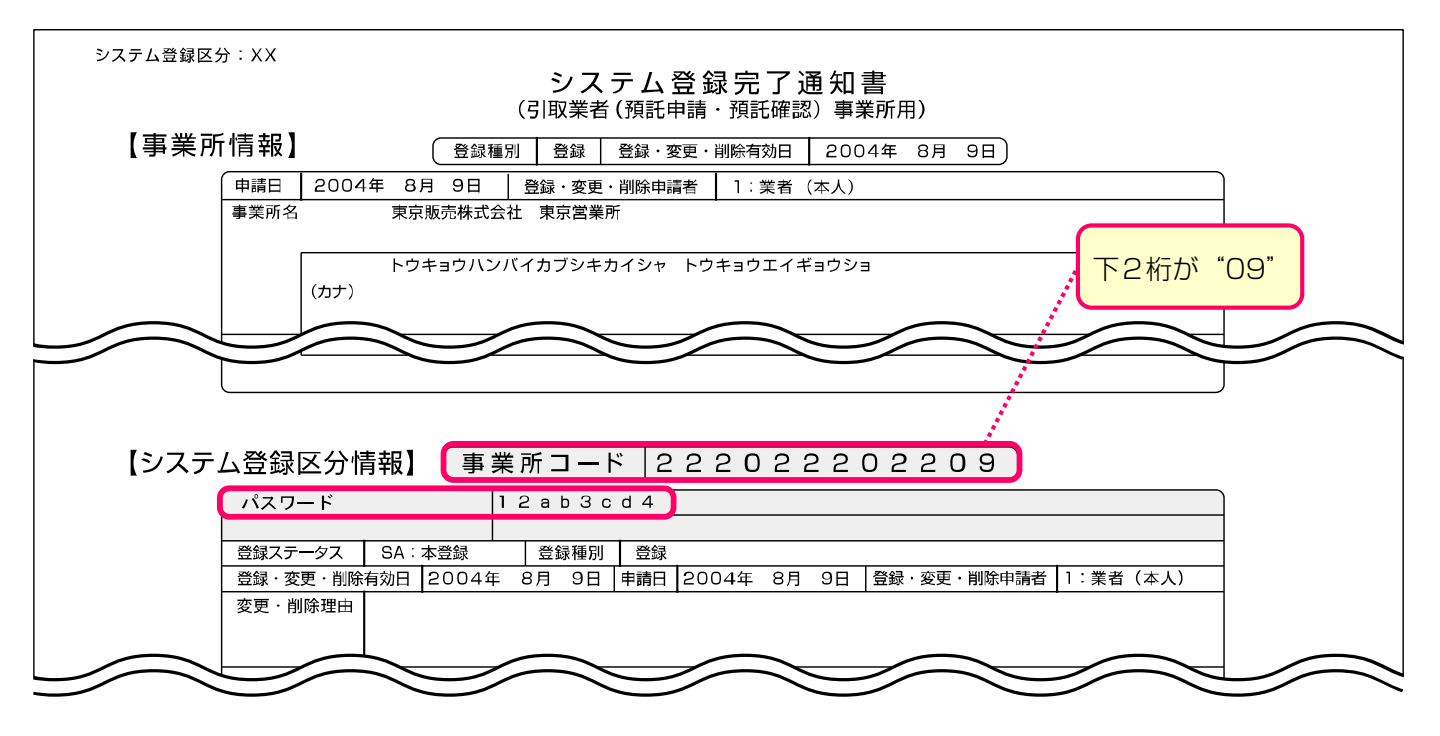

# 【システム登録完了通知書(移動報告)】

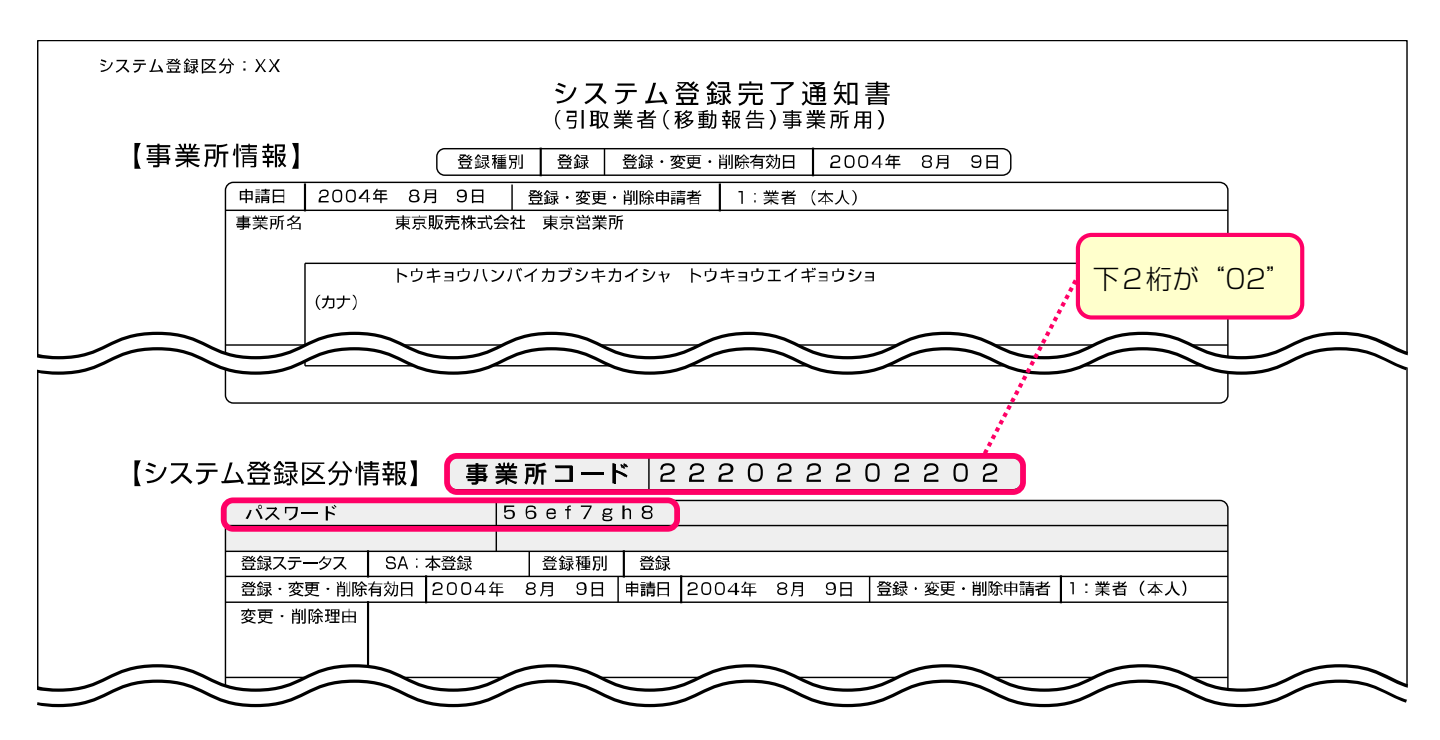

# 2.4 資金管理システムのログアウト(接続終了)

資金管理システムの利用を終了する場合は、ログアウ

ト(接続終了)してください。

▶ 詳細については211ページをご覧ください

# 3. メニュー選択(資金管理システム)

# (I)メニュー選択画面

資金管理システムにログインすると、作業のメニュー が表示されます。

| 資金管理 > 引取時メニュー (KXSS002                                                                                                    | (0)                                                                                                    |                                                                                                    |
|----------------------------------------------------------------------------------------------------|----------------------------------------------------------------------------------------------------|----------------------------------------------------------------------------------------------------|
|                                                                                                    |                                                                                                    | (P 順面印刷) ? ヘルフ                                                                                                    |
| <ol> <li>業務メニュー</li> <li>1.1 料金照会</li> <li>1.2 引取車両検索</li> <li>2 引取車両検索</li> <li>1.3 引取車両情報一覧</li> <li>1.4 預鑑を申請取消</li> <li>1.5 引取車両検索一覧</li> <li>2. 登録内容変更</li> </ol> | 車両の車台番号等を特定し、リサイクル料金等の票<br>車両の車台番号等を特定し、預託確認を行います。<br>検索済車両の一覧から、預託確認、または預託申請<br>預託申請の取消を行います。(申請実施者のみ取消<br>引取車両の検索から、預託申請、引取報告までの一 | 公会を行います。<br>未 7舊€の場合は7舊€中請を行います。<br>杉を行います。<br>5可能です。)<br>-j連の引取業務を行います。                                                                                                    |
| 2-1 SPC番号の削除                                                                                                    | 紛失、破損等により使用をやめるスマートピット力                                                                                                    | 」ードの番号を削除します。                                                                                                    |
|                                                                                                    |                                                                                                    | <u>ر ا مرکم کی ک</u>                                                                                                    |
| 1 料金照会<br>自動車所有者からリサイ<br>れた時や、使用済自動車<br>中古車の下取・買取等の<br>の照会を行うメニューで<br>24                                                                                               | イクル料金の確認を求めら<br>の引取りを求められた時、<br>)商談時にリサイクル料金<br>す。<br>5ページ以降をご覧ください                                                                 | <ul> <li>2 引取車両検索</li> <li>使用済自動車を特定し、リサイクル料金の預託<br/>確認を行うメニューです。リサイクル料金の預託<br/>が必要な場合は、預託申請を行い、リサイクル<br/>料金の預託が必要ない場合は、続けて引取報告を<br/>行います。</li> <li>&lt;預託確認の結果&gt;</li> <li>未預託の場合</li> <li>※ゆうちょ銀行収納</li> </ul> |

| ▶ 45ページをご覧ください           |
|--------------------------|
| ※スマートピットカード収納            |
| ▶ 49ページをご覧ください           |
| ※セブン-イレブン収納              |
| ▶ 55ページをご覧ください           |
| 預託済みの場合 📑 60ページ以降をご覧ください |
|                          |

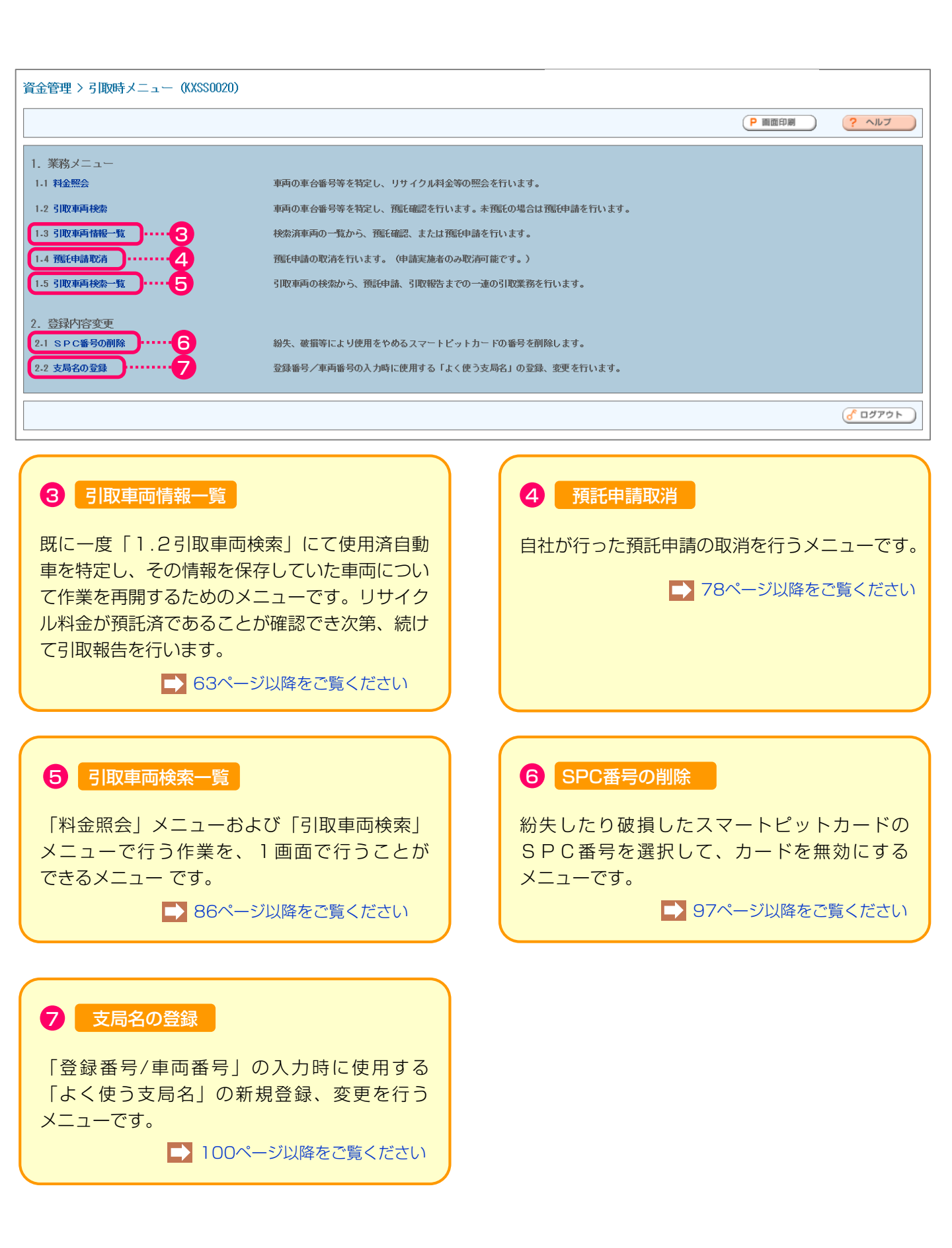

# 4. 料金照会

車台番号と登録番号/車両番号を入力することにより、 リサイクル料金の金額や預託状況を確認することが できます。

自動車所有者からリサイクル料金の確認を求められた 時や使用済自動車の引取りを求められている時、ある いは中古車の下取・買取等の商談時などにリサイクル 料金の照会を行います。

リサイクル料金照会の画面操作の流れを右図に 示します。

26ページ以降で車両検索、料金照会結果について 詳細な操作方法を説明します。 車検証等を参照しながら、車台番号と登録番号/ 車両番号を入力してリサイクル料金を照会します。

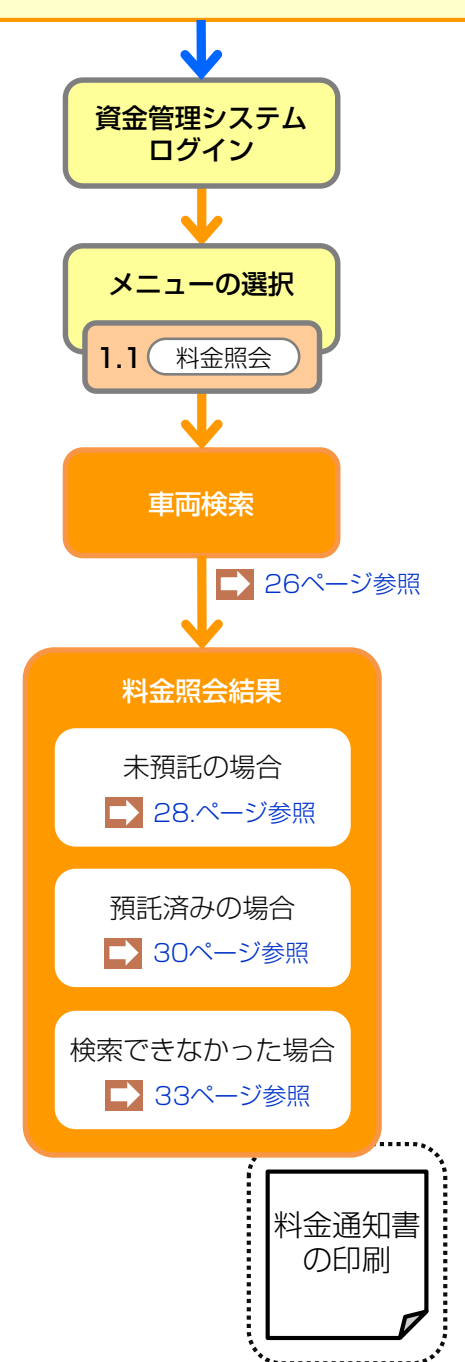

# 4.1 車両検索

メニュー選択画面(23ページ)において、 1.1「料金照会」をクリックすると、料金照会を行う 車両を検索する画面が表示されます。

### (I) 画面

#### 引取時 > 料金照会 > 車両検索(KNES0011)

| (アメニューに戻る)             |                      | 0                                     | 2 8  | P 画面印刷 | רער ? |
|------------------------|----------------------|---------------------------------------|------|--------|-------|
| ※印の項目は、必ず入力してください      | \ <sub>2</sub>       |                                       |      |        | -     |
|                        | ● 車台番号の下 4 桁         | (半角英数)                                |      |        |       |
| 車台番号 <sup>業</sup>      | ○ 職権打刻の全桁            | ( ( ) ( ) ( ) ( ) ( ) ( ) ( ) ( ) ( ) | ]!   |        |       |
| 車両区分*                  | ● 登録白動車 ○ 軽白動車       |                                       |      |        |       |
|                        | 支局名                  | 分類番号                                  | かな   | 一連指定番号 | ] 🌱 👘 |
| 登録番号/車両番号 <sup>米</sup> | (全角)<br>(よく使う支局名 ✔ ) | (半角英数)                                | (全角) | (半角数手) | i     |
| 登録番号/車両番号*             | (よく使う支局名 <u>∨</u> )  | (半角英数)                                | (全角) | (半角数平) | J     |

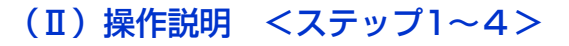

#### ステップ1

車台番号を入力します。通常の車台番号の場合は、
 車台番号の下4桁
 を選択し、下4桁を半角英数字
 で入力します。

2 職権打刻番号の場合は、 ● 職権打刻の全桁 を選択し、全桁を入力します。漢字部分(支局等の符号)は、 プルダウン式となっているので該当するものを選択します。

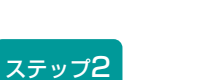

**[**]......

3 ○登録自動車 ○軽自動車 のいずれかを選択します。

检索

単一情報検索

🕝 ログアウト

6

#### ステップ3

④ 登録番号/車両番号を入力します。 支局名を入力します。

よく使う支局名を5つまで事前に登録することができ ます。登録した支局名を表示する場合は、プルダウン から該当するものを選択します。それ以外の場合は、 全角文字で入力してください。

登録の方法は100ページをご覧ください
 ・ 演判字番号は半色物字で3 カレます

分類番号と一連指定番号は半角数字で入力します。 かな文字は、全角で入力してください。

#### ステップ4

(検索)ボタンをクリックします。

➡ 未預託の場合は28・29ページ、 預託済の場合は30・31ページをご覧ください

なお、登録番号/車両番号が存在しない場合に限り、

6 単一情報検索)ボタンをクリックし、車台番号のみで車両検索を行います。

▶ 車両検索(車台番号のみの単一情報検索)へ

# 4.2 車両検索(車台番号のみの単一情報検索)

登録番号/車両番号が不明な場合は、車台番号のみで リサイクル料金の照会が可能です。この場合、車台 番号の全桁を2度入力することが必要です。

最初に右記の注意事項が表示されますので、内容を 確認し、同意されましたら「同意します」ボタンを クリックしてください。

| 注意                                                                                                    |
|----------------------------------------------------------------------------------------------------|
| 本機能(単一情報検索)を使用した場合、他者の異なる車台のマニフェストを発行<br>する恐れがあります。単一情報検索は登録番号/車両番号またはリサイクル券番号<br>が確認できない場合を除き使用しないでください。<br>マニフェスト発行に関する事業者情報については、車の所有者等の求めに応じて提<br>供させていただきます。 |
| 上記の内容に同意し、処理を続行しますか?                                                                                                    |

# (I) 画面

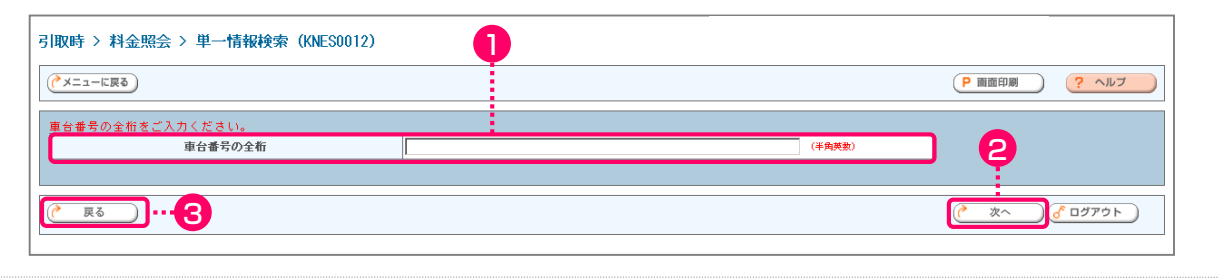

# 再入力

| 引取時 > 料金照会 > 単一情報検索(再入力)(KNES0013                                                                                                    | <sup>()</sup> 4 |        |              |
|----------------------------------------------------------------------------------------------------|-----------------|--------|--------------|
|                                                                                                    |                 |        | P 画面印刷 ? ヘルプ |
| 車台番号の全桁を再度ご入力ください。<br>車台番号の全桁(再入力)                                                                                                    |                 | (半角英数) | <b>Ģ</b>     |
| <u>( <u></u><u></u><u></u><u></u><u></u><u></u><u></u><u></u><u></u><u></u><u></u><u></u><u></u><u></u><u></u><u></u><u></u><u></u><u></u></u> |                 |        | 検索 ぴ ログアウト   |

# (Ⅱ)操作説明 <ステップ1~4>

| ステップ1                                                                                                    | ステップ2                                                                                         |
|----------------------------------------------------------------------------------------------------|-----------------------------------------------------------------------------------------------|
| 1 「車台番号の全桁」を入力します。 👭                                                                                     | ② 次へ ボタンをクリックします。通常の車両検索<br>画面に戻る場合は、③ 戻る ボタンをクリックします。                                        |
| ステップ3                                                                                                    | ステップ4                                                                                         |
| 車台番号を入力する画面が再度表示されますので、<br>もう一度 4 「車台番号の全桁」を入力します。                                                       | <ul> <li>● 検索 ボタンをクリックします。</li> <li>▶ 料金照会結果へ</li> <li>● 戻る ボタンをクリックすると、前の画面に戻ります。</li> </ul> |
| <ul> <li>・車台番号は「-」(ハイフン)を含む全桁を<br/>正しく入力してください。</li> <li>・職権打刻番号だけでの単一情報検索による<br/>料金照会はできません。</li> </ul> |                                                                                               |

# 4.3 料金照会結果(未預託)

料金照会した車両がリサイクル料金未預託だった場合、 以下の画面が表示されます。

# (I) 画面

| (**エニーに戻る)       (**エニーに戻る)       (**エニーに戻る)       (**エニーに戻る)       (**エニーに戻る)       (**エニー       (**エニー       (**       (**       (**       (**       (**       (**       (**       (**       (**       (**       (**       (**       (**       (**       (**       (**       (**       (**       (**       (**       (**       (**       (**       (**       (**       (**       (**       (**       (**       (**       (**       (**       (**       (**       (**       (**       (**       (**       (**       (**       (**       (**       (**       (**       (**       (**       (**       (**       (**       (**       (**       (**       (**       (**       (**       (**       (**       (**       (**       (**       (**       (**       (**       (**       (**       (**       (**       (**       < | NU時 > 科金照会 > 照会           | 結朱 (KNES0020)         |           |          |             |     |   |                |
|----------------------------------------------------------------------------------------------------|---------------------------|-----------------------|-----------|----------|-------------|-----|---|----------------|
| あ客様に料金情報を通知するには、「料金通知書」ボタンを押して印刷してください。         1. 車両情報         車台番号       5200P-2000314       車両区分       軽白動車         登録番号/車両番号       油ヶ浦       480あ       28       リサイクル券番号       0310-0234-9253         2. 料金情報       リサイクル券番号       0310-0234-9253       0310-0234-9253         2. 料金情報       東京       「未預託」と<br>表示されます         シュレッダ-ダスト料金       ¥3,160       ¥1,150         フロン類社 (2)       ¥2,050       単16         樹脂管理料金       ¥130       ¥410         フロン数による事前支払(-)       ××××××         合計       ¥6,900         (注) 自り法対象外冷媒搭載車の場合、フロン類料金の預託が不要になります。       (注) 日り法対象外冷媒搭載車の場合、フロン類料金の預託が不要になります。                                                                                                    | (メニューに戻る)                 |                       |           |          |             |     | ( | ) <u>?</u> ~ルフ |
| 1. 車両情報     車台番号     S200P-2000314     車両区分     軽白動車       空録番号/車両番号     泡ヶ浦     480あ     28     リサイクル券番号     0310-0234-9253       2. 料金情報     東正状況     未預E     「未預EL」と     表示されます       シュレッダーダス1料金     ギ3,160     ギ1,150       フロン類は全 <sup>(2)</sup> ギ2,050     番茄     ¥130       資金管理料金     ¥130     ¥130       ジュレッダーがない()     ×××××     ム       合計     ¥6,900                                                                                                    | も家様に料金糖根素温如オスト            | 1日 「料会通知書」 ギカン素描し プロ  | 1841 -777 | #*15     |             |     |   |                |
| 車台番号       2000-2000314       車両区分       軽白動車         登録番号/車両番号       袖ヶ浦 480あ 28       リサイクル券番号       0310-0234-9253         2. 料金情報       下未預託」と       「未預託」と         確認法況       未預託       「未預託」と         変換       一       ギ3,160         シュレッダーダスト料金       ギ3,160       下かっク預料金         フロン類料金       ギ1,150       第         資金管理料金       ギ130       ギ410         フロン類法公事前支払(-)       ******         合計       ¥6,900                                                                                                    | の各様に料金用紙で通知するに<br>1. 車両情報 | .18、「村金通知査」 小文 ノを押してす |           | 100010   |             |     |   |                |
| 登録番号/車両番号       袖ヶ浦 480あ 28       リサイクル巻番号       0310-0234-8253         2. 料金情報       「未預託」と<br>雨託状況       「未預託」と<br>表示されます         確実装備料金       ¥3,160       「未預託」と<br>表示されます         シュレッダーダスト料金       ¥1,150       「まごれます         フロン類料金       ¥1,30       ¥2,050         情報管理料金       ¥130       ¥410         フロン教による事前支払(-)       ×××××         合計       ¥6,900         (注) 自り法対象外冷媒搭載車の場合、フロン類料金の預託が不要になります。       (ど口グログログログログログログログログログログログログログログログログログログロ                                                                                                    | 車台番号                      | S200P-2000314         |           | 車両区分     | 軽自動車        |     |   |                |
| 2. 料金情報       「未預託」と         確認       未7照正         シュレッダーダスト料金       ¥3,160         エフバッグ分解料金       ¥1,150         フロン類料金       ¥2,050         情報管理料金       ¥130         資金管理料金       ¥130         資金管理料金       ¥410         フロン類による事前支払(-)       ******         合計       ¥6,900    (注) 自り法対象外冷媒搭載車の場合、フロン類料金の預託が不要になります。                                                                                                    | 登録番号/車両番号                 | 袖ヶ浦 480あ 28           | U U       | サイクル券番号  | 0310-0234-9 | 253 |   |                |
| ごろして     標準装備料金       シュレッダーダスト料金     ¥3,160       エアバッグ類料金     ¥1,150       フロン類料金     ¥2,050       情報管理料金     ¥130       資金管理料金     ¥140       フロン第による事前支払(-)     ******       合計     ¥6,900                                                                                                    | 2. 料金情報<br>預託状況           | 未預計                   |           | 「未預託」    | ٤           |     |   |                |
| 標準装備料金       シュレッダーダスト料金     ¥3,160       エアバッグ類料金     ¥1,150       フロン類料金     ¥2,050       情報管理料金     ¥130       資金管理料金     ¥410       フロン券による事前支払(-)     ×××××       合計     ¥6,900                                                                                                    |                           |                       | ]         | 表示されま    | ਰ           |     |   |                |
| シュレッダーダスト料金       ¥3,160         エアバッグ類料金       ¥1,150         フロン類料金       ¥2,050         情報管理料金       ¥130         資金管理料金       ¥410         フロン第による事前支払(-)       *****         合計       ¥6,900                                                                                                    |                           | 標準装備料金                |           |          |             |     |   |                |
| エアパック類料金     ¥1,150       フロン類料金     ¥2,050       情報管理料金     ¥130       資金管理料金     ¥410       フロン券による事前支払(-)     *****       合計     ¥6,900         (注) 自り法対象外冷媒搭載車の場合、フロン類料金の預託が不要になります。                                                                                                    | シュレッダーダスト料金               | ¥3,160                |           |          |             |     |   |                |
| フロン類料金(**)     ¥2,050       情報管理料金     ¥130       資金管理料金     ¥410       フロン券による事前支払(-)     *****       合計     ¥6,900         (注) 自り法対象外冷媒搭載車の場合、フロン類料金の預託が不要になります。                                                                                                    | エアバッグ類料金                  | ¥1,150                |           |          |             |     |   |                |
| 情報管理料金     ¥130       資金管理料金     ¥410       フロン券による事前支払(-)     *****       合計     ¥6,900       (注)     自り法対象外冷媒搭載車の場合、フロン類料金の預託が不要になります。                                                                                                    | フロン類料金 <sup>(注)</sup>     | ¥2,050                |           |          |             |     |   |                |
| 資金管理料金     ¥410       フロン券による事前支払(-)     *****       合計     ¥6,900       (注)自り法対象外冷媒搭載車の場合、フロン類料金の預託が不要になります。                                                                                                    | 情報管理料金                    | ¥130                  |           |          |             |     |   |                |
| フロン券による事前支払(-)     *****       合計     ¥6,900       (注)自り法対象外冷媒搭載車の場合、フロン類料金の預託が不要になります。                                                                                                    | 資金管理料金                    | ¥410                  |           |          |             |     |   |                |
| 合計     ¥6,900       (注)自り法対象外冷媒搭載車の場合、フロン類料金の預託が不要になります。                                                                                                    | フロン券による事前支払(-)            | ****                  |           |          |             |     |   |                |
| (注) 自り法対象外冷媒搭載車の場合、フロン類料金の預託が不要になります。                                                                                                    | 合計                        | ¥6,900                |           |          |             |     |   |                |
|                                                                                                    | (注) 自り法対象外冷媒              | 搭載車の場合、フロン類料金の        | 預託がる      | 「要になります。 |             |     |   |                |
|                                                                                                    |                           |                       |           |          |             |     |   | 0 277 51       |

# (Ⅱ)操作説明 <ステップ1>

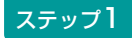

必要に応じて料金通知書を印刷して最終所有者、 あるいは中古車商談時のお客様等に渡してください。 1 (料金通知書) ボタンをクリックすると料金通知書 として印刷するイメージデータ(PDFファイル) が 表示されます。

▶ 料金通知書の印刷は32ページをご覧ください

車両情報に誤りがありましたら、2 戻る ボタンを クリックし前画面に戻り、あらためて車両検索を 行います。

# ポイント

- ・リサイクル料金が未預託の場合、
   「預託状況」欄に「未預託」と表示され、
   「標準装備料金」欄に預託が必要な金額が表示されます。
- ・上記のような未預託の自動車であっても
   中古車として売買する場合であれば、
   リサイクル料金の授受は不要です。

# 4.4 料金照会結果(未預託・後付け装備あり)

料金照会した車両がリサイクル料金未預託で、さらに フロン類(エアコン)等が後付けで装備された可能性 がある場合は、以下の画面が表示されます。

# (I) 画面

| 引取時 > 料金照会 > 照会結                                   | 果 (KNES0020)                                      |            |                |                |
|----------------------------------------------------|---------------------------------------------------|------------|----------------|----------------|
| (イメニューに戻る)                                         |                                                   |            |                | (P 画面印刷) ? ヘルブ |
| お客様に料金情報を通知するには<br>1. 車両情報                         | 、「料金通知書」ボタンを押してE                                  | 抑刷してください。  |                |                |
| 車台番号 H                                             | 22A-0039382                                       | 車両区分       | 軽自動車           |                |
| 登録番号/車両番号 書                                        | 森 50 け3734                                        | リサイクル券番号   | 1199-0006-3005 |                |
| 2. 料金情報<br><u>雅</u> 託状況                            | 未預託                                               |            |                | 未預託」と          |
|                                                    | 標準装備料金                                            | 追加装備料金(※)  |                | 小心11年9         |
| シュ レッダーダスト料金                                       | ¥3,6                                              | 30         |                |                |
| エアバッグ類料金                                           | ***                                               | жж ¥1,71   | 0              |                |
| フロン類料金(注)                                          | ¥2,1                                              | 00         |                |                |
| 情報管理料金                                             | ¥1                                                | 30         |                |                |
| 資金管理料金                                             | ¥ 4                                               | 10         |                |                |
| フロン券による事前支払(-)                                     | ***                                               | жж         |                |                |
| 습計                                                 | ¥6,2                                              | 70 ****    | *              |                |
| ※使用済自動車引取時にエアパッ<br>標準装備料金に加えて、追加装<br>(注) 自り法対象外冷媒搭 | グ類、フロン類の追加装備が確認。<br>備料金の預託が必要です。<br>動車の場合、フロン類料金の | された場合、<br> |                |                |
|                                                    |                                                   |            |                |                |
| 反る                                                 |                                                   |            |                | <u>گ</u> ۵۶۳۵۲ |
| <b>a</b>                                           |                                                   |            |                |                |

(Ⅱ)操作説明 <ステップ1>

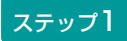

必要に応じて料金通知書を印刷して最終所有者、 あるいは中古車商談時のお客様等に渡してください。 1 (料金通知書) ボタンをクリックすると料金通知書 として印刷するイメージデータ(PDFファイル) が表示されます。

#### ▶ 料金通知書の印刷は32ページをご覧ください

車両情報に誤りがありましたら、2 戻る ボタンを クリックし前画面に戻り、あらためて車両検索を行い ます。

#### ポイント

- ・リサイクル料金が全て未預託であって、さら にメーカー出荷後にエアコン等が後付けされ た可能性がある車両は、「追加装備料金」欄 に後付け装備分のリサイクル料金が表示され ます(上記画面は、フロン類(エアコン)の 後付け装備の可能性があります)
- 「追加装備料金」欄に表示されている リサイクル料金は、使用済自動車を引き取る 際に実際に後付け装備の存在が確認された 場合、最終所有者に標準装備料金と追加装備 料金を合わせた金額をお支払いいただきます。
- 上記のような未預託の自動車であっても中古車として売買する場合であれば、リサイクル料金の授受は不要です。

# 4.5 料金照会結果(預託済み)

料金照会した車両がリサイクル料金預託済だった場合、 以下の画面が表示されます。

### (I) 画面

| ( メニューに戻る)                | P 画面印刷 ? ヘルブ       |                               |                |  |  |  |
|---------------------------|--------------------|-------------------------------|----------------|--|--|--|
| お客様に料金情報を通知するに<br>1. 車両情報 | こは、「料金通知書」ボタンを押して印 | 刷してください。                      |                |  |  |  |
| 車台番号                      | AA111-0110111      | 車両区分                          | 登錄自動車          |  |  |  |
| 登録番号/車両番号                 | 品川 550あ9999        | リサイクル券番号                      | 9904-0113-3691 |  |  |  |
| 2. 料金情報<br><b>預</b> 託状況   | 預託済                | 「預託済」と<br>ま <sup>二</sup> さわます |                |  |  |  |
|                           | 25=11:0-4:5        | 衣示されまり                        |                |  |  |  |
| 2. 1 <i>6.</i> . 67.1.84  |                    |                               |                |  |  |  |
| シュレッジージスド科玉               | ¥10, 180           | -                             |                |  |  |  |
|                           | ¥3, 940            | -                             |                |  |  |  |
| フロン類料金(注)                 | ¥1,510             | _                             |                |  |  |  |
| 情報管理料金                    | ¥130               |                               |                |  |  |  |
| 승카                        | ¥15,740            |                               |                |  |  |  |
| (注) 自り法対象外冷媒              | 搭載車の場合、フロン類料金の計    | 預託が不要になります。                   |                |  |  |  |
|                           |                    |                               |                |  |  |  |
|                           |                    |                               |                |  |  |  |

# (Ⅱ)操作説明 <ステップ1>

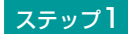

必要に応じて料金通知書を印刷して最終所有者、 あるいは中古車商談時のお客様等に渡してください。 1 (料金通知書) ボタンをクリックすると料金通知書 として印刷するイメージデータ(PDFファイル) が 表示されます。

▶ 料金通知書の印刷は32ページをご覧ください

車両情報に誤りがありましたら、 2 戻る) ボタンを クリックし前画面に戻り、あらためて車両検索を 行います。 ポイント

- ・リサイクル料金預託済みの場合、
   「預託状況」欄に「預託済」と表示され
   「預託済金額」欄に預託済みの金額が表示
   されます。
- 上記のような預託済の自動車を中古車として
   売買する場合、車両価値金額に加えて預託
   金額として表示されている金額の合計額の
   授受が必要です。

# 4.6 料金照会結果(預託済み・後付け装備あり)

料金照会した車両がリサイクル料金預託済であるもの の、フロン類(エアコン)等が後付けで装備された 可能性がある場合は、以下の画面が表示されます。

# (Ⅰ)画面

| お客様に料金情報を通知する<br>1. 車両情報                       | こは、「料金通知書」ボタンを押して日                                                | 唰してください。              |                      |                                         |
|------------------------------------------------|-------------------------------------------------------------------|-----------------------|----------------------|-----------------------------------------|
| 車台番号                                           | FP510D710016                                                      | 車両区分                  | 登録自動車                |                                         |
| 登録番号/車両番号                                      | 函館 100か1252                                                       | リサイクル券番号              | 1200-0001-8464       |                                         |
| 2.料金情報<br><u>預</u> 託状況                         | 預託済                                                               |                       | [預]                  | 託済」と                                    |
|                                                |                                                                   |                       | 表示。                  | されます                                    |
| シュート ガー ガフートキ                                  |                                                                   | 追加装编科金(※)             |                      |                                         |
| フェレッターダスド本                                     | tatz = 9, 0<br>***                                                | 80<br>** ¥2.1         | 80                   |                                         |
| 277775000000000000000000000000000000000        | ***                                                               | ** ¥2,1               | 00                   |                                         |
| 情報管理料全                                         | ¥ 1                                                               | 3.0                   | _                    |                                         |
|                                                | ¥0.7                                                              | 10 ***                | **                   |                                         |
| * 19月7月11日11日11日11日11日11日11日11日11日11日11日11日11日 | ハッン想、フロン規の道加装備が確認さ<br>です。<br>途資金管理料金¥410がかかります。<br>搭載車の場合、フロン類料金の | MUC場合、<br>預託が不要になります。 |                      |                                         |
| ( 戻る ) Ⅲ料金通知                                   | *                                                                 |                       |                      | לידלם א                                 |
| 0                                              |                                                                   | ~                     | ポイント                 |                                         |
| 操作説明 < 2                                       | ₹テップ1>                                                            | •                     | リサイクル料金に<br>ますが、メーカ- | よ「預託済」と表示され <sup>−</sup><br>−出荷後にエアコン等が |

必要に応じて料金通知書を印刷して最終所有者、 あるいは中古車商談時のお客様等に渡してください。 1 料金通知書)ボタンをクリックすると料金通知書 として印刷するイメージデータ(PDFファイル) が表示されます。

▶ 料金通知書の印刷は32ページをご覧ください

車両情報に誤りがありましたら、2 戻る) ボタンを クリックし前画面に戻り、あらためて車両検索を 行います。

- ・リサイクル料金は「預託済」と表示されていますが、メーカー出荷後にエアコン等が後付けされた可能性がある場合、「追加装備料金」欄に後付け装備分のリサイクル料金が表示されます(上記画面は、フロン類(エアコン)の後付け装備の可能性があります)。
- 「追加装備料金」欄に表示されているリサイ クル料金は、使用済自動車を引き取る際に 実際に後付け装備の存在が確認された場合、 最終所有者にお支払いいただきます。その 場合、追加装備料金に加えて資金管理料も お支払いいただきます。
- 上記のような、預託済であって後付け装備の 可能性がある自動車を中古車として売買する 場合、車両価値金額に加えて「預託済金額」 として表示されている金額の合計額の授受が 必要です。追加装備料金として表示されて いる金額の授受は不要です。
# <リサイクル料金通知書の印刷>

料金通知書(PDFファイル)が表示されますので、 必要に応じて印刷します。

## (I) 画面

| 🔯 Adobe Reader                                                                                    | - 7 🛛             |
|---------------------------------------------------------------------------------------------------|-------------------|
| □ ファイル(E) 編集(E) 表示(V) 文書(U) ツール(I) ウインドウ(W) ヘルブ(E)                                                | - 8 ×             |
| 📔 🎬 コピーを保存 🚔 印刷 🤮 電子メール 🧌 🛛 🗍 🏋 テキスト選択ツール 🔹 🎑 🔍 🔪 🇋 🎦 🕒 🕑 100% 🔹                                  | Adobe PDF ファイルの検索 |
| □ • • • • • • • • • • • • • • • • • • •                                                           |                   |
| 2005年11月<br><b>引取時 料金通知書</b><br>事業所コード 2220220209<br>事業者名 東京販売(株)<br>事業所名 東京販売(株)東京営業所<br>1. 車両情報 | 78                |
| 車台番号 AAA111-0110111                                                                               |                   |
| 車両区分 登録自動車                                                                                        |                   |
| 登録番号/車両番号 品川 550お9999                                                                             |                   |
| リサイクル券番号 1101-1011-0110                                                                           |                   |
| 2. 料金情報       預託状況                                                                                |                   |
| 品目         標準装備料金           ◆ 209.9 × 297 ミリ         ▲                                            |                   |
|                                                                                                   | iii < 🥻 5:42      |

## (Ⅱ)操作説明 <ステップ1>

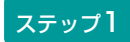

プリンターにA4サイズのコピー用紙をセットし、 ① 印刷 ボタンをクリックします。 料金通知書を表示するには、アドビ社のAdobe Readerが必要です。

Adobe Readerは、アドビ社のホームページ (<u>http://www.adobe.com/jp</u>)よりダウンロード (無料) してご利用ください。

# 4.7 料金照会結果(検索できなかった場合)

検索した車両のリサイクル料金情報がない旨を表示 します。

## (I) 画面

## 【車両検索より】

| 3 | 取時 > 料金照会 > 車両                   | <b>阿検索(KNES0011)</b>                                                                                                    |                                                   |              |                | ł        |                  |
|---|----------------------------------|----------------------------------------------------------------------------------------------------|---------------------------------------------------|--------------|----------------|----------|------------------|
|   | KXXMO201E ご指定の条件<br>にお問い合わせください。 | に該当する車両情報を確認                                                                                                    | <b>?</b> できませんでした。もう∙                             | 一度、ご指定の車両につい | って確認してください。こう  | 不明な点はコンタ | クトセンター▲<br>▲     |
|   | (メニューに戻る)                        |                                                                                                    |                                                   |              |                | ● 画面印刷   | ۲ ال ۲ (         |
|   | ※印の項目は、必ず入力してく                   | ください。                                                                                                    |                                                   |              |                |          |                  |
|   |                                  | <ul> <li>   ・    ・    ・     ・     ・     ・     ・     ・     ・     ・     ・     ・     ・     ・     ・     ・     ・     ・     ・     ・     ・     ・     ・     ・     ・     ・     ・     ・     ・     ・     ・     ・     ・     ・     ・     ・     ・     ・     ・     ・     ・     ・     ・     ・     ・     ・     ・     ・     ・     ・     ・     ・     ・     ・     ・     ・     ・     ・     ・     ・     ・     ・     ・     ・     ・     ・     ・     ・     ・     ・     ・     ・     ・     ・     ・     ・     ・     ・     ・     ・     ・     ・     ・     ・     ・     ・     ・     ・     ・     ・     ・     ・     ・     ・     ・     ・     ・     ・     ・     ・     ・     ・     ・     ・     ・      ・      ・      ・      ・      ・      ・      ・      ・      ・      ・      ・      ・      ・      ・      ・      ・      ・      ・      ・      ・      ・      ・      ・      ・      ・      ・      ・      ・      ・      ・      ・      ・      ・      ・      ・      ・      ・      ・      ・      ・      ・      ・      ・      ・      ・      ・      ・      ・      ・      ・      ・      ・      ・      ・     ・      ・      ・      ・      ・      ・      ・      ・      ・      ・      ・      ・      ・      ・      ・      ・      ・      ・      ・      ・      ・     ・     ・     ・     ・     ・     ・     ・     ・     ・     ・     ・     ・      ・      ・      ・      ・      ・        ・</li></ul> | 4567 (半角英数)                                       |              |                |          |                  |
|   | 車台番号*                            | ○ 職権打刻の全桁                                                                                                    | 【 】 】 【 】 】 【 】 】 【 】 】 【 】 【 】 【 】 】 【 】 【 単角数字】 |              |                |          |                  |
|   | 車両区分※                            | ● 登録自動車 ○ 輕自動車                                                                                                    |                                                   |              |                |          |                  |
|   |                                  | 支局名                                                                                                    | 分類番号                                              | かな           | 一連指定番号         |          |                  |
|   | 登録番号/車両番号 <sup>※</sup>           | 千葉 (全角)<br>(よく使う支局名<br>横浜 ▼)                                                                                                    | 222<br>(半角数字)                                     | 8            | 4543<br>(半角数字) |          |                  |
|   |                                  |                                                                                                    |                                                   |              |                |          |                  |
|   | ここに表記                            | されます                                                                                                    |                                                   |              | 検索             | 単一情報検索   | <u>رو مردم م</u> |

## 【単一情報検索より】

| 引取時 > 料金照会 > 単-                   | ·情報検索(再入力 | ) (KNES0013) |            |              |           |           |              |
|-----------------------------------|-----------|--------------|------------|--------------|-----------|-----------|--------------|
| KXXW0201E ご指定の条件I<br>にお問い合わせください。 | に該当する車両情報 | 服を確認できません    | 「でした。もう一度、 | ご指定の車両について確認 | 8してください。ご | 不明な点はコンタク | クトセンター▲<br>▼ |
| (メニューに戻る)                         |           |              |            |              |           | P 画面印刷    | דער ?        |
| 車台番号の全桁を再度ご入力く                    | (ださい。     |              |            |              | _         | 1         |              |
| 車台番号の                             | 全桁(再入力)   | A123-456789  | 90         |              | (半角英数)    | ]         |              |
|                                   |           |              |            |              |           |           |              |
| ( 戻る                              | ここに表詞     | こされます        |            |              |           | 検索        | ל פלדט 🖒     |

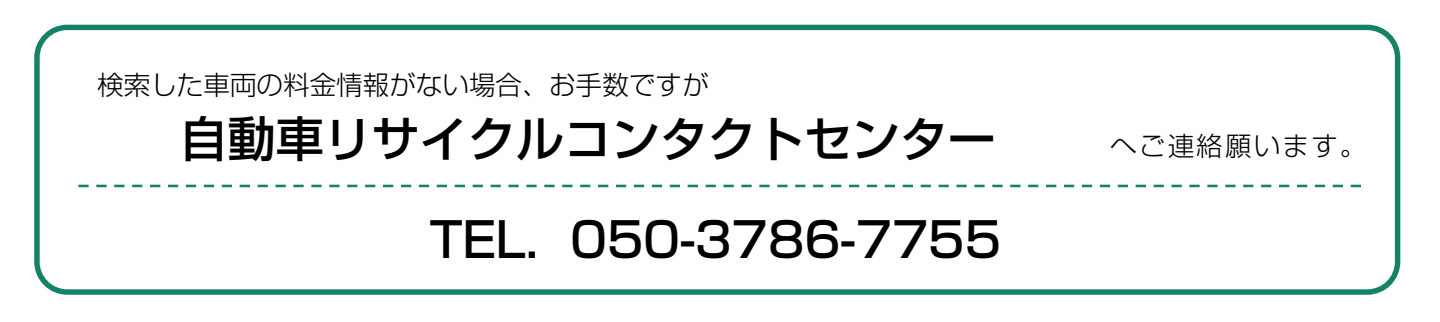

使用済自動車を引き取る際は、リサイクル料金が 未預託か預託済みかで実務の流れが大きく異なります。

# 5.1 リサイクル料金<mark>未預託</mark>の場合

リサイクル料金未預託の使用済自動車を引き取る場合、 以下の流れとなります。

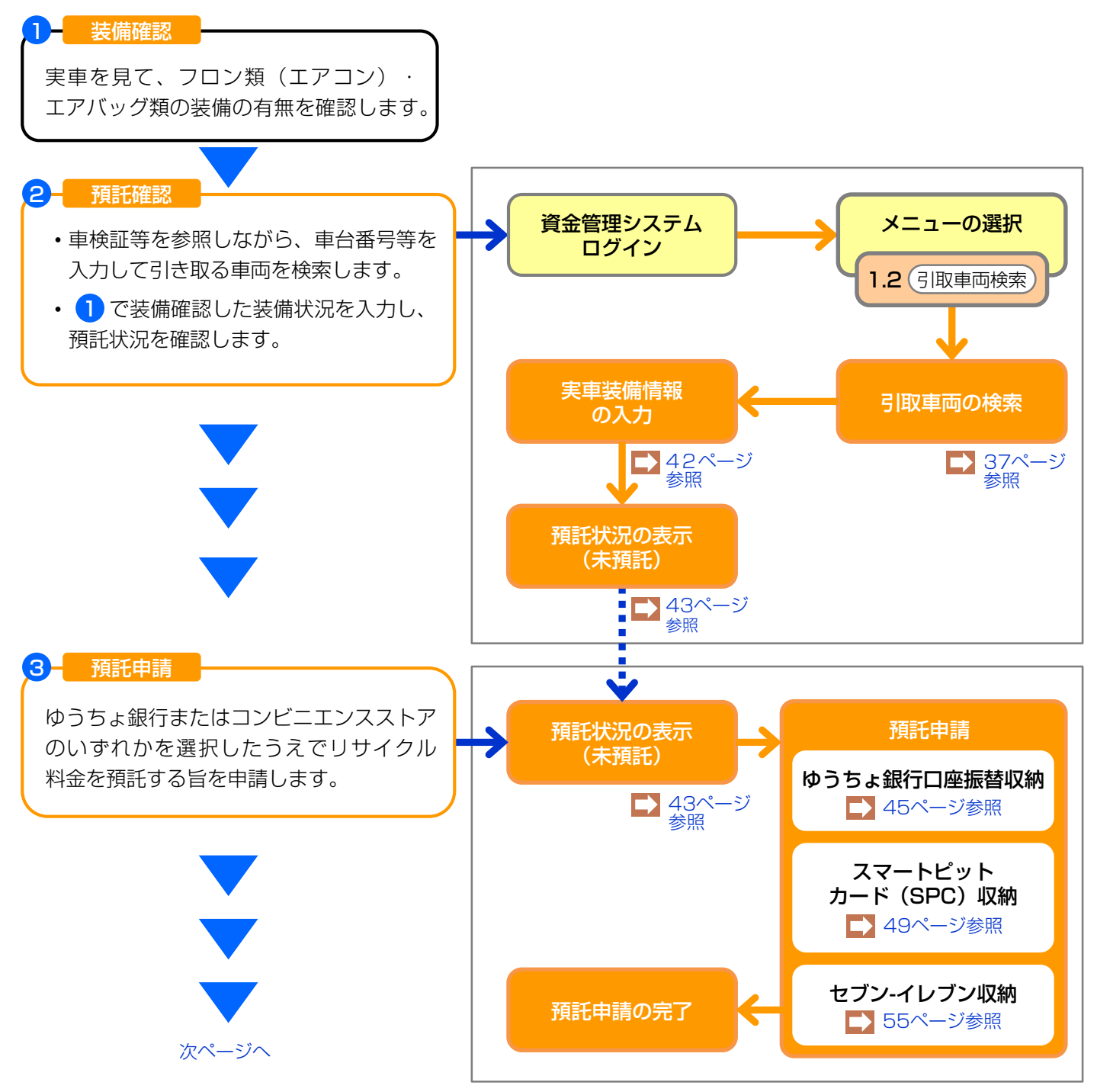

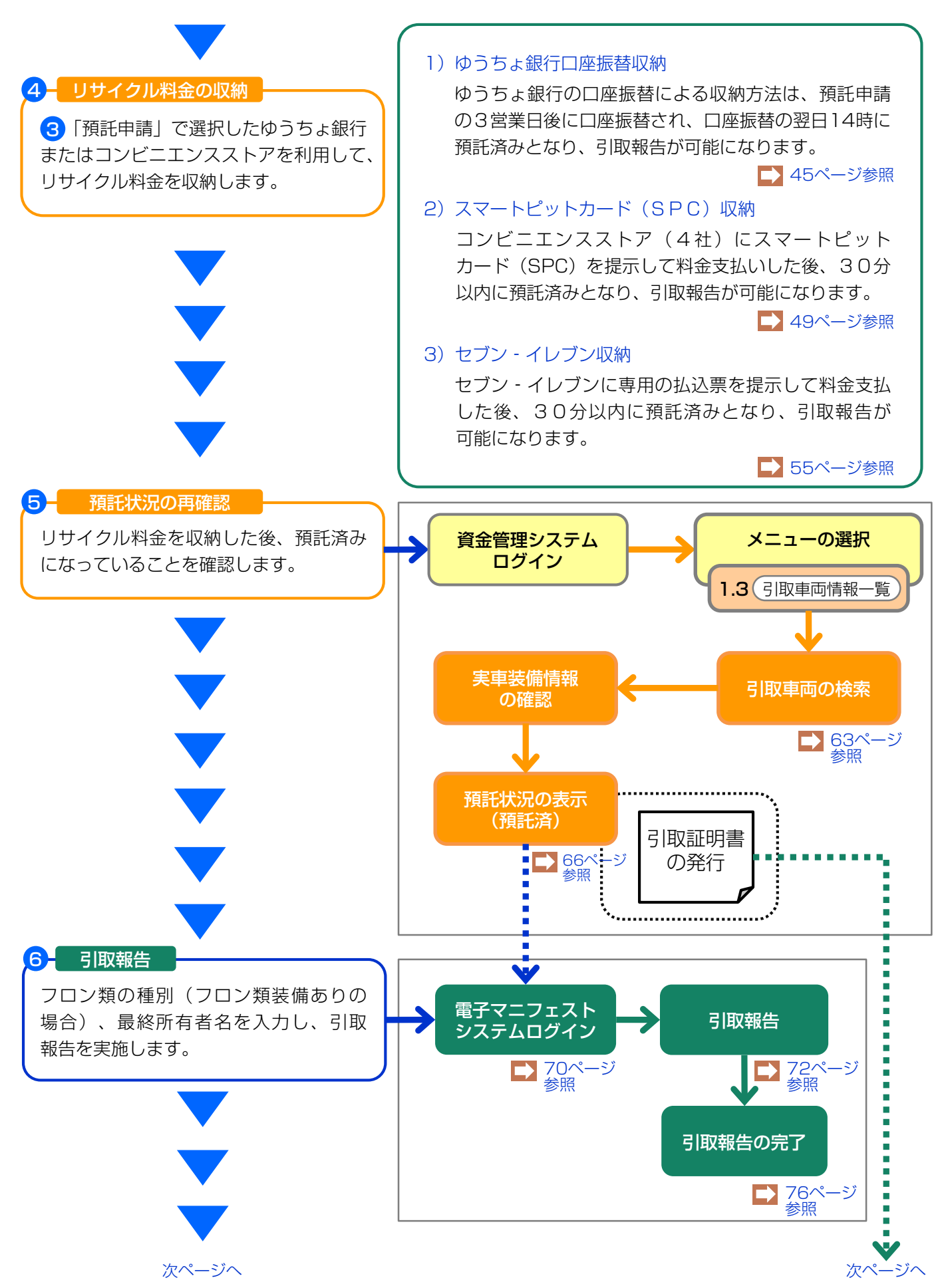

7 -

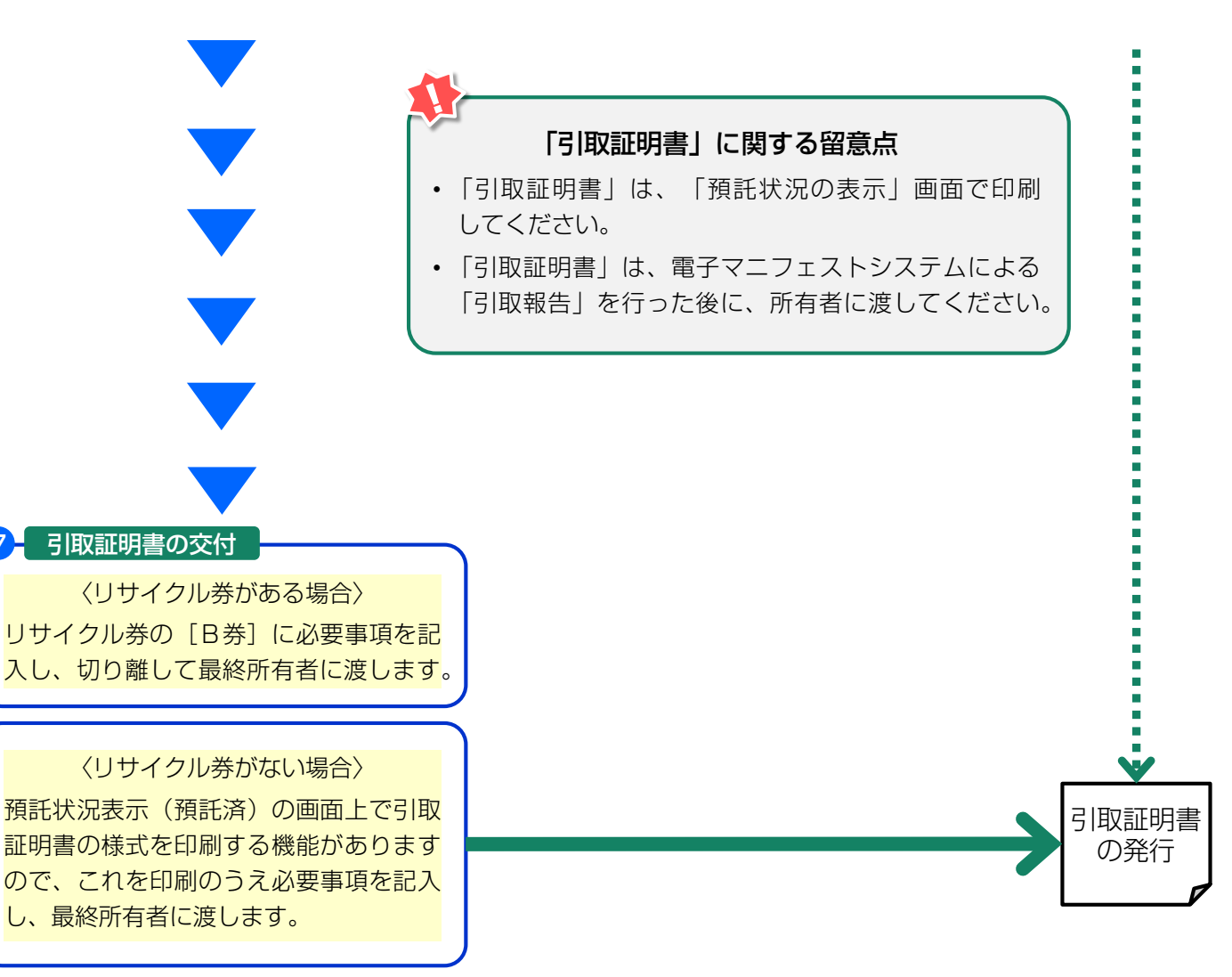

# (1) 引取車両の検索

メニュー選択画面(23ページ)において1.2「引取 車両検索」をクリックすると、引取車両を検索する 画面が表示されます。

## (I) 画面

| 引取時 > 預託確認 > 引取車                                  | ī両検索(KNFS0021)                                                |                             |      |        |                                         |        |
|---------------------------------------------------|---------------------------------------------------------------|-----------------------------|------|--------|-----------------------------------------|--------|
| (メニューに戻る)                                         | Q                                                             |                             |      |        | ▶ ● ● ● ● ● ● ● ● ● ● ● ● ● ● ● ● ● ● ● | דעור ? |
| <ol> <li>車台番号</li> <li>※印の項目は、必ず入力してくだ</li> </ol> |                                                               |                             |      |        |                                         |        |
| 車台番号 <sup>¥</sup>                                 | <ul> <li> 車台番号の下4桁 </li> <li>         職権打刻の全桁     </li> </ul> | (半角英数)<br>✓ [ ] ]<br>(半角数字) |      |        |                                         |        |
| 2.登録番号/車両番号または<br>合録番号/車両番号またはリサイ                 | <b>リサイクル券番号</b><br>「クル業番号のいずわかを必ず入力」                          | 2<br><i> <b> </b> </i>      |      |        |                                         |        |
| ● 登録番号で検索する場合 ※E<br>車両区分 <sup>※</sup>             | □の項目は、必ず入力してください。 ○ 啓録白動車 ○ 軽白動車                              | 3                           |      |        |                                         |        |
| +HEX                                              | 支局名                                                           | 分類番号                        | かな   | 一連指定番号 |                                         |        |
| 登録番号/車両番号 <sup>業</sup>                            | なにわ <sup>(金角)</sup><br>(よく使う支局名 なにわ ✔ )                       | (半角英歌)                      | (金角) | (半角数字) |                                         |        |
| 〇リサイクル券番号で検索する<br>リサイクル券番号 <sup>*</sup>           | 場合 ※印の項目は、必ず入力してく                                             | 、ださい。<br>(半角数手)             |      | 5      | 6                                       |        |
| (一戻る                                              | 4                                                             |                             |      | 検索     | 単一情報検索                                  |        |

## (Ⅱ)操作説明 <ステップ1~5>

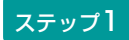

| z <del>-</del> | w | プ | 2        |
|----------------|---|---|----------|
| $\sim 1$       | 2 | ~ | <u> </u> |

車台番号の下4桁」を選択した場合、
 車台番号の下4桁を入力します。
 電権打刻の全桁」を選択した場合、
 職権打刻番号の全桁を入力します。
 漢字部分(支局等の符号)は、プルダウン式となっているので、該当するものを選択します。

#### ステップ3

3 「登録番号/車両番号」または
 4 「リサイクル券番号」のいずれで検索するか選択します。

| 引取時 〉 預託確認 〉 引取車                                                                  | ī両検索(KNFS0021)                         |               |      |        |        |                 |
|-----------------------------------------------------------------------------------|----------------------------------------|---------------|------|--------|--------|-----------------|
| (メニューに戻る)                                                                         |                                        |               |      |        | ▶ 画面印刷 | רער ?           |
| <ol> <li>1. 車台番号</li> <li>※印の項目は 必ず入力してくだ</li> </ol>                              | ( <b>*</b> 1)                          |               |      |        |        |                 |
|                                                                                   | <ul> <li>車台番号の下4桁</li> </ul>           | (半角英数)        |      |        |        |                 |
| 单台番号*                                                                             | ○職権打刻の全桁                               | └── [         |      |        |        |                 |
| <ol> <li>2. 登録番号/車両番号または<br/>2. 登録番号/車両番号または<br/>364番号/車両番号またはりサイ     </li> </ol> | <b>はリサイクル券番号</b><br>(クル券番号の1)ずわかを必ず入力1 | . <del></del> |      |        |        |                 |
| <ul> <li>● 登録番号で検索する場合 ※E</li> </ul>                                              | □の項目は、必ず入力してください。                      | ]3            |      | ]      |        |                 |
| ■ 車両区分*                                                                           | ●登録目動車 ○ 軽目動車                          |               |      |        |        |                 |
|                                                                                   | 支局名                                    | 分類番号          | かな   | 一連指定番号 |        |                 |
| 登録番号/車両番号 <sup>業</sup>                                                            | なにわ <b>(金角)</b><br>(よく使う支局名 なにわ ✔ )    | (半角英数)        | (金角) | (半角数字) |        |                 |
| ○リサイクル券番号で検索する                                                                    | 場合 ※印の項目は、必ず入力して。                      | ください。         |      | 5      | 6      |                 |
| リサイクル券番号 <sup>業</sup>                                                             |                                        | 《半角数字》        |      |        |        |                 |
| 戻る                                                                                | 4                                      |               |      | 検索     | 単一情報検索 | <u>ر פלדט (</u> |

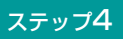

3 ● 登録番号で検索する場合]を選択した場合

- ・車両区分 (● 登録自動車) または (● 軽自動車) を選択 します。
- ・自動車検査証等やナンバープレートを確認し、登録 番号/車両番号を入力します。
- 「支局名」は「よく使う支局名」の「 ▼ ボタン」
   をクリックしてリストから選択するか、直接支局名
   を入力します。
- •「分類番号」、「かな」、及び「一連指定番号」を 入力します。 👪 🔛

#### ステップ5

すべての項目入力後、 **5** (検索) ボタンをクリック します。 実車装備情報の入力へ

登録番号/車両番号およびリサイクル券番号が不明な 場合、 
(6) (単一情報検索) ボタンをクリックし、 車台番号のみで引取車両検索を行います。

▶ 車台番号のみの単一情報検索は39ページをご覧ください

④ □ リサイクル券番号で検索する場合 を 選 択 し た 場合

・リサイクル券番号の全桁を入力します。 👪

# (2) 引取車両の検索(車台番号のみの単一情報検索)

登録番号/車両番号およびリサイクル券番号の双方が 不明な車両は、車台番号または職権打刻番号のみで 引取車両の検索を行います。この場合、車台番号 または職権打刻番号の全桁を2度入力する必要が あります。最初に右記の注意事項が表示されますので、 内容を確認し、同意されましたら「同意します」 ボタンをクリックしてください。

| 注意                                                                                                    |   |
|----------------------------------------------------------------------------------------------------|---|
| 本機能(単一情報検索)を使用した場合、他者の異なる車台のマニフェストを発行<br>する恐れがあります。単一情報検索は登録番号/車両番号またはリサイクル券番号<br>が確認できない場合を除き使用しないでください。<br>マニフェスト発行に関する事業者情報については、車の所有者等の求めに応じて提<br>供させていただきます。 |   |
| 上記の内容に同意し、処理を続行しますか?     「同意しません」     「同意します」                                                                                                    | ) |

#### (I) 画面

| 引取時 > 預託確認 > 単 | 1—情報検索(KNFS0022)                                 |                  |
|----------------|--------------------------------------------------|------------------|
| (アメニューに戻る)     |                                                  | P 画面印刷 ? ヘルブ     |
| ※印の項目は、必ず入力し   | <u>ี (สีรียาสาราช 1987)</u>                      |                  |
|                | <ul> <li>● 車台番号の全術</li> <li>(H ● 第 =)</li> </ul> | <b>_</b>         |
| 車台番号*          | ○職権打刻の全桁                                         | <b></b>          |
|                |                                                  |                  |
| <b>使 展る</b>    |                                                  | (ア) 次へ)・(3 ダアウト) |

## 再入力

## 【車台番号の場合】

| 引取時 > 預託確認 > 単一                  | 情報検索(再入力) (KNFS0023)                 |        | ŀ                    |
|----------------------------------|--------------------------------------|--------|----------------------|
|                                  |                                      |        | (P 画面印刷) ? ヘルブ       |
| 前画面で入力された情報を再度<br>※印の項目は、必ず入力してく | ご入力ください。また、この検索を使用した「事由」をご選択<br>ださい。 | ください。  |                      |
| 車台番号の全桁※                         |                                      | (半角英数) | 4                    |
|                                  |                                      |        |                      |
|                                  | ○ 車検証・その他証明書類紛失・滅失                   |        |                      |
|                                  | ○ 未登録車両 (リサイクル券なし)                   |        |                      |
| ◆田▲                              | ○その他〈具体的に記入してください。〉                  | ×      | 6                    |
| <b>反</b> る                       |                                      |        | <u>検索</u> ・・・6 ログアウト |

## 【職権打刻番号の場合】

| 弓 | 取時 > 預託確認                                                                                                    | 28 > 単一情報検索(再入力)(KNFS0023)                                           |
|---|----------------------------------------------------------------------------------------------------|----------------------------------------------------------------------|
| ( | ぐメニューに戻る                                                                                                    | P 画面印刷     ? ヘルブ                                                     |
|   | 前画面で入力された<br>職権打刻の全桁                                                                                            | 情報を再度ご入力ください。また、この検索を使用した「事由」をご選択ください。 ※印の項目は、必ず入力してください。<br>★ [] [] |
|   |                                                                                                    | ○車検証・その他証明書類紛失・滅失                                                    |
|   | at the second second second second second second second second second second second second second second second | ○未登録車両(リサイクル券なし)                                                     |
|   | 争出                                                                                                    | 〇その他(具体的に記入してください。)     〇                                            |
|   |                                                                                                    |                                                                      |
|   | 🕐 戻る                                                                                                    | 後来・しょうアウト                                                            |

## (Ⅱ) 操作説明 <ステップ1~5>

| 引取時 > 預託確認 > 単- | 一情報検索(KNFSO                 | )22)                |              |
|-----------------|-----------------------------|---------------------|--------------|
| (メニューに戻る)       |                             |                     | P 画面印刷 ? ヘルブ |
| ※印の項目は、必ず入力して   | ください。                       |                     |              |
| <u> 국사공</u> 무 꽃 | <ul> <li>車台番号の全桁</li> </ul> | (半角英致)              |              |
| 単百曲方…           | ○職権打刻の全桁                    | ▼ [ ] ] (<br>(半身数字) |              |
|                 |                             |                     |              |
| (一戻る)           |                             |                     |              |
| ステップ1           |                             | ステップ2               |              |

| <ol> <li></li></ol> | または  | 8  | ● 職権打刻の全桁 】 |
|---------------------|------|----|-------------|
| のいずれかを選択し、          | 車台番号 | の全 | 桁または職権打刻    |
| を全桁入力します。 🖳         |      |    |             |

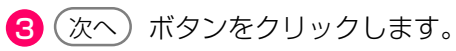

## 【車台番号の場合】

| 引取時 > 預託確認 > 単-                 | -情報検索(再入力)(KNFS0023)                 |          |               |
|---------------------------------|--------------------------------------|----------|---------------|
| (アメニューに戻る)                      |                                      |          | (P画面印刷) ? ヘルブ |
| 前画面で入力された情報を再加<br>※印の項目は、必ず入力して | 食ご入力ください。また、この検索を使用した「事由」を;<br>ください。 | ご選択ください。 |               |
| 車台番号の全桁 <mark>※</mark>          |                                      | (半角英数)   | 4             |
|                                 |                                      |          |               |
|                                 | ○ 車検証・その他証明書類紛失・滅失                   |          |               |
| ++*                             | C 未登録車両 (リサイクル券なし)                   |          |               |
| <b>争田</b> ~                     | ○ その他〈具体的に記入してください。〉                 |          |               |
| <b>反</b> る                      |                                      |          | 検索 ・・ 6 ログアウト |

## 【職権打刻番号の場合】

| 引取時 > 預託確認      | 図 > 単一情報検索(再入力) (KNFS0023)                                                         |
|-----------------|------------------------------------------------------------------------------------|
| (アメニューに戻る)      | P 画面印刷 ? ヘルブ                                                                       |
| 前画面で入力された       | 情報を再度ご入力ください。また、この検索を使用した「事由」をご選択ください。 ※印の項目は、必ず入力してください。   ★                      |
| 亊由 <sup>¥</sup> | ○車検証・その他証明書類紛失・滅失         ○未登録車両(リサイクル券なし)         ○その他(具体的に記入してください。)             |
| <b>●</b> 戻る     | 検索<br>・<br>・<br>・<br>・<br>・<br>・<br>・<br>・<br>・<br>・<br>・<br>・<br>・<br>・<br>・<br>・ |

ステップ3

④「車台番号の全桁」または ④ 「職権打刻の全桁」 を再度入力します。 ステップ4

登録番号/車両番号およびリサイクル券番号が不明で ある理由を、5「事由」欄から選択(記述)します。

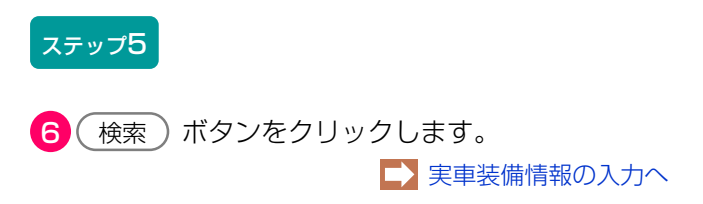

↓ 車台番号は「−」(ハイフン)を含む全桁を入力 します。

# (3) 実車装備情報の入力

実車で確認したフロン類(エアコン)とエアバッグ類 の有無を入力します。

## (I) 画面

| 引取時 > 預託確認 >                             | 引取車両の実車装備情報入力                                          | (KNFS0030)         |                |                      |
|------------------------------------------|--------------------------------------------------------|--------------------|----------------|----------------------|
| (メニューに戻る)                                |                                                        |                    |                | (P画面印刷) ? ヘルブ        |
| 1. 車両情報                                  |                                                        |                    |                |                      |
| 車台番号                                     | AP20170201-503-000302                                  | 車両区分               | 登錄自動車          |                      |
| 登録番号/車両番号                                |                                                        | リサイクル券番号           | 5031-0000-0302 |                      |
| 2. 車両実車装備情報                              |                                                        |                    |                | 車両情報が正しいことを<br>確認します |
| ※必ず入力してくたさい<br>車両装備を実車で確認<br>※装備情報の確認方法は | へ。<br>登して、入力後「確定」ボタンを押し<br>↓ <del>こちら</del> を参照してください。 | てください。<br><b>)</b> | (              |                      |
| フロン類 <sup>(注)</sup><br>エアバッグ類            | <ul> <li>●有 ○無</li> <li>●有 ○無</li> </ul>               | <b>1</b>           |                |                      |
| (注)自り法対象外                                | 冷媒搭載車について、フロン                                          | 類を選択する場合は          | 「無」を選択してく      | (ださい。                |
| 3. 架装物区分                                 | . <b>_</b>                                             |                    |                | 商用車の場合は、架装物          |
| 架装物区分                                    | 000000000000000000000000000000000000                   | 含まれる。              |                | 区分を確認しま 9            |
|                                          |                                                        |                    |                |                      |
| (                                        |                                                        |                    |                | <b>2</b> 確定 J ログアウト  |

## (Ⅱ)操作説明 <ステップ1~2>

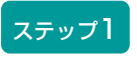

 フロン類(エアコン)とエアバッグ類装備の 有無を選択します。

#### 確認ポイント

 ・必ず実車確認を行って入力してください。
 ・自動車メーカー・輸入業者の標準装備情報で、 エアバッグ類「有」とされている車両に ついて、エアバッグ類装備を「無」と選択 した場合は、念のため右のような警告 メッセージが表示されます。

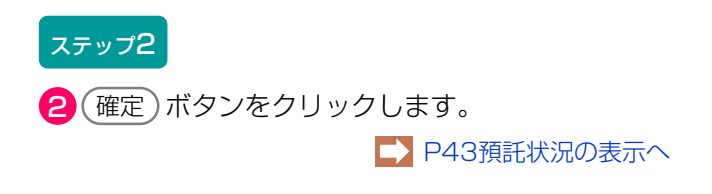

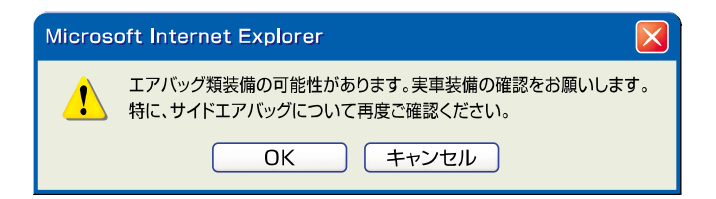

# (4) 預託状況の表示 (未預託)

検索した車両のリサイクル料金の預託状況(未預託) が表示されます。

#### (I) 画面

| 弓取時 > 預託確認 > 預計                                                                                                    | 託状況表示(                                   | KNFS0052)                                 |                              |                         |                |    |              |     |
|----------------------------------------------------------------------------------------------------|------------------------------------------|-------------------------------------------|------------------------------|-------------------------|----------------|----|--------------|-----|
| (メニューに戻る)                                                                                                    |                                          |                                           |                              |                         |                | (  | P 画面印刷 ? ヘルブ |     |
| 1. 車両情報                                                                                                    |                                          |                                           |                              |                         |                |    |              |     |
| 車台番号                                                                                                    | PTEST-001-2-021                          | 166                                       | 車両                           | 区分                      | 登録自動車          |    |              |     |
| 豆球曲方/ 判叫曲方                                                                                                    |                                          |                                           | 0910                         | ル夢曲ち                    | 0117-2002-1166 |    |              |     |
| 2. 車両実車装備情報                                                                                                    |                                          |                                           |                              |                         |                |    |              |     |
| フロン類 (注)                                                                                                    | 無                                        |                                           | エアバ                          | ッグ類                     | 有              |    |              |     |
|                                                                                                    | 1白口注封鱼(                                  | いと捕た会力士                                   |                              |                         |                |    |              |     |
|                                                                                                    | 日フ広州家の                                   | 「77% ひるのよ                                 | 9.                           |                         |                |    |              |     |
| 3.料金情報<br>預託金額に不足があり、引取<br>使用済自動車引取前に、預託<br>続けて預託申請を行う場合に場<br>預託申請をすぐに行わない場                                                                                                    | 報告ができませ<br>必要金額を預託<br>は、収納方法を<br>合には、収納方 | ん。<br>していただく必要が<br>選択し「預託申請証<br>法を選択せずに「- | があります。<br>画面へ」ボタン<br>−覧に追加」ボ | を押してくだ<br><u>タンを押して</u> | さい。            | 預託 | 必要金額を確認します   |     |
|                                                                                                    |                                          | 飛船                                        | 塗額                           | 痽                       | £必要金額          |    |              |     |
| シュレッダーダスト                                                                                                    | ·料金<br>全                                 |                                           | *****                        |                         | ¥10,000        |    |              |     |
| 277593類科会                                                                                                    | :)                                       |                                           | ****                         |                         | ¥2,000         |    |              |     |
| 情報管理料金                                                                                                    |                                          |                                           | ****                         |                         | ¥130           |    |              |     |
| 資金管理料金                                                                                                    |                                          |                                           |                              |                         | ¥580           |    |              |     |
| フロン券による事前支                                                                                                    | 钮(-)                                     |                                           |                              |                         |                | (  |              |     |
| 습計                                                                                                    |                                          |                                           | * * * * *                    |                         | ¥15,710        |    | _ ホタン」をクリ    | ノック |
| (注) 白リ法対象外冷峭                                                                                                    |                                          |                                           | 全の預託がス                       | 転じたりま                   | F d T          |    | して収納に利用する    | SPC |
|                                                                                                    |                                          |                                           |                              | 3010 0 7 0              |                |    | 番号を選択します     |     |
| 4. 収納方法       1         ※印の項目は、必ず入力してください。       2         収納方法で「SPO」を選択した場合のみ、SPC番号を必ず選択してください。       2         収納方法       ○部便局<br>○ S P C<br>○ セブンーイレブン         S P C 番号       選択してください         取納方法       ○部便局<br>○ S P C<br>○ セブンーイレブン         S P C 番号       選択してください |                                          |                                           |                              |                         |                |    |              |     |
| (一戻る)「覧に追加                                                                                                    | ······                                   |                                           |                              |                         |                | (  | 預設を設置する。     |     |

確認ポイント

- 「3.料金情報」欄で、リサイクル料金の預託 が必要な車両であるかまたは預託が不要で あるかの確認と、預託が必要な場合の金額を 確認します。
- ・リサイクル料金の収納方法は、ゆうちょ銀行 (郵便局)口座振替、スマートピットカード、 セブン - イレブンの3方式から選択します。
- リサイクル料金が未預託または後付け装備等 で預託が必要な場合は引取報告ができません ので、引取報告前に預託をしてください。

## (Ⅱ) 操作説明

| 里古曲方<br>登録番号/車両番号                        | PIESI-001-2-021166                         |                                                   | またい                | 恐惧方韩东                   |    | 7           |                  |
|------------------------------------------|--------------------------------------------|---------------------------------------------------|--------------------|-------------------------|----|-------------|------------------|
|                                          |                                            | <u>単</u><br>リサイ                                   | □■ビオ<br>クル券番号      | 支示日動車<br>0117-2002-1166 |    | -           |                  |
| <b>市市宇宙</b> 装備機器                         |                                            |                                                   |                    |                         |    | _           |                  |
| フロン類(種)                                  | 無                                          | I.Z.                                              | バッ <i>グ</i> 類      | 有                       |    |             |                  |
|                                          |                                            |                                                   |                    |                         | _  |             |                  |
|                                          | は日リ法対家外有                                   | 「いたい」のより。                                         |                    |                         | 采  | 「手心要全頝友確」   | 羽します             |
| 1. 料金情報                                  |                                            |                                                   |                    |                         | 1, |             |                  |
| 通託金額に不足があり、引<br>東田海合教専引取並に 翌             | 取報告ができません。                                 | ないさせています。                                         |                    |                         |    |             |                  |
| 2用済目動単分収制に、預売けて預託申請を行う場合<br>通託申請をすぐに行わない | 酷心安玉額を預託し(<br>計には、収納方法を選払<br>\提合には、収納方法を選払 | 」いたたく必要がのります。<br>Rし「預託申請画面へ」ボタ!<br>F躍択せずに「一覧に追加」: | ンを押してくだ<br>ボタンを押して | さい。<br>保存してください。        |    |             |                  |
|                                          |                                            | 12月1日の日本語である。<br>一種に注金額                           | 預                  | 无必要金額                   |    |             |                  |
| シュレッダーダス                                 | スト料金                                       | жжжж                                              | ĸ                  | ¥10,000                 |    |             |                  |
| エアバッグ類                                   | 料金                                         | ****                                              | K                  | ¥3,000                  |    |             |                  |
| フロン類料金                                   | (注)                                        | ****                                              | K                  | ¥2,000                  |    |             |                  |
| 情報管理料                                    | <u></u>                                    | жжжж                                              | ĸ                  | ¥130                    |    |             |                  |
| 資金管理料                                    | ÷                                          |                                                   |                    | ¥580                    |    |             |                  |
| フロン券による事                                 | 前支払(-)                                     |                                                   |                    |                         |    |             |                  |
| 合計                                       |                                            | ****                                              | ĸ                  | ¥15,710                 |    | 「 🗖 ボタン」    | をクリッ             |
|                                          | い世界キャーター                                   |                                                   | 7                  |                         |    |             | ヨオスら             |
| い主ノロリ法対象の方                               | 「 保 恰 載 里 の 場 言 、                          | プロプ類科金の預計が                                        | 不要になりる             | £9.                     |    |             | луγоυ            |
|                                          |                                            |                                                   |                    |                         |    | 番号を選択しる     | ます               |
| 4. 収納方法                                  |                                            |                                                   |                    |                         |    | 2810L 77.42 | */)              |
| ※印の項目は、必ず人力し<br><u>D納方法で「SPC」を選択</u>     | てくたさい。<br>した場合のみ、SPC番号                     | <u>最多必ず選択してください。</u>                              |                    |                         |    | 進行してた       | CV1 🔼            |
|                                          | <ul> <li>●郵便</li> </ul>                    | 调                                                 |                    |                         |    | 海豚してくたる     | 50               |
| 収納方法 <mark>×</mark>                      | OSF                                        | C                                                 |                    |                         |    | 123 450 78  | 9 4344<br>0 4945 |
|                                          | 0+7-7                                      | シーイレブン                                            |                    |                         |    | 123 450 78  | 9 4040           |
| SPC番号                                    | 選択し                                        | てください 🗸                                           |                    |                         |    | 123 456 78  | 9 4340           |
|                                          |                                            |                                                   |                    |                         |    | 120 400 10  | 14041            |
|                                          |                                            |                                                   |                    |                         |    |             |                  |
|                                          |                                            |                                                   |                    |                         |    |             |                  |
|                                          |                                            |                                                   |                    |                         |    |             |                  |
| 🔷 戻る 🔵 一覧に                               | :追加 ···· ※                                 |                                                   |                    |                         | (  |             | 75               |

【● 郵便局】、【● SPC 】、【● セブン-イレブン 】の いずれかを選択します。

リストより利用するスマートピットカード番号を 選択します(郵便局・セブン・イレブンを選択した場 合は不要です)。

ステップ3

ス

2(預託申請画面へ)ボタンをクリックします。 ▶ 預託申請へ ※ ただちに預託申請を行わない場合は ※(一覧に追加) ボタンをクリックして、検索した車両情報を保存します。 車両情報を保存した後、改めて作業を再開する場合は、 「5.3 預託確認の途中で車両情報を保存した後、作業を 再開する場合」を参照してください。

▶ 62ページをご覧ください

# (5)預託申請(ゆうちょ銀行口座振替利用方式)

ゆうちょ銀行口座振替方式を利用する場合のリサイ クル料金の預託申請を行います。

#### (I) 画面

| *****                                                                                    | ● ● ● ● ● ● ● ● ● ● ● ● ● ● ● ● ● ● ●        |               |           |         |                |   |  |
|------------------------------------------------------------------------------------------|----------------------------------------------|---------------|-----------|---------|----------------|---|--|
| リサイクル料金を確認し、J<br>- 車両情報                                                                  | ころしければ「申請                                    | 1」ボタンを押して     | 預託申請を行    | ってく ださい | ۱.             |   |  |
| 車台番号                                                                                     | PTEST-001-2-02116                            | 6             | 車両        | 区分      | 登録自動車          |   |  |
| 登録番号/車両番号                                                                                |                                              |               | リサイクル     | レ券番号    | 0117-2002-1166 |   |  |
| . 料金情報                                                                                   |                                              |               |           |         | 1              |   |  |
| × 12. × 10                                                                               |                                              | 預託済金          | 額         | 預       | 託必要金額          |   |  |
| シュレッダーダス                                                                                 | 卜料金                                          |               | * * * * * |         | ¥10,000        |   |  |
| エアバッグ類料                                                                                  | 金                                            |               | * * * * * |         | ¥3,000         |   |  |
| フロン類料金                                                                                   | E)                                           |               | * * * * * |         | ¥2,000         |   |  |
| 情報管理料金                                                                                   | i                                            |               | * * * * * | ¥ 130   |                |   |  |
| 資金管理料金                                                                                   | i i i i i i i i i i i i i i i i i i i        |               |           | ¥580    |                |   |  |
| フロン券による事前                                                                                | 支払(-)                                        |               |           |         |                |   |  |
| 合計                                                                                       |                                              |               | * * * * * |         | ¥15,710        |   |  |
|                                                                                          |                                              |               |           |         |                |   |  |
| (注)自り法対象外冷                                                                               | 媒搭載車の場合                                      | 、フロン類料        | の預託が不     | 要になり    | ます。            |   |  |
|                                                                                          |                                              |               |           |         |                |   |  |
| · □座情報                                                                                   |                                              |               |           |         |                |   |  |
| - □座情報<br>金融機関コード                                                                        | 9900(郵便局)                                    |               |           |         |                |   |  |
| <ul> <li>□座情報</li> <li>金融機関コード</li> <li>通常行会記号</li> </ul>                                | 3900(郵便局)<br>10000                           |               |           |         |                |   |  |
| <ul> <li>□座情報</li> <li>金融機関コード</li> <li>通常行金記号</li> <li>通常行金記号</li> </ul>                | 9300〈郵便局〉<br>10000<br>10000540               | * -1          |           |         |                |   |  |
| <ul> <li>□座情報</li> <li>金融機関コード</li> <li>通常貯金記号</li> <li>通常貯金番号</li> <li>払込元氏名</li> </ul> | 8900(郵便局)<br>10000<br>10000540<br>(株)北海道引取3  | <u>菜</u> 者    |           |         |                | 0 |  |
| <ul> <li>□座情報</li> <li>金融機関コード</li> <li>通常貯金記号</li> <li>通常貯金番号</li> <li>払込元氏名</li> </ul> | 8900(郵便局)<br>10000<br>10000540<br>(林〉北海道引取3  | <u></u><br>業者 |           |         |                | 0 |  |
| <ul> <li>□座情報</li> <li>金融機関コード</li> <li>通常貯全記号</li> <li>通常貯全番号</li> <li>払込元氏名</li> </ul> | 9900 〈郵便局〉<br>10000<br>10000540<br>〈林〉北海道引取3 | <br>業者        |           |         |                |   |  |

## (Ⅱ)操作説明 <ステップ1~2>

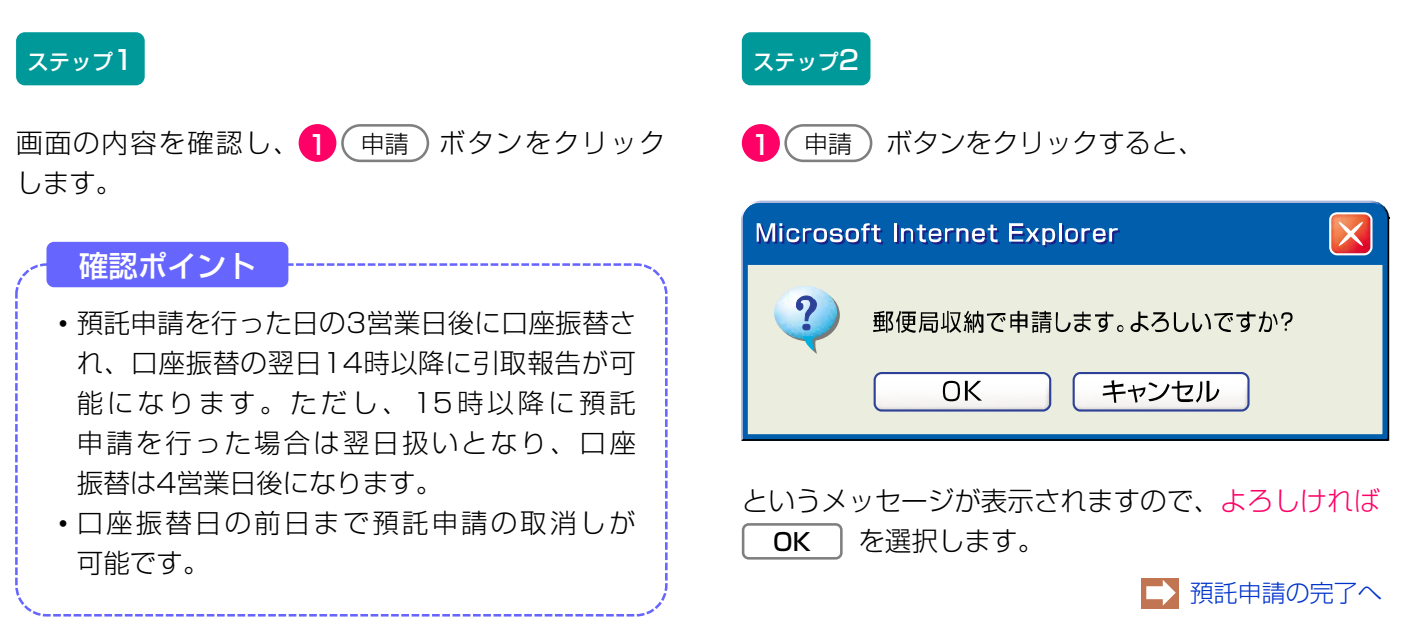

# (6) 預託申請の完了

預託申請完了画面が表示されます。

## (I) 画面

| 引取時 > 預託申請(郵便                                               | 局収納) > 完了(KNFS0083)                   |                         |                |                                                                                                    |
|-------------------------------------------------------------|---------------------------------------|-------------------------|----------------|----------------------------------------------------------------------------------------------------|
| (メニューに戻る)                                                   |                                       |                         | (              | P 画面印刷 ? ヘルブ                                                                                                    |
| 預託申請を受理しました。<br>払込予定日までに口座の残高が<br>他の車両の預託確認を実施する<br>1. 車両情報 | が表示金額以上あることを確認してく<br>5場合には、「引取車両検索へ」か | (ださい。<br>「引取車両一覧へ」ボタンを押 | <b>してください。</b> |                                                                                                    |
| 車台番号                                                        | AAA111-0110111                        | 車両区分                    | 登録自動車          |                                                                                                    |
| 登録番号/車両番号                                                   | 品川 550お9999                           | リサイクル券番号                | 1101-1011-0110 |                                                                                                    |
| 2. 収納情報<br>収納金額                                             | ¥12,010                               |                         |                |                                                                                                    |
| 払込予定日                                                       | 2005/10/31                            |                         | □座振替予定日が       | 表示されます                                                                                                    |
| 金融機関コード                                                     | 9900(郵便局)                             |                         |                |                                                                                                    |
| 通常貯金記号                                                      | 99999                                 |                         |                |                                                                                                    |
| 通常貯金番号                                                      | 99999999                              |                         |                |                                                                                                    |
| 払込元氏名                                                       | 東京販売(株)                               |                         |                |                                                                                                    |
| 9 9                                                         |                                       |                         |                |                                                                                                    |
| 引取車両検索へ引取車両一覧                                               |                                       |                         |                | <u>ر مرکم میں مرکم اور میں مرکم میں مرکم میں مرکم میں مرکم میں مرکم میں مرکم میں مرکم میں میں میں میں میں میں میں</u> |

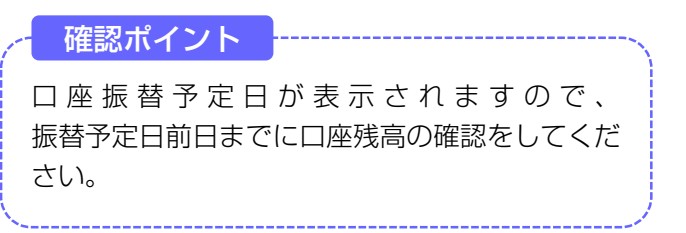

## (Ⅱ)操作説明 <ステップ1~2>

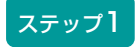

続けて別の車両の引取車両の検索を行う場合は、 2 (引取車両検索へ) ボタンをクリックします。

※ 引取車両情報一覧以降の操作方法は、「5.3 預託確認の 途中で車両情報を保存した後、作業を再開する場合」を 参照してください。

▶ 62ページをご覧ください

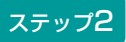

続けて引取車両情報一覧に保存されている別の引取 車両について預託申請・預託確認を行う場合は、 3 引取車両一覧へ)ボタンをクリックします。

#### 〈ゆうちょ銀行口座振替を利用したリサイクル料金の収納について〉

ゆうちょ銀行口座振替による収納方法は、引取業者の ゆうちょ銀行口座(通常貯金口座)から公益財団法人 自動車リサイクル促進センターの口座へ自動払込み (口座振替)する方法です。 口座振替日の前日まで、預託申請の取消が可能です。

#### 【ゆうちょ銀行口座振替収納の手順】

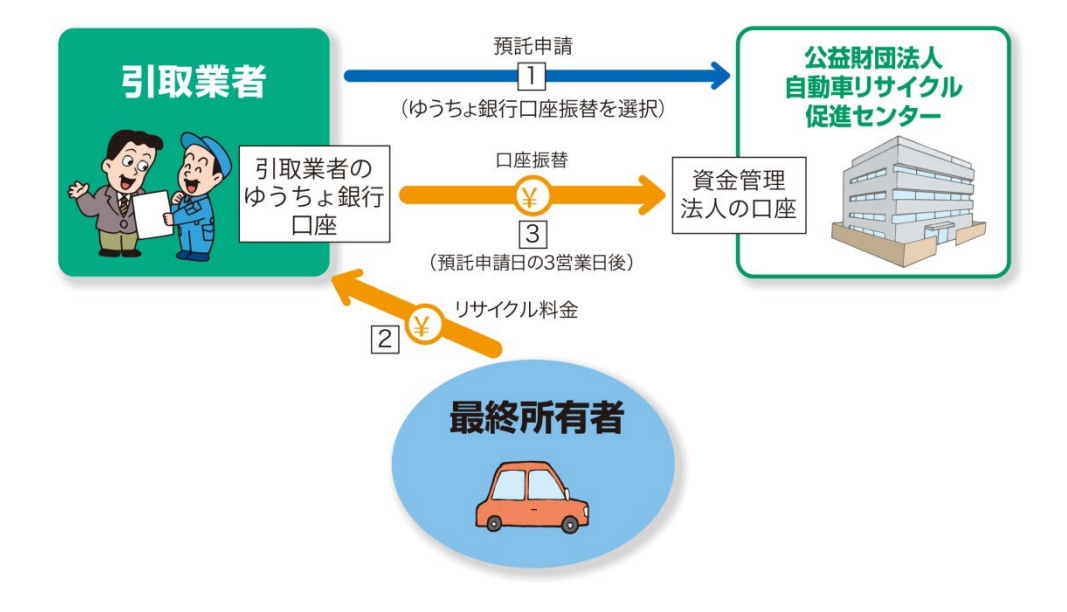

- 預託申請の際に、「収納方法」の 郵便局 を 選択します。預託申請の後、口座振替の予定日が 案内されます。
- 3 預託申請の3営業日後に口座振替され、口座振替 の翌日14時に預託済みとなり引取報告が可能に なります。ただし、15時過ぎに預託申請した 場合は、翌営業日扱いとなり、口座振替は4営業 日後となります。

#### 【振替日】

土日・祝日はゆうちょ銀行が稼動していないため、 口座振替が実施されませんので土日・祝日を除いた 平日(カレンダー通り)に口座振替されます。 2 最終所有者からリサイクル料金を預かり、ご自身のゆうちょ銀行口座に入金します。

#### 留意事項

ゆうちょ銀行口座の残高不足により口座振替が 実施できなかった場合は、その日に口座振替を 予定しているすべての車両の預託申請が無効に なります。

#### 【申請の取消・返金】

ゆうちょ銀行収納による預託申請を取り消す場合は、 パソコンを用いて預託申請の取消処理を行います。

預託申請を申請日の15時以降に取り消す場合、取り 消した預託申請車両のリサイクル料金については、 預託申請日の3日後にいったん引取業者のゆうちょ 銀行口座から振替されますが、口座振替が行われた 取消し分のリサイクル料金については、月末に取り まとめ翌月の初頭に返金します。

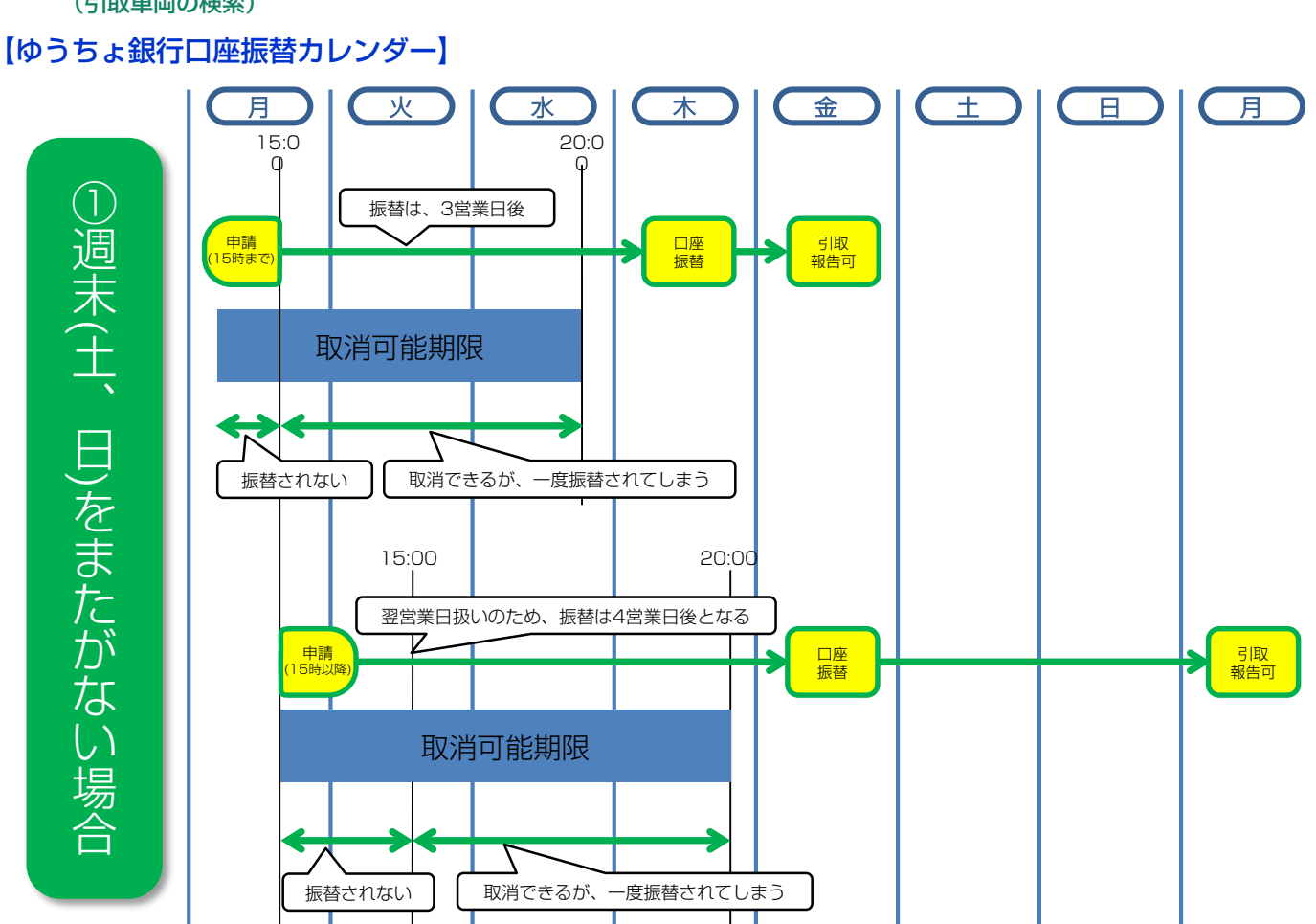

第1章

第2章

第3章

第4章

第5章

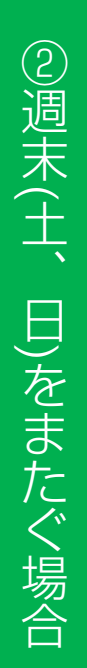

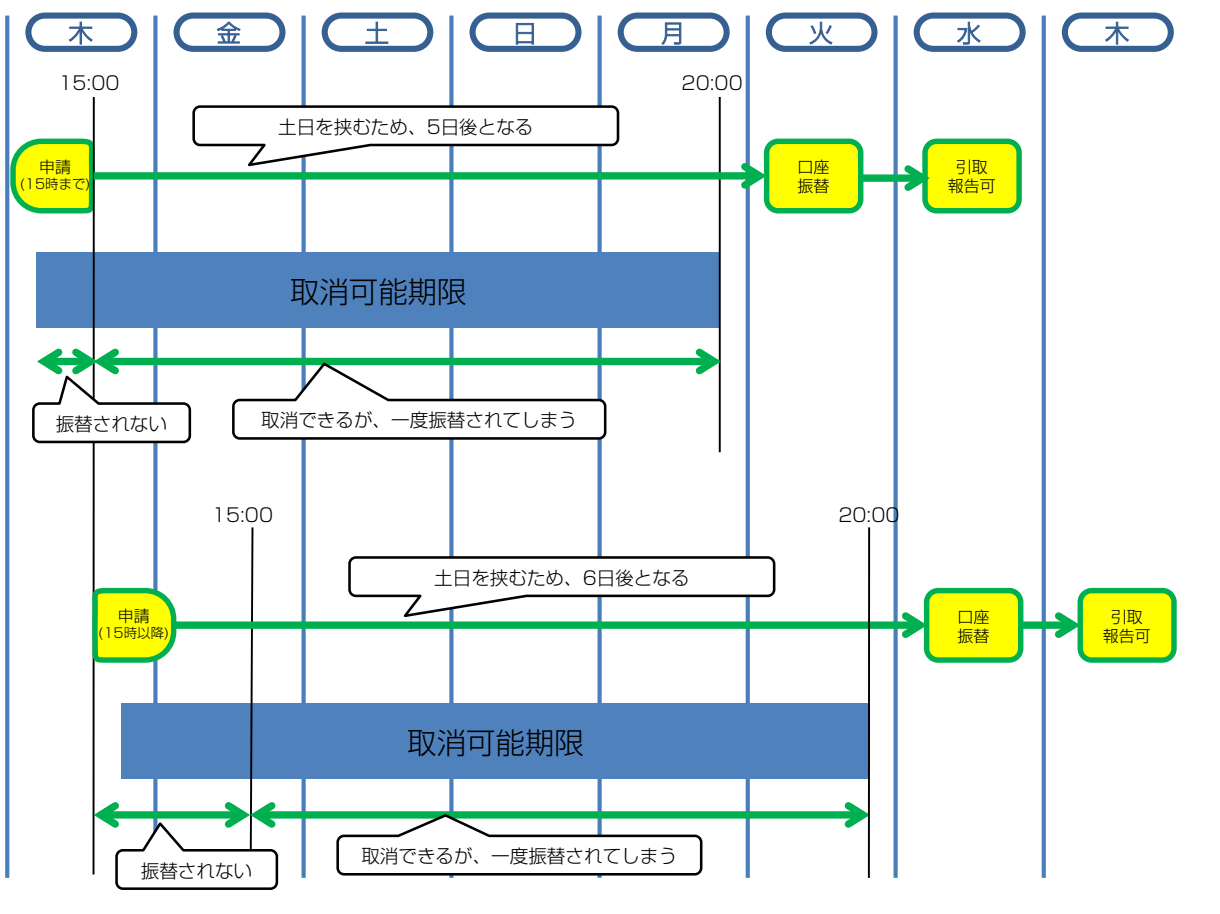

# (7)預託申請(スマートピットカード利用方式)

スマートピットカードを利用する場合のリサイクル 料金の預託申請を行います。

## (I) 画面

| メニューに戻る               |                    |           |             |            |                | ſ | D画面印刷 | דער ? |
|-----------------------|--------------------|-----------|-------------|------------|----------------|---|-------|-------|
| サイクル料金等を確認し<br>- 車両情報 | /、よろしければ「          | 申請」ボタンを押し | ,て預託申請を     | 行ってく       | ださい。           |   |       |       |
| 市台番号                  | PTEST-001-2-021188 |           | 市市区         | <u>ل</u>   | 登録白動車          |   |       |       |
| 登録番号/車両番号             | 11231 001 2 021100 |           | リサイクル       | .//<br>券番号 | 0117-2002-1166 |   |       |       |
| 料金情報                  |                    | 酒言に文人     | . <b>*5</b> |            | 20月11日 西山橋     |   |       |       |
|                       | 7 노위수              | TRECAS    |             |            | 71年122 安玉銀     |   |       |       |
| ティレッジージア              | (111年)             |           | ****        |            | ¥3,000         |   |       |       |
|                       | · (3E)             |           | ****        |            | ¥2,000         |   |       |       |
| 情報院管理判                | 全                  |           | *****       |            | ¥130           |   |       |       |
| 資金管理料                 | <u>金</u>           |           |             |            | ¥580           |   |       |       |
| フロン券による事              | 前支払(-)             |           |             |            |                |   |       |       |
| 合計                    |                    |           | * * * * *   |            | ¥15,710        |   |       |       |
| 注)自り法対象外沿             | 令媒搭載車の場            | 合、フロン類料   | 金の預託がる      | 下要にな       | ります。           |   |       |       |
| SPC番号                 |                    |           |             |            |                |   |       |       |
| S PC番号                | 251 010 500 000    | 0         |             |            |                |   | 6     |       |
|                       |                    |           |             |            |                |   | ¥     |       |
| 戻る                    |                    |           |             |            |                | C | 申請    |       |

## (Ⅱ)操作説明 <ステップ1~2>

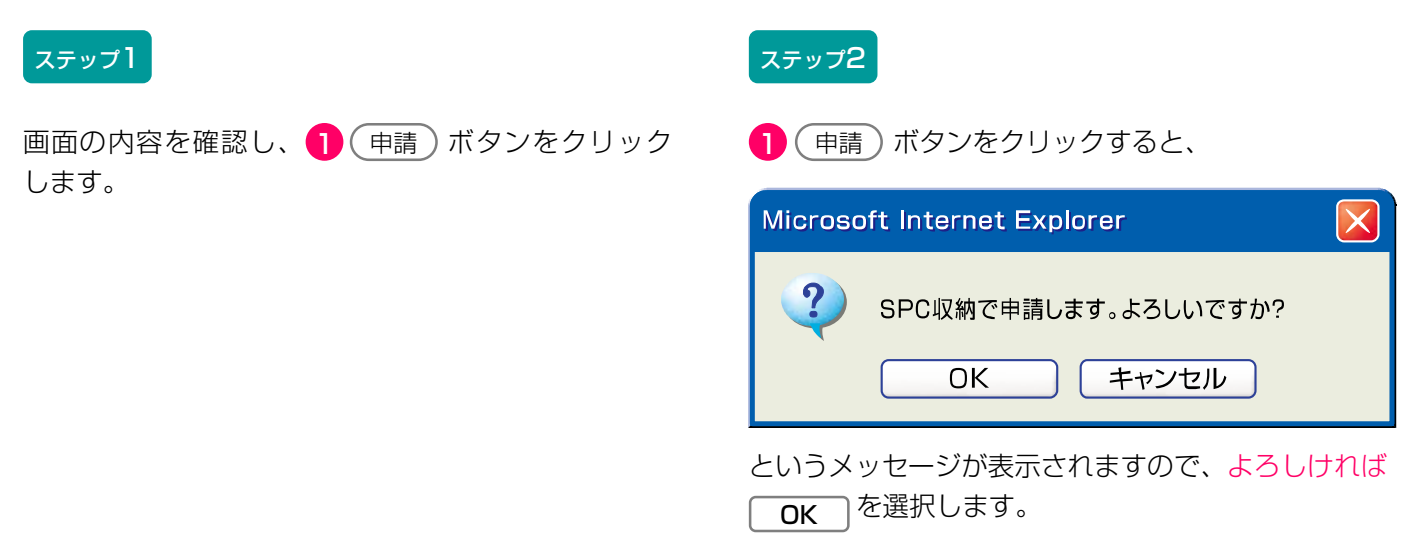

# (8) 預託申請の完了

預託申請完了画面が表示されます。

## (I) 画面

| 引取時 > 預託申請(S                                                   | PC収納) >完了(KNFS0082)                      |                                 |                 |                  |
|----------------------------------------------------------------|------------------------------------------|---------------------------------|-----------------|------------------|
| (メニューに戻る)                                                      | (P 画面印刷) ? ヘルブ                           |                                 |                 |                  |
| <u>預託申請を受理しました。</u><br>所定のコンビニエンススト<br>他の車両の預託確認を実施<br>1. 車両情報 | ア(セブンーイレブン除く)で15日以P<br>する場合には、「引取車両検索へ」か | ¶に表示金額の支払いが必要<br>「引取車両一覧へ」 ボタンを | です。<br>押してください。 |                  |
| 車台番号                                                           | AAA111-0110111                           | 車両区分                            | 登録自動車           |                  |
| 登録番号/車両番号                                                      | 品川 550お9999                              | リサイクル券番号                        | 1101-1011-0110  |                  |
| 2. 収納情報                                                        |                                          | _                               |                 |                  |
| 収納金額                                                           | ¥12,010                                  |                                 |                 |                  |
| S PC番号                                                         | 123 456 789 4344                         |                                 |                 |                  |
| 請求ID                                                           | 9999999999                               |                                 |                 |                  |
| 6                                                              |                                          |                                 |                 |                  |
| 引取車両検索へ<br>引取車両                                                | -覧へ)                                     |                                 |                 | <u>ر مر کر م</u> |

## (Ⅱ)操作説明 <ステップ1~2>

#### ステップ1

続けて別の引取車両の検索を行う場合は、 2 (引取車両検索へ) ボタンをクリックします。

※ 引取車両情報一覧以降の操作方法は、「5.3 預託確認の 途中で車両情報を保存した後、作業を再開する場合」を 参照してください。

▶ 62ページをご覧ください

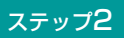

続けて引取車両情報一覧に保存されている別の 引取車両について預託確認を行う場合は、 ③ (引取車両-覧へ)ボタンをクリックします。

#### 確認ポイント ------

- 預託申請日より15日以内にリサイクル料金を 払い込んでください。
- 自動車リサイクルシステム受付時間内であれ ばコンビニエンスストアでの支払い後30分 以内に預託済みとなり、引取報告が可能と なります。

## 〈スマートピットカードを利用したリサイクル料金の収納について〉

スマートピットカードによる収納方法は、最終所有者 がコンビニエンスストアの店舗にスマートピット カードを提示してリサイクル料金を支払う方法です。

預託申請を行った日より15日以内に、リサイクル 料金をお支払いください。

自動車リサイクルシステム受付時間内であれば、店舗 での料金の支払いから30分以内に預託済となり、 引取報告が可能になります。

自動車リサイクルシステム受付時間外に料金を支払った場合は、翌日7:00より引取報告が可能になります。

## スマートピットカード方式とは

スマートピットとは、通信販売・インターネット ショッピング等を利用する際に、スマートピット カードを用いてコンビニエンスストアで代金の支払い ができるサービスです。

自動車リサイクルシステムでは、リサイクル料金支払 いのための専用カードを使用し、スマートピット カードには、預託しようとする車両の車台番号と一対 ーで対応するスマートピットカード番号とバーコード が記載されています。

スマートピットカード1枚でリサイクル料金の支払い が可能な車両は1台となります。スマートピット カード番号と預託しようとする車両の車台番号との 一対一の対応関係は、料金が支払われると解消される ため、何回でも同じスマートピットカードを使用する ことが可能です。

複数台数のリサイクル料金を一度に支払う場合は、 預託申請の際にそれぞれ別のスマートピットカード 番号を入力し、店舗へはそれぞれのスマートピット カードを提示することが必要です。 利用可能なコンビニエンスストアの店舗は、以下 の4社です。

#### 【利用可能な店舗】

- ファミリーマート
- ・ローソン
- ・ミニストップ
- ローソン・スリーエフ

【スマートピットカードの見本】

# Finitian 自動車リサイクル促進センター Jana Automobile Recycling Promotion Center Ei動車リサイクルシステム symant symant symant by

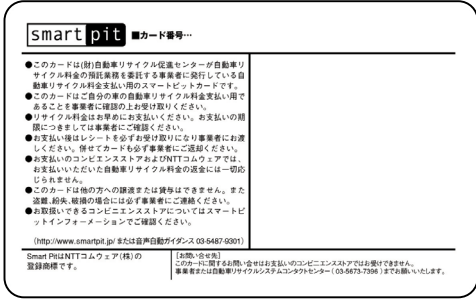

スマートピットカードは、1事業所あたり20枚提供 いたします。(無償)

受領しましたら、表面の事業者名欄に御社の会社名等 の記入をお願いします。

#### 第3章 資金管理システムと使用済自動車引取時の 電子マニフェストシステムの利用方法

## 【スマートピットカード収納の手順】

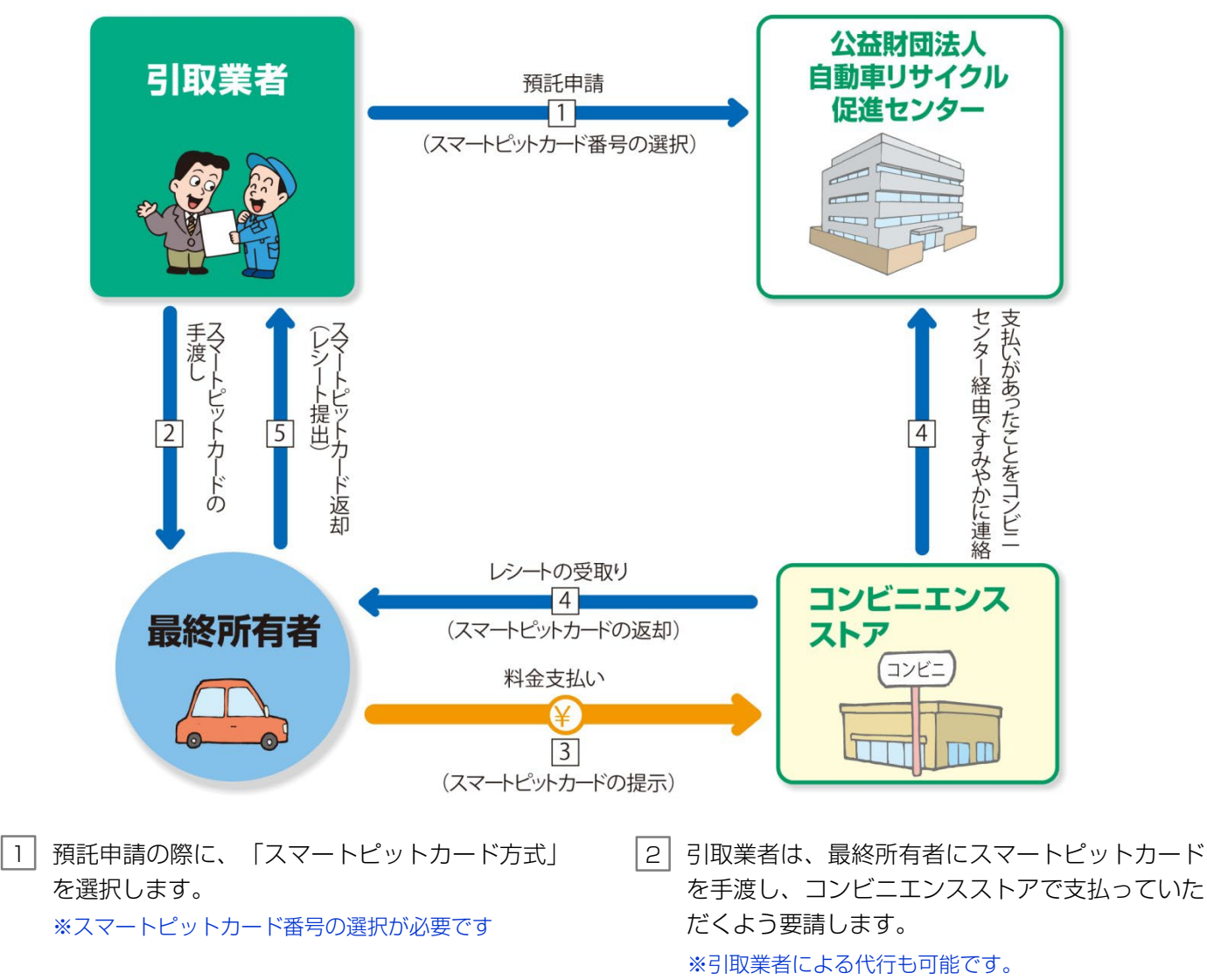

\_\_\_\_

- [4] コンビニエンスストアの店舗からレシートが発行 され、スマートピットカードが返却されます。 料金を支払ったという情報は、コンビニエンス ストアの店舗から、すみやかに公益財団法人 自動車リサイクル促進センターへ連絡されます。
- 5 最終所有者から、レシートとスマートピット カードを回収し、リサイクル料金が支払われた ことを確認してください。

3 コンビニエンスストアの店舗にスマートピット

※コンビニエンスストアによっては、店舗に設置され

▶ 53ページをご覧ください

カードを提示し、料金を支払います。

ている端末の操作が必要な場合があります。

#### 〈コンビニエンスストアごとの支払い方法の違い〉

#### ① ファミリーマートでのお支払い方法

ファミリーマートでのお支払いは、店舗に設置して ある端末(Famiポート)を操作し、Famiポートから 出力される「Famiポート申込券」をレジにお持ち いただくことが必要になります。  ② ローソン/ミニストップ/ローソン・スリー エフでのお支払い方法

ローソン/ミニストップ/ローソン・スリーエフでのお 支払いは、店舗に設置してある端末(Loppi(ロッ ピー))を操作し、Loppiから出力される「申込券」 をレジにお持ちいただくことが必要になります。

## 〈スマートピットカードの追加・削除(無効化)〉

スマートピットカードが最終所有者から返却されない 場合や、長期使用による汚れや破損により、カードが 不足しそうな場合は、スマートピットカード追加発注 申請書(FAXオーダーシート)に必要事項を記載のう え、自動車リサイクルコンタクトセンターへFAXで追 加発注してください。 (FAX番号 0570-008-300) 使用しなくなったスマートピットカード番号の削除 (無効化)は、パソコンで行ってください。

▶ 97ページをご覧ください

| 公益財団  | ま人自動車リサイクル促進センター 行                                                                                                    |
|-------|----------------------------------------------------------------------------------------------------|
|       | スマートピットカード追加発注申請書                                                                                                    |
|       | スマートピットカード(10枚/1 セット)の追加発注を申請いたします。                                                                                                    |
|       | 事業所コード (12桁)                                                                                                    |
|       |                                                                                                    |
|       | 事業者名 (事業所名) 担当者名                                                                                                    |
| 付先    |                                                                                                    |
| FAX番  | 住所                                                                                                    |
|       | <b>T</b>                                                                                                    |
| 0 5   |                                                                                                    |
| 70-   | 電話番号 FAX番号                                                                                                    |
| -00   |                                                                                                    |
| 08300 | <留意点> <ol> <li>スマートピットカードは、何度でも繰り返し使用可能です。</li> <li>追加発注枚数は10枚/1セットとなり、枚数は選択できません。</li> <li>お届け日時は指定できません。(申請後、概ね1週間でお届けします)</li> <li>発送手配後は取消できないため、ご留意ください。</li> </ol> |
|       | ⑤記入欄は全てご記入ください。                                                                                                    |
|       | <ul> <li>⑤ 記入欄は全てご記入ください。</li> <li>センター使用欄</li> </ul>                                                                                                    |
|       | <ul> <li>⑤ 記入欄は全てご記入ぐださい。</li> <li>センター使用欄</li> <li>自動車リサイクルコンタクトセンター</li> </ul>                                                                                         |

# (9) 預託申請(セブン - イレブン利用方式)

セブン - イレブンを利用する場合のリサイクル料金の 預託申請を行います。

## (I) 画面

| -<br>弓取時 > 預託申請(セブン-イレブン収納)> 確認 (KNFS0074)                                                                                                    |                                            |           |                       |     |                            |  |                          |  |  |  |
|----------------------------------------------------------------------------------------------------|--------------------------------------------|-----------|-----------------------|-----|----------------------------|--|--------------------------|--|--|--|
| (ア)     (ア)     (ア)     (ア)     (ア)     (ア)     (ア)     (ア)     (ア)     (ア)     (ア)     (ア)     (ア)     (ア)     (ア)     (ア)     (ア)     (ア)     (P)     (P)     (P)< |                                            |           |                       |     |                            |  |                          |  |  |  |
| リサイクル料金等を確認し、よろしければ「申請」ボタンを押して預託申請を行ってください。<br>1.車両情報                                                                                                    |                                            |           |                       |     |                            |  |                          |  |  |  |
| 車台番号                                                                                                    | PTEST-001-2-021166                         |           | 車両区                   | 分   | 登録自動車                      |  |                          |  |  |  |
| 登録番号/車両番号                                                                                                    |                                            |           | リサイクル                 | 券番号 | 0117-2002-1166             |  |                          |  |  |  |
| 2. 料金情報                                                                                                    |                                            | 研究        | と格質                   |     | 雍江之西令箱                     |  |                          |  |  |  |
| 37.1.8.4.4                                                                                                    | 7 ト 約 全                                    | 1967,1391 | 2 <b>6</b> 99<br>**** |     | <b>J%になきま</b> 録<br>¥10 000 |  |                          |  |  |  |
| エアバッグ                                                                                                    | 調料金                                        |           | ****                  |     | ¥3,000                     |  |                          |  |  |  |
| フロン類科                                                                                                    | 金 (推)                                      |           | ****                  |     | ¥2,000                     |  |                          |  |  |  |
| 情報管理                                                                                                    | 料金                                         |           | * * * * *             |     | ¥130                       |  |                          |  |  |  |
| 資金管理                                                                                                    | 料金                                         |           |                       |     | ¥580                       |  |                          |  |  |  |
| フロン券による事                                                                                                    | 事前支払(-)                                    |           |                       |     |                            |  |                          |  |  |  |
| 승計                                                                                                    |                                            |           | * * * * *             |     | ¥15,710                    |  |                          |  |  |  |
| (注)自り法対象外)                                                                                                    | (注)自り法対象外冷媒搭載車の場合、フロン類料金の預託が不要になります。     1 |           |                       |     |                            |  |                          |  |  |  |
| (一戻る)                                                                                                    |                                            |           |                       |     |                            |  | <u>申請</u><br>の<br>グログアウト |  |  |  |

## (Ⅱ)操作説明 <ステップ1~2>

#### ステップ1

画面の内容を確認し、**1** 申請 ボタンをクリックします。

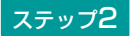

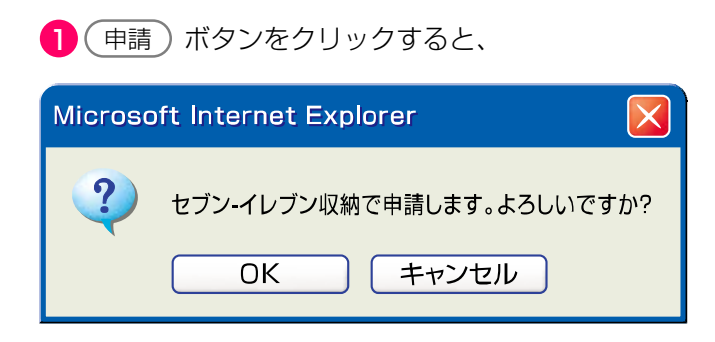

というメッセージが表示されますので、よろしければ **OK** を選択します。

# (10) 預託申請の完了

預託申請完了画面が表示されます。

## (I) 画面

| 引取時 > 預託申請(セブ)                                             | ン-イレブン収納) > 完了(                       | (KNFS0084)                         |                        |        |                                                  |
|------------------------------------------------------------|---------------------------------------|------------------------------------|------------------------|--------|--------------------------------------------------|
| (アメニューに戻る)                                                 |                                       |                                    |                        | ▶ 画面印刷 | דער ?                                            |
| 預託申請を受理しました。<br>「払込依頼票」ボタンを押して<br>他の車両の預託確認を実施する<br>1.車両情報 | て、払込依頼票を印刷の上、セブン-<br>5場合には、「引取車両検索へ」か | - イレブンで15日以内に表示金<br>「引取車両一覧へ」ボタンを押 | 額の支払いが必要です。<br>してください。 |        |                                                  |
| 車台番号                                                       | AAA111-0110111                        | 車両区分                               | 登錄自動車                  |        |                                                  |
| 登録番号/車両番号                                                  | 品川 550お9999                           | リサイクル券番号                           | 1101-1011-0110         |        |                                                  |
| 2. 収納情報                                                    |                                       |                                    |                        |        |                                                  |
| 収納金額                                                       | ¥12,010                               |                                    |                        |        |                                                  |
| 払込依頼票番号                                                    | 7043-4033-67199                       |                                    |                        |        |                                                  |
| 3 4                                                        | 2                                     |                                    |                        |        |                                                  |
|                                                            |                                       |                                    |                        |        |                                                  |
| 引取車両検索へ 引取車両一                                              | 覧へ → 払込依頼票                            |                                    |                        |        | <u>ر م ל ל ל ל ה ל ל ה ל ה ל ה ל ה ה ה ה ה ה</u> |

## (Ⅱ)操作説明 <ステップ1~3>

## ステップ1

2 払込依頼票)ボタンをクリックすると払込依頼票 (PDFファイル)が表示されます。

▶ セブン-イレブン払込依頼票へ

払込依頼票を表示するには、アドビ社のアクロバット リーダーが必要です。アクロバットリーダーは、アド ビ社のホームページ(<u>http://www.adobe.com/jp/</u>) よりダウンロード(無料)し、ご利用ください。

#### ステップ3

続けて引取車両情報一覧に保存されている別の 引取車両について預託確認を行う場合は、 ④取車両一覧へ)ボタンをクリックします。

※ 引取車両情報一覧以降の操作方法は、「5.3 預託確認の 途中で車両情報を保存した後、作業を再開する場合」を 参照してください。

▶ 62ページをご覧ください

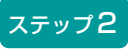

続けて別の引取車両について検索する場合は、 3 (引取車両検索へ) ボタンをクリックします。

#### 確認ポイント

- 預託申請日より15日以内にリサイクル料金を 払い込んでください。
- ・セブン-イレブンでの払込みには、払込依頼票 が必要です
- ・自動車リサイクルシステム受付時間内であれ ばセブン・イレブンでの支払い後30分以内に 預託済みとなり、引取報告が可能となります。

## 〈セブン‐イレブン払込依頼票の印刷〉

セブン-イレブン払込依頼票として印刷できるイメージ データがアクロバットリーダー(アドビリーダー)に より表示されます。

| 27-(ル田 編集型 表示型 文書型 ツール田 ウ                   | 101970 ANTO         |                                                                     |
|---------------------------------------------|---------------------|---------------------------------------------------------------------|
| 🥌 間( 📓 コピーを保存 🔛 印刷) 🐏 電子メール 🏼               | 10 🛛 🙄 🖽 74)        | 1-1481179-A • 🙀 🔍 • 🗋 🛄 🛄 🐑 100% • 💌                                |
| リサイク                                        | ル料金<br>受付方法<br>お客様名 | セブンーイレブンでのお支払い<br><sup>前払い (現金支払い)</sup><br>JARC (AAA111-0110111) 様 |
|                                             | 払込先名                | 公益財団法人 自動車リサイクル促進センター                                               |
| この番号を店員<br>に提示する際に、<br>「インターネット<br>代金の支払い」と | 払込票番号               | 7043-4033-67199                                                     |
| (Stat Feb )                                 | 払込金額                | 12,010円                                                             |
|                                             | 払込期限                | 2012年12月14日(金)                                                      |
|                                             |                     |                                                                     |

## (Ⅱ)操作説明 <ステップ1~2>

#### ステップ1

プリンターにA4サイズのコピー用紙をセットした うえで、アクロバットリーダー(アドビリーダー)の ツールバーの **1** (印刷) ボタンをクリックします。

#### 確認ポイント

セブン-イレブン払込依頼票をお客様へ手渡し、 料金を支払っていただくよう依頼してください。 ※引取業者による代行も可能です。

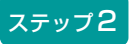

セブン-イレブン払込依頼票の印刷が完了したら、画面 右上の 2 「 ズ ボタン」をクリックすると預託 申請完了画面が表示されます。

【セブン-イレブン払込票のイメージ】

| リサイク                                        | ル料金 1 | ヮブン-イレブンでのお支払い         |
|---------------------------------------------|-------|------------------------|
|                                             | 受付方法  | 前払い(現金支払い)             |
|                                             | お客様名  | JARC(AAA111-0110111) 様 |
| ،۸                                          | 払込先名  | 公益財団法人 自動車リサイクル促進センター  |
| この番号を店員<br>に提示する際に、<br>「インターネット<br>代金の支払い」と | 払込票番号 | 7043-4033-67199        |
|                                             | 払込金額  | 12,010円                |
|                                             | 払込期限  | 2012年12月14日(金)         |

★リサイクル料金お支払いの流れ

(1) 最寄りのセブン-イレブンでこの払込票を提示してください。

(2) 払込金額として記載されている料金をお支払ください。

(3) お支払い頂いた情報は公益財団法人 自動車リサイクル促進センターに通知されます。

(4) レシートをこの払込依頼票を発行した事業者に提出してください。

※引取時のお支払いの場合は、使用済自動車引取証明書をお渡しします。

(※)リサイクル料金お支払い後の取消及び返金は一切お受けできません。ご了承ください。

ご注意!(必ずお読みください)
 ・お支払いは上記払込期限日までに現金にてお願いいたします。

 (クレジットカード・プリペイドカードでのお支払いはできません)
 受領証は大切に保管して下さい。店舗において再発行はいたしません。
 払込期限を過ぎてレジでのお取扱いが不可能になった場合は、セブンーイレブン店舗ではお金をお受けすることはできません。
 払込期限を過ぎた場合にはお取引についての責任を負うことができません。
 ・ご注文内容についてのお問合せや変更・取消・返品・返金等は、セブンーイレブン店舗ではお受けできません。
 ・ご不明な点がございましたら、下記連絡先にお問合せください。

お客様用 連絡先:公益財団法人 自動車リサイクル促進センター(コンタウトセンター:050-3786-7755)

## 〈セブン・イレブンを利用したリサイクル料金の収納について〉

## 【セブン-イレブン収納の手順】

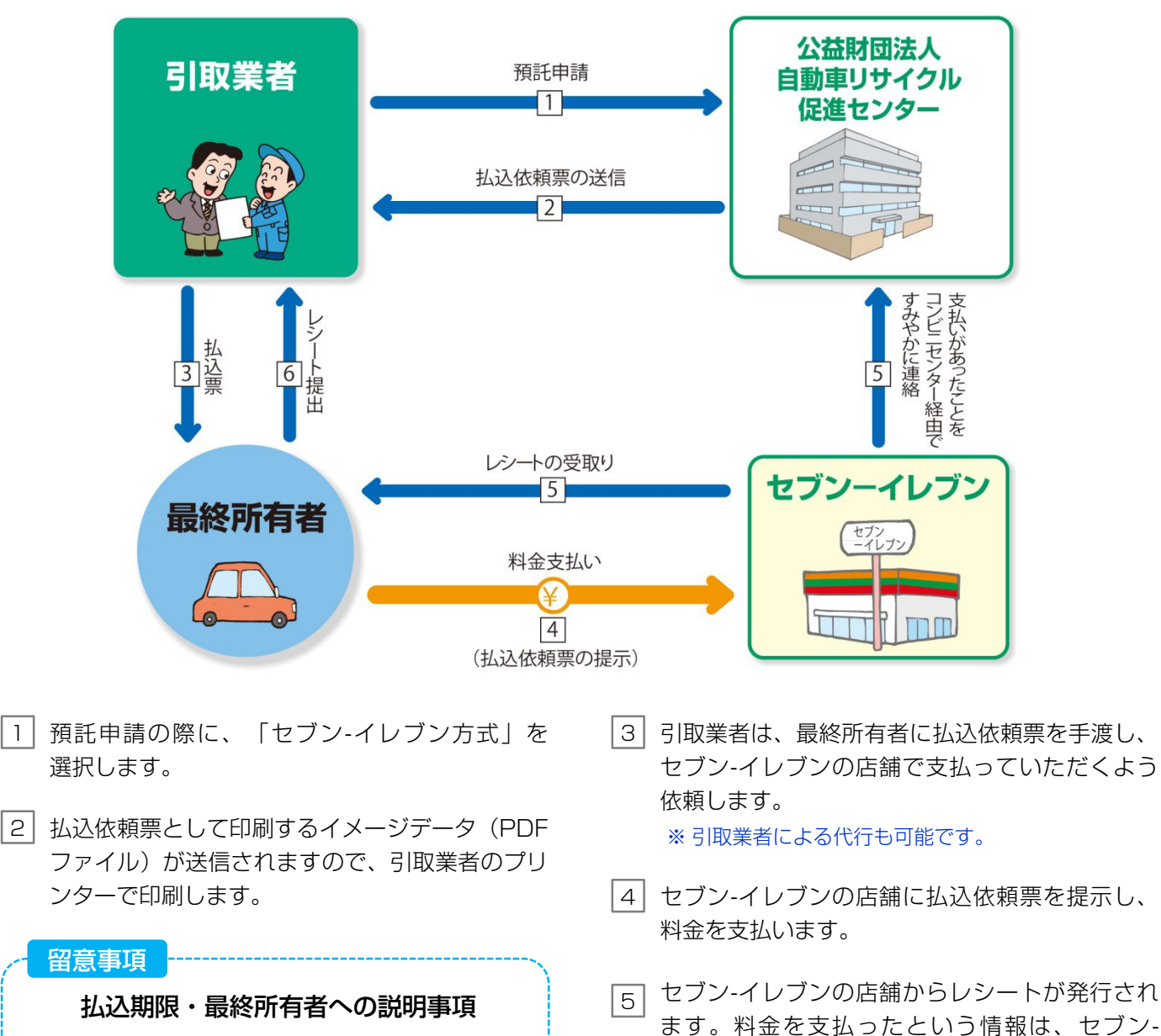

- 払込依頼票を最終所有者にお渡ししてリサイ クル料金を支払っていただく場合、実際の 支払を確認するために、セブン-イレブンが 発行したレシートを最終所有者から必ず受取 るようにしてください。
- 払込依頼票を印刷し、預託申請受理後15日 以内に料金を支払ってください。期限を過ぎ ますと払込依頼票が無効となります。
- 支払い方法は、現金のみとなります。プリペイドカードの利用はできません。
- すみやかに公益財団法人自動車リサイクル促進 センターへ連絡されます。 6 最終所有者から、レシートを回収してください。

イレブンの店舗からコンビニセンターを経由して、

# 5.2 リサイクル料金預託済みの場合

リサイクル料金預託済みの使用済自動車を引き取る 場合、以下の流れとなります。

- •「引取車両検索」→「実車装備情報の入力」の業務 は、「5.1リサイクル料金未預託の場合」と全く 同じです。
- 「実車装備情報の入力」を行うと、リサイクル料金 預託済みであるため、「預託状況の表示(預託 済)」が表示されることが「5.1リサイクル料金 未預託の場合」と異なります。
- 「預託状況の表示(預託済)」→「電子マニフェストシステムログイン」→「引取報告」→「引取報告の完了」の業務は、「5.1リサイクル料金未預託の場合」と全く同じです。
  - ※ 画面の具体的な操作方法は、業務の流れの中に記載してあるそれぞれのページをご覧ください。

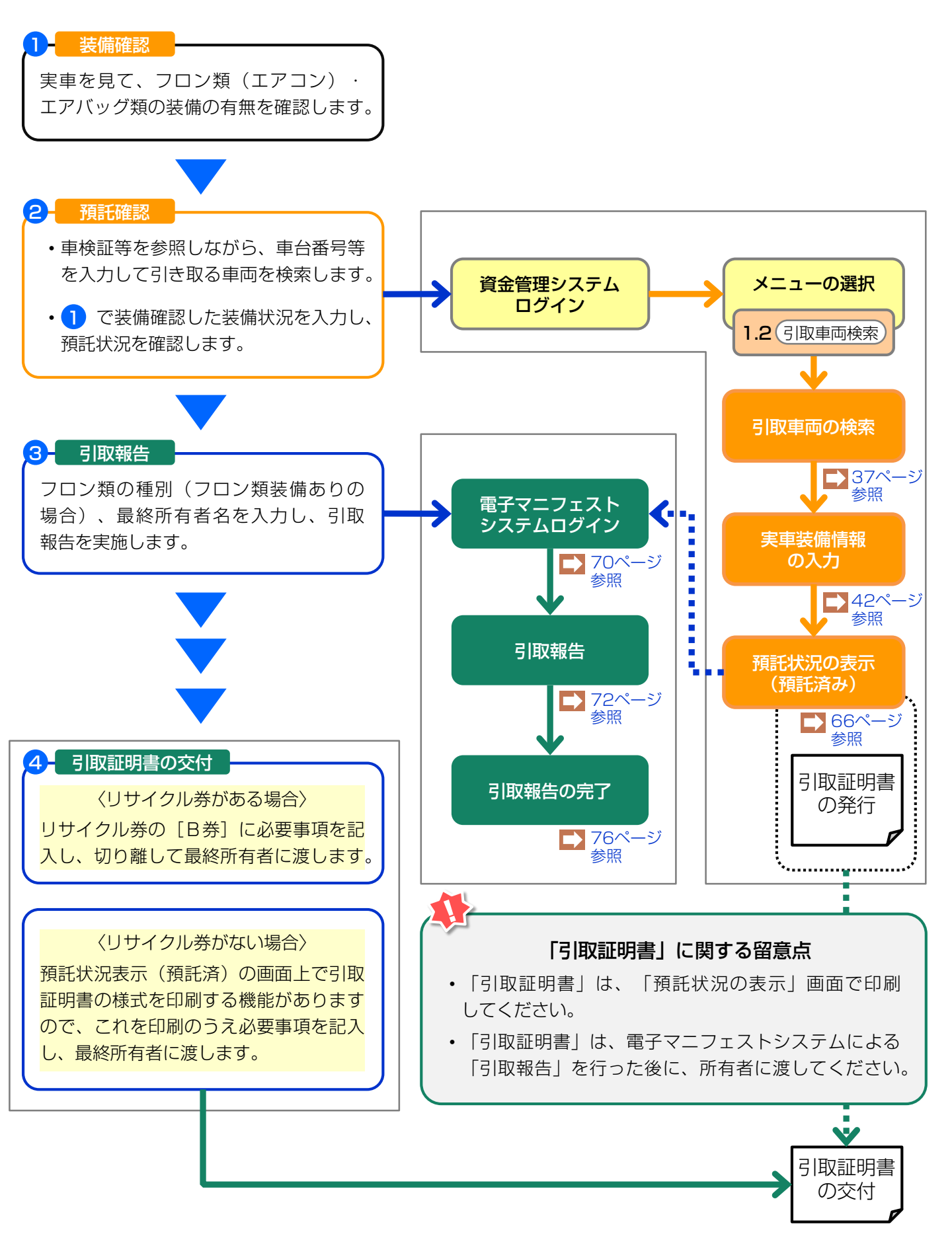

## 5.3 預託確認の途中で車両情報を保存した後、作業を再開する場合 (引取車両情報一覧)

- ・過去に「引取車両の検索」、「実車装備情報の入力」を行い、「預託状況の表示」において車両 情報を保存して作業を一旦中断し、その後作業を 再開する場合は、再度「引取車両の検索」を行うの ではなく、保存した車両が「引取車両情報一覧」に 表示されますので、ここから車台を選択して作業を 再開します。
- 「預託状況の表示」において、リサイクル料金未預
   託か預託済みかでその後の作業の流れは異なります。
   リサイクル料金未預託の場合は、「5.1 リサイクル料金未預託の場合」の「預託状況の表示(未預
   託)」以降の作業が必要となり、リサイクル料金
   預託済みの場合は「5.2 リサイクル料金預託済みの場合」の「預託状況の表示(預託済)」以降の
   作業が必要となります。
- 預託確認の途中で車両情報を保存した後、作業を 再開する場合、以下の流れとなります。

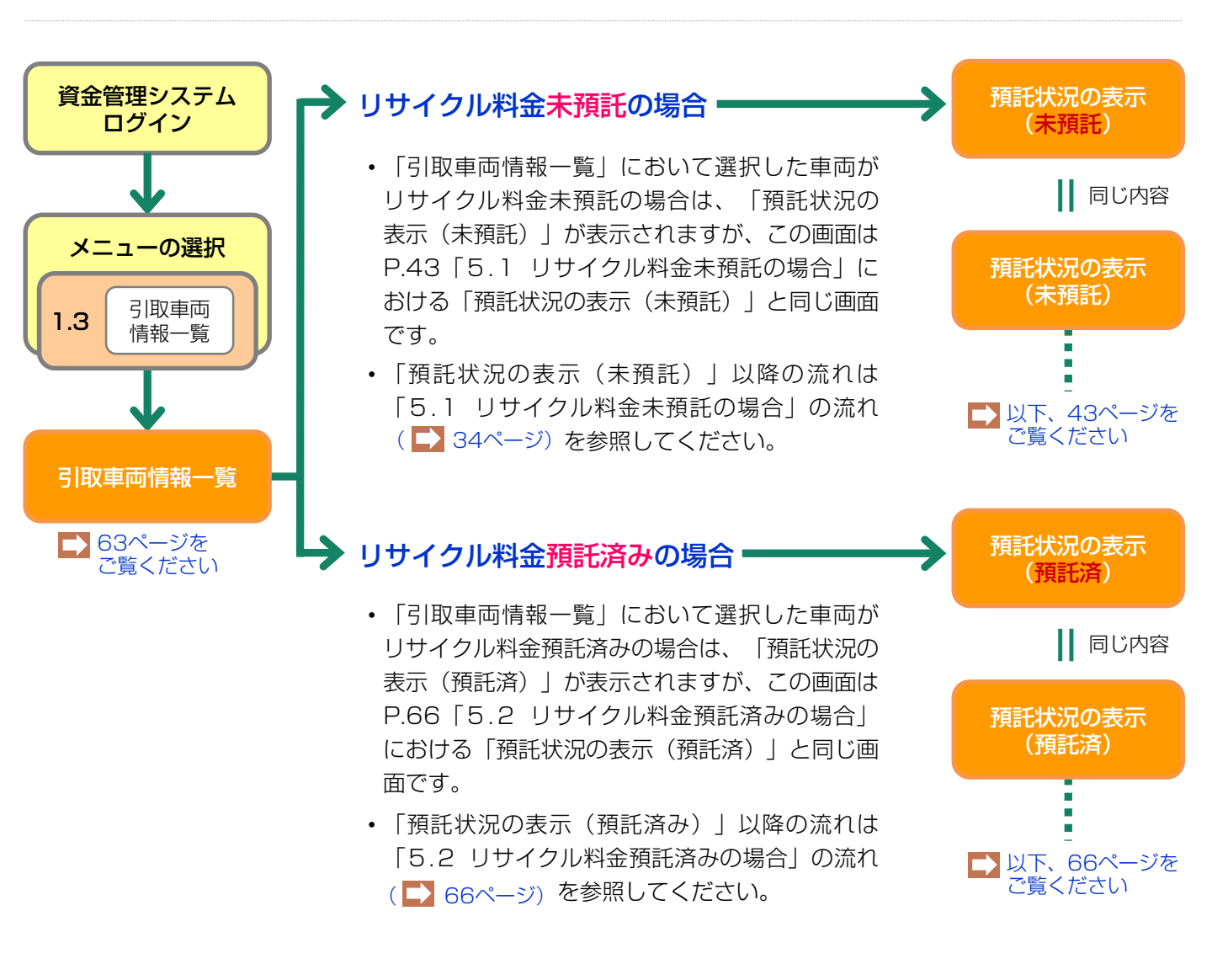

# (1)引取車両情報一覧

リサイクル料金を収納した後、預託状況の確認を行い ます。メニュー選択画面(23ページ)において、1.3 「引取車両情報一覧」をクリックすると、これ まで自社が預託申請した車両あるいは、預託確認の 途中で車両情報を保存した車両が表示されます。リサ イクル料金を預託した車両の預託状況が「預託済」に なっていることを確認し、一覧表示の中から車両を 選択します。

|   | 確認ポイント                                           |
|---|--------------------------------------------------|
| • | 「預託状況」欄が「預託済」の車両は、預託                             |
|   | 確認を行い引取報告が可能です。                                  |
| • | 「預託状況」欄が「 <mark>未預託</mark> 」または「一 <mark>部</mark> |
|   | <mark>未預託</mark> 」の車両は、預託申請が必要です。                |
| • | 「預託状況」欄が「申請中」の車両は、入金                             |
|   | 情報が届いていないことを示します。                                |
|   | /                                                |

## (I) 画面

| 引耳 |                                                                                                    |                |     |                                         |                   |           |      |              |              |                 |               |   |
|----|----------------------------------------------------------------------------------------------------|----------------|-----|-----------------------------------------|-------------------|-----------|------|--------------|--------------|-----------------|---------------|---|
| ¢  |                                                                                                    |                |     |                                         |                   |           |      |              | ▶ 画面印刷       | דעו <b>ר ?</b>  |               |   |
|    | 栒                                                                                                    | 検索結果は35件です。 🕒  | 前ペー | ·ジ 次ページ →                               | _2 <b>マ</b> ページ 1 | 1-2014    | ŧ    |              |              |                 |               | 1 |
|    | о.                                                                                                    | 車台番号           |     | 登録番号/車両番号                               | リサイクル券番           | 号 車       | 両区分  | <b>預</b> 毛状況 | 収納方法         | 収納関連情報(※)       | 保存日           |   |
|    | 11                                                                                                    | ZZ222-0220222  | 練馬  | 550お9999                                | 2202-2022-0220    | <u> </u>  | 禄    | 未預託          | -            | -               | 2005/11/21    |   |
|    | 12                                                                                                    | BB222-0220222  | 練馬  | 500か2222                                | 2222-2222-2222    | 軽         |      | 未預託<br>(取消)  | 郵便局          | 2005/11/23      | 2005/11/20    |   |
|    | 13                                                                                                    | 東 [41] 33333東  | 足立  | 300か3333                                | 3333-3333-3333    | <u> 출</u> | 禄    | 一部未<br>預託    | _            | -               | 2005/11/18    |   |
|    | 14                                                                                                    | 札 [11] 44444札  | 札幌  | 300か4444                                | 4444-4444-4444    | 軽         |      | 預託済          | -            | -               | 2005/11/16    |   |
|    | 15                                                                                                    | EE555-05505555 | 八王子 | 500か5555                                | 5555-5555-5555    | <u> </u>  | 禄    | 預託済          | -            | -               | 2005/11/15    |   |
|    | 16                                                                                                    | FF66-066066    | 品川  | 50 た6666                                | 6666-6666-6666    | 軽         |      | 預託済          | SPC          | 999999999999999 | 2005/11/12    |   |
|    | 17                                                                                                    | 大 [61] 77777大  | 大阪  | 50 た7777                                | 7777-7777-7777    | <b>登</b>  | 禄    | 預託済          | セブンー<br>イレブン | 7043-4033-67199 | 2005/11/10    |   |
|    | 18                                                                                                    | AA111-0110111  | 8/* | 999999999999999999999999999999999999999 | ****-*********    | 輕         | ···· | 預託済          | 郵便局          | 2005/11/10      | 2005/11/07    |   |
|    | 19                                                                                                    | HH88-088088    | 足立  | 50 た8888                                | 8888-8888-8888    | 軽         |      | 申請中          | SPC          | 223444554322    | 2005/11/07    |   |
|    | 20                                                                                                    | JJ99-099099    | 多摩  | 50 た9999                                | 9999-9999-9999    | 軽         |      | 申請中          | 郵便局          | 2005/11/10      | 2005/11/07    |   |
| *  | ※甲請甲の単同は、取納に関する以下の情報が表示されます。<br>・SPC 5PC番号 ・ セブンーイレブン: 私込依頼票番号 ・郵便局: 引落し予定日<br>※この一覧に表示されている車両のうち、以下の条件にあてはまると、一覧から削除されます。<br>(1)マニフェスト発行済。 (2)保存日から15日以上経過。 (3)他事業者で預託申請されたもの。<br>【ご注意】郵便局収納の預託申請取消を行った場合でも、引落し予定日が表示されているときは、<br>□座から引落しが行われます。予定日までに□座の残高をご確認ください。<br>引落しできなかった場合、同一引落し日の申請が全て無効になるのでご注意願います。 |                |     |                                         |                   |           |      |              |              |                 |               |   |
|    |                                                                                                    |                |     |                                         |                   |           |      |              |              | (               | -<br>引取車両検索へ) |   |

## (Ⅱ) 操作説明

リサイクル料金を支払った車両の預託状況が「預託 済」となっていることを確認し、

 車両の車台番号
 をクリックします。
 実車装備情報の確認へ 指定する車両が表示されていない場合は、当該車両 情報が保存されていませんので アクリックして、引取車両検索を行います。

▶ 37ページをご覧ください

# (2) 実車装備情報の確認

フロン類・エアバッグ類の装備情報が表示されます。

## (I) 画面

| 引取時 > 預託確認 >                                          | 引取車両の実車装備情報確認(                                         | (NFS0031) |                |                |
|-------------------------------------------------------|--------------------------------------------------------|-----------|----------------|----------------|
| (アメニューに戻る)                                            |                                                        |           |                | (P 画面印刷) ? ヘルブ |
| 預託申請時の車両実車装徒<br>装備を変更する場合は、<br>内容に問題がなければ、<br>1. 車両情報 | 計情報を表示しています。<br>「装備変更」ボタンを押してください。<br>「確定」ボタンを押してください。 |           |                | _              |
| 車台番号                                                  | C1150039-CT3-ST080                                     | 車両区分      | 登錄自動車          |                |
| 登録番号/車両番号                                             |                                                        | リサイクル券番号  | 0511-5003-9741 |                |
| フロン類(注)                                               | 無                                                      |           |                |                |
| エアバッグ類                                                | 有                                                      | ]         |                |                |
| (注)フロン類「無」                                            | 」は自り法対象外冷媒も含みます                                        | <b>F.</b> |                |                |
|                                                       |                                                        |           |                |                |
| 3.架装物区分                                               |                                                        |           |                |                |
| 架装物判定の参考情報です                                          |                                                        |           |                |                |
| 梁装物区分                                                 | 01 : 架装物はリサイクル料金に含                                     | まれる。      |                | _ <b>Y</b>     |
| (ご 戻る ) … 装備                                          | <b>•2</b> )                                            |           |                |                |

## (II) 操作説明 <ステップ1~2>

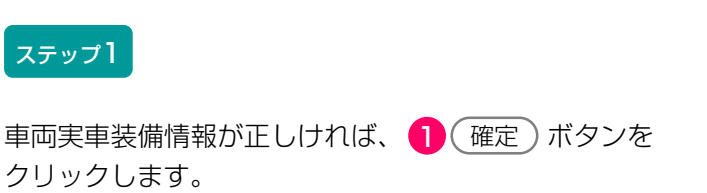

ステップ2

車両実車装備情報が違っていた場合、2(装備変更) ボタンをクリックし、装備情報の変更をします。

▶ 預託状況の表示へ

未預託の場合はP43、預託済みの場合はP66参照

#### 装備変更する場合の再入力

#### 引取時 > 預託確認 > 引取車両の実車装備情報入力 (KNFS0030)

| (メニューに戻る)                                                                                                    |                                                                                                    |                            |                | ● 画面印刷 | ראר ? |
|----------------------------------------------------------------------------------------------------|----------------------------------------------------------------------------------------------------|----------------------------|----------------|--------|-------|
| 1. 車両情報                                                                                                    |                                                                                                    |                            |                |        |       |
| 車台番号                                                                                                    | AP20170201-503-000302                                                                                                    | 車両区分                       | 登錄自動車          |        |       |
| 登録番号/車両番号                                                                                                    |                                                                                                    | リサイクル券番号                   | 5031-0000-0302 |        |       |
| <ol> <li> <b>車両実車装備情報</b>               ※必ず入力してくださし             車両装備を実車で確認             ※装備情報の確認方法は<br/>フロン類             <sup>(注)</sup>             エアバッグ類               (注)自り法対象タ          </li> </ol> | N。<br>習して、入力後「確定」ボタンを押し<br>は <b>こちら</b> を参照してください。<br>◎ 有 ○ 無<br>● 有 ○ 無<br>ト <sup>2</sup> / <sup>1</sup> / <sup>1</sup> / | てください。<br>・ 3<br>類を選択する場合に | t「無」を選択してください  |        |       |
| 3. 架装物区分                                                                                                    |                                                                                                    |                            |                |        |       |
| 架装物判定の参考情報で                                                                                                    |                                                                                                    | A+4 7                      |                |        |       |
| 米波初达分                                                                                                    | 01 : 梁渡初はリザイクル料金に                                                                                                    | .舌まれる。                     |                |        |       |
|                                                                                                    |                                                                                                    |                            |                | 4      |       |
| ( 戻る                                                                                                    |                                                                                                    |                            |                | 確定     |       |

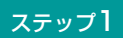

3 フロン類(エアコン)とエアバッグ類の有無を 選択します。

確認ポイント
・ 必ず実車確認を行ってから入力します。
・ 自動車メーカー・輸入業者の標準装備情報
で、エアバッグ類「有」とされている車両に
ついて、エアバッグ類の装備を「無」と選択
した場合は、念のための警告画面(ダイアロ
グ)が表示されます。

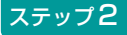

④ 確定)ボタンをクリックします。

▶ 預託状況の表示へ 未預託の場合はP43、預託済みの場合はP66参照

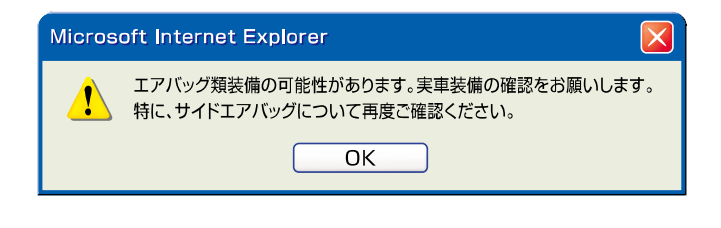

# (3) 預託状況の表示(預託済み)

リサイクル料金預託済みであり預託確認が完了した際 に表示される画面です。引き続き引取報告が可能です。

## (I) 画面

| 引取時 > 預託確認 > 預託状況表示 (KNFS0051)                                       |                                                                                                    |              |                |               |  |  |
|----------------------------------------------------------------------|----------------------------------------------------------------------------------------------------|--------------|----------------|---------------|--|--|
| (メニューに戻る)                                                            |                                                                                                    |              |                | P 画面印刷 ? ヘルブ  |  |  |
|                                                                      |                                                                                                    |              |                |               |  |  |
| 1. 車両情報                                                              |                                                                                                    |              |                |               |  |  |
| 車台番号                                                                 | C1150143-CT3-00003                                                                                                    | 重面区分         | 登録自動車          |               |  |  |
| 登録番号/車両番号                                                            | 横浜 335さ7003                                                                                                    | リサイクル券番号     | 0511-5014-3009 |               |  |  |
| 2. 車両実車装備情報                                                          |                                                                                                    |              |                |               |  |  |
| フロン類                                                                 | 自り法対象外冷媒装着済                                                                                                    | エアバッグ類       | 有              |               |  |  |
| 3・11室1月秋<br>預託済車両であり、引取<br>続けて引取報告を行う場<br>引取証明書・移動報告車<br>「引取証明書等」ボタン | 3. 科金宿牧<br>預記済車両であり、引取報告が可能です。<br>続けて引取報告を行う場合は、「引取報告へ」ボタンを押してください。<br>引取証明書・移動報告車両情報・領収書(預託時のみ)が必要な場合は、<br>「引取証明書等」ボタンを押して、引取報告前に必ず印刷してください。 |              |                |               |  |  |
| 引取報告をすぐに行わな                                                          | い場合には、「一覧に追加」ボタンを打                                                                                                    | 甲して保存してください。 |                |               |  |  |
|                                                                      | <b>作記済金額</b>                                                                                                    | -            |                |               |  |  |
| シュレッダーダスト彩                                                           | <b>捦</b> ¥10,020                                                                                                    | -            |                |               |  |  |
| エアハック規料金                                                             | ¥3, 020                                                                                                    | -            |                |               |  |  |
| フロン類料金(生)                                                            | 0¥                                                                                                    | -            |                |               |  |  |
| 情報管理科金                                                               | ¥130                                                                                                    | -            |                |               |  |  |
|                                                                      | + 15, 190                                                                                                    |              |                |               |  |  |
| (注)自り法対象外                                                            | 冷媒搭載車の場合、フロン類料                                                                                                    | 金の預託が不要にな    | ります。           |               |  |  |
|                                                                      | <u> </u>                                                                                                    |              |                | ę             |  |  |
| ( 戻る 一覧                                                              | に追加                                                                                                    |              |                | 引取報告へ のプログアウト |  |  |

## (Ⅱ)操作説明 <ステップ1~3>

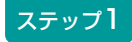

最終所有者に対し引取証明書を交付する場合、 引取証明書等 ボタンをクリックすると、 引取証明書(PDFファイル)が表示されます。 ♪ 引取証明書の発行へ

引取証明書を表示するには、アドビ社のAdobe Readerが必要です。

Adobe Readerは、アドビ社のホームページ (<u>http://www.adobe.com/jp</u>)よりダウンロード (無料) してご利用ください。

## ステップ2

続けて引取報告を行う場合、2 (引取報告へ) ボタンを クリックし、電子マニフェストシステムへ移り 引取報告を行います。

第1章 第2章 **第3章** 第4章 第5章

| 引取時 > 預託確認 >                                                                 | 預託状況表示(KNFS0051)                                                                                                |                                             |                |              |
|------------------------------------------------------------------------------|----------------------------------------------------------------------------------------------------|---------------------------------------------|----------------|--------------|
| (メニューに戻る)                                                                    |                                                                                                    |                                             |                | P 画面印刷 ? ヘルブ |
| 1. 車両情報                                                                      |                                                                                                    |                                             |                |              |
| 車台番号                                                                         | C1150143-CT3-00003                                                                                              | 重画区分                                        | 登錄自動車          |              |
| 登録番号/車両番号                                                                    | 横浜 335さ7003                                                                                                    | リサイクル券番号                                    | 0511-5014-3009 |              |
| 2. 車両実車装備情報                                                                  |                                                                                                    |                                             |                |              |
| フロン類                                                                         | 目リ法対象外冷媒装着済                                                                                                    | エアバック類                                      | 有              |              |
| 預許済車両であり、引取報<br>続けて引取報告を行う場。<br>引取説明書・移動報告車可<br>「引取証明書等」ボタン3<br>引取報告をすぐに行わない | 8告が可能です。<br>うは、「引取報告へ」ボタンを押してく<br>所情報・領収書(預託時のみ)が必要が<br>を押して、引取報告前に必ず印刷してく<br>1場合には、「一覧に追加」ボタンを打<br>一覧に追加」ボタンを打 | ください。<br>な場合は、<br>ください。<br>甲して保存してください。<br> |                |              |
| シュレッダーダスト料                                                                   | <b>金</b> ¥10,020                                                                                                |                                             |                |              |
| エアバッグ類料金                                                                     | ¥3, 020                                                                                                    | -                                           |                |              |
| フロン類料金(建)                                                                    | ¥O                                                                                                    |                                             |                |              |
| 情報管理料金                                                                       | ¥130                                                                                                    |                                             |                |              |
| 合計                                                                           | ¥15, 190                                                                                                    |                                             |                |              |
| (注)自り法対象外)                                                                   | 令媒搭載車の場合、フロン類料                                                                                                  | 金の預託が不要にな                                   | ります。           | 9            |
| (* 戻る) ―覧(                                                                   | に追加 岡引取証明書等                                                                                                    |                                             |                | 引取報告へ のプアウト  |

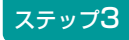

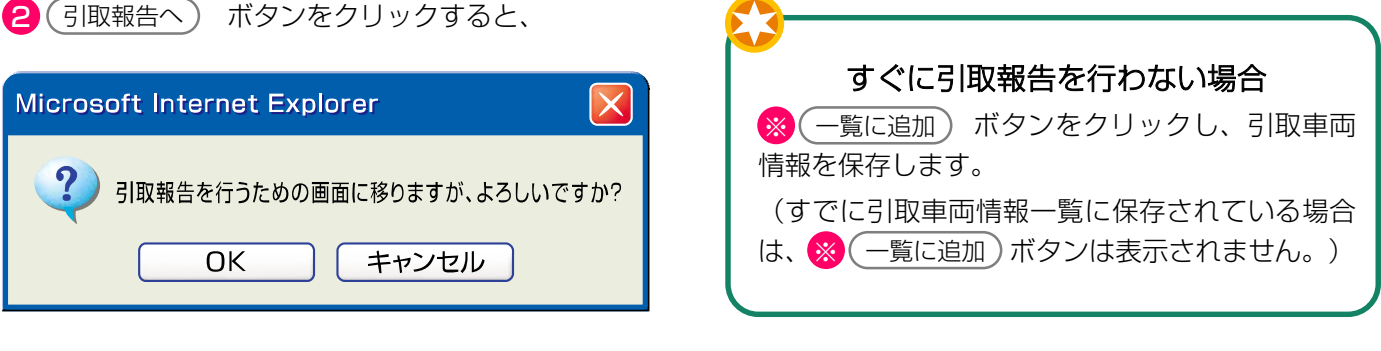

というメッセージが表示されますので、よろしければ **OK** を選択してください。

➡ 電子マニフェストシステムへのログインへ

確認ポイント

- ・使用済自動車を引き取った場合、最終 所有者に対し、1台ごとに引取証明書を交付 しなければなりません。
- 最終所有者がリサイクル券を所持していない
   場合は、「引取証明書」を印刷してください。
- ・使用済自動車を引き取った場合、引取り後 すみやかに引取報告しなければなりません。
# 〈引取証明書の発行〉

預託状況表示(KNFSO051)画面で、(引取証明書等) ボタンをクリックすると、引取証明書(PDFファイ ル)が表示されます。

#### (I) 画面

|          |                            |            |            | Ψ                     |                     |                            |                                                      |                   |            |            |      |          |      |       |     |       |          |       |
|----------|----------------------------|------------|------------|-----------------------|---------------------|----------------------------|------------------------------------------------------|-------------------|------------|------------|------|----------|------|-------|-----|-------|----------|-------|
|          | Adobe Rea                  | ader       |            |                       |                     |                            |                                                      |                   |            |            |      |          |      |       |     |       |          | ð 🔀   |
| 7        | ファイル(E)                    | 編集(E)      | 表示         | ⊻<br>⊻ 文書             | (D)                 | ツール①                       | ウィンドウ(型) ヘルプ(団)                                      |                   |            |            |      |          |      |       |     |       | -        | . 8 × |
|          | 👌 開く 📔                     | コピーを       | 保存(        | 🚔 印刷                  |                     | 電子メール                      | 🍈 🚺 🚺 🕅 テキスト選                                        | 訳ツール・             |            | • •        |      | <b></b>  | 1009 | %     | • 📀 |       | ュニケーションの | 簡略化   |
| 5        |                            | eBo        | ook 🔻      |                       |                     |                            |                                                      |                   |            |            |      |          |      |       |     |       |          |       |
| 署名 🖣 Uおり |                            |            |            | 使                     | 用済                  | 自動車                        | ī<br>引取証明書                                           |                   |            |            | 引取日  | :        | 年    | 月     | B   |       |          | •     |
| 14-1     |                            |            |            | リサイ<br>(移動            | (クル<br>助報告          | 券番号<br>番号)                 | 1101-1011-01                                         | 10                | <引進<br>氏名・ | (者)        |      |          |      |       |     |       |          | ≣     |
| 5        |                            |            |            | 車                     | 台番                  | •号                         | AAA111-01101                                         | 11                | <引耳<br>登録  | 2業者><br>番号 |      |          |      |       |     |       |          |       |
| ار<br>ج  |                            |            |            | 車                     | I                   | 名                          | 000                                                  |                   | 氏名         | 名称         |      |          |      |       | 印   |       |          |       |
|          |                            |            |            | 預                     | 託金                  | 額                          | ¥11, 530 ଔ                                           | 費税込み)             | 事業所        | 所名称        |      |          |      |       |     |       |          |       |
|          |                            |            |            | ※本券は修<br>により、<br>当該使用 | 使用済自<br>使用減<br>月済自動 | 自動車の再う<br>許自動車を引<br>助車の引取り | T源化等に関する法律第9条の規<br>取った際に同法第80条の規定<br>すを求めた者に交付する書面とな | 定<br>に基づき<br>ります。 | 所在         | E地<br>TEL. |      |          |      |       |     |       |          |       |
|          |                            |            |            | 資                     | 金管                  | 理料金                        | <<br>受領証                                             | 切り取               | ų >        |            |      |          |      |       |     | -     |          |       |
|          |                            |            |            | リサイ                   | (クル                 | 券番号                        | 1101-1011-01                                         | 10                | #          |            | 公式   | 胡团法人     | (51) |       | ·/- |       |          |       |
|          |                            |            |            | 車                     | 台番                  | • 号                        | AAA111-01101                                         | 11                | 領金         | ¥480       | 2005 | 5年10月26日 | 発行   |       |     |       |          |       |
|          |                            |            |            | 車                     | L                   | 名                          | 000                                                  |                   | 観          |            | .,   |          |      |       |     |       |          |       |
|          |                            |            |            |                       |                     |                            | <                                                    | 切り取               | y >        |            |      |          |      |       |     | -     |          |       |
|          | <ul> <li>↓ 209.</li> </ul> | .9 × 297 ≋ | <u>श</u> ( |                       |                     |                            | 移動執                                                  | <b>告</b> 車        | 両          | 情報         |      |          |      |       |     |       |          | >     |
|          |                            |            |            |                       |                     |                            |                                                      | 1/1               |            |            | 00   |          |      |       |     |       |          |       |
| 1        | 78-1                       | • •        | ð 🕼        | 2 B                   |                     | 引取A                        | 🔛 Adobe R                                            | eader – [P80      |            |            |      |          |      | iii 🌏 | A般  | 8 🥔 🛙 | САРБ 🔨 🎪 | 5:57  |

# (Ⅱ)操作説明 <ステップ1>

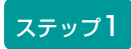

プリンターにA4サイズのコピー用紙をセットし、 印刷 ボタンをクリックします。 (印刷が終了すると前画面に戻りますので、引き続き 引取報告を行います。)

#### (Ⅲ) その他

- ・パソコンから出力される引取証明書には、下記の 2種類があります。
- ・引取時預託を実施することなく使用済自動車を引き 取った場合の引取証明書には、資金管理料金の受領 書は含まれません。(左下の(ア))
- •引取時預託を実施した場合の引取証明書には、資金 管理料金の受領証が含まれています。(右下の (イ))

この場合は引取証明書に加えて資金管理料金受領証も最終所有者に渡す必要があります。

- パソコンから出力される引取証明書には、移動報告
   車両情報も含まれるので、使用済自動車をフロン類
   回収業者または解体業者に引き渡す際にリサイクル
   券の代わりとしてあわせてお渡しください。
  - ※ 車両とリサイクル券・引取証明書を取り違えて渡さ ないようご留意ください。

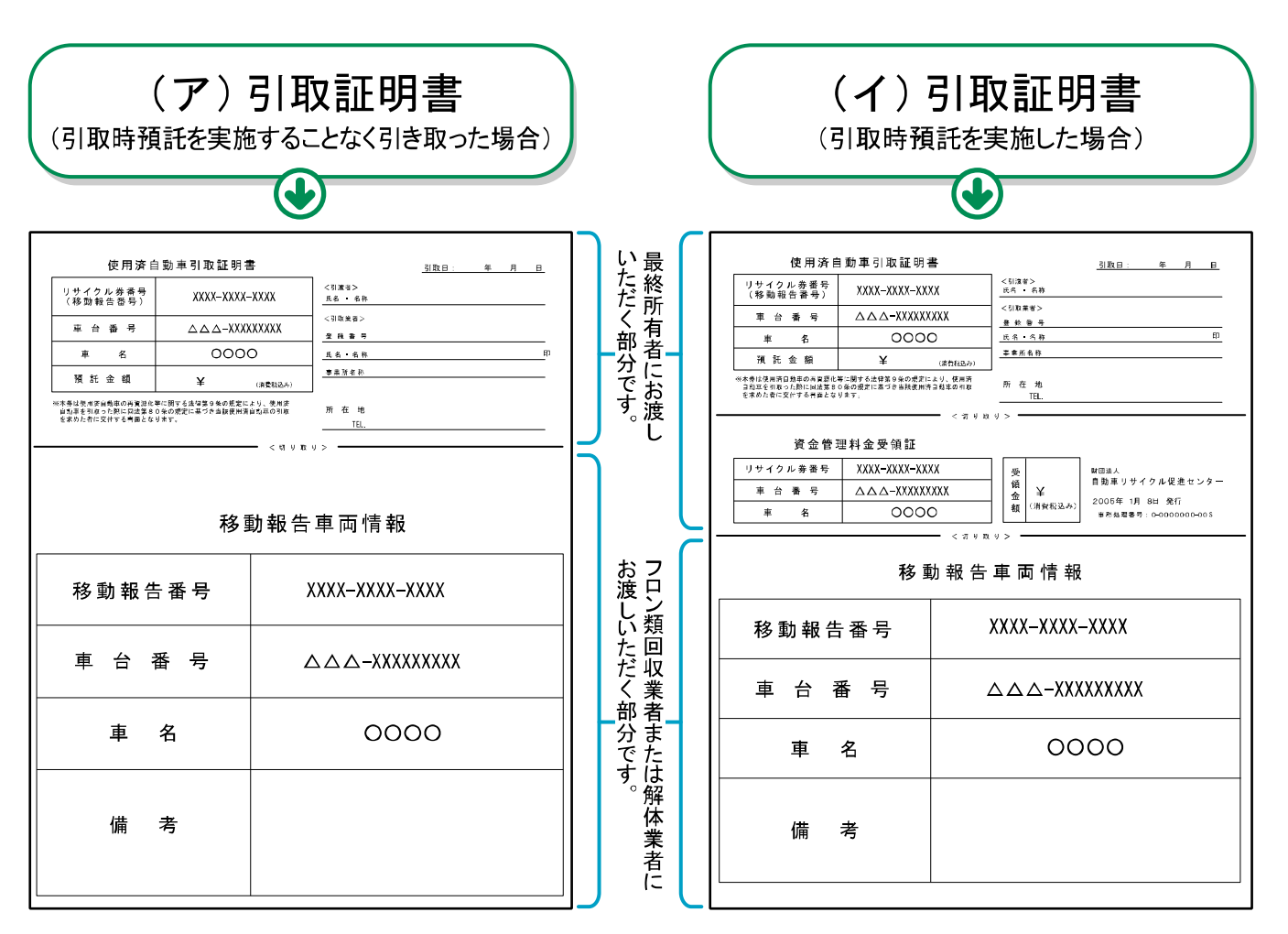

# 5.4 電子マニフェストシステムログイン(接続) <ステップ1>

自社が引き取る使用済自動車のリサイクル料金が預託 されていることを確認したら、続けて使用済自動車の 引取報告を行います。

- •「預託状況の表示(預託済)」画面において 引取報告へボタンをクリックすると電子マニフェ ストシステムのログイン画面が表示されます。
- 自動車リサイクルシステムへの事業者登録が完了 した後に送付される「システム登録完了通知書」に 記載されている事業所コードとパスワードを入力し、 電子マニフェストシステムにログイン(接続) します。

ステップ1

| ログイン画面が開いたら、 1 事業所コードと 2 パスワードをテキストボックスに入力し、入力後 3 🕜 ログイン ボタンをクリックします。 闘                           | ※ ここでは引取業者(移動報告)用事業所コードと<br>パスワードを入力します。 |
|---------------------------------------------------------------------------------------------------|------------------------------------------|
| ログイン (JPRS0200)                                                                                   |                                          |
| <ol> <li>ログイン情報</li> <li>※印の項目は、必ず入力してください。</li> <li>※事業者コード・バスワードを一定回数間違えるとロックがかかります。</li> </ol> |                                          |
| 事業所コード <sup>*</sup><br>パスワード <sup>*</sup>                                                         | <b>9 3</b>                               |
| 閉じる                                                                                               | (パスワード変更) (パスワード変更)                      |

パスワードを入力する場合、機密保持のため、入力 文字が「●●●」または「\*\*\*」で表示されます。

### (I) 引取業者用事業所コードとパスワードについて

引取業者(預託申請・預託確認)用事業所コード、 初期パスワードと引取業者(移動報告)用事業所 コード、初期パスワードは自動車リサイクルシステム に事業者登録した際に送付される「システム登録完了 通知書」に明記されています。 引取工程、フロン類回収工程、解体工程、破砕工程の うち複数の工程を兼業する場合、各工程ごとに事業所 コードは異なります。

電子マニフェストシステムの機密保持のためにもパス ワードの変更をお勧めします。

▶ 変更方法については213ページをご覧ください

### 【システム登録完了通知書(移動報告)】

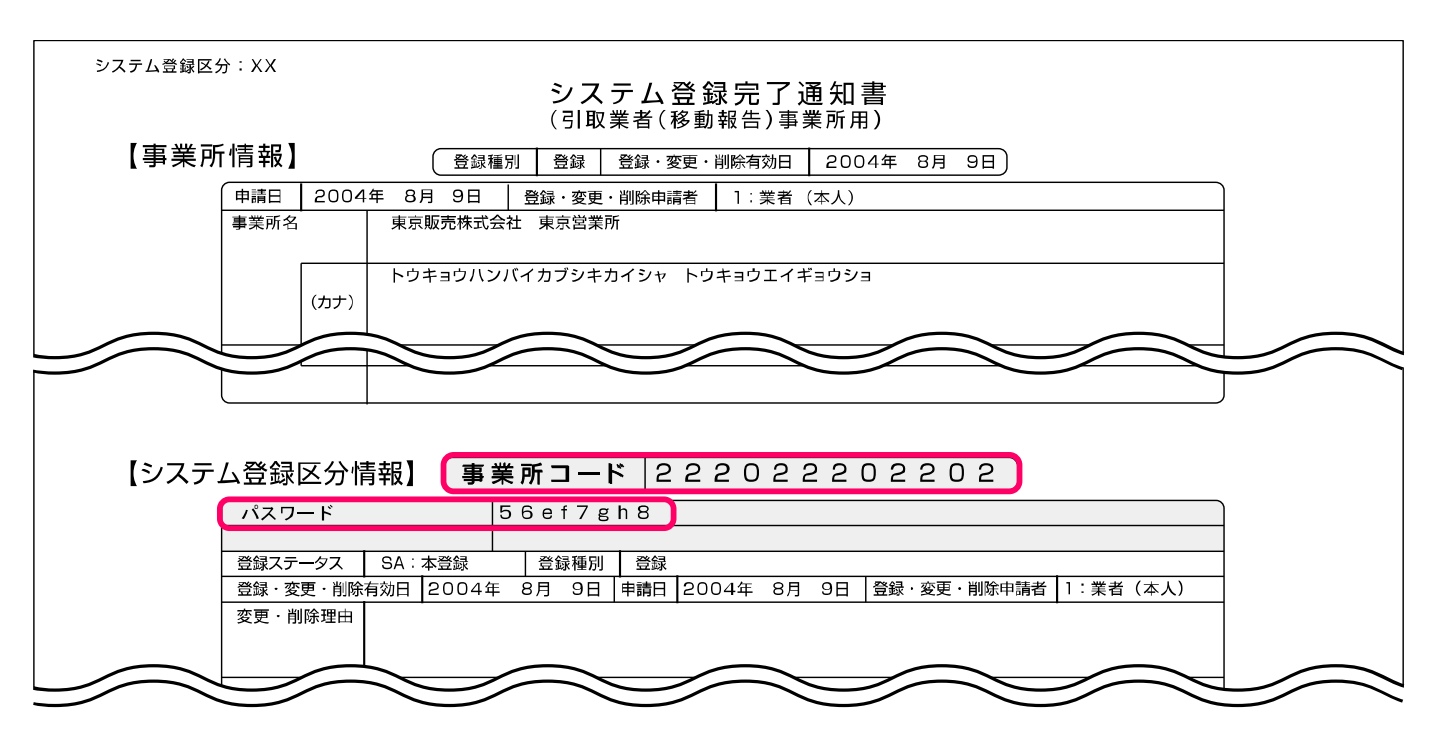

# 5.5 引取報告

情報管理センターへの「引取報告」を行います。

| 確認ポイント 確認ポイント         |    |
|-----------------------|----|
| フロン類種別(フロン類装備がある場合のみ) | と、 |
| 最終所有者の確認。             | )  |

電子マニフェストシステムへのログインが完了すると、 「情報管理センターへの報告(JPRS1100)」画面 が表示されます。

### 操作ポイント

- ・フロン類装備が「有」の場合は、フロン類 種別を必ず選択してください。
- ・最終所有者名は必ず入力してください。

### (I) 画面

| 引取工利<br>情報     | 遅 > 使用済自動車(<br>管理センターへ  |                           | ))                              |                  |              |          |                |                         |          |
|----------------|-------------------------|---------------------------|---------------------------------|------------------|--------------|----------|----------------|-------------------------|----------|
| <u>(</u>       | 戻る                      |                           |                                 |                  |              | 6 -      | グアウト) (        | P 画面印刷                  | ) (? ヘルプ |
| 1.             | 引取宝饰事業考                 | (白社) 情報                   |                                 |                  |              |          |                |                         |          |
|                | 事業所コード                  | 123456780102              | 事業者/事業所                         | 2 詳細 99          | 9 ○△□自動車     | 1        |                |                         |          |
| 2.             | 車台基本情報                  | 〈特に車台番号に間違し               | いないか確認してくた                      | Eð い)            |              |          |                |                         |          |
|                | 車台番号                    | AP20170201-503-000302     | - 1                             |                  | 登録番号・車両番号    |          | 川崎 111         | あ2222                   |          |
|                | 移動報告番号                  | 503100000302              |                                 | 車名               | 車名1          |          | 型式             | KT1160093604-0          | 0002     |
| з.             | 実車装備情報                  | ※フロン類装備が「有」<br>装備情報の確認方法に | の場合は、フロン类<br>t <b>こちら</b> を参照し1 | 種別を必ず選<br>てください。 | 捩してください。     |          |                |                         |          |
|                | フロン類装備 <sup>(注)</sup>   | 有                         | フロン類種別                          | Da               | FC OHFC      |          | エアバ・           | ッグ類装備                   | 有        |
| <u>6</u><br>4. | 主) フロン類「<br>最終所有者情報     | 無」(は自り法対象が<br>※最終所有者名は、   | <b>ト冷媒も含みま</b><br>必ず入力してくださ     | <b>व्र</b>       |              |          |                |                         |          |
|                |                         |                           | 最終所有者                           | 名;               | 過去の入力履歴から選択  |          |                | 銀やり直し                   | 履歴のクリア   |
|                |                         |                           |                                 | ※同               | 一の東於所有者が多い場合 | 5、この1版記・ | を使うと1更利で       | 9.0                     |          |
|                | 最終所有者名 <sup>※</sup>     |                           |                                 | 郵                | 便番号 〔※1〕     | 住所呼      | <u># (%2</u> ) | 半角の数字で入た<br>(例:1234567) | カしてください。 |
|                | 住所                      |                           | 3                               |                  |              |          |                | 電話番号                    |          |
| 5.<br>◆備       | <b>備考情報</b><br>考(当該工程用) | ė                         | 9                               |                  |              |          |                |                         |          |
|                |                         | (*                        | 4                               |                  |              |          |                |                         | 0        |
| ◆次             | 工程(次業者)への               | 申し送り事項                    |                                 |                  |              |          |                |                         |          |
|                |                         | (×                        | 5                               |                  |              |          |                |                         | ^        |
|                |                         | Ċ                         | 9                               |                  |              |          |                |                         | $\sim$   |
|                |                         |                           |                                 |                  |              |          |                |                         |          |
| C              | 戻る                      |                           |                                 |                  |              |          | 3              |                         | ・センターへ報告 |

## (Ⅱ)操作説明 <ステップ1~4>

| 引取I<br>情 | [程 > 使用済自動車<br>報管理センター/ | の別取報告 ><br>への報告(JPR | S1100)                            |                |                                      |       |                                                                                                    |                         |          |
|----------|-------------------------|---------------------|-----------------------------------|----------------|--------------------------------------|-------|----------------------------------------------------------------------------------------------------|-------------------------|----------|
| C        | 戻る                      |                     | -                                 |                | (                                    | ♂ ログ  | アウト                                                                                                    | ▶ 画面印刷                  | ) ? ヘルプ  |
| 1        | . 引取実施事業者               | (自社)情報              |                                   |                |                                      |       |                                                                                                    |                         |          |
|          | 事業所コード                  | 123456780102        | 事業者/事業所に                          | 3 詳細)          | 9990△□自動車                            |       |                                                                                                    |                         |          |
| 2        | . 車台基本情報                | (特に車台番号に            | :間違いないか確認してくた                     | ごさい)           |                                      |       |                                                                                                    |                         |          |
|          | 車台番号                    | AP20170201-503-     | 000302                            |                | 登録番号 車両番号                            | Ш     | 崎 11                                                                                                    | 1あ2222                  |          |
|          | 移動報告番号                  | 503100000302        |                                   | 車              | 8 車名1                                |       | 力埋                                                                                                    | KT1160093604-0          | 002      |
| з        | . 実車装備情報                | ※フロン類装備加<br>装備情報の確認 | 5「有」の場合は、フロン类<br>2方法は こちら 参参照し1   | 願種別を必<br>てください | デ選択してください。<br>い                      |       |                                                                                                    |                         |          |
|          | フロン類装備(注)               | 有                   | フロン類種別                            |                | Осго Онго                            |       | エア                                                                                                    | バッグ類装備                  | 有        |
| 4        | 注)フロン類「<br>- 最終所有者情報    | 無」(は自り法)<br>※最終所有者  | 対 <b>象外冷媒も含みま</b><br>名は、必ず入力してくだき | वृ<br>Lio      |                                      |       |                                                                                                    |                         |          |
|          |                         |                     | 最終所有者                             | 名 [-           | ーー過去の入力履歴から選択ーー<br>※同一の最終所有者が多い場合、この | の機能を住 | ✓  ◆  ◆  ◆  ◆  ◆  ◆  ◆  ◆  ◆  ◆  ◆  ◆  ◆  ◆  ◆  ◆  ◆  ◆  ◆  ◆  ◆  ◆  ◆  ◆  ◆  ◆  ◆  ◆  ◆  ◆  ◆  ◆  ◆  ◆  ◆  ◆  ◆  ◆  ◆  ◆  ◆  ◆  ◆  ◆  ◆  ◆  ◆  ◆  ◆  ◆  ◆  ◆  ◆  ◆  ◆  ◆  ◆  ◆  ◆  ◆  ◆  ◆  ◆  ◆  ◆  ◆  ◆  ◆  ◆  ◆  ◆  ◆  ◆  ◆  ◆  ◆  ◆  ◆  ◆  ◆  ◆  ◆  ◆  ◆  ◆  ◆  ◆  ◆  ◆  ◆  ◆  ◆  ◆  ◆  ◆  ◆  ◆  ◆  ◆  ◆  ◆  ◆  ◆  ◆  ◆  ◆  ◆  ◆  ◆  ◆  ◆  ◆  ◆  ◆  ◆  ◆  ◆  ◆  ◆  ◆  ◆  ◆  ◆  ◆  ◆  ◆  ◆  ◆  ◆  ◆  ◆  ◆  ◆  ◆  ◆  ◆  ◆  ◆  ◆  ◆  ◆  ◆  ◆  ◆  ◆  ◆  ◆  ◆  ◆  ◆  ◆  ◆   ◆  ◆  ◆  ◆  ◆  ◆  ◆  ◆  ◆  ◆  ◆  ◆  ◆  ◆  ◆  ◆  ◆  ◆  ◆  ◆  ◆  ◆  ◆  ◆  ◆  ◆  ◆  ◆  ◆  ◆  ◆  ◆  ◆  ◆  ◆  ◆  ◆  ◆  ◆  ◆  ◆  ◆  ◆  ◆  ◆  ◆  ◆  ◆  ◆  ◆  ◆ | 選択やり直し ) (<br>です。       | 履歴のクリア   |
|          | 最終所有者名 <sup>※</sup>     |                     |                                   |                | 郵便番号 (※1) 伯                          | 主所呼出  | <u>*2</u>                                                                                                    | 半角の数字で入り<br>(例:1234567) | りしてください。 |
| 5        | 住所<br>- 備考情報            | 2                   | (*3)                              |                |                                      |       |                                                                                                    | 電話番号                    |          |

#### ステップ1

「3.実車装備情報」の 1 「フロン類種別※」欄に、 引き取った使用済自動車のフロン類種別を入力します。 該当するフロン類種別をクリックしてください。

※実車装備の入力を行う「引取車両の実車装備情報入力 (KNFS0030)」画面の「2.車両実車装備情報」で、 フロン類を「無」とした場合は、フロン類種別の入力 が不要なため「フロン類種別」の入力枠がグレーに 表示されクリックできません。

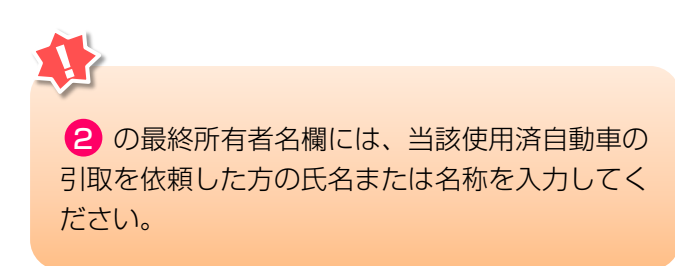

#### ステップ2

(入力必須)

「4.最終所有者情報」の 2 「最終所有者名」欄に 最終所有者名を正確に入力してください。

| 郵便番号  | 半角英数7字  | 、住所  | 全角90字    |   |
|-------|---------|------|----------|---|
| 電話番号  | 半角英数13字 | は必要に | こ応じて入力して | ζ |
| ください。 |         |      |          |   |

- ⇒ ※1 「郵便番号」欄に郵便番号を入力し、
   ※2 住所呼出)ボタンをクリックすると、
   郵 便 番 号 に 該 当 す る 市 町 村 名 ま で を
   ※3 「住所」欄に表示します。
   表示された後に最終所有者の住所を続けて
   入力してください。
- ※ 最終所有者情報は、引取業者が引取報告を行った後、 引渡報告を行うまでの間、修正することが可能です。 最終所有者情報を修正する場合は、 「3.1 (車台閲覧)」より修正してください。

📑 詳しくは158ページ参照

全角80字まで

引取工程 > 使用済自動車の引取報告 > 情報管理センターへの報告(JPRS1100) ( ログアウト ) 戻る P 画面印刷 (? ヘルプ 1. 引取実施事業者(自社)情報 111111199901 事業者/事業所名 詳細 ○○○引取(株)△△営業所 事業所コード 5. 備考情報 ◆備考(当該工程用) ۸ -◆次工程(次業者)への申し送り事項 ۸ -3 センターへ報告 戻る

ステップ3

入力した内容に間違いがなければ、3 センターへ報告 ボタンをクリックします。3 センターへ報告 ボタン をクリックすると、

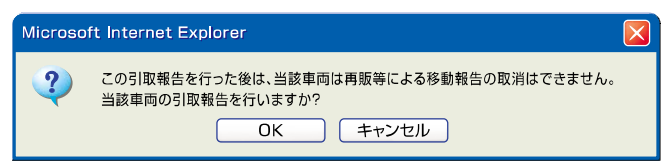

というメッセージが表示されますので、間違いがなければ OK を、再確認する場合は **キャンセル** を 選択してください。

ステップ4

**OK** を選択すると使用済自動車の引取報告が完了 し、「遷移先選択(JPRS1101)」画面が表示され ます。

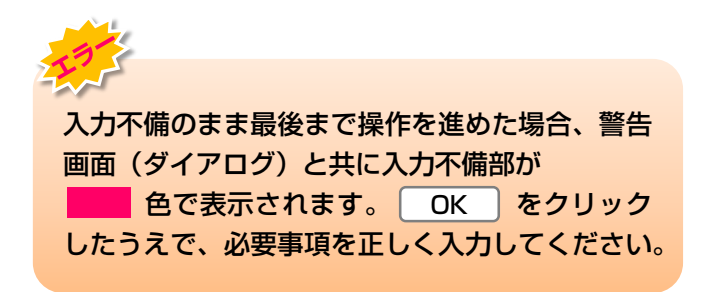

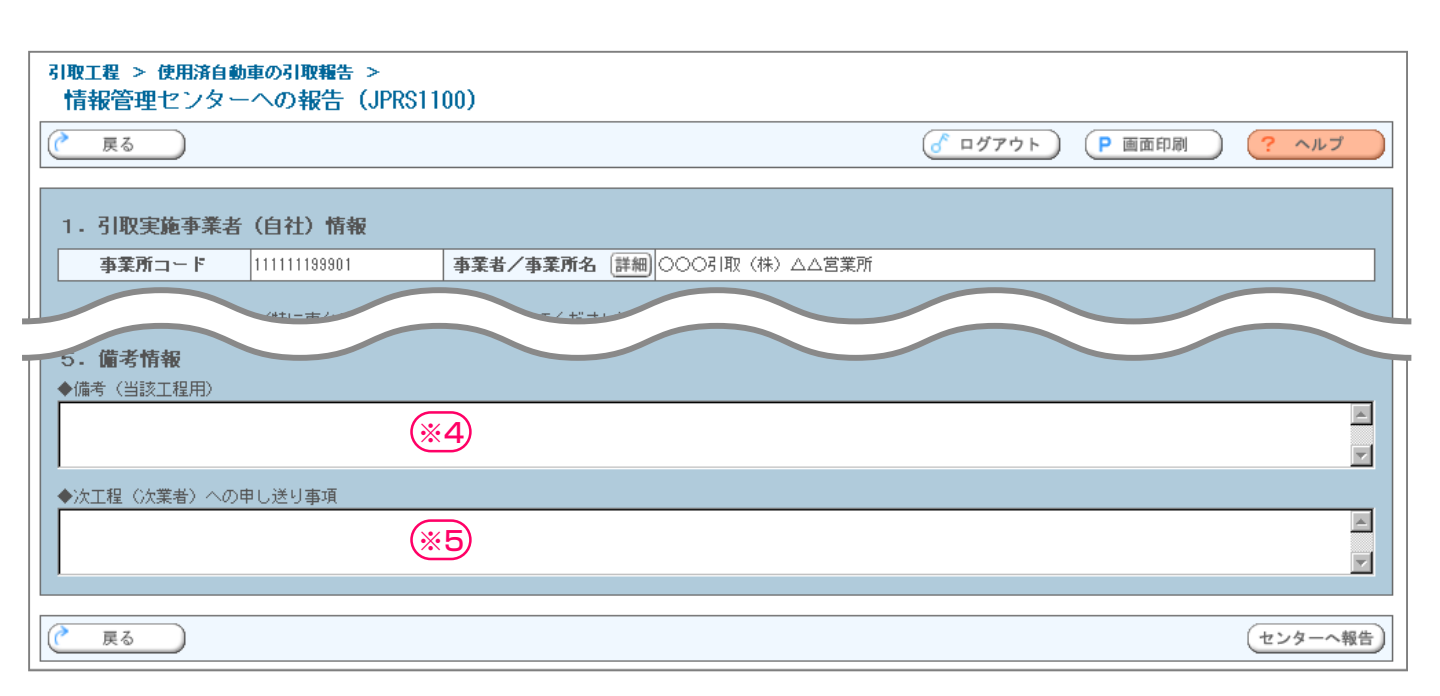

# (Ⅲ) その他

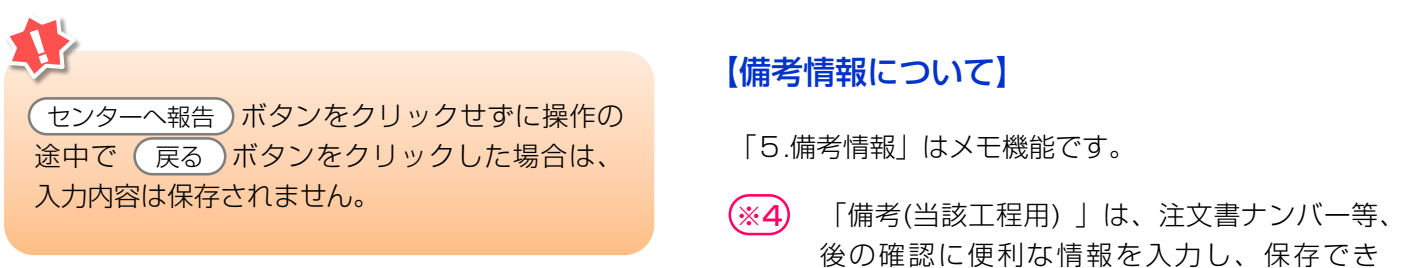

(%5)

ます。

全角/半角200字

全角/半角200字

「次工程(次業者)への申し送り事項」は、 次工程業者に対する注意、要望等の情報を移

動報告と共に送ることができます。

# 5.6 引取報告の完了

引取報告が完了した後に、この画面で次に行う作業を 選択します。

選択するボタンにより、次に表示される画面が異なり ますので注意してください。

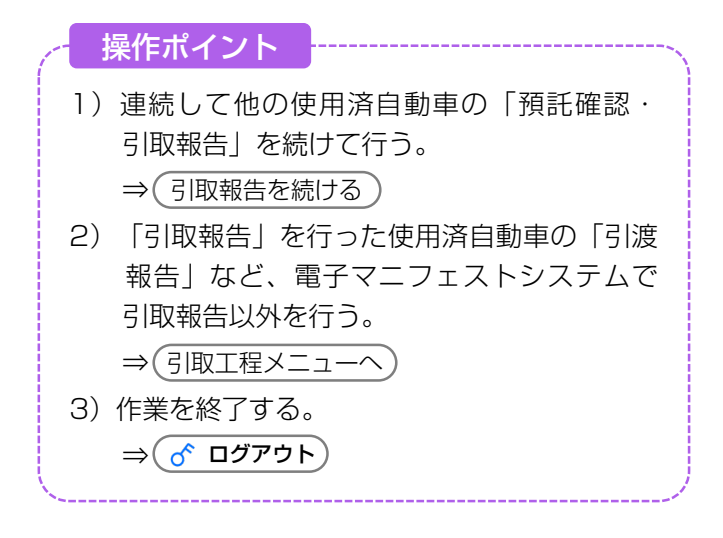

#### (I) 画面

「遷移先選択(JPRS1101)」画面が表示されます。

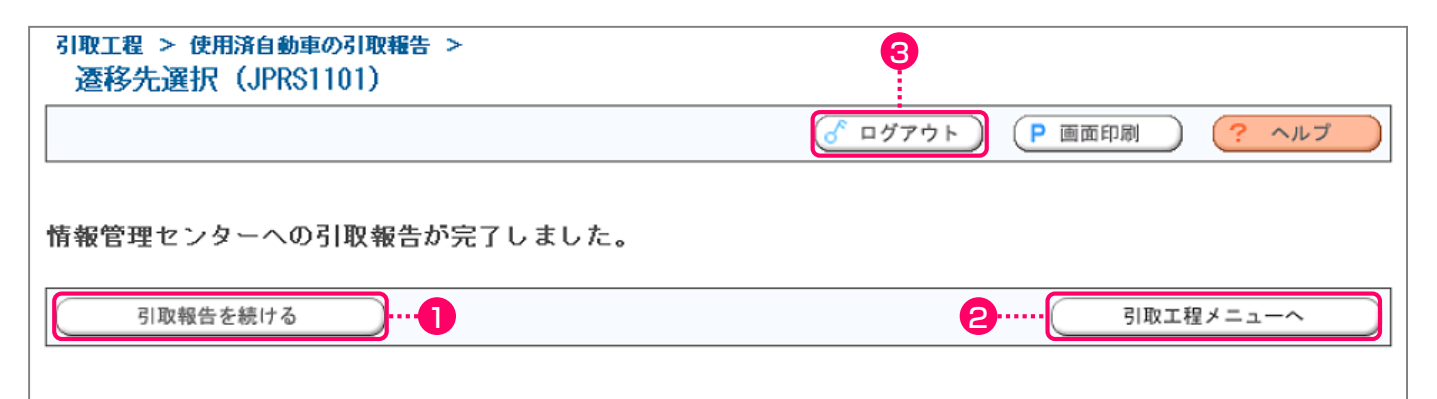

#### 操作ポイント

- ログアウトせずに連続して他の使用済自動車の「預託確認・引取報告」を行う場合、 資金管理システムログイン画面、電子マニフェストシステムログイン画面での 再度の事業所コード・パスワードの入力は必要ありません。
- ログアウトせずに電子マニフェストシステム で引取工程での引渡報告などの作業を行う 場合、電子マニフェストシステムへの再度の ログインは不要になります。

- ・最後に行った「引取報告」の完了から、次の 「引取報告」が完了するまでに一定の時間 経過した場合は、自動的にログアウトします。
- ログアウトした後に再度「預託確認・引取 報告」を行う場合は、最初から(資金管理 システムへのログインから)操作をスタート してください。

#### (Ⅱ)操作説明 <ステップ1~3>

1)連続して他の使用済自動車の「預託確認・ 引取報告」を行う場合

#### ステップ1

- 引取報告を続ける)ボタンを選択します。
  - ⇒ (引取報告を続ける)ボタンをクリックすると、 資金管理システムの「引取時メニュー (KNDS0010)」画面に戻りますので、 そこから他の使用済自動車に関する作業 を行ってください。
  - ▶ 「引取時メニュー」 については23ページをご覧ください

2) 引渡報告など、電子マニフェストシステムで 引取報告以外を行う場合

#### ステップ2

2 (引取工程メニューへ)ボタンを選択します。

- ⇒ 引取工程メニューへ)ボタンをクリックする と、電子マニフェストシステムの「引取 工程メニュー(JPRS1000)」画面が 表示されます。
  - ▶「引取工程メニュー」については103ページを ご覧ください

3)作業を終了する場合

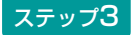

3 ♂ ログアウト) ボタンをクリックすると、

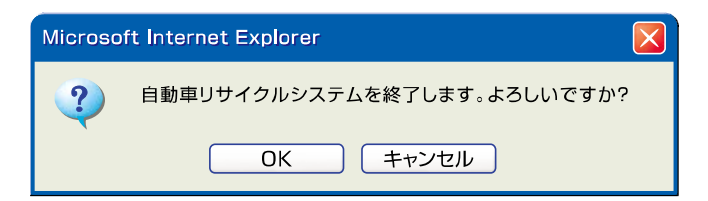

- というメッセージが表示されますので、よろしければ **OK** を、引き続き操作する場合は **キャンセル** を選択します。
- **OK** を選択すると電子マニフェストシステムを 終了します。

ログアウトした後に「預託確認・引取報告」を行う 場合は資金管理システムのログインから、「引渡 報告」を行う場合は電子マニフェストシステムの ログインから行ってください。

- \* 電子マニフェストシステムを終了する場合は ログアウトを選択してから、インターネットを終了す るようにしてください。
- ※「預託確認・引取報告」を行う
   ➡ 20ページ以降をご覧ください
- ※「引渡報告」を行う
  - ▶ 109ページ以降をご覧ください

# 6. 預託申請の取消

最終所有者の都合により、預託申請をした後にリサイ クル料金の預託を取りやめるときは、預託申請の取消 を行うことが必要です。

- (1)ゆうちょ銀行利用の場合は、口座振替予定日の 前日15時まで取消が可能です。
- (2) コンビニエンスストア利用の場合は、店舗で 料金を支払うまでであれば、取消が可能です。

預託申請の取消の画面の流れを下図に示します。

- ※ ゆうちょ銀行利用の場合の口座振替後、コンビニエンス ストア利用の場合の店舗での支払い後は、預託済となる ため預託申請の取消はできません。
- ※他業者が預託申請した車両は取り消せません。

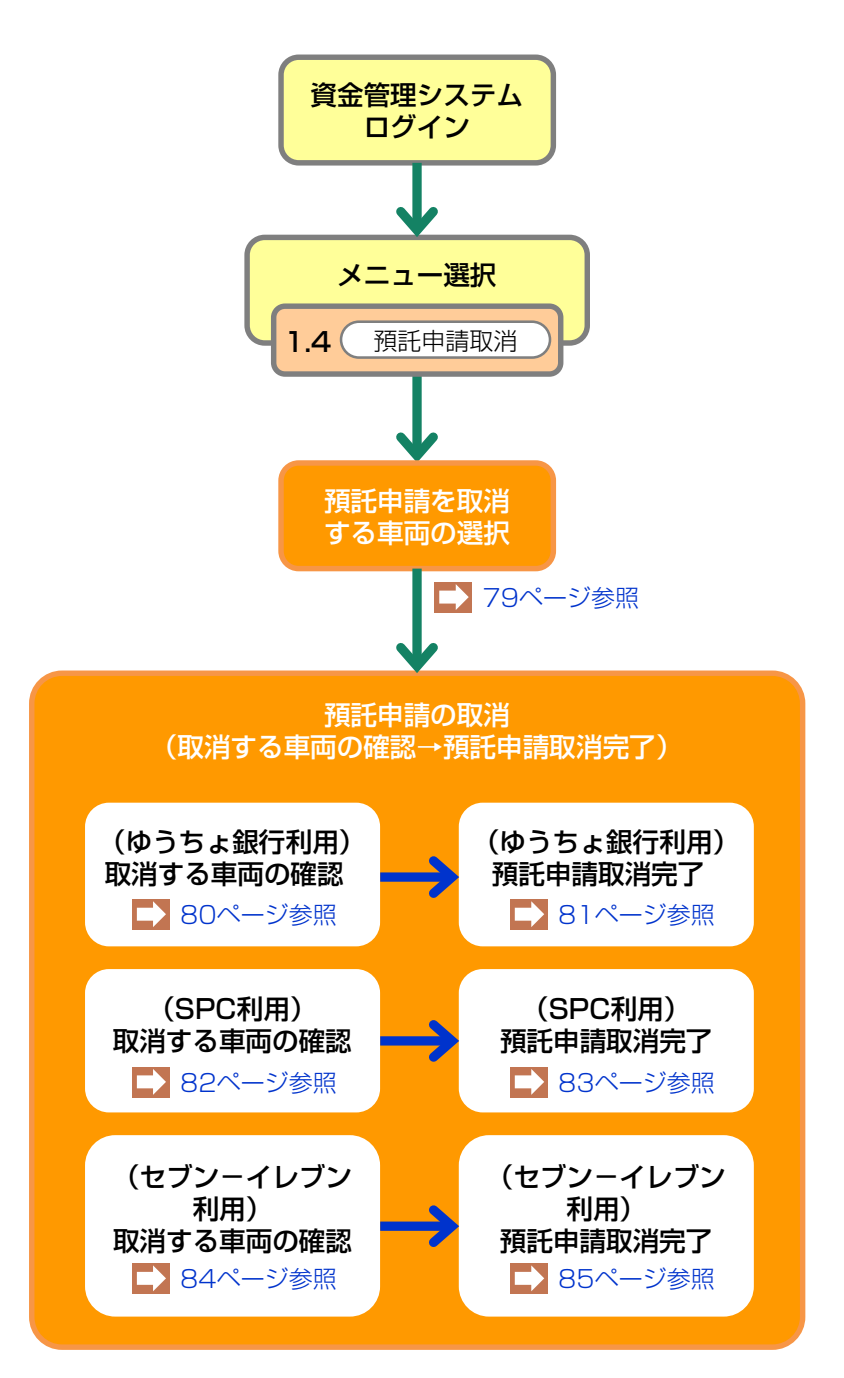

# 6.1 預託申請を取消する車両の選択

預託申請の取消が可能な車両の一覧を表す画面が表示 されます。

# (I) 画面

| 引取時            | i > 預託申請取消 > 一覧                                               | (KNGS0010)                      |            |          |                  |        |                  |
|----------------|---------------------------------------------------------------|---------------------------------|------------|----------|------------------|--------|------------------|
| ( <b>*</b> ×=  | ューに戻る                                                         |                                 |            |          |                  | ● 画面印刷 | ראר ?            |
| <b>取</b><br>検索 | 消 <b>可能な預託申請の一<u>覧を表示</u> </b><br>結果は4件です。 〔 <del>■ 前べー</del> |                                 |            |          |                  |        |                  |
| No.            | 車台番号                                                          | リサイクル券番号                        | 申諸日        | 収納方法     | 収納関連情報(※)        |        |                  |
| 1              | AAA111-0110111                                                | 1101-1011-0110                  | 2005/10/31 | 郵便局      | 2005/11/04       |        |                  |
| 2              | BB222-022022                                                  | 2222-2222-2222                  | 2005/10/31 | SPC      | 100 000 000 0079 |        |                  |
| 3              | 東[41]33333東                                                   | 3333-3333-3333                  | 2005/10/30 | セブンーイレブン | 0422-2201-21156  |        |                  |
| 4              | CC444-0440444                                                 | 4444-4444-4444                  | 2005/10/29 | セブンーイレブン | 0420-1100-45765  |        |                  |
| ※4又新<br>・ Si   | M関連情報には収納方法により以<br>PO:SPO番号)セブンーイレブン                          | 下の情報を表示します。<br> :払込依頼票番号・郵便局:払込 | ▲予定日       |          |                  |        |                  |
|                | Ó                                                             |                                 |            |          |                  |        | <u>ر مر کر م</u> |

# (Ⅱ)操作説明 <ステップ1>

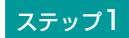

預託申請を取り消す車両の **1** 車台番号をクリック します。

▶ ゆうちょ銀行収納を選択して預託申請した車両の場合 は80ページ、SPC収納を選択して預託申請した車両 の場合は82ページ、セブン-イレブン収納を選択して 預託申請した車両の場合は84ページをご覧ください。

# 6.2 取消する車両の確認(ゆうちょ銀行口座振替利用方式)

ゆうちょ銀行収納として預託申請したもので、預託 申請の取消を行おうとする車両の情報を示す画面が 表示されます。

#### (I) 画面

| 引取時 > 預託申請取消 (郵便局収納) > 確認 (KNGS0022)        |                      |          |                |                |  |  |  |  |
|---------------------------------------------|----------------------|----------|----------------|----------------|--|--|--|--|
| (メニューに戻る)                                   |                      |          |                | (P 画面印刷) ? ヘルブ |  |  |  |  |
| 以下の預託申請を取消します。<br>内容を確認して「預託申請取)<br>1. 車両情報 | 。<br>肖」ボタンを押してく ださい。 |          |                |                |  |  |  |  |
| 車台番号                                        | AAA111-0110111       | 車両区分     | 登録自動車          |                |  |  |  |  |
| 登録番号/車両番号                                   | 品川 550お9999          | リサイクル券番号 | 1101-1011-0110 |                |  |  |  |  |
| 2.収納情報                                      |                      | I        |                |                |  |  |  |  |
| 預託申請日                                       | 2005/10/31           |          |                |                |  |  |  |  |
| 合計                                          | ¥2,480               |          |                |                |  |  |  |  |
| 払込予定日                                       | 2005/11/04           |          |                |                |  |  |  |  |
| 金融機関コード                                     | 9900(郵便局)            |          |                |                |  |  |  |  |
| 通常貯金記号                                      | 99999                |          |                |                |  |  |  |  |
| 通常貯金番号                                      | 99999999             |          |                |                |  |  |  |  |
| 払込元氏名                                       | 東京販売(株)              |          |                |                |  |  |  |  |
|                                             |                      | ·        |                | •              |  |  |  |  |
|                                             |                      |          |                |                |  |  |  |  |
| 戻る                                          |                      |          |                | 預託申請取消 🕜 ログアウト |  |  |  |  |

### (Ⅱ)操作説明 <ステップ1~2>

ステップ1

表示内容を確認し **1** (預託申請取消) ボタンをクリックします。

#### ステップ2

続けて、確認のためのダイアログボックスが表示されますので、20K をクリックします。

| Microso | oft Internet Explorer  | X |
|---------|------------------------|---|
| ?       | この預託申請を取り消します。よろしいですか? |   |
|         | OK キャンセル               |   |
|         | 8                      |   |

# 6.3 預託申請取消完了

預託申請の取消手続きが完了したことを示す画面が 表示されます。

# (I) 画面

| 引用      | 引取時 > 預託申請取消(郵便局収納) > 完了(KNGS0032)                                                                                                    |                |          |                |                |  |  |  |
|---------|----------------------------------------------------------------------------------------------------|----------------|----------|----------------|----------------|--|--|--|
| C       | メニューに戻る     P 画面印刷     ? ヘルブ                                                                                                    |                |          |                |                |  |  |  |
| 預受返金返 1 | 勇託申請を取消しました。<br>受取予定日は、預託申請取消実施に伴う返金がある場合の、返金日を示します。<br>返金は一度引き落としを行った後に行われますので、口座に必要金額を入金しておいてください。<br>金額が不足している場合は、同一引落し日の申請が全て無効になるのでご注意ください。<br>返金額(収納金額)は「引取車両情報一覧」メニューから確認してください。<br><b> . 車両情報</b> |                |          |                |                |  |  |  |
|         | 車台番号                                                                                                    | AAA111-0110111 | 車両区分     | 登錄自動車          |                |  |  |  |
|         | 登録番号/車両番号                                                                                                    | 品川 550お9999    | リサイクル券番号 | 1101-1011-0110 | _              |  |  |  |
| 2       | . 取消情報                                                                                                    |                |          |                |                |  |  |  |
|         | 払込予定日                                                                                                    | 2005/11/04     |          |                |                |  |  |  |
|         | 金融機関コード                                                                                                    | 9900(郵便局)      |          |                |                |  |  |  |
|         | 通常貯金記号                                                                                                    | 99999          |          |                |                |  |  |  |
|         | 通常貯金番号                                                                                                    | 99999999       |          |                |                |  |  |  |
|         | 払込元氏名                                                                                                    | 東京販売(株)        |          |                |                |  |  |  |
|         |                                                                                                    |                |          |                |                |  |  |  |
|         | 受取予定日                                                                                                    | -              |          |                |                |  |  |  |
|         |                                                                                                    |                |          |                |                |  |  |  |
|         |                                                                                                    |                |          |                |                |  |  |  |
| C       | -覧に戻る                                                                                                    |                |          |                | <u>گ ۵۶۳۵۲</u> |  |  |  |

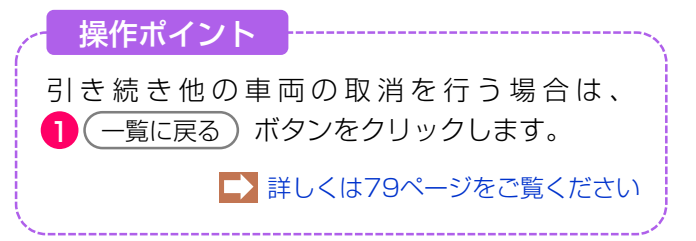

#### 留意事項

預託申請した日の15時以降に申請を取り消す 場合は、いったん引取業者のゆうちょ銀行口座 から振替られますが、その分のリサイクル料金に ついては、翌月の初頭に返金されます。(引取 業者のゆうちょ銀行口座へ入金) その返金予定日が、「受取予定日」に表示され

その返金予定日が、「受取予定日」に表示され ます。預託申請した当日の15時までに取消が 完了した場合は、引取業者のゆうちょ銀行口座 からの振替は行われません。

# 6.4 取消する車両の確認(スマートピットカード利用方式)

スマートピットカード収納として預託申請したもので、 預託申請の取消を行おうとする車両の情報を示す画面 が表示されます。

### (I) 画面

| 引取時 > 預託申請取消(SPC収納) > 確認(KNGS0021)          |                      |          |                |              |  |  |  |  |
|---------------------------------------------|----------------------|----------|----------------|--------------|--|--|--|--|
| (メニューに戻る)                                   |                      |          |                | P 画面印刷 ? ヘルブ |  |  |  |  |
| 以下の預託申請を取消します。<br>内容を確認して「預託申請取」<br>1. 車両情報 | 。<br>消」ボタンを押してく ださい。 |          |                |              |  |  |  |  |
| 車台番号                                        | BB222-0220222        | 車両区分     | 登録自動車          |              |  |  |  |  |
| 登録番号/車両番号                                   | 練馬 550か8888          | リサイクル券番号 | 2222-2222-2222 |              |  |  |  |  |
| 2.収納情報                                      |                      |          |                |              |  |  |  |  |
| 預託申請日                                       | 2005/10/31           |          |                |              |  |  |  |  |
| 収納金額                                        | ¥2,480               |          |                |              |  |  |  |  |
| S PC番号                                      | 100 000 000 0079     |          |                |              |  |  |  |  |
|                                             |                      |          |                | 0            |  |  |  |  |
|                                             |                      |          |                |              |  |  |  |  |
| 戻る                                          |                      |          |                | 預託申請取消       |  |  |  |  |

### (Ⅱ)操作説明 <ステップ1~2>

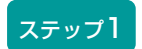

1 預託申請取消 ボタンをクリックします。

ステップ2

確認のためのダイアログボックスが表示されますので、 2 OK をクリックします。

| Microsc | ft Internet Explorer   |  |
|---------|------------------------|--|
| ?       | この預託申請を取り消します。よろしいですか? |  |
| ,       | OK キャンセル               |  |
|         | 2                      |  |

# 6.5 預託申請取消完了

預託申請の取消手続きが完了したことを示す画面が 表示されます。

### (I) 画面

| 引取時 > 預託申請取消(           | SPC収納)>完了(KNGS00 | 031)     | · ···· -       |                    |
|-------------------------|------------------|----------|----------------|--------------------|
| マンコーに戻る                 |                  |          |                | (P画面印刷)? ヘルブ       |
| 預託申請を取消しました。<br>1. 車両情報 |                  |          |                |                    |
| 車台番号                    | BB222-0220222    | 車両区分     | 登錄自動車          |                    |
| 登録番号/車両番号               | 練馬 550か8888      | リサイクル券番号 | 2222-2222-2222 |                    |
| 2. 取消情報                 |                  |          |                |                    |
| S PC番号                  | 100 000 000 0079 |          |                |                    |
|                         |                  |          |                |                    |
|                         |                  |          |                |                    |
| (? 一覧に戻る)1              |                  |          |                | <u>روم مروم می</u> |

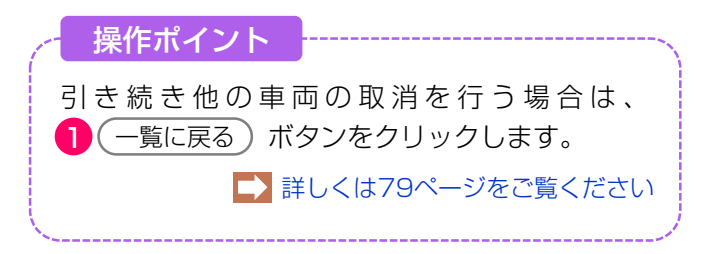

# 6.6 取消する車両の確認(セブン-イレブン利用方式)

セブン-イレブン収納として預託申請したもので、預託 申請の取消を行おうとする車両の情報を示す画面が 表示されます。

### (I) 画面

| 引取時 > 預託申請取消(                              | セブン-イレブン収納) > 確      | 認(KNGS0023) |                |                                                                                                    |
|--------------------------------------------|----------------------|-------------|----------------|----------------------------------------------------------------------------------------------------|
| (メニューに戻る)                                  |                      |             |                | (P画面印刷) ? ヘルブ                                                                                                   |
| 以下の預託申請を取消します。<br>内容を確認して「預託申請取<br>1. 車両情報 | 。<br>消」ボタンを押してく ださい。 |             |                |                                                                                                    |
| 車台番号                                       | 東[41]33333東          | 車両区分        | 軽自動車           |                                                                                                    |
| 登録番号/車両番号                                  | 足立 50 あ7777          | リサイクル券番号    | 3333-3333-3333 |                                                                                                    |
| 2-収納情報                                     |                      |             |                |                                                                                                    |
| 預託申請日                                      | 2005/10/30           |             |                |                                                                                                    |
| 収約金額                                       | ¥2,480               |             |                |                                                                                                    |
| 払込依頼票番号                                    | 0422-2201-21156      |             |                |                                                                                                    |
|                                            |                      |             |                |                                                                                                    |
|                                            |                      |             |                | The second second second second second second second second second second second second second second second se |
| ( 戻る                                       |                      |             |                | 預託申請取消                                                                                                    |

# (Ⅱ)操作説明 <ステップ1~2>

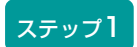

1 (預託申請取消) ボタンをクリックします。

ステップ2

確認のためのダイアログボックスが表示されますので、 2 OK をクリックします。

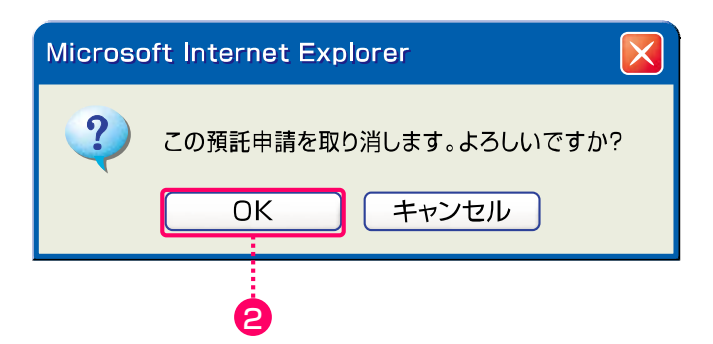

# 6.7 預託申請取消完了

預託申請の取消手続きが完了したことを示す画面が 表示されます。

# (I) 画面

| 引取時 > 預託申請取消(           | セブン-イレブン収納) > 完 | 7 (KNGS0033) |                |        |                   |
|-------------------------|-----------------|--------------|----------------|--------|-------------------|
| 「メニューに戻る」               |                 |              |                | ● 画面印刷 | ראר ?             |
| 預託申請を取消しました。<br>1. 車両情報 |                 |              |                |        |                   |
| 車台番号                    | 東[41]33333東     | 車両区分         | 軽自動車           |        |                   |
| 登録番号/車両番号               | 足立 50 あ7777     | リサイクル券番号     | 3333-3333-3333 |        |                   |
| 2. 取消情報                 |                 |              |                |        |                   |
| 払込依頼票番号                 | 0422-2201-21156 |              |                |        |                   |
|                         |                 |              |                |        |                   |
|                         |                 |              |                |        |                   |
| () 一覧に戻る ) 1            |                 |              |                |        | <u>ر ا فرکو گ</u> |

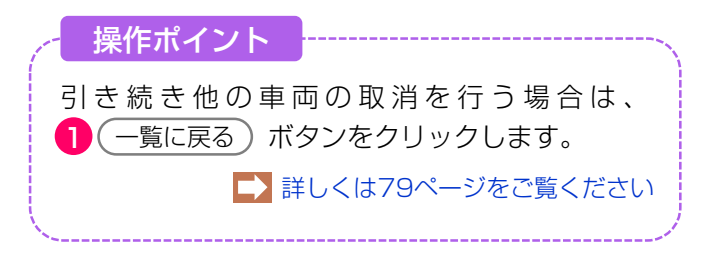

# 7. 引取車両検索一覧

メニュー選択画面(23ページ)において1.5「引取 車両検索一覧」をクリックすると、「引取車両の検 索」→「装備情報の確認・変更」→「預託状況の表 示」を1画面で行う画面が表示されます。

#### 引取時 > 預託確認 > 引取車両検索一覧(KNHS0010)

| ( メニューに戻る                                                                                                    |                                                    |                                                             | •                                    |                             |                               |             | P                                | 画面印刷            | ヘルプ                |
|----------------------------------------------------------------------------------------------------|----------------------------------------------------|-------------------------------------------------------------|--------------------------------------|-----------------------------|-------------------------------|-------------|----------------------------------|-----------------|--------------------|
| <ol> <li>1. 車両検索</li> <li>以下の検索条件</li> <li>検索条件</li> <li>・・     <li>・・      <li>・・      <li>・・      <li>・・      </li> <li>・・      </li> <li>・・       </li>      ・</li></li></li></li></li></li></li></li></li></li></li></li></li></li></li></li></li></li></li></li></li></li></li></li></li></li></li></li></li></li></li></li></li></li></li></li></li></li></li></li></ol> | - を選択・ノ<br>● 登録番                                   | 入力し、「検索」ボタン:<br>時号/車両番号で検索 〇                                | を押してくださ<br>リサイクル券番<br>ご 歴歴12015日の2   | い。<br>号で検索                  |                               |             |                                  |                 |                    |
| 検索対象<br>入力                                                                                                    | ● 単音報<br>支J                                        |                                                             | 和(1世) (1世 50)<br>号/車両番号<br>かな<br>(全) | 主 TIJ                       | -連指定番号<br>(半角数字)              | <b>車両区分</b> | 車台番号の<br>下4桁<br>(半角英数)<br>単一情報検索 |                 |                    |
| <ol> <li>2. 車両一覧<br/>検索結果は11</li> </ol>                                                                                                    | 件です。                                               | (←前ページ) (*                                                  | <u>k≺-ÿ→</u> ) [1                    | <u>→</u> ~-:                | ž1 - 1件                       |             |                                  |                 |                    |
| No. 車台                                                                                                    | 番号                                                 | 登録番号/車両番号<br>リサイクル券番号                                       | 車両区分           預託状況                  | フロン <sup>G</sup>            | 収納方法<br>収納関連情報                | 保存日<br>3    | 帳票出力                             | 預託/引取報告<br>料金照会 | 装備変更<br>削除         |
| 1 BLFFP-10309                                                                                                    | 1         BLFFP-103092         湘南         301ね5233 |                                                             | 登録                                   | 無                           | _                             | 2018/01/10  | 引取証明書等                           | 引取報告            | 装備変更               |
| ▲ 未預託(取消<br>再度、単両/                                                                                                    | <u>約、一部未</u><br>を検索いた                              | 1010-2090-8494<br> -<br> -<br>  (取消)の車両につい<br>  にき、単両一覧への登録 | 1911)済<br>で預託申請を行                    | 無<br><u>テう場合は、</u><br>、たさい。 | -                             |             |                                  | 「料金照会」          |                    |
| 預託状況が<br>※ 申請中の車<br>・ SPC: SPC                                                                                                    | 更新され、<br>両は、収納<br>2番号 ・ 1                          | 預託申請が可能になりま<br>  方法に応じた情報が表示<br>セブンーイレブン:払込(                | す。<br>されます。<br>依頼票番号 ・               | 郵便局:引                       | 落し予定日                         | <b>2</b>    |                                  |                 |                    |
| ※ 以下いずれ/<br>(1)マニフ:                                                                                                    | かの条件に<br>ェスト発行                                     | :あてまる車両は、車両一<br>済(2)保存日から15日」                               | ・覧から削除され<br>以上経過(3)1                 | れます。<br>也事業者で預<br>コがまニされ    | 託申請された <sup>3</sup>           | もの          |                                  |                 |                    |
| 「日本の」「「「「」」」「「」」「「」」」」                                                                                                    | 度周収納の<br>密からの引<br>落しができ                            | 7歳記単語を行った単画に<br>1落しが行われます。予定<br>なかった場合は、同一引                 | 、 51/2017年7<br>2日までに口座(<br> 落し日の申請が  | コルスホる4<br>D残高をご確<br>が全て無効に  | にている場合<br>観認ください。<br>こなるのでご注注 | 意願います。      |                                  |                 |                    |
| (注) フロン                                                                                                    | /類「無                                               | 」は自り法対象外冷                                                   | 煤も含みます                               |                             |                               |             |                                  |                 |                    |
|                                                                                                    |                                                    |                                                             |                                      |                             |                               |             |                                  | ୖ               | <sup>*</sup> ログアウト |
|                                                                                                    | 両検索                                                |                                                             |                                      |                             | 0                             | 車両-         |                                  |                 |                    |

車検証等を参照しながら、車台番号等を入力して 引取車両を検索します。

▶ 87ページ以降をご覧ください

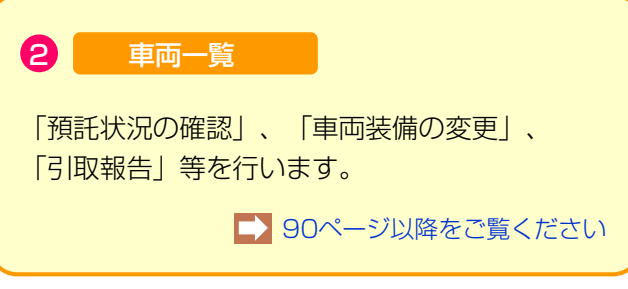

2 ● 車台番号の下4桁 ●職権打刻番号の全桁

のいずれかを選択します。

# 7.1 引取車両の検索

#### (I) 画面

| 〈ニューに戻る                | )                                              |                            |                                             | P            | 画面印刷 ? ヘルブ |
|------------------------|------------------------------------------------|----------------------------|---------------------------------------------|--------------|------------|
| 車両検索<br>Fの検索条件<br>検索条件 | <ul> <li>● 登録番号/車両番号で検索 ○ リサイクル券</li> </ul>    | <u>さい。</u><br><u> 得で検索</u> |                                             |              | Ø          |
| 車台番号                   | <ul> <li>車台番号の下4桁</li> <li>職権打刻番号の</li> </ul>  | )全桁                        |                                             |              |            |
| 検索対象                   | 登録番号/車両番号           支局名         分類番号           | なー連指定番号                    | 車両区分                                        | 車台番号の<br>下4桁 |            |
| 入力                     | (全角)     (半角英数)     (*       ↑よく使う支局名を選択     ✓ | 全角) (半角数字)                 | <ul> <li>● 登録自動車</li> <li>○ 軽自動車</li> </ul> | (半角英数)       |            |
|                        |                                                |                            | 検索                                          | 単一情報検索       |            |
|                        |                                                |                            |                                             |              |            |
|                        |                                                |                            |                                             |              |            |

● 検索条件を選択します。
 登録番号/車両番号で検索する場合は、
 ● 登録番号/車両番号で検索
 ● 皮選択します。
 ● リサイクル券番号で検索
 ● リサイクル券番号で検索

\_\_\_\_\_

#### ステップ3

3 検索条件および車台番号で選択した項目に従い、検索 対象入力が変わります。表示された項目に従い登録番号/車 両番号、リサイクル券番号、車両区分、車台番号の下4桁、 職権打刻番号を入力します。

・検索条件で 
 ● 登録番号/車両番号で検索 を選択し、
 車台番号で 
 ● 車台番号の下4桁 を選択した場合

|      | 検索対象<br>入力 |        | 登録番号/車 | 両番     | 号 |      |    | 東西区公   | 車台番号の  |        |
|------|------------|--------|--------|--------|---|------|----|--------|--------|--------|
| 検索対象 | 刧          | 局名     | 4      | 分類番号   |   | かな   | ji | 種指定番号  | 半回区刀   | 下4桁    |
| 入力   |            | (全角)   |        | (半角英数) |   | (全角) |    | (半角数字) | ●登録自動車 |        |
|      | ↑よく使う5     | 支局名を選択 | ~      |        |   |      |    |        | ○軽自動車  | (半角英数) |

・検索条件で <u>登録番号/車両番号で検索</u>を選択し、
 車台番号で <u>職権打刻番号の全桁</u> を選択した場合

|      |             | 登録番号/車 | 両番号  |        | 市市区公   | 職法なないへん    |
|------|-------------|--------|------|--------|--------|------------|
| 検索対象 | 支局名         | 分類番号   | かな   | 一連指定番号 | 単凹込刀   | 和評価「スリン王作」 |
| 入力   | (全角)        | (半角英数) | (全角) | (半角数字) | ●登録自動車 |            |
|      | ↑よく使う支局名を選択 | ~      |      |        | ○軽自動車  | (半角数字)     |

・検索条件で
 ・ リサイクル券番号で検索
 ・ レサイクル券番号で検索
 ・ レサイクル券番号で検索
 ・ レサイクル券番号で検索
 ・ レサイクル券番号で検索
 ・ レサイクル券番号で検索
 ・ レサイクル券番号で検索
 ・ レサイクル券番号で検索
 ・ レサイクル券番号で検索
 ・ レサイクル券番号で検索
 ・ レサイクル券番号で検索
 ・ レサイクル券番号で検索
 ・ レサイクル券番号で検索
 ・ レサイクル券番号で検索
 ・ レサイクル券番号で検索
 ・ レサイクル券番号で検索
 ・ レサイクル券番号で検索
 ・ レサイクル券番号で検索
 ・ レサイクル券番号で検索
 ・ レサイクル券番号で検索
 ・ レサイクル券番号で検索
 ・ レサイクル券番号で検索
 ・ レサイクル券番号で検索
 ・ レサイクル券番号で検索
 ・ レサイクル券番号で検索
 ・ レサイクル券番号で検索
 ・ レサイクル券番号で検索
 ・ レサイクル券番号で検索
 ・ レサイクル券番号で検索
 ・ レサイクル券番号で検索
 ・ レサイクル券番号で検索
 ・ レサイクル券番号で検索
 ・ レサイクル券番号で検索
 ・ レサイクル券番号で検索
 ・ レサイクル券番号で検索
 ・ レサイクル券番号で検索
 ・ レサイクル券番号で検索
 ・ レサイクル券番号で検索
 ・ レサイクル券番号で検索
 ・ レサイクル券番号で検索
 ・ レサイクル券番号で検索
 ・ レサイクル券番号で検索
 ・ レサイクル
 ・ レサイクル
 ・ レサイクル
 ・ レサイクル
 ・ レサイクル
 ・ レサイクル
 ・ レサイクル
 ・ レサイクル
 ・ レサイクル
 ・ レサイクル
 ・ レサイクル
 ・ レサイクル
 ・ レサイクル
 ・ レサイクル
 ・ レサイクル
 ・ レサイクル
 ・ レサイクル
 ・ レサイクル
 ・ レサイクル
 ・ レサイクル
 ・ レサイクル
 ・ レサイクル
 ・ レサイクル
 ・ レサイクル
 ・ レサイクル
 ・ レサイクル
 ・ レサイクル
 ・ レサイクル
 ・ レサイクル
 ・ レナット
 ・ レサイクル
 ・ レナット
 ・ レナット
 ・ レナット
 ・ レナット
 ・ レナット
 ・ レナット
 ・ レナット
 ・ レナット
 ・ レナット
 ・ レナット
 ・ レナット
 ・ レナット<

| 40 + +1.7  | リサイクル券番号 | 車台番号の下4桁 |
|------------|----------|----------|
| 快索对率<br>入力 | (半角数字)   | (半角英数)   |

・検索条件で
 ・ リサイクル券番号で検索
 ・ レサイクル券番号で検索
 ・ レサイクル券番号で検索
 ・ レサイクル券番号で検索
 ・ レナイクル券番号で検索
 ・ レナイクル券番号で検索
 ・ レナイクル券番号で検索
 ・ レナイクル券番号で検索
 ・ レナイクル券番号で検索
 ・ レナイクル券番号で検索
 ・ レナイクル券番号で検索
 ・ レナイクル券番号で検索
 ・ レナイクル券番号で検索
 ・ レナイクル券番号で検索
 ・ レナイクル券番号で検索
 ・ レナイクル券番号で検索
 ・ レナイクル券番号で検索
 ・ レナイクル券番号で検索
 ・ レナイクル券番号で検索
 ・ レナイクル券番号で検索
 ・ レナイクル券番号で検索
 ・ レナイクル券番号で検索
 ・ レナイクル券番号で検索
 ・ レナイクル券番号で検索
 ・ レナイクル券番号で検索
 ・ レナイクル券番号で検索
 ・ レナイクル券番号で検索
 ・ レナイクル券番号で検索
 ・ レナイクル券番号で検索
 ・ レナイクル券番号で検索
 ・ レナイクル券番号で検索
 ・ レナイクル券番号で検索
 ・ レナイクル券番号で検索
 ・ レナイクル券番号で検索
 ・ レナイクル券番号で検索
 ・ レナイクル券番号で検索
 ・ レナイクル券番号で検索
 ・ レナイクル券番号で検索
 ・ レナイクル券番号で検索
 ・ レナイクル券番号で検索
 ・ レナイクル券番号で検索
 ・ レナイクル券番号で検索
 ・ レナイクル
 ・ レナイクル
 ・ レナイクル
 ・ レナイクル
 ・ レナイクル
 ・ レナイクル
 ・ レナイクル
 ・ レナイクル
 ・ レナイクル
 ・ レナイクル
 ・ レナイクル
 ・ レナイクル
 ・ レナイクル
 ・ レナイクル
 ・ レナン
 ・ レナン
 ・ レナン
 ・ レナン
 ・ レナン
 ・ レナン
 ・ レナン
 ・ レナン
 ・ レナン
 ・ レナン
 ・ レナン
 ・ レナン
 ・ レナン
 ・ レナン
 ・ レナン
 ・ レナン
 ・ レナン
 ・ レナン
 ・ レナン
 ・ レナン
 ・ レナン
 ・ レナン
 ・ レナン
 ・ レナン
 ・ レナン
 ・ レナン
 ・ レナン
 ・ レナン
 ・ レナン
 ・ レナン
 ・ レナン

| 40 + + 1 - 2 | リサイクル券番号 | 職権打刻の全桁 |
|--------------|----------|---------|
| 快 密 对 寧 入 力  | (半角数字)   | (半角数字)  |

| メニューに戻る                         |                                                                                                    |                               |                   |                  |                                                         | P                             | 画面印刷 ? ヘルブ |  |  |  |
|---------------------------------|----------------------------------------------------------------------------------------------------|-------------------------------|-------------------|------------------|---------------------------------------------------------|-------------------------------|------------|--|--|--|
| 1. 車両検索<br>1. 車両検索              |                                                                                                    |                               |                   |                  |                                                         |                               |            |  |  |  |
| 以下の検索条件を選択・入力し、「検索」ボタンを押してください。 |                                                                                                    |                               |                   |                  |                                                         |                               |            |  |  |  |
| 重台番号                            | <ul> <li>・ 豆球番号/単両番</li> <li>・ 豆球番号/単両番</li> <li>・</li> <li>・<!--</th--><th>ちじ快殺 0 りり1</th><th>シル分番号 ご検系<br/></th><th></th><th></th><th></th><th></th></li></ul> | ちじ快殺 0 りり1                    | シル分番号 ご検系<br>     |                  |                                                         |                               |            |  |  |  |
|                                 |                                                                                                    |                               |                   |                  |                                                         |                               | 1          |  |  |  |
|                                 |                                                                                                    | 登録番号/車                        | 両番号               |                  | + 7 5 4                                                 | 車台番号の                         |            |  |  |  |
| 検索対象                            |                                                                                                    | 登録番号/車<br>分類番号                | 画番号<br>かな         | 一連指定番号           | 車両区分                                                    | 車台番号の<br>下4桁                  | •          |  |  |  |
| 検索対象<br>入力                      | <br>支局名<br>(全角)                                                                                                    | 登録番号/車<br>分類番号<br>(半角英数)      | 画番号<br>かな<br>(全角) | 一連指定番号<br>(半角数字) | <ul> <li>車両区分</li> <li>● 登録自動車</li> </ul>               | 車台番号の<br>下4桁                  | Ģ          |  |  |  |
| 検索対象<br>入力                      | <b>支局名</b><br>(全角)<br>↑よく使う支局名を選択                                                                                                    | 登録番号/車<br>分類番号<br>(半角英数)<br>✓ | 画番号<br>かな<br>(全角) | 一連指定番号<br>(半角数字) | <ul> <li>車両区分</li> <li>●登録自動車</li> <li>○軽自動車</li> </ul> | <u>車台番号の</u><br>下4桁<br>(半角英数) | 6          |  |  |  |

#### ステップ4

4 すべての項目を入力後、(検索)ボタンをクリック します。

登録番号/車両番号およびリサイクル券番号が不明な 場合、5 単一情報検索)ボタンをクリックし、車台番 号のみで引取車両検索を行います。

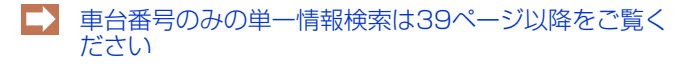

# 7.2 実写装備情報の入力

# (I) 画面

| <ul> <li>         ・ 検索結果         <u>下の車面が認当しましま</u>         車台番号         登録番号/車         (多考)架装器         名、型式、車台番号なん         名、型式、車台番号なん         その確認した車両装備         人工業         アロン類     </li> </ul> |                                                                                    | 車名<br>車配分<br>小料台に含まれる。                                               | <br>  139<br>  登録          |                                     | エリアン     エリアン     エリア     エリア     エリア | 012                       |      |
|----------------------------------------------------------------------------------------------------|------------------------------------------------------------------------------------|----------------------------------------------------------------------|----------------------------|-------------------------------------|----------------------------------------------------------------------------------------------------|---------------------------|------|
| い <u>の東西が統当しました</u><br>車台番号<br>登録番号/車<br>(参考)架数<br>(、型式、車台番号など<br>に確認した車両装備<br>に満報の確認方法は、<br>フロン類 <sup>(</sup>                                                                                      | た<br>・<br>・<br>・<br>・<br>・<br>・<br>・<br>・<br>・<br>・<br>・<br>・<br>・                 | <u>車名</u><br><u>車配分</u><br>7ル料台に含まれる。                                | トヨタ<br>登録                  |                                     | <u> </u>                                                                                                    | 012                       |      |
| 単古書子<br>登録書号/重<br>(参考)深説<br>、型式、車合番号ない<br>で確認した草再装備の<br>備解の確認方法は、<br>フロノ類                                                                                                    |                                                                                    | 単石<br>車配分<br>7ル料金に含まれる。                                              | ×ビコ<br>報登<br>              |                                     | 空入 (ABC-9015<br>リサイクル券番号 1234-5678-90                                                                                                    | 012                       |      |
| (参考)架装部<br>(参考)架装部<br>にで確認した車両装備の<br>値離駅の確認方法は、<br>(値離駅の確認方法は、<br>フロン類                                                                                                    | 1 : 架装物はリサイ:     25 ご確認の上、対象に誤りが無ければ、     7 時無を選択し「確定」ボタンを押してくださ     こちらを参照してください。 | リレ料台に含まれる。                                                           | 2.77                       |                                     | 7717/V/2017                                                                                                    |                           |      |
| 、型式、車台番号など<br>で確認した車両装備の<br>備補報の確認方法はよ<br>フロン類 <sup>(</sup>                                                                                                    | どをご確認の上、対象に誤りが無ければ、<br>の有無を選択し「確定」ボタンを押してくださ<br>こちらを参照してください。                      | 1.                                                                   |                            |                                     |                                                                                                    |                           |      |
|                                                                                                    | 2) 〇有 〇無                                                                           | 17バッグ                                                                |                            |                                     |                                                                                                    |                           |      |
|                                                                                                    |                                                                                    |                                                                      | 5                          | 4L                                  |                                                                                                    |                           |      |
| リー<br>ア<br>ア<br>ア<br>ア<br>ト                                                                                                    | 一武功 へへ。                                                                            | )                                                                    |                            | ステップ2                               |                                                                                                    |                           |      |
| 実車で                                                                                                    | 確認したフロン教                                                                           | 頃(エアコン)と<br>·                                                        | エアバッ                       | 2 確定 7                              | ボタンをクリック                                                                                                    | します。                      |      |
| 製装備の                                                                                                    | 有無を選択します                                                                           | <b>J</b> .                                                           |                            |                                     |                                                                                                    |                           |      |
| -ップ3                                                                                                    |                                                                                    |                                                                      |                            |                                     |                                                                                                    |                           |      |
| 定)ボク                                                                                                    | タンをクリックす                                                                           | ිරු                                                                  |                            | ※検索結果が引                             | 取車両と異なる場合                                                                                                    | 合、 🚫 検索条件                 | 再入:  |
| ページからの                                                                                                    | メッセージ                                                                              |                                                                      | いてした「恋                     | を選択し、根                              | 検索条件を再度入力                                                                                                    | します。                      |      |
| כם כ                                                                                                    | 類:有、エアバッグ類:有                                                                       | 装備情報か止しし<br>認します                                                     | ことを唯                       |                                     |                                                                                                    |                           |      |
|                                                                                                    |                                                                                    | Day.                                                                 |                            |                                     |                                                                                                    |                           |      |
| ご て表価<br>よろし                                                                                                    | いですか?                                                                              |                                                                      |                            |                                     |                                                                                                    |                           |      |
| て表価 よろしい                                                                                                    | いですか?                                                                              |                                                                      |                            |                                     |                                                                                                    |                           |      |
| して表価                                                                                                    | NCTAN?                                                                             | キャンセル                                                                |                            |                                     |                                                                                                    |                           |      |
| して表情                                                                                                    | ок                                                                                 | キャンセル                                                                |                            |                                     |                                                                                                    |                           |      |
|                                                                                                    |                                                                                    | <i>キャンセル</i><br>示されますので、<br>-。                                       | よろしけ                       |                                     |                                                                                                    |                           |      |
| う確認<br>ざ <b>OK</b>                                                                                                    | ○K<br>(メッセージが表:<br>を選択します<br>車両一覧は                                                 | <i>≠ャンセレ</i><br>示されますので、<br><sup>-</sup> 。<br>:90ページ以降をご             | よろしけ<br>覧ください              |                                     |                                                                                                    |                           |      |
|                                                                                                    | ○K<br>(メッセージが表:<br>を選択します<br>車両一覧は<br>ポイント                                         | <i>≠ャンセル</i><br>示されますので、<br>-。<br>:90ページ以降をご                         | よろしけ<br>覧ください              |                                     |                                                                                                    |                           |      |
| いう確認<br>でのK<br>でで認っ<br>では、<br>でのK                                                                                                    | ○K<br>○K<br>○K<br>○K<br>○K<br>○K<br>○K<br>○K<br>○K<br>○K                           | <i>≠ャンセル</i><br>示されますので、<br>-。<br>:90ページ以降をご                         | よろしけ<br>覧ください              | Microsoft Inte                      | rnet Explorer                                                                                                    |                           |      |
| いう確認<br>でのK<br>確認7<br>・必ず実                                                                                                    | ○K<br>(メッセージが表:<br>を選択します<br>車両一覧は<br><b>Kイント</b>                                  | <i>キャンセル</i><br>示されますので、<br>-。<br>:90ページ以降をご<br>入力してください。            | よろしけ<br>覧ください              | Microsoft Inte                      | rnet Explorer<br>グ類装備の可能性があります                                                                                                    | す。実車装備の確認をお願い             | いします |
| )う確認<br>で<br>で<br>で<br>で<br>で<br>の<br>の<br>で<br>り<br>で<br>に<br>の<br>に<br>の<br>に<br>の<br>に<br>の<br>に<br>の<br>に<br>の<br>に<br>の<br>に<br>の<br>に<br>の<br>に                                               |                                                                                    | <i>≠ャンセル</i><br>示されますので、<br>つ<br>:90ページ以降をご<br>入力してください。<br>、業者の標準装備 | よろしけ<br>覧ください<br>。<br>青報で、 | Microsoft Inte<br>・<br>エアパッ<br>特に、サ | rnet Explorer<br>グ類装備の可能性があります<br>イドエアバッグについて再度。                                                                                                    | ţ。実車装備の確認をお願(<br>ご確認ください。 | いします |

·····

# 7.3 車両一覧

#### (I) 画面

引取時 > 預託確認 > 引取車両検索一覧(KNHS0010)

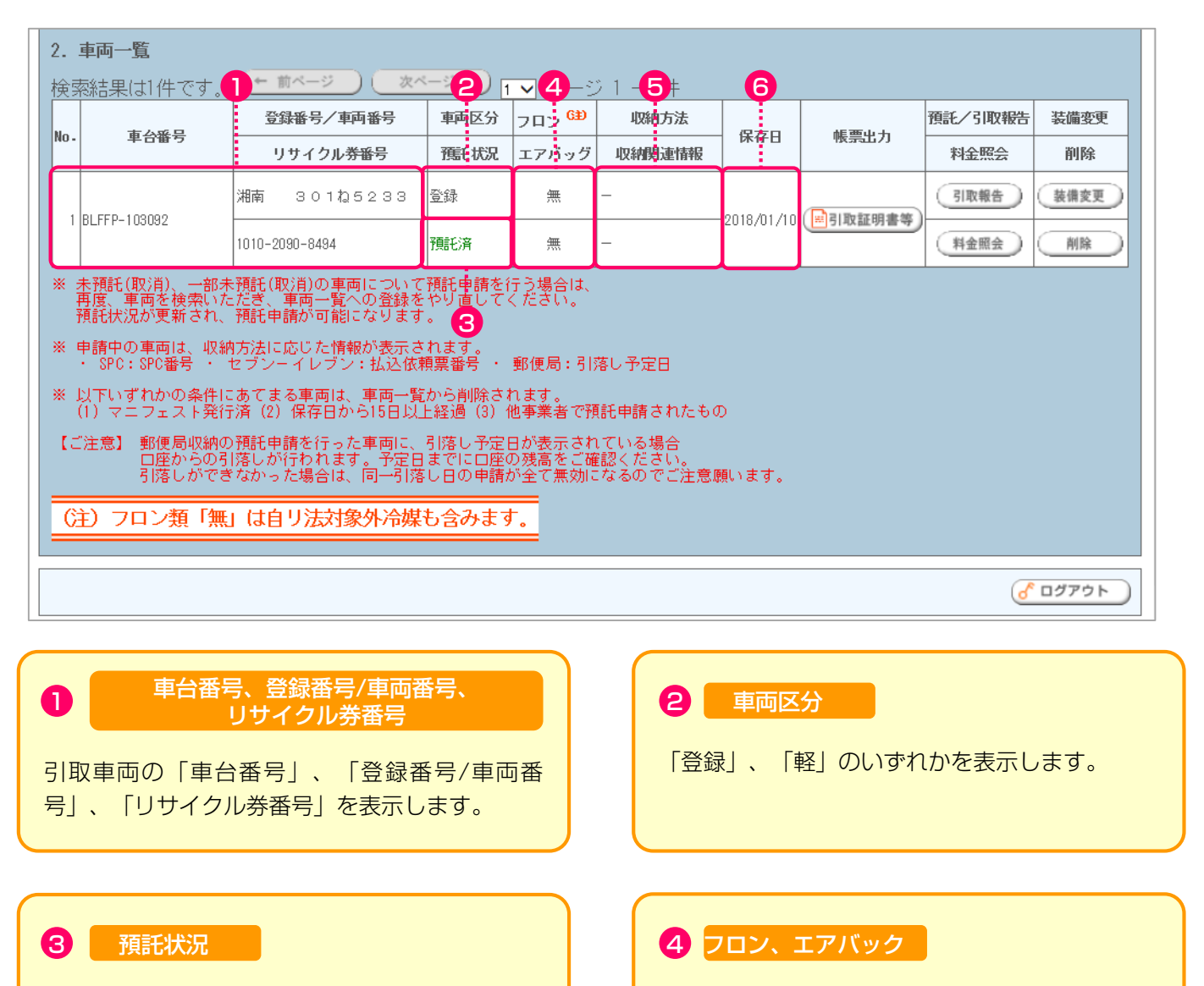

引取車両の預託状況を表示します。

→ 92ページ以降をご覧ください

### 5 収納方法、収納関連情報

収納方法および収納関連情報を表示します。

フロン類およびエアバック類の装備情報を表示 します。

### 6 保存日

車両一覧に引取車両を保存した日を表示します。

#### 引取時 > 預託確認 > 引取車両検索一覧(KNHS0010)

| 2.                                                                                                    | 車両一覧                            |                                              |                            |                            |                             |            |        |         |                  |  |
|----------------------------------------------------------------------------------------------------|---------------------------------|----------------------------------------------|----------------------------|----------------------------|-----------------------------|------------|--------|---------|------------------|--|
| 検                                                                                                    | 熱結果は1件です。                       | (← 前ページ ) (次ペ                                | _ÿ →) 1                    | ✓ ページ                      | シ1 - 1件                     |            |        | 8       |                  |  |
| No                                                                                                    | 市人委旦                            | 登録番号/車両番号                                    | 車両区分                       | フロン <sup>61)</sup>         | 収納方法                        | 伊方口        | 作可止于   | 預託/引取報告 | 装備変更             |  |
| NO -                                                                                                    | 半百世兮                            | リサイクル <del>券番</del> 号                        | 預託状況                       | エアバッグ                      | 収納関連情報                      | JK11FD     | 1版示山7月 | 料金照会    | 削 <mark>除</mark> |  |
| 1                                                                                                    | BL FFP-103092                   | 湘南 301ね5233                                  | 登録                         | 無                          | -                           | 2018/01/10 |        | 引取報告    | 装備変更             |  |
| Ľ                                                                                                    |                                 | 1010-2090-8494                               | 預託済                        | 無                          | _                           | 2010/01/10 |        | 料金照会    | 削除               |  |
| <ul> <li>※ 未預託(取消)、一部未預託(取消)の車両について預託申請を行う場合は、<br/>再度、車両を検索いただぎ、車両一覧への登録をやり直してください。<br/>預託状況が更新され、預託申請が可能になります。</li> <li>※ 申請中の車両は、収納方法に応じた情報が表示されます。         <ul> <li>・ SPC: SPC番号 ・ セブンーイレブン:払込依頼票番号 ・ 郵便局:引落し予定日</li> </ul> </li> </ul> |                                 |                                              |                            |                            |                             |            |        |         |                  |  |
| * .                                                                                                    | 以下いずれかの条件に<br>(1) マニフェスト発行      | あてまる車両は、車両一覧<br>済(2)保存日から15日以」               | から削除され<br>:経過(3)(          | れます。<br>也事業者で預             | [託申請されたもの                   | )          |        |         |                  |  |
| [0                                                                                                    | 「注意】 郵便局収納の<br>口座からの引<br>引落しができ | 預託申請を行った車両に、<br>落しが行われます。予定日<br>なかった場合は、同一引落 | 引落し予定日<br>までに口座の<br>し日の申請が | 日が表示され<br>D残高をご確<br>が全て無効に | にいる場合<br>認ください。<br>なるのでご注意願 | 飢います。      |        |         |                  |  |
| C:                                                                                                    | も)フロン類「無」                       | は自り法対象外冷媒                                    | も含みます                      | 0                          |                             |            |        |         |                  |  |
|                                                                                                    |                                 |                                              |                            |                            |                             |            |        | ď       | ログアウト            |  |

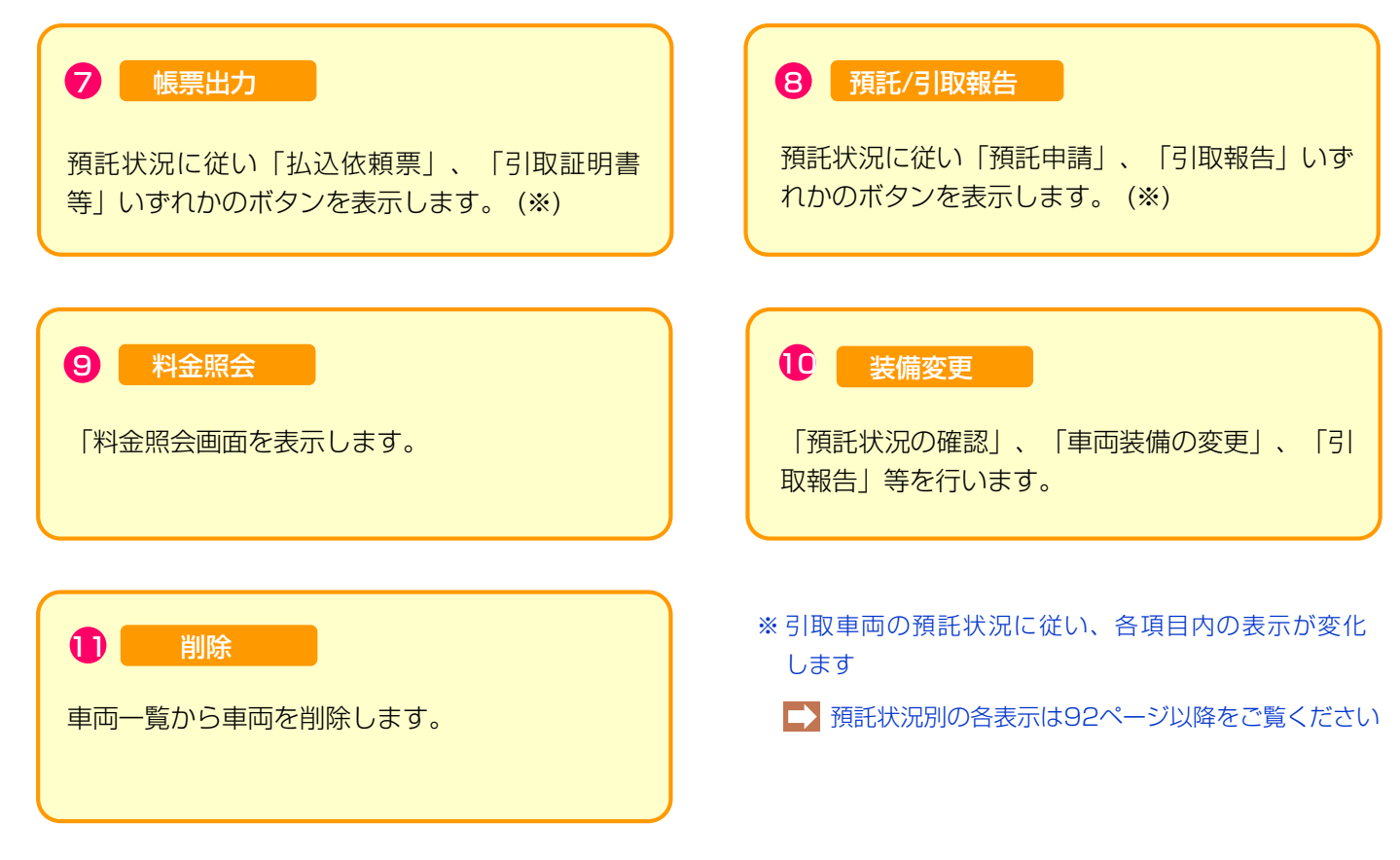

# 7.4 預託状況別、表示内容・操作の説明

# (I)預託済

|      |                |                | 預託済  |       |        |            | 0            | 2       | 4    |
|------|----------------|----------------|------|-------|--------|------------|--------------|---------|------|
|      | 車台番号           | 登録番号/車両番号      | 뿌삔즈기 | フロン 💷 | 収納方法   | /2 × 0     | 소드 관광, 나, 스노 | 預託/引取報告 | 装備変更 |
| NO - |                | リサイクル券番号       | 預託状況 | エアバッグ | 収納関連情報 | 1 休任日      | 帳票出力         | 料金照会    | 削除   |
|      | 1 BLFFP-103092 | 湘南 301ね5233    | 登録   | 無     | _      | 0010/01/10 |              | 引取報告    | 装備変更 |
|      |                | 1010-2090-8494 | 預託済  | 無     | _      | 2018/01/10 | ——51取証明書寺    | 料金照会    | 削除   |
|      |                |                |      |       |        |            |              |         |      |
|      |                |                |      |       |        |            |              | 3       | 6    |

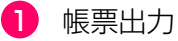

最終所有者に対し引取証明書を交付する場合、 ③ ③取証明書等 ボタンをクリックすると、

引取証明書 (PDFファイル)が表示されます。

▲ ③取証明書の発行は、68ページをご覧ください

引取証明書を表示するには、アドビ社のAdobe

STA 証 明 書 を 表 示 す る に は 、 デ 下 こ 社 の Adobe Readerが必要です。

Adobe Readerは、アドビ社のホームページ (http://www.adobe.com/jp)よりダウンロード (無料) してご利用ください。

#### 3 料金照会

3 料金照会)ボタンをクリックすると、料金照会の画面が表示されます。

自動車所有者からリサイク料金の確認を求められた時 や、使用済自動車の引取りを求められた時、中古の下 取・買取等の商談時にリサイクル料金の照会を行いま す。

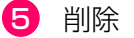

車両一覧から車両を削除したい場合、5 削除 ボタンをクリックし、車両の変更をします。

#### 2 引取報告

引取報告を行う場合、2(引取報告へ)ボタンをクリックし、電子マニフェストシステムへ移り、引取報告を 行います。

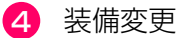

車両実車装備情報が違っていた場合、
</
<tr>
・
・

ボタンをクリックし、装備情報の変更をします。

# (Ⅱ) 未預託

| _  |      |                  |                | 未預託  |       |            |            |        | 2       | 4    |
|----|------|------------------|----------------|------|-------|------------|------------|--------|---------|------|
| No |      | • 車台番号           | 登録番号/車両番号      |      | ∰     | 収納方法       | /0*5 D     | 소드프라니스 | 預託/引取報告 | 装備変更 |
|    | NO - |                  | リサイクル券番号       | 舊形状況 | エアバッグ | 収納関連情報     | 体任日        | 喉宗正刀   | 料金照会    | 削除   |
|    | 1    | 国 [01]<br>000490 | 札幌 100か1185    | 登録   | 有     | 選択してください 🗸 | 0010/01/10 |        | 預託申請    | 装備変更 |
|    | 1    |                  | 0600-0001-8542 | 未預託  | 無     | 選択してください 🗸 | 2018/01/12 |        | 料金照会    | 削除   |
|    |      | ^                |                |      |       |            |            |        |         |      |
|    |      |                  |                |      |       |            |            |        | Ġ       | 6    |

1 収納方法・収納関連情報

リサイクル料金の収納方法について、「 ▼ ボタン」 をクリックし、郵便局、SPC、セブン-イレブンのい ずれかを選択します。

SPCを選択した場合、「 ▼ ボタン」をクリックして リストより利用するスマートピットカード番号を 選択します(郵便局・セブン - イレブンを選択した場 合は不要です)。

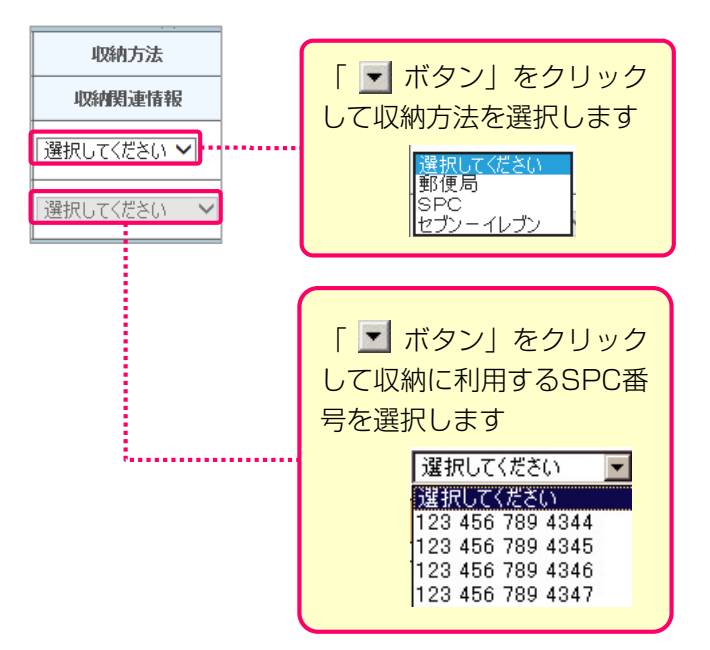

#### 2 預託申請

②(預託申請)ボタンをクリックすると、預託申請の画面が表示されます。

リサイクル料金の預託申請を行います。

- ▶ ゆうちょ銀行口座振替収納による預託申請は 45ページ以降をご覧下さい
- ➡ スマートピットカード(SPC)収納による預託申請は 49ページ以降をご覧下さい
- セブン-イレブン収納による預託申請は 55ページ以降をご覧下さい
- 4 装備変更

3 料金照会

③(料金照会)ボタンをクリックすると、料金照会の画面が表示されます。

自動車所有者からリサイク料金の確認を求められた時 や、使用済自動車の引取りを求められた時、中古の下 取・買取等の商談時にリサイクル料金の照会を行いま す。

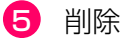

車両一覧から車両を削除したい場合、ボタンをクリックし、車両の変更をします。

### (Ⅱ) 一部未預託

|      |             |                | 一部未預詞 | £     |            |            |      |                 |      |
|------|-------------|----------------|-------|-------|------------|------------|------|-----------------|------|
| No   | • 車台番号      | 登録番号/車両番       |       |       | 収納方法       | 保方口        | 能要中于 | <b>孫王/</b> 川取報告 | 装備変更 |
| NU - |             | リサイクル券番号       | 預託状況  | エアバッグ | 収納費重情報     | MT11-D     | 版示山刀 | 料金照会            | 削除   |
| 1    | PP1-1020489 | 栃木 50 こ5181    | 軽     | 有     | 選択してください 🗸 |            |      | 預託申請            | 装備変更 |
| I    |             | 0904-0000-5835 | 一部未預託 | 有     | 選択してください 🖌 | 2010/01/12 |      | 料金照会            | 削除   |
|      |             |                |       | 1     |            |            |      |                 |      |
|      |             |                |       |       |            |            |      | 3               | 5    |

1 収納方法・収納関連情報

リサイクル料金の収納方法について、「 ▼ ボタン」 をクリックし、郵便局、SPC、セブン-イレブンのい ずれかを選択します。

SPCを選択した場合、「 ▼ ボタン」をクリックして リストより利用するスマートピットカード番号を 選択します(郵便局・セブン - イレブンを選択した場 合は不要です)。

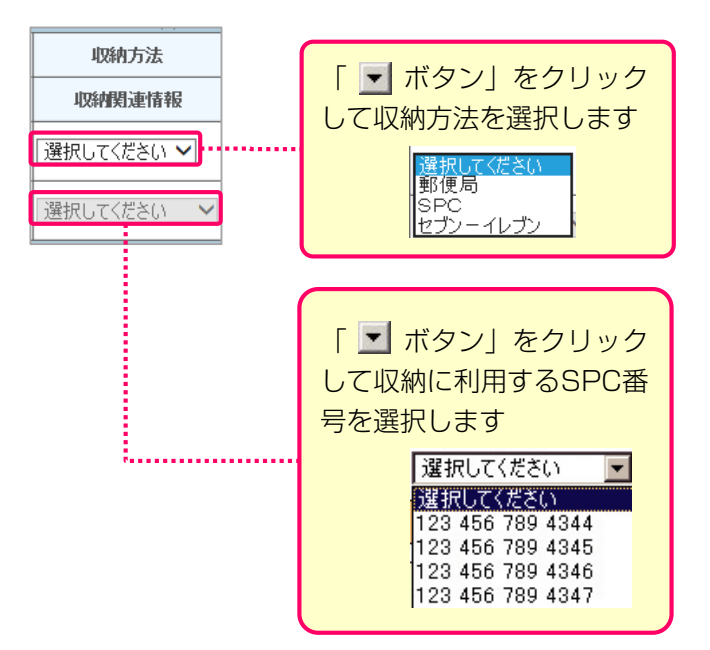

#### 2 預託申請

②(預託申請)ボタンをクリックすると、預託申請の画面が表示されます。

リサイクル料金の預託申請を行います。

- ▶ ゆうちょ銀行口座振替収納による預託申請は 45ページ以降をご覧下さい
- ➡ スマートピットカード(SPC)収納による預託申請は 49ページ以降をご覧下さい
- セブン-イレブン収納による預託申請は 55ページ以降をご覧下さい
- 4 装備変更

3 料金照会

③(料金照会)ボタンをクリックすると、料金照会の画面が表示されます。

自動車所有者からリサイク料金の確認を求められた時 や、使用済自動車の引取りを求められた時、中古の下 取・買取等の商談時にリサイクル料金の照会を行いま す。

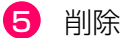

車両一覧から車両を削除したい場合、ボタンをクリックし、車両の変更をします。

# (IV) 未預託(取消)

|      |             |                | 未預託(取消  | 当)    | <b>Q</b>   |            |      |         | <b>3</b> |
|------|-------------|----------------|---------|-------|------------|------------|------|---------|----------|
| No   | 車台番号        | 登録番号/車両番号      | 車両区分    | フロン 😫 | 収納方法       | 伊方口        | 作要山土 | 預託/引取報告 | 装備変更     |
| NU - |             | リサイクル券番号       | 預託状況    | エアバッグ | 収納緊連情報     |            | 喉壳击刀 | 料金照会    | 削除       |
| 1    | <b>—</b> [] | 札幌 100か1185    | 登録      | 有     | 郵便局        | 0010/01/10 | 1.40 | 預託申請    | 装備変更     |
| I    |             | 0600-0001-8542 | 未預託(取消) | 無     | 2018/01/17 | 2010/01/12 | _    | 料金照会    | 削除       |
|      |             | I              |         |       |            |            |      |         |          |
|      |             |                |         |       |            |            |      | 6       | 4        |

1 収納方法·収納関連情報

預託申請時に選択した収納方法・収納関連情報を表示 します。 2 料金照会

2 料金照会 ボタンをクリックすると、料金照会の画面が表示されます。

自動車所有者からリサイク料金の確認を求められた時 や、使用済自動車の引取りを求められた時、中古の下 取・買取等の商談時にリサイクル料金の照会を行いま す。

3 装備変更

車両実車装備情報が違っていた場合、3<br/>
(装備変更)<br/>
ボタンをクリックし、装備情報の変更をします。

4 削除

# (V) 一部未預託(取消)

|      |               |                | 一部 | 未預託(耳         | 又消)   | <b>Q</b>   |               |      |         | <b>B</b>   |
|------|---------------|----------------|----|---------------|-------|------------|---------------|------|---------|------------|
| N    | ı. 車台番号       | 登録番号/車両著       | 盻  | 車両区分          | フロン 🖽 | 収納方法       | 19 <b>5</b> 0 | 修要しも | 預託/引取報告 | 装備変更       |
| NO - |               | リサイクル券番        | :号 | 預託状況          | エアバッグ | 収納関連情報     | 体任日           | 喉宗击刀 | 料金照会    | 削 <b>除</b> |
| 1    | 回[0]]000400   | 札幌 100か118     | 5  | 登録            | 有     | 郵便局        | 0010/01/10    |      | 預託申請    | 装備変更       |
| I    | 国 [01] 000490 | 0600-0001-8542 |    | ー部未預託<br>(取消) | 無     | 2018/01/17 | 2010/01/12    |      | 料金照会    | 削除         |
|      |               | I              |    | 1             |       |            |               |      |         |            |
|      |               |                |    |               |       |            |               |      | 2       | 4          |

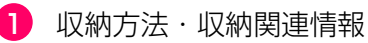

預託申請時に選択した収納方法・収納関連情報を表示 します。 2 料金照会

2 料金照会 ボタンをクリックすると、料金照会の画面が表示されます。

自動車所有者からリサイク料金の確認を求められた時 や、使用済自動車の引取りを求められた時、中古の下 取・買取等の商談時にリサイクル料金の照会を行いま す。

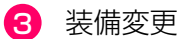

車両実車装備情報が違っていた場合、3<br/>
(装備変更)<br/>
ボタンをクリックし、装備情報の変更をします。

4 削除

車両一覧から車両を削除したい場合、4 <u>削除</u> ボタンをクリックし、車両の変更をします。

# 8. SPC番号の削除

スマートピットカードが自動車ユーザーから返却され ない場合や長期使用による汚れや破損により使えなく なった場合は、パソコンでそのスマートピットカード 番号を削除し、無効化する必要があります。

パソコンで削除を行った後は、当該スマートピット カードにハサミを入れ処分してください。 スマートピットカード削除の画面の流れを下図に 示します。

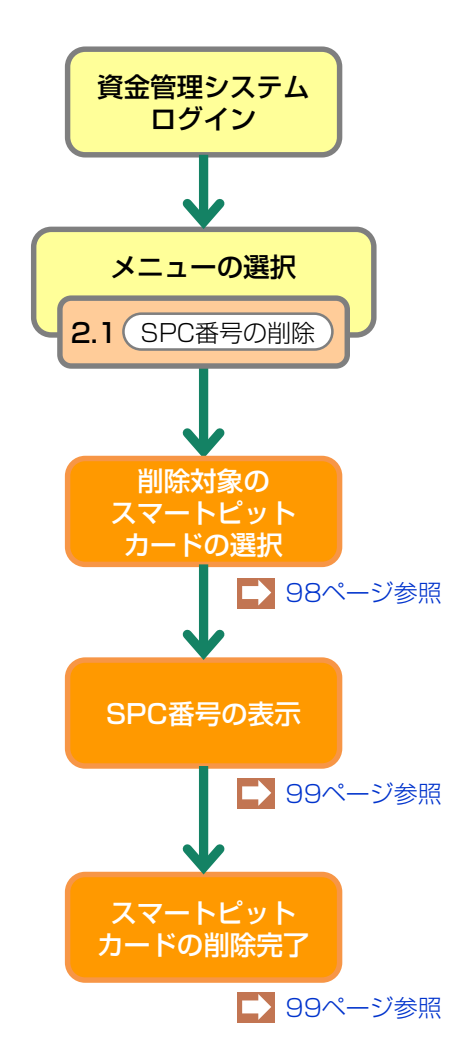

# 8.1 SPC番号の選択

メニュー選択画面(23ページ)において、2.1 「SPC番号の削除」をクリックすると、削除対象を選 択する画面が表示されます。

#### (I) 画面

| 登録内容変更 > SPC番号の削除 > 削除対象                                       | の選択 (KAGS0010)                                                                                               |              |
|----------------------------------------------------------------|----------------------------------------------------------------------------------------------------|--------------|
|                                                                |                                                                                                    | P 画面印刷 ? ヘルブ |
| 削除するSPC番号を選択してください。<br>※印の項目は、必ず入力してください。<br>SPC番号※ 選択してください ♥ | ·····                                                                                                    | 2            |
|                                                                | ▼ をクリックして収納に利用<br>するSPC番号を選択します                                                                              | 検索           |
|                                                                | 選択してください<br>123 456 789 4344<br>123 456 789 4345<br>123 456 789 4345<br>123 456 789 4346<br>123 456 789 4347 |              |

### (Ⅱ)操作説明 <ステップ1>

#### ステップ1

 □「選択してください」の「 ▼ ボタン」をクリック して削除するSPC番号を選択し、
 2 検索 ボタンを クリックします。

➡ SPC番号の表示へ

# 8.2 SPC番号の表示

選択されたSPC番号が表示されます。

### (I) 画面

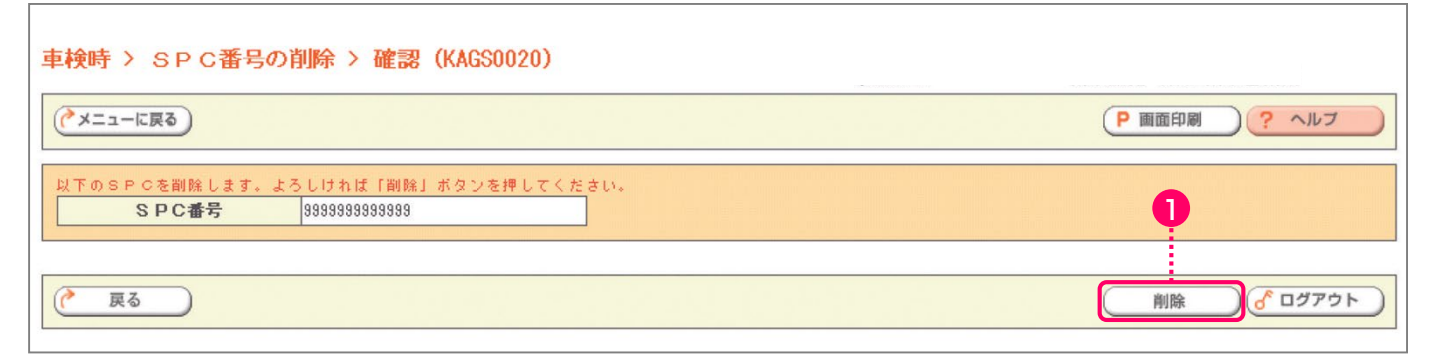

### (Ⅱ)操作説明 <ステップ1>

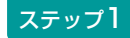

1 削除 ボタンをクリックします。

➡ SPC番号の削除完了へ

# SPC番号の削除完了

SPC番号の削除が完了したことを表示する画面です。

### (I) 画面

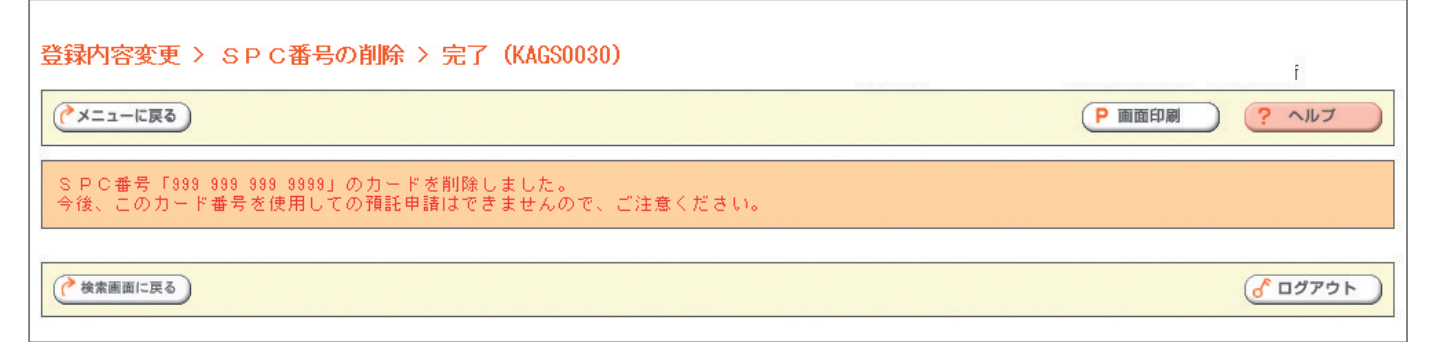

# 9. 支局名の登録

料金照会や預託申請の際に車両情報として入力する支 局名は、よく使う支局名を5つまで登録することがで きます。登録した支局名は、個別料金照会や 預託申請の際の車両検索画面でプルダウンで表示 されます。 よく使う支局名の登録の画面の流れを下図に示します。

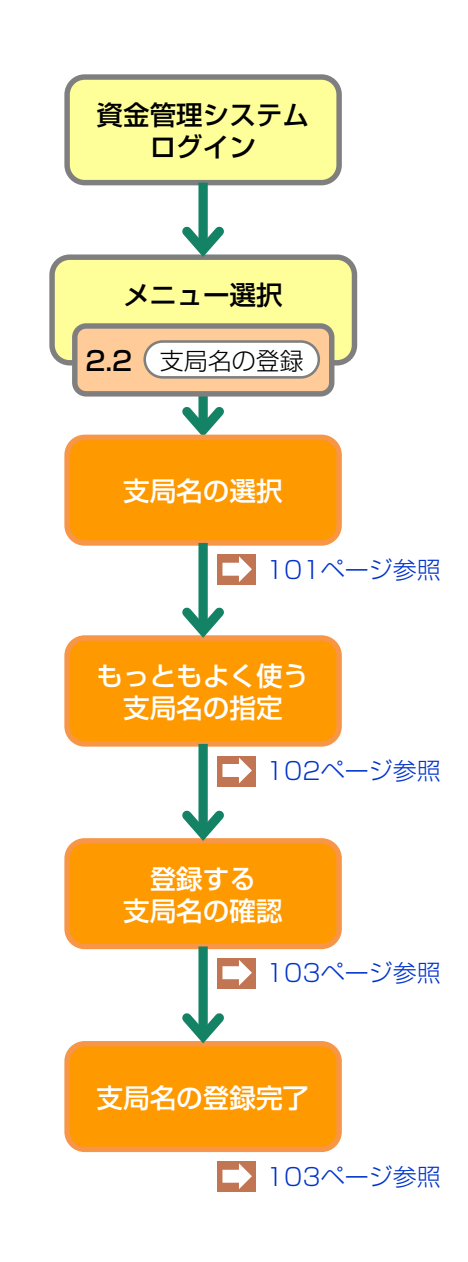

※ 支局名:ナンバープレートに表記される使用の本拠の 位置の運輸支局または検査登録事務所を表示する文字。

# 9.1 支局名の選択

メニュー選択画面(23ページ)において、 2.2「支局名の登録」をクリックすると、よく使う 支局名を選択する画面が表示されます。

### (I) 画面

| 24 | 登録内容変更 > 支局名の登録                    | > 支局名の選択 (KAHS0010)                         |                                  |        |                |                 |
|----|------------------------------------|---------------------------------------------|----------------------------------|--------|----------------|-----------------|
|    |                                    |                                             |                                  |        | (● 画面 ●        | רער ?           |
|    | 未登録支局名から「一覧に追加」オ<br>最大で5つまで登録できます。 | 『タンを押して、よく使う支局名に登録してくた<br>-                 | eさい。<br>-                        | _      |                |                 |
|    | よく使う支局名                            |                                             | 未登録支局名                           |        |                |                 |
|    |                                    | <ul> <li>←一覧に追加</li> <li>一覧から削除→</li> </ul> | 札幌<br>函<br>函<br>室<br>室<br>南<br>▼ | •••••• |                |                 |
|    |                                    |                                             |                                  |        |                |                 |
|    |                                    |                                             |                                  |        |                |                 |
|    |                                    | 3                                           |                                  |        | <b>2</b> ····· | <u>ک اخ ۳۵۵</u> |
|    |                                    |                                             |                                  |        |                |                 |

# (Ⅱ)操作説明 <ステップ1~2>

ステップ1

「未登録支局名」の中からよく使う支局名を選択し、 1 一覧に追加)ボタンをクリックします。 5つまで登録できます。

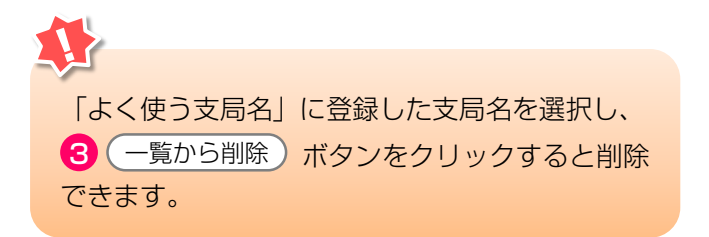

ステップ2

登録が済みましたら **2**次へ ボタンをクリック します。

▶ もっともよく使う支局名の指定へ

# 9.2 もっともよく使う支局名の指定

登録した5支局名から、もっともよく使う支局名を 指定します。

## (I) 画面

| 登録内容変更 > 支局名の登録 >                                                                                                    | 最頻支局名指定(KAHS0020)                                                      |        |                  |
|----------------------------------------------------------------------------------------------------|------------------------------------------------------------------------|--------|------------------|
| (アメニューに戻る)                                                                                                    |                                                                        | P 画面印刷 | ראר ?            |
| <ul> <li>車両情報入力画面で最初に表示される</li> <li>何も表示しない場合は「指定しない」?</li> <li>もっともよく使う支局名</li> <li>〇品川</li> <li>〇足立</li> <li>〇 機馬</li> <li>○ 機浜</li> <li>〇川時</li> <li>〇指定しない</li> </ul> | ε局名を選択してください。<br>2選択してください。<br>● ■ ■ ■ ■ ■ ■ ■ ■ ■ ■ ■ ■ ■ ■ ■ ■ ■ ■ ■ |        |                  |
| <b>《</b> 展る                                                                                                    |                                                                        | 2      | <u>לפֿדר ם ک</u> |

### (Ⅱ)操作説明 <ステップ1~2>

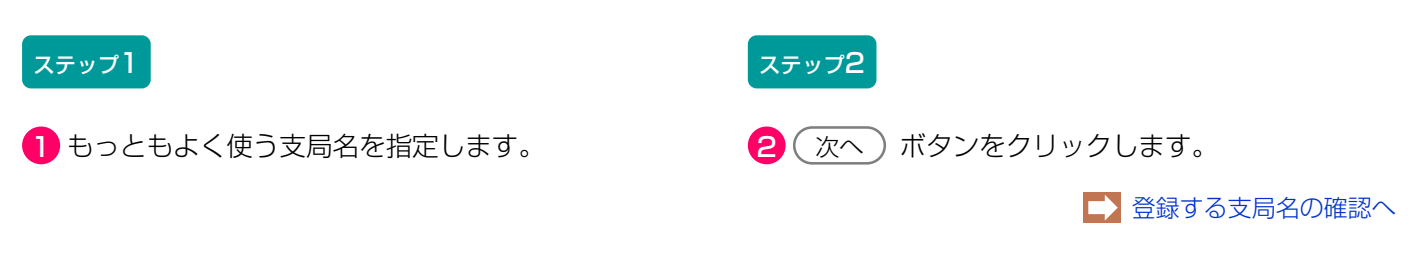

# 9.3 登録する支局名の確認

選択・指定した内容を確認し登録します。

# (I) 画面

| 登録内容変更 > 支局名の登録 > 登録内容確認 (KAHS0030)                                                                                                    |        |                     |
|----------------------------------------------------------------------------------------------------|--------|---------------------|
|                                                                                                    | P 画面印刷 | דעור ?              |
| 選択した支局名でよろしければ、「登録」ボタンを押して登録してください。         1.よく使う支局名         品川         定立         編馬         構成         川時         2.もっともよく使う支局名         もっともよく使う支局名 |        |                     |
|                                                                                                    | 登録     | <u>ر مر مر مر م</u> |

### (Ⅱ) 操作説明

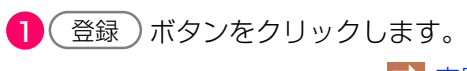

▶ 支局名の登録完了へ

# 9.4 支局名の登録完了

支局名の登録が完了したことを表示する画面です。

# (I)画面

| 登録内容変更 > 支局名の登録 > 完了(KAHSOO4O) |        |                  |
|--------------------------------|--------|------------------|
|                                | P 画面印刷 | ראר ?            |
| 支局名の登録が完了しました。                 |        |                  |
|                                |        | <u>ر مر کو م</u> |
# 第4章 使用済自動車引取時以外の電子マニフェストシステムの 具体的利用方法

# 1. 電子マニフェストシステムの概要

電子マニフェストシステム(使用済自動車引取時 以外)に関するすべての操作は、「電子マニフェスト システムログイン」より始まり、「メニュー選択」で 操作するメニューを選択した後に「メニューごとの 操作」が始まります。

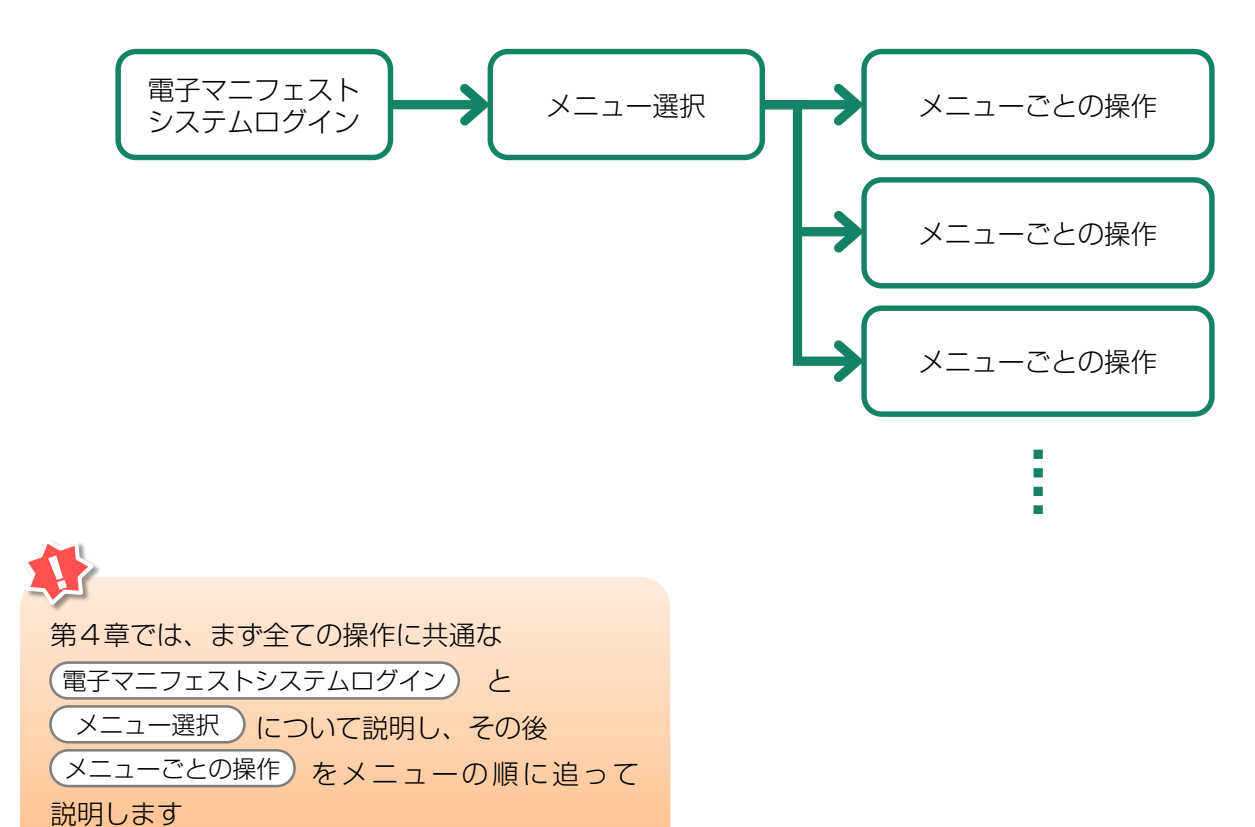

第4章 使用済自動車引取時以外の 電子マニフェストシステムの具体的利用方法

電子マニフェストシステムを利用する時は、まず 自動車リサイクルシステムに登録した事業者である ことの確認を行います。自社の事業所コードとパス ワードを入力し、登録事業者であることが確認される と、電子マニフェストシステムを利用した操作が可能 となります。

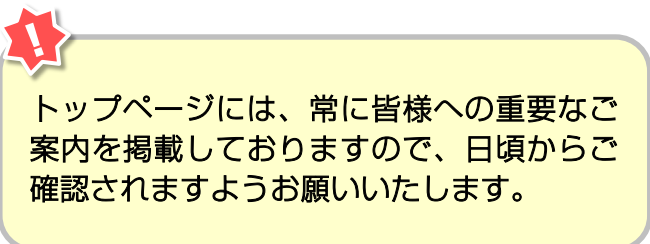

# 2.1 自動車リサイクルシステム (JARS) ホームページを開く

<u>http://www.jars.gr.jp/</u> にアクセスしてJARSホーム ページを開きます。

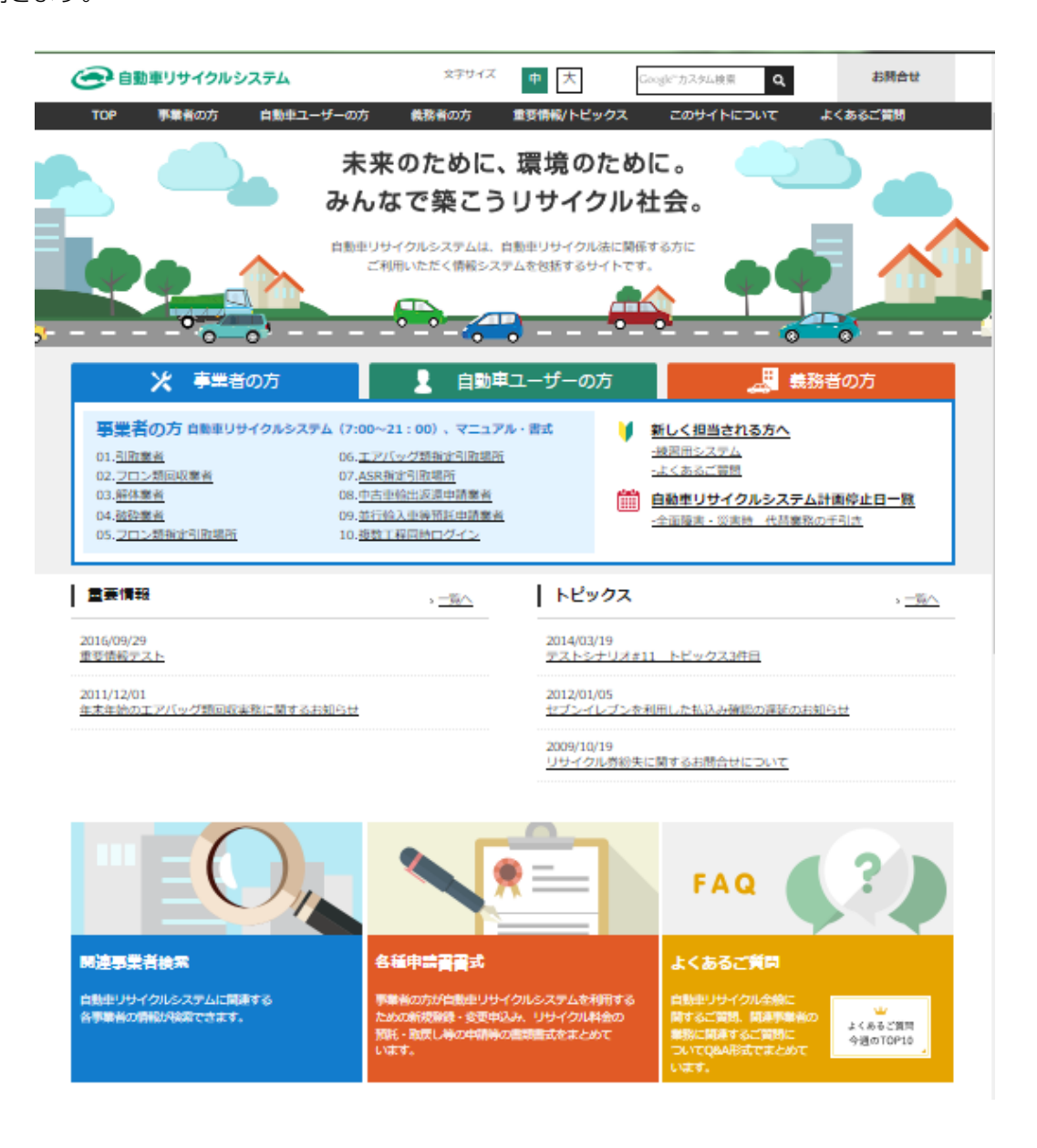

#### 2.2 電子マニフェストシステムのログイン画面を開く <ステップ1~3>

自動車リサイクルシステムホームページから以下の 手順に従って電子マニフェストシステムのログイン 画面を開きます。

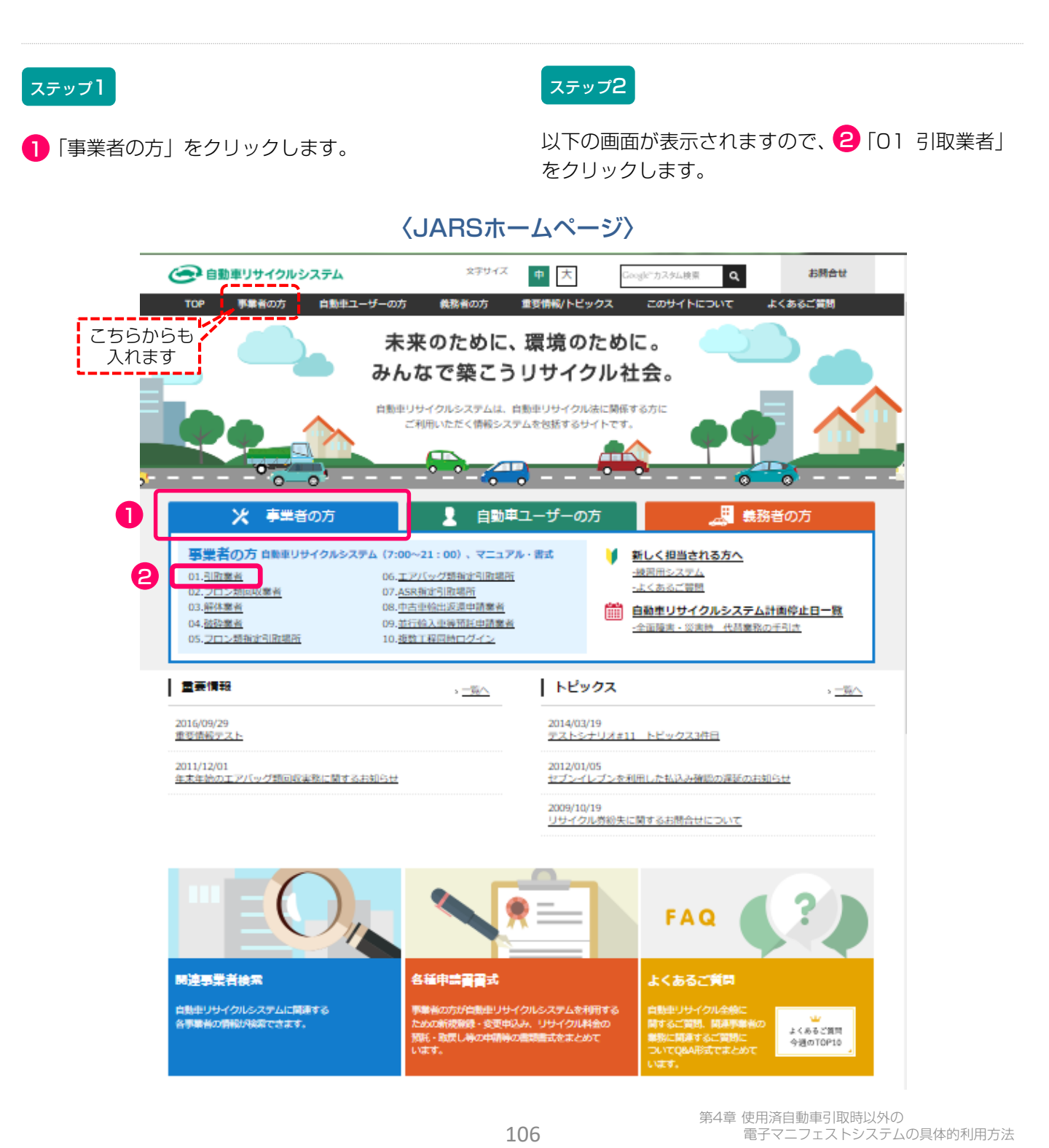

#### ステップ3

以下の画面が表示されますので、フロン類回収工程の みにログインする場合には 3「電子マニフェストシ ステム」をクリックします。 フロン類回収工程だけでなく複数の工程(引取工程・ 解体工程・破砕工程)を兼務していて、複数の工程に 同時にログインしたい場合は ④「電子マニフェスト システム(複数工程同時ログイン)」をクリックしま す。これにより、他工程へ容易に移動でき、ログイン し直す手間が省けます。

| 🥏 自動車リサイクルシステム                                    | タデサイズ 中 大                                                                  | Google"力スタム接票 Q お開合せ                 |
|---------------------------------------------------|----------------------------------------------------------------------------|--------------------------------------|
| TOP 事業者の方 自動車                                     | ユーザーの方 義務者の方 重要情報/トビックス                                                    | . このサイトについて よくあるご質問                  |
| <u>ップ</u> > 引取業者の方                                |                                                                            |                                      |
| システム稼働情報                                          | ※ 引取業者の方                                                                   | 🚺 新しく担当される方へ                         |
| システム制制状況:<br>種間中                                  | 引取業者の方へのお知らせ                                                               | > すべてのお知らせを見る                        |
| tata 次国計画停止日                                      | 2016/12/14 <u>【お知らせ】HPリニュ</u> ーアルテス<br>2016/12/14 <u>7/1よりエアバッグ類指定引取場所</u> | ト NOW<br>所である北海道日立物流サービス(株)の名称が日立物流ダ |
| <ul> <li>自動車リサイクルシステム</li> <li>計画停止日一覧</li> </ul> | <u>- ビックス(株)に会更になります。</u> 2016/12/14 「自動車製造業者等および新車販・<br><u>     せ</u> NEW |                                      |
| <ul> <li>全面障害・災害時</li> <li>代苔栗務の手引き</li> </ul>    | システムログイン                                                                   | •                                    |
| Sれてませんか?<br>事業者登録・許可の更新 、 🎆                       | 資金管理システム                                                                   | 電子マニフェストシステム                         |
| 5年毎に更新が必要です!                                      | (2利用可能時間 7:00~21:00)<br>資金管理システム >                                         | 電子マニフェストシステム >                       |
| 各種中請書書式                                           | 使用済自動車を引き取った際の装備確認。<br>預耗有無の確認。預託申請はこちら                                    | 複数工程同時 >                             |
| 👑 よくあるご質問                                         |                                                                            | 情報管理センターへの移動報告はこちら                   |

第1章 第2章 第3章 第4章 第5章

こちらのページにも引取業者の皆様への重要なご 案内等を掲載しておりますので、日頃からご確認 されますようお願いいたします。

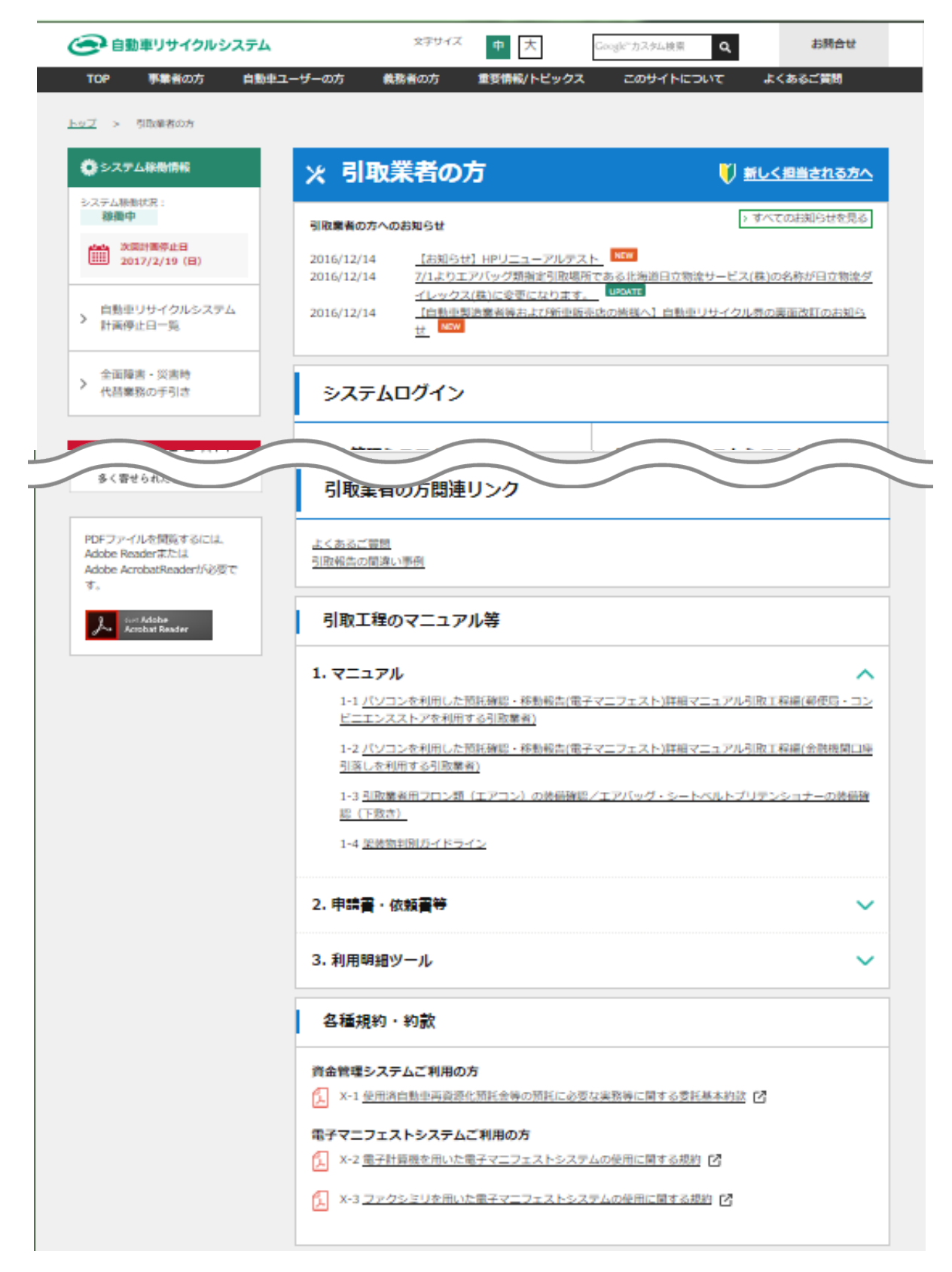

### 2.3 電子マニフェストシステムログイン <ステップ1>

自動車リサイクルシステムへの登録が完了した後に 送付される「システム登録完了通知書」に記載 されている事業所コードとパスワードを入力し、電子 マニフェストシステムにログイン(接続)します。

#### ステップ1

ログイン画面が開いたら、 1 事業所コードと 2 パスワードをテキストボックスに入力します。 入力後、3 ( ログイン) ボタンをクリック すると、電子マニフェストシステムへのログインが 完了し、続いてメニュー画面が表示されます。

※ここでは引取業者(移動報告)用事業所コードと パスワードを入力します。 パスワードを入力する場合、機密保持のため、入力 文字が「●●●」または「\*\*\*」で表示されます。

| ▶ 画面印刷  | ? ヘルプ  |
|---------|--------|
| ŧŢ.     |        |
|         |        |
| 2       |        |
|         |        |
| パスワード変更 |        |
|         | ▶ 画面印刷 |

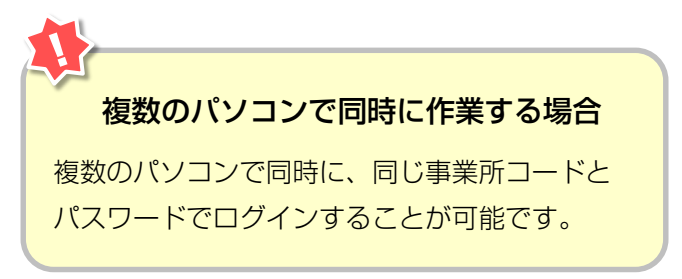

3

#### 2.4 引取業者用事業所コードとパスワードについて

引取業者(移動報告)用事業所コード、初期パスワー ドは自動車リサイクルシステムに登録した際に送付さ れる「システム登録完了通知書」に明記されています。 引取工程、フロン類回収工程、解体工程、破砕 工程のうち複数の工程を兼業する場合、工程ごとに 事業所コードは異なります。 システム登録完了通知書を受け取ったら、機密保持の ためにもパスワードの変更をお勧めします。

→ 変更方法については213ページをご覧ください

#### 【システム登録完了通知書(抜粋)】

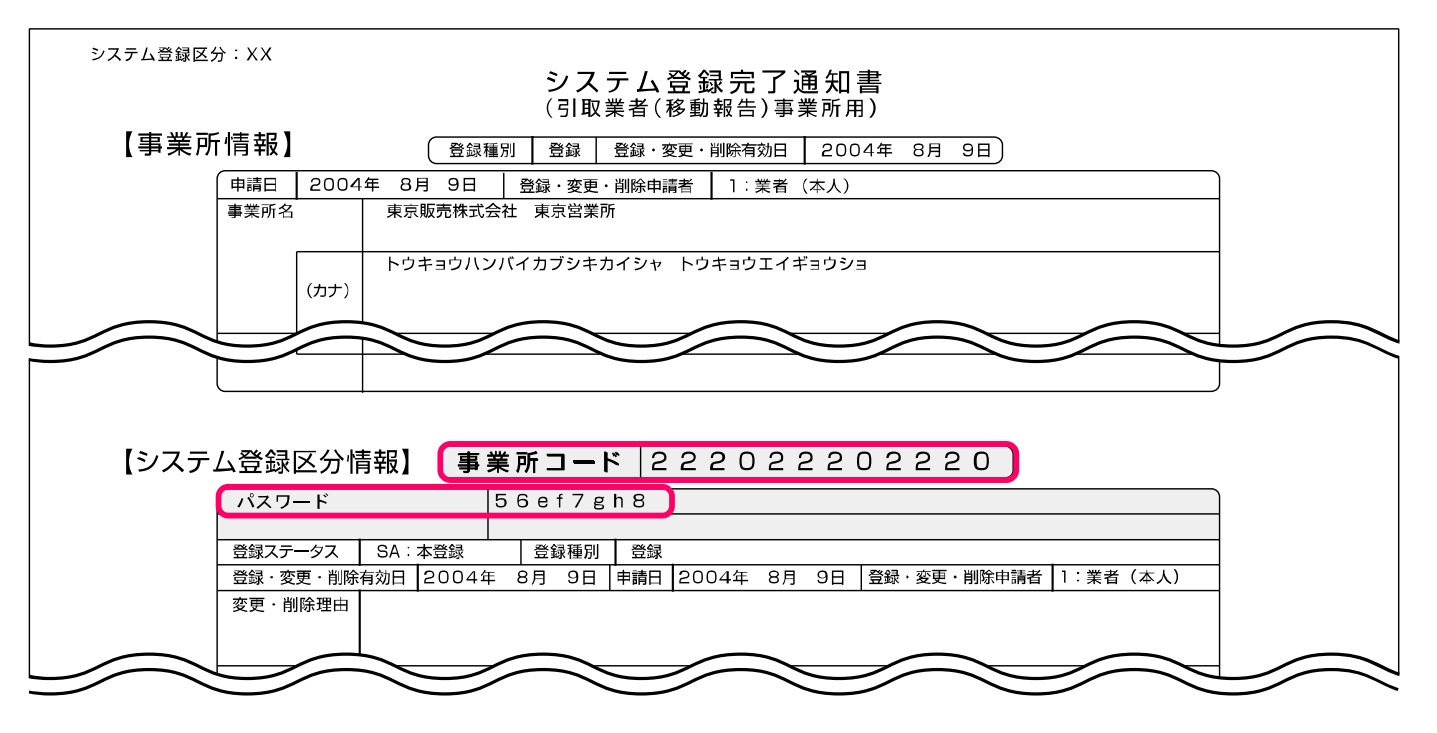

※ 引取業者(移動報告)用事業所コードは、取引先にお知 らせいただく必要がありますが、パスワードについては、 外部に漏れないように厳重に管理してください。

#### 2.5 電子マニフェストシステムのログアウト(接続終了)

移動報告が終了した場合など電子マニフェスト システムの利用を終了する場合は、電子マニフェスト システムからログアウト(接続終了)してください。

#### ステップ1

「メニューごとの操作(移動報告)」が完了したら **1** ( つづアゥト) ボタンをクリックし、電子マニ フェストシステムからログアウト(接続終了)します。

▶ 詳細は211ページをご覧ください

| 処理完了(JPRS0000)                                                   |  |
|------------------------------------------------------------------|--|
| メニューに戻る                                                          |  |
| 情報管理センターへの申請が完了しました。                                             |  |
| 引続き移動報告を行う場合は、メニューに戻るのボタンを押してください。<br>終了する場合は、ログアウトのボタンを押してください。 |  |

#### 2.6 複数工程同時ログイン

#### (1) 複数工程同時ログイン

引取工程だけでなく複数の工程(フロン類回収工程・ 解体工程・破砕工程)を兼務していて、複数の工程に 同時にログインしたい場合は、自動車リサイクルシス テムへの事業者登録が完了した後に送付される 各工程の「システム登録完了通知書」に記載されてい る事業所コードとパスワードを入力し、電子マニフェ ストシステムにログインします。

#### (I) 画面

| 160                  |                       |       |      | ● 画面印刷                 | ? ~ル   |
|----------------------|-----------------------|-------|------|------------------------|--------|
| ログイン情報<br>業者コード・バスワー | ドを一定回数間違えるとロックがかかります。 |       | 9    | 4                      | 3      |
| 工程                   | 事業所コード<br>事業者/事業所名    | パスワード | ログイン | ログアウト                  | メニュー画面 |
| 引取                   | 999999999999          |       |      | (♂ ログアウト)              | 引取へ    |
| フロン類回収               |                       |       |      | ( ログアウト                | (フロンへ) |
| 解体                   |                       |       | HV12 | ( <sup>の</sup> ログアウト ) | 解体へ    |
| 破砕                   |                       |       |      | ♂ ログアウト                | 破砕へ    |

## (Ⅱ)操作説明 <ステップ1~3>

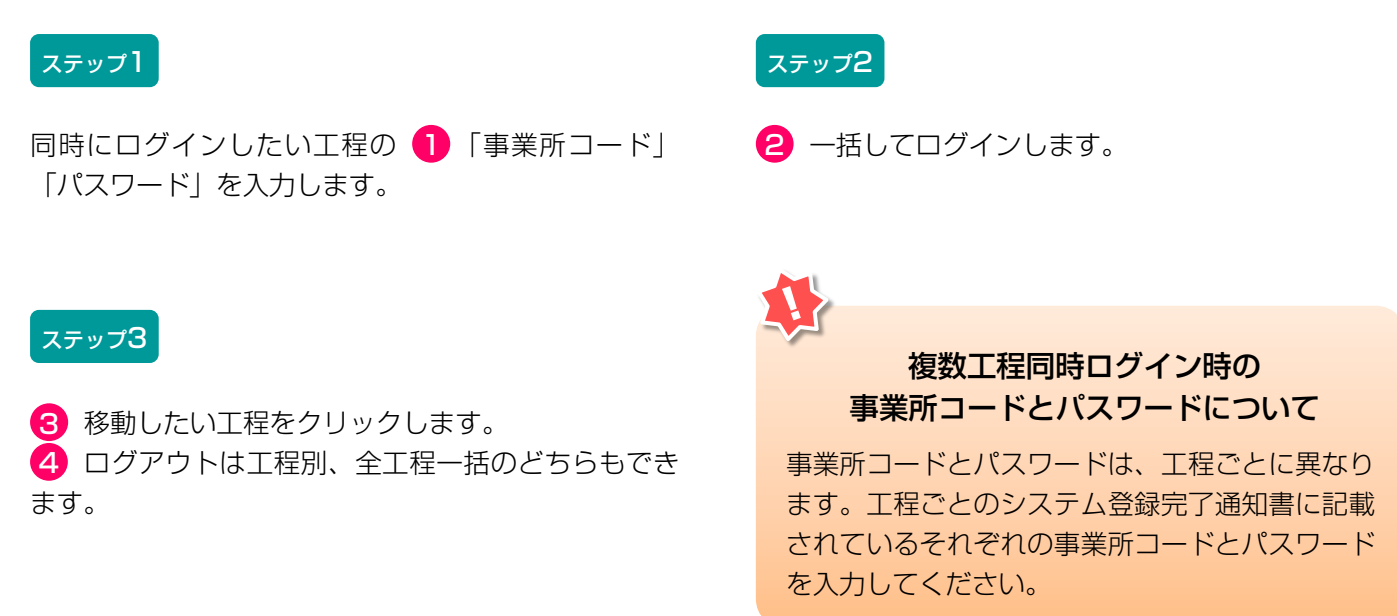

## (2)他工程メニューへの移動

## (I) 画面

| 引取工程 > メニュー選択(  | JPRS1000)    |                    |         |       |                 |        |       |
|-----------------|--------------|--------------------|---------|-------|-----------------|--------|-------|
| (共通ログインへ)       | 引取工程         | フロン類回収工程           | 解体工程    | 破砕工程  | <u>ر مرکم ا</u> | ● 画面印刷 | ? ヘルプ |
| 事業所コード          | 123456780102 | <b>本業</b> 来(本業正々   |         |       |                 |        |       |
| ステータス           | 通常           | ●未有/ ●未用石<br>確認·変更 | 999社 O4 | △□自動車 |                 |        |       |
| 登録満了日           | 2020/04/07   |                    |         |       |                 |        |       |
| 1. 電子マニフェストによる移 | 動報告          |                    |         |       |                 |        |       |
| 1               | 70,4         |                    |         | 引渡    | 報告              |        |       |
|                 |              |                    |         |       |                 |        |       |

# (Ⅱ)操作説明 <ステップ1>

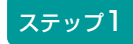

 ログイン済の工程はボタンを押すことが可能な 状態になり、他工程メニューへ移動可能です。ログイ ンしていない工程はボタンが押せません。

# 3. メニュー選択(電子マニフェストシステム)

#### 3.1 メニュー選択画面

電子マニフェストシステムにログインすると、引取業 者が実施する作業のメニューが表示されます。 メニュー選択画面は移動報告の作業の有無に係らず 毎日開き、確認通知の発生状況(赤字)を確認して ください。

| 弓取工程 > メニュー選択 (JPRS1000)                                              |                                                                               |
|-----------------------------------------------------------------------|-------------------------------------------------------------------------------|
|                                                                       | ( G ログアウト P 画面印刷 ? ヘルプ                                                        |
| 事業所コード     123456780102       ステータス     通常       登録満了日     2020/02/07 | ⊃△□自動車                                                                        |
| 1. 電子マニフェストによる移動報告                                                    |                                                                               |
| 1.1     引渡報告     フロン薬回収業者への<br>使用済自動車の引渡報告                            | 1.3     引渡報告     解体業者への       1.4     確定済車台     使用済自動車の引渡報告                   |
| 2. 状況の表示(確認通知)                                                        |                                                                               |
| 引渡報告未実施                                                               | 引渡先の引取報告未実施                                                                   |
| 2.1 確認通知 フロン類回収業者への引渡報告の未実施<br>確認通知はありません。                            | 2.3         確認通知         フロン類回収業者の引取報告の未実施           確認通知         確認通知はありません。 |
| 2.2 確認通知 解体業者への引渡報告の未実施<br>確認通知はありません。                                | 2.4         確認通知         解体業者の引取報告の未実施           確認通知         確認通知はありません。     |
| 3.取り扱った車台に関連する情報の閲覧4                                                  |                                                                               |
| 3.1 車台閲覧 引渡報告未実施車台の閲覧                                                 |                                                                               |
| 3.2         車台閲覧         解体通知車台の閲覧           本日の解体通知はありません。           | 3.3 单合阅复 百位的权单口则阅良                                                            |
| 4. 装備情報の修正 5                                                          |                                                                               |
| 引渡報告が未実施の場合                                                           | 引渡報告が実施済の場合(引渡先からの依頼)                                                         |
| 4.1 装備修正 フロン類装備有無の修正                                                  | 4.4 装備修正 フロン类種別の修正                                                            |
| 4.2 装備修正 フロン類種別の修正                                                    | 4.5 装備修正 エアバッグ類装備有無の修正                                                        |
| 4.3 装備修正 エアバッグ類装備有無の修正                                                | <ul> <li>4.6 装備修正 装備(フロン類、エアバッグ類)の</li> <li>追加預託が必要な車台検索</li> </ul>           |
| 5. その他6                                                               |                                                                               |
| 5.1 取消 フロン類回収業者への引渡報告の取消                                              | 5.2 取消 解体業者への引渡報告の取消                                                          |

#### 3.2 メニューの説明

作業を行なう場合は、メニュー選択画面の中から該当 する作業ボタンをクリックします。ボタンをクリック すると、メニューごとの操作画面に移ります。

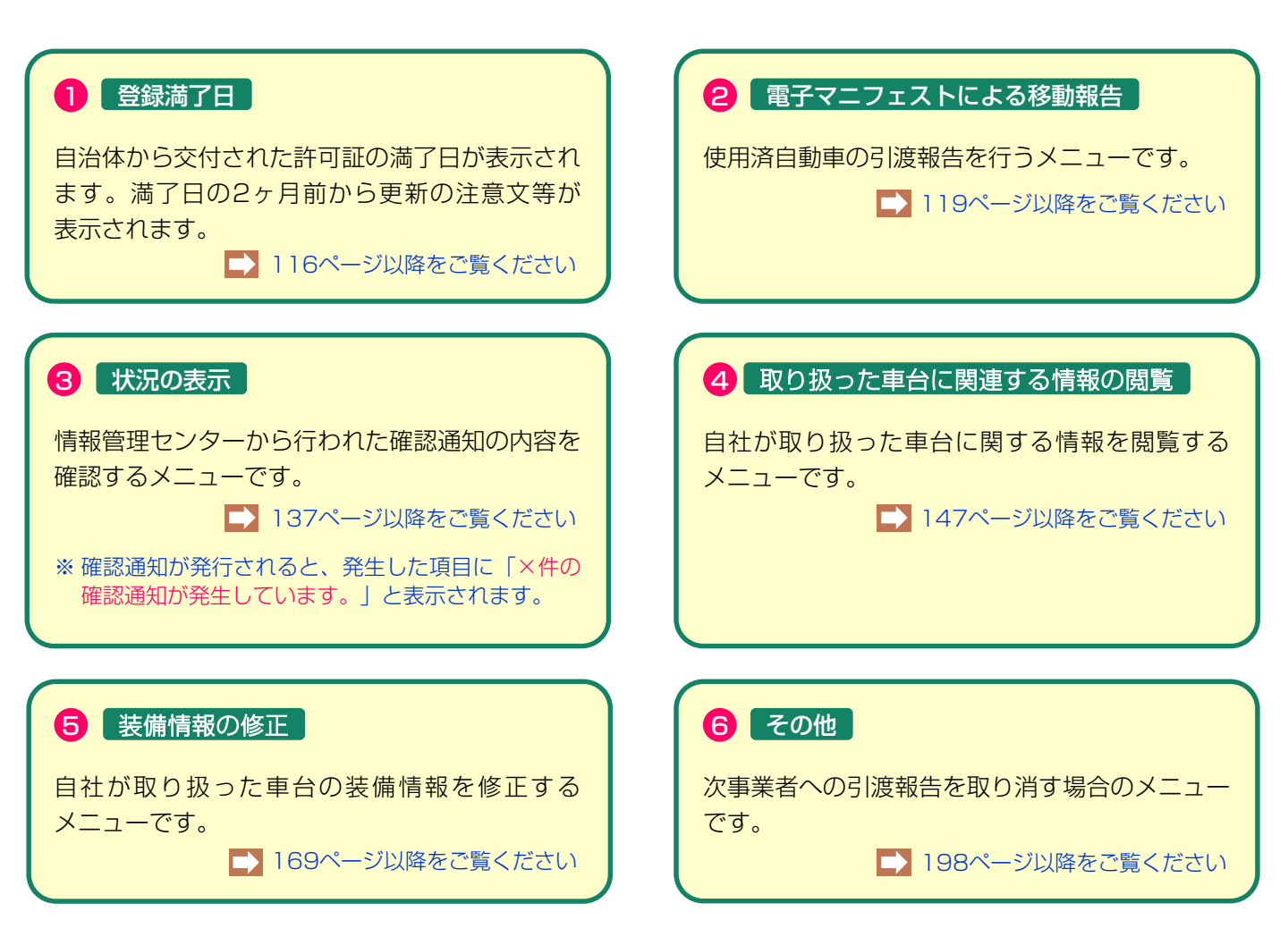

# 4. 自治体への登録更新申請とシステム登録更新

自動車リサイクル法における、引取業の自治体登録は 5年毎に更新が必要です。事業を継続する場合、 自治体へ登録更新申請をした後、自動車リサイクル システムでの登録更新も必要となります。 さらに自治体にて自動車リサイクルシステムの更新 処理を行うことにより、満了日が更新されます。

## 【更新サイクル】

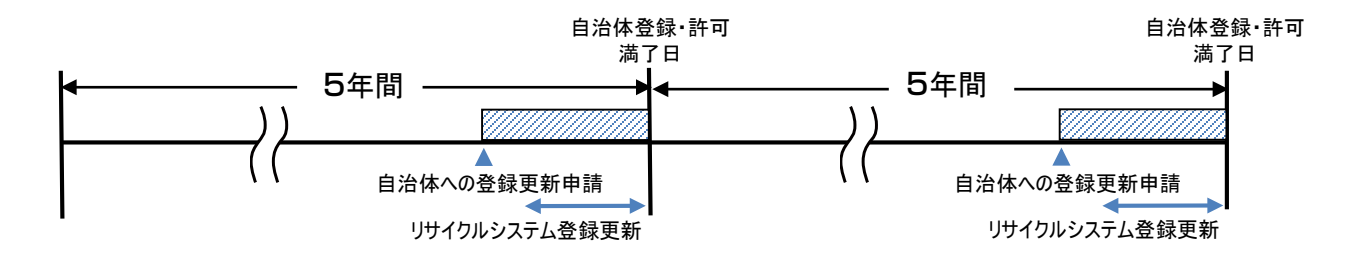

### 【更新申請とシステムの登録更新】

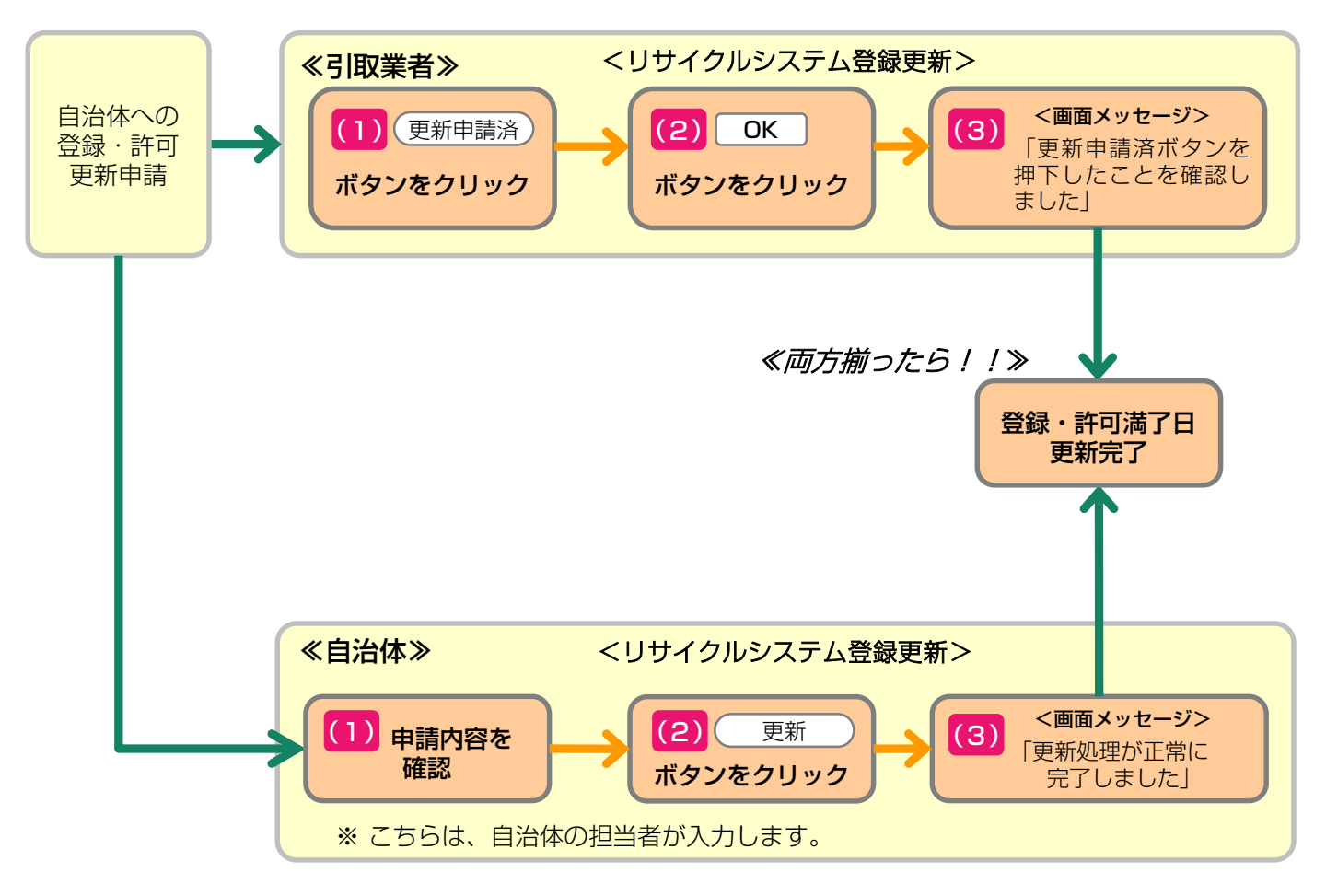

#### 4.1 自治体への登録更新

満了日が近づいたら、まずは所管自治体の窓口へ更新 申請をしてください。 自治体への更新申請をせず満了日を過ぎてしまうと、 登録が失効してしまいます。

## 4.2 システム上での登録更新

(1)登録更新の満了日が近づくと、電子マニフェストシステムのメニュー選択画面に「更新申請期間が近づいています。」というメッセージが表示されます。(満了日の3ヵ月前から2ヵ月前まで)

さらに満了日の2ヵ月以内になると、メッセージが 変わり、更新手続きができるようになります。 更新をするには、 1 (更新申請済) ボタンをクリッ クしてください。

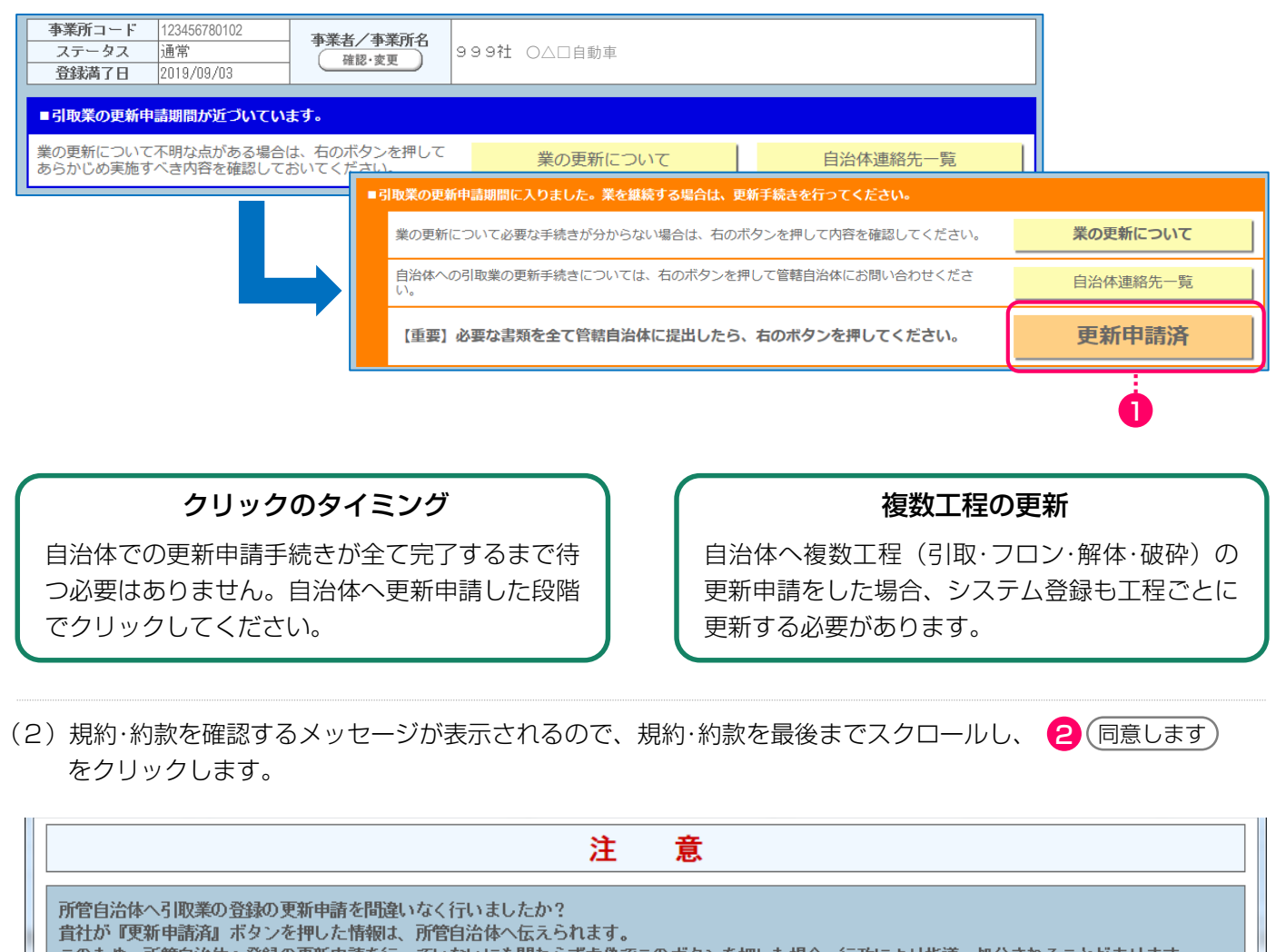

このため、所管自治体へ登録の更新申請を行っていないにも関わらず虚偽でこのボタンを押した場合、行政により指導・処分されることがあります。

また、この電子マニフェストシステムを継続して使用するには、以下の規約・約款に同意いただく必要があります。

使用済自動車再資源化預託金等の預託に必要な実務等に関する委託基本約款

同意しません

上記の内容に同意し、処理を続行しますか? (規約・約款を最後までスクロールして内容を確認してください) 2

同意します

(3)「更新申請済ボタンを押したことを確認しました。」とのメッセージが表示されます。

自治体での更新が合わせて完了すると満了日が 更新されます。

| ■更新申請済ボタンを押したことを確認しました。                                                               |          |
|---------------------------------------------------------------------------------------|----------|
| 登録満了日の更新は、自治体の各種確認が完了した日の翌日に行われます。<br>更新申請済ボタンを押したにも関わらず引取報告ができない場合には、管轄自治体にお問い合わせくださ | 自治体連絡先一覧 |
|                                                                                       |          |

(4)満了日を過ぎてしまうと、メッセージが変わり、 ステータス欄に「失効」が表示されます。 新たな車台の引取報告はできませんので、画面の指示に従い「失効時の手続き」を確認して ください。 なお、登録満了日前に管轄自治体に書類を提出していた場合は、「期限内に更新申請済」を押してください。

| म्<br>म<br>: | <b>業所コード</b> 123456780102<br>ステータス <mark>失効</mark><br>登録満了日 2019/02/19 | 事業者/事業所名<br>確認·変更          | /事業所名<br>8·変更 999 ○△□自動車      |          |  |  |  |
|--------------|------------------------------------------------------------------------|----------------------------|-------------------------------|----------|--|--|--|
| •            | 和業が失効しています。新たな車                                                        | 台の引取報告はできませ                | <i>f</i> u₀                   |          |  |  |  |
|              | 【重要】業を継続する場合は                                                          | 、右のボタンを押して                 | 「必要な手続きを確認してください。             | 失効時の手続き  |  |  |  |
|              | 自治体への引取業の更新手続きについては、右のボタンを押して管轄自治体にお問い合わせください。                         |                            |                               | 自治体連絡先一覧 |  |  |  |
|              | 登録満了日前に管轄自治体に必要                                                        | 期限内に更新申請済                  |                               |          |  |  |  |
|              |                                                                        |                            |                               |          |  |  |  |
|              | 更新申請済ボタンを押したことを確                                                       | 認しました。                     |                               |          |  |  |  |
| 登更い          | 録満了日の更新は、自治体の各種確<br>新申請済ボタンを押したにも関わら<br>。                              | 認が完了した日の翌日に<br>ず引取報告ができない場 | 行われます。<br>合には、管轄自治体にお問い合わせくださ | 自治体連絡先一覧 |  |  |  |

ステータスが「<mark>廃業</mark>」の場合は自治体および電子マニフェストシステムに「新規登録」を行う必要があります。

| 事業所コード                                           | 123456780102                          | <u> 本業</u> 来 / 本業所名 |             |  |  |  |  |
|--------------------------------------------------|---------------------------------------|---------------------|-------------|--|--|--|--|
| ステータス                                            | 廃業                                    |                     | 999社 ○△□自動車 |  |  |  |  |
| 登録満了日                                            | 2019/08/11                            | - ALL               |             |  |  |  |  |
|                                                  |                                       |                     |             |  |  |  |  |
| ■引取業は廃業ス                                         | ■引取業は廃業ステータスになっています。新たな車台の引取報告はできません。 |                     |             |  |  |  |  |
| 業を再開する場合は新規登録が必要です。詳細は管轄自治体にお問い合わせください。 自治体連絡先一覧 |                                       |                     |             |  |  |  |  |

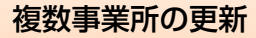

所管自治体が異なる場合は、所管自治体ごとに 自治体登録・許可更新申請が必要です。 同じ所轄内に複数事業所がある場合、一つの事業 所が(更新申請済)ボタンをクリックすれば、全て の事業所のシステム登録更新が完了します

# 5. 電子マニフェストによる移動報告

# 【電子マニフェストによる移動報告における操作画面の全体像】

引取業者が行う作業と、それに関連する移動報告の 種類、移動報告の種類ごとに行う操作の全体像は以下 のとおりです。

### 5.1 フロン類回収業者への使用済自動車の 引渡報告

使用済自動車をフロン類回収業者へ引き渡した時は、 すみやかに「引渡報告」を行います。

フロン類装備の有無、フロン類種別を確認のうえ、 引渡報告を行ってください。

### 5.2 解体業者への使用済自動車の引渡報告

使用済自動車を解体業者へ引き渡した時は、すみやか に「引渡報告」を行います。

フロン類装備の有無、エアバッグ類装備の有無を 確認のうえ、引渡報告を行ってください。

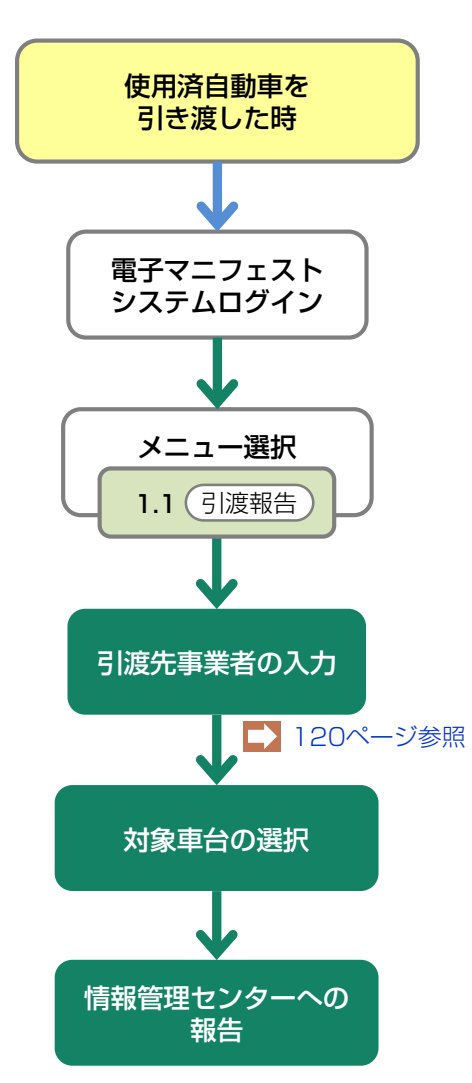

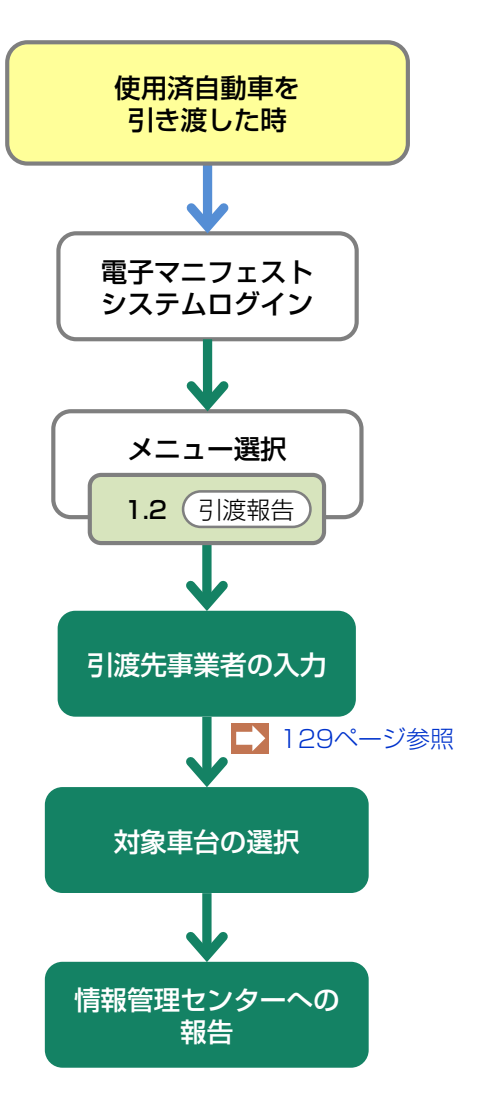

# 5.1 フロン類回収業者への使用済自動車の引渡報告

使用済自動車をフロン類回収業者に引き渡した時は、 すみやかに引渡報告を行います。

# (1) 引渡先事業者の入力

使用済自動車を引き渡したフロン類回収業者を入力 します。

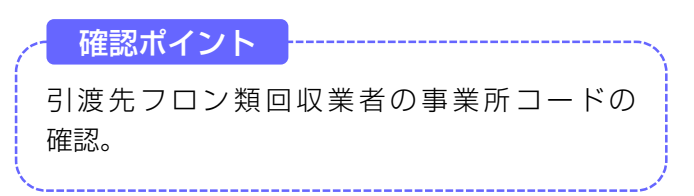

## (I) 画面

メニュー選択画面で1.1 <u>引渡報告</u> ボタンを クリックすると、「引渡先事業者の入力(JPRS 1221)」画面が表示されます。

| 引取工程 > フロン類回収業者への使用済自動車<br>引渡先事業者の入力(JPRS1221) | の引渡報告 >                    |          |         |
|------------------------------------------------|----------------------------|----------|---------|
| メニューに戻る                                        |                            | P 画面印刷   | ? ヘルプ   |
| 1. 引渡実施事業者(自社)情報                               |                            |          |         |
| <b>事業所コード</b> 111111199901                     | 事業者/事業所名 詳細 ○○○引取(株) △△営業所 |          |         |
| 2.フロン類回収業者の指定                                  | ※事業所コードは、必ず入力してください。       |          |         |
| 事業所コード ー 過去の入力履歴か                              | ら選択 🥑 (選択やり直し) (履歴のクリア)    |          |         |
| 事業所コード※                                        | 事業者情報表示                    |          |         |
| 事業者/事業所名                                       |                            | 取扱フロン類種別 |         |
| <b>郵便番号</b>                                    | 所在地                        | 電話番号     | 3       |
| 0                                              | 2                          |          |         |
| メニューに戻る                                        |                            |          | 対象車台選択へ |

操作ポイント 引渡先のフロン類回収業者の「事業所コード」が 必要になりますので、事前に先方に確認したうえ でこれを入力します。

# (Ⅱ)操作説明 <ステップ1~3>

| 引取工程 > フロン類回収業者への使用済自動車<br>引渡先事業者の入力(JPRS1221) | 重の引渡報告 >                   |                                                                                                    |          |         |
|------------------------------------------------|----------------------------|----------------------------------------------------------------------------------------------------|----------|---------|
| メニューに戻る                                        |                            | <u>র্</u> বি দের্গ্র দের্গ্র দের্গ্র দের্গ্র দের্গ্র দের বি দের দেবে বি দেবে বি দেবে ব ৰাজে বে বে বে বে বে বে বে বে বে বে বে বে বে | ▶ 画面印刷   | ? ヘルプ   |
| 1. 引渡実施事業者(自社)情報                               |                            |                                                                                                    |          |         |
| 事業所コード 111111189901                            | 事業者/事業所名 詳細 ○○○引取〈株〉 △△営業所 |                                                                                                    |          |         |
| 2.フロン類回収業者の指定                                  | ※事業所コードは、必ず入力してください。       |                                                                                                    |          |         |
| 事業所コード - 過去の入力履歴な                              | いら選択 ぼ択やり直し 履歴のクリア         |                                                                                                    |          |         |
|                                                |                            | _                                                                                                    |          |         |
| 事業所コード※                                        | 事業者情報表示                    |                                                                                                    |          |         |
| 事業者/事業所名                                       |                            |                                                                                                    | 取扱フロン類種別 |         |
| 郵便番号                                           | 所在地                        |                                                                                                    | 電話番号     | 3       |
|                                                | 2                          |                                                                                                    |          |         |
| (メニューに戻る)                                      | •                          |                                                                                                    |          | 対象車台選択へ |

ステップ1

「2.フロン類回収業者の指定」の 1 「事業所コード」欄に引渡先フロン類回収業者の事業所コードを入力します。

半角数字12桁

| z = | w | - | > |
|-----|---|---|---|
| ~ ) | 2 | ~ | - |

- ② 事業者情報表示 ボタンをクリックし、引渡先の フロン類回収業者の事業所情報を確認したうえで
- 3 対象車台選択へ )ボタンをクリックします。
  - ⇒ 2 事業者情報表示 ボタンをクリックすると、 引渡先フロン類回収業者の事業所情報が表示 されます。表示された内容(事業者/事業所名、 取扱フロン類種別、郵便番号、所在地、電話 番号)を確認してください。

| 引取工程 > フロン類回収業者への使用済自動<br>引渡先事業者の入力(JPRS1221) | 車の引渡報告 >                   |                |          |         |
|-----------------------------------------------|----------------------------|----------------|----------|---------|
| メニューに戻る                                       |                            | <b>♂</b> ログアウト | ● 画面印刷   | ? ヘルプ   |
| 1. 引渡実施事業者(自社)情報                              |                            |                |          |         |
| 事業所コード 111111199901                           | 事業者/事業所名 詳細 ○○○引取(株) △△営業所 |                |          |         |
| 2.フロン類回収業者の指定                                 | ※事業所コードは、必ず入力してください。       |                |          |         |
| 事業所コード - 一過去の入力履歴                             | いら選択  選択やり直し 履歴のクリア        |                |          |         |
|                                               |                            |                |          |         |
| 事業所コード※                                       | 事業者情報表示                    |                |          |         |
| 事業者/事業所名                                      |                            |                | 取扱フロン類種別 |         |
| 郵便番号                                          | 所在地                        |                | 電話番号     | 3       |
| <b></b>                                       |                            |                |          |         |
| メニューに戻る                                       |                            |                |          | 対象車台選択へ |

ステップ3

3 対象車台選択へ ボタンをクリックすると、
 「対象車台の選択(JPRS1222)」画面が表示されます。

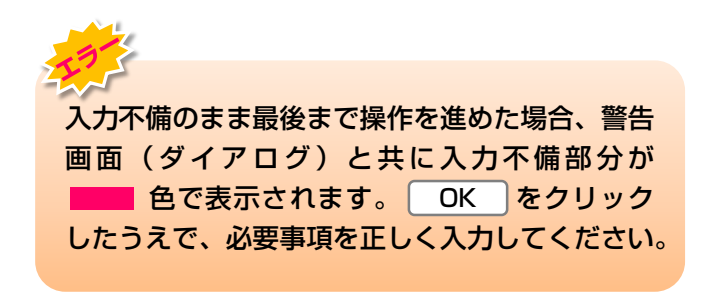

## (Ⅲ) その他

## 【引き渡したフロン類回収業者の情報が違う】

「2.フロン類回収業者の指定」に表示された情報が 異なっていた場合は、入力した「事業所コード」を 間違えている可能性があります。 1 「事業所コー ド」欄に正しいコード番号を入力し、 ステップ1 以降 の操作を再度行ってください。

# (2)対象車台の選択

フロン類回収業者に引き渡した使用済自動車の引渡 報告を行う車台を選択・確定します。

確認ポイント

- ・使用済自動車の運搬方法の確認(「自社運搬、 または引渡先運搬」か、「運搬委託」か)。
- ・ 引き渡した使用済自動車の車台番号の確認。

# (I) 画面

「対象車台の選択(JPRS1222)」画面が表示され ますので、「2.フロン類回収業者情報」に表示された 内容について確認します。

#### 操作ポイント

使用済自動車の運搬方法と、フロン類回収業者に 引き渡した車台を選択・確認します。

※ 運搬を他社に「運搬委託」した場合は、廃棄物処理 法上の「収集運搬許可番号、運搬事業者名」の 入力が必須となりますので、事前に確認しておきま しょう。

| 2180     |                      | 車リサイクルシステム                     |                         |                       |               |                |                    |                      | 2015/01/09 12:00:00 |
|----------|----------------------|--------------------------------|-------------------------|-----------------------|---------------|----------------|--------------------|----------------------|---------------------|
| 对<br>(メ= | ▲ アクロクス<br>象車台の選捕    | 編型版業者の反応第目動車の方<br>R (JPRS1222) | A版#RG /                 |                       |               |                | ć                  | ログアウト         P 画面印刷 | ) <u>(? ^µ7</u> )   |
| 1        | . 引渡実施事              | 自社)情報                          |                         |                       |               |                |                    |                      |                     |
|          | 事業所                  | ⊐ <b>F</b> 100000100102        |                         | 事業者/事業所名              | 詳細(株)〇        | O引取 ××事業所      |                    |                      |                     |
| 2        | ・フロン類回               | 収業者情報                          | (注)事業所名等を               | -<br>必ず確認してください。      |               |                |                    |                      |                     |
|          | 事業所                  | ⊐F 100000200103                |                         | 事業者/事業所名              | 5. 詳細 (株) △   | △フロン回収 ◇◇事業所   |                    | 取扱フロン類種別             | CFC                 |
|          | 郵便                   | <b>番号</b> 999-9999             |                         | 所在地                   | OO県×          | :×市ム△町1-1-1    |                    | 電話番号                 | 999-999-9999        |
| 3        | · 運搬事業者              | 情報 (注) が                       | ;ずいずれかを選択し<br>は、「運搬委託」を | てください。<br>遺択した場合は、委託し | した運搬事業者の収集    | 運搬許可番号と事業者名を入り | りしてください。           |                      |                     |
|          | )運搬委託                |                                | 過去の入力!                  | <b>冒歴から選択--</b>       |               | ~              |                    | 選択やり直し               | 履歴のクリア              |
|          |                      |                                | 収集運搬許可番号                | **                    | 半角数字10~11文字() | ハイフンは除く)       |                    |                      |                     |
|          |                      |                                | 運搬事業者名                  | ×                     |               |                | *4                 | 角文字                  |                     |
| 4        |                      | TRANS                          |                         | -                     |               |                |                    |                      | <b>9</b>            |
| 4<br>該   | - 50-57月<br>当車台は5件です | 半日の一見<br>-                     | (… 前ページ )               | 次ページ →)               | 1 🗸 ベージ       | 最新の一覧取得)       |                    | 表示件数 50件 💙 並び替え      | 引取報告日(昇顧) 🗸         |
|          | 引取報告日                | 車台番号                           |                         | 定型                    | 車名            | フロン類<br>種別     | ※参考<br>DNっゲ類<br>装備 | 備考情報                 | 引渡報告<br>対象選択        |
|          | 2015/01/09           | C115-00000001-0001             | 詳細                      | AK-166                | AK-166        | CFC            | 有                  | NNNNNNNNNNNNN        |                     |
|          | 2015/01/09           | C115-00000001-0002             | 詳細                      | AK-166                | AK-166        | CFC            | 有                  | NNNNNNNNNNNNN        |                     |
|          | 2015/01/09           | C115-00000001-0003             | 詳細                      | AK-166                | AK-166        | CFC            | 有                  | NNNNNNNNNNNNNN       |                     |
|          | 2015/01/09           | C115-00000001-0004             | 詳細                      | ) AK-166              | AK-166        | CFC            | 有                  | NNNNNNNNNNNNN        |                     |
|          | 2015/01/09           | C115-00000001-0005             | 詳細                      | ) AK-166              | AK-166        | CFC            | 有                  | NNNNNNNNNNNNN        |                     |
|          |                      | •                              |                         |                       |               | ÷              |                    |                      | 124                 |
| (注)      | 保存、確定等               | のボタンを押さずにメニューは                 | に戻った場合は、入               | カ内容が保存されま             | せんので注意してく     | ださい。           |                    |                      |                     |
| (*=      | ューに戻る                |                                |                         |                       |               |                |                    |                      | 引渡先確定               |

2015/01/09 12:00:00

# (Ⅱ)操作説明 <ステップ1~3>

## 全 自動車リサイクルシステム

#### 引取工程 > フロン類回収業者への使用済自動車の引渡報告 >

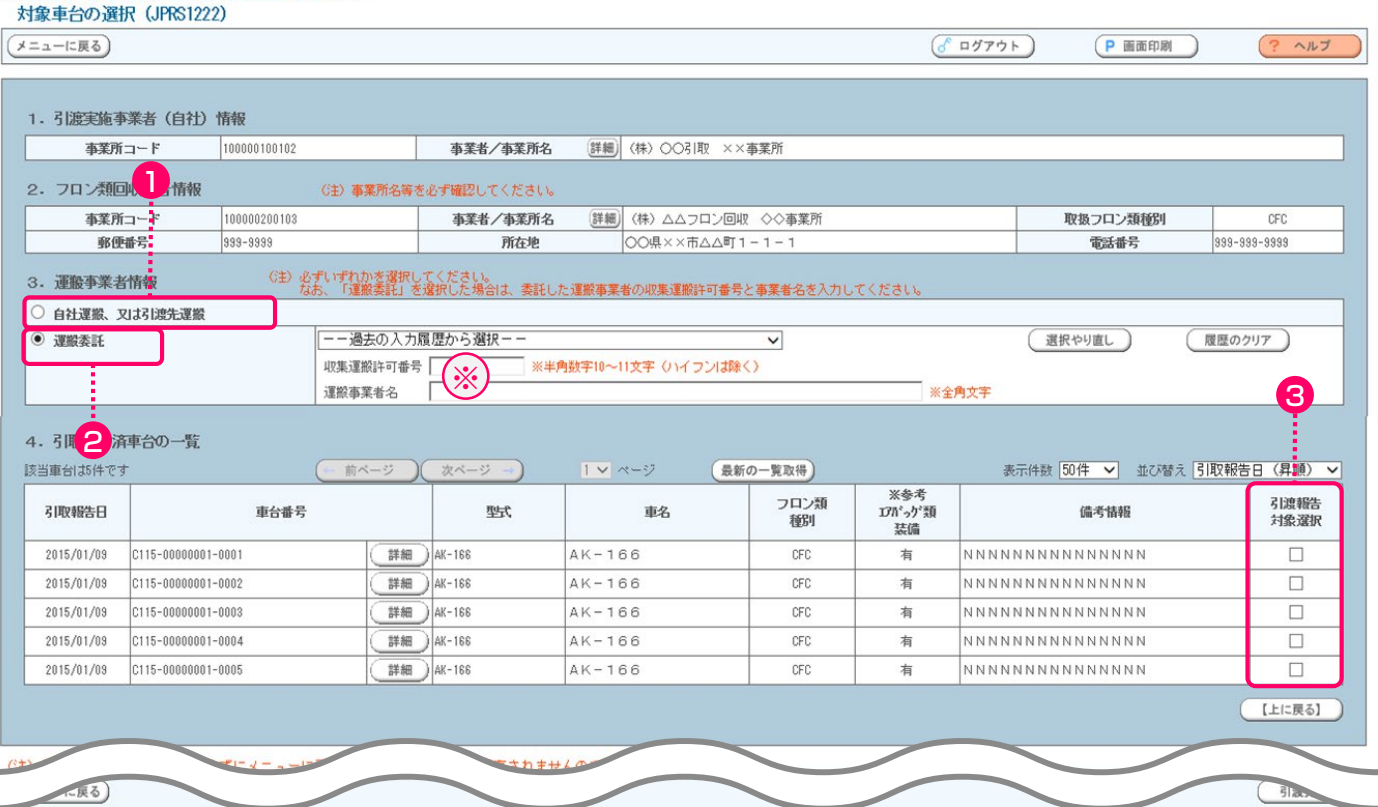

#### ステップ1

「3.運搬事業者情報」で、使用済自動車をフロン類 回収業者に引き渡した運搬方法を指定します。

- ・自社、または引渡先事業者が運搬した場合は、
- 自社運搬、又は引渡先運搬」をクリックして ください。
- 自社、または引渡先事業者以外の運搬業者に運搬を 委託した場合は、
   (2) 運搬委託) をクリックして ください。
- ⇒ 2 運搬委託 を指定した場合、「廃棄物 処理法上の収集運搬許可番号」(半角数字10~11文字)と「運搬事業者名」(全角)を、それぞれ入力してください。(入力必須)※

#### ステップ2

「4.引取報告済車台の一覧」に、実車装備確認で、 「フロン類装備有り」として引取報告を行った車台が 一覧表示されています。その中から、引渡報告を行う 車台を選択し、③「引渡報告対象選択」欄にチェック します。

※ 自社と引渡先事業者を管轄する自治体が異なる場合、 運搬業者は双方の自治体の収集運搬許可を有することが 必要です。この場合、電子マニフェストシステムには 自社が所在する自治体の収集運搬許可番号を入力して ください。

| 引取工程<br>対象車              | > フロン類<br>台の選択 | 回収業者への使用<br>(JPRS1222)                 | 済自動車の引                                   | 渡報告 >                 |                 |              |                     |       |            |       |              |
|--------------------------|----------------|----------------------------------------|------------------------------------------|-----------------------|-----------------|--------------|---------------------|-------|------------|-------|--------------|
| (x==-1                   | 戻る             |                                        |                                          |                       |                 |              | ( <b>ð</b> ログフ      | ל לי  | P 画面印刷     | ?     | ヘルプ          |
|                          |                |                                        |                                          |                       |                 |              |                     |       |            |       |              |
| 1.51港                    | 5.美胞争兼者        | 11111111111111111111111111111111111111 |                                          |                       |                 |              |                     |       |            |       |              |
| 事業                       | 所コード           | 111111199901                           | 事業者                                      | 昔∕事業所名 (              | 詳細 000引取        | 〈株〉 △△営業所    |                     |       |            |       |              |
| 2.70                     | レス類回収業         | 《者情報 G                                 | 主)事業所名等                                  | 身を必ず確認してく             | ださい。            |              |                     |       |            |       |              |
| 事業                       | 所コード           | 100007900303                           | 事業                                       | ミ者/事業所名(              | 詳細) フロン類回       | 回収事業者101 フロ  | コン類回収事業             | 9所101 | 取扱フロン類種別   |       | CFC          |
| 事                        | 便番号            | 123-4567                               |                                          | 所在地                   | OO県OC           | )市〇〇区〇〇町99   | -9-999              |       | 電話番号       | 012-3 | 3456-7890    |
| 3. 運搬事                   | 業者情報           | (注)必ずい<br>なお、                          | ずれかを選択して<br>「運搬委託」を選                     | ください。<br>択した場合は、委託した: | 運搬事業者の収集運搬許可者   | ¥号と事業者名を入力し1 | てください。              |       |            |       |              |
| ○ 自社運搬                   | 、又は引渡先運搬       | n<br>R                                 |                                          |                       |                 |              |                     |       |            |       |              |
| <ul> <li>運搬委託</li> </ul> | E              | E                                      | 一過去の入力履月                                 | 歴から選択--               |                 | ~            |                     | (     | 選択やり直し     | 履歴のク  | 17           |
|                          |                | 40<br>10                               | 集運搬許可番号│<br>┉束粟夹々  「                     | ※半角                   | 数字10~11文字(ハイフンに | \$\$()       |                     | **    |            |       |              |
|                          |                | 78                                     | 11(1) (1) (1) (1) (1) (1) (1) (1) (1) (1 |                       |                 |              | ×±A                 | X+    |            |       |              |
| 4.引取                     | 報告済車台          | の一覧                                    |                                          |                       |                 |              |                     |       |            |       |              |
| 該当車台は                    | は3件です          | (- 前                                   | ページ )(                                   | 次ページ →)               | 1 🗖 ページ (最新     | の一覧取得        | 表示件数                | 50件 💽 | ・ 並び替え 引取朝 | いましく  | (昇順) 👤       |
| 引取報告                     | Θ              | 車台番号                                   |                                          | 型式                    | 車名              | フロン類<br>種別   | ※参考<br>17バゥグ類<br>装備 |       | 備考情報       |       | 引渡報告<br>対象選択 |
| 2012/10,                 | /1 AA111-011   | 10111                                  | 詳細                                       | ) AA111               | 004400          | CFC          | 有                   | NNNN  | <u> </u>   | NN    |              |
| 2012/10,                 | /1 AA111-011   | 10112                                  | 詳細                                       | ) AA111               | 004400          | CFC          | 無                   | NNNN  | <u> </u>   | NN    |              |
| 2012/10,                 | /1 AA111-011   | 10113                                  | 詳細                                       | ) AA111               |                 | CFC          | 有                   | NNNN  | <u> </u>   | NN    |              |
|                          |                |                                        |                                          |                       |                 |              |                     |       |            | (L    | 4            |
| (注) 保存。<br>(メニューに        | 確定等のボ<br>- 戻る  | タンを押さずに。                               | < ニューに戻                                  | った場合は、入力              | )内容が保存されまけ      | せんので注意して     | ください。               |       |            | Ē     | 渡先確定         |

#### ステップ3

④ (引渡先確定) ボタンをクリックすると、「情報
 管理センターへの報告(JPRS1223)」画面が表示
 されます。

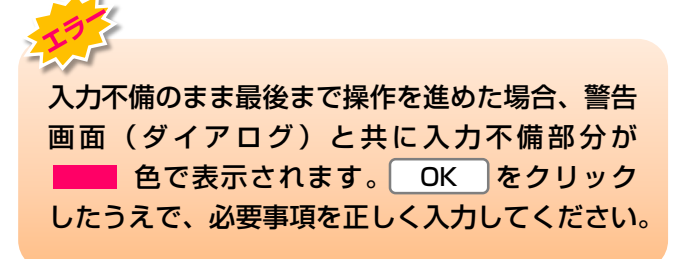

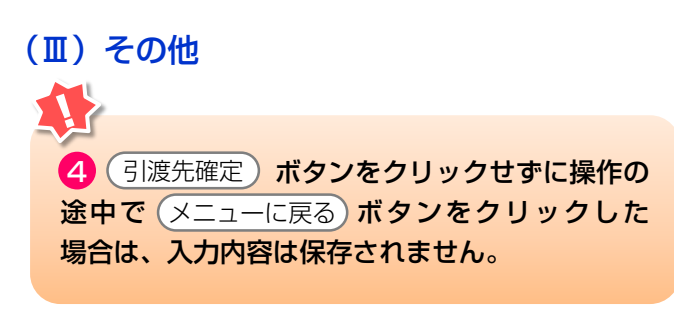

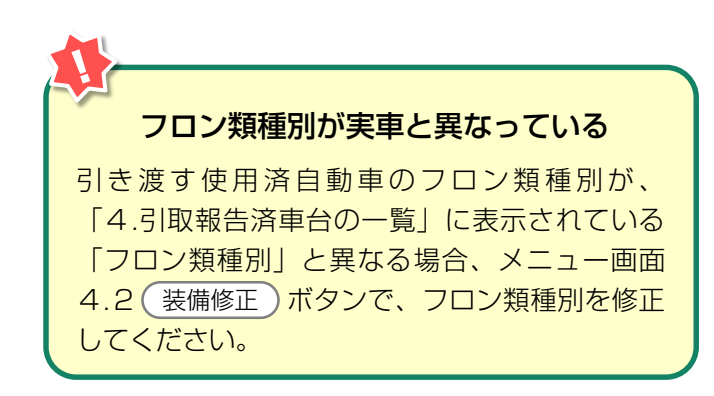

# (3)情報管理センターへの報告

使用済自動車をフロン類回収業者に引き渡した時は、 すみやかに情報管理センターに報告します。

確認ポイント 引き渡した使用済自動車の車台番号の再確認。

# (I) 画面

「情報管理センターへの報告(JPRS1223)」画面 が表示されます。

| 引取工程 > つ<br>情報管理t           | マロン類回収業者への使用済自動車の引渡<br>ミンターへの報告(JPRS1223)                        | 4報告 >            |          |             |              |                        |         |  |  |  |  |
|-----------------------------|------------------------------------------------------------------|------------------|----------|-------------|--------------|------------------------|---------|--|--|--|--|
| メニューに戻る                     |                                                                  |                  |          |             | <u>"ウト)(</u> | P 画面印刷 ?               | ヘルプ     |  |  |  |  |
| 1. 引渡実施                     | 1. 引渡実施事業者(自社)情報                                                 |                  |          |             |              |                        |         |  |  |  |  |
| 事業所コ                        | ード 11111199901 事業                                                | 者/事業所名 詳細 0007   | 別取(株)⊿   | △△営業所       |              |                        |         |  |  |  |  |
| 2. <b>引渡先</b> 码<br>該当面台は3.件 | 確定済車台の一覧<br>です (**** 前ページ) (************************************ | ×-ジ →) 1         | (最新の一覧   | 取得 主干供数 506 | <b>4 .</b>   | ****ラ 引取報告日 (星川        | 2       |  |  |  |  |
|                             | 2] 渡先東葉老 / 東葉所名                                                  | 市台委号             | <b>₩</b> | <b>市</b> 名  | フロン類         | /音元   514(4)(古日 (57/)( | 確定      |  |  |  |  |
| 51427860                    |                                                                  | #011175          | ŦN       | *0          | 種別           | D=^5 1(1742            | 取消      |  |  |  |  |
| 2012/10/1                   | フロン類回収事業者101 フロン   詳細<br> 類回収事業所101                              | AA111-0110111 詳細 | ) AA111  | 004400      | CFC          |                        |         |  |  |  |  |
| 2012/10/1                   | フロン類回収事業者101 フロン<br>類回収事業所101 洋細                                 | AA111-0110112 詳細 | ) AA111  | 004400      | CFC          |                        |         |  |  |  |  |
| 2012/10/1                   | フロン類回収事業者101 フロン<br>類回収事業所101 詳細                                 | AA111-0110113 詳細 | ) AA111  |             | CFC          |                        |         |  |  |  |  |
|                             |                                                                  |                  |          |             |              |                        |         |  |  |  |  |
| (メニューに戻る                    | 確定取消                                                             |                  |          |             |              | 1                      | ッターへ報告) |  |  |  |  |

#### 操作ポイント ------

引渡報告を行う車台が間違いないことを再度確認 し、情報管理センターへ報告します。

# (Ⅱ)操作説明 <ステップ1~3>

| 3 | 取工程 > フ<br> 情報管理さ | ロン <u>類回</u><br>2ンター | w業者への使用済自動車<br>への報告(JPRS12 | :の引渡<br>23) | 醫告 >          |                |         |       |            |        |               |        |
|---|-------------------|----------------------|----------------------------|-------------|---------------|----------------|---------|-------|------------|--------|---------------|--------|
| Ç | メニューに戻る           | $\mathbf{D}$         |                            |             |               |                |         |       | 🕑 🖉        | ウト) (  | P 画面印刷 ?      | ヘルプ    |
|   | 1. 引渡実施事業者(自社)情報  |                      |                            |             |               |                |         |       |            |        |               |        |
|   | 事業所コ              | <u>-</u> ۲           | 111111199901               | 事業者         | /事業所名 詳細      | E) 0003        | 取(株) Z  | ∖△営業所 |            |        |               |        |
|   | 2. 引渡先研           | 確定済車f                | 台の一覧                       |             |               | -              |         |       |            |        |               |        |
|   | 該当車台は3件           | ਿਭ                   |                            |             |               | <u>マ</u> ページ ( | 最新の一覧   | 印得    | 表示件数  5014 | ・ 🗾 並び | 『替え』51取報告日(昇』 |        |
|   | 引取報告日             | Ā                    | 引渡先事業者/事業所名                |             | 車台番           | 号              | 型式      | 1     | 車名         | 通り換    | 備考情報          | 取消     |
|   | 2012/10/1         | フロン類回<br>類回収事業       | 回収事業者101 フロン<br>業所101      | 詳細          | AA111-0110111 | 詳細             | ) AA111 | 00440 | 0          | CFC    |               |        |
|   | 2012/10/1         | フロン類回<br>類回収事業       | 回収事業者101 フロン<br>業所101      | 詳細          | AA111-0110112 | 詳細             | ) AA111 | 00440 |            | CFC    |               |        |
|   | 2012/10/1         | フロン類回<br>類回収事業       | 回収事業者101 フロン<br>業所101      | 詳細          | AA111-0110113 | 詳細             | ) AA111 |       | 0          | CFC    |               |        |
|   |                   |                      |                            |             |               |                |         |       |            |        |               | Lに戻る】  |
| ( | メニューに戻る           |                      | 確定取消                       |             |               |                |         |       |            |        | 1             | ッターへ報告 |

## ステップ1

「2.引渡先確定済車台の一覧」で引渡先事業者/事業 所名と、引き渡した使用済自動車の車台番号、型式、 車名を再度確認します。

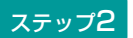

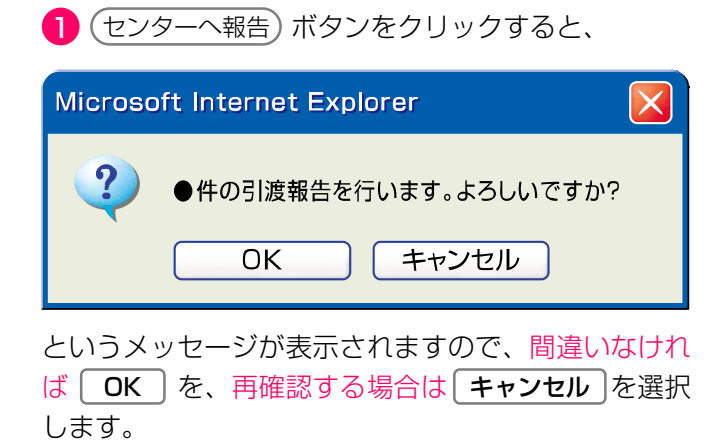

#### ステップ3

**OK**を選択すると「処理完了(JPRS0000)」 画面(P100参照)が表示され、使用済自動車の 「引渡報告」が完了します。

## (Ⅲ) その他

| 3取工程 > 5<br>情報管理t | フロン類回収業者への使用済自動車<br>ミンターへの報告(JPRS12 | iの引渡載<br>23) | 浩 >           |       |        |              |            |               |            |  |  |
|-------------------|-------------------------------------|--------------|---------------|-------|--------|--------------|------------|---------------|------------|--|--|
| メニューに戻る           | 5)                                  |              |               |       |        | 💰 ৫ <i>%</i> | アウト) (     | P 画面印刷 ?      | ヘルプ        |  |  |
| 1. 引渡実施事業者(自社)情報  |                                     |              |               |       |        |              |            |               |            |  |  |
| 事業所コ              | ı <b>− F</b> 111111199901           | 事業者。         | /事業所名 詳細      | D0003 | 取(株) Z | △営業所         |            |               |            |  |  |
| 2. 引渡先码           | 確定済車台の一覧                            |              |               |       |        |              |            |               | 9          |  |  |
| 該当車台は3件           | ·です (** 前ページ                        | ) <u>次</u> ~ | └─ジ →) 🚺      | マページ( | 最新の一覧  | 取得 表示件数 50   | 牛 💽 並る     | ※替え 引取報告日 〈昇川 | <u>(</u> ) |  |  |
| 引取報告日             | 引渡先事業者/事業所名                         |              | 車台番           | 号     | 型式     | 車名           | フロン類<br>種別 | 備考情報          | 確定<br>取消   |  |  |
| 2012/10/1         | フロン類回収事業者101 フロン<br>類回収事業所101       | 詳細           | AA111-0110111 | 詳細    | AA111  | 004400       | CFC        |               |            |  |  |
| 2012/10/1         | フロン類回収事業者101 フロン<br>類回収事業所101       | 詳細           | AA111-0110112 | 詳細    | AA111  | 004400       | CFC        |               |            |  |  |
| 2012/10/1         | フロン類回収事業者101 フロン<br>類回収事業所101       | 詳細           | AA111-0110113 | 詳細    | AA111  |              | CFC        |               |            |  |  |
|                   |                                     |              |               |       |        |              |            |               |            |  |  |
| (メニューに戻る          | 6 確定取消                              |              |               |       |        |              |            | (±)           | ッターへ報告     |  |  |

## 【確定取消】

「2.引渡先確定済車台の一覧」で引渡先事業者/ 事業所名と、引き渡した車台番号、型式、車名を再度 確認した際に間違いがあった場合は、情報管理セン ターへの報告を行わず、以下の操作を行ってください。

- A. 間違いのあった車台を選択し、 2 「確定取消」 欄にチェックしてください。
- B. 3 (確定取消) ボタンをクリックすると、

| 選択した車台の確定を取り消します。よろしいで   OK   キャンセル | すか? |
|-------------------------------------|-----|

というメッセージが表示されますので、「確定 取消」をする場合は OK を、再確認する場合は **キャンセル**を選択します。

C. **OK** を選択すると、取り消された車台は 「2.引渡先確定済車台の一覧」より削除されます。 作業を一時的に止めたい
 作業を一時的に止めたい場合は (メニューに戻る)
 ボタンをクリックします。これで引渡先確定を
 行った車台の情報は保存され、メニュー選択画面
 に戻ります。
 ア)引き渡す車台を追加選択する場合は、

- 1.1(引渡報告)ボタンを選択してください。
- イ)後になって情報管理センターへの報告を行 おうとする場合は、1.2 確定済車台 ボタン を選択すると、この画面が表示されます。 これまでに引渡先確定を行った車台の 引渡報告を行ってください。

# 5.2 解体業者への使用済自動車の引渡報告

「フロン類装備」が「無」の使用済自動車の引渡しは 解体業者へ行います。 使用済自動車を解体業者に引き渡した時は、すみやか に引渡報告を行います。

# (1) 引渡先事業者の入力

使用済自動車を引き渡した解体業者を入力します。

- 確認ポイント 引渡先解体業者の事業所コードの確認。

## (I) 画面

メニュー選択画面で1.3 引渡報告 ボタンをクリッ クすると、「引渡先事業者の入力(JPRS1231)」 画面が表示されます。

| 引取工程 > 解体業者への使用済自動車の引渡報告 ><br>引渡先事業者の入力(JPRS1231)            |               |          |
|--------------------------------------------------------------|---------------|----------|
| メニューに戻る                                                      | ( ログアウト Р画面印刷 | ? ヘルプ    |
| 1. 引渡実施事業者(自社)情報                                             |               |          |
| <b>事業所コード</b> 111111199901 <b>事業者/事業所名</b> 詳細 ○○○引取(株) △△営業所 |               |          |
| 2. 解体業者の指定 ※事業所コードは、必ず入力してください。                              | _             |          |
| 事業所コード過去の入力履歴から選択▼ 選択やり直し 履歴のクリア                             |               |          |
|                                                              |               |          |
| 事業者/事業所名                                                     |               |          |
| 郵便番号 所在地                                                     | 電話番号          | <b>Y</b> |
|                                                              |               |          |
|                                                              |               | 対象車台選択へ  |

## 操作ポイント 引渡先の解体業者の「事業所コード」が必要に なりますので、事前に先方に確認したうえでこれ を入力します。

# (Ⅱ)操作説明 <ステップ1~3>

| 引取工程 > 解体業者への使用済自動車の引渡報告 >                                                                                                    |                                                                                                    |
|----------------------------------------------------------------------------------------------------|----------------------------------------------------------------------------------------------------|
| 引渡先事業者の入力(JPRS1231)                                                                                                    |                                                                                                    |
| (メニューに戻る)                                                                                                    |                                                                                                    |
| 1. 引渡実施事業者(自社)情報     事業所コード 111111199901 事業者/事業所名 詳細 ○○○引取     2. 解体業者の指定 ※事業所コードは、必ず入力してください。     事業所コード過去の入力履歴から選択 ▼ 選択やり直し     事業所コード # 事業者情報表示     事業者/事業所名     事業者/事業所名     事業価素号 | (株) △△営業所          履歴のクリア         夏歴のクリア                                                                                                    |
| 新伊番亏 <u></u> 別在地                                                                                                    | 電話番方                                                                                                    |
|                                                                                                    | 対象車台選択へ                                                                                                    |
| ステップ】<br>「2.解体業者の指定」の 1 「事業所コード」欄に<br>引渡先解体業者の事業所コードを入力します。<br>半角数字12桁                                                                                                    | <ul> <li>ステップ2</li> <li>② 事業者情報表示)ボタンをクリック、引渡先のフロン類回収業者の事業所情報を確認したうえで</li> <li>③ 対象車台選択へ)ボタンをクリックします。</li> <li>⇒ ② 事業者情報表示)ボタンをクリックすると、引渡先解体業者の事業所情報が表示されます。<br/>表示された内容(事業者/事業所名、郵便番号</li> </ul> |
| ステップ3                                                                                                    |                                                                                                    |

3(対象車台選択へ)ボタンをクリックすると、「対象 車台の選択(JPRS1232)」画面が表示されます。 入力不備のまま最後まで操作を進めた場合、警告
 画面(ダイアログ)と共に入力不備部分が
 ●●で表示されます。 OK をクリック
 したうえで、必要事項を正しく入力してください。

## (Ⅲ) その他

#### 【引き渡した解体業者の情報が違う】

「2.解体業者の指定」に表示された情報が異なっていた場合は、入力した「事業所コード」を間違えている可能性があります。

「事業所コード」欄に正しいコード番号を入力し、ステップ」以降の操作を再度行ってください。

# (2)対象車台の選択

解体業者に引き渡した使用済自動車の引渡報告を行う 車台を選択・確定します。

# 確認ポイント ・使用済自動車の運搬方法の確認。 (「自社運搬、または引渡先運搬」か、「運搬 委託」か) ・引き渡した使用済自動車の車台番号の確認。

## (I) 画面

「対象車台の選択(JPRS1232)」画面が表示され ますので、「2.解体業者情報」に表示された内容に ついて確認します。

| 操作ポイント |  |
|--------|--|
|--------|--|

使用済自動車の運搬方法と、解体業者に引き渡し た車台を選択・確定します。 ※運搬を他社に「運搬委託」した場合は、廃棄物処理 法上の「収集運搬許可番号、運搬事業者名」の 入力が必須となりますので、事前に確認しておきま しょう。

# 自動車リサイクルシステム

2015/01/09 12:00:00

| ューに戻る                                                                                                    |                                                                                                    |                                                                                                    |                                                                                                    |                                                                                                    |                                                                                                  |                                                                                                    |                                                                             |                                                                                                   | (                                                                                                    |                                                                                                    | 画印刷                                                                                              | (? ~11                                                                                                    |
|----------------------------------------------------------------------------------------------------|----------------------------------------------------------------------------------------------------|----------------------------------------------------------------------------------------------------|----------------------------------------------------------------------------------------------------|----------------------------------------------------------------------------------------------------|--------------------------------------------------------------------------------------------------|----------------------------------------------------------------------------------------------------|-----------------------------------------------------------------------------|---------------------------------------------------------------------------------------------------|----------------------------------------------------------------------------------------------------|----------------------------------------------------------------------------------------------------|--------------------------------------------------------------------------------------------------|----------------------------------------------------------------------------------------------------|
| 引渡実施す                                                                                                    |                                                                                                    | NR                                                                                                    |                                                                                                    |                                                                                                    |                                                                                                  |                                                                                                    |                                                                             |                                                                                                   |                                                                                                    |                                                                                                    |                                                                                                  |                                                                                                    |
| 事業所                                                                                                    | i⊐ i                                                                                                    | 0000100102                                                                                                    |                                                                                                    | 事                                                                                                    | 幕 二 本 業 所 名                                                                                      | 詳細(株)                                                                                                    | ○○引取 ××事業所                                                                  |                                                                                                   |                                                                                                    |                                                                                                    |                                                                                                  |                                                                                                    |
| 解体業者情                                                                                                    | 青報                                                                                                    | (注)事業                                                                                                    | 『所名等を必ず                                                                                                    | 確認してくた                                                                                                    | ださい。                                                                                             |                                                                                                    |                                                                             |                                                                                                   |                                                                                                    |                                                                                                    |                                                                                                  |                                                                                                    |
| 事業所                                                                                                    | í⊐−ľ 10                                                                                                    | 0000300104                                                                                                    |                                                                                                    | 事                                                                                                    | 幕 二十二十二十二十二十二十二十二十二十二十二十二十二十二十二十二十二十二十二十                                                         | 詳細(株)                                                                                                    | △△解体 ◇◇事業所                                                                  |                                                                                                   |                                                                                                    |                                                                                                    |                                                                                                  |                                                                                                    |
| 郵便                                                                                                    | E番号 9:                                                                                                    | 9-9999                                                                                                    |                                                                                                    |                                                                                                    | 所在地                                                                                              | 00,                                                                                                    | 県××市△△町1-1-                                                                 | 1                                                                                                 |                                                                                                    | 電話番号                                                                                                    | 号 99                                                                                             | 9-999-9999                                                                                                    |
|                                                                                                    |                                                                                                    | 2000 1013                                                                                                    | and the second second                                                                                                  |                                                                                                    |                                                                                                  |                                                                                                    |                                                                             |                                                                                                   |                                                                                                    |                                                                                                    |                                                                                                  |                                                                                                    |
| . 運搬事業者                                                                                                    | 皆情報                                                                                                    | (注) 必う<br>なお                                                                                                    | いすれかを選                                                                                                    | 択してくだる<br>」を選択した                                                                                                    | さい。<br>た場合は、委託し                                                                                  | に運搬事業者の地                                                                                                    | 集運搬許可番号と事業者                                                                 | 名を入力してくださ                                                                                         | t%                                                                                                    |                                                                                                    |                                                                                                  |                                                                                                    |
| · 運搬事業者                                                                                                    | 皆情報 <mark>。</mark><br>又は引渡先運搬                                                                                                    | (E) 461<br>tat                                                                                                    | いすれかを選<br>ら、「運搬委託                                                                                                    | 択してくだる<br>」を選択した                                                                                                    | さい。<br>た場合は、委託し;                                                                                 | た運搬事業者の明                                                                                                    | 集運搬許可番号と事業者                                                                 | 名を入力してくださ                                                                                         | 16                                                                                                    |                                                                                                    |                                                                                                  |                                                                                                    |
| <ul> <li>運搬事業者</li> <li>) 自社運搬、2</li> <li>) 運搬委託</li> </ul>                                                                                                    | 皆情報 <mark>。</mark><br>又は引渡先運搬                                                                                                    |                                                                                                    | いすれかを選<br>家、「運搬委託<br>ーー過去の)                                                                                            | 択してくださ<br>」を選択した<br>、力履歴から                                                                                                    | さい。<br>た場合は、委託し<br>ら選択--                                                                         | と運搬事業者の明                                                                                                    | 集運搬許可番号と事業者<br>・                                                            | 名を入力してくださ                                                                                         | 66                                                                                                    | 選択やり直し                                                                                                    | ) 履歴                                                                                             | のクリア                                                                                                    |
| <ul> <li>連         · 連         · 連         ·</li></ul>                                                                                                    | 皆情報 <mark>。</mark><br>又は引渡先運搬                                                                                                    | (E) 451                                                                                                    | ーー過去の入<br>収集運搬許可                                                                                                    | 択してください。<br>する選択した<br>、<br>力履歴から<br>番号<br>(                                                                                                    | さい。<br>た場合は、委託し<br>ら選択ーー<br>(***)                                                                | た運搬事業者の収<br>列数字10~11文字                                                                                                    | 集運搬許可番号と事業者<br><u> 、</u> (いイフンは除く)                                          | 名を入力してくださ                                                                                         | ι»                                                                                                    | 選択やり直し                                                                                                    | ) 展歴                                                                                             | 0717                                                                                                    |
| <ul> <li>連載事業者</li> <li>自社運搬、3</li> <li>運搬委託</li> </ul>                                                                                                    | 各情報<br>又は引渡先運搬                                                                                                    |                                                                                                    | <ul> <li>「運搬委託</li> <li>一一過去のノ</li> <li>収集運搬許可</li> <li>運搬事業者名</li> </ul>                                              | 択してくださ<br>」を選択した<br>力履歴から<br>番号                                                                                                    | さい。<br>た場合は、委託し<br>ら選択<br>※半 <sup>1</sup>                                                        | に運搬事業者の収<br>列数字10~11文字                                                                                                    | 集運搬許可番号と事業者<br><u> 、</u> (ハイフンは除く)                                          | 名を入力してくださ                                                                                         | い。<br>※全角文字                                                                                                    | 選択やり直し                                                                                                    | )                                                                                                | דוילמ                                                                                                    |
| · 運搬事業者<br>) 自社運搬、)<br>) 運搬委託                                                                                                    | 当情報                                                                                                    |                                                                                                    | <ul> <li>「運搬委託</li> <li>一一過去のノ</li> <li>収集運搬許可</li> <li>運搬事業者名</li> </ul>                                              | 択してくださ<br>」を選択した<br>、力履歴から<br>番号                                                                                                    | さい。<br>た場合は、委託し<br>ら選択ーー<br>(※) ※半月                                                              | た運搬事業者の収<br>判数字10~11文字                                                                                                    | 集運搬許可番号と事業者<br><u> 、</u> (いイフンは除く)                                          | 名を入力してくださ                                                                                         | い。<br>※全角文字                                                                                                    | (選択やり直し)                                                                                                    | ) (履歴                                                                                            | 0717)                                                                                                    |
| · 運搬事業者<br>) 自社運搬、)<br>) 運搬委託<br>- 子(2)告済<br>当車台(あ)件で                                                                                                    | 各情報<br>図は引渡先運輸<br>育車台の一覧<br>す                                                                                                    |                                                                                                    | <ul> <li>一一過去のノ</li> <li>収集運搬許可</li> <li>運搬事業者名</li> <li>前ページ</li> </ul>                                               | 捩してくださ<br>」を選択した<br>、力履歴か<br>番号<br>、<br>、<br>、<br>、<br>、<br>、<br>、<br>、<br>、<br>、<br>、<br>、<br>、                                                                                                    | さし、<br>た場合は、委託し<br>ら選択<br>※ **/                                                                  | た運搬事業者の明<br>内数字10~11文字<br>1 ✓ ページ                                                                                                    | 集選搬許可番号と事業者<br>()ハイフンは除く)<br>()ハイフンは除く)<br>(長新の一覧)                          | 名を入力してくださ<br>(特)                                                                                  | い。<br>※全角文字<br>表示                                                                                                    | (選択やり直し) (活用数 50件 ▼)                                                                                        | )<br>度歴<br>並び替え <b>弓</b> [取!                                                                     | のクリア<br>3<br>服告日 (鼻順)                                                                                                    |
| 連     運     渡     運     渡     環     渡     環     渡     家     武     武      武      武      武      武      武      武      武      武      武      武      武      武      武      、      ズ      、      、      、      、      、      、      、      、      、      、      、      、      、      、      、      、      、      、      、      、      、      、      、      、      、      、      、      、      、      、      、      、      、      、      、      、      、      、      、      、      、      、      、      、      、      、      、      、      、      、      、      、      、      、      、      、      、      、      、      、      、      、      、      、      、      、      、      、      、      、       、      、      、      、      、      、      、      、      、      、      、      、      、      、      、       、      、      、       、      、       、       、       、       、       、       、       、       、        、       、        、                                                                                                    | State<br>(1)<br>(1)<br>(1)<br>(1)<br>(1)<br>(1)<br>(1)<br>(1)<br>(1)<br>(1)                                                                              | t‰ (±2)<br>(<br>(<br>車台番号                                                                                                    | <ul> <li>一 適去の)</li> <li>収集運搬許可<br/>運搬事業者名</li> <li>前ページ</li> </ul>                                                    | 捩してくだ<br>」を選択し<br>大力履歴か<br>#<br>番号<br>次<br>ペ                                                                                                    | さし。<br>た場合は、素託し<br>ら遵訳<br>※半り<br>ページ<br>型式                                                       | た運搬事業者の叫<br>内数字10~11文字<br>1 マ ページ                                                                                                    | 集選搬許可番号と事業者<br>()ハイフンは除く)<br>()ハイフンは除く)<br>(最新の一覧)<br>車名                    | (得)<br>※参考<br>IDN:か預<br>装備                                                                        | い。<br>※全角文字<br>表示                                                                                                    | <ul> <li>選択やり直し</li> <li>高件数 50件 ▼     </li> <li>備考情報</li> </ul>                                            | 2015) 大部の近                                                                                       | のクリア<br>3<br>服告日(昇順)<br>引渡報告<br>対象選択                                                                                                    |
| <ul> <li>連載事業者</li> <li>自社運搬、3</li> <li>運動委託</li> <li>ご数委託</li> <li>ご数委託</li> <li>ごうざいの</li> <li>ごうじょう</li> <li>ごういの</li> <li>こうじょう</li> <li>こうじょう</li> <li>こうじょう</li> <li>こうじょう</li> <li>こうじょう</li> <li>こうじょう</li> <li>こうじょう</li> <li>こうじょう</li> <li>こうじょう</li> <li>こうじょう</li> <li>こうじょう</li> <li>こうじょう</li> <li>こうじょう</li> <li>こうじょう</li> <li>こうじょう</li> <li>こうじょう</li> <li>こうじょう</li> <li>こうしょう</li> <li>こうしょう</li> <li>こうしょ</li> <li>こうしょ</li> <li>こうしょ</li> <li></li></ul> | Signature<br>(115-0000001-00                                                                                                    | (日) 201<br>(日) 201<br>(日) 2 | <ul> <li>「運搬素託</li> <li>「運搬素託</li> <li>一一過去の〉</li> <li>収集運搬許可</li> <li>運搬事業者名</li> <li>前ページ</li> </ul>                 | 択してくだこう。<br>うつな、<br>力履歴か・<br>金号<br>次ペ<br>詳細                                                                                                    | さし。<br>た場合は、委託し<br>ら 道沢<br>、 ※半り<br>ベージ - ・<br>型式<br>AK-188                                      | 上運搬事業者の中<br>時数字10~11文字<br>1 ▼ ページ<br>AK-16                                                                                                    | 集選搬許可番号と事業者<br>(ハイフン)は除く)<br>(ハイフン)は除く)<br>重名<br>6                          | <ul> <li>(得)</li> <li>※参考<br/>IDF:かう類<br/>装備<br/>有</li> </ul>                                     | (%) ※全角文子<br>※示<br>NNNNNNNNNNNNNNNNNNNNNNNNNNNNNNNNNNN                                                                  | <ul> <li>選択やり直し</li> <li></li></ul>                                                                         | 2<br>2<br>2<br>3<br>2<br>3<br>2<br>3<br>2<br>3<br>2<br>3<br>2<br>3<br>2<br>3<br>2<br>3<br>2<br>3 | のクリア<br>留書目 (昇順)<br>引渡報告<br>対象選択<br>二                                                                                                    |
| <ul> <li>         ・ 運搬事業者         ・         ・         ・</li></ul>                                                                                                    | 客事合の一覧 す C115-00000001-00 C115-00000001-00                                                                                                    | (日) 送付<br>(日) 送付<br>(日)<br>(日)<br>(日)<br>(日)<br>(日)<br>(日)<br>(日)<br>(日)                                                                                                    | <ul> <li>「運搬業託</li> <li>「運搬業託</li> <li>「運搬業託</li> <li>一一過去の))</li> <li>収集運搬計可</li> <li>運搬事業者名</li> <li>前ページ</li> </ul> | 択してくだこう<br>支援(し)<br>大力履歴か+<br>番号<br>(次へ)<br>詳細<br>詳細                                                                                                    | さい。<br>た場合は、委託し<br>ら 遵択<br>、<br>、<br>、<br>半<br>り<br>一<br>、<br>、<br>半<br>り                        | h<br>小数字10~11文字<br>1 √ ページ<br>AK-16<br>AK-16<br>AK-16                                                                                                    | 集運搬許可番号と事業者<br>(ハイフン)は除く)<br>(ハイフン)は除く)<br>重名<br>6<br>6<br>6                | <ul> <li>(得)</li> <li>※参考<br/><i>DN</i>・ク?類<br/>芸編<br/>有<br/>有<br/>有</li></ul>                    | ※全角文子<br>※1000000000000000000000000000000000000                                                                         | <ul> <li>選択やり直し</li> <li>高件数 50件 ▼</li> <li>(痛考情報</li> <li>NNNNNN</li> <li>NNNNNN</li> </ul>                | 型類 (                                                                                             | のクリア<br>(日本)<br>(日本) |
| 建設事業者     自社運動、2     自社運動、2     連続表記     運動表記     子(2)に対     電気はなけで      ていないないない     ていないない     ていないない     ていないない     ていないない     ていないない     ていないない     ていない     ていないないないないないない     ていないないないないないないない     ていないないないないないないないないないないないないないないないないない                                                                                                    | 客事合の一覧 ままたののの1-00 に15-0000001-00 に15-0000001-00 に15-0000001-00 に15-0000001-00 に15-0000001-00 に15-0000001-00                                              | (注) 送禄<br>(<br>車台番号<br>11<br>12<br>13                                                                                                    | <ul> <li>「重要素託</li> <li>「重要素託</li> <li>一通去の)</li> <li>収集運搬許可</li> <li>道廠事業者名</li> <li>前ページ</li> </ul>                  | <ul> <li>択してくたこう</li> <li>大力履歴か・</li> <li>・</li> <li>・</li></ul>                                                                                                    | さい。<br>た場合は、委託した<br>ら遊択ーー<br>、※半り<br>、※半り<br>マージー・<br>型式<br>AK-166<br>AK-166<br>AK-166           | ■ AK-16<br>AK-16<br>AK-16<br>AK-16<br>AK-16                                                                                                    | 集運搬許可番号と事業者<br>(ハイフン)は除く)<br>(ハイフン)は除く)<br>単名<br>6<br>6<br>6<br>6<br>6      | <ul> <li>(得)</li> <li>※参考<br/><i>DN*の</i>算<br/>法協<br/>有<br/>有</li></ul>                           | (%) ※全角文子<br>※一<br>NNNNNNNN<br>NNNNNNNN<br>NNNNNNNN<br>NNNNNNNNN                                                        | <ul> <li>選択やり直し</li> <li>高件数 50件 ▼</li> <li>偽考情報</li> <li>NNNNNN</li> <li>NNNNNN</li> <li>NNNNNN</li> </ul> | <u></u><br>東辺替え<br>5<br>[取]                                                                      | のクリア<br>()<br>()<br>()<br>()<br>()<br>()<br>()<br>()<br>()<br>()                                                                                                    |
| 建設事業者     自社運動、2     直接事業者     自社運動、2     運動条紙     ごのののには、     ののののののののののののののののののののののののののののののののの                                                                                                    | 客車台の一覧 ままたののの100000001-000 C115-00000001-000 C115-00000001-000 C115-00000001-000 C115-00000001-000 C115-00000001-000 C115-00000001-000 C115-00000001-000 | (日) 必得<br>(日) 必得<br>(日)<br>(日)<br>(日)<br>(日)<br>(日)<br>(日)<br>(日)<br>(日)                                                                                                    | <ul> <li>「重線業件</li> <li>「重線業件</li> <li>一通去の」</li> <li>収集運搬件可</li> <li>運搬事業者名</li> <li>前ページ</li> </ul>                  | <ul> <li>祝してくだこう</li> <li>大力履歴から</li> <li>参場状しろ</li> <li>(大力履歴から)</li> <li>一</li> <li>一</li> <li>(本)</li> <li>(本)</li> <li>(*)</li> <li>(*)</li> <l< td=""><td>さい。<br/>た場合は、委託した<br/>う選択ーー<br/>(米半)<br/>米半)<br/>型式<br/>AK-166<br/>AK-166<br/>AK-166<br/>AK-168<br/>AK-168</td><td>■ 1 × 10~11文字<br/>■ 数字10~11文字<br/>1 × ページ<br/>AK-16<br/>AK-16<br/>A</td><td>集運搬許可番号と事業者<br/>(リイフン)は除く)<br/>(リイフン)は除く)<br/>車名<br/>6<br/>6<br/>6<br/>6<br/>6<br/>6</td><td><ul> <li>(得)</li> <li>※参考<br/>IDK・分)類<br/>装備<br/>有<br/>有<br/>有<br/>有<br/>有<br/>有<br/>有</li> </ul></td><td>**±Архт           **           NNNNNNNN           NNNNNNNNN           NNNNNNNNN           NNNNNNNNN           NNNNNNNNN</td><td>選択やり直し<br/>高件数 50件 ▼<br/>備考情報<br/>NNNNNN<br/>NNNNNN<br/>NNNNNN<br/>NNNNNN<br/>NNNNNN</td><td>) (魔歴<br/>並び替え <u>引取</u></td><td>のクリア<br/>(子順)<br/>(子順)<br/>(子順)<br/>(子順)<br/>(子順)<br/>(子順)<br/>(子順)<br/>(子順)<br/>(子順)<br/>(子順)<br/>(子順)<br/>(子順)<br/>(子順)<br/>(子順)<br/>(子順)<br/>(子順)<br/>(子順)<br/>(子順)<br/>(子順)<br/>(子順)<br/>(子順)<br/>(子順)<br/>(子順)<br/>(子順)<br/>(子順)<br/>(子順)<br/>(子順)<br/>(子順)<br/>(子順)<br/>(子順)<br/>(子順)<br/>(子順)<br/>(子面)<br/>(子面)<br/>(<br/>一)<br/>(<br/>一)<br/>(<br/>)<br/>(</td></l<></ul> | さい。<br>た場合は、委託した<br>う選択ーー<br>(米半)<br>米半)<br>型式<br>AK-166<br>AK-166<br>AK-166<br>AK-168<br>AK-168 | ■ 1 × 10~11文字<br>■ 数字10~11文字<br>1 × ページ<br>AK-16<br>AK-16<br>A | 集運搬許可番号と事業者<br>(リイフン)は除く)<br>(リイフン)は除く)<br>車名<br>6<br>6<br>6<br>6<br>6<br>6 | <ul> <li>(得)</li> <li>※参考<br/>IDK・分)類<br/>装備<br/>有<br/>有<br/>有<br/>有<br/>有<br/>有<br/>有</li> </ul> | **±Архт           **           NNNNNNNN           NNNNNNNNN           NNNNNNNNN           NNNNNNNNN           NNNNNNNNN | 選択やり直し<br>高件数 50件 ▼<br>備考情報<br>NNNNNN<br>NNNNNN<br>NNNNNN<br>NNNNNN<br>NNNNNN                               | ) (魔歴<br>並び替え <u>引取</u>                                                                          | のクリア<br>(子順)<br>(子順)<br>(子順)<br>(子順)<br>(子順)<br>(子順)<br>(子順)<br>(子順)<br>(子順)<br>(子順)<br>(子順)<br>(子順)<br>(子順)<br>(子順)<br>(子順)<br>(子順)<br>(子順)<br>(子順)<br>(子順)<br>(子順)<br>(子順)<br>(子順)<br>(子順)<br>(子順)<br>(子順)<br>(子順)<br>(子順)<br>(子順)<br>(子順)<br>(子順)<br>(子順)<br>(子順)<br>(子面)<br>(子面)<br>(<br>一)<br>(<br>一)<br>(<br>)<br>(                                                                                                    |

G主)保存、確定等のボタンを押さずにメニューに戻った場合は、入力内容が保存されませんので注意してください。 メニューに戻る

4.....

引渡先確定

2015/01/09 12:00:00

# (Ⅱ)操作説明 <ステップ1~3>

#### 📀 自動車リサイクルシステム

引取工程 > 解体業者への使用済自動車の引渡報告 >

| メニューに戻る                      | ( (01101202)              |                                      |                    |                                                                                                    | (♂ □グアウト) (     | P 画面印刷 ) ? ヘルプ                      |
|------------------------------|---------------------------|--------------------------------------|--------------------|----------------------------------------------------------------------------------------------------|-----------------|-------------------------------------|
|                              | •                         |                                      |                    |                                                                                                    |                 |                                     |
| 1. 引渡実施事                     | 業者(自社)情報                  |                                      |                    |                                                                                                    |                 |                                     |
| 事業所                          | ⊐- <b>ド</b> 100000100102  | 事業者/事業所名                             | (株) 00引取 ××事業      | Př                                                                                                    |                 |                                     |
| 2. 解体業者情                     | <b>報</b> (注)事業所4          | 名等を必ず確認してください。                       |                    |                                                                                                    |                 |                                     |
| 事業所                          | ⊐ <b>∽ F</b> 100000300104 | 事業者/事業所名                             | 詳細 (株) △△解体 ◇◇事業   | Pri                                                                                                    |                 |                                     |
| 郵便                           | <b>999-9999</b>           | 所在地                                  | ○○県××市△△町1-1       | - 1                                                                                                    |                 | 話番号 999-999-9999                    |
| 3. 運搬事業者                     | <b>情報</b> (注) 必ずい3<br>なお、 | 『れかを選択してください。<br>「運搬委託」を選択した場合は、委託した | :運搬事業者の収集運搬許可番号と事  | 業者名を入力してくださ                                                                                                    | u la            |                                     |
| ○ 自社運搬、又                     | は引渡先運搬                    |                                      |                    |                                                                                                    |                 |                                     |
| <ul> <li>運搬委託</li> </ul>     |                           | - 過去の入力履歴から選択--                      |                    | <ul> <li>Image: A start of the start of the start of</li></ul> | 選択やり直           | し 履歴のクリア                            |
|                              | 473                       | 長運搬許可番号 🤇 🔆 🔪 📃 🛛 ※半角                | 数字10~11文字(ハイフンは除く) |                                                                                                    | _               | 0                                   |
|                              | 運動                        | 没事業者名                                |                    |                                                                                                    | ※全角文字           |                                     |
| 4. 引取報告済                     | 車台の一覧                     |                                      |                    |                                                                                                    |                 |                                     |
| 該当車 2 +です                    | -                         | 前ページ 次ページ →                          | 1 🗸 ベージ 🛛 最新の一     | 覧取得                                                                                                    | 表示件数 50件        | <ul> <li>並び替え 引取報告日(昇順) </li> </ul> |
| 引取報告日                        | 車台番号                      | 型式                                   | 車名                 | ※参考<br>17バ・ク*類<br>装備                                                                                                    | 備考情報            | 引渡報告<br>対象選択                        |
| 2015/01/09                   | C115-00000001-0001        | 詳細 AK-166                            | AK-166             | 有                                                                                                    | NNNNNNNNNNNNNNN |                                     |
| 2015/01/09                   | C115-00000001-0002        | (詳細) AK-166                          | AK-166             | 有                                                                                                    | NNNNNNNNNNNNNNN |                                     |
| 2015/01/09                   | C115-00000001-0003        | (詳細) AK-166                          | AK-166             | 有                                                                                                    | NNNNNNNNNNNNNNN |                                     |
| 2015/01/09                   | C115-00000001-0004        | (詳細) AK-166                          | AK-166             | 有                                                                                                    | NNNNNNNNNNNNNNN |                                     |
| 2015/01/09                   | C115-00000001-0005        | 詳細 AK-166                            | AK-166             | 有                                                                                                    | NNNNNNNNNNNNNNN |                                     |
|                              | 1                         |                                      |                    | 1                                                                                                    | 1               |                                     |
|                              |                           |                                      |                    |                                                                                                    |                 |                                     |
|                              |                           |                                      |                    |                                                                                                    |                 |                                     |
| <li>(土) (中75) 72(中)(22)</li> | わボカンを掴さずにマニューに雇い          | た堤合け、人力内容が保存されません                    | もので注意してください。       |                                                                                                    |                 |                                     |

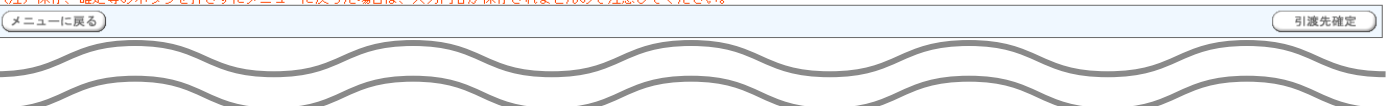

#### ステップ1

「3.運搬事業者情報」で、使用済自動車を解体業者に 引き渡した運搬方法を指定します。

- ・自社、または引渡先事業者が運搬した場合は、
   ① 自社運搬、又は引渡先運搬 をクリックしてください。
- 自社、または引渡先事業者以外の運搬業者に運搬を 委託した場合は、
   運搬委託 をクリックして ください。
- ⇒ 2 重搬委託 を指定した場合、「廃棄物 処理法上の収集運搬許可番号」(半角数字10~11文字)と「運搬事業者名」(全角)を、それぞれ入力してください。(入力必須) ※

#### ステップ2

「4.引取報告済車台の一覧」に、実車装備確認で 「フロン類装備無し」として引取報告を行った車台が 一覧表示されています。その中から、引渡報告を行う 車台を選択し、③「引渡報告対象選択」欄にチェック します。

※ 自社と引渡先事業者を管轄する自治体が異なる場合、 運搬業者は双方の自治体の収集運搬許可を有することが 必要です。この場合、電子マニフェストシステムには 自社が所在する自治体の収集運搬許可番号を入力 してください。 自動車リサイクルシステム

2015/01/09 12:00:00

引取工程 > 解体業者への使用済自動車の引渡報告 >

| メニューに戻る                                                                                                    |                                                                                                    |                                                                                                    |                                                                                                    |                                                                                                    | 「クリアウト」         P 画面印刷                                                                                                    | (? ヘルプ )                                                                                                    |
|----------------------------------------------------------------------------------------------------|----------------------------------------------------------------------------------------------------|----------------------------------------------------------------------------------------------------|----------------------------------------------------------------------------------------------------|----------------------------------------------------------------------------------------------------|----------------------------------------------------------------------------------------------------|----------------------------------------------------------------------------------------------------|
| 1. 引渡実施引                                                                                                    | 事業者(自社)情報                                                                                                    |                                                                                                    |                                                                                                    |                                                                                                    |                                                                                                    |                                                                                                    |
| 事業所                                                                                                    | 新コード 100000100102                                                                                                    | 事業者/事業所名                                                                                                    | 詳細 (株) 〇〇引取 ××事業所                                                                                                    |                                                                                                    |                                                                                                    |                                                                                                    |
| 2. 解体業者情                                                                                                    | 情報(注)事業所名等を                                                                                                    | 必ず確認してください。                                                                                                    |                                                                                                    |                                                                                                    |                                                                                                    |                                                                                                    |
| <b>本業</b> 所                                                                                                    | 100000300104                                                                                                    | 事業者/事業所名                                                                                                    | 詳細) 〈株〉△△解体 ◇◇事業所                                                                                                    |                                                                                                    | 22                                                                                                    |                                                                                                    |
| 郵包                                                                                                    | <b>更酷号</b> 999-9999                                                                                                    | 所在地                                                                                                    | ○○県××市△△町1-1-1                                                                                                    |                                                                                                    | 電話番号                                                                                                    | 999-999-9999                                                                                                    |
| 3. 運搬事業者                                                                                                    | 皆情報         (注) 必ずいずれかなお、「運搬                                                                                                    | を選択してください。<br>委託」を選択した場合は、委託した                                                                                                    | こ運搬事業者の収集運搬許可番号と事業者は                                                                                                    | 名を入力してくださ                                                                                                    | FL 16                                                                                                    |                                                                                                    |
| ○ 自社運搬、3                                                                                                    | 又は引渡先運搬                                                                                                    |                                                                                                    |                                                                                                    |                                                                                                    |                                                                                                    |                                                                                                    |
| <ul> <li>運搬委託</li> </ul>                                                                                                    | 過去                                                                                                    | の入力履歴から選択--                                                                                                    | ~                                                                                                    |                                                                                                    | 選択やり直し                                                                                                    | 夏歴のクリア                                                                                                    |
|                                                                                                    | 収集運搬<br>運搬事業                                                                                                    | 許可番号 ※¥角<br>者名                                                                                                    | 朝数字10~11文字〈ハイフンは除く〉                                                                                                    |                                                                                                    | ※全角文字                                                                                                    |                                                                                                    |
| 4. 引取報告詞                                                                                                    | 文吉-4/17 年                                                                                                    |                                                                                                    |                                                                                                    |                                                                                                    |                                                                                                    |                                                                                                    |
| 該当車台は5件で                                                                                                    | 対単ロの一見<br>す<br>(一前べ-                                                                                                    | -ジ (次ページ ->)                                                                                                    | 1 ~ ページ 最新の一覧取                                                                                                    | 得)                                                                                                    | 表示件数 50件 🗸 並び替え 引                                                                                                    | 取報告日(昇順) 🗸                                                                                                    |
| 該当車台は5件で                                                                                                    | # <b>₽</b> □00一覧.<br>す <u>● 前へ</u><br>車台番号                                                                                                    | -ジ <u>次ページ</u> ><br>空式                                                                                                    | I v ページ         最新の一覧取           車名                                                                                                    | 得)<br>※参考<br>IJN・かう類<br>装備                                                                                                    | 表示件数 [50件 V] 並び替え [5]<br>(論考情報)                                                                                                    | 取報告日(昇順) V<br>引渡報告<br>対象選択                                                                                                    |
| 該当車台135件で<br><b>31取報告日</b><br>2015/01/09                                                                                                    | オキロの一覧<br>す<br>車台番号<br>C115-00000001-0001                                                                                                    | -ジーン交(~)<br>-ジーン文(~)<br>型型<br>-ジーン文(~)<br>-ジーンス)<br>-ジーンス)<br>-ジーン<br>-ジーンス)<br>-ジーン<br>-ジーン<br>-<br>-<br>-<br>-<br>-<br>-<br>-<br>-<br>-<br>-<br>-<br>-<br>-                                                                                                    | 1 ▼ ページ 最新の一覧取<br>車名<br>AK-166                                                                                                    | 得                                                                                                    | 表示件数 [50件 V 並び替え [5]                                                                                                    | 取報告日(昇順) ▼<br>引渡報告<br>対象選択                                                                                                    |
| 該当車台は5件で<br><b>3四取粉告日</b><br>2015/01/09<br>2015/01/09                                                                                                    | 対中ロの一覧<br>す<br>す<br>C115-00000001-0001<br>C115-00000001-0002                                                                                                    | ジン<br>文ページ - シン<br>文ページ - シン<br>231-24<br>第編<br>AK-166                                                                                                    | Iv     ページ     最新の一覧取       車名         AK-166                                                                                              | 得<br>※参考<br>Dň*か"類<br>蒸備<br>有<br>有                                                                                                    | 表示件数 [50件 V 並び替え 5]<br>体考情報<br>NNNNNNNNNNNNN<br>NNNNNNNNNNNNN<br>NNNNNNNN                                                                                                    | 取報告日(昇順) <b>&gt;</b><br>引渡報告<br>対象選択<br>□                                                                                                    |
| 該当重台は5件で<br><b>3四%時日</b><br>2015/01/03<br>2015/01/03<br>2015/01/03                                                                                                    | 対中ロの一見<br>す<br>す<br>に115-00000001-0001<br>C115-00000001-0002<br>C115-00000001-0002<br>C115-00000001-0003                                                                                                    | ジーンジーンジー<br>文ページー<br>231-XA<br>詳細<br>AX-166<br>詳細<br>AX-166<br>詳細<br>AX-166                                                                                                    | Iv     ページ     最新の一覧取       車名         AK-166         AK-166         AK-166                                                                | 得<br>※参考<br>Dパック:類<br>装備<br>有<br>有<br>有                                                                                                    | 表示件数 [50件 V 並び替え [5]<br>体与情報<br>NNNNNNNNNNNNN<br>NNNNNNNNNNNNN<br>NNNNNNNN                                                                                                    | 取報告日(昇順) V<br>引達報告<br>対象選択<br>                                                                                                    |
| 該当事台は5件で<br><b>     引取報告日</b><br>2015/01/09<br>2015/01/09<br>2015/01/09<br>2015/01/09                                                                                                    | オキロの一覧<br>す<br>す<br>で<br>前へ<br>す<br>に<br>15-00000001-0001<br>に<br>15-00000001-0002<br>に<br>15-00000001-0002<br>に<br>15-00000001-0003<br>に<br>15-00000001-0003<br>に<br>15-00000001-0003                                                                                                    | -ジー次ページ - ) -ジー次ページ - ) - 型式                                                                                                    | マージ     最新の一覧取       車名     本K-166       AK-166     AK-166       AK-166     AK-166       AK-166     AK-166                                 | 得<br>※参考<br>ゴパ・カ"類<br>装備<br>有<br>有<br>有<br>有<br>有                                                                                                   | 表示件数 [50件 V 並び替え [5]<br>体育情報 NNNNNNNNNNNNN NNNNNNNNNNN NNNNNNNNNN                                                                                                    | 取報告日(昇順) V<br>引渡報告<br>対象選択<br>                                                                                                    |
| 該当事台は5件で<br><b> 3 旧以報告日</b><br>2015/01/03<br>2015/01/03<br>2015/01/09<br>2015/01/09<br>2015/01/09                                                                                                    | す<br>す<br>す<br>す<br>で<br>前へ<br>す<br>す<br>で<br>前へ<br>す<br>で<br>前へ<br>で<br>前へ<br>で<br>前へ<br>で<br>に<br>15-00000001-0001<br>に<br>15-00000001-0002<br>に<br>15-00000001-0003<br>に<br>15-00000001-0003<br>に<br>15-00000001-0005<br>に<br>15-00000001-0005<br>に<br>15-00000001-0005<br>に<br>15-00000001-0005<br>に<br>15-00000001-0005<br>に<br>15-00000001-0005<br>に<br>15-00000001-0005<br>に<br>15-00000001-0005<br>に<br>15-00000001-0005<br>に<br>15-00000001-0005<br>に<br>15-00000001-0005<br>15-00000001-0005<br>15-00000001-0005<br>15-00000001-0005<br>15-00000001-0005<br>15-00000001-0005<br>15-000000001-0005<br>15-000000001-0005<br>15-00000001-0005<br>15-000000001-0005<br>15-000000001-0005<br>15-000000001-0005<br>15-000000001-0005<br>15-0000000001-0005<br>15-0000000000000<br>15-0000000000000000<br>15-0000000000000000<br>15-0000000000000000<br>15-000000000000000000000000000000000000 | 大空<br>大型<br>381-34、細粒<br>381-34、細粒<br>381-34<br>381-34<br>381-34<br>381-34<br>381-34<br>381-34<br>381-34                                                                                                    | マページ     最新の一覧取       車名     本K-166       AK-166     AK-166       AK-166     AK-166       AK-166     AK-166       AK-166     AK-166        | <ul> <li>※参考<br/>びがかう類<br/>装備<br/>有<br/>有<br/>有<br/>有<br/>有<br/>有<br/>有<br/>有<br/>有<br/>有<br/>有<br/>有<br/>有<br/>有<br/>有<br/>有<br/>有<br/>有</li></ul> | 表示件数 [50件 V 並び替え [5]<br>(合う情報)<br>NNNNNNNNNNNNNN<br>NNNNNNNNNNNNN<br>NNNNNN                                                                                                    | 取報告日(昇順) V<br>引渡報告<br>対象選択<br>日<br>日<br>日<br>日<br>日<br>日<br>日<br>日<br>日<br>日<br>日<br>(学校)<br>(学校)<br>(学校)<br>(学校)<br>(学校)<br>(学校)<br>(学校)<br>(学校) |
| 該当車台は5件で<br><b> 3 回次報告日</b><br>2015/01/03<br>2015/01/03<br>2015/01/03<br>2015/01/03                                                                                                    | 中日の一見<br>す<br>す<br>で 前へ<br>単台番号<br>に 115-00000001-0001<br>に 115-00000001-0003<br>に 115-00000001-0004<br>に 115-00000001-0005                                                                                                    | -ジ 次ページ -<br>型式<br>-<br>2831-XA 開祥<br>474-186<br>-<br>284-186<br>-<br>祥細<br>-<br>484-186<br>-<br>284-186<br>-<br>祥細<br>-<br>484-186<br>-<br>284-186<br>-<br>294-186<br>-<br>284-186<br>-<br>284-186 | ▲K-166 AK-166 AK-166 AK-166 AK-166 AK-166 AK-166                                                                                           | <ul> <li>※参考<br/>ゴバ・分類<br/>芸編<br/>有<br/>有<br/>有<br/>有<br/>有<br/>有<br/>有<br/>有<br/>有<br/>有<br/>有<br/>有<br/>有</li></ul>                               | 表示件数 50件 マ 並び替え 51<br>協考情報<br>NNNNNNNNNNNNN<br>NNNNNNNNNNNN<br>NNNNNNNN                                                                                                    | 取報告日(昇順) ><br>引渡報告<br>対象選択<br>                                                                                                    |
|                                                                                                    | ##=□00-p.<br>す<br><b>車台番号</b><br>C115-00000001-0001<br>C115-00000001-0002<br>C115-00000001-0003<br>C115-00000001-0004<br>C115-00000001-0005                                                                                                    | -ジ<br>次ページ -<br>型式<br>詳細<br>从-166<br>詳細<br>从-166<br>詳細<br>从-166<br>詳細<br>从-166<br>詳細<br>从-166<br>詳細<br>人人力内容が保存されませ、                                                                                                    | ▲ ページ 最新の一覧取<br>車名       本K-166       AK-166       AK-166       AK-166       AK-166       AK-166       AK-166       AK-166                 | <ul> <li>※参考<br/>ゴバ・分類<br/>装備<br/>有<br/>有<br/>有<br/>有<br/>有<br/>有<br/>有<br/>有<br/>有<br/>有<br/>有<br/>有<br/>有</li></ul>                               | 表示件数 <u>50件 マ</u> 並び替え <u>5</u> ]                                                                                                    | 取報告日(昇順) V<br>引渡報告<br>対象選択<br>日<br>日<br>日<br>日<br>日<br>日<br>日<br>日<br>日<br>日<br>日<br>日<br>(<br>大<br>に 戻る)                                         |
| ば うななどが<br>ぼ当車台は5件で<br>ろけ取粉告日<br>2015/01/09<br>2015/01/09<br>30<br>30<br>40<br>40<br>30<br>40<br>40 | ##= 00 一見.<br>す<br>す                                                                                                    | -ジ<br>文ページ -<br>型式<br>詳細<br>从-166<br>詳細<br>从-166<br>詳細<br>从-166<br>詳細<br>从-166<br>詳細<br>从-166<br>詳細<br>人人<br>166<br>詳細<br>人人<br>166<br>(詳細<br>人人<br>166<br>(詳細<br>)<br>(本)<br>(本)<br>(本)<br>(本)<br>(本)<br>(本)<br>(本)                                                                                                    | ページ 最新の一覧取     車名     本K-166     AK-166     AK-166     AK-166     AK-166     AK-166     AK-166     AK-166     AK-166     AK-166     AK-166 | <ul> <li>※参考<br/>ゴバ・分類<br/>装備</li> <li>有</li> <li>有</li> <li>有</li> <li>有</li> </ul>                                                                | 表示件数 <u>50件 マ</u> 並び替え 引<br><u>信号情報</u><br>NNNNNNNNNNNNN<br>NNNNNNNNNNNN<br>NNNNNNNN                                                                                                    | 取報告日(昇順) ✓<br>引渡報告<br>対象選択<br>□<br>□<br>□<br>□<br>□<br>□<br>□<br>□<br>□<br>□<br>□<br>□<br>□<br>□<br>□<br>□<br>□<br>□<br>□                         |
| は<br>該当事台は5件で                                                                                                    | ##=000-頁。<br>す<br>正台番号<br>C115-00000001-0001<br>C115-00000001-0002<br>C115-00000001-0003<br>C115-00000001-0004<br>C115-00000001-0005<br>G0ボタンを押さずにメニューに戻った場                                                                                                    | -ジ<br>文ページ -<br>型式<br>詳細<br>AK-166<br>詳細<br>AK-166                                                                                                    | ▼ページ 最新の一覧取<br>車名<br>AK-166<br>AK-166<br>AK-166<br>AK-166<br>AK-166<br>AK-166                                                              | <ul> <li>※参考<br/>ゴパ・分類<br/>装備</li> <li>有</li> <li>有</li> <li>有</li> <li>有</li> </ul>                                                                | 表示件数 50件 マ 並び替え 51         協ち情報         NNNNNNNNNNNNN         NNNNNNNNNNNNN         NNNNNNNNNNNNN         NNNNNNNNNNNNN         NNNNNNNNNNNNN         NNNNNNNNNNNNN         NNNNNNNNNNNNN         NNNNNNNNNNNNN         NNNNNNNNNNNNN         NNNNNNNNNNNN         NNNNNNNNNNNN | 取報告日(昇順) ✓<br>引渡報告<br>対象選択<br>□<br>□<br>□<br>□<br>□<br>□<br>□<br>□<br>□<br>□<br>□<br>□<br>□                                                       |

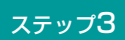

 
 ④ (引渡先確定)ボタンをクリックすると、「情報 管理センターへの報告(JPRS1233)」画面が表示 されます。

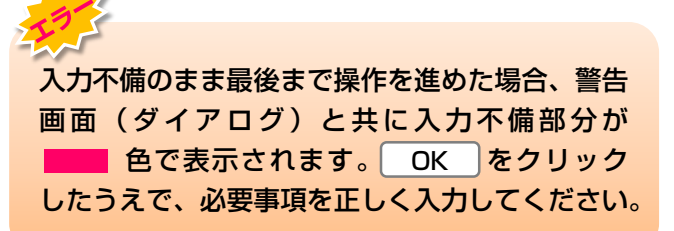

### (Ⅲ) その他

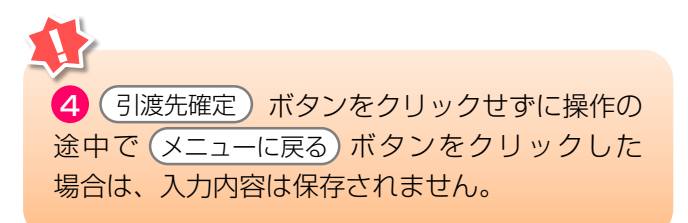

# (3)情報管理センターへの報告

使用済自動車を解体業者に引き渡した時は、すみやか に情報管理センターに報告します。

#### 確認ポイント

引き渡した使用済自動車の車台番号の再確認。

## (I) 画面

「情報管理センターへの報告(JPRS1233)」 画面 が表示されます。

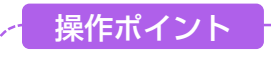

引渡報告を行う車台が間違いないことを再度確認 し、情報管理センターへ報告します。

| 引取工程 > 解体業者への使用済自動車の引渡報告 ><br>情報管理センターへの報告(JPRS1233) |                         |      |                 |                 |       |                          |               |      |
|------------------------------------------------------|-------------------------|------|-----------------|-----------------|-------|--------------------------|---------------|------|
| メニューに戻る                                              |                         |      |                 |                 |       |                          |               |      |
| 1. 引渡実施                                              | 1.引渡実施事業者(自社)情報         |      |                 |                 |       |                          |               |      |
| 事業所コー                                                | - <b>F</b> 111111199901 | 事業者/ | 「事業所名 詳細 0007   | 引取 (株)          | △△営業所 |                          |               |      |
| <b>2. 引渡先確</b> 】                                     | 定済車台の一覧                 |      |                 | ( <b>5</b> #0-1 |       | ur W. <b>FO (4 )</b> and |               | 9    |
|                                                      | C BUX-S                 |      |                 |                 | 表示    | 件数   501+ 🔟 亚            |               |      |
| 引取報告日                                                | 引渡先事業者/事業所:             | 2    | 車台番号            |                 | 型式    | 車名                       | 備考情報          | 取消   |
| 2012/10/1                                            | 解体事業者1 解体事業所1           | 詳細   | ) AA111-0110111 | 詳細              | AA111 | 004400                   | 注文書 987654322 |      |
| 2012/10/1                                            | 解体事業者1 解体事業所1           | 詳細   | AA111-0110112   | 詳細              | AA111 | 004400                   | 注文書 987656789 |      |
|                                                      |                         |      |                 |                 |       |                          |               |      |
| メニューに戻る                                              | 確定取消                    |      |                 |                 |       |                          | 1             | ーへ報告 |

# (Ⅱ)操作説明 <ステップ1~3>

| 引取工程 > 解体業者への使用済自動車の引渡報告 ><br>情報管理センターへの報告(JPRS1233)         |                |                 |  |  |  |  |  |
|--------------------------------------------------------------|----------------|-----------------|--|--|--|--|--|
| メニューに戻る                                                      |                |                 |  |  |  |  |  |
| 1. 引渡実施事業者(自社)情報                                             |                |                 |  |  |  |  |  |
| <b>事業所コード</b> 111111199901 <b>事業者/事業所名 詳細</b> ○○○引取(株) △△営業所 | ĥ              |                 |  |  |  |  |  |
| 2. 引渡先確定済車台の一覧                                               |                |                 |  |  |  |  |  |
| 該当車台は2件です <u>前ページ</u> 次ページ 1 マページ 最新の一覧取得                    | 表示件数 50件 💌 並び替 | え 引取報告日(昇順) 💌   |  |  |  |  |  |
| 引取報告日 引渡先事業者/事業所名 車台番号 型式                                    | <b>大</b> 車名    | 備考情報 確定<br>取消   |  |  |  |  |  |
| 2012/10/1 解体事業者 1 解体事業所 1 詳細 AA111-0110111 詳細 AA111          | 004400         | 注文書 98 765 4322 |  |  |  |  |  |
| 2012/10/1 解体事業者 1 解体事業所 1 詳細 AA111-0110112 詳細 AA111          | 004400         | 注文書 98 7656 789 |  |  |  |  |  |
|                                                              |                |                 |  |  |  |  |  |
| (メニューに戻る) 確定取消                                               |                | し センターへ報告       |  |  |  |  |  |

#### ステップ】

「2.引渡先確定済車台の一覧」で引渡先事業者/事業 所名と、引き渡した使用済自動車の車台番号、型式、 車名を再度確認します。

#### ステップ2

| 1 (センターへ報告) ボタンをクリックすると、                                     |
|--------------------------------------------------------------|
| Microsoft Internet Explorer                                  |
| ●件の引渡報告を行います。よろしいですか?     OK     キャンセル                       |
| というメッセージが表示されますので、間違いなければ OK を、再確認する場合は <b>キャンセル</b> を選掛します。 |

#### ステップ3

**OK** を選択すると「処理完了(JPRS0000)」 画面(P100参照)が表示され、使用済自動車の 「引渡報告」が完了します。

| 引取工程 > 解体業者への使用済自動車の引渡報告 ><br>情報管理センターへの報告(JPRS1233) |                  |               |       |         |                  |               |                     |  |
|------------------------------------------------------|------------------|---------------|-------|---------|------------------|---------------|---------------------|--|
| メニューに戻る                                              |                  |               |       |         |                  |               |                     |  |
| 1. 引渡実施事業者(自社)情報                                     |                  |               |       |         |                  |               |                     |  |
| <b>事業所コード</b> 111111199                              | 901 <b>事業者</b> / | 事業所名 詳細 0003  | 取(株)  | △△営業所   |                  |               |                     |  |
| 2. 引渡先確定済車台の一覧                                       |                  |               |       |         |                  |               | 9                   |  |
| 該当単台は2件です し                                          |                  |               | 最新の-1 | 「取得」 表示 | 件数   501年 💌 並び替. | え「引取報告日(昇順)   |                     |  |
| 引取報告日 引渡先事                                           | 業者/事業所名          | 車台番号          |       | 型式      | 車名               | 備考情報          | <sup>重定</sup><br>取消 |  |
| 2012/10/1 解体事業者 1 解(                                 | 本事業所1 詳細         | AA111-0110111 | 詳細    | AA111   | 004400           | 注文書 987654322 |                     |  |
| 2012/10/1 解体事業者 1 解(                                 | 本事業所1 詳細         | AA111-0110112 | 詳細    | AA111   | 004400           | 注文書 987656789 |                     |  |
|                                                      |                  |               |       |         |                  |               |                     |  |
| (メニューに戻る) 確定取消                                       |                  |               |       |         |                  | センタ           | ーへ報告)               |  |

## (Ⅲ) その他

#### 【確定取消】

「2.引渡先確定済車台の一覧」で引渡先事業者/ 事業所名と、引き渡した車台番号、型式、車名を再度 確認した際に間違いがあった場合は、情報管理セン ターへの報告を行わず、以下の操作を行ってください。

- A. 間違いのあった車台を選択し、 2 「確定取消」 欄にチェックしてください。
- B. 3 (確定取消) ボタンをクリックすると、

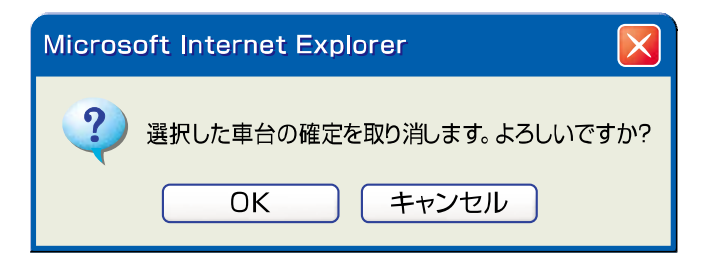

というメッセージが表示されますので、「確定 取消」をする場合は OK を、再確認する場合は 「キャンセル」を選択します。

C. **OK** を選択すると、取り消された車台は 「2.引渡先確定済車台の一覧」より削除されます。

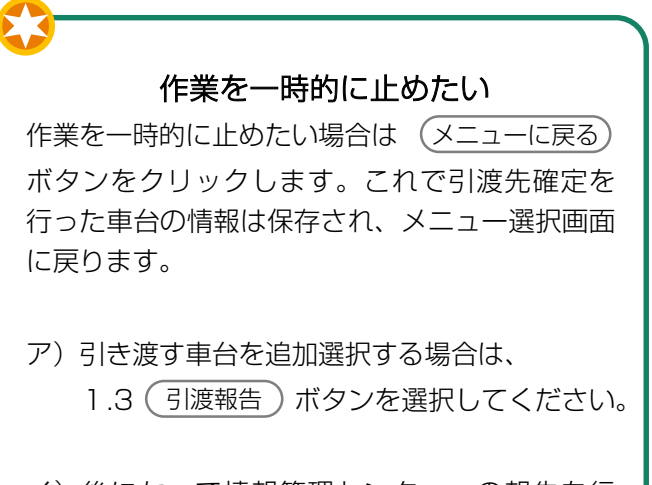

イ)後になって情報管理センターへの報告を行 おうとする場合は、1.4(確定済車台)ボタン を選択すると、この画面が表示されます。 これまでに引渡先確定を行った車台の引渡 報告を行ってください。

# 6. 状況の表示

引取業者の状況の表示(確認通知)と対応について 説明します。

#### (I) 確認通知の発生時期

引取工程では、以下のような場合に、確認通知が 情報管理センターからなされます。

| 自社が引取報告を行った後 | 自社が30日以内に                | 使用済自動車の <mark>「引渡報告」</mark> を<br>行わなかった場合 |
|--------------|--------------------------|-------------------------------------------|
| 自社が引渡報告を行った後 | 引渡先が <mark>5日</mark> 以内に | 使用済自動車の <mark>「引取報告」</mark> を<br>行わなかった場合 |

※確認通知までの期間は、移動報告日から起算して計算(土日、祝日等も含む)

### (Ⅱ)確認通知発生の有無の確認

移動報告等の作業の有無に係らず、メニュー選択 画面については毎日開き、確認通知の発生状況を 確認するようにしてください。

#### 1) 確認通知が発行されていない時 (通常画面)

通常、メニュー選択画面の「2.状況の表示」欄に 赤字の表示はなく(確認通知)ボタンはクリックできま せん。

#### 2) 確認通知が発行された時

「2.状況の表示」欄の確認通知が発行された箇所に、 「×件の確認通知が発生しています」と、赤字で 表示され、確認通知)ボタンがクリックできる状態に なります。

| 2. 状況の表示(確認通知)                                                        |                                                             |  |  |  |  |  |  |
|-----------------------------------------------------------------------|-------------------------------------------------------------|--|--|--|--|--|--|
| 引渡報告未実施 引渡をの引取報告未実施                                                   |                                                             |  |  |  |  |  |  |
| 2.1         確認通知         フロン類回収業者への引渡報告の未実施<br>6件の確認通知が発生しています。       | 2.3                                                         |  |  |  |  |  |  |
| 2.2         確認通知         解体業者への引渡報告の未実施           9797件の確認通知が発生しています。 | 2.4         確認通知         解体業者の引取報告の未実施<br>59件の確認通知が発生しています。 |  |  |  |  |  |  |

#### (皿) 確認通知発生時の対応

確認通知が発生している欄の(確認通知)ボタンを クリックして、移動報告の未実施状況を確認のうえ、 すみやかに対応してください。

➡ 詳しくは次ページ以降をご覧ください

## 1)引渡しと運搬状況の確認

自社が引渡先へ使用済自動車を本当に引き渡している か否かについて、運搬状況を含めて確認してください。 特に、自社が引渡報告済みで、引渡先が引取報告を行っていない場合、以下の手順で対応してください。

### 2) 自社が引き渡していなかった場合

使用済自動車を引き渡していなかった場合は、使用済 自動車を引き渡し、引渡先にて引取報告を行うよう 要請してください。

### 3) 自社が引渡済の場合

使用済自動車を引渡済の場合は、引渡先の状況(不適 正処理がないか)を確認のうえ、引渡先にて引取報告 を行うよう要請してください。

#### 自治体への遅延報告の通知

確認通知が発行された後、以下の期間経過しても移動報告が行われなかった場合、情報管理センターは都 道府県等へ遅延報告を自動的に送付し、都道府県等は必要に応じて適切な措置を講ずるよう勧告・命令を 行います。

| 自社が使用済自動車の「引渡報告」を行わなかった場合                 | 確認通知発行日+10日 |
|-------------------------------------------|-------------|
| 引渡先が使用済自動車の「 <mark>引取報告」</mark> を行わなかった場合 | 確認通知発行日+3日  |

### 4) メニューごとの画面表示

メニューごとの(確認通知)ボタンは、確認通知が 発行されていなければ、非活性(ボタンをクリック できない状態)です。

「確認通知」が発行されると、メニュー上に赤字で 確認通知の発生件数を表示すると共に、ボタンが操作 できる状態となります。

次ページ以降でメニューごとの画面表示を説明 します。メニュー選択画面上の各メニューの左側に 記載されている「2.1」などの番号順に説明します。

# 6.1 確認通知の閲覧 (フロン類回収業者への使用済自動車引渡報告の未実施状況)

使用済自動車の引取報告を行った後、「30日以内」 にフロン類回収業者へ使用済自動車の引渡報告を行わ なかった場合、メニュー選択画面に「確認通知」を 発行した旨が表示されますので、右記の点を確認して ください。

| 「「な」「肉」 | tt / | 1~1 |  |
|---------|------|-----|--|
| 卫王司心    | ハイ   |     |  |

- ・自社で引取報告を行った使用済自動車のうち、 確認通知が発行されている車台を確認。
- ・使用済自動車の有無を確認のうえ、必要に 応じてすみやかに引渡報告を実施。

## (I) 画面

メニュー選択画面で2.1 (確認通知) ボタンをクリッ クすると、「対象車台の確認(JMDS1220)」画面 が表示されます。

| 引取工程 > フロン類回収業者への使用済自動車引渡報告の未実施状況 ><br>対象車台の確認(JMDS1220)                                                    |              |                  |                            |    |            |                  |  |
|----------------------------------------------------------------------------------------------------|--------------|------------------|----------------------------|----|------------|------------------|--|
| メニューに戻る                                                                                                    | メニューに戻る      |                  |                            |    |            |                  |  |
| 引取報告日より30日経過しましたが、引渡報告が行われていないため、以下の車台について確認通知を発行致します。<br>また、確認通知より更に10日経過しても引渡報告が行われない場合には、遅延の旨を自治体へ報告します。 |              |                  |                            |    |            |                  |  |
| 1. 自社情報                                                                                                    |              |                  |                            |    |            |                  |  |
| 事業所コード                                                                                                    | 111111199901 | 事業者/事            | <b>業所名 詳細</b> 〇〇〇引取(株) ムム営 | 業所 |            |                  |  |
| 2. 引渡報告遅延                                                                                                   | 車台の一覧        |                  |                            |    |            |                  |  |
| 該当車台は10件です                                                                                                  | (- t         | ガベージ 次ベージ        | <u> </u>                   | 表示 | 件数 50件 💌 👔 | むび替え 引取報告日(昇順) 💌 |  |
| 引取報告日                                                                                                    | 確認通知日        | 自治体への<br>遅延報告予定日 | 車台番号                       |    | た煙         | 車名               |  |
| 2012/10/1                                                                                                   | 2012/11/1    | 2012/11/11       | AA111-0110111              | 詳細 | AA111      | 004400           |  |
| 2012/10/1                                                                                                   | 2012/11/1    | 2012/11/11       | AA111-0110112              | 詳細 | AA111      | 004400           |  |
|                                                                                                    |              |                  |                            |    |            |                  |  |
| メニューに戻る)                                                                                                    |              |                  |                            |    |            |                  |  |
# (Ⅱ) 確認通知が発生した場合 <ステップ1~2>

| 引取<br>対  | 引取工程 > フロン類回収業者への使用済自動車引渡報告の未実施状況 ><br>対象車台の確認 (JMDS1220)                                                   |              |                  |                      |      |                      |        |  |  |
|----------|----------------------------------------------------------------------------------------------------|--------------|------------------|----------------------|------|----------------------|--------|--|--|
| ×:       | メニューに戻る                                                                                                    |              |                  |                      |      |                      |        |  |  |
| 引取<br>また | 引取報告日より30日経過しましたが、引渡報告が行われていないため、以下の車台について確認通知を発行致します。<br>また、確認通知より更に10日経過しても引渡報告が行われない場合には、遅延の旨を自治体へ報告します。 |              |                  |                      |      |                      |        |  |  |
| 1.       | 自社情報                                                                                                    |              |                  |                      |      |                      |        |  |  |
|          | 事業所コード                                                                                                    | 111111199901 | 事業者/事            | 業所名 詳細 000引取(株) ムム営業 | Prí  |                      |        |  |  |
| 2.       | . <b>引渡報告遅迎</b>                                                                                             | 車台の一覧        |                  |                      | +-   | -/### <b>50/#</b> •  |        |  |  |
|          | 引取報告日                                                                                                    | 確認通知日        | 自治体への<br>遅延報告予定日 | 車台番号                 | 3(7) | 上 1100 ( 2011)<br>大型 | 車名     |  |  |
|          | 2012/10/1                                                                                                   | 2012/11/1    | 2012/11/11       | AA111-0110111        | 詳細   | AA111                | 004400 |  |  |
|          | 2012/10/1                                                                                                   | 2012/11/1    | 2012/11/11       | AA111-0110112        | 詳細   | AA111                | 004400 |  |  |
|          | 9                                                                                                    |              |                  |                      |      |                      |        |  |  |
| (x:      | ニューに戻る                                                                                                    |              |                  |                      |      |                      |        |  |  |

#### ステップ1

●「2.引渡報告遅延車台の一覧」に、引渡報告が 遅延となっている車台が表示されますので、これを 確認します。

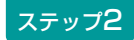

対象となる車台を確認したら、2(メニューに戻る) ボタンをクリックしてください。

⇒ 該当車両の引渡しの有無を確認し、必要に応じてすみやかにフロン類回収業者への引渡しと引渡報告を行ってください。

## (Ⅲ) 自治体への遅延報告

「確認通知」発行日より10日以内に移動報告が行われなかった場合、情報管理センターより自動的に自社 を管轄する都道府県等へ「遅延報告」が送付され、 自治体は必要に応じ、適切な措置等を講ずるよう 勧告・命令等を行います。

# 6.2 確認通知の閲覧(解体業者への使用済自動車引渡報告の未実施状況)

使用済自動車の引取報告を行った後、「30日以内」 に解体業者へ使用済自動車の引渡報告を行わなかった 場合、メニュー選択画面に「確認通知」を発行した旨 が表示されますので、右記の点を確認してください。

- 確認ポイント ・自社で引取報告を行った使用済自動車のうち、 確認通知が発行されている車台を確認。
- ・使用済自動車の有無を確認のうえ、必要に 応じてすみやかに引渡報告を実施。

## (I) 画面

メニュー選択画面で2.2(確認通知)ボタンをクリックすると、「対象車台の確認(JMDS1230)」画面が表示されます。

| 引取工程 > 解体業<br>対象車台の確認<br>メニューに戻る | 皆への使用済自動す<br>裂(JMDS1230) | 詞渡報告の未実施状況               | ! >                                  | J.             | ログアウト) P         | 画面印刷 ? ヘルブ       |
|----------------------------------|--------------------------|--------------------------|--------------------------------------|----------------|------------------|------------------|
| 引取報告日より30日<br>また、確認通知より          | ]経過しましたが<br>「更に10日経過し    | でも引渡報告が行われ<br>すても引渡報告が行れ | れていないため、以下の車台につい<br>つれない場合には、遅延の旨を自治 | て確認通知<br>体へ報告し | 日を発行致します<br>します。 | •                |
| 1. 自社情報                          |                          |                          |                                      |                |                  |                  |
| 事業所コード                           | 111111199901             | 事業者/事                    | 業所名 詳細 〇〇〇引取(株) ムム営業                 | 所              |                  |                  |
| 2. 引渡報告遅延                        | 車台の一覧 …                  |                          |                                      |                |                  |                  |
| 該当車台は2件です                        | (** 1                    | ガベージ 次ページ                | <u>↓</u> _ ↓ _ ? ,                   | 表示             | (件数 50件 💌 ₫      | ₺び替え 引取報告日(昇順) 👤 |
| 引取報告日                            | 確認通知日                    | 自治体への<br>遅延報告予定日         | 車台番号                                 |                | <b></b>          | 車名               |
| 2012/10/1                        | 2012/11/1                | 2012/11/11               | AA111-0110111                        | 詳細             | AA111            | 004400           |
| 2012/10/1                        | 2012/11/1                | 2012/11/11               | AA111-0110112                        | 詳細             | AA111            |                  |
| ę                                |                          |                          |                                      |                |                  | 【上に戻る】           |
| メニューに戻る                          |                          |                          |                                      |                |                  |                  |

# (Ⅱ) 確認通知が発生した場合 <ステップ1~2>

| 引取工程 > 解体業<br>対象車台の確認                                                                                       | 引取工程 > 解体業者への使用済自動車引渡報告の未実施状況 ><br>対象車台の確認(JMDS1230) |                  |                                   |     |            |                  |  |  |  |  |
|----------------------------------------------------------------------------------------------------|------------------------------------------------------|------------------|-----------------------------------|-----|------------|------------------|--|--|--|--|
| メニューに戻る                                                                                                    |                                                      |                  |                                   |     |            |                  |  |  |  |  |
| 引取報告日より30日経過しましたが、引渡報告が行われていないため、以下の車台について確認通知を発行致します。<br>また、確認通知より更に10日経過しても引渡報告が行われない場合には、遅延の旨を自治体へ報告します。 |                                                      |                  |                                   |     |            |                  |  |  |  |  |
| 1. 自社情報                                                                                                    |                                                      |                  |                                   |     |            |                  |  |  |  |  |
| 事業所コード                                                                                                    | 111111199901                                         | 事業者/事            | 業所名 詳細 〇〇〇引取(株) ムム営業)             | Prí |            |                  |  |  |  |  |
| 2. 引渡報告遅到                                                                                                   | 延車台の一覧 …                                             |                  | · · ·                             |     |            |                  |  |  |  |  |
| 該当車台は2件です                                                                                                   | ( <del>-</del> 1                                     | 前ページ 次ページ        | <u>∠→</u> ) <u>1</u> <u>∼</u> ≈−ジ | 表示  | 件数 50件 💌 🔬 | むび替え 引取報告日(昇順) 💌 |  |  |  |  |
| 引取報告日                                                                                                    | 確認通知日                                                | 自治体への<br>遅延報告予定日 | 車台番号                              |     | た煙         | 車名               |  |  |  |  |
| 2012/10/1                                                                                                   | 2012/11/1                                            | 2012/11/11       | AA111-0110111                     | 詳細  | AA111      | 004400           |  |  |  |  |
| 2012/10/1                                                                                                   | 2012/11/1                                            | 2012/11/11       | AA111-0110112                     | 詳細  | AA111      | 004400           |  |  |  |  |
| 9                                                                                                    |                                                      |                  |                                   |     |            | 【上に戻る】           |  |  |  |  |
| メニューに戻る                                                                                                    |                                                      |                  |                                   |     |            |                  |  |  |  |  |

ステップ1

1 [2.引渡報告遅延車台の一覧」に、引渡報告が 遅延となっている車台が表示されますので、これを 確認します。

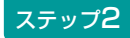

対象となる車台を確認したら、
(2)
(メニューに戻る) ボタンをクリックしてください。

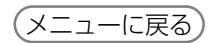

⇒ 該当車両の有無を確認し、必要に応じてすみや かにフロン類回収業者への引渡しと引渡報告を 行ってください。

## (Ⅲ)自治体への遅延報告

「確認通知|発生日より10日以内に移動報告が行わ れなかった場合、情報管理センターより自動的に自社 を管轄する都道府県等へ「遅延報告」が送付され、 自治体は必要に応じ、適切な措置等を講ずるよう 勧告・命令等を行います。

# 6.3 確認通知の閲覧(引渡先(フロン類回収業者)での 使用済自動車引取報告の未実施状況)

使用済自動車の引渡報告を行った後、引渡先のフロン 類回収業者が「5日以内」に使用済自動車の引取報告 を行わなかった場合、メニュー選択画面に「確認 通知」を発行した旨が表示されます。右記の点を確認 してください。 確認ポイント

- ・自社で引渡報告を行った使用済自動車のうち、 確認通知が発行されている車台を確認。
- 自社がフロン類回収業者へ使用済自動車を 引き渡したか否か、使用済自動車が確実に フロン類回収業者へ引き渡されたか否か、 引渡先の状況(不適正処理がないか)を確認。
- ※ 使用済自動車がフロン類回収業者に引き渡された ことが確認された場合、フロン類回収業者に「引取 報告」を行うよう要請します。

## (I) 画面

メニュー選択画面で2.3 (確認通知) ボタンをクリッ クすると、「対象車台の確認(JMDS1120)」画面 が表示されます。

| 引取工程 > 3<br>対象車台の                                                                                                    | 引取工程 > 引渡先(フロン類回収業者)の使用済自動車引取報告の未実施状況 ><br>対象車台の確認(JMDS1120) |                      |                              |                    |         |           |  |  |
|----------------------------------------------------------------------------------------------------|--------------------------------------------------------------|----------------------|------------------------------|--------------------|---------|-----------|--|--|
| メニューに戻る                                                                                                    |                                                              |                      |                              |                    |         |           |  |  |
| 引渡報告日より5日経過しましたが、引渡先での引取報告が行われていないため、以下の車台について確認通知を発行致します。<br>また、確認通知より更に3日経過しても引渡先で引取報告が行われない場合には、遅延の旨を自治体へ報告します。<br>引渡先に状況を確認してください。 |                                                              |                      |                              |                    |         |           |  |  |
| 1. 自社情報                                                                                                    | ŧ¢                                                           |                      |                              |                    |         |           |  |  |
| 事業所コ                                                                                                    | 111 III                                                      | 111199901            | 事業者/事業所名 詳細 ○○○引取(株)         | △△営業所              |         |           |  |  |
| 2. 引取報告                                                                                                    | 告遅延車台の                                                       | 一覧                   | .1                           |                    |         |           |  |  |
| 該当車台は3件                                                                                                    | ⊧です                                                          | (** 前べ・              | -ジ 次ページジ 1 🛛 ページ             | 表示件数 50件 💌 対       | が潜え 引渡  | 報告日(昇順) 🗾 |  |  |
| 引渡報告日                                                                                                    | 確認通知日                                                        | 自治体への<br>遅延報告<br>予定日 | 引渡先事業者/事業所名                  | 車台番号               | <b></b> | 車名        |  |  |
| 2012/10/1                                                                                                    | 2012/11/1                                                    | 2012/11/11           | フロン類回収事業者101 フロン類回収事業所101 詳細 | ) AA111-0110111 詳細 | ) AA111 | 004400    |  |  |
| 2012/10/1                                                                                                    | 2012/11/1                                                    | 2012/11/11           | フロン類回収事業者101 フロン類回収事業所101 詳細 | ) AA111-0110112 詳細 | ) AA111 |           |  |  |
| 2012/10/1                                                                                                    | 2012/11/1                                                    | 2012/11/11           | フロン類回収事業者101 フロン類回収事業所101 詳細 | ) AA111-0110113 詳細 | ) AA111 |           |  |  |
| 9                                                                                                    |                                                              |                      |                              |                    |         | 【上に戻る】    |  |  |
| メニューに戻る                                                                                                    | 3                                                            |                      |                              |                    |         |           |  |  |

# (Ⅱ) 確認通知が発生した場合 <ステップ1~2>

| 対象車台の確認 (JMDS1120)         (メニューに戻る)         (パログアウト)         (ア 画面印刷)         (ア ヘルブ) |                                                                                       |                                                              |                                                                                                    |                                                                                                    |                                                                    |                                                        |  |  |  |
|----------------------------------------------------------------------------------------|---------------------------------------------------------------------------------------|--------------------------------------------------------------|----------------------------------------------------------------------------------------------------|----------------------------------------------------------------------------------------------------|--------------------------------------------------------------------|--------------------------------------------------------|--|--|--|
|                                                                                        |                                                                                       |                                                              |                                                                                                    |                                                                                                    |                                                                    |                                                        |  |  |  |
| 1. 自社情報                                                                                | R                                                                                     |                                                              |                                                                                                    |                                                                                                    |                                                                    |                                                        |  |  |  |
| 事業所コ                                                                                   | -F 111                                                                                | 111199901                                                    | 事業者/事業所名 詳細 ○○○引取(株)                                                                                              | △△営業所                                                                                                    |                                                                    |                                                        |  |  |  |
| 2. 引取報告<br>該当面台は3.4                                                                    | <b>告遅延車台の</b>                                                                         | 一覧                                                           |                                                                                                    | ま二/### <b>50件</b> ▼ 1                                                                                         |                                                                    | 報告日(日順) ▼                                              |  |  |  |
|                                                                                        |                                                                                       | 自治体への                                                        |                                                                                                    |                                                                                                    |                                                                    |                                                        |  |  |  |
| 引渡報告日                                                                                  | 確認通知日                                                                                 | 遅延報告<br>予定日                                                  | 引渡先事業者/事業所名                                                                                                    | 車台番号                                                                                                    | <b></b>                                                            | 車名                                                     |  |  |  |
| <b>引渡報告日</b><br>2012/10/1                                                              | <b>確認通知日</b><br>2012/11/1                                                             | <b>遅延報告</b><br>予定日<br>2012/11/11                             | 引渡先事業者/事業所名 フロン類回収事業者101 フロン類回収事業所101 詳細                                                                          | <b>車台番号</b><br>AA111-0110111 詳細                                                                               | 型式<br>) AA111                                                      | <b>車名</b>                                              |  |  |  |
| <b>引渡報告日</b><br>2012/10/1<br>2012/10/1                                                 | <b>確認通知日</b><br>2012/11/1<br>2012/11/1                                                | <b>遅延報告</b><br>予定日<br>2012/11/11<br>2012/11/11               | <ul> <li>引渡先事業者/事業所名</li> <li>フロン類回収事業者101 フロン類回収事業所101</li> <li>デ細</li> <li>フロン類回収事業者101 フロン類回収事業所101</li> </ul> | 車台番号           AA111-0110111         詳細           AA111-0110112         詳細                                    | 型式<br>) AA111<br>) AA111                                           | 車名       ○○△△○○       ○○△△□□                           |  |  |  |
| <b>31渡報告日</b><br>2012/10/1<br>2012/10/1<br>2012/10/1                                   | 確認通知日           2012/11/1           2012/11/1           2012/11/1           2012/11/1 | <b>遅延報告</b><br>予定日<br>2012/11/11<br>2012/11/11<br>2012/11/11 | 引渡先事業者/事業所名 フロン類回収事業者101 フロン類回収事業所101 詳細 フロン類回収事業者101 フロン類回収事業所101 詳細 フロン類回収事業者101 フロン類回収事業所101 詳細                | 車台番号           AA111-0110111         詳細           AA111-0110112         詳細           AA111-0110113         詳細 | 型式           AA111           AA111           AA111           AA111 | 車名           〇〇△△〇〇           〇〇△△□□           □□□△△○○ |  |  |  |

## ステップ1

1 [2.引取報告遅延車台の一覧」に、引渡先事業者 の引取報告が遅延となっている車台が表示されます ので、これを確認します。

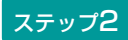

対象となる車台を確認したら、
2(メニューに戻る) ボタンをクリックしてください。

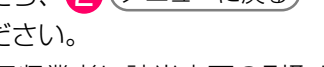

⇒ 引渡先のフロン類回収業者に該当車両の引取り の有無を確認し、必要に応じてすみやかに引取 報告を行うよう、要請してください。

## (Ⅲ) 自治体への遅延報告

「確認通知」発生日より3日以内に移動報告が行われ なかった場合、情報管理センターより自動的に自社を 管轄する都道府県等へ「遅延報告」が送付され、 自治体は必要に応じ、適切な措置等を講ずるよう 勧告・命令等を行います。

# 6.4 確認通知の閲覧 (引渡先(解体業者)での使用済自動車引取報告の未実施状況)

使用済自動車の引渡報告を行った後、引渡先の 解体業者が「5日以内」に使用済自動車の引取報告を 行わなかった場合、メニュー選択画面に「確認通知」 を発行した旨が表示されます。右記の点を確認して ください。 確認ポイント

- 自社で引渡報告を行った使用済自動車のうち、
   確認通知が発行されている車台を確認。
- ・自社が解体業者へ使用済自動車を引き渡した か否か、使用済自動車が確実に解体業者へ 引き渡されたか否か、引渡先の状況(不適正 処理がないか)を確認。
- ※ 使用済自動車が解体業者に引き渡されたことが確認 された場合、解体業者に「引取報告」を行うよう 要請します。

## (I) 画面

メニュー選択画面で2.4 (確認通知) ボタンをクリッ クすると、「対象車台の確認(JMDS1130)」画面 が表示されます。

| 引取工程 ><br>対象車台            | 引渡先 (解体)<br>うの確認 (JM                                                                                                    | cまた)の使用済<br>DS1130) | 自動車引取報告の未実施状況 >           |                     |                          |        |  |  |  |  |
|---------------------------|----------------------------------------------------------------------------------------------------|---------------------|---------------------------|---------------------|--------------------------|--------|--|--|--|--|
| メニューに戻る                   |                                                                                                    |                     |                           |                     |                          |        |  |  |  |  |
| 引渡報告日。<br>また、確認<br>引渡先に状え | 引渡報告日より5日経過しましたが、引渡先での引取報告が行われていないため、以下の車台について確認通知を発行致します。<br>また、確認通知より更に3日経過しても引渡先で引取報告が行われない場合には、遅延の旨を自治体へ報告します。<br>引渡先に状況を確認してください。 |                     |                           |                     |                          |        |  |  |  |  |
| 1. 自社                     | 青報                                                                                                    |                     |                           |                     |                          |        |  |  |  |  |
| 事業別                       | iコード 11                                                                                                    | 1111199901          | 事業者/事業所名 詳細 ○○○引取         | ≀(株) △△営業所          |                          |        |  |  |  |  |
|                           |                                                                                                    | E E                 | •                         |                     |                          |        |  |  |  |  |
| 2. 51取新                   |                                                                                                    |                     |                           |                     | 24 - 11 - <b>2</b> 1/3   |        |  |  |  |  |
|                           | 01+09                                                                                                    | 自治体への               |                           | 表示件致 5014 🗹         | - 亚ひ替え <u>  51</u> 週<br> |        |  |  |  |  |
| 引渡報告日                     | ■ 確認通知日                                                                                                    | 遅延報告<br>予定日         | 引渡先事業者/事業所名               | 車台番号                | 九型                       | 車名     |  |  |  |  |
| 2012/10/1                 | 2012/11/1                                                                                                    | 2012/11/11          | フロン類回収事業者101 フロン類回収事業所101 | 詳細 AA111-0110111 詳細 | AA111                    | 004400 |  |  |  |  |
| 2012/10/1                 | 2012/11/1                                                                                                    | 2012/11/11          | フロン類回収事業者101 フロン類回収事業所101 | 詳細 AA111-0110112 詳細 | E AA111                  |        |  |  |  |  |
| 9                         |                                                                                                    |                     |                           |                     |                          | 【上に戻る】 |  |  |  |  |
| (メニューに)                   | <b>E</b> Q                                                                                                    |                     |                           |                     |                          |        |  |  |  |  |

## (Ⅱ) 確認通知が発生した場合<ステップ1~2>

| an<br>¢        | 取工程 > 3<br>対象車台の                                                                                                    | 渡先(解体業<br>D確認(JMI | (者)の使用済<br>DS1130)   | 自動車引取糧告の未実施状況 >              |                          |                          |        |  |  |  |
|----------------|----------------------------------------------------------------------------------------------------|-------------------|----------------------|------------------------------|--------------------------|--------------------------|--------|--|--|--|
| Ø              | (メニューに戻る)     (グログアウト)     (P) 画面印刷     ? ヘルブ                                                                                              |                   |                      |                              |                          |                          |        |  |  |  |
| 引渡<br>また<br>引渡 | 引渡報告日より5日経過しましたが、引渡先での引取報告が行われていないため、以下の車台について確認通知を発行致します。<br>また、確認通知より更に3日経過しても引渡先で引取報告が行われない場合には、遅延の旨を自治体へ報告します。<br>引渡先に状況を確認してください。<br> |                   |                      |                              |                          |                          |        |  |  |  |
| 1              | 1. 自社情報                                                                                                    | 板                 |                      |                              |                          |                          |        |  |  |  |
|                | 事業所□                                                                                                    | I <b>-F</b> 111   | 111199901            | 事業者/事業所名 詳細 ○○○引取(株)         | △△営業所                    |                          |        |  |  |  |
|                | 2. 引取報行                                                                                                    | 告遅延車台の            | )一覧                  |                              |                          |                          |        |  |  |  |
|                | 《当单台1310年<br>引渡報告日                                                                                                    | ₩<br>確認通知日        | 自治体への<br>遅延報告<br>予定日 | ->                           | 表示件数   501年 ⊻ 11<br>車台番号 | 20替え <u> 51渡</u> 郡<br>型式 | 車名     |  |  |  |
|                | 2012/10/1                                                                                                    | 2012/11/1         | 2012/11/11           | フロン類回収事業者101 フロン類回収事業所101 詳細 | ) AA111-0110111 詳細       | AA111 C                  | 004400 |  |  |  |
|                | 2012/10/1                                                                                                    | 2012/11/1         | 2012/11/11           | フロン類回収事業者101 フロン類回収事業所101 詳細 | ) AA111-0110112 (詳細)     | AA111 C                  |        |  |  |  |
|                | 9                                                                                                    |                   |                      |                              |                          |                          | 【上に戻る】 |  |  |  |
| C              | (ニューに戻る                                                                                                    | 5)                |                      |                              |                          |                          |        |  |  |  |

#### ステップ1

「2.引取報告遅延車台の一覧」に、引渡先事業者の引取報告が遅延となっている車台が表示されますので、これを確認します。

ステップ2

対象となる車台を確認したら、2 (メニューに戻る) ボタンをクリックしてください。

⇒ 引渡先の解体業者に該当車両の引取り有無を 確認し、すみやかに引取報告を行うよう、要請 してください。

## (Ⅲ) 自治体への遅延報告

「確認通知」発生日より3日以内に移動報告が行われ なかった場合、情報管理センターより自動的に自社を 管轄する都道府県等へ「遅延報告」が送付され、自治 体は必要に応じ、適切な措置等を講ずるよう勧告・ 命令等を行います。

# 7. 取り扱った車台に関連する情報の閲覧

電子マニフェストシステムにおいては、自社が取り 扱った車台に関して以下の項目のパソコンの画面上で 閲覧することが可能です。

## 7.1 引渡報告未実施車台の閲覧

自社が引取報告を行った車台のうち、引渡報告が 未実施である車台を確認する場合に利用します。 使用済自動車の引渡報告が未実施の車台が表示され ます。

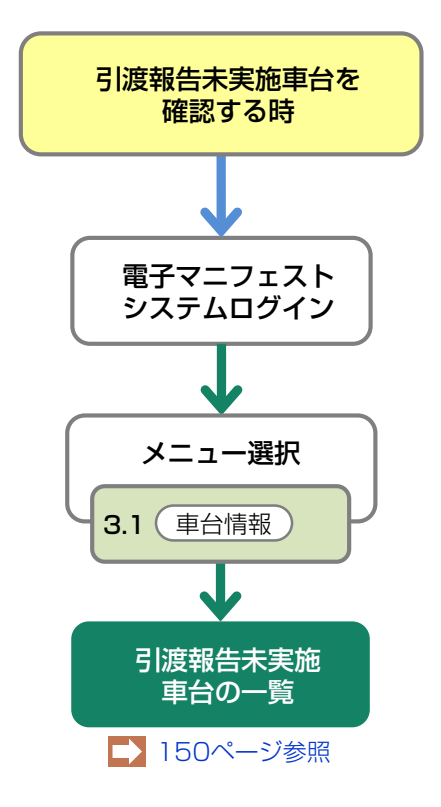

## 7.2 解体通知の閲覧

使用済自動車の所有者は、当該車台に関する破砕業者 の引取報告等※が行われた後に、解体届出または永久 抹消登録申請することとなります。また合わせて 必要に応じ自動車重量税の還付申請を行うことに なります。

※具体的には、破砕業者が解体業者から解体自動車を 引き取った際の引取報告または解体業者が解体自動車全 部利用者に解体自動車を引き渡した際の引渡報告のこと です。

引取業者のパソコン画面には、自社が引き取った使用 済自動車に関し、破砕業者の引取報告等が行われた 時点で、電子マニフェストシステム上で、情報管理 センターから当該使用済自動車が解体された旨の通知 [解体通知]が表示されます。

引取業者は、解体通知を確認後、最終所有者に対し 解体届出または永久抹消登録および自動車重量税還付 の申請手続きを行うことが可能となった旨を連絡する ことになりますので、日々確認を行うようにしてくだ さい。

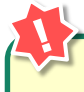

#### 「解体通知」が発行された時

「解体通知」が発行された時は、メニュー画面上 に赤文字で表示されます。すみやかに最終 所有者を確認のうえ、以下の申請手続きが可能に なったことを連絡してください。

- 「一時抹消登録後の解体届出」または 「永久抹消登録申請」
- 2) 自動車重量税の還付申請

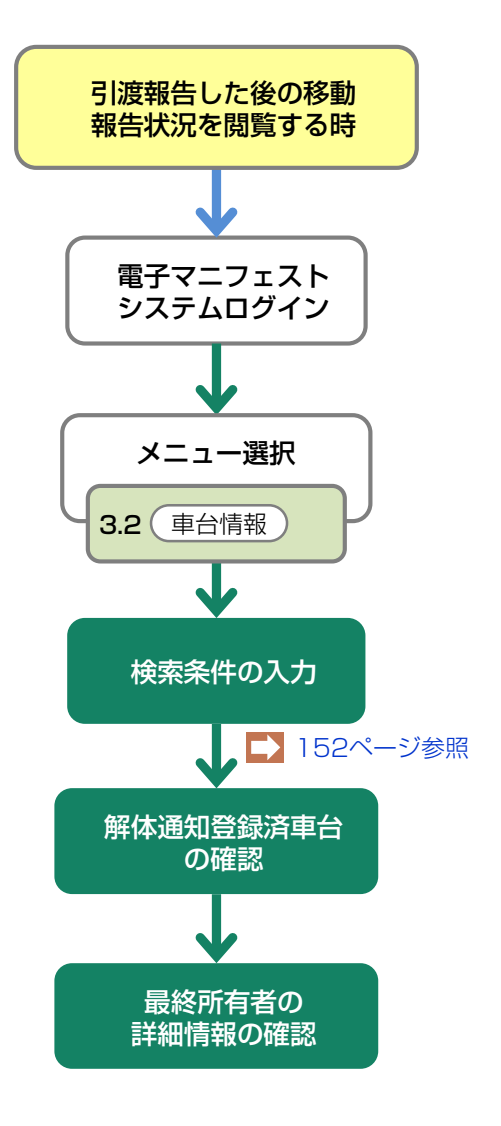

## 7.3 使用済自動車に関する移動報告状況の閲覧

最終所有者から引き取った車台についての問い合わせ があった時等、後工程の移動報告状況を確認する場合 に利用します。

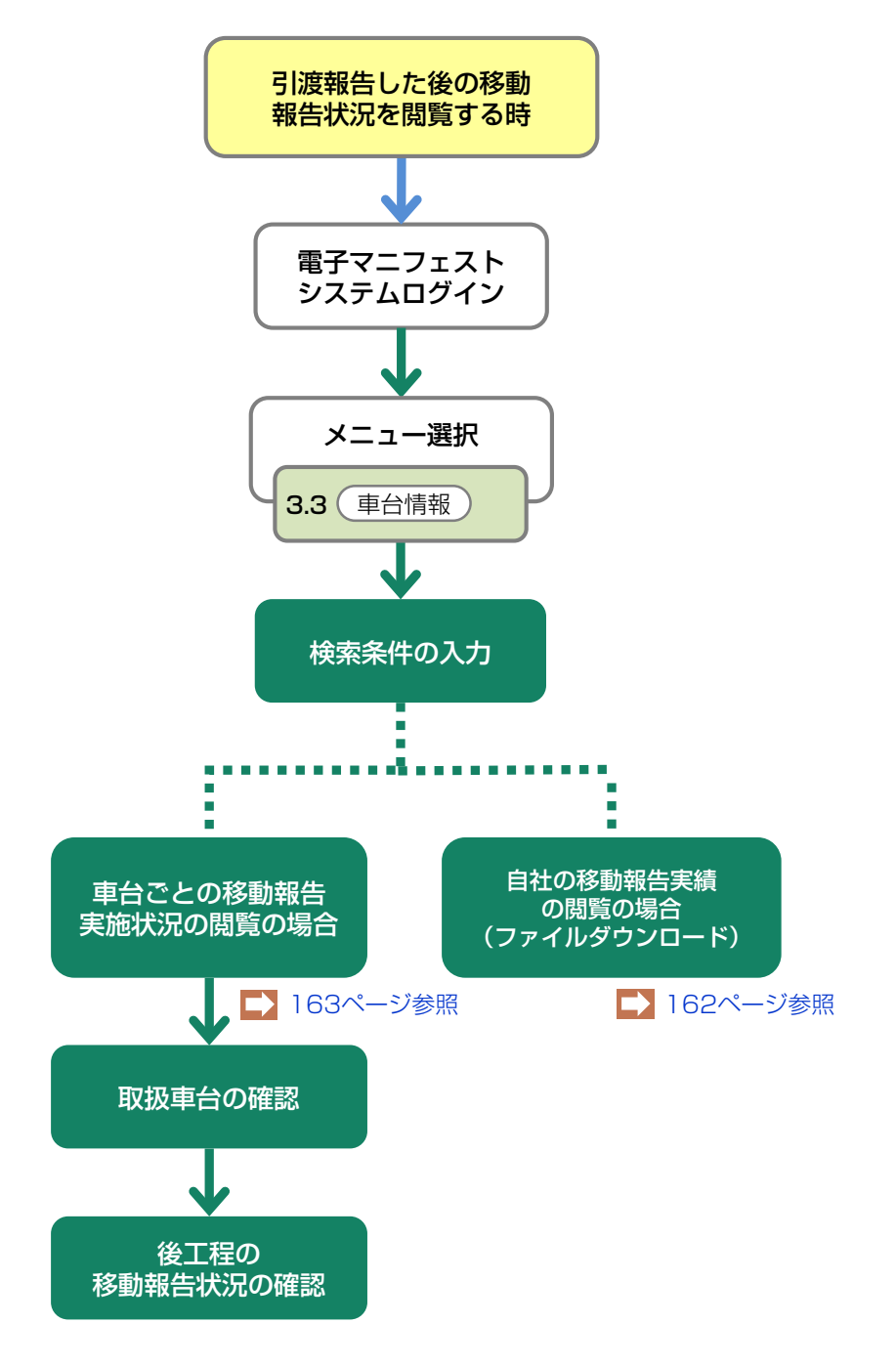

# 7.1 引渡報告未実施車台の閲覧

# (1) 引渡報告未実施車台の一覧

引取報告を行った使用済自動車で、情報管理センター への引渡報告が未実施の車台を一覧表示します。 引渡先が確定しだい、すみやかに使用済自動車の引渡 しと引渡報告を行ってください。

## (I) 画面

メニュー選択画面で3.1 (車台閲覧)ボタンを クリックすると、「対象車台の確認(JPRS 1300)」画面が表示されます。

| 引取工程 > 引渡報告未実施車台の閲覧 ><br>対象車台の確認 (JPRS1300) |                |              |              |                 |                    |  |
|---------------------------------------------|----------------|--------------|--------------|-----------------|--------------------|--|
| メニューに戻る (グログアウト) (ア画面印刷) (? ヘルプ             |                |              |              |                 |                    |  |
| 1. 閲覧実施事業者(自社)情報                            |                |              |              |                 |                    |  |
| <b>事業所コード</b> 111111199902                  | 事業者/事業所名       | 詳細 〇〇〇引取(株)  | △△営業所        |                 |                    |  |
| 2. 引取った使用済自動車のうち、引渡報                        | 告が未実施のものの-     | 一覧           |              |                 |                    |  |
| 該当車台は2件です 前ベージ                              | <u> 次ページ →</u> | 1 ▼ページ (最新の一 | 覧取得 表示件数 50件 | ▼ 並び替え 引取報告日    | ∃(昇順)▼             |  |
| 引取報告日 車台番号                                  | 型式             | 車名           | 最終所有者名       | 備考情報            | 使用済<br>自動車<br>引渡報告 |  |
| 2012/10/01 AA111-0110111 (                  | 詳細 AA111       | 004400       | 山田太郎 詳細      | )注文書 987654321  | 未実施                |  |
| 2012/10/01 AA111-0110112 (                  | 詳細 AA111       |              | 佐藤 一郎 詳細     | ) 注文書 987654444 | 確定                 |  |
|                                             |                |              |              |                 |                    |  |
| (メニューに戻る)                                   |                |              |              |                 |                    |  |

# (Ⅱ) 引渡報告未実施車台がある場合 <ステップ1~2>

| 取工程 > 引渡報告未実施車台の開覧 ><br>対象車台の確認 (JPRS1300)<br>メニューに戻る |                                 |                      |                |                   |       |            |               |                    |
|-------------------------------------------------------|---------------------------------|----------------------|----------------|-------------------|-------|------------|---------------|--------------------|
| 1. 閲覧実施                                               |                                 | 古安日                  | K / 本学 所 夕     |                   |       |            |               |                    |
| 2. <b>引取った</b><br>該当車台は2件1                            | <b>使用済自動車のうち、引渡報</b><br>です 前ページ | 告が未実<br><u>次</u> (次/ | 施のものの-<br>ベージ) | -覧<br>1▼ページ (最新の- | 覧取得   | 表示件数 50件 ▼ | 」並び替え 引取報告E   | ](昇順)▼             |
| 引取報告日                                                 | 車台番号                            |                      | <b>注</b> 堙     | 車名                | 最終    | 终所有者名      | 備考情報          | 使用済<br>自動車<br>引渡報告 |
| 2012/10/01                                            | AA111-0110111                   | 詳細                   | ) AA111        | 004400            | 山田 太郎 | 詳細         | 注文書 987654321 | 未実施                |
| 2012/10/01                                            | AA111-0110112                   | 詳細                   | ) AA111        | 004400            | 佐藤 一郎 | 詳細         | 注文書 987654444 | 確定                 |
|                                                       |                                 |                      |                |                   |       |            |               |                    |
| メニューに戻る)                                              |                                 |                      |                |                   |       |            |               |                    |

ステップ1

「2.引取った使用済自動車のうち、引渡報告が未実施 のものの一覧|に、自社が引取報告を行った使用済自 動車のうち、引渡報告を行っていない車台が表示され ます。

- $\Rightarrow$ 「使用済自動車引渡報告」欄には、「使用済自 動車」の引渡報告実施状況が表示されます。
- 未実施:引渡報告が未実施で、さらに引渡先の確定も 行われていないことを表しています。
- 確定:引渡報告は未実施ですが、引渡先の確定まで は行われていることを表しています。

※ 引渡報告未実施車台がない場合、「該当がありません でした。」と表示されます。

#### ステップ2

ボタンをクリックしてください。

⇒ 使用済自動車の引渡しの有無を確認し、引渡し 済みであった場合は、すみやかに次事業者への 「引渡報告」を行ってください。

# 7.2 解体通知の閲覧

# (1)検索条件の入力

解体通知が発行された車台一覧を閲覧することが可能 です。

当年から遡って5年間が検索できます。

#### 確認ポイント

検索できるのは、検索当日(電子マニフェスト システムへ「ログイン」した日)の5年前まで。 例)2013年4月に検索を実施した場合 2008年1月~2013年4月までが対象

# (I) 画面

メニュー選択画面で3.2 (車台閲覧) ボタンをクリッ クすると、「検索条件入力(JPRS1502)」画面が 表示されます。

| 操作ポイント |  |
|--------|--|
|        |  |

メニュー画面で「本日の解体通知はX件です。」 の表示がある場合は「本日の解体通知」を選択し ます。

| 検索条件入力(JP  | RS1502)                         |                                       |
|------------|---------------------------------|---------------------------------------|
| メニューに戻る    |                                 | (♂ ログアウト) (P 画面印刷) (? ヘルプ             |
| 1. 閲覧実施事業者 | (自社)情報                          |                                       |
| 事業所コード     | 111111199901 <b>事業者/事業所名</b> 詳細 |                                       |
| 2. 検索条件入力  |                                 |                                       |
| ○ 解体報告記錄日  | 2008 🗨 年 🚺 💌 月                  | 指定した年月に <b>解体報告記録された</b> 車台           |
|            | 2008 ▼年 4 ▼月                    |                                       |
|            | C 解体報告記錄済                       | 指定した年月に引き取った車台の内、 <b>解体報告記録された</b> 車台 |
| 〇引取報告日     | ○ 解体報告記録前                       | 指定した年月に引き取った車台の内、 <b>解体報告記録待ち</b> の車台 |
|            | ○ 永久抹消申請/解体届出不要                 | 指定した年月に引き取った車台の内、永久抹消申請/解体届出が不要な車台    |
|            | ● 全件                            | 指定した年月に引き取った車台すべて                     |
| ◎ 本日の解体通知  |                                 | 本日、解体通知された車台                          |
|            |                                 |                                       |
| メニューに戻る    |                                 | ダウンロード 対象車台検索                         |

# (Ⅱ)操作説明 <ステップ1~2>

| 引取工程 > 解体通知重行<br>検索条件入力(JP | <del>合の閲覧 &gt;</del><br>RS1502) |                                       |
|----------------------------|---------------------------------|---------------------------------------|
| メニューに戻る                    |                                 |                                       |
| 1. <b>閲</b> 覧実施事業者         | (自社)情報                          |                                       |
| 事業所コード                     | 111111199901 <b>事業者/事業所名</b> 詳細 | ○○○引取(株) △△営業所                        |
| 2. 検索条件入力                  |                                 |                                       |
| ○ 解体報告記録日                  | 2008 💌 年 🚺 💌 月                  | 指定した年月に <b>解体報告記録された</b> 車台           |
|                            | 2008 ▼年 4 ▼月                    |                                       |
|                            | C 解体報告記錄済                       | 指定した年月に引き取った車台の内、 <b>解体報告記録された</b> 車台 |
| 〇引取報告日                     | C 解体報告記錄前                       | 指定した年月に引き取った車台の内、解体報告記録待ちの車台          |
|                            | ○ 永久抹消申請/解体届出不要                 | 指定した年月に引き取った車台の内、永久抹消申諸/解体届出が不要な車台    |
|                            | € 全件                            | 指定した年月に引き取った車台すべて                     |
| ◎ 本日の解体通知                  |                                 | 本日、解体通知された車台                          |
|                            |                                 |                                       |
| メニューに戻る                    |                                 | ダウンロード 対象車台検索                         |

## ステップ1

「2.検索条件入力」の 1 「解体報告記録日」欄で、 検索したい解体通知発行月を選択します。

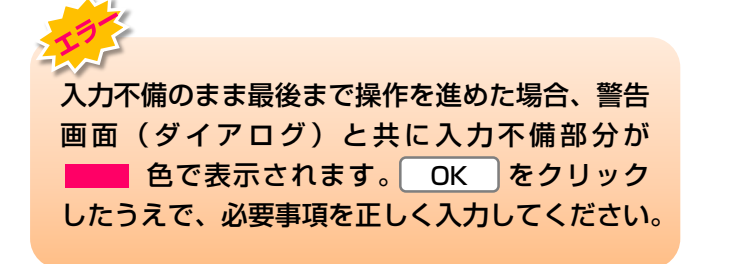

## ステップ2

検索したい月を選択したら、2 対象車台検索)ボタン をクリックしてください。

⇒ 2 対象車台検索 ボタンをクリックすると、 「対象車台の確認(JPRS1500)」画面が 表示されます。

## (Ⅲ) その他

## 【引取報告日をもとに解体通知車台を検索したい場合】

「2.検索条件入力」の引取報告日欄で検索したい引取報告月を選択します。
 さらに、「全件」等の条件を選択し、対象車台検索
 をクリックします。
 ※検索可能期間:「確認通知」発行日より5年間
 詳細は161ページ「7.3 使用済自動車に関する移動報告状況の閲覧」をご覧ください

# (2) 解体通知登録済車台の確認

「解体通知」が発行された車台を確認し、最終所有者 に対し、すみやかに解体届出・永久抹消登録申請等 および自動車重量税の還付申請手続きが可能になった ことを連絡してください。 確認ポイント

「解体報告記録日」の順に表示(古いものが上に 来る)されます。

## (I) 画面

「対象車台の確認(JPRS1500)」画面が表示され ます。

# 操作ポイント 「引取報告時」に入力した「最終所有者情報」を

閲覧できます。

|                | 3             |                  |              |                                           |                            |                               |                                                      | <u>アウト</u> (P I                                           | 画面印刷 (        | ? ヘルプ                                       |
|----------------|---------------|------------------|--------------|-------------------------------------------|----------------------------|-------------------------------|------------------------------------------------------|-----------------------------------------------------------|---------------|---------------------------------------------|
| 1. 閲覧実         | 施事業者          | (自社)情報           |              |                                           |                            |                               |                                                      |                                                           |               |                                             |
| 事業所            | コード           | 11111199901      | 事業           | 省/事業所名 詳細 〇                               | 〇〇引取 (柞                    | ҟ) △△営業列                      | Í                                                    |                                                           |               |                                             |
| 2 <b>. 解体通</b> | <b>知発行状</b> 泌 | の一覧              | GÐ           | 備考情報は、引取報告時<br>「後工程」をクリックす<br>最終所有者に解体された | に入力した情<br>ると「特定す<br>皆の書類をお | 諸報の先頭から<br>目台の後工程−<br>5渡しする場合 | 5全角で18文字分;<br>・覧」の画面が表;<br>計こご利用できま;<br>まニ(4.5)、50.6 | が表示されます。<br>示されます。<br>す。                                  | 21177-844-1-7 | 日順)                                         |
| 引取報告日          | 解体報告<br>記録日   | 最終所有者            | · <u>人</u> 《 | 車台番号                                      |                            | 型式                            | 表示[+致] [50]<br>車名                                    | <ul> <li>         ・・・・・・・・・・・・・・・・・・・・・・・・・・・・・</li></ul> | 移動報告番号        | 備考情報                                        |
| 2012/10/1      | 2012/11/1     | 00 000           | 詳細           | AA111-0110111                             | 後工程                        | AA111                         | 004400                                               | 00330 b<br>1234                                           | 123456789012  | N N N N N N N<br>N N N N N N N<br>N N N N N |
| 2012/10/1      | 記錄前           | 00000000<br>株式会社 | 詳細           | AA111-0110112                             | 後工程                        | AA111                         | 004400                                               | ムム330 い<br>5678                                           | 456789012345  | N N N N N N N<br>N N N N N N N<br>N N N N N |
|                | 記錄対象外         | 00 000           | 詳細           | AA111-0110113                             | 後工程                        | AA111                         |                                                      | ロロ330 え<br>8765                                           | 678901234567  | N N N N N N N<br>N N N N N N N<br>N N N N N |
| 2012/10/1      |               |                  |              |                                           |                            |                               |                                                      |                                                           | C             | 【上に戻る】                                      |
| 2012/10/1      |               |                  |              |                                           |                            |                               |                                                      |                                                           |               |                                             |

後工程の移動報告況確認(JMES1130) 画面が表示されます。

## (Ⅱ)操作説明 <ステップ1~2>

#### 最終所有者情報を確認する

解体通知が発行された車台の最終所有者情報を確認 します。

| (ニューに戻                                 | 3                               |                          |                       |                                                              |                                      |                                      |                                               | <u>ウト</u>                              | 面印刷                    | ? ヘルプ                                   |
|----------------------------------------|---------------------------------|--------------------------|-----------------------|--------------------------------------------------------------|--------------------------------------|--------------------------------------|-----------------------------------------------|----------------------------------------|------------------------|-----------------------------------------|
| 1.閲覧実                                  | 施事業者                            | (自社)情報                   |                       |                                                              |                                      |                                      |                                               |                                        |                        |                                         |
| 事業所:                                   | コード                             | 11111199901              | 事業者                   | /事業所名 詳細 〇〇                                                  | 20引取(株)                              | △△営業所                                | -                                             |                                        |                        |                                         |
|                                        | <b>知死171入り</b><br>‡です           | ,0)一 <u>見</u><br>(← 前ベージ | i<br>ئ<br>ر <u>بر</u> | Mastination<br>「後工程」をクリックする<br>最終所有者に解体された皆<br>ページ → 1 🔽 ページ | こ入力した储<br>ると「特定車<br>旨の書類をお<br>ジ 最新の- | moo元頭から<br>台の後工程一<br>度しする場合<br>-覧取得) | 空内で16文子分が<br>覧」の画面が表示<br>にご利用できます<br>表示件数 50件 | nærsenます。<br>Rothます。<br>す。<br>● ● 並び替え | 引取報告日(                 | 昇順〉                                     |
| 《日申리]에 15                              |                                 |                          |                       |                                                              |                                      |                                      |                                               | 旮兒孟문                                   |                        |                                         |
| 《当单台1414<br>引取報告日                      | 解体報告<br>記録日                     | 最終所有者名                   | 0                     | 車台番号                                                         |                                      | 型式                                   | 車名                                            | 車両番号                                   | 移動報告番号                 | 備考情報                                    |
| 《当単台』 14<br><b>  取報告日</b><br>2012/10/1 | <b>解体報告</b><br>記録日<br>2012/11/1 | 最終所有者名                   | <b>〕</b><br>詳細        | <b>車台番号</b><br>AA111-0110111                                 | 後工程                                  | 型式<br>AA111                          | <b>車名</b>                                     | <b>車両番号</b><br>〇〇330 あ<br>1234         | 移動報告番号<br>123456789012 | <b>備考情報</b><br>NNNNNN<br>NNNNNN<br>NNNN |

## ステップ1

「2.解体通知発行状況の一覧」の中より、確認する 「最終所有者名」の(詳細)ボタンをクリック します。

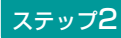

最終所有者の「詳細情報(JPRS1501)」 画面が 表示されます。

※ 引取業者自身が当該車台の引取報告の際に入力した 情報が表示されます。入力されなかった場合は表示され ません。

## 最終所有者への連絡

「解体通知」が発行された車台を確認し、最終所有者 に対し、すみやかに以下の申請手続きが可能になった ことを連絡してください。

- 1)解体届出または永久抹消登録申請
- 2) 自動車重量税の還付申請
- ※ 車検証の残存期間が1月未満で自動車重量税還付が ない車台についても、解体届出・永久抹消登録申請を 国土交通省または軽自動車検査協会に行う必要があり ます。

## (Ⅲ) その他

| 引取工程 ><br>対象車台 | 解体通知車台<br>の確認(、 | aの閲覧 ><br>JPRS1500) |        |                                            |                            |                              |                                      |                          |              |                          |
|----------------|-----------------|---------------------|--------|--------------------------------------------|----------------------------|------------------------------|--------------------------------------|--------------------------|--------------|--------------------------|
| メニューに戻         | 3               |                     |        |                                            |                            |                              | ( ログア                                | <u>'ウト </u> Р 🛛          | 画印刷 (        | ? ヘルプ )                  |
| 1. 閲覧実         | 施事業者(           | (自社)情報              |        |                                            |                            |                              |                                      |                          |              |                          |
| 事業所:           | コード 1           | 11111199901         | 事業者    | 音/事業所名 詳細 〇〇                               | ○○引取〈株                     | ○ △△営業所                      | ŕ                                    |                          |              |                          |
| 2. 解体通         | 知発行状況           | の一覧                 | (È)    | 備考情報は、引取報告時<br>「後工程」をクリックす<br>最終所有者に解体されたり | に入力した憎<br>ると「特定重<br>旨の書類をお | 輛の先頭から<br>■台の後工程−<br>>渡しする場合 | 6全角で16文字分か<br>*覧」の画面が表示<br>対にご利用できます | が表示されます。<br>示されます。<br>す。 |              |                          |
| 該当車台は作         | ‡です             | ← 前ページ              | > ) (次 | <u>~-ÿ →) []</u> ~-:                       | ジ (最新の                     | 一覧取得)                        | 表示件数 50件                             | - 並び替え                   | 引取報告日(       | 昇順) 👤                    |
| 引取報告日          | 解体報告<br>記録日     | 最終所有者               | 名      | 車台番号                                       |                            | <b></b>                      | 車名                                   | 登録番号<br>車両番号             | 移動報告番号       | 備考情報                     |
| 2012/10/1      | 2012/11/1       | 00 000              | 詳細     | AA111-0110111                              | 後工程                        | AA111                        | 004400                               | 00330 あ<br>1234          | 123456789012 | NNNNNN<br>NNNNNN<br>NNNN |
| 2012/10/1      | 記錄前             | 00000000<br>株式会社    | 詳細     | AA111-0110112                              | 後工程                        | AA111                        | 004400                               | ∆∆330 ()<br>5678         | 456789012345 | NNNNNN<br>NNNNNN<br>NNNN |
| 2012/10/1      | 記録対象外           | 00 000              | 詳細     | AA111-0110113                              | 後工程                        | AA111                        |                                      | ロロ330 え<br>8765          | 678901234567 | NNNNN<br>NNNNN<br>NNNN   |
|                |                 |                     |        |                                            |                            |                              |                                      |                          | C            | 【上に戻る】                   |
| (メニューに戻        | る(検索            | 条件再入力               | 書類郵送   | 依頼( <b>有料</b> )                            |                            |                              |                                      |                          |              |                          |

## 【検索条件を変える】

検索する条件を変更して再検索を行う場合は、以下の 操作を行ってください。

- A. 検索条件再入力 ボタンをクリックします。
- B. (検索条件再入力) ボタンをクリックすると、 「検索条件入力(JPRS1502)」画面に戻ります ので再度、検索方法を入力してください。

#### 【画面の表示内容が記載された書類の郵送を依頼する場合:有料】

情報管理センターに依頼し、この画面に表示された 内容が記載された書類を、郵送にて受け取ることが できます。有料です。

A. 書類郵送依頼(有料)ボタンをクリックすると、

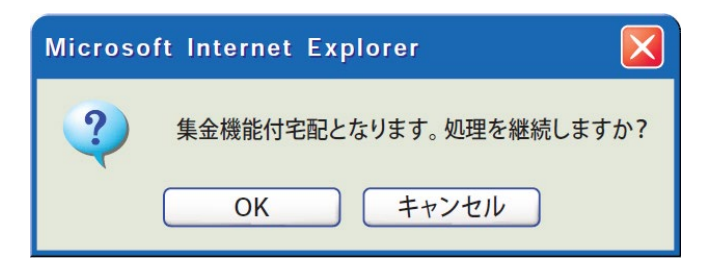

というメッセージが表示されますので、「書類郵送 依頼」をする場合は OK を、依頼しない場合は **キャンセル** を選択します。

- B. OK を選択すると、「情報管理センターへの 申請が完了しました(JPRS0000)」画面 (P100参照)が表示されます。
- C. 申請日より1週間程度で、情報管理センターより 郵送されます。 料金は840円(税別)となっており、配達の際に 徴収いたしますので、ご了承ください。
  - ※料金は変更する場合がございます。
     料金については自動車リサイクルシステム(JARS)
     ホームページでご覧ください。

# (3) 最終所有者の詳細情報の確認

引取報告の際に入力した最終所有者の情報を修正する 場合は、引渡報告を行う前に修正することが可能です。 最終所有者の詳細情報は、使用済自動車の解体通知 発行後の最終所有者への連絡時に必要となりますので、 内容を確認のうえ、必要に応じて修正を行ってくだ さい。

# (I) 画面

「最終所有者の詳細情報の確認・修正(JPRS 1301)」画面が表示されます。

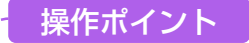

引取報告実施時に入力された情報を削除したうえ で修正して入力してください。

| 引取工程 > 引渡報告未実施車台<br>最終所有者の詳細情報の                       | まの閲覧 ><br>D確認・修正 (JPRS1301)                                                         |                                  |                 |        |       |
|-------------------------------------------------------|-------------------------------------------------------------------------------------|----------------------------------|-----------------|--------|-------|
| ( 前画面に戻る                                              |                                                                                     |                                  | 「 ログアウト (       | ▶ 画面印刷 | ? ヘルプ |
| 1. 閲覧実施事業者(自社                                         | 土) 情報                                                                               |                                  |                 |        |       |
| 事業所コード 1111111                                        | 99901 事業者/事業所名 詳細 C                                                                 | ○○引取(株)△△営業所                     |                 |        |       |
| 2. 最終所有者情報                                            | <b>0</b>                                                                            |                                  |                 |        |       |
| 最終所有者名                                                | 00 000                                                                              |                                  |                 |        |       |
| 郵便番号                                                  | [1234567]<br>住所呼出 半角の養                                                              | 字で入力してください。(例:1                  | 234567)         |        |       |
| 住所                                                    | 00県00市00区00丁目                                                                       | 3                                |                 |        |       |
| 5 電話番号 4                                              | 03-1234-5678 半角のま                                                                   | (例)                              | : 03-1234-5678) |        |       |
|                                                       |                                                                                     |                                  |                 |        |       |
| ( 前画面に戻る  保存                                          |                                                                                     |                                  |                 |        |       |
| (注)郵便番号・電話番号・住所に<br>(注)保存、確定等のボタンを押さ<br>また、最終所有者名が入力さ | ついては、引き取った際に入力した情報が表示<br>ずにメニューに戻った場合は、入力内容が保存<br>れていない場合は保存されませんので注意し <sup>-</sup> | されます。<br>されませんので注意してくだ<br>こください。 | iðu.            |        |       |

## (Ⅱ)操作説明 <ステップ1~3>

| 引取工程 > 引渡報告未実施車台の閲覧 ><br>最終所有者の詳細情報の確認・修正 | (JPRS1301)                                  |
|-------------------------------------------|---------------------------------------------|
| ( 前画面に戻る                                  | ♂ ログアウト ● 画面印刷 ? ヘルブ                        |
| 1. 閲覧実施事業者(自社)情報                          |                                             |
| 事業所コード 111111189801                       | 事業者/事業所名 詳細 ○○○引取(株)△△営業所                   |
| 2. 最終所有者情報                                | 2                                           |
| 最終所有者名                                    |                                             |
| <b>郵便番</b> 号 [1234567]                    | <u>住所呼出</u><br>半角の数字で入力してください。(例:1234587)   |
| 住所 〇〇県〇〇市                                 | OOEOOTE                                     |
| 5 電話番号 4 03-1234-567                      | 8 半角の英数字で入力してください。(例:03-1234-5678)          |
|                                           |                                             |
| ( 前画面に戻る)                                 |                                             |
| (注)郵便番号・電話番号・住所については、引き<br>(注)仍 りンを押さずにソー | 取った際に入力した情報が表示されます。<br>つぐは、入力内容が、こので注意してくださ |
|                                           |                                             |
|                                           |                                             |

ステップ2

#### ステップ1

修正箇所がある場合は、修正を行う項目のテキスト ボックスをクリックし、適宜修正してください。

## 住所呼出ボタンについて

⇒ 1 「郵便番号」欄に郵便番号を入力し、
 (住所呼出)ボタンをクリックすると、郵便
 番号に該当する市町村名が 3 「住所」欄に
 表示されますので、表示された後にカーソルを
 置き、続いて入力してください。

修正箇所の入力した内容を再度確認し、間違いがなければ 4 (保存) ボタンをクリックしてください。 4 (保存) ボタンをクリックすると、修正した内容で 最終所有者の修正情報が保存されます。

## ステップ3

5 (ご前画面に戻る) ボタンをクリックすると、「対象 車台の確認(JPRS1300)」画面に戻り、最終所有 者の詳細情報の修正が完了します。

## (Ⅲ) その他

| 引取工程 > 引渡報告未実施車台<br>最終所有者の詳細情報の                        | の閲覧 ><br>)確認・修正 (JPRS1:                      | 301)                                                                 |                   |        |       |
|--------------------------------------------------------|----------------------------------------------|----------------------------------------------------------------------|-------------------|--------|-------|
| ( 前画面に戻る                                               |                                              |                                                                      | 「ログアウト」           | ▶ 画面印刷 | ? ヘルプ |
| 1. 閲覧実施事業者(自社                                          | t)情報                                         |                                                                      |                   |        |       |
| 事業所コード 11111115                                        | 99901 事業者/                                   | 事業所名 詳細 ○○○引取 (株) △△営業)                                              | Pfi               |        |       |
| 2. 最終所有者情報                                             |                                              |                                                                      |                   |        |       |
| 最終所有者名                                                 | 00 000                                       |                                                                      |                   |        |       |
| 郵便番号                                                   | 1234567 住所                                   | 呼出 半角の数字で入力してください。(                                                  | (例:1234567)       |        |       |
| 住所                                                     | 00県00市00区00                                  | 丁目                                                                   |                   |        |       |
| 電話番号                                                   | 03-1234-5678                                 | 半角の英数字で入力してください。                                                     | 。(例:03-1234-5678) |        |       |
|                                                        |                                              |                                                                      |                   |        |       |
| (ご前画面に戻る) 保存                                           |                                              |                                                                      |                   |        |       |
| (注)郵便番号・電話番号・住所に<br>(注)保存、確定等のボタンを押さ<br>また、最終所有者名が入力され | っいては、引き取った際に<br>ずにメニューに戻った場合<br>れていない場合は保存され | 入力した情報が表示されます。<br>は、入力内容が保存されませんので注意し <sup>-</sup><br>ませんので注意してください。 | てください。            |        |       |

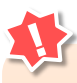

- フロン類回収業者、解体業者への引渡報告を 行った後は、最終所有者の詳細情報の修正は できません。引渡報告を行う前に、最終所有 者の詳細情報を確認してください。
- 保存 ボタンをクリックしないで、
   ( 前画面に戻る) ボタンをクリックした場合は、
   入力内容が保存されません。
- ・最終所有者名が入力されていない場合は、 保存 ボタンをクリックしても入力内容が 保存されません。

# 7.3 使用済自動車に関する移動報告状況の閲覧

# (1)検索条件の入力

## 1) 自社の移動報告実績の閲覧

自社が使用済自動車の引取・引渡報告を行った車台 一覧の閲覧は、車台一覧が記載された電子ファイルを 取得(ダウンロード)することで行います。 年月を指定し、車台一覧を取得(ダウンロード) します。

## 2) 車台ごとの移動報告実施状況の閲覧

自社が引渡報告を行った車台に関して後工程の事業者 による移動報告の実施状況を確認する場合は、車台 番号で個別検索します。

## (I) 画面

メニュー選択画面で3.3 (車台閲覧) ボタンをクリッ クすると、「検索条件入力(JMES1110)」画面が 表示されます。

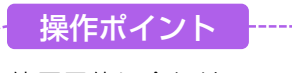

使用目的に合わせて、「2.移動報告実績のダウン ロード」または、「3.検索条件入力」のいずれか を選択します。

| 引取工程 > 使用済自動車に関する移動報告状況の閲覧 ><br>検売条件 3 カ ( ))(FC1110)  |                                    |
|--------------------------------------------------------|------------------------------------|
| 「火米米IT人)」(JME31110)                                    |                                    |
| 1. 閲覧実施事業者(自社)情報                                       |                                    |
| <b>事業所コード</b> 111111199901 <b>事業者/事業所名 詳細</b> ○○○引取 (オ | \$> △△営業所                          |
| 2. 移動報告実績のダウンロード                                       |                                    |
| <b>引取報告実績のダウンロード</b> 2012 ▼年 10 ▼月 ダウンロード              | 指定した年月(1日から月末)の引取報告実績をファイルで取得できます。 |
| 引渡報告実績のダウンロード 2012 ▼年 10 ▼月 ダウンロード                     | 指定した年月(1日から月末)の引渡報告実績をファイルで取得できます。 |
| 3           3. 検索条件入力   ※検索条件は、必ずいずれかを選択してください。        |                                    |
| ● 車台番号                                                 | 車台番号は半角英数字で入力してください。               |
| ○ 職権打刻番号         ▼ [ ] ]                               | 職権打刻番号は全角文字で入力してください。              |
| C 登錄番号·車両番号                                            | 全角文字で入力してください。                     |
| C 移動報告番号                                               | 半角数字で入力してください。                     |
|                                                        |                                    |
| (メニューに戻る) 4                                            | 刘象車台検索                             |

# (Ⅱ)操作説明 <ステップ1~3>

| 引取工程 > 使用済自動車に関する移動報告状<br>検索条件入力(JMES1110) | 況の閲覧 >                  |                                    |
|--------------------------------------------|-------------------------|------------------------------------|
| メニューに戻る                                    |                         | ( ログアウト                            |
| 1. 閲覧実施事業者(自社)情報                           |                         |                                    |
| 事業所コード 111111199901                        | 事業者/事業所名 詳細 ○○○引取 (オ    | 朱〉△△営業所                            |
| 2.移動報告実績のダウンロード                            |                         |                                    |
| 引取報告実績のダウンロード 2012 💌                       | 年 10 ▼月 ダウンロード 1        | 指定した年月(1日から月末)の引取報告実績をファイルで取得できます。 |
| 引渡報告実績のダウンロード 2012 ▼                       | 年 10 🛛 月 (ダウンロード)・・・・・2 | 指定した年月(1日から月末)の引渡報告実績をファイルで取得できます。 |
| 3. 検索条件入力 ※検索条件は、                          | 必ずいずれかを選択してください。        |                                    |
| ● 車台番号                                     |                         | 車台番号は半角英数字で入力してください。               |
| ○ 職権打刻番号     □ □ [                         |                         | 職権打刻番号は全角文字で入力してください。              |
| ○ 登録番号・車両番号                                |                         | 全角文字で入力してください。                     |
| ○ 移動報告番号                                   |                         | 半角数字で入力してください。                     |
|                                            |                         |                                    |
| メニューに戻る                                    |                         | 対象車台検索                             |

## 1) 自社の移動報告実績の閲覧

指定した年月の1日から月末日、当月の場合は当日 までの「引取報告」、「引渡報告」の実績をダウン ロードする場合は、以下の手順で操作します。

#### ステップ1

「2.移動報告実績のダウンロード」の中より、該当 するボタンをクリックします。

引取報告実績をダウンロードする:年月を指定し引取 報告実績の () (ダウンロード) ボタンをクリックします。

引渡報告実績をダウンロードする:年月を指定し引渡 報告実績の2 ダウンロード ボタンをクリックします。

#### ステップ2

または 2の ダウンロード)ボタンをクリックする
 メダウンロード画面が表示されます。

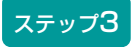

画面に従って、ファイルを保存してください。✓ ダウンロードに関する詳細は245ページをご覧ください

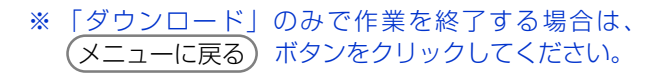

| 引取工程 > 使用済自動車に関する<br>検索条件入力(JMES1110) | 移動報告状況の閲覧 >                 |                                                                                                    |
|---------------------------------------|-----------------------------|----------------------------------------------------------------------------------------------------|
| メニューに戻る                               |                             | 「クリアウト」     「P 画面印刷     「 ヘルプ     」     、     、     、     、     、     、     、     、     、     、     、     、     、     、     、     、     、     、     、     、     、     、     、     、     、     、     、     、     、     、     、     、     、     、     、     、     、     、     、     、     、     、     、     、     、     、     、     、     、     、     、     、     、     、     、     、     、     、     、     、     、     、     、     、     、     、     、     、     、     、     、     、     、     、     、     、     、     、     、     、     、     、     、     、     、     、     、     、     、     、     、     、     、     、     、     、     、     、     、     、     、     、     、     、     、     、     、     、     、     、     、     、     、     、     、     、     、     、     、     、     、     、     、     、     、     、     、     、     、     、     、     、     、     、     、     、     、     、     、     、     、     、     、     、     、     、     、     、     、     、     、     、     、     、     、     、     、     、     、     、     、     、     、     、     、     、     、     、     、     、     、     、     、     、     、     、     、     、     、     、     、     、     、     、     、     、     、     、     、     、     、     、     、     、     、     、     、     、     、     、     、     、     、     、     、     、     、     、     、     、     、     、     、     、     、     、     、     、     、     、     、     、     、     、     、     、     、     、     、     、     、     、     、     、     、     、     、     、     、     、     、     、     、     、     、     、     、     、     、     、     、     、     、     、     、     、     、     、     、     、     、     、     、     、     、     、     、     、     、     、     、     、     、     、     、     、     、     、     、     、     、     、     、     、     、     、     、     、     、     、     、     、     、     、     、     、     、     、     、     、     、     、     、     、     、     、     、     、     、     、     、     、     、     、     、     、     、     、     、     、     、     、     、     、     、     、     、     、     、     、     、     、     、 |
| 1. 閲覧実施事業者(自社)情                       | 青報                          |                                                                                                    |
| 事業所コード 1111111999                     | 11 事業者/事業所名 詳細 ○○○引         | 取(株)△△営業所                                                                                                    |
| 2.移動報告実績のダウンロ~                        | - F                         |                                                                                                    |
| 引取報告実績のダウンロード                         | 2012 ▼年 10 ▼月 ダウンロード        | 指定した年月(1日から月末)の引取報告実績をファイルで取得できます。                                                                                                    |
| 引渡報告実績のダウンロード                         | 2012 ▼年 10 ▼月 ダウンロード        | 指定した年月(1日から月末)の引渡報告実績をファイルで取得できます。                                                                                                    |
| 3. 検索条件入力 ※                           | 。<br>検索条件は、必ずいずれかを選択してください。 |                                                                                                    |
| ◎ 車台番号                                |                             | 車台番号は半角英数字で入力してください。                                                                                                    |
| ○ 職権打刻番号                              |                             | 職権打刻番号は全角文字で入力してください。                                                                                                    |
| ○ 登録番号・車両番号                           |                             | 全角文字で入力してください。                                                                                                    |
| ○移動報告番号                               |                             | 半角数字で入力してください。 5                                                                                                    |
|                                       |                             |                                                                                                    |
| メニューに戻る                               | 4                           | 対象車台検索                                                                                                    |

## 2) 車台ごとの移動報告実施状況の閲覧

電子マニフェストシステム上で車台を特定して検索 する場合、または解体通知未受領分車台の一覧を検索 する場合は、以下の手順で操作します。

## 【車台を特定して検索】

車台番号(職権打刻含む)、登録番号・車両番号 (職権打刻含む)または移動報告番号を入力し、車台 を特定することが必要です。

▶ 職権打刻番号については264ページをご覧ください

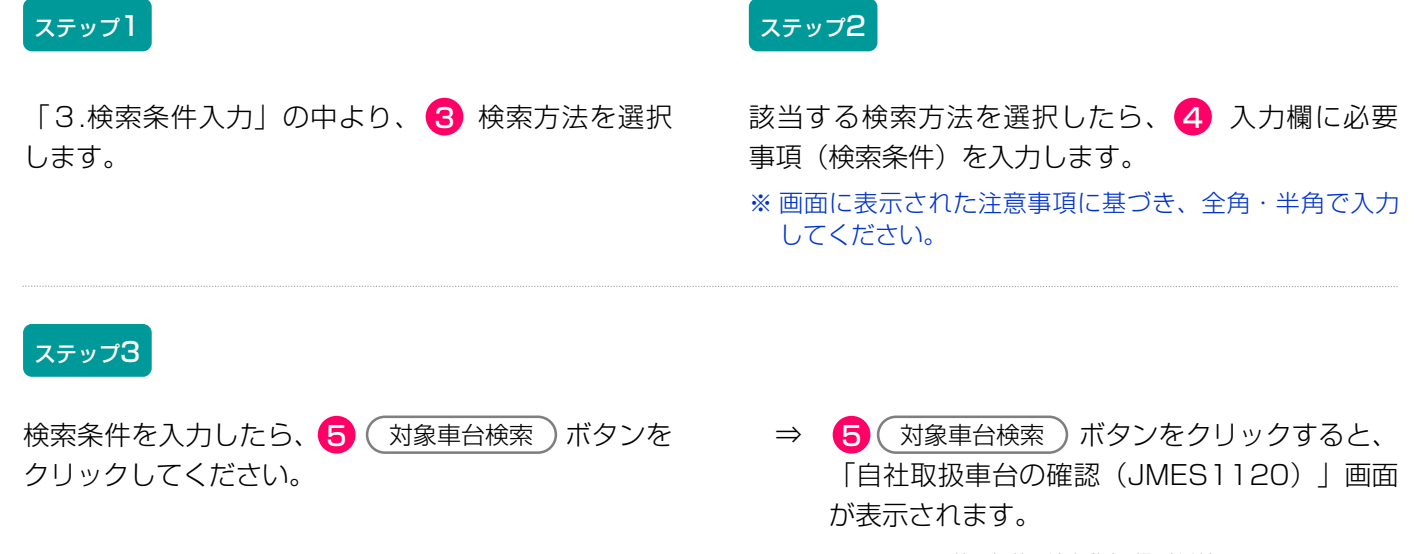

# (2) 取扱車台の確認

前画面で検索した車台が自社が取り扱った車台であれ ば、最終所有者・引渡先事業者(後工程事業者)の 情報が表示されますので、これを確認します。

## (I) 画面

「自社取扱車台の確認(JMES1120)」画面が表示 されます。

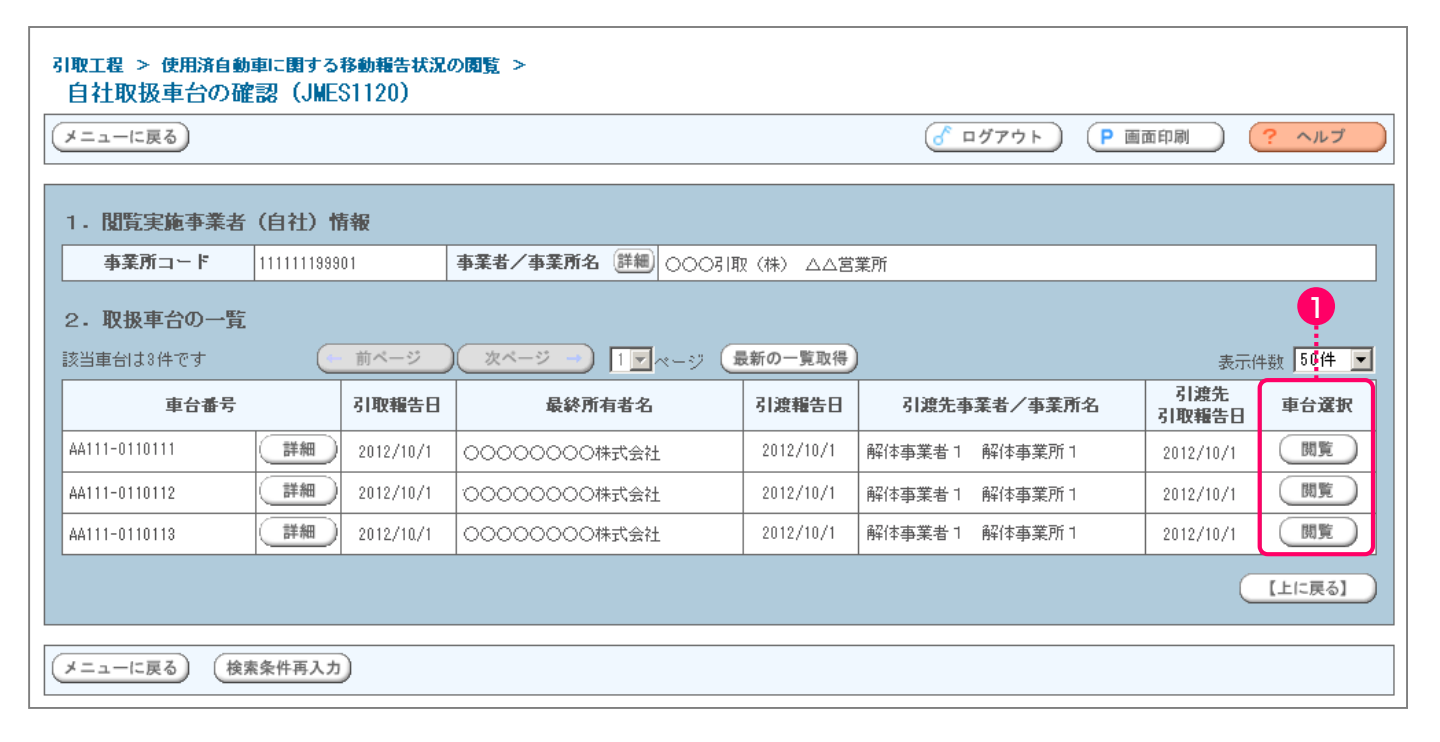

## (Ⅱ)操作説明 <ステップ1>

## ステップ1

「2.取扱車台の一覧」には、自社で取り扱った車台の 最終所有者名、後工程事業者が表示されます。 表示された内容(車台番号、引取報告日、最終所有者 名、引渡報告日、引渡先事業者/事業所名、引渡先 引取報告日)を確認したうえで、1 閲覧)ボタンを クリックします。

⇒「後工程の移動報告状況確認(JMES1130)」 画面が表示されます。

## (Ⅲ) その他

| 引取工程 > 使用済自動<br>自社取扱車台の確 | 車に関する<br>認(JME | 移動報告状況の<br>S1120) | の閲覧 >               |           |                                     |              |         |
|--------------------------|----------------|-------------------|---------------------|-----------|-------------------------------------|--------------|---------|
| メニューに戻る                  |                |                   |                     |           | 「ログアウト)             「             ● | 面印刷          | ? ヘルプ ) |
| 1. 閲覧実施事業者               | (自社)幣          | 青報                |                     |           |                                     |              |         |
| 事業所コード                   | 1111111999     | 01                | 事業者/事業所名 詳細 ○○○弓耳   | 双(株) △△営  | 業所                                  |              |         |
| 2. 取扱車台の一覧               |                |                   |                     |           |                                     |              |         |
| 該当車台は3件です                |                | 前ページ              | ) (次ページー) 1 🛛 ページ 🔒 | 最新の一覧取得   | )                                   | 表示件          | 數 50件 ▼ |
| 車台番号                     |                | 引取報告日             | 最終所有者名              | 引渡報告日     | 引渡先事業者/事業所名                         | 引渡先<br>引取報告日 | 車台選択    |
| AA111-0110111            | 詳細             | 2012/10/1         | 00000000株式会社        | 2012/10/1 | 解体事業者1 解体事業所1                       | 2012/10/1    | 閲覧      |
| AA111-0110112            | 詳細             | 2012/10/1         | 00000000株式会社        | 2012/10/1 | 解体事業者1 解体事業所1                       | 2012/10/1    | 閲覧      |
| AA111-0110113            | 詳細             | 2012/10/1         | 0000000株式会社         | 2012/10/1 | 解体事業者1 解体事業所1                       | 2012/10/1    | 閲覧      |
|                          |                |                   |                     |           |                                     | C            | 【上に戻る】  |
| (メニューに戻る) (検索            | 素条件再入力         |                   |                     |           |                                     |              |         |

## 【検索条件を変える】

検索する条件を変更して再検索を行う場合は、以下の 操作を行ってください。

A. (検索条件再入力) ボタンをクリックすると、「検索 条件入力(JMES1110)」画面が表示されます。 再度、検察方法を選択し、検索条件を入力してくだ さい。

# (3)後工程の移動報告状況の確認

後工程事業者による移動報告の実施状況が表示され ます。

## (I) 画面

「後工程の移動報告状況確認(JMES1130)」画面 が表示されます。

| 操 | 作ポ | イン |  |
|---|----|----|--|
|   |    |    |  |

自社で使用目的、最終所有者の要望にあわせて 画面の印刷をお勧めします。

| メニューに戻る                 | (前画面に戻る)             |              |            |               | ď                  | ログアウト P 画面  | 印刷 🤶                       | ヘルプ |
|-------------------------|----------------------|--------------|------------|---------------|--------------------|-------------|----------------------------|-----|
| 1. 閲覧実施事                | 業者(自社)情報             |              |            |               |                    |             |                            |     |
| 事業所コード                  | 111111199901         |              | 事業者/事業所    | 名 詳細 000      | 引取(株) ムム営業所        | ĥ           |                            |     |
| 2. 対象車台移                | 動報告の進行状況             |              |            |               |                    |             |                            | ļ   |
| 車台番号                    | AA111-0110111        | (詳細)         | 移動報告番号     | 123456789012  |                    | 登録番号・車両番号 📿 | )330 あ12                   | 34  |
| 解体報告記錄                  | <b>a</b> 2012/10/4   |              | 最終所有者名     | 3 NNNNN       | NNNN               |             |                            | (詳約 |
| T #0                    | 投新起生々先               | #2生15:0      | 投動報生口      | 1次:刃い通知(次)(二) | <b>荷次 I D</b>      |             | - /本幸武々                    |     |
| 上住                      | 使田这白新市门取品生           | <b>相古仏</b> 派 | 17-10/10/1 |               | 1013€ I D          |             | 17 争未加泊                    |     |
| 取工程                     | 使用溶白動車引渡報告           |              | 2012/10/1  |               |                    |             | 業所                         | 詳細  |
| (<br>(<br>(<br>フロン類回収工程 | 使用溶自動車引取報告           |              | 2012/10/1  | _             | _                  |             |                            |     |
|                         | 使用済自動車引渡報告           | 報告済          | 2012/10/1  | _             | -                  |             |                            |     |
|                         | フロン類引渡報告<br>(メーカー直送) | 報告済          | 2012/10/1  | _             | AZ-20121001-123456 |             | -<br>○○フロン類回収(株)△△営業所<br>- |     |
|                         | フロン類回収連絡             | -            | -          | _             | -                  |             |                            |     |
|                         | フロン類再利用連絡            | -            | -          | -             | -                  |             |                            |     |
|                         | フロン類引渡報告<br>(発送拠点経由) | -            | -          | -             | -                  | -           |                            | -   |
|                         | 使用済自動車/解体自動<br>車引取報告 | 報告済          | 2012/10/1  | -             | -                  |             |                            |     |
| 解体工程                    | 使用済自動車/解体自動<br>車引渡報告 | 報告済          | 2012/10/1  | _             | -                  | ○×△解体(株)○○  | 工場                         | 詳細  |
|                         | エアバッグ類引渡報告           | 報告済          | 2012/10/1  | -             | BK-20121001-000001 |             |                            |     |
|                         | 解体自動車引取報告            | -            | -          | -             | -                  |             |                            |     |
| 斑土程                     | 解体自動車引渡報告            | -            | -          | -             | -                  |             |                            | -   |
|                         | ASR引渡報告              | -            | -          | -             | -                  |             |                            | -   |
| メーカー引取工程<br>(フロン類)      | フロン類引取報告             | 報告済          | 2012/10/1  | -             | CH-20121001-000001 | 00環境センター    |                            | 詳細  |
| メーカー引取工程<br>(エアバッグ類)    | エアバッグ類引取報告           | _            | -          | -             | -                  | -           |                            | -   |
| メーカー引取工程<br>(ASR)       | ASR引取報告              | -            | -          | -             | -                  | -           |                            | -   |

# (Ⅱ)操作説明 <ステップ1>

| メニューに戻る) (ご前画面に戻る)     (ごののののののでは、「「「「」」」、「」」、「」」、「」」、「」」、「」」、「」」、「」」、「」 |                                  |      |           |                       |                   |    |                                 |           |    |
|--------------------------------------------------------------------------|----------------------------------|------|-----------|-----------------------|-------------------|----|---------------------------------|-----------|----|
|                                                                          |                                  |      |           |                       | _                 |    |                                 |           |    |
| 1. <b>閲覧実施事</b>                                                          | 業者(自社)情報                         |      |           |                       |                   |    |                                 |           |    |
| 事業所コード                                                                   | 111111199901                     |      | 事業者/事業所   | 名 詳細 000              | 引取(株) ムム営業        | 所  |                                 |           |    |
| 2. 対象車台移                                                                 | <b>動報告の進行状況</b><br>AA111-0110111 | (詳細) | 移動報告番号    | <b>;</b> 123456789012 |                   | 登録 | 潘号・車両番号                         | 00330 あ12 | 34 |
| <b>解体報告記錄日</b> 2012/10/4                                                 |                                  |      | 最終所有者名    | S NNNNN               | <br>N N N N       |    |                                 | (詳細       |    |
|                                                                          |                                  |      | N         |                       | I                 |    | -                               |           |    |
| 工程                                                                       | 移動報告名称                           | 報告状況 | 移動報告日     | 確認通知発行日               | 荷姿 I D            |    | 事業者/事業所名                        |           |    |
| 引取工程                                                                     | 使用済自動車引取報告                       | 報告済  | 2012/10/1 | -                     | -                 |    | -00引取(株)00営業所                   |           | 詳細 |
|                                                                          | 使用済自動車引渡報告                       | 報告済  | 2012/10/1 | -                     | -                 |    |                                 |           | _  |
|                                                                          | 使用済自動車引取報告                       | 報告済  | 2012/10/1 | -                     | -                 |    | -<br>-<br>-<br>-<br>-<br>-<br>- |           |    |
|                                                                          | 使用済自動車引渡報告                       | 報告済  | 2012/10/1 | -                     | -                 |    |                                 |           |    |
|                                                                          | フロン類引渡報告<br>(メーカー直送)             | 報告済  | 2012/10/1 | -                     | AZ-20121001-12345 | 6  |                                 |           | 詳細 |
|                                                                          | フロン類回収連絡                         | -    | -         | -                     | -                 |    |                                 |           |    |
|                                                                          | フロン類再利用連絡                        | -    | -         | -                     | -                 |    |                                 |           |    |
|                                                                          | フロン類引渡報告<br>(発送拠点経由)             | -    | -         | -                     | -                 |    |                                 | -         | -  |
|                                                                          | 1                                |      |           |                       | 1                 |    | 1                               |           | 1  |

#### ステップ1

「2.対象車台移動報告状況確認」の「報告状況」欄に 移動報告実施の有無が表示されます。

引取・引渡報告が実施済みの場合:

「報告済」で表示します。

引取・引渡報告が未実施の場合

「-」で表示します。

## 【最終所有者情報を確認したい場合】

● 詳細)ボタンをクリックすると、「最終所有者の 詳細情報(JPRS1501)」画面が表示されます。

| 31取工程 > 解体通知車台の閲覧 ><br>最終所有者の詳細情報(JPRS1501)                                 |                               |                          |        |  |  |  |  |
|-----------------------------------------------------------------------------|-------------------------------|--------------------------|--------|--|--|--|--|
| ( 前画面に戻る                                                                    |                               | ♂ ログアウト     ア 画面印刷     □ | (? ヘルプ |  |  |  |  |
|                                                                             |                               |                          |        |  |  |  |  |
| 1. 閲覧実施事業者(自社)情報                                                            |                               |                          |        |  |  |  |  |
| 事業所コード 111111199901                                                         | 事業者/事業所名 詳細 ○○○引取(株)△△営業所     |                          |        |  |  |  |  |
|                                                                             |                               |                          |        |  |  |  |  |
| 最終所有者名 NNNNN                                                                | N N N N N N N N N N N N N N N |                          |        |  |  |  |  |
| <b>郵便番号</b> 024-0010                                                        | 24-0010                       |                          |        |  |  |  |  |
| 住所 ○○○県○                                                                    | >>○県○○市○○区 ○○ 40-4-234        |                          |        |  |  |  |  |
| 電話番号 023-2020-11                                                            | 31                            |                          |        |  |  |  |  |
|                                                                             |                               |                          |        |  |  |  |  |
| (ご前面に戻る)                                                                    |                               |                          |        |  |  |  |  |
| (注)郵便番号・電話番号・住所については、引き取った際に入力した情報が表示されます。<br>入力されなかった場合は表示されませんので注意してください。 |                               |                          |        |  |  |  |  |

## (Ⅲ) その他

#### 【画面の表示内容が記載された書類の郵送を依頼する場合:有料】

情報管理センターに依頼し、この画面に表示された 内容が記載された書類を、郵送にて受け取ることが できます。有料です。

A. (書類郵送依頼(有料)) ボタンをクリックすると、

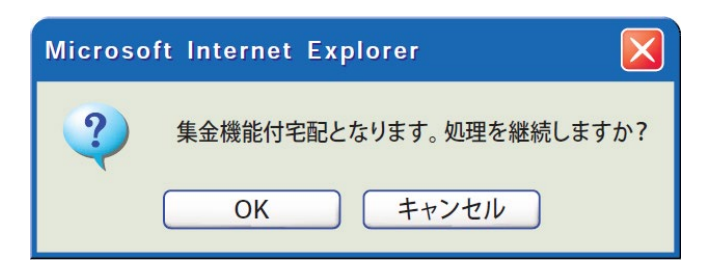

というメッセージが表示されますので、「書類郵送 依頼」をする場合は OK を、依頼しない場合は 「キャンセル」を選択します。

- B. OK を選択すると、「情報管理センターへの 申請が完了しました(JPRS0000)」画面 (P111参照)が表示されます。
- C. 申請日より1週間程度で、情報管理センターより 郵送されます。 料金は840円(税別)となっており、配達の際に 徴収いたしますので、ご了承ください。
  - ※料金は変更する場合がございます。 料金については自動車リサイクルシステム(JARS) ホームページでご覧ください。

# 8. 装備情報の修正

使用済自動車の預託確認・引取報告の際に装備情報を 間違って入力した場合は、以下のように修正すること が可能です。

## 8.1 自社による引渡報告前の修正

## (1)フロン類装備の有無の修正

フロン類装備の修正については「有」から「無」 および「無」から「有」を以下の手順で修正すること が可能です。

特に、フロン類装備を「無」から「有」に修正する 場合は、フロン類のリサイクル料金が預託済みである ことが必要です。フロン類のリサイクル料金が未預託 な車台のフロン類装備を「無」から「有」に修正する 場合は、まず引取報告を取り消し、フロン類のリサイ クル料金を預託し、預託確認・引取報告を行うことと なります。

## (2) フロン類種別の修正

使用済自動車の引取報告を行った後、引渡報告を行う までの間であれば、フロン類種別を以下の手順で修正 することが可能です。

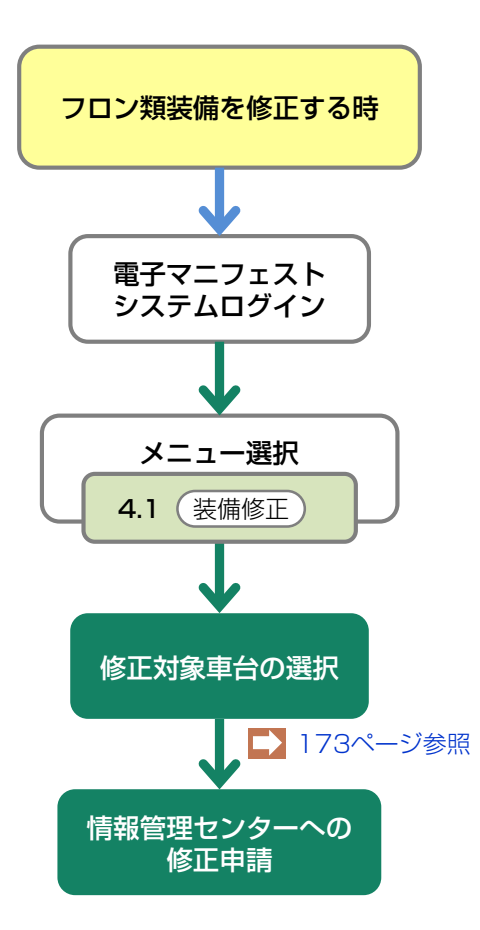

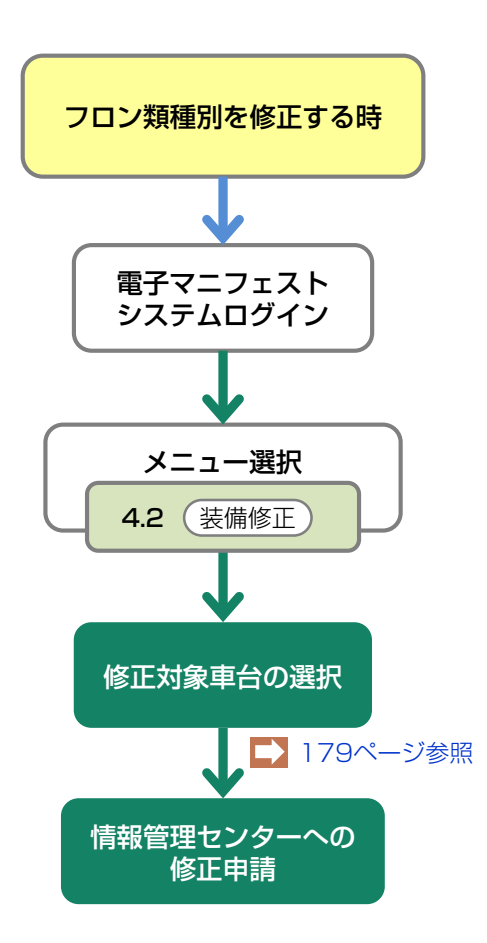

## (3) エアバッグ類装備の有無の修正

エアバッグ類装備の修正については「有」から「無」 および「無」から「有」を以下の手順で修正すること が可能です。 特に、エアバッグ類装備を「無」から「有」に修正 する場合は、エアバッグ類のリサイクル料金が預託済 みであることが必要です。エアバッグ類のリサイクル 料金が未預託な車台のエアバッグ類装備を「無」から 「有」に修正する場合は、まず引取報告を取り消し、 エアバッグ類のリサイクル料金を預託し、預託確認・ 引取報告を行うこととなります。

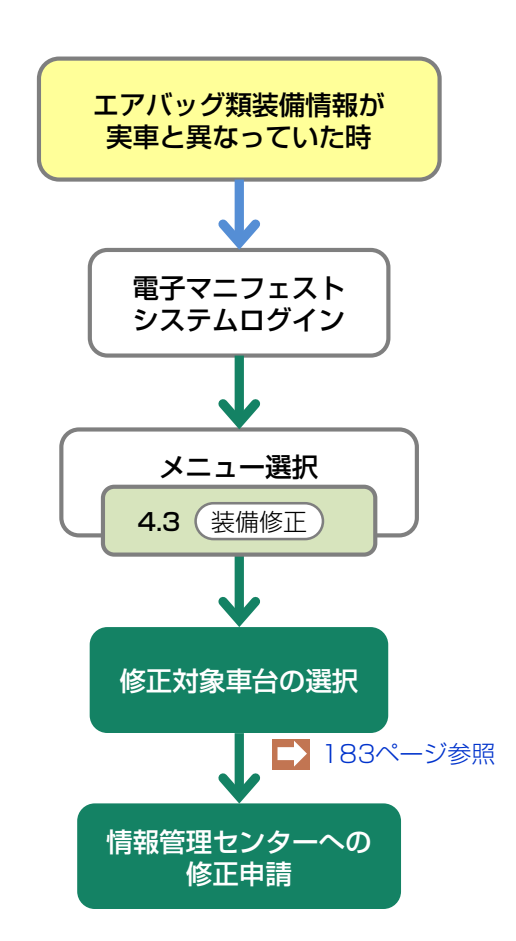

## 8.2 自社による引渡報告後に次工程事業者からの依頼による修正

自社が引渡報告を行った使用済自動車のフロン類・ エアバッグ類装備情報については、フロン類回収 業者・解体業者からの依頼に基づき修正することが 可能です。

フロン類回収業者からの依頼に基づきフロン類の装備 情報を修正するには、当該フロン類回収業者による 引取報告が行われていることが必要です。

## (1)フロン類回収業者からの依頼による フロン類種別の修正

自社が引渡報告を行い、フロン類回収業者が引取報告 を行った使用済自動車のフロン類種別を以下の手順で 修正することが可能です。

ただし、当該フロン類回収業者が回収できないフロン 類種別への修正はできません。

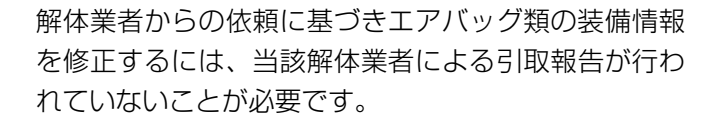

## (2) 解体業者からの依頼によるエアバッグ 類装備の有無の修正

自社が引渡報告を行い、解体業者が引取報告を行って いない使用済自動車のエアバッグ類の装備の有無を 以下の手順で修正することが可能です。

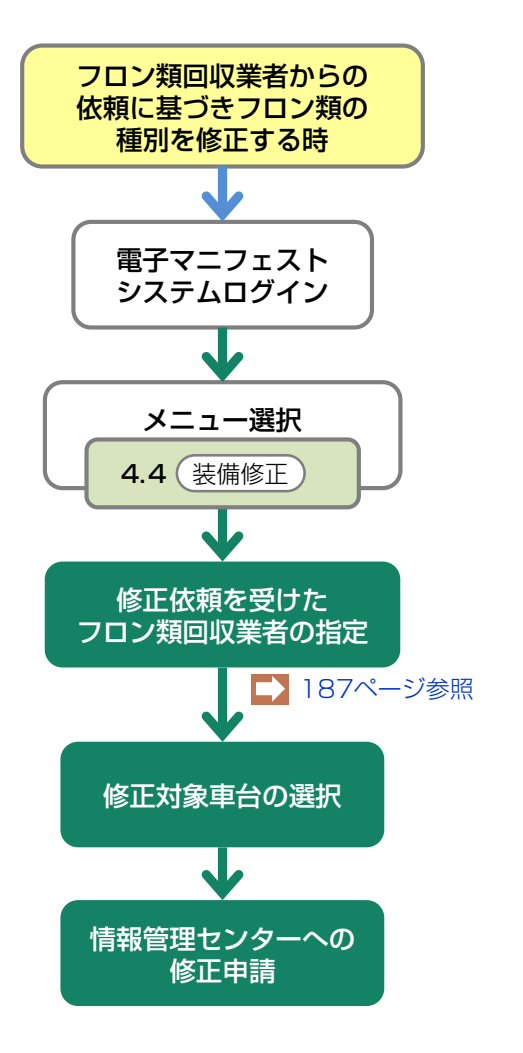

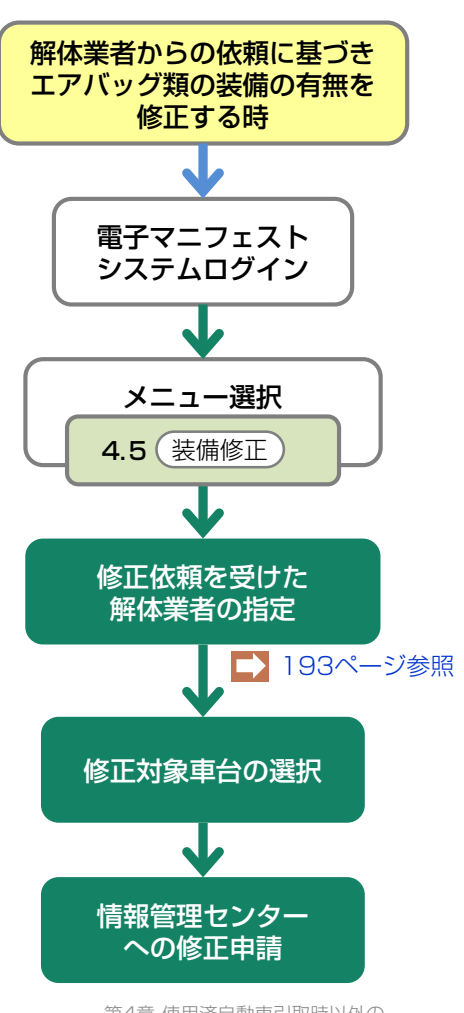

## 8.3 装備(フロン類、エアバッグ類)の追加預託が必要な装備修正

フロン類、エアバッグ類のリサイクル料金が未預託の 車台の装備情報を変更する場合、当該車台の電子マニ フェストを取り消す必要があります。

## (1)フロン類、エアバッグ類の装備情報の 修正

自社で引取報告を行った車台についてフロン類、エア バッグ類の追加預託が必要な装備情報の修正を以下の 手順で行います。

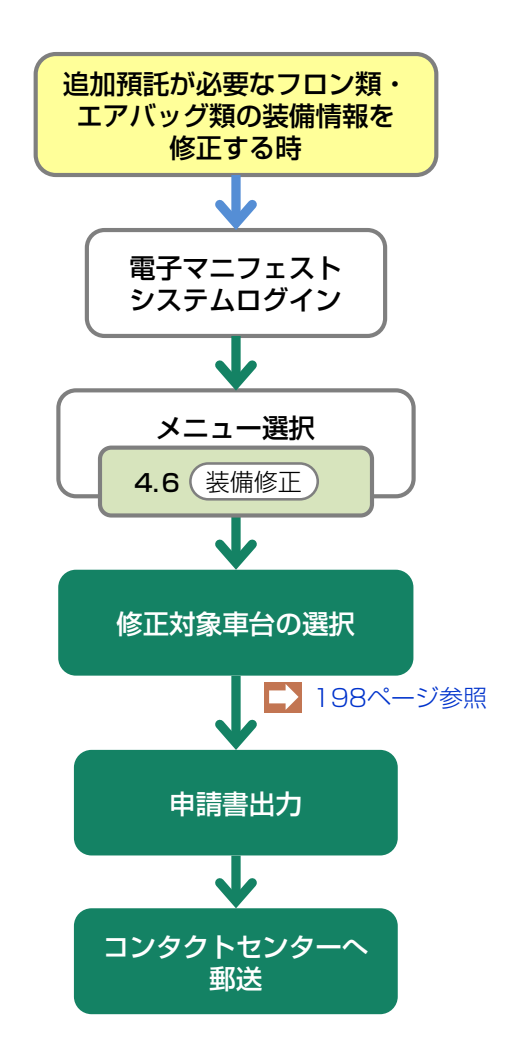

# 8.1 自社による引渡報告前の修正

# (1)フロン類装備の有無の修正

使用済自動車の引取報告を行った後、引渡報告を行う までの間であれば、フロン類の装備の有無を修正する ことが可能です。

# 1)修正対象車台の選択 フロン類装備の有無の修正を行う車台を選択します。 グロン類回収業者への引渡報告が完了していない車台であること。 フロン類装備の修正を行う使用済自動車のフロン類装備の再確認。 フロン類装備を「無」から「有」へ修正する場合 ⇒ フロン類リサイクル料金の預託の「有無」の確認。

# (I) 画面

メニュー選択画面で4.1 (装備修正) ボタンをクリッ クすると、「対象車台の選択(JPCS1721)」画面 が表示されます。

| -<br>引取工程 > 実車装備情報修正の申請(フロン類装備有無) ><br>対象車台の選択(JPCS1721)                 |                  |               |                   |                       |        |              |  |  |
|--------------------------------------------------------------------------|------------------|---------------|-------------------|-----------------------|--------|--------------|--|--|
| メニューに戻る                                                                  |                  |               | 6                 | <b>ログアウト</b>          | 画面印刷   | ? ヘルプ        |  |  |
| 1. 修正申請事業者(自社)情報                                                         |                  |               |                   |                       |        |              |  |  |
| 事業所コー                                                                    | F 100782700102   | 事業者/事業所名 詳細 フ | ェーズ2引取業者4 フェーズ2引耳 | 取事業所4                 |        |              |  |  |
| 2. 修正対象車台の一覧<br>該当車台は15件です 次ページ 又ページ 最新の一覧取得 表示件数 50件 ▼ 並び替え 引取報告日(昇順) ▼ |                  |               |                   |                       |        |              |  |  |
| 引取報告日                                                                    | 車台番号             | 型式            | 車名                | フロン類装備 <sup>(注)</sup> | フロン類種別 | 修正申請<br>対象選択 |  |  |
| 2015/06/26                                                               | AHR20-8065216    | ART07-000286  | ARTO7             | 有                     | CFC    | 選択           |  |  |
| 2015/06/26                                                               | ART07-011-000288 | ART07-000288  | ARTO7             | 有                     | CFC    | 選択           |  |  |
| 2015/12/15                                                               | PTEST            | PKCAre        | PSCAPCI           | 有                     |        | 選択           |  |  |
| (注)フロン類「無」は自り法対象外冷媒も含みます                                                 |                  |               |                   |                       |        |              |  |  |
|                                                                          |                  |               |                   |                       |        | 【上に戻る】       |  |  |
| メニューに戻る                                                                  |                  |               |                   |                       |        |              |  |  |

## (Ⅱ) 操作説明 <ステップ1~2>

| 引取工程 > 実車装備情報修正の申請〈フロン類装備有無〉><br>対象車台の選択(JPCS1721) |                                                                                           |               |                |                       |                                    |           |  |  |
|----------------------------------------------------|-------------------------------------------------------------------------------------------|---------------|----------------|-----------------------|------------------------------------|-----------|--|--|
| メニューに戻る                                            |                                                                                           |               |                | 「 ログアウト      「     「  | 画面印刷 ? ヘルプ                         |           |  |  |
| 1.修正申請                                             | 1. 修正申請事業者(自社)情報                                                                          |               |                |                       |                                    |           |  |  |
| 事業所コー                                              | <b>F</b> 100782700102                                                                     | 事業者/事業所名 詳細 フ | ェーズ2引取業者4 フェース | (2引取事業所4              |                                    |           |  |  |
| 2.修正対象<br>該当車台は15件で                                | 2. 修正対象車台の一覧 該当車台は15件です ( 前ページ ) ( 次ページ → ) 1 ∨ ページ (最新の一覧取得) 表示件数 50件 ▼ 並び替え 引取報告日(昇順) ▼ |               |                |                       |                                    |           |  |  |
| 引取報告日                                              | 車台番号                                                                                      | 型式            | 車名             | フロン類装備 <sup>(注)</sup> | フロン類種別         修正申請           対象選択 |           |  |  |
| 2015/06/26                                         | AHR20-8065216                                                                             | ART07-000286  | ARTO7          | 有                     | CFC 選択                             |           |  |  |
| 2015/06/26                                         | ART07-011-000288                                                                          | ART07-000288  | ARTO7          | 有                     | CFC 選択                             |           |  |  |
| 2015/12/15                                         | PTEST                                                                                     | PKCAP-        | PSCAPCT        | 有                     | 選択                                 |           |  |  |
| (注)フロン類「無」は自り法対象外冷媒も含みます                           |                                                                                           |               |                |                       |                                    |           |  |  |
|                                                    |                                                                                           |               |                |                       | 【上に戻る】                             | $\supset$ |  |  |
| メニューに戻る                                            |                                                                                           |               |                |                       |                                    |           |  |  |

## フロン類装備を「無」から「有」へ修正する場合

#### ステップ1

「2.修正対象車台の一覧」に、自社が引取報告を 行った車台のうちフロン類リサイクル料金が預託済の 車台一覧が表示されます。

その中から、情報(車台番号、型式、車名、フロン類 装備、フロン類種別)を確認し、フロン類の装備の 有無を修正する車台の 1 選択)ボタンをクリック します。

## ステップ2

 選択)ボタンをクリックすると、「情報管理 センターへの申請(JPCS1722)」画面が表示さ れます。

## フロン類リサイクル料金が未預託の場合

フロン類装備を「無」から「有」へ修正する場 合、フロン類リサイクル料金が預託済であるが 必要です。

フロン類リサイクル料金が未預託の車台は一覧 に表示されません。 フロン類リサイクル料金が未預託の車台のフロン類装備を、「無」から「有」に修正する場合は、「8.3装備(フロン類、エアバッグ類)の追加 預託が必要な装備」(172ページ)を参照してください。

## (Ⅲ) その他

?

#### こんな時

使用済自動車の引渡報告後フロン類回収業者から、 フロン類回収業者が引取報告を行う前の車台に ついてフロン類装備の有無が間違っているとの 連絡が入った場合。

⇒ まず引取業者の「引渡報告」を取り消し てフロン類装備の修正を行ってくだ さい。 フロン類回収業者から、フロン類回収業者が引取 報告を行った後の車台についてフロン類の装備の 有無が間違っているとの連絡が入った場合。

⇒ まず、フロン類回収業者の「引取報告」を 取り消し、その後、引取業者の「引渡 報告」を取り消してフロン類装備の修正を 行ってください。
# 2)情報管理センターへの修正申請

選択した車台のフロン類の装備情報の修正理由を入力 し、情報管理センターへ修正申請を行います。 引取報告時にフロン類装備の有無を間違えた理由を、 正しく申告してください。 フロン類の装備を「無」から「有」に修正する場合は、 フロン類種別の選択が必要です。

## (I) 画面

「情報管理センターへの申請(JPCS1722)」画面 が表示されます。

| 引取工程 > 実車装備情報修正の申請(フロン類装備有無) ><br>情報管理センターへの申請(JPCS1722)                   |                                                                                                    |        |                    |                  |            |     |                         |  |  |
|----------------------------------------------------------------------------|----------------------------------------------------------------------------------------------------|--------|--------------------|------------------|------------|-----|-------------------------|--|--|
| メニューに戻る                                                                    | メニューに戻る                                                                                                    |        |                    |                  |            |     |                         |  |  |
| 1. 修正申請事業者(自社)情報                                                           |                                                                                                    |        |                    |                  |            |     |                         |  |  |
| 事業所コー                                                                      | F 100782700102                                                                                                    | 事業者/著  | 事業所名 詳細 フェーズ       | 2引取業者4 フェーズ2引取事業 | 美所 4       |     |                         |  |  |
| 2. 修正対象車                                                                   | 2   2   2   3   3   4   5   5   5   5   5   5   5   5   5   5   5   5   5   5   5   5   5   5   5   5   5   5   5   5   5   5   5   5   5   5   5   5   5   5   5   5   5   5   5   5   5   5   5   5   5   5   5   5   5   5   5   5   5   5   5   5   5   5   5   5   5   5   5   5   5   5   5   5   5   5   5   5   5   5   5   5   5   5   5   5   5   5   5   5   5   5   5 <t< td=""><td>ド「有」の場</td><td>島合は、フロン類種別を必っ<br/>・</td><td>『選択してください。</td><td></td><td></td><td>•</td></t<> | ド「有」の場 | 島合は、フロン類種別を必っ<br>・ | 『選択してください。       |            |     | •                       |  |  |
| 218m#P4-0                                                                  | 국사로모                                                                                                    |        | ₩I <del>-P</del>   | = 2              | フロン類装備 (注) |     |                         |  |  |
| り収報吉日                                                                      | 単百曲方                                                                                                    |        | 至八                 | 単名               | 修正前        | 修正後 | フロン類<br>種別 <sup>※</sup> |  |  |
| 2015/06/26 A                                                               | HR20-8065216                                                                                                    | 詳細     | ART07-000286       | ARTO7            | 有          | 無   |                         |  |  |
| <ul> <li>(注) フロン</li> <li>3. 修正理由</li> <li>1. フロン類の<br/>(その他理由:</li> </ul> | (注) フロン類「無」(は自り法対象外冷媒も含みます       3. 修正理由       ※「その他」を選択した場合は、その他理由を入力してください。       1. フロン類の有無を確認しなかった       ・・2       (その他理由:                                                                                                    |        |                    |                  |            |     |                         |  |  |
| メニューに戻る                                                                    |                                                                                                    |        |                    |                  |            |     | 修正申請実行                  |  |  |

## (Ⅱ) 操作説明 <ステップ1~4>

| 引取工程 > 実車装備情報修正の申請(フロン類装備有無)><br>情報管理センターへの申請(JPCS1722)                  |                                                                                                    |        |              |                  |     |     |                         |  |  |
|--------------------------------------------------------------------------|----------------------------------------------------------------------------------------------------|--------|--------------|------------------|-----|-----|-------------------------|--|--|
| メニューに戻る                                                                  |                                                                                                    |        |              |                  |     |     |                         |  |  |
| 1. 修正申請事業者(自社)情報                                                         |                                                                                                    |        |              |                  |     |     |                         |  |  |
| 事業所コード                                                                   | 100782700102                                                                                                    | 事業者/著  | 事業所名 詳細 フェーズ | 2引取業者4 フェーズ2引取事業 | 業所4 |     |                         |  |  |
| 2. 修正対象車                                                                 | <ul><li> 合情報 ※フロン類装備 な</li></ul>                                                                                     | ド「有」の場 | 給は、フロン類種別を必ず | ず選択してください。       |     |     | •                       |  |  |
| 引取報告日                                                                    | 南台悉号                                                                                                    | 型式     | 市々           | フロン類装備 (主)       |     |     |                         |  |  |
| 314248 0 0                                                               | -= L = '>                                                                                                    |        | ΞN           | <b>半</b> 七       | 修正前 | 修正後 | フロン叔<br>種別 <sup>※</sup> |  |  |
| 2015/06/26 Ał                                                            | HR20-8065216                                                                                                    | 詳細     | ART07-000286 | ARTO7            | 有   | 無   |                         |  |  |
| <ul> <li>(注) フロン</li> <li>3. 修正理由</li> <li>1. フロン類の</li> </ul>           | (注) フロン類「無」は自り法対象外冷媒も含みます         3. 修正理由       ※「その他」を選択した場合は、その他理由を入力してください。         1. フロン類の有無を確認しなかった       ・・・・ |        |              |                  |     |     |                         |  |  |
| 1. フロン類の有無を確認しなかった     ・・・       く その他理由:     、       メニューに戻る     修正申請実行 |                                                                                                    |        |              |                  |     |     |                         |  |  |

### ステップ1

「2.修正対象車台情報」に、フロン類の装備情報を 修正する車台が表示されています。

表示された内容(車台番号、型式、車名、フロン類 装備)を確認してください。

- ⇒ 「フロン類装備」欄には修正する内容が表示 されます。
- 「修正前」・「修正後」の内容を確認してくだ さい。
- 2) **1** フロン類種別で、CFCまたはHFCの正しい ほうを選択してください。

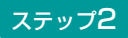

2 「3.修正理由」を入力してください。

「 「 「 」ボタン」をクリックして修正理由を選択してください。

⇒ 「その他」を選択した場合は、 (※) に具体的 な理由を入力してください。

| 全角100字まで||

| 引取工程 > 実車装備情報修正の申請(フロン類装備有無)><br>情報管理センターへの申請(JPCS1722)                                                                                                    |                                               |                                  |                   |                             |                       |                         |  |  |  |
|----------------------------------------------------------------------------------------------------|-----------------------------------------------|----------------------------------|-------------------|-----------------------------|-----------------------|-------------------------|--|--|--|
| メニューに戻る                                                                                                    | メニューに戻る               ぐ ログアウト          P 画面印刷 |                                  |                   |                             |                       |                         |  |  |  |
| 1. 修正申請事業者(自社)情報                                                                                                    |                                               |                                  |                   |                             |                       |                         |  |  |  |
| 事業所コー                                                                                                    | - F 100782700102                              | 事業者/事業所名 詳細 フェース                 | (2引取業者4 フェーズ2引取事業 | <b></b><br>〔<br>「<br>「<br>4 |                       |                         |  |  |  |
| 2.修正対象 <sup>1</sup>                                                                                                    | 車台情報 ※フロン類装備                                  | <mark>齢が「有」の場合は、フロン類種別</mark> を必 | ず選択してください。        |                             |                       | •                       |  |  |  |
|                                                                                                    |                                               | W1_D                             | + >               |                             | フロン類装備 <sup>6主)</sup> |                         |  |  |  |
| 引取報告日                                                                                                    | ■ 単台番亏                                        | 卫工                               | 単名                | 修正前                         | 修正後                   | フロン類<br>種別 <sup>※</sup> |  |  |  |
| 2015/06/26                                                                                                    | AHR20-8065216                                 | (詳細) ART07-000286                | ARTO7             | 有                           | 無                     |                         |  |  |  |
| 2019/09/26     ARTO 7     4     ★       (注) フロン類「無」(は自り法対象外冷媒も含みます       3. 修正理由     ※「その他」を選択した場合は、その他理由を入力してください。       1. フロン類の有無を確認しなかった    2       (その他理由: |                                               |                                  |                   |                             |                       |                         |  |  |  |
| メニューに戻る                                                                                                    | )                                             |                                  |                   |                             |                       | 修正申請実行                  |  |  |  |

#### ステップ3

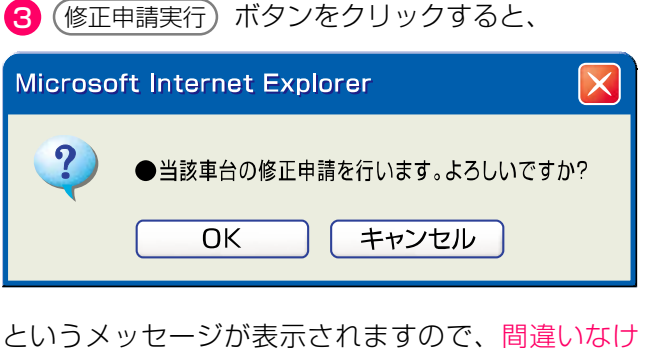

というメッセージか表示されますので、間違いなければ **OK** を、再確認する場合は **キャンセル** を選 択します。

### ステップ4

**OK** を選択すると「処理完了(JPRS0000)」 画面(P111参照)が表示され、フロン類装備の 有無の「実車装備情報修正の申請」が完了します。

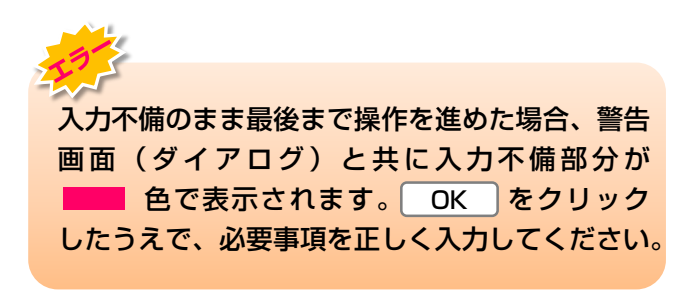

### (Ⅲ) その他

### 【情報管理センターへの修正申請後の当該車台の 引渡報告について】

情報管理センターは、引取業者からの修正申請に基づ き、該当する車台の電子マニフェストシステム上の 実車装備情報を修正しますので、該当車台の引渡報告 が可能になります。

# (2) フロン類種別の修正

使用済自動車の引取報告を行った後、引渡報告を行う までの間であれば、フロン類種別を修正することが 可能です。

# 1)修正対象車台の選択

フロン類種別の修正を行う車台を選択します。

#### 確認ポイント

- •フロン類回収業者への引渡報告が完了して いない車台であること。
- ・フロン類種別の修正を行う使用済自動車の フロン類種別の再確認。

### (I) 画面

メニューで4.2 (装備修正) ボタンをクリックすると、 「対象車台の選択(JPCS1723)」 画面が表示され ます。

| 対象車台の選択(                                                                        | (JPCS1723)    |             |              | <u>র্ি দেগস্ট</u> (P | 画面印刷   | ? ヘルプ        |  |  |
|---------------------------------------------------------------------------------|---------------|-------------|--------------|----------------------|--------|--------------|--|--|
| 1. 修正申請事業者(自社)情報                                                                |               |             |              |                      |        |              |  |  |
| 事業所コード                                                                          | 111111199901  | 事業者/事業所名 詳細 | ○○○引取〈株〉 △△営 | 業所                   |        |              |  |  |
| 2. 修正対象車台の一覧<br>該当車台は4件です <u>次ページ 次ページ 気新の一覧取得</u> 表示件数 50件 ▼ 並び替え 引取報告日 (昇順) ▼ |               |             |              |                      |        |              |  |  |
| 引取報告日                                                                           | 車台            | 計畫号         | <b></b>      | 車名                   | フロン類種別 | 修正申請<br>対象選択 |  |  |
| 2012/10/1                                                                       | AA111-0110111 | 詳細          | AA111        | 004400               | CFC    | 選択           |  |  |
| 2012/10/1                                                                       | AA111-0110112 | 詳細          | AA111        | 004400               | CFC    | 選択           |  |  |
| 2012/10/1                                                                       | AA111-0110113 | 詳細          | AA111        |                      | HFC    | 選択           |  |  |
| 2012/10/1                                                                       | AA111-0110114 | 詳細          | AA111        |                      | CFC    | 選択           |  |  |
|                                                                                 |               |             |              |                      |        | 【上に戻る】       |  |  |

## (Ⅱ)操作説明 <ステップ1~3>

| 引取工程 > 実車装備情報修正の申請(フロン類種別) ><br>対象車台の選択(JPCS1723)                               |               |            |                |                      |        |              |  |  |  |
|---------------------------------------------------------------------------------|---------------|------------|----------------|----------------------|--------|--------------|--|--|--|
| (メニューに戻る)                                                                       |               |            |                | ( <u> ログアウト</u> ) (P | 画面印刷   | <b>?</b> ヘルプ |  |  |  |
| 1. 修正申請事業者(自社)情報                                                                |               |            |                |                      |        |              |  |  |  |
| 事業所コード                                                                          | 111111199901  | 事業者/事業所名 詳 | 🔳 000引取(株) 🛆 🖄 | 業所                   |        |              |  |  |  |
| 2. 修正対象車台の一覧<br>該当車台は4件です <u>次ページ 次ページ 気新の一覧取得</u> 表示件数 50件 ▼ 並び替え 引取報告日 (昇順) ▼ |               |            |                |                      |        |              |  |  |  |
| 引取報告日                                                                           | 車台            | 台番号        | <b></b>        | 車名                   | フロン類種別 | 修正申請<br>対象選択 |  |  |  |
| 2012/10/1                                                                       | AA111-0110111 | (詳新        | AA111          | 004400               | CFC    | 選択           |  |  |  |
| 2012/10/1                                                                       | AA111-0110112 | (詳称        | AA111          | 004400               | CFC    | 選択           |  |  |  |
| 2012/10/1                                                                       | AA111-0110113 | (詳約        | AA111          |                      | HFC    | 選択           |  |  |  |
| 2012/10/1                                                                       | AA111-0110114 | (詳約        | AA111          | 004400               | CFC    | 選択           |  |  |  |
|                                                                                 |               |            |                |                      | C      | 【上に戻る】       |  |  |  |
| メニューに戻る                                                                         |               |            |                |                      |        |              |  |  |  |

#### ステップ1

「2.修正対象車台の一覧」に、自社が引取報告を行った車台のうちフロン類装備を「有」とした車台の一覧が表示されます。

ステップ2

「2.修正対象車台の一覧」より、車台の情報(車台 番号、型式、車名、フロン類種別)を確認したうえで、 フロン類種別を修正する車台の 1 選択 ボタンを クリックします。

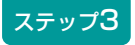

 選択)ボタンをクリックすると、「情報管理セン ターへの申請(JPCS1724)」画面が表示されます。

# 2) 情報管理センターへの修正申請

選択した車台のフロン類種別情報の修正理由を入力し、 情報管理センターへ修正申請を行います。

## (I) 画面

「情報管理センターへの申請(JPCS1724)」画面 が表示されます。

| ą | 引取工程 > 実車装備情報修正の申請(フロン類種別)><br>情報管理センターへの申請(JPCS1724)                                                                                                    |               |                             |        |        |        |        |  |  |
|---|----------------------------------------------------------------------------------------------------|---------------|-----------------------------|--------|--------|--------|--------|--|--|
| ( | メニューに戻る                                                                                                    |               |                             |        |        | ▶ 画面印刷 | ? ヘルプ  |  |  |
|   | 1. 修正申請事業者(自社)情報                                                                                                    |               |                             |        |        |        |        |  |  |
|   | 事業所コード 111111199901 事業者/事業所名 詳細 ○○○引取(株) △△営業所                                                                                                    |               |                             |        |        |        |        |  |  |
|   | 2. 修正対象車台情報                                                                                                    |               |                             |        |        |        |        |  |  |
|   | 引取報告日                                                                                                    | 車             | 台番号                         | 型式     | 車名     | フロン    | 類種別    |  |  |
|   | 2012/10/1                                                                                                    | AA111-0110111 | 詳細                          | AA111  | 004400 | HFC    | CFC    |  |  |
|   | 3. 修正理由<br>1. フロン類の種別                                                                                                    | ※「その他」を選択した」  | 易合は、その他理由を入力して<br><b>月1</b> | てください。 |        |        |        |  |  |
|   | (その他理由:     (その他理由:)     (その他理由:)     (その他理由:)     (その他理由:)     (その他理由:)     (その他理由:)     (日本)     (日本)     (日 |               |                             |        |        |        |        |  |  |
| ( | メニューに戻る                                                                                                    |               |                             |        |        |        | 修正申請実行 |  |  |

# (Ⅱ)操作説明 <ステップ1~4>

### ステップ1

「2.修正対象車台情報」に、フロン類種別を修正する 車台が表示されています。

表示された内容(車台番号、型式、車名、フロン種類 別)を確認してください。

⇒「フロン種類別」欄には修正する内容が表示 されます。 「修正前」「修正後」の内容を確認してくだ

さい。

### ステップ2

1 「3.修正理由」を入力してください。

「「ボタン」をクリックして修正理由を選択してください。

⇒ 「その他」を選択した場合は、 (※) に具体的 な理由を入力してください。

| _        |                         |                                                        |                                        |              |                          |        |                                                                                                    |  |  |
|----------|-------------------------|--------------------------------------------------------|----------------------------------------|--------------|--------------------------|--------|----------------------------------------------------------------------------------------------------|--|--|
|          | 引取工程 > 実車装備<br>情報管理センター | <del>諸報修正の申請(フロン類</del><br>−への申 <mark>請(</mark> JPCS17 | 種別〉><br>24)                            |              |                          |        |                                                                                                    |  |  |
|          | メニューに戻る                 |                                                        |                                        |              | <u>রি চর্যু</u> চিন্দু 🖡 | 画面印刷   | ? ヘルプ                                                                                                    |  |  |
|          |                         |                                                        |                                        |              |                          |        |                                                                                                    |  |  |
|          | 1.修正申請事業                | 者(自社)情報                                                |                                        |              |                          |        |                                                                                                    |  |  |
|          | 事業所コード                  | 111111199901                                           | 事業者/事業所名(詳細)                           | ○○○引取(株) △△営 | 業所                       |        |                                                                                                    |  |  |
|          | 2. 修正対象車台               | 情報                                                     |                                        |              |                          |        |                                                                                                    |  |  |
|          | 引取報告日                   | 車                                                      | 台番号                                    | 力型           | 車名                       | フロン    | 2類種別                                                                                                    |  |  |
|          | 2012/10/1               | AA111-0110111                                          | (===================================== | ) 44111      | 004400                   | HEC    | 1修止位                                                                                                    |  |  |
|          | 2012/10/1               |                                                        | B+190                                  |              | 000000                   | 1110   |                                                                                                    |  |  |
|          | 3. 修正理由                 | ※「その他」を選択したサ                                           | 易合は、その他理由を入力し <sup>、</sup>             | てください。       |                          |        |                                                                                                    |  |  |
|          | 1.フロン類の種別を              | き確認しなかった ■                                             | ]                                      |              |                          |        |                                                                                                    |  |  |
|          | (その他理由:                 |                                                        |                                        |              | )                        |        | ę                                                                                                    |  |  |
|          |                         |                                                        |                                        |              |                          |        |                                                                                                    |  |  |
|          | メニューに戻る                 |                                                        |                                        |              |                          |        | 修正申請実行                                                                                                    |  |  |
|          |                         |                                                        |                                        |              |                          |        |                                                                                                    |  |  |
|          |                         |                                                        |                                        |              | 4                        |        |                                                                                                    |  |  |
| -        | x==)3                   |                                                        |                                        | ステッノ         | 4                        |        |                                                                                                    |  |  |
|          |                         |                                                        |                                        |              |                          | /      |                                                                                                    |  |  |
| Ċ        | 修止甲請実行                  | )ホタンをクリッ                                               | クリると、                                  |              | を選択すると「処理                | 完了(JPF | (\$0000) ]                                                                                                    |  |  |
|          | Mierosoft Inter         | root Explorer                                          |                                        | 自由(F         | P111参照)が表示               | され、フロ  | コン類装備の                                                                                                    |  |  |
|          |                         |                                                        |                                        | 「 有無の        | 実車装備情報修正の目               | 申請」が完. | 了します。                                                                                                    |  |  |
|          | 9                       |                                                        |                                        |              |                          |        |                                                                                                    |  |  |
|          |                         | 単台の修止申請を行いま                                            | す。よろしいですか?                             | 195          |                          |        |                                                                                                    |  |  |
|          |                         |                                                        | 241                                    | 7 +7         | 「備のまま是後まで撮               | 作を進めた  | <b>悍会                                     </b>                                                                                                    |  |  |
|          |                         |                                                        |                                        |              | (ダイアログ)と土                | キに入力不  | るに、言口に、「「」」では、「」」では、「」」では、「」」では、「」」では、「」」では、「」」では、「」」では、「」」では、「」」では、「」」では、「」」では、「」」では、「」」では、「」」では、「」」では、「」」では、「」」では、「」」では、「」」では、「」」では、「」」では、「」」では、「」」では、「」」では、「」」では、「」」では、「」」では、「」」では、「」」では、「」」では、「」」では、「」」では、「」」では、「」」では、「」」では、「」」では、「」」では、「」」では、「」」では、「」」では、「」」 |  |  |
| <u>г</u> |                         | ****                                                   |                                        |              | 色で表示されます                 |        | をクリック                                                                                                    |  |  |
|          |                         | い衣示されますの                                               |                                        |              |                          |        | てください                                                                                                    |  |  |
| lЪ       | k UK Iを、円(              | 114部9 の場合は                                             | キャンセルトを選び                              |              | パレ、必要事項で止                | 01//10 |                                                                                                    |  |  |

## (Ⅲ) その他

します。

### 【情報管理センターへの修正申請後の当該車台の引渡報告について】

情報管理センターは、引取業者からの修正申請に基づ き、該当する車台の電子マニフェストシステム上の 実車装備情報を修正しますので、該当車台の引渡報告 が可能になります。

# (3) エアバッグ類装備の有無の修正

使用済自動車の引取報告を行った後、引渡報告を行う までの間であれば、エアバッグ類装備の有無を修正す ることが可能です。

# 1)修正対象車台の選択

エアバッグ類装備の有無の修正を行う車台を選択し ます。

#### 確認ポイント

フロン類回収業者、または解体業者への引渡報告 が完了していない車台であること。 エアバッグ類装備の修正を行う使用済自動車の エアバッグ類装備の再確認。

エアバッグ類装備を「無」から「有」へ修正する 場合。

⇒ エアバッグ類のリサイクル料金預託の 「有無」の確認。

### (I) 画面

メニュー選択画面で4.3 (装備修正) ボタンをクリッ クすると、「対象車台の選択(JPCS1731)」画面 が表示されます。

| 引取工程 > 実車装備情報修正の申請(エアバッグ類装備有無)><br>対象車台の選択(JPCS1731) |                                                                                                    |                                              |                            |                                           |                                                     |  |  |  |
|------------------------------------------------------|----------------------------------------------------------------------------------------------------|----------------------------------------------|----------------------------|-------------------------------------------|-----------------------------------------------------|--|--|--|
| (メニューに戻る) (メニューに戻る) (ア 画面印刷) (ア ヘルブ)                 |                                                                                                    |                                              |                            |                                           |                                                     |  |  |  |
| 1. 修正申請事業者(自社)情報                                     |                                                                                                    |                                              |                            |                                           |                                                     |  |  |  |
| 事業所コー                                                | F 111111199901                                                                                                    | 事業者/事業所名 詳細 0003                             | 取(株) △△営業所                 |                                           |                                                     |  |  |  |
| 2.修正対象車台の一覧                                          |                                                                                                    |                                              |                            |                                           |                                                     |  |  |  |
| 該当車台は4件です                                            | - 〔← 前ページ                                                                                                    | _)( <u>次ベージ</u> →) <b>1</b> _ ページ            | 最新の一覧取得 表示件数               | 50件 💌 並び替え 引取幸                            | 日(昇順) 👤                                             |  |  |  |
| 引取報告日                                                | 車台番号                                                                                                    | 定型                                           | 車名                         | エアバッグ類装備                                  | 修正申請<br>対象選択                                        |  |  |  |
| 2012/10/1                                            | 1/                                                                                                    |                                              |                            |                                           |                                                     |  |  |  |
|                                                      | AA111-0110111                                                                                                    | AA111                                        | 004400                     | 有                                         | 選択                                                  |  |  |  |
| 2012/10/1                                            | AA111-0110111 (                                                                                                    | 詳細 AA111<br>詳細 AA111                         | 004400<br>004400           | 有 有                                       | 選択<br>選択<br>選択                                      |  |  |  |
| 2012/10/1 2012/10/1                                  | AA111-0110111         ()           AA111-0110112         ()           AA111-0110113         ()                                    | 詳細 AA111<br>詳細 AA111<br>詳細 AA111             | 004400<br>004400           | 有<br>有<br>有                               | 選択<br>選択<br>選択<br>選択                                |  |  |  |
| 2012/10/1<br>2012/10/1<br>2012/10/1                  | AA111-0110111         ()           AA111-0110112         ()           AA111-0110113         ()           AA111-0110114         () | 詳細 AA111<br>詳細 AA111<br>詳細 AA111<br>詳細 AA111 | 00AA00<br>00AA00<br>00AA00 | 有       有       有       有       有       有 | 選択<br>選択<br>選択<br>選択<br>選択<br>選択                    |  |  |  |
| 2012/10/1<br>2012/10/1<br>2012/10/1                  | AA111-0110111         (           AA111-0110112         (           AA111-0110113         (           AA111-0110114         (     | 詳細 AA111<br>詳細 AA111<br>詳細 AA111<br>詳細 AA111 |                            | 有       有       有       有                 | 選択       選択       選択       選択       選択       【上に戻る】 |  |  |  |

# (Ⅱ)操作説明 <ステップ1~2>

| 引取工程 > 実車装備情報修正の申請(エアバッグ類装備有無)><br>対象車台の選択(JPCS1731) |                |     |                           |            |      |               |              |  |  |
|------------------------------------------------------|----------------|-----|---------------------------|------------|------|---------------|--------------|--|--|
| メニューに戻る                                              |                |     |                           |            |      |               |              |  |  |
| 1. 修正申請事業者(自社)情報                                     |                |     |                           |            |      |               |              |  |  |
| 事業所コー                                                | F 111111199901 | 事業者 | <b>計/事業所名 詳細 0003</b>     | 取(株) △△営業所 |      |               |              |  |  |
| 2.修正対象車                                              | 2. 修正対象車台の一覧   |     |                           |            |      |               |              |  |  |
| 該当車台は4件です                                            | ► 前ページ         |     | <u>ベージ →</u> ) 1 <b>.</b> | 最新の一覧取得    | 表示件数 | 50件 🔽 並び替え 引取 | 服告日(昇順) 🔽    |  |  |
| 引取報告日                                                | 車台番号           |     | 型式                        | 車名         |      | エアバッグ類装備      | 修正申請<br>対象選択 |  |  |
| 2012/10/1                                            | AA111-0110111  | 詳細  | AA111                     | 004400     |      | 有             | 選択           |  |  |
| 2012/10/1                                            | AA111-0110112  | 詳細  | AA111                     | 004400     |      | 有             | 選択           |  |  |
| 2012/10/1                                            | AA111-0110113  | 詳細  | AA111                     |            |      | 有             | 選択           |  |  |
| 2012/10/1                                            | AA111-0110114  | 詳細  | AA111                     | 004400     |      | 有             | 選択           |  |  |
|                                                      |                |     |                           |            |      |               | 【上に戻る】       |  |  |
|                                                      |                |     |                           |            |      |               |              |  |  |

### エアバッグ類装備を「無」から「有」へ修正する場合

#### ステップ1

「2.修正対象車台の一覧」に、自社が引取報告を行った車台のうちエアバッグ類リサイクル料金が預託済みの車台一覧が表示されます。

その中から車台の情報(車台番号、型式、車名、エア バッグ類装備)を確認し、エアバッグ類装備の有無を 修正する車台の **1** (選択)ボタンをクリックします。 ステップ2

 選択)ボタンをクリックすると、「情報管理セン ターへの申請(JPCS1732)」画面が表示されます。

### エアバッグ類リサイクル料金が未預託の場合

エアバッグ類装備の情報を修正する場合、 エアバッグ類リサイクル料金が預託済みである ことが必要です。

エアバッグ類リサイクル料金が未預託の車台は 一覧に表示されません。 エアバッグ類リサイクル料金が未預託の車台の エアバッグ類装備を「無」から「有」に修正する 場合は、「8.3装備(フロン類、エアバッグ類) の追加預託が必要な装備」(198ページ)を 参照してください。

# 2)情報管理センターへの修正申請

選択した車台のエアバッグ類の装備情報の修正理由を 入力し、情報管理センターへ修正申請を行います。 引取報告時にエアバッグ類装備の有無を間違えた理由 を、正しく申告してください。

## (I)画面

「情報管理センターへの申請(JPCS1732)」画面 が表示されます。

| 31<br>1 | 引取工程 > 実車装備情報修正の申請(エアバッグ類装備有無) ><br>情報管理センターへの申請(JPCS1732)                                                                                                    |               |                       |              |               |       |       |  |  |
|---------|----------------------------------------------------------------------------------------------------|---------------|-----------------------|--------------|---------------|-------|-------|--|--|
| Ø       | ニューに戻る                                                                                                    |               |                       |              | 💰 ¤ภัアウト) 🛛 P | 画面印刷  | ? ヘルプ |  |  |
| 1       | 1. 修正申請事業者(自社)情報                                                                                                    |               |                       |              |               |       |       |  |  |
|         | 事業所コード                                                                                                    | 111111199901  | 事業者/事業所名 詳細           | ○○○引取(株) △△営 | 業所            |       |       |  |  |
| 2       | 2. 修正対象車台情報                                                                                                    |               |                       |              |               |       |       |  |  |
|         | 引取報告日                                                                                                    | 車(            | 台番号                   | 型式           | 車名            | エアパッ  | グ類装備  |  |  |
|         | 2012/10/1                                                                                                    | 44111 0110111 | =¥ ém                 | 44111        | 000000        | 118上的 | 1形止位  |  |  |
|         | 2012/10/1                                                                                                    | AATTI-0110111 |                       | AATTI        |               | ***   |       |  |  |
| 3       | 3. 修正理由                                                                                                    | ※「その他」を選択した地  | 場合は、その他理由を入力して<br>――― | てください。       |               |       |       |  |  |
|         | 1.エアバッグ類の有                                                                                                    | 無を確認しなかった     | <b>_()</b>            |              |               |       |       |  |  |
|         | (その他理由:) (その他理由:) ( |               |                       |              |               |       |       |  |  |
| 0       | メニューに戻る         修正申請実行                                                                                                    |               |                       |              |               |       |       |  |  |

## (Ⅱ)操作説明 <ステップ1~2>

## ステップ1

「2.修正対象車台情報」に、エアバッグ類の装備情報 を修正する車台が表示されています。

表示された内容(車台番号、型式、車名、エアバッグ 類装備)を確認してください。

⇒「エアバッグ類装備」欄には修正する内容が 表示されます。 「修正前」・「修正後」の内容を確認してくだ さい。

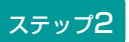

1 「3.修正理由」を入力してください。

「 ▼ ボタン」をクリックしてリストより修正理由を 選択します。

⇒ 「その他」を選択した場合は、 ※ に具体的 な理由を入力してください。

全角100字まで

| 引取工程 > 実車装備構<br>情報管理センター | 報修正の申請(エアバッ<br>への申請(JPCS17 | グ類装備有無) ><br>32) |              |                           |        |                |
|--------------------------|----------------------------|------------------|--------------|---------------------------|--------|----------------|
| メニューに戻る                  |                            |                  |              | 💰 ¤ป์アウト) 🛛 Р             | 画面印刷   | ? ヘルプ          |
| 1. 修正申請事業者               | <b>壬(自社)情報</b>             |                  |              |                           |        |                |
| 事業所コード                   | 111111199901               | 事業者/事業所名 詳細      | ○○○引取(株) △△営 | 業所                        |        |                |
| 2.修正対象車台幣                | 铜                          |                  |              |                           |        |                |
| 引取報告日                    | 車                          | 台番号              | <b></b>      | 車名                        | エアパック  | グ類装備<br>修正後    |
| 2012/10/1                | AA111-0110111              | 詳細               | AA111        | 004400                    | 無      | 有              |
| 3.修正理由                   | ※「その他」を選択した」               | 易合は、その他理由を入力し1   | てください。       |                           |        |                |
| 1. エアバッグ類の有              | 無を確認しなかった                  | <b></b>          |              |                           |        |                |
| (その他理由:                  |                            | (*)              |              | >                         |        | ę              |
| (メニューに戻る)                |                            |                  |              |                           |        | 修正申請実行         |
|                          |                            |                  |              |                           |        |                |
|                          |                            |                  |              |                           |        |                |
| ステップ3                    |                            |                  | ステップ         | 4                         |        |                |
| 2 修正申請実行)                | ボタンをクリッ                    | クすると.            | ОК           | を選択すると「処理                 | 完了(JPB | IS0000)        |
|                          |                            |                  | 画面(P         | 111参照)が表示され               | れ、エアバッ | ッグ類装備の         |
| Microsoft Interr         | net Explorer               |                  | 有無の          | 「実車装備情報修正の『               | 申請」が完了 | 了します。          |
|                          | ムの皮工由またにいま                 | ま トスト いっすかり      |              | ,                         |        |                |
|                          | ロの修正中調で1」いる                | .9.8000C9D?      | T            |                           |        |                |
|                          | )K ++                      | ンセル              | 入力で          | 「備のまま最後まで操                | 作を進めた  | 場合、警告          |
|                          |                            |                  | 画面           | (ダイアログ)と                  | もに入力不  | 備部分が           |
| というメッセージ                 | が表示されます(                   | ので、間違いなけれ        | n            | 巴で表示されます。<br>  ママー 必要事項を正 |        | をクリック<br>てください |
| はして、どの、世俗                | まぶりる场面は(                   | キャノビル」を選択        |              |                           |        |                |
|                          |                            |                  |              |                           |        |                |

## (Ⅲ) その他

#### 【情報管理センターへの修正申請後の当該車台の引渡報告について】

情報管理センターは、引取業者からの修正申請に基づ き、該当する車台の電子マニフェストシステム上の 実車装備情報を修正しますので、該当車台の引渡報告 が可能になります。

# 8.2 自社による引渡報告後の次工程事業者からの依頼による修正

# (1) フロン類回収業者からの依頼によるフロン類種別の修正

フロン類回収業者への引渡報告済の使用済自動車に ついて、フロン類回収業者からフロン類種別の修正を 依頼された場合、依頼元のフロン類回収業者を指定 したうえで、フロン類種別を修正することが可能です。

# 1)修正依頼を受けたフロン類回収業者の指定

#### 確認ポイント ------

- ・修正依頼があったフロン類回収業者の確認。
- •フロン類種別の修正を行う使用済自動車の 車台番号の確認。

## (I) 画面

メニュー選択画面で4.4 (装備修正) をクリックする と、「依頼事業者の入力(JPCS1821)」画面が 表示されます。

| 引取工程 > フロン類回<br>佐頼事業者の入力 | <del>収業者の依頼</del> によるフロ]<br>  (JPCS1821)                                | ン類種別の修正 >    |              |         |          |              |
|--------------------------|-------------------------------------------------------------------------|--------------|--------------|---------|----------|--------------|
| メニューに戻る                  |                                                                         |              |              | 🕑 ወሻアウト | ▶ ● 画面印刷 | ? ヘルプ        |
| 1. 修正申請事業者               | 舌(自社)情報                                                                 |              |              |         |          |              |
| 事業所コード                   | 111111199901                                                            | 事業者/事業所名(詳細  | 〕○○○引取(株) △△ | 営業所     |          |              |
| 2. フロン類回収業               | きょうしょう きょうしょう きょうしん そうしん そうしん そうしん きんしん しんしん しんしん しんしん しんしん しんしん しんしん し | コードは、必ず入力してく | ださい。         |         |          |              |
| 事業所コード <mark>※</mark>    | 333033303330                                                            | 事業者情報表示      |              |         |          | 6            |
| 事業者/事業所名                 | 品川解体工業(株)品川日                                                            |              |              |         |          | <b>Y</b>     |
| 郵便番号                     | 140-0000                                                                | 所在地          | 東京都品川区品川30-  | 30-30   | 電話番号     | 03-0220-2222 |
| (メニューに戻る)                |                                                                         |              |              |         |          | 対象車台選択へ      |

## (I) 操作説明 <ステップ1~2>

| 引取工程 > フロン類回収業者の依頼によるフロン<br>依頼事業者の入力(JPCS1821) | >類種別の修正 >                |                  |            |              |
|------------------------------------------------|--------------------------|------------------|------------|--------------|
| メニューに戻る                                        |                          |                  | ) (P 画面印刷) | ? ヘルプ        |
|                                                |                          |                  |            |              |
| 1. 修正申請事業者(自社)情報                               |                          |                  |            |              |
| 事業所コード 111111199901 :                          | 事業者/事業所名(詳細              | ) ○○○引取(株) △△営業所 |            |              |
| 2.フロン類回収業者の指定 * <del>事業</del> 所                | <b>2</b><br>コードは 必ず入力してく | ださい。             |            |              |
| 事業所コード※ 333033303330                           | 事業者情報表示                  |                  |            |              |
| 事業者/事業所名 品川解体工業(株)品川工                          | 场                        |                  |            | <b>Y</b>     |
| <b>郵便番号</b> 140-0000                           | 所在地                      | 東京都品川区品川30-30-30 | 電話番号       | 03-0220-2222 |
|                                                |                          |                  |            |              |
| (メニューに戻る)                                      |                          |                  |            | 対象車台選択へ      |

ステップ2

ステップ1

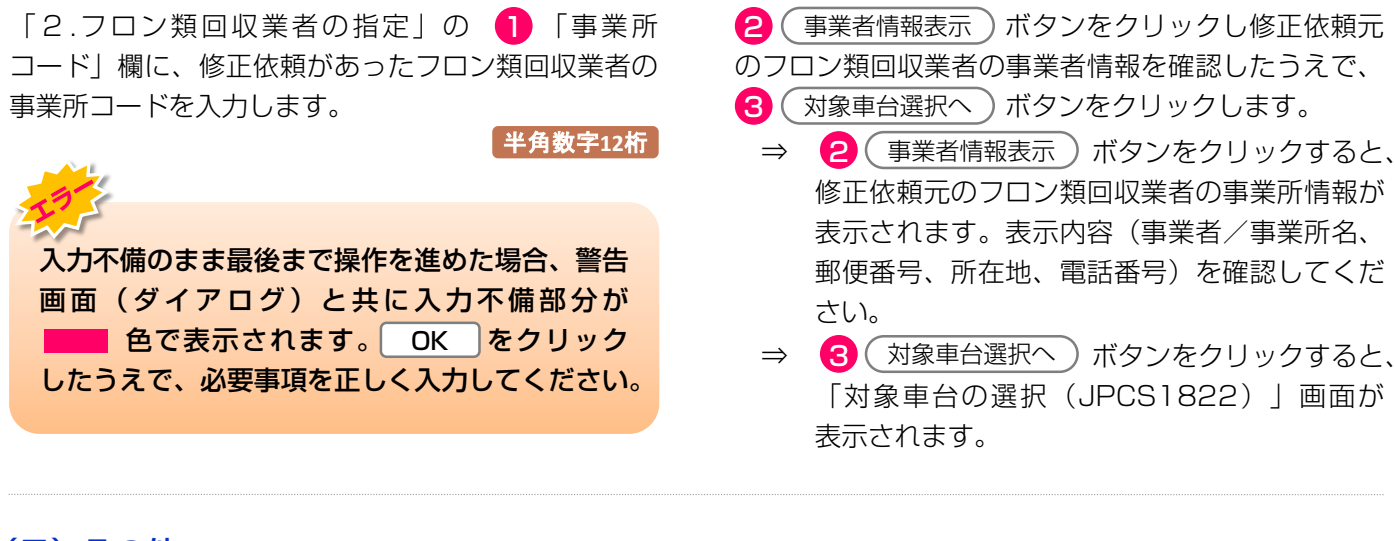

## (Ⅲ) その他

当該フロン類回収業者が回収できないフロン類種別へ の修正はできませんので、修正を依頼された時は以下 の手順で対応してください。

①当該フロン類回収業者に引取報告の取消を行うよう 要請してください。

③フロン類種別を修正したうえで、当該フロン類種別 の回収が可能なフロン類回収業者に引渡報告を行って ください。 ②当該フロン類回収業者に引き渡した車台を回収した 後で自社が行った引渡報告の取消を行ってください。

➡ 詳しくは202ページをご覧ください

# 2)修正対象車台の選択

フロン類種別の修正を行う車台を選択します。

- 確認ポイント
- ・修正依頼があったフロン類回収業者の確認。
- ・フロン類種別を修正する使用済自動車の車台 番号、およびフロン類種別の確認。

### (I) 画面

「対象車台の選択(JPCS1822)」画面であること と、「2.依頼事業者(フロン類回収業者)情報」に 表示された内容について確認します。

| 引取工程 > フロン類回<br>対象車台の選択( | <del>収業者の依頼</del> によるフロ<br>(JPCS1822) | ン類種別の修正 >  |            |               |           |            |           |              |
|--------------------------|---------------------------------------|------------|------------|---------------|-----------|------------|-----------|--------------|
| メニューに戻る                  |                                       |            |            |               | 🕑 ロクアウト   |            | 画面印刷      | ? ヘルプ        |
| 1. 修正申請事業者               | (自社)情報                                |            |            |               |           |            |           |              |
| 事業所コード                   | 111111199901                          | 事業者/事業所名 🎬 | <u>سا</u>  | ○○引取(株) △△営業別 | ĥ         |            |           |              |
| 2. 依頼事業者(フロ              | ロン類回収業者)情報                            |            |            |               |           |            |           |              |
| 事業所コード                   | 100007300203                          | 事業者/事業所名 📱 | 補          | 株)000フロン類回収   | ? 尾生町発送拠点 |            |           |              |
| 郵便番号                     | 596-0001                              | 所在地        | 00         | 0月000市00町11   |           |            | 電話番号      | 11-1111-1111 |
| 3.修正対象車台の-               | 一覧                                    |            | _          |               |           |            |           | •            |
| 該当車台は3件です                | (… 前ページ                               | )() [1]    | <u>-</u> ~ | ジ(最新の一覧取得)    | 表示件数 50件  | <b>–</b> 1 | むび替え 引渡報会 | 吉日(昇順) 🗾     |
| 引渡報告日                    | 車台                                    | 台番号        |            | 型式            | 車名        |            | フロン類種別    | 修正申請<br>対象選択 |
| 2012/10/1                | AA111-0110111                         | (詳新        | 🗊 AA       | A111          | 004400    |            | HFC       | 選択           |
| 2012/10/1                | AA111-0110112                         | (詳報        | 🗊 AA       | A111          | 004400    |            | HFC       | 選択           |
| 2012/10/1                | AA111-0110113                         | 「詳称        | 🗊 AA       | A111          |           |            | HFC       | 選択           |
|                          |                                       |            |            |               |           |            | (         | 【上に戻る】       |
| メニューに戻る                  |                                       |            |            |               |           |            |           |              |

## (Ⅱ)操作説明 <ステップ1>

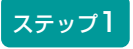

「3.修正対象車台の一覧」に、修正依頼元のフロン類 回収業者へ引渡報告を行い、当該フロン類回収業者が 引取報告を行った、使用済自動車の一覧が表示されて います。その中からフロン類種別の修正を行う車台を 選択し、「修正申請対象選択」欄の 1 選択 ボタン をクリックします。 ⇒ ① 選択)ボタンをクリックすると、「情報 管理センターへの申請(JPCS1823)」画面 が表示されます。

# 3)情報管理センターへの修正申請

修正前と修正後のフロン類種別を確認したうえで、 情報管理センターに修正申請します。

#### 確認ポイント

修正前と修正後のフロン類種別の確認。

## (I) 画面

「情報管理センターへの申請(JPCS1823)」画面 であることと、「2.依頼事業者(フロン類回収業者) 情報」に表示された内容について確認します。

| 31<br>1 | 取工程 > フロン類回<br>情報管理センター | w業者の依頼によるフロ<br>-への申請(JPCS182 | ン類種別の修正 ><br>23) |                |               |           |            |
|---------|-------------------------|------------------------------|------------------|----------------|---------------|-----------|------------|
| 0       | 「ニューに戻る」                |                              |                  |                | 「 ログアウト     」 | ) (P画面印刷) | ? ヘルプ      |
|         |                         |                              |                  |                |               |           |            |
| 1       | 1. 修正申請事業者              | 皆(自社)情報                      |                  |                |               |           |            |
|         | 事業所コード                  | 111111199901                 | 事業者/事業所名 詳細      | ○○○引取(株) △△営   | 業所            |           |            |
| 2       | 2. 依頼事業者(2              | フロン類回収業者)情                   | 報                |                |               |           |            |
|         | 事業所コード                  | 100007900303                 | 事業者/事業所名(詳細      | ) フロン類回収事業者101 | フロン類回収事業所101  |           |            |
|         | 郵便番号                    | 123-4567                     | 所在地              | 00県00市00区00    | ₩Ţ 99-9-999   | 電話番号      |            |
| 3       | 3.修正対象車台情               | 青報                           |                  |                |               |           |            |
|         | 引渡報告日                   | 車台                           | 计番号              | 型式             | 車名            | フロン       | 類種別        |
|         | 0010/10/4               | *****                        |                  |                | 004400        | 1951EBI   | 185 JE 132 |
|         | 2012/10/1               | AATTI-0110111                | 「「「「「「」」         | AATTI          | 004400        | HFC       | UFU        |
|         | 1 修正理由                  | ※「その他」を選択した地                 | 今け その他理由を入力  .   | てください。         |               |           |            |
| G       | T• P3Ⅲ.+±□              |                              |                  |                |               |           |            |
| l       | 1.フロン類の種別を              | 確認しなかった 👱                    |                  |                |               | _         | 6          |
|         | (その他理由:                 |                              | 🛞                |                |               | )         | 2          |
| 0       | ニューに戻る                  |                              |                  |                |               |           | 修正申請実行     |

## (Ⅱ)操作説明 <ステップ1~4>

| 引取:<br> | I程 > フロン類回<br>報管理センター | <del>収業者の依頼</del> によるフロ<br>-への申請(JPCS182 | ン類種別の修正 ><br>23)   |              |               |           |          |
|---------|-----------------------|------------------------------------------|--------------------|--------------|---------------|-----------|----------|
| ×=      | ューに戻る                 |                                          |                    |              | 「 ログアウト     」 | ▶ 画面印刷    | ? ヘルプ    |
|         |                       |                                          |                    |              |               |           |          |
| 1.      | 修正申請事業者               | <b>舌(自社)情報</b>                           |                    |              |               |           |          |
|         | 事業所コード                | 111111199901                             | 事業者/事業所名 詳細        | ○○○引取(株) △△営 | 業所            |           |          |
| 2.      | 依頼事業者(こ               | 7ロン類回収業者)情                               | <b>行</b> 報         |              |               |           |          |
|         | 事業所コード                | 100007900303                             | 事業者/事業所名 詳細        | フロン類回収事業者101 | フロン類回収事業所101  |           |          |
|         | 郵便番号                  | 123-4567                                 | 所在地                | 00県00市00区00  | ∄T 99-9-999   | 電話番号      |          |
| з.      | 修正対象車台悼               | 有報                                       |                    | I            |               |           | TAURI    |
|         | 引渡報告日                 | 車台                                       | 计番号                | 型式           | 車名            | フロン       | 2. 現種別   |
|         |                       |                                          | att am             |              |               | 165 LE BI | 18 JE 18 |
|         | 2012/10/1             | AATTI-UTIUTII                            | 「詳細」               | AA I I I     | 004400        | HFC       | UFU      |
| 4.      | 修正理由                  | ※「その他」を選択した場                             | 合は、その他理由を入力して      | てください。       |               |           |          |
|         | ・フロン類の種別を             | 確認しなかった 💽                                | ]······ <b>(</b> ] |              |               |           |          |
| ( -     | その他理由:                |                                          |                    |              |               | )         | e        |
| (*=     | ューに戻る                 |                                          |                    |              |               |           | 修正申請実行   |

#### ステップ1

「3.修正対象車台情報」にフロン類種別を修正する車 台が表示されています。表示された内容(車台番号、 型式、車名フロン類種別)について確認します。

⇒ 「フロン類種別」欄には修正する内容が表示 されます。

「修正前」と「修正後」のフロン類種別が、 修正したい内容と合致している事を確認して ください。 ステップ2

1 「4.修正理由」を入力してください。

「 **▼** ボタン」をクリックしてリストより修正理由を 選択します。

⇒ 「その他」を選択した場合は、 (※) に具体的 な理由を入力してください。

全角100字まで

| 引取工程 > フロン類回                                          |                               | · · · · · · · · · · · · · · · · · · · |                 |              |               |            |
|-------------------------------------------------------|-------------------------------|---------------------------------------|-----------------|--------------|---------------|------------|
| 情報管理センター                                              | w業者の依頼によるフロ<br>-への申請(JPCS18   | ン類種別の修正 ><br>23)                      |                 |              |               |            |
| メニューに戻る                                               |                               |                                       |                 |              | ● 画面印刷        | ? ヘルプ      |
|                                                       |                               |                                       |                 |              |               |            |
| 1. 修正申請事業者                                            | <b>皆(自社)情報</b>                |                                       |                 |              |               |            |
| 事業所コード                                                | 111111199901                  | 事業者/事業所名 詳細                           | ○○○引取(株) △△営    | 業所           |               |            |
| 2. 依頼事業者(1                                            | フロン類回収業者)情                    | 報                                     |                 |              |               |            |
| 事業所コード                                                | 100007900303                  | 事業者/事業所名 詳細                           | フロン類回収事業者101    | フロン類回収事業所101 |               |            |
| 事便番号                                                  | 123-4567                      | 所在地                                   | 00県00市00区00     | ∰Ţ 99-9-999  | 電話番号          |            |
| 3. 修正対象車台情                                            | 青報                            |                                       |                 |              |               | #54C.0u    |
| 引渡報告日                                                 | 車台                            | 言番号                                   | 型式              | 車名           | びつう ジロン (修正前) | 現僅別<br>修正後 |
| 0010/10/1                                             | AA111-0110111                 | att 4m                                |                 |              | 15/11-01      | IS AL IS.  |
| 2012/10/1                                             |                               | 「詳細」                                  | AATTI           | 004400       | HFC           | CFC        |
| 2012/10/1<br><b>4. 修正理由</b><br>「1.フロン類の種別を<br>くその他理由: | ・<br>※「その他」を選択したり<br>:確認しなかった | <br>計細<br>計画<br>計画<br>記入力して<br>]      | ##   <br>[ください。 |              | HFC           | CFC        |

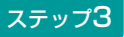

2 (修正申請実行) ボタンをクリックすると、

| <ul> <li>●当該車台の修正申請を行います。よろしいですか?</li> <li>OK</li> <li>キャンセル</li> </ul> | Microsc | oft Internet Explorer 🛛 🔀                                               |  |
|-------------------------------------------------------------------------|---------|-------------------------------------------------------------------------|--|
|                                                                         | ?       | <ul> <li>●当該車台の修正申請を行います。よろしいですか?</li> <li>OK</li> <li>キャンセル</li> </ul> |  |

というメッセージが表示されますので、間違いなけれ ば OK を、再確認する場合は **キャンセル** を選択 します。

### ステップ4

**OK** を選択すると「処理完了(JPRSO000)」 画面(P111参照)が表示され、フロン類装備の 有無の「実車装備情報修正の申請」が完了します。

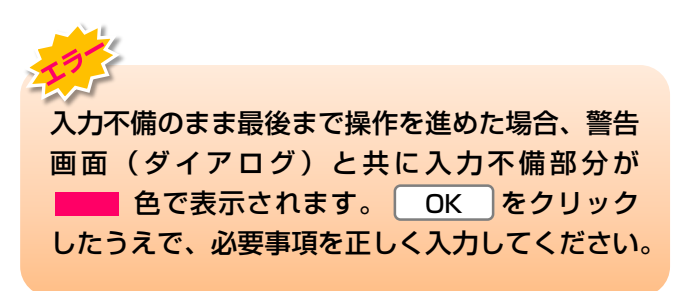

# (2) 解体業者からの依頼によるエアバッグ類装備の有無の修正

解体業者への引渡報告済の使用済自動車について、 解体業者からエアバッグ類装備の有無の修正を依頼 された場合、依頼元の解体業者を指定したうえで、 エアバッグ類装備の有無を修正することが可能です。

# 1)修正依頼を受けた解体業者の指定

## (I) 画面

メニュー選択画面で4.5 (装備修正) をクリックする と、「依頼事業者の入力(JPCS1831)」画面が 表示されます。

#### 確認ポイント

- ・修正依頼があった解体業者の確認。
- エアバッグ類装備の有無の修正を行う使用済 自動車の車台番号の確認。

| 引取工程 > 解体業者の<br>依頼事業者の入力 | 依頼によるエアパッグ類<br>(JPCS1831) | 麦傭有無の修正 >         |                  |   |        |              |
|--------------------------|---------------------------|-------------------|------------------|---|--------|--------------|
| メニューに戻る                  |                           |                   |                  |   | P 画面印刷 | ? ヘルプ        |
|                          |                           |                   |                  |   |        |              |
| 1. 修正申請事業者               | (自社)情報                    |                   |                  |   |        |              |
| 事業所コード                   | 111111199901              | 事業者/事業所名(詳細       | ) ○○○引取(株) △△営業所 |   |        |              |
| 2. 解体業者の指定               | ※事業所コードは                  | 2<br>、必ず入力してください。 |                  |   |        |              |
| 事業所コード <mark>※</mark>    | 444044404440              | 事業者情報表示           |                  |   |        |              |
| 事業者/事業所名                 | 品川解体工業(株)品川コ              |                   |                  |   |        | <b>Y</b>     |
| 事便番号                     | 140-0000                  | 所在地               | 東京都品川区品川30-30-30 | ) | 電話番号   | 03-0220-2222 |
|                          |                           |                   |                  |   |        |              |
| メニューに戻る                  |                           |                   |                  |   |        | 対象車台選択へ      |

# (Ⅱ)操作説明 <ステップ1>

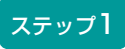

「2.解体業者の指定」の 1 「事業所コード」欄に、 修正依頼があった解体業者の事業所コードを入力 します。 **半角数字12桁** 

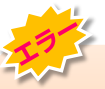

## ステップ2

2 事業者情報表示 ボタンをクリックし修正依頼元の解体業者の事業者情報を確認したうえで、

- 3 対象車台選択へ)ボタンをクリックします。
  - ⇒ ② (事業者情報表示) ボタンをクリックすると、 修正依頼元の解体業者の事業所情報が表示され ます。表示内容(事業者/事業所名、郵便番号、 所在地、電話番号)を確認してください。
  - ⇒ 3 対象車台選択へ)ボタンをクリックすると、 「対象車台の選択(JPCS1832)」画面が 表示されます。

8. 装備情報の修正

確認ポイント

修正依頼があった解体業者の確認。

自動車の車台番号の確認。

エアバッグ類装備の有無を修正する使用済

# 2)修正対象車台の選択

### (I) 画面

「対象車台の選択(JPCS1832)」画面に表示され ている「2.依頼事業者(解体業者)情報」の内容に ついて確認します。

| 引取工程 > 解(<br>対象車台の | <sup>本業者の</sup><br>選択( | 依頼によるエアバッグ類<br>JPCS1832) | 装備有無の修正 > |                |                |              |              |
|--------------------|------------------------|--------------------------|-----------|----------------|----------------|--------------|--------------|
| メニューに戻る            | )                      |                          |           |                | (♂ ログアウト       | ▶ ● 画面印刷     | ? ヘルプ        |
|                    |                        |                          |           |                |                |              |              |
| 1. 修正申請            | 事業者                    | (自社)情報                   |           |                |                |              |              |
| 事業所コー              | - F                    | 111111199901             | 事業者/事業所名  | 詳細 〇〇〇引取(株)    | △△営業所          |              |              |
| 2. 依頼事業            | 者(解体                   | 本業者)情報                   |           |                |                |              |              |
| 事業所コー              | - 17                   | 100008300104             | 事業者/事業所名  | 3 詳細 解体業者 1 解作 | ▶事業所1          |              |              |
| 事便番号               | 2                      | 444-0001                 | 所在地       | 00県00市00       | )#J11          | 電話番号         | 11-1111-1111 |
| 3.修正対象             | 車台の-                   | →覧                       |           |                |                |              | <b>Q</b>     |
| 該当車台は3件1           | े के प्र               | ( 前ページ                   | )(次ページ →) | 1 マページ (最新の-   | - 覧取得 表示件数 50件 | ・ 🔽 並び替え 引渡報 | 告日(昇順) 🔽     |
| 引渡報告日              |                        | 車台番号                     |           | 型式             | 車名             | エアバッグ類装備     | 修正申請<br>対象選択 |
| 2012/10/1          | AA111-0                | 110111                   | 詳細        | AA111          | 004400         | 有            | 選択           |
| 2012/10/1          | AA111-0                | 110112                   | 詳細        | AA111          | 004400         | 有            | 選択           |
| 2012/10/1          | AA111-0                | 110113                   | 詳細        | AA111          | 004400         | 無            | 選択           |
|                    |                        |                          |           |                |                |              | 【上に戻る】       |
| メニューに戻る            | )                      |                          |           |                |                |              |              |

## (Ⅱ)操作説明 <ステップ1>

### ステップ1

「3.修正対象車台の一覧」に、自社で修正依頼元の 解体業者へ引渡報告を行った、使用済自動車の一覧 が表示されています。

その中からエアバッグ類の有無の修正を行う車台を 選択し、該当車台の「エアバッグ類装備」を確認した うえで、「修正申請対象選択」欄の 1 選択 ボタン をクリックします。

⇒ ① 選択)ボタンをクリックすると、「情報 管理センターへの申請(JPCS1833)」画面 が表示されます。

# 3)情報管理センターへの修正申請

修正前と修正後のエアバッグ類装備の有無を確認した うえで、情報管理センターに修正申請します。

| 1四三刃 +ピン | 1~1 | L |
|----------|-----|---|
| 唯談ハイ     |     |   |

- ・エアバッグ類装備の有無の修正を行う、使用 済自動車の車台番号の確認。
- エアバッグ類の装備情報の修正理由を情報 管理センターに報告する。

### (I) 画面

「情報管理センターへの申請(JPCS1833)」画面 であることと、「2.依頼事業者(解体業者)情報」に 表示された内容について確認します。

| 引取工<br>情報 | :程 > 解体業者の<br>促管理センター | 依頼によるエアバッグ類<br>への申請(JPCS18 | 装備有無の修正 ><br>33) |              |        |          |              |
|-----------|-----------------------|----------------------------|------------------|--------------|--------|----------|--------------|
| (*=:      | ューに戻る                 |                            |                  |              |        | ▶ ● 画面印刷 | ? ヘルプ        |
|           |                       |                            |                  |              |        |          |              |
| 1.        | 修正申請事業者               | <b>釺(自社)情報</b>             |                  |              |        |          |              |
|           | 事業所コード                | 111111199901               | 事業者/事業所名 詳細      | ○○○引取(株) △△営 | <br>業所 |          |              |
| 2.        | 依頼事業者(解               | <b>释体業者)情報</b>             |                  |              |        |          |              |
|           | 事業所コード                | 444044404440               | 事業者/事業所名(詳細      | 品川解体工業(株)品川コ | E場     |          |              |
|           | 郵便番号                  | 140-0000                   | 所在地              | 東京都品川区品川30-3 | 30-30  | 電話番号     | 03-0220-2222 |
| з.        | 修正対象車台悼               | <b>手報</b>                  |                  |              | 1      |          |              |
|           | 引渡報告日                 | 車行                         | 合番号              | 型式           | 車名     | エアバッ     | ック類装備        |
|           |                       |                            |                  |              |        | 118上別    | 修止依          |
|           | 2012/10/1             | AA111-0110111              | 「「「「「「」」         | AA111        | 004400 |          | 1            |
| 4.        | 修正理由                  | ※「その他」を選択した場               | 場合は、その他理由を入力し    | てください。       |        |          |              |
| 1.        | エアバッグ類の有              | 無を確認しなかった                  | <b>_1</b>        |              |        |          |              |
| ( ₹       | の他理由:                 |                            |                  |              |        | >        | 2            |
| (*=:      | ューに戻る                 |                            |                  |              |        |          | 修正申請実行       |

## (Ⅱ)操作説明 <ステップ1~4>

| 引取工程 > 育<br>情報管理も               | 健業者の<br>ミンター           | )依頼によるエアバッグ類<br>-への申請(JPCS18    | 装備有無の修正 ><br>33)                           |              |               |        |              |
|---------------------------------|------------------------|---------------------------------|--------------------------------------------|--------------|---------------|--------|--------------|
| メニューに戻る                         |                        |                                 |                                            |              | 「 ログアウト     」 | ▶ 画面印刷 | ? ヘルプ        |
|                                 |                        |                                 |                                            |              |               |        |              |
| 1. 修正申                          | 請事業者                   | 皆(自社)情報                         |                                            |              |               |        |              |
| 事業所コ                            | ード                     | 111111199901                    | 事業者/事業所名 詳細                                | ○○○引取(株) △△営 | 業所            |        |              |
| 2. 依頼事                          | 業者()                   | 解体業者)情報                         |                                            |              |               |        |              |
| 事業所二                            | ード                     | 444044404440                    | 事業者/事業所名 詳細                                | 品川解体工業(株)品川コ | L'場           |        |              |
| 事便番                             | 号                      | 140-0000                        | 所在地                                        | 東京都品川区品川30-3 | 30-30         | 電話番号   | 03-0220-2222 |
| 3. 修正対                          | 象車台                    | <b>青報</b>                       |                                            | T            | 1             |        | 123531-14    |
| 引渡報行                            | 日日                     | 車行                              | 计番号                                        | <b>涅</b> 堡   | 車名            | エアハッ   | ク現装備         |
| 2012/1                          | 1/1                    | AA111-0110111                   | 詳細                                         | AA111        | 004400        |        | 有            |
| <b>4. 修正理</b> 1. エアバッ<br>くその他理由 | <b>由</b><br>・グ類の有<br>: | ・<br>※「その他」を選択した#<br>[無を確認しなかった | 給は、その他理由を入力し1<br>・ ・ ・ ・ ・ ・ ・ ・ ・ ・ ・ ・ ・ | てください。       |               | >      |              |
| (メニューに戻る                        | 0                      |                                 |                                            |              |               |        | 修正申請実行       |

#### ステップ1

「3.修正対象車台情報」にエアバッグ類装備の有無を 修正する車台が表示されています。表示された内容 (車台番号、型式、車名、エアバッグ類装備)につい て確認します。

⇒「エアバッグ類装備」欄には修正する内容が 表示されます。「修正前」と「修正後」のエア バッグ類装備が、修正したい内容と合致して いる事を確認してください。 ステップ2

1 「4.修正理由」を入力してください。

「 ▼ ボタン」をクリックしてリストより修正理由を 選択します。

⇒ 「その他」を選択した場合は、 (※) に具体的な 理由を入力してください。

【全角100字まで】

| 引取工程 > 解体業者の                                                  |                                              |                                                     |                 |         |          |              |
|---------------------------------------------------------------|----------------------------------------------|-----------------------------------------------------|-----------------|---------|----------|--------------|
| 情報管理センター                                                      | )依頼によるエアバッグ類<br>-への申請(JPCS18                 | 装備有無の修正 ><br>33)                                    |                 |         |          |              |
| メニューに戻る                                                       |                                              |                                                     |                 | 「 ログアウト | ● 画面印刷   | ? ヘルプ        |
|                                                               |                                              |                                                     |                 |         |          |              |
| 1. 修正申請事業:                                                    | 者(自社)情報                                      |                                                     |                 |         |          |              |
| 事業所コード                                                        | 111111199901                                 | 事業者/事業所名 詳細                                         | ○○○引取(株) △△営    | 業所      |          |              |
| 2. 依頼事業者()                                                    | 解体業者)情報                                      |                                                     |                 |         |          |              |
| 事業所コード                                                        | 444044404440                                 | 事業者/事業所名 詳細                                         | 品川解体工業(株)品川日    | E場      |          |              |
| 事便番号                                                          | 140-0000                                     | 所在地                                                 | 東京都品川区品川30-:    | 30-30   | 電話番号     | 03-0220-2222 |
| 3. 修正対象車台                                                     | 情報                                           |                                                     |                 | 1       |          |              |
| 引渡報告日                                                         | 車1                                           | 计番号                                                 | 型式              | 車名      | エアパッ     | グ類装備         |
|                                                               |                                              |                                                     |                 |         | 修正前      | 修正後          |
|                                                               |                                              |                                                     |                 |         |          | PSILIX       |
| 2012/10/1                                                     | AA111-0110111                                | 詳細                                                  | AA111           | 004400  | <b>#</b> | isiLix<br>有  |
| 2012/10/1<br><b>4. 修正理由</b><br><b>1. エアバッグ類の</b> 有<br>くその他理由: | AA111-0110111<br> ※「その他」を選択したが<br> 動を確認しなかった | 詳細<br>計細<br>計細<br>計細<br>計細<br>た<br>入力し <sup>-</sup> | AA111<br>てください。 | 004400  | )        | P31.1x<br>有  |

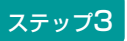

2 修正申請実行) ボタンをクリックすると、

| <ul> <li>●当該車台の修正申請を行います。よろしいですか?</li> <li>OK</li> <li>キャンセル</li> </ul> | Microso | ft Internet Explorer 🛛 🔀                                                |  |
|-------------------------------------------------------------------------|---------|-------------------------------------------------------------------------|--|
|                                                                         | ?       | <ul> <li>●当該車台の修正申請を行います。よろしいですか?</li> <li>OK</li> <li>キャンセル</li> </ul> |  |

というメッセージが表示されますので、間違いなければ OK を、再確認する場合は キャンセル を選択 します。

### ステップ4

**OK** を選択すると「処理完了(JPRSO000)」 画面(P111参照)が表示され、エアバッグ類装備の 有無の「実車装備情報修正の申請」が完了します。

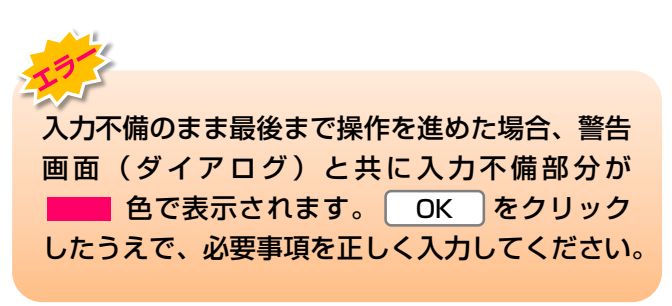

# 8.3 装備(フロン類、エアバッグ類)の追加預託が必要な装備修正

# (1) フロン類、エアバッグ類の装備情報の修正

自社で引取報告を行った車台についてフロン類、エア バッグ類の追加預託が必要な装備情報の修正を以下の 手順で行います。

# 1)修正対象車台の選択

### (I) 画面

メニュー選択画面で4.6 (装備修正)をクリックする と、「検索条件入力(JPCS1901)」画面が 表示されます。

| 確認ポイント                |
|-----------------------|
| ・自社で引取報告を実施した車台のみ検索可能 |
| です。                   |
| ×                     |

| 引取工程 > 装備<br>検索条件入力                                       | (フロン類 エアバ<br>) (JPCS1901) | ッグ類)の追加 | 頑託が必要な車台も  | 揉 >      |    |         |          |                          |        |        |
|-----------------------------------------------------------|---------------------------|---------|------------|----------|----|---------|----------|--------------------------|--------|--------|
| メニューに戻る                                                   |                           |         |            |          |    |         |          | 集務終了                     | P 画面印刷 | (? ヘルプ |
| 1. 修正申請引                                                  | <b>祥者 (</b> 自社) 情         | 報       |            |          |    |         |          |                          |        |        |
| 事業別                                                       | í⊐-ľ                      | 1111111 | 99901      | 事業者/事業所名 | 詳細 | 000引取(格 | () △△営業所 |                          |        |        |
| 2. 検索条件/                                                  | <mark>1</mark><br>ង្      |         |            | ę        |    |         |          |                          |        | Ş      |
| ● 車台番号                                                    |                           |         |            |          |    |         | 車台書等     | <b>引は半角英数字で入力してください。</b> |        |        |
| <ul> <li>         · · · · · · · · · · · · · · ·</li></ul> | 5                         |         | <b>v</b> ( | ]        | ]  |         | 職権打容     | 刻播号は全角文字で入力してください        | •      |        |
| ○ 登録番号·重                                                  | 師番                        |         | <b>v</b>   | <b>v</b> |    |         | 全角文語     | 字で入力してください。              |        |        |
| 〇 移動報告番号                                                  | 5                         |         |            |          |    |         | 半角数      | 字で入力してください。              |        |        |
|                                                           |                           |         |            |          |    |         |          |                          |        |        |
| メニューに戻る                                                   |                           |         |            |          |    |         |          |                          |        | 対象車台検索 |

## (Ⅱ)操作説明 <ステップ1>

#### ステップ1

「2.検索条件入力」に、入力項目が表示されています。 その中から適切な 1 検索条件を選択します。2次に 車台番号等を入力し、3 対象車台検索)ボタンを クリックします。

⇒ 3 (対象車台検索)ボタンをクリックすると、 検索結果(JPCS1902)」画面が表示 されます。

# 2)対象車台の選択

## (I) 画面

「検索結果(JPCS1902)」画面に表示されている 車台を選択します。

| 引取工程 > 装<br>検索結果(                                 | 備(フロン類、エアバッグ類<br>(JPCS1902) | )の追加予 | <b>顛託が必要な車台</b> る | 検索 >           |      |        |         |     |      |
|---------------------------------------------------|-----------------------------|-------|-------------------|----------------|------|--------|---------|-----|------|
| メニューに戻る     検索条件再入力       (メニューに戻る)     (検索条件再入力) |                             |       |                   |                |      |        | ? ヘルプ ) |     |      |
| 1. 修正申請                                           | 事業者(自社)情報                   |       |                   |                |      |        |         |     |      |
| 事業所コー                                             | - <b>F</b> 100854100602     | 事業    | 者/事業所名 Ĕ          | 總 株式会社日本フロン 引取 | 事業所  |        |         |     |      |
| 2.修正対象<br>下記の車台が検討                                | <b>車台</b><br>素されました。        |       |                   |                |      |        |         |     | •    |
| 引取報告日                                             | <b>車台番号</b>                 |       | 型式                | 車名             | 70   | い類     | エアバ     | ッグ類 | 対象車台 |
|                                                   | +08.9                       |       |                   | +-0            | 預託情報 | 実装備(注) | 預託情報    | 実装備 | 選択   |
| 2016/09/28                                        | SYDI-TEST-001               | (詳細)  | SYDI-TEST-001     | 000            | 無    | 有      | 無       | 有   | 選択   |
| (注) フロ<br>(メニューに戻る)                               | ン類「無」は自り法対<br>(検索条件再入力)     | 象外冷如  | 某も含みます            |                | -    |        |         |     |      |

# (Ⅱ)操作説明 <ステップ1>

### ステップ1

「2.修正対象車台」に、検索結果が表示されています。 その中からフロン類・エアバッグ類の有無の修正を 行う車台を選択し、「対象車台選択」欄の 1 選択 ボタンをクリックします。

⇒ 1 選択 ボタンをクリックすると、「申請書 出力(JPCS1903)」画面が表示されます。

# 3)申請書出力

## (I) 画面

「申請書出力(JPCS1903)」画面が表示されてい ます。 確認ポイント
・申請書一式と車検証等マニフェスト発行取消
申請に必要な書類をまとめ、コンタクトセン
ターへ送付します。

| 引取工程 > 装饰<br>申請書出力                            | #(フロン類、エアバッグ類)の<br>(JPCS1903)                                                                       | )追加預託が必                                                       | 3要な車台検索 >                                                                     |                                                                |           |                                   |                                         |                |               |
|-----------------------------------------------|----------------------------------------------------------------------------------------------------|---------------------------------------------------------------|-------------------------------------------------------------------------------|----------------------------------------------------------------|-----------|-----------------------------------|-----------------------------------------|----------------|---------------|
| メニューに戻る                                       | (前画面に戻る)                                                                                            |                                                               |                                                                               |                                                                | 6         | グアウト                              | ● 画面印刷                                  | N ?            | ヘルプ           |
| 1.修正申請                                        | 事業者(自社)情報                                                                                           |                                                               |                                                                               |                                                                |           |                                   |                                         |                |               |
| 事業所コー                                         | - <b>F</b> 100854100602                                                                             | 事業者/事                                                         | <b>業所名 詳細</b> 株式                                                              | 会社日本フロン 引取事業所                                                  | f         |                                   |                                         |                |               |
| 2.修正対象]                                       | 車台                                                                                                  |                                                               |                                                                               |                                                                |           |                                   |                                         |                |               |
| 引取報告日                                         | 車台番号                                                                                                |                                                               | 型式                                                                            | 車名                                                             |           | 70                                | ン類                                      | エアバ            | ッグ類           |
| 2016/09/28                                    | SVDI-TEST-001                                                                                       | (詳細))                                                         | SADI-TEST-001                                                                 | 000                                                            |           | 預計情報                              | 実装備「王」                                  | 預記情報<br>無      | 実装備           |
| 2010/00/20                                    |                                                                                                    |                                                               |                                                                               |                                                                |           | 200                               | .н                                      |                | .н            |
| 【手順】<br>① 画面右<br>印刷し<br>② 印刷さ<br>『マコ<br>③ 車検証 | 5下の <u>単版書出カ</u> ボタンを押<br>ってください。<br>された『申諸書類のご案内』『<br>ニフェスト発行取消申諸書』『<br>H等必要な書類を同封の上、 <b>返</b>     | して、PDFIこ<br>申請書記入<br>遠信用チェー<br>認 <b>送先(当コ</b>                 | て表示される 4 個<br>要項』の手順に従<br>ックシート』へ記<br><b>ンタクトセンタ</b>                          | 画面をすべて<br>って、<br>入・捺印をしてください<br><b>一宛)に郵送して下さ!</b>             | '°<br>110 | く<br>②記入<br>く<br>③重               | · 捺印<br>3送                              | S              |               |
| ④ コンタ<br>FAXも<br>⑤ 本車台<br>【注意】<br>※お違<br>※マニ  | 2クトセンターにて申請書類の<br>しくは電話にてマニフェスト<br>3への <mark>追加預託 及び 引取報</mark><br>6りいただいた申請書類に不備<br>こフェスト発行取消を実施する | ▶受理後、当調<br>略行取消が完<br><u><b>告(マニフ</b></u><br>がある場合Ⅰ<br>▶と、当該車1 | <sub>変</sub> マニフェスト発<br>⋮了した事を連絡報<br><u>≖スト再発行)</u> 3<br>は取消ができませ<br>台の移動報告実績 | 行取消を実施します。<br>なします。<br><del>を行って下さい。</del><br>ん。<br>は全て削除されます。 |           | ④ コンタクトセ<br>取消完了:<br>⑤ 追加:<br>引取: | <sup>2)</sup> かっより<br>連絡受け<br>預託、<br>報告 | 1)99/12<br>取消、 | 29日にて<br>完了連絡 |
| メニューに戻る                                       | (「前画面に戻る)                                                                                           |                                                               |                                                                               |                                                                |           |                                   | (                                       |                | 青書出力          |

## (Ⅱ)操作説明 <ステップ1>

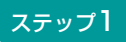

- 「2.修正対象車台」に、検索結果が表示されています。 1 申請書出力 ボタンをクリックします。
  - ⇒ 1 (申請書出力) ボタンをクリックすると、マニ フェスト発行取消しに必要な書類一式が出力さ れます。

### (Ⅲ) その他

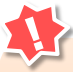

- ・実車装備情報のエアバッグ類装備の有無の 修正は、引取業者からの申請後、情報管理 センターで修正を行います。
- 情報管理センターでの修正完了後、移動報告 が再開できますが、翌日となる場合があり ます。
- エアバッグ類装備の有無の修正は、まず自社による次工程の事業者への使用済自動車の引渡報告を取り消した後、「8.1自社による引渡報告前の修正(3)エアバッグ類装備の有無の修正」に記載されている手順で修正してください。

# 9. その他

電子マニフェストシステムによる次事業者への引渡 報告の取消しを行う場合について説明します。

# 9.1 引渡報告の取消申請

### 〈引渡報告取消申請の流れ〉

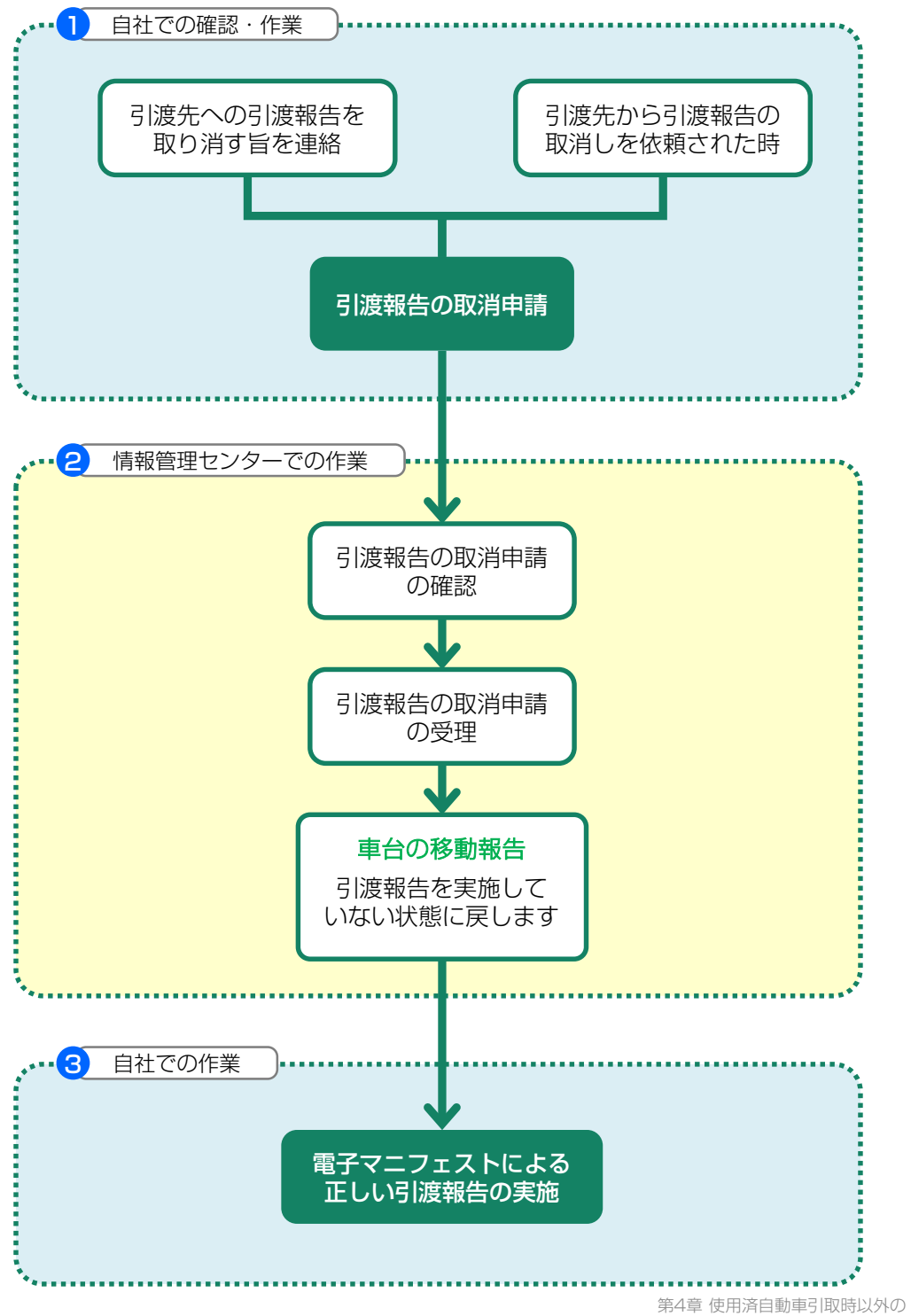

#### 【引渡報告取消時の留意点】

引渡報告の取消しができるのは、次の事業者が該当 車台の引取報告を行っていないことが前提となります。 次の事業者が引取報告済みの場合は引取報告を取消 してはじめて、その前の引渡報告が可能となります。

引渡報告の取消申請中は、該当車台の移動報告はできません。

- ※ 情報管理センターでの処理完了後に「移動報告」が再開 できますが、翌日となる場合があります。
- ※ 取消しが実行されると、移動報告が元の状態に戻ります のでご確認ください。

移動報告の取消しに関する質問・電子マニフェストの発行に関してのお問い合わせ先

#### ●例えば

- ・廃車するつもりのない車両のマニフェストを発行してしまった時。
- ・車台番号等に間違いがないのにマニフェストを発行できない時。
- ・車両装備の有無が合っておらず、「装備情報修正」でも修正できない時。
- ●下記のような場合は、後工程の方より引取工程の方にお問い合わせが来ることが想定されます。
  - ・マニフェストが実車と合っていない。
  - ・マニフェストが来ていても実車が来ない。実車が来ていてもマニフェストが来ない。
  - ・フロン類・エアバッグ類の装備有無が合っていない。「あり」→ 「なし」への変更であり 修正可能な場合。
  - ・フロン類、エアバッグ類の装備有無が合っていない。「追加預託」が必要な車台な場合。
- ●上記以外の移動報告の取消に関するご質問等は「引取業者の方」が代表してお問い合わせください。

自動車リサイクルコンタクトセンター

### 050 - 3786 - 7755

# 9.2 使用済自動車の引渡報告の取消申請を行う場合

※引き渡した車台が間違っていた場合は、誤って引き渡し た車台を引き取って正しい実車を引き渡すようにしてく ださい。

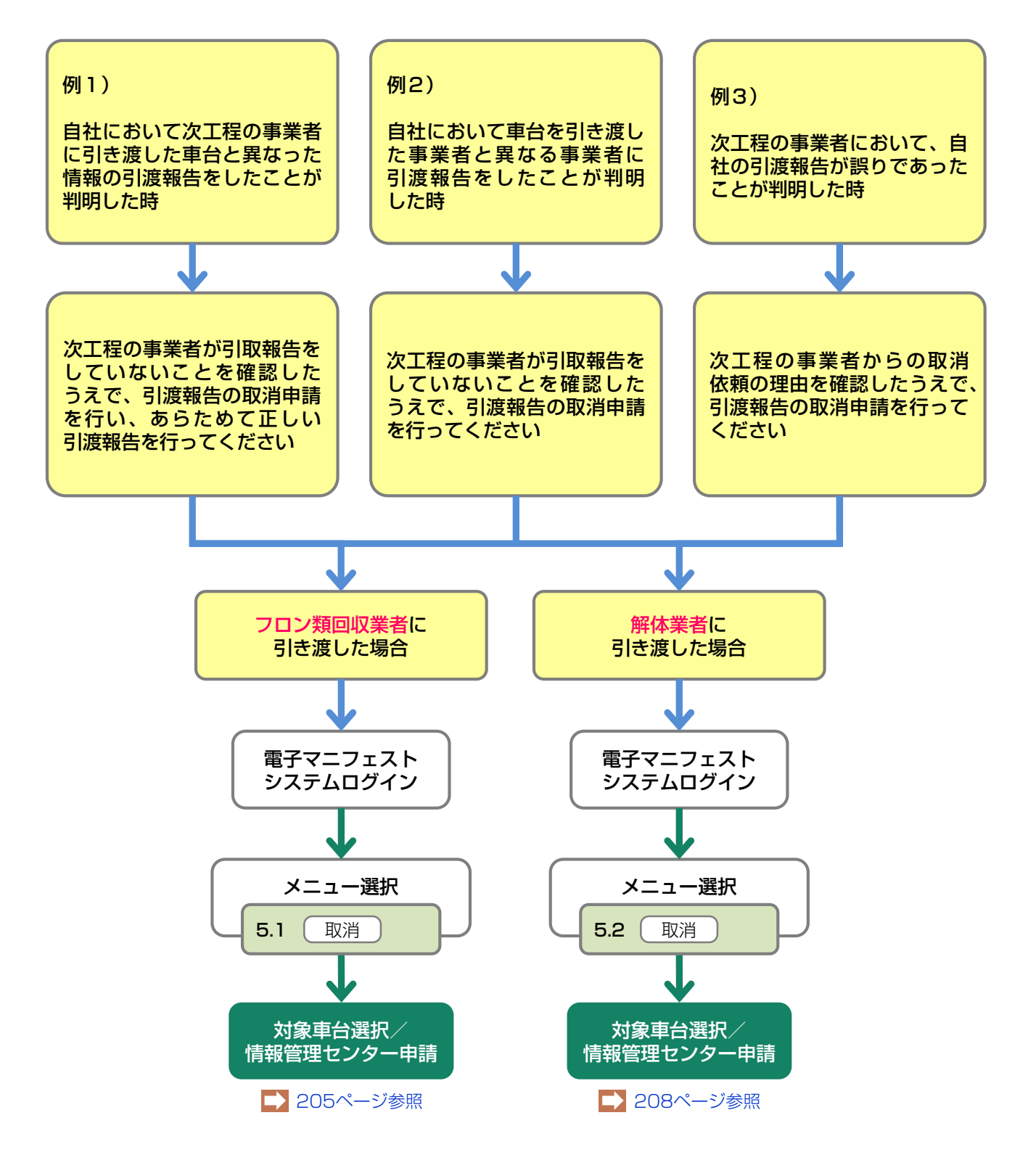

# (1) フロン類回収業者への使用済自動車引渡報告の取消申請

誤った使用済自動車の引渡報告を行ってしまった場合、 引渡報告の取消しを行います。使用済自動車の引渡 報告の取消しを行う車台を選択し、報告を取消します。

| 確認ポイント                  |
|-------------------------|
| •取消すべき引渡報告であることの再確認。    |
| ・フロン類回収業者が、該当車両の引取報告を   |
| 行っていないことの確認。            |
| ※使用済自動車の引渡報告の取消しができるのは  |
| ノロノ類回収業者から取殺者を行っていないことか |
|                         |

## (I) 画面

メニュー選択画面で5.1 取消 ボタンをクリック すると、「対象車台選択/情報管理センター申請 (JPCS1220)」画面が表示されます。

#### 操作ポイント

- •取消理由を選択・入力します。
- 引渡報告の取消しを行う車台を選択し、報告 を取消します。

| 引取工程 > フロ<br>対象車台選                                             | コン類回収業者への使用済自動<br>択/情報管理センターロ | 庫引渡報告の<br>申請(JPC | D取消申請 ><br>S1220)                     |                                   |               |        |                 |            |              |
|----------------------------------------------------------------|-------------------------------|------------------|---------------------------------------|-----------------------------------|---------------|--------|-----------------|------------|--------------|
| メニューに戻る                                                        | )                             |                  |                                       |                                   | ď             | ログアウト  | ( Р 画面印刷        |            | ヘルプ          |
| 1. 取消申請                                                        | 事業者(自社)情報                     |                  |                                       |                                   |               |        |                 |            |              |
| 事業所コー                                                          | - F 111111199901              | 事業者/             | 「事業所名 詳細」                             | ○○○引取(株) △△                       | 営業所           |        |                 |            |              |
| 事便番号                                                           | 500-8001                      |                  | 所在地                                   | ○○県○○市○○111                       |               |        | 電話番号            | 11-        | 1111-1111    |
| <ul> <li>(その他理由:</li> <li>3.取消対象:</li> <li>該当車台は3件で</li> </ul> | ▼<br>車台の一覧<br>です 前ページ         | )<br>(次ベ-        | · · · · · · · · · · · · · · · · · · · | <ul> <li>ページ (最新の一覧取得)</li> </ul> | <b>〕</b> 表示件数 | 50件 💌  | )<br>並び替え<br>引渡 | 報告日(昇      | <b>2</b>     |
| 引渡報告日                                                          | 引渡先事業者/事業                     | 所名               |                                       | 車台番号                              | 型式            | 車      | 诏               | フロン類<br>種別 | 取消申請<br>対象選択 |
| 2012/10/1                                                      | 品川解体工業(株)品川工場                 | 詳細               | AA111-0110111                         | (詳細                               | D AA111       | 004400 | >               | HFC        | 申請           |
| 2012/10/1                                                      | 品川解体工業(株)品川工場                 | 詳細               | AA111-0110112                         | (詳細                               | D AA111       |        |                 | HFC        | 申請           |
| 2012/10/1                                                      | 品川解体工業(株)品川工場                 | 詳細               | AA111-0110113                         | (詳細                               | D AA111       |        |                 | HFC        | 申請           |
|                                                                |                               |                  |                                       |                                   |               |        |                 |            | 上に戻る】        |
| メニューに戻る                                                        | Ì                             |                  |                                       |                                   |               |        |                 |            |              |

## (Ⅱ)操作説明 <ステップ1~4>

|                                                                                                    | )                                                                                        |                                                   |                                                             |                                | <u>ا</u>                            | コグアウト                            | (Р 画面印)                    |                                                   | ? ヘルプ                               |
|----------------------------------------------------------------------------------------------------|------------------------------------------------------------------------------------------|---------------------------------------------------|-------------------------------------------------------------|--------------------------------|-------------------------------------|----------------------------------|----------------------------|---------------------------------------------------|-------------------------------------|
| 取消申請                                                                                                    | 事業者(自社)情報                                                                                |                                                   |                                                             |                                |                                     |                                  |                            |                                                   |                                     |
| 事業所コー                                                                                                    | - <b>F</b> 111111199901                                                                  | 事業者/事                                             | <b>業所名 詳細 ○○○</b> 引取                                        | 〈株〉 ムム営業所                      | Tí                                  |                                  |                            |                                                   |                                     |
| 郵便番号                                                                                                    | 500-8001                                                                                 | Pí                                                | <b>在地</b> 00県007                                            | 前00111                         |                                     |                                  | 電話番号                       | <b>;</b> 11-                                      | 1111-1111                           |
| 取消対象                                                                                                    | ,<br>車台の一覧                                                                               |                                                   | ·····                                                       |                                |                                     |                                  |                            |                                                   | 2                                   |
| <b>取消対象</b><br>連合は 3 件で<br><b> 渡報告日</b>                                                                          | ,<br>車台の一覧<br>です <u>前ページ</u><br>引渡先事業者/事業所                                               | <u>次ページ</u><br>〔名                                 |                                                             | 新の一覧取得)                        | 表示件数型式                              | 50件 💌 👔                          | ・<br>並び替え<br>【引派           | 度報告日(昇<br>フロン類                                    | <b>2</b><br>順)<br>取消申               |
| 取消対象<br><sup>当車台は3件1</sup><br> 渡報告日<br>2012/10/1                                                                 | <b>車台の一覧</b><br>です 前ページ<br>引渡先事業者/事業所<br>品川解体工業(株)品川工場                                   | <u>次ベージ</u><br>í名<br>詳細 A                         | ・ ・ ・ ・ ・ ・ ・ ・ ・ ・ ・ ・ ・ ・ ・ ・ ・ ・ ・                       | 新の一覧取得                         | 表示件数<br><b>型式</b><br>WA111          | 50件 <b>▼</b><br>車                | が替え<br>副語<br>1名            | <sup>度報告日(昇</sup><br>フロン類<br>種別<br>HFC            | 2<br>順)<br>取消申<br>対象選<br>申請         |
| <b>取消対象</b><br>当重台は3件1<br>1 <b>渡報告日</b><br>2012/10/1<br>2012/10/1                                                | <b>車台の一覧</b><br>です 前ページ<br>引渡先事業者/事業所<br>品川解体工業(株)品川工場<br>品川解体工業(株)品川工場                  | <u>次ページ</u><br><b>f名</b><br>詳細 A<br>詳細 A          | ▲ 1 ▼ ページ 最低<br>車台番号<br>A111-0110111<br>A111-0110112        | 新の一覧取得<br>詳細 #<br>詳細 #         | 表示件数<br><b>型式</b><br>AA111          | 50件 ▼<br>■<br>○○△△○C             | が<br>並び替え<br>「3」<br>う<br>」 | <mark>度報告日(昇<br/>フロン類<br/>種別</mark><br>HFC<br>HFC | <b>2</b><br>順)<br>取消申<br>対象選<br>申請  |
| <ul> <li>取消対象</li> <li>単合は3件1</li> <li>1波報告日</li> <li>2012/10/1</li> <li>2012/10/1</li> <li>2012/10/1</li> </ul> | <b>車台の一覧</b><br>です 前ページ<br>引渡先事業者/事業所<br>品川解体工業(株)品川工場<br>品川解体工業(株)品川工場<br>品川解体工業(株)品川工場 | 次ページ       f名       詳細       詳細       詳細       詳細 | ▲ 1 ▼ ページ 最低<br>車台番号 A111-0110111 A111-0110112 A111-0110113 | 新の一覧取得<br>詳細 #<br>詳細 #<br>詳細 # | 表示件数<br><b>型式</b><br>AA111<br>AA111 | 5014 💌 👔<br>00044000<br>00044000 | 並び替え                       | <u>食報告日(昇</u><br>フロン類<br>種別<br>HFC<br>HFC<br>HFC  | 2<br>順)<br>取消申買<br>対象選打<br>申請<br>申請 |

#### ステップ1

● 「2.取消理由」を入力してください。

「 ▼ ボタン」をクリックしてリストより取消理由を 選択します。

⇒ 「その他」を選択した場合は、 ※ に具体的 な理由を入力してください。

(全角100字まで)

#### ステップ2

「3.取消対象車台の一覧」に、フロン類回収業者への 引渡報告を行った車台の一覧が表示されています。 車台の情報(引渡報告日、引渡先事業者/事業所名、 車台番号、型式、車名、フロン類種別)を確認し、 引渡報告を取り消す車台の 2 (申請) ボタンを クリックしてください。

|                                                                                                    | 1月前                                          | 宿理セノダー中に                                                                | off (JI C                           | 51220)                                          |                                             |                              | (F)                                            | - H-=+ - )                            |                                        |                                                          |                                                                                                    |
|----------------------------------------------------------------------------------------------------|----------------------------------------------|-------------------------------------------------------------------------|-------------------------------------|-------------------------------------------------|---------------------------------------------|------------------------------|------------------------------------------------|---------------------------------------|----------------------------------------|----------------------------------------------------------|----------------------------------------------------------------------------------------------------|
| メニューに戻る                                                                                             | )                                            |                                                                         |                                     |                                                 |                                             |                              |                                                | 19795                                 |                                        |                                                          |                                                                                                    |
| 1.取消申請                                                                                              | 事業者(自                                        | 自社)情報                                                                   |                                     |                                                 |                                             |                              |                                                |                                       |                                        |                                                          |                                                                                                    |
| 事業所コー                                                                                               | - F 11                                       | 1111199901                                                              | 事業者/                                | /事業所名 詳細                                        | 000引取(株)                                    | △△営業所                        | 斩                                              |                                       |                                        |                                                          |                                                                                                    |
| 郵便番号                                                                                                | 号 50                                         | 0-8001                                                                  |                                     | 所在地                                             | 00県00市00                                    | D111                         |                                                |                                       | 電話番号                                   | <b>5</b> 11-                                             | -1111-1111                                                                                                    |
| <ul><li>(その他理由:</li><li>の 助: 尚計算</li></ul>                                                          |                                              |                                                                         |                                     |                                                 |                                             |                              |                                                |                                       | )                                      |                                                          |                                                                                                    |
| 3. 収/日列家                                                                                            | 車台の一覧                                        | <u>۲</u>                                                                |                                     |                                                 |                                             | Res (R)                      |                                                |                                       |                                        |                                                          | 9                                                                                                    |
| <ul> <li>• 4X7日料歌</li> <li>該当車台は3件1</li> <li>引渡報告日</li> </ul>                                       | <b>車台の一</b> 5<br>です<br>引                     | 覧<br>前ページ<br>波先事業者/事業所4                                                 | )<br>次ベー<br>名                       | -୬ -) 💽                                         | ページ 最新の-<br>車台番号                            | 一覧取得)                        | 表示件数<br><b>型式</b>                              | 50件 <u>▼</u><br>耳                     | 並び替え<br> 引)<br> <br> 名                 | <b>度報告日(昇</b><br>フロン類<br>種別                              | 2 順) ▼ 取消申請 対象選択                                                                                                    |
| 3- 4X7日刊家<br>該当車台は3件1<br>引渡報告日<br>2012/10/1                                                         | <b>車台の一</b> 5<br>です<br>引<br>品川解体工            | <b>覧</b><br>前ページ                                                        | ) <u>次べ-</u><br>名<br>詳細             | -ジ -) I -                                       | ページ (最新の-<br>車台番号                           | -覧取得)<br>詳細 4                | 表示件数<br>型式<br>44111                            | 50件 ▼<br>■<br>○○△△○○                  | 並び替え <b>[3]</b><br>3名<br>つ             | <u></u> 度報告日(昇<br>フロン類<br>種別<br>HFC                      | 2<br>順) ▼<br>取消申請<br>対象選択<br>申請                                                                                                    |
| <ul> <li>・ 収/日内 秋</li> <li>該当車台は3件1</li> <li>引渡報告日</li> <li>2012/10/1</li> <li>2012/10/1</li> </ul> | <b>車台の一</b> 5<br>です<br>る川解体工<br>品川解体工        | 覧<br>前ページ                                                               | )<br>次べ-<br>路<br>詳細<br>詳細           | -ジ ) I<br>AA111-0110111<br>AA111-0110112        | ページ (最新の-<br>車台番号                           | -覧取得<br>詳細 A<br>詳細 A         | 表示件数<br>型式<br>AA111<br>AA111                   | 50( <b>#</b><br>004000<br>004400      | 並び替え <b>(3)</b> 3<br>5名<br>)<br>]      | 夏報告日(昇<br>フロン類<br>種別<br>HFC<br>HFC                       | 2<br>順)<br>又消申請<br>対象選択<br>申請<br>申請                                                                                                    |
| 3. 取用对象<br>該当車台は3件1<br>31波報告日<br>2012/10/1<br>2012/10/1<br>2012/10/1                                | <b>車台の一</b><br>です<br>る川解体工<br>品川解体工<br>品川解体工 | 覧<br>前ページ<br>減先事業者/事業所名<br>業(株)品川工場<br>業(株)品川工場<br>業(株)品川工場<br>業(株)品川工場 | 次べ-<br>2a<br>詳細<br>詳細<br>詳細         | AA111-0110111<br>AA111-0110112<br>AA111-0110113 | ページ 最新の-<br>車台番号                            | -覧取得<br>詳細 A<br>詳細 A<br>詳細 A | 表示件数<br><b>型式</b><br>AA111<br>AA111            | 50(#<br>0000000<br>0000000<br>0000000 | 並び替え <b>月</b> 13<br>5名<br>つ<br>つ       | <mark>変報告日(昇<br/>フロン類<br/>種別</mark><br>HFC<br>HFC<br>HFC | 2<br>順)<br>下<br>前<br>時<br>加<br>消<br>衆<br>選<br>時<br>一<br>一<br>一<br>一<br>一<br>一<br>一<br>一<br>一<br>一<br>一<br>一<br>一<br>一<br>一<br>一<br>一<br>二<br>一<br>一<br>一<br>二<br>一<br>一<br>二<br>一<br>一<br>一<br>二<br>一<br>一<br>二<br>一<br>二<br>一<br>一<br>二<br>一<br>二<br>一<br>二<br>一<br>二<br>一<br>二<br>二<br>一<br>二<br>二<br>一<br>二<br>二<br>一<br>二<br>二<br>二<br>二<br>二<br>二<br>二<br>二<br>二<br>二<br>二<br>二<br>二<br>二<br>二<br>二<br>二<br>二<br>二<br>二 |
| 3・ 収/円列象<br>該当車台は3件1<br>2012/10/1<br>2012/10/1<br>2012/10/1                                         | <b>車台の一</b><br>です<br>る川解体工<br>品川解体工<br>品川解体工 | 覧<br>滅先事業者/事業所<br>業(株)品川工場<br>業(株)品川工場<br>業(株)品川工場                      | ) <u>次べ-</u><br>名<br>詳細<br>詳細<br>詳細 | -ジー) I 💌                                        | <ul> <li>ページ (最新の-</li> <li>車台番号</li> </ul> | -覧取得<br>詳細 A<br>詳細 A<br>詳細 A | 表示件数<br>型式<br>\\\\\\\\<br>\\\\\\\\<br>\\\\\\\\ | 5014 V                                | 並び替え <b>(3)</b><br><b>1名</b><br>つ<br>つ | 度報告日 (昇<br><b>フロン類</b><br>種別<br>HFC<br>HFC<br>HFC        | 2<br>順)<br>取消申請<br>対象選択<br>申請<br>申請<br>申請<br>上に戻る]                                                                                                    |

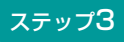

| 2 | 申請 | ボタンをクリ |
|---|----|--------|
|   |    |        |

| Microsof | t Internet Explorer                                   | × |
|----------|-------------------------------------------------------|---|
| ?        | 車台番号:●●●●●●■●●●●●●●●●●□ついて引渡報告の取消申請を行います。<br>よろしいですか? |   |
|          | OK キャンセル                                              |   |

ックすると、

というメッセージが表示されますので、間違いなければ OK を、再確認する場合は **キャンセル** を 選択します。

#### ステップ4

●K を選択すると「処理完了(JPRSOOOO)」 画面(P111参照)が表示され、引取業者の「フロン 類回収業者への引渡報告の取消申請」が完了します。

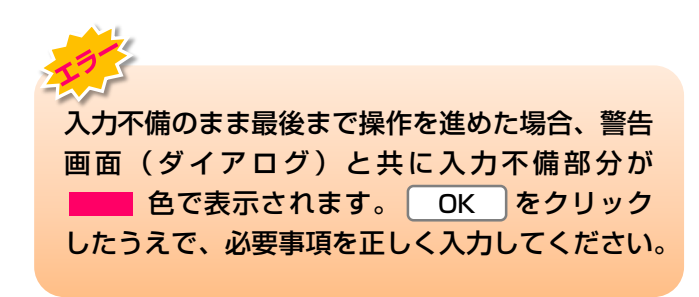

# (2) 解体業者への使用済自動車引渡報告の取消申請

誤った使用済自動車の引渡報告を行ってしまった場合、 引渡報告の取消しを行います。使用済自動車の引渡 報告の取消しを行う車台を選択し、報告を取消します。

| 確認ポイント                                              |
|-----------------------------------------------------|
| •取消すべき引渡報告であることの再確認。                                |
| ・解体業者が、該当車両の引取報告を行って                                |
| いないことの確認。                                           |
| ※ 使用済自動車の引渡報告の取消しができるのは解体<br>業者が引取報告を行っていないことが前提です。 |

### (I) 画面

メニュー選択画面で5.2 取消 ボタンをクリック すると、「対象車台選択/情報管理センター申請 (JPCS1230)」画面が表示されます。

| 品。  | /二- | ÷. | 1 ~ |  |
|-----|-----|----|-----|--|
| [禾] | F   | 11 | ~   |  |

- 取消理由を選択 · 入力します。
- 引渡報告の取消しを行う車台を選択し、報告 を取消します。

| 引取工程 > 解<br>対象車台選                                             | <sup>体業者への使用済自動車引渡報告</sup><br>択/情報管理センター申 | の取消申請 ><br>請 (JPCS1230) |                        |            |                        |              |
|---------------------------------------------------------------|-------------------------------------------|-------------------------|------------------------|------------|------------------------|--------------|
| メニューに戻る                                                       | )                                         |                         |                        | 🕑 ¤ሻアウト    | ▶ 画面印刷                 | <b>?</b> ヘルプ |
| 1.取消申請                                                        | 事業者(自社)情報                                 |                         |                        |            |                        |              |
| 事業所コー                                                         | - F 111111199901                          | 事業者/事業所名 詳細             | ) 000引取(株) ムム営業        | Př         |                        |              |
| <b>郵便番</b> 号                                                  | 500-8001                                  | 所在地                     | 00県00市00111            |            | 電話番号                   | 11-1111-1111 |
| <ul> <li>(その他理由:</li> <li>3.取消対象</li> <li>該当車台は3件1</li> </ul> | <b>車台の一覧</b><br>です <b>前ページ</b>            | ) <u>x&lt;-j -</u> ) II | ページ ( <u>最新の一覧</u> 取得) | 表示件数 50件 💌 | )<br>並び替え <b>引渡報告日</b> | (昇順) 🔽       |
| 引渡報告日                                                         | 引渡先事業者/事業所に                               | 8                       | 車台番号                   | 型式         | 車名                     | 取消申請<br>対象選択 |
| 2012/10/1                                                     | 品川解体工業(株)品川工場                             | (詳細) AA111-0110111      | 詳細                     | AA111 002  | 7700                   | 申請           |
| 2012/10/1                                                     | 品川解体工業(株)品川工場                             | (詳細) AA111-0110112      | 詳細                     | AA111 002  | 1700                   | 申請           |
| 2012/10/1                                                     | 品川解体工業(株)品川工場                             | (詳細) AA111-0110113      | 詳細                     | AA111 002  | 7700                   | 申請           |
|                                                               |                                           |                         |                        |            |                        | 【上に戻る】       |
|                                                               |                                           |                         |                        |            |                        |              |

## (Ⅱ)操作説明 <ステップ1~4>

| ューに戻る                                                             |                                       |                                                                                                    |                                                                      |                                                                            |                                                  | <b>アウト</b> ● 画面印刷                                                            | ) (? ヘルプ                                |
|-------------------------------------------------------------------|---------------------------------------|----------------------------------------------------------------------------------------------------|----------------------------------------------------------------------|----------------------------------------------------------------------------|--------------------------------------------------|------------------------------------------------------------------------------|-----------------------------------------|
| 取消申請                                                              | <b>事業者(自社)情報</b>                      |                                                                                                    |                                                                      |                                                                            |                                                  |                                                                              |                                         |
| 事業所コー                                                             | F 11111199901                         | 事業者/著                                                                                                    | 事業所名 詳細 〇〇〇                                                          | 引取(株) ムム営業所                                                                | ۹Ť                                               |                                                                              |                                         |
| 事便番号                                                              | 500-8001                              | P                                                                                                    | <b>新在地</b> 〇〇県                                                       | 00市00111                                                                   |                                                  | 電話番号                                                                         | 11-1111-1111                            |
| その他理由:<br><b>取消対象</b> 国                                           | <u></u> 」                             | ••••••                                                                                                    | ×                                                                    |                                                                            |                                                  | )                                                                            | ę                                       |
| その他理由: <br>取消対象 <sup>]</sup><br>海台は3件で<br> 渡報告日                   | ▲<br>車台の一覧<br>す<br>引渡先事業者/事業所         | ) <u></u><br>( <u></u> <u></u> <u></u> <u></u> <u></u> <u></u> <u></u> <u></u> <u></u> <u></u> <u></u> <u></u> <u></u> <u></u> <u></u> <u></u> <u></u> <u></u> | <ul> <li>シー・ジ</li> <li>車台番</li> </ul>                                | 最新の一覧取得)<br>:号                                                             | 表示件数 50f<br>型式                                   | )<br>キ ▼ 並び替え 引渡報<br>車名                                                      | 2<br>告日(昇順)<br>取消申請<br>対象深知             |
| その他理由:<br>取消対象<br>i車台は3件で<br>i建始は3件で<br>1渡報告日<br>012/10/1         | 車台の一覧 す 前ページ 引渡先事業者/事業所 品川解体工業(株)品川工場 | <u>次ペー:</u><br>f名<br>詳細 f                                                                                                    | <ul> <li>ジー・ジ</li> <li>車台番</li> <li>AA111-0110111</li> </ul>         | 最新の一覧取得<br>詳細                                                              | 表示件数 50f<br>型式<br>AA111                          | →<br><u> +</u><br><u> 並び替え</u><br>引渡報<br><b> 車名</b><br>○○△△○○                | 2<br>告日(昇順)<br>取消申請<br>対象選択<br>申請       |
| その他理由:<br>取消対象<br>軍台は3件で<br>1渡報告日<br>012/10/1<br>012/10/1         |                                       | 次ペー:<br>「名<br>「詳細」(<br>「詳細」(                                                                                                    | シー・ジョン・「マページ<br>車台番<br>AA111-0110111 AA111-0110112                   | <ul> <li>最新の一覧取得</li> <li>考</li> <li>詳細</li> <li>詳細</li> </ul>             | 表示件数 50f<br><b>型式</b><br>AA111<br>AA111          | →<br><u> 本び替え</u> 引渡報<br><u> 車名</u><br>○○△△○○<br>○○△△□□                      |                                         |
| その他理由:<br>取消対象<br>軍台は3件で<br>はな<br>12/10/1<br>012/10/1<br>012/10/1 | <b> 巨台の一覧</b><br>す                    | 次ペー:<br>「名<br>詳細<br>詳細<br>詳細<br>に<br>詳細<br>に                                                                                                    | シー・「「」マページ<br>車台番<br>AA111-0110111<br>AA111-0110112<br>AA111-0110113 | <ul> <li>最新の一覧取得</li> <li>満</li> <li>詳細</li> <li>詳細</li> <li>詳細</li> </ul> | 表示件数 50f<br><b>型式</b><br>AA111<br>AA111<br>AA111 | ◆<br>並び替え<br>引渡報<br>●<br>●<br>●<br>●<br>●<br>●<br>●<br>●<br>●<br>●<br>●<br>● | 2<br>告日(昇順)<br>取消申請<br>対象選択<br>申請<br>申請 |

#### ステップ1

1 [2.取消理由」を入力してください。

「 **・** ボタン」をクリックしてリストより取消理由を 選択します。

⇒ 「その他」を選択した場合は、 ※ に具体的な理由を入力してください。

【全角100字まで】

#### ステップ**2**

「3.取消対象車台の一覧」に、解体業者への引渡報告 を行った車台の一覧が表示されています。 車台の情報(引渡報告日、引渡先事業者/事業所名、 車台番号、型式、車名)を確認し、引渡報告を取り消 す車台の 2 申請) ボタンをクリックしてください。

| 引取工程 > 解体業者への使用済自動車引渡報告<br>対象車台選択/情報管理センター申        | の取済申請 ><br>請(JPCS1230) |               |           |                                         |              |
|----------------------------------------------------|------------------------|---------------|-----------|-----------------------------------------|--------------|
| メニューに戻る                                            |                        |               |           | ▶ ● ● ● ● ● ● ● ● ● ● ● ● ● ● ● ● ● ● ● | ? ヘルプ        |
| 1. 取消申請事業者(自社)情報                                   |                        |               |           |                                         |              |
| <b>事業所コード</b> 111111199901                         | 事業者/事業所名 詳細            | ○○○引取(株) △△営業 | Ħ         |                                         |              |
| <b>郵便番号</b> 500-8001                               | 所在地                    | 00県00市00111   |           | 電話番号                                    | 11-1111-1111 |
| <ul> <li>く その他理由:</li> <li>3. 取消対象車台の一覧</li> </ul> | ·····•• <b>1</b><br>※  |               |           | )                                       | 2            |
| 引渡報告日         引渡報告日         引渡先事業者/事業所:            |                        | 車台番号          | 型式        | ■ 亚(小智人   51/38 #18日に<br>車名             | 取消申請 対象選択    |
| 2012/10/1 品川解体工業(株)品川工場                            | 詳細 AA111-0110111       | 詳細            | AA111 00. | 0044                                    | 申請           |
| 2012/10/1 品川解体工業(株)品川工場                            | (詳細) AA111-0110112     | 詳細            | AA111 00. |                                         | 申請           |
| 2012/10/1 品川解体工業(株)品川工場                            | 詳細 AA111-0110113       | 詳細            | AA111 00. | ۵۵۵۵                                    | 申請           |
|                                                    |                        |               |           |                                         | 【上に戻る】       |
| メニューに戻る                                            |                        |               |           |                                         |              |

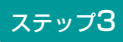

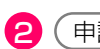

(申請) ボタンをクリックすると、

| Microso | ft Internet Explorer                                            |
|---------|-----------------------------------------------------------------|
| ?       | 車台番号:●●●●●●-●●●●●●●●●●●●●●●●●●●●□○いて引渡報告の取消申請を行います。<br>よろしいですか? |
|         | OK キャンセル                                                        |

というメッセージが表示されますので、間違いなけれ ば[OK]を、再確認する場合は[キャンセル]を選択 します。

### ステップ4

**OK** を選択すると「処理完了(JPRSOOOO)」 画面(P111参照)が表示され、引取業者の「解体業 者への引渡報告の取消申請」が完了します。

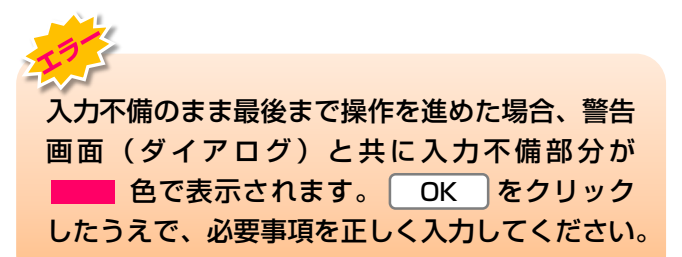

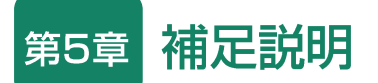

# 1. ログアウト(接続終了)について

### (1) 資金管理システムのログアウト(接続終了) <ステップ1~2>

資金管理システムの利用を終了する場合は、資金管理 システムからログアウト(接続終了)してください。

#### ステップ1

| 3   A   | 双時 > 料金照会 > 照会結果          | R (KNES0020)        |          | 事業所コード<br>事業者名<br>事業所名 | 222022202209<br>東京販売(株)<br>東京販売(株) 東京営業所 |
|---------|---------------------------|---------------------|----------|------------------------|------------------------------------------|
| Ç       | メニューに戻る                   |                     |          |                        | P 画面印刷 ? ヘルプ                             |
| お<br>1・ | 客様に料金情報を通知するには、<br>- 車両情報 | 「料金通知書」ボタンを押して印刷してく | ださい。     |                        |                                          |
|         | 車台番号                      | AA111-0110111       | 車両区分     | 登録自動車                  |                                          |
|         | 登録番号/車両番号                 | 品川 550 お 9999       | リサイクル券番号 | 1101-1011-0110         |                                          |
|         |                           |                     |          |                        |                                          |
|         |                           |                     |          |                        |                                          |
| C       | 夏る (三)料金通知書               |                     |          |                        | <u>رم مرکم م</u>                         |

ステップ2

2 閉じる ボタンをクリックすると、資金管理システムが終了します。

#### ログイン (KXSS0015)

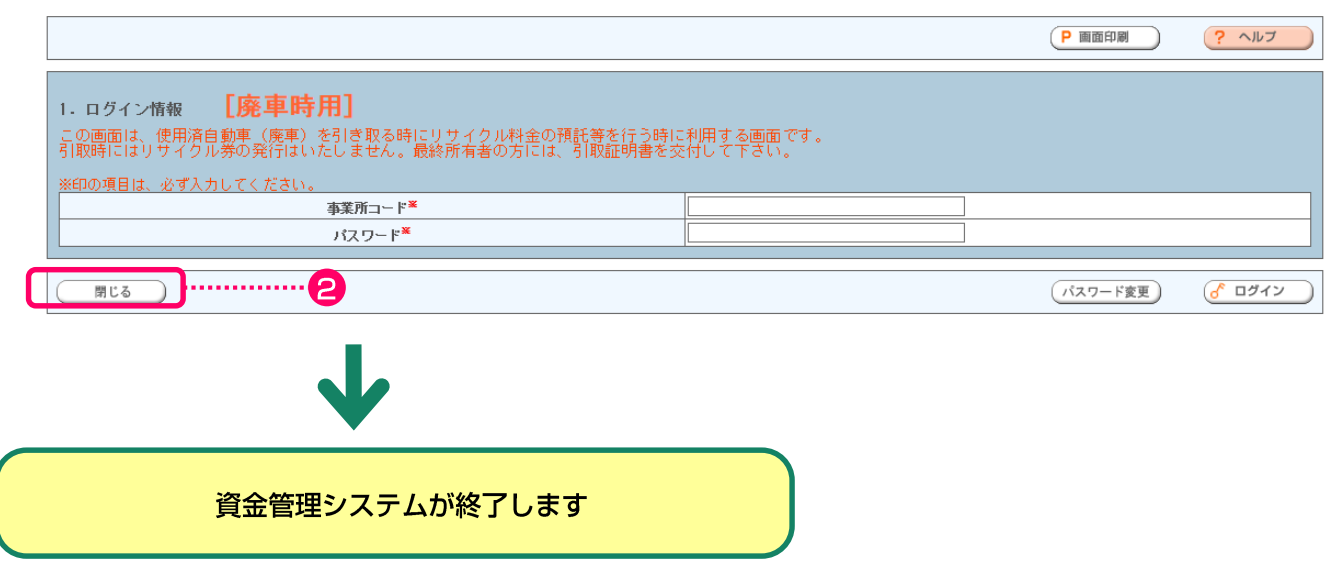
## (2) 電子マニフェストシステムのログアウト(接続終了) <ステップ1~2>

電子マニフェストシステムの利用を終了する場合は、 電子マニフェストシステムからログアウト(接続 終了)してください。

ステップ1

「メニューごとの操作(移動報告)」が完了したら ● 「 ● 「 ● 「 ● ブアゥト ) ボタンをクリックすると、ログ イン画面に戻ります。 ■ パスワードの変更方法については213ページをご覧ください

| 報告完了 (JPRS0000)                                                  |  |
|------------------------------------------------------------------|--|
| (メニューに戻る)                                                        |  |
| 情報管理センターへの報告が完了しました。                                             |  |
| 引続き移動報告を行う場合は、メニューに戻るのボタンを押してください。<br>終了する場合は、ログアウトのボタンを押してください。 |  |

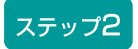

# 2 閉じる ボタンをクリックすると、電子マニフェストシステムが終了します。

| ログイン (JPRS0200)<br>「閉じる」                                             | P 画面印刷         ? ヘルブ |
|----------------------------------------------------------------------|----------------------|
| 1. ログイン情報<br>※印の項目は、必ず入力してください。<br>※事業者コード・バスワードを一定回数間違えるとロックがかかります。 |                      |
| 事業所コード*       パスワード*                                                 |                      |
| <b>閉じる</b><br>・・・・・・・・・・・・・・・・・・・・・・・・・・・・・・・・・・・・                   | パスワード変更              |
| 電子マニフェストシステムが終了します                                                   |                      |

# 2. パスワードの変更

自動車リサイクルシステムに事業者登録した際に 送付される「システム登録完了通知書」に明記された 「初期パスワード」を変更する場合について説明し ます。

# (1) 資金管理システム

## 【a. ログイン画面】 <ステップ1>

### ログイン (KXSS0015)

|                                                                                                    |                      | P 画面印刷 ? ヘルブ   |
|----------------------------------------------------------------------------------------------------|----------------------|----------------|
| 1. ログイン情報 [廃車時用]<br>この画面は、使用済自動車(廃車)を引き取る時にリサイクル料金の預託等を行う時に<br>引取時にはリサイクル券の発行はいたしません。最終所有者の方には、引取証明書を交<br>※印の項目は、必ず入力してください。 | 利用する画面です。<br>付して下さい。 |                |
| 事業所コード業                                                                                                    |                      |                |
| パスワード*                                                                                                    |                      |                |
|                                                                                                    |                      |                |
| 閉じる                                                                                                    |                      | パスワード変更 6 ログイン |

ステップ1

ロ グイン 画 面 で **1** パスワード変更)ボタン を クリックします。

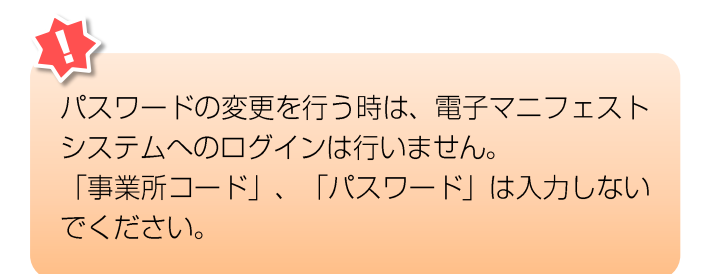

## 【b. パスワード変更】 <ステップ1~5>

| 「スワード変更 (KXSS0035)               |   |        |         |
|----------------------------------|---|--------|---------|
|                                  |   | P 画面印刷 | マルフ     |
| 1. パスワード変更<br>※印の頃目は、必ずみカルてください。 | 9 |        |         |
| 事業所コード <sup>※</sup>              |   |        |         |
| 変更前パスワード <sup>※</sup>            |   |        | e       |
| 変更後パスワード <sup>×</sup>            |   |        |         |
| 変更後パスワード(確認用) <sup>※</sup>       |   |        | 6       |
| 閉じる                              |   |        | パスワード更新 |

事業所コードを入力し、これまでに使用した変更前 パスワードと変更するパスワードを入力します。

| ステップ1                                  | ステップ2                                                                                              |
|----------------------------------------|----------------------------------------------------------------------------------------------------|
| 2 に自社の事業所コードを入力してください。                 | <ul> <li>3 これまでに使用した変更前のパスワードを入力してください。</li> <li>※ 初めてパスワードを変更する場合は、「初期パスワード」を入力してください。</li> </ul> |
| ステップ3                                  | ステップ4                                                                                              |
| ④ 変更するパスワードを入力してください。<br>半角英数8字以上34字まで | 6 確認のため、変更するパスワードをもう一度入力してください。                                                                    |
| ※変更前と同じパスワードは使用できません。                  |                                                                                                    |

6 パスワード更新)ボタンをクリックします。

ステップ5

# 【c. パスワード変更完了】 <ステップ1~2>

| バスワード変更完了 (KXSS0045) |         | 5         |                  |
|----------------------|---------|-----------|------------------|
|                      |         |           | P 画面印刷     ? ヘルブ |
| 事業所コード               | 事業者名称   | 事業者の代表者名称 | 事業者の代表者名称(力ナ)    |
| 222022202            | 東京販売(株) | 東京 太郎     | トウキョウ タロウ        |
| パスワードを更新しました。        |         |           |                  |
| <b>聞じる</b>           |         |           |                  |

ステップ1

パスワードの変更を行った事業者情報が表示されます。画面に表示された内容を確認してください。

## ステップ2

8 閉じる ボタンをクリックしてください。
 1 閉じる ボタンをクリックすると、電子マニフェストシステム「ログイン」画面に戻ります。
 パスワード変更後に電子マニフェストシステムで
 移動報告を行う時は、新たに登録したパスワードでログインしてください。

# 変更したパスワードを忘れてしまった

変更を行った後のパスワードを忘れてしまった時 は、「自動車リサイクルコンタクトセンター」に お問い合わせください。 事業所コードとパスワードは重要な情報ですので、 他人に漏れることがないよう厳重に管理してくだ さい。

# (2) 電子マニフェストシステム

## 【a. ログイン画面】】 <ステップ1>

| ログイン (JPRS0200)<br>JXXM1458E ログインできませんでした<br>業の種類によって、事業所コードの下 | 。事業所コード、パスワードをご確認ください。<br>2桁が異なりますのでご注意ください。 |              | <b>^</b> |
|----------------------------------------------------------------|----------------------------------------------|--------------|----------|
| 閉じる                                                            |                                              | ▶ 画面印刷       | ? ヘルプ    |
| <b>1. ログイン情報</b><br>※印の項目は、必ず入力してください。<br>※事業者コード・バスワードを一定回数間近 | itえるとロックがかかります。                              |              |          |
| 事業所コード <sup>※</sup>                                            | 999999999999                                 |              |          |
| パスワード業                                                         |                                              | V            |          |
|                                                                |                                              |              |          |
| 閉じる                                                            |                                              | :<br>パスワード変更 | ( ログイン   |

ステップ1

ロ グ イ ン 画 面 で **1** パスワード変更)ボ タ ン を クリックします。 パスワードの変更を行う時は、電子マニフェスト システムへのログインは行いません。 「事業所コード」、「パスワード」は入力しない でください。

## 【b. パスワード変更】 <ステップ1~5>

| バスワード変更 (JPRS0201)                                                  | <b>23</b>    |
|---------------------------------------------------------------------|--------------|
|                                                                     | ▶ 画面印刷 ? へルブ |
| 1. バスワード変更<br><b>※印の項目は、必ず入力してください。 また、バスワード変更は、事業所毎</b> に行ってください。  |              |
| ユーザー I D*                                                           | )!           |
| 変更前パスワード×                                                           | J            |
|                                                                     |              |
| <u> 変更 (変 パ 人 ツ ) 「 ( 電 認 用 ) *********************************</u> | J            |
| 閉じる (                                                               | (パスワード更新)    |

事業所コードを入力し、これまでに使用した変更前 パスワードと変更するパスワードを入力します。

| ステップ1                                  | ステップ2                                                                                             |
|----------------------------------------|---------------------------------------------------------------------------------------------------|
| 2 に自社の事業所コードを入力してください。                 | <ul> <li>3 これまでに使用した変更前のパスワードを入力してください。</li> <li>※初めてパスワードを変更する場合は、「初期パスワード」を入力してください。</li> </ul> |
| ステップ3                                  | ステップ4                                                                                             |
| ④ 変更するパスワードを入力してください。<br>半角英数8字以上34字まで | 5 確認のため、変更するパスワードをもう一度入力<br>してください。                                                               |
| ※ 変更前と同じパスワードは使用できません。                 |                                                                                                   |
| ステップ5                                  |                                                                                                   |

6 パスワード更新 ボタンをクリックします。

## 【c. パスワード変更完了】 <ステップ1~2>

| バスワード変更完了(、   | JPRS0202) |           |                  |
|---------------|-----------|-----------|------------------|
|               |           | 7         | P 画面印刷     ? ヘルブ |
|               |           |           |                  |
| ユーザー ID       | 事業者名称     | 事業者の代表者名称 | 事業者の代表者名称(力ナ)    |
| 0123456789012 | 情報管理センター  | 山田太郎      | ヤマダタロウ           |
| パスワードを更新しました。 |           |           |                  |
| 閉じる           | 8         |           | ログイン画面へ          |

ステップ1

パスワードの変更を行った事業者情報が表示されます。画面に表示された内容を確認してください。

ステップ2

8(閉じる)ボタンをクリックしてください。
 (閉じる)ボタンをクリックすると、電子マニフェストシステム「ログイン」画面に戻ります。
 パスワード変更後に電子マニフェストシステムで移動報告を行う時は、新たに登録したパスワードでログインしてください。

## ? 変更したパスワードを忘れてしまった 変更を行った後のパスワードを忘れてしまった時 は、「自動車リサイクルコンタクトセンター」に お問い合わせください。 事業所コードとパスワードは重要な情報ですので、

他人に漏れることがないよう厳重に管理してください。

# 3. 機能画面(詳細画面)

## 3.1 車台詳細情報

引取報告を行った車台の詳細情報を表示します。 使用済自動車のリサイクル料金預託の有無や、 フロン類、エアバッグ類装備の有無、および個数等の 情報が確認できます。

## (I) 画面

各画面の「車台番号」列に表示された (詳細) ボタン
 を ク リ ッ ク す る と 、 「 車 台 詳 細 情 報 ( JPRS 0300) 」 画面が表示されます。

| <b>4. 引取報</b><br>該当車台は101 | <b>告済車台の一覧</b><br><sup>件です</sup> ( <u>) 前ページ</u> |    | <u> </u> | <b>1 🔽</b> 👯 🖓 | <br>詳細 をクリック |
|---------------------------|--------------------------------------------------|----|----------|----------------|--------------|
| 引取報告日                     | 車台番号                                             |    | 型式       | 車              |              |
| 2012/10/01                | AA111-0110111                                    | 詳細 | AA111    | 004400         |              |
| 2012/10/01                | AA111-0110112                                    | 詳細 | AA111    |                |              |

### 車台詳細情報(JPRS0300)

| 削回回に戻る                                                                                                    |                                                                        |                                                    | 🕜 ¤ሻፖሳኑ) (Р                        | 画面印刷 ? ヘルプ              |
|----------------------------------------------------------------------------------------------------|------------------------------------------------------------------------|----------------------------------------------------|------------------------------------|-------------------------|
| 1. 車台情報                                                                                                    |                                                                        |                                                    |                                    |                         |
| ●車台                                                                                                    | <del>}基本情報</del>                                                       | ◆★<br>4 (「※」はオプション                                 | ーカー等提供のエアバッグ類装備<br>装着の可能性がありますので、現 | 情報<br>車をご確認ください)        |
| 車台番号                                                                                                    | ABC88-012034052                                                        | <b>運転席</b> 1                                       |                                    |                         |
| 型式                                                                                                    | ABC-1245                                                               | <b>助手席</b> 1                                       |                                    |                         |
| 車名                                                                                                    | CT用車A002                                                               | ታイド 1                                              |                                    |                         |
| 移動報告番号                                                                                                    | 041000556678                                                           | カーテン 1                                             |                                    |                         |
| 義務者メーカー名                                                                                                    | D自動車(株)                                                                | プリテン 1                                             |                                    |                         |
| 型式指定番号                                                                                                    | 10001                                                                  | G                                                  | ◆エアバッグ類 詳細情報                       |                         |
| 類別区分番号                                                                                                    | 1001                                                                   | 一括作動システムへの対応                                       | 一括作動システム対応車両です                     |                         |
| 2 <b>•</b> リサイクル                                                                                                    | い料金預託の有無                                                               | 機械式の部位                                             | 運転席とシートベルトブリテンシ<br>ます              | ョナーに機械式を装備してい           |
| フロン類預託                                                                                                    | 有                                                                      | その他1                                               |                                    |                         |
| エアバッグ類確任                                                                                                    |                                                                        | その他2                                               |                                    |                         |
| ▲                                                                                                    | <b>}装備情報</b>                                                           | ▲ ◆車台実                                             | 車装備情報                              |                         |
| 3 フロン類車種クラス                                                                                                    | 乗用車等                                                                   | フロン類装備                                             | 有                                  |                         |
| 自り法対象外冷媒                                                                                                    | 無                                                                      | フロン類種別                                             | HFC                                |                         |
| 架装物区分                                                                                                    | 01: 架装物はリサイクル料金に<br>含まれる                                               | エアバッグ類装備                                           | 有                                  |                         |
| マーカーからの<br>あ知らせ         メッセージ         関連する<br>エアバッグ類装備部位           運転席ドア開口部のドアロックストライカー付近に「××××」もしくは「××××以上」のリコールステッ<br>カー番号があるものは対策済です。貼付が無い場合には、必ず取外回収を行い、リコール対象品の引渡要領に従         運転席                                                                                                    |                                                                        |                                                    |                                    |                         |
| し、反相応思し                                                                                                    | 1 CT 4 C                                                               |                                                    |                                    |                         |
| し、次可ル心界則し                                                                                                    | · · · · · · · · ·                                                      | -                                                  |                                    |                         |
| (131心原)<br>◆適正処理情報                                                                                                    | · ~ 0                                                                  | メッセージ                                              |                                    | 追加情報                    |
| <ul> <li>(国心顔)</li> <li>(国心顔)</li> <li>(国心顔)</li> <li>(国心顔)</li> <li>(国心顔)</li> <li>(回向前)</li> <li>(回向前)</li> </ul>                                                                                                    | ンボディIはCFRP製です。取扱い                                                      | メッセージ<br>に注意して作業を行ってくださ!                           | , 1 <sub>0</sub>                   | 追加情報<br>あり              |
| <ul> <li>(1対応側)</li> <li>(1対応側)</li> <li>(エアバッグ類以<br/>外)</li> <li>この車台の<br/>この車台()</li> </ul>                                                                                                    | ンデディはCFRP製です。取扱い<br>コはNi-Hバッテリーが搭載されてい                                 | <b>メッセージ</b><br>に注意して作業を行ってください<br>ます。取扱いに注意して作業を行 | ,,。<br>行ってください。                    | <u>追加情報</u><br>あり<br>なし |
| <ul> <li>(1376月)</li> <li>◆適正処理情報<br/>(エアパッグ類以<br/>外)</li> <li>この車台(<br/>この車台)</li> <li>2. 備考情報8</li> <li>◆前工程(前業者)からの連絡</li> </ul>                                                                                                    | ンテン。<br>DボディはCFRP製です。取扱い<br>EldNi-Hバッテリーが搭載されてい<br>各事項                 | <b>メッセージ</b><br>に注意して作業を行ってください<br>ます。取扱いに注意して作業を行 | い。<br>行ってください。                     | <u>追加情報</u><br>あり<br>なし |
| (1976月)<br>◆適正処理情報<br>(エアバッグ類以<br>外)<br>この車台(<br>この車台(<br>この車台(<br>この車台(<br>二の車台(<br>二の車台(<br>二の車台(<br>二の車台(<br>二の車台(<br>二の車台(<br>二の車台(<br>二の車台(<br>二の車台(<br>二の車台(<br>二の車台(<br>二の車台(<br>二の車台(<br>二の車台(<br>二の車台(<br>二の車台(<br>二の車台(<br>二の車台(<br>二の車台(<br>二の車台(<br>二の車台(<br>二の車台(<br>二の車台(<br>二の車台(<br>二の車台(<br>二の車台(<br>二の車台(<br>二の車台(<br>二の車台(<br>二))))<br>(二)<br>(二)<br>(二)<br>(二)<br>(二)<br>(二)                                                                                                    | ンボディはCFRP製です。取扱い<br>コはNi-Hバッテリーが搭載されてい<br>各事項                          | <b>メッセージ</b><br>に注意して作業を行ってくださ!<br>ます。取扱いに注意して作業を行 | ,1。<br>行ってください。                    | <u>追加情報</u><br>あり<br>なし |
| <ul> <li>(1571と前し)</li> <li>(1571と前し)</li> <li>(1571&lt;</li></ul> | ンテン。<br>DボディIはCFRP製です。取扱い<br>EldNi-Hバッテリーが搭載されてい<br>各事項                | <b>メッセージ</b><br>に注意して作業を行ってください<br>ます。取扱いに注意して作業を行 | ,1。<br>テってください。<br>                | 道加情報<br>あり<br>なし        |
| <ul> <li>(1対応期)</li> <li>(1対応期)</li> <li>(1アパッグ類以<br/>外)</li> <li>この車台の<br/>この車台の</li> <li>ごの車台の</li> <li>ごの車台の</li> <li>ごの車台の</li> <li>ごの車台の</li> <li>(前工程(前業者)からの連絡</li> <li>(※1)</li> <li>(備考(当該工程用))</li> <li>(※2)</li> </ul>                                                                                                    | シティー<br>DボディIはCFRP製です。取扱い<br>EldNi-Hバッテリーが搭載されてい<br>各事項                | <b>メッセージ</b><br>に注意して作業を行ってください<br>ます。取扱いに注意して作業を行 | ,1。<br>うってください。                    | <u>追加情報</u><br>あり<br>なし |
| <ul> <li>(1)対応期(<br/>(1)対応期(<br/>(エアパッグ類は)<br/>この車台の)</li> <li>この車台の)</li> <li>(前業者)からの連絡(<br/>※1)</li> <li>(備考(当該工程用))</li> <li>(※2)</li> <li>(次業者)への申し;</li> </ul>                                                                                                    | シボディはCFRP製です。取扱い<br>こはNi-HJバッテリーが搭載されてい<br>各事項<br>Magaa                | <b>メッセージ</b><br>に注意して作業を行ってください<br>ます。取扱いに注意して作業を行 | , 1。<br>テってください。                   | <u>追加情報</u><br>あり<br>なし |
| <ul> <li>(1対応期)</li> <li>(1対応期)</li> <li>(エアバッグ類以<br/>外)</li> <li>二の車台の<br/>この車台の</li> <li>(前業者)からの連絡</li> <li>(前工程(前業者)からの連絡</li> <li>(派名)</li> <li>(備考(当該工程用))</li> <li>(※2)</li> <li>(次工程(次業者)への申し該</li> <li>(※3)</li> </ul>                                                                                                    | <sup></sup><br>DボディはCFRP製です。取扱い<br>こはNi-HJ 「ッテリーが搭載されてい<br>各事項<br>≛り事項 | <b>メッセージ</b><br>に注意して作業を行ってください<br>ます。取扱いに注意して作業を行 | ,.。<br>行ってください。                    | <u>追加情報</u><br>あり<br>なし |

### (注)備考情報保存のボタンを押さずにメニューに戻った場合は、入力内容が保存されませんので注意してください。

(ご前画面に戻る) 備考情報保存

Ó

## (Ⅱ)画面内容説明

| 車台 | 台詳細情報(JPRS0300)                                                                                                    |                          |          |             |                      |
|----|----------------------------------------------------------------------------------------------------|--------------------------|----------|-------------|----------------------|
| C  | 前画面に戻る                                                                                                    |                          |          |             | <u>ر م</u>           |
|    |                                                                                                    |                          |          |             |                      |
|    |                                                                                                    |                          |          |             |                      |
|    | 1. 車台情報                                                                                                    |                          |          |             |                      |
|    | 1. 車台情報         車台番号       ABC88-01203405         聖式       ABC-1245         車名       CT用車A002         移動報告番号       1041000556678         義務者メーカー名       D自動車(株)         型式指定番号       10001         2       ◆リサイクル料金7億6の有無         フロン類7億1       有         エマバッグ類7億1       有 |                          | (「※」 ;   | ×♦<br>はプション | ーカー等提供のエ<br>装着の可能性があ |
|    | 車台番号                                                                                                    | ABC88-01203405           | 運転席      | 1           |                      |
|    | <b>注</b> 型                                                                                                    | ABC-1245                 | 助手席      | 1           |                      |
|    | 車名                                                                                                    | CT用車A002                 | サイド      | 1           |                      |
|    | 移動報告番号                                                                                                    | 1041000556678            | カーテン     | 1           |                      |
|    | 義務者メーカー名                                                                                                    | D自動車(株)                  | プリテン     | 1           |                      |
|    | 型式指定番号                                                                                                    | 10001                    |          |             | ◆エアバッグ               |
|    | 翻呕分番号                                                                                                    | 1001                     | 一括作動システム | への対応        | 一括作動システム             |
|    |                                                                                                    | 料金預託の有無                  | 機械式の部    | <u>й</u>    | 運転席とシートベ             |
|    | フロン類語                                                                                                    | 有                        | その他1     |             |                      |
|    | エアバッグ類預託                                                                                                    | 有                        | その他2     |             |                      |
|    | 型式指定番号<br>類IIIC分番号<br>2<br>クリサイクル<br>フロン類作語:<br>エアバッグ類作語:<br>◆車行<br>フロン類車種クラス                                                                                                    | 装備情報                     |          | ◆車台実調       | 巨装備情報                |
|    | フロン類車種クラス                                                                                                    | 乗用車等                     | フロン類装    | <b>満</b>    | 有                    |
|    | 自り法対象外冷媒                                                                                                    | 無                        | フロン類種    | 34          | HFC                  |
|    | 架装物区分                                                                                                    | 01: 架装物はリサイクル料金に<br>含まれる | エアバッグ類   | 装備          | 有                    |
|    |                                                                                                    |                          |          |             |                      |

## 1 車台基本情報

車台番号、型式、車名等の車台に関する基本情報が 表示されます。

- •義務者メーカー名は、画面表示時点での最新情報が 表示されます。

# ❷ リサイクル料金預託の有無

フロン類、エアバッグ類のリサイクル料金預託の有無 が表示されます。

| 画面に戻る        |                          |                |             | ( <u>*</u> =                  | <u> </u>             | P 画面印刷         | ( <u>?</u> ^ル: |
|--------------|--------------------------|----------------|-------------|-------------------------------|----------------------|----------------|----------------|
| . 車台情報       |                          |                |             |                               |                      |                |                |
| ◆車台基本情報      |                          | <b>4</b> (۲*۱) | ∢∳<br>オプション | ! ー力−等提供のエ<br>> 装着の可能性がす      | ニアバッグ類装備<br>ありますので、ヨ | 諸報<br>連をご確認くださ | L1)            |
| 車台番号         | ABC88-01203405           | 運転席            | 1           |                               |                      |                |                |
| 型式           | ABC-1245                 | 助手席            | 1           |                               |                      |                |                |
| 車名           | CT用車A002                 | <b>ታ</b> イド    | 1           |                               |                      |                |                |
| 移動報告番号       | 1041000556678            | カーテン           | 1           |                               |                      |                |                |
| 義務者メーカー名     | D自動車(株)                  | プリテン           | 1           |                               |                      |                |                |
| 型式指定番号       | 10001                    |                |             | ◆エアバッグ                        | 類 詳細情報               |                |                |
| 類別区分番号       | 1001                     | →括作動システムへ      | の対応         | →括作動システム                      | 対応車両です               |                |                |
| ◆リサイク        | ル料金預乱の有無                 | 機械式の部位         |             | 運転席とシートベルトプリテンショナーに機械式を装備していま |                      |                |                |
| フロン類電話       | 有                        | その他1           |             |                               |                      |                |                |
| エアバッグ類預託     | 有                        | その他2           |             |                               |                      |                |                |
| <b>○</b> • ₱ | ◆車台装備情報 ◆車台              |                | ◆車台実        | 尾車装備情報                        |                      |                |                |
| シフロン類車種クラス   | 乗用車等                     | フロン類装備         |             | 有                             |                      |                |                |
| 自り法対象外冷媒     | 無                        | フロン類種別         |             | HFC                           |                      | _              |                |
| 架装物区分        | 01: 架装物はリサイクル料金に<br>含まれる | エアバッグ類装        | 備           | 有                             |                      |                |                |
|              |                          |                |             |                               |                      |                |                |

## 3 車台装備情報

フロン類車種クラス、脱フロンエアコンの有無、なら びに架装物に関する区分と区分情報が表示されます。

- ・フロン類の有無、フロン類種別は必ず実車で確認 してください。
- ・架装物区分は下記のとおり表示されます。
- ※ 架装物の判別については「架装物判別ガイドライン」を 参照ください。
- 01:架装物はリサイクル料金に含まれる
- 02:架装物の一部はリサイクル料金に含まれる (マニュアルで確認が必要)
- 03:架装物はリサイクル料金に含まれない
- 04:架装物がリサイクル料金に含まれているかどう か不明(マニュアルで確認が必要)

## ④ メーカー等提供のエアバッグ類装備情報

自動車メーカー等からの出荷時におけるエアバッグ、 シートベルトプリテンショナーの装備個数が表示 されます。

 ・車台ごとに装備が異なるため、エアバッグ類の装備 状況を必ず実車で確認してください。

| 前画面に戻る     |                          |           |             | 1                    | コグアウト              | P 画面印刷           | (? ヘルプ   |
|------------|--------------------------|-----------|-------------|----------------------|--------------------|------------------|----------|
| 1. 重台情報    |                          |           |             |                      |                    |                  |          |
| ◆車台基本情報    |                          | (「※」 ;    | ◆><br>はブション | くーカー等提供の<br>>装着の可能性が | エアバッグ類装<br>ありますので、 | 備情報<br>現車をご確認くだこ | ວເທ      |
| 車台番号       | ABC88-01203405           | 運転席       | 1           |                      |                    |                  |          |
| <b>注</b> 型 | ABC-1245                 | 助手席       | 1           |                      |                    |                  |          |
| 車名         | CT用車A002                 | サイド       | 1           |                      |                    |                  |          |
| 移動報告番号     | 1041000556678            | カーテン      | 1           |                      |                    |                  |          |
| 義務者メーカー名   | D自動車(株)                  | プリテン      | 1           |                      |                    |                  |          |
| 型式指定番号     | 10001                    |           |             | ◆エアバッ・               | グ類 詳細情報            |                  |          |
| 類肌区分番号     | 1001                     | 5.新作動システム | への対応        | →括作動システ              | ム対応車両です            |                  |          |
| ◆リサイク      | ル料金預託の有無                 | 機械式の部     | <u>ù</u>    | 運転席とシート              | ベルトプリテン            | ショナーに機械式を        | を装備しています |
| フロン類獲託     | 有                        | その他1      |             |                      |                    |                  |          |
| エアバッグ類預託   | 有                        | その他2      |             |                      |                    |                  |          |
| ◆車台装備情報    |                          |           |             | 車装備情報                |                    |                  |          |
| フロン類車種クラス  | 乗用車等                     | り フロン類語   | 満           | 有                    |                    |                  |          |
| 自り法対象外冷媒   | 無                        | フロン類種     | 34          | HFC                  |                    |                  |          |
| 架装物区分      | 01: 架装物はリサイクル料金に<br>含まれる | エアバッグ類    | 装備          | 有                    |                    |                  |          |
|            |                          |           |             |                      |                    |                  |          |

## **⑤** エアバッグ類 詳細情報

車台に装着されたエアバッグ類の種類(電気式、 または機械式)が表示されます。

## 6 車台実車装備情報

引取業者が電子マニフェストを発行する際に入力 した、車台の装備情報が表示されます。

- ・引取業者が引き取った使用済自動車を確認したうえ で入力するため、フロン類装備の有無、エアバッグ 類装備の有無が、車台装備情報と異なる場合があり ます。
- ・使用済自動車を引き取る際に、この画面の情報と 実車が異なっている場合は、引渡元の事業者に確認 してください。

| i 画面に 戻る              |                                                                                                    |                                                            |             |             | ( <u>} =</u>       | לדיה ( | P 画面印刷 (? ヘルプ      |
|-----------------------|----------------------------------------------------------------------------------------------------|------------------------------------------------------------|-------------|-------------|--------------------|--------|--------------------|
| 1. 車台情報               |                                                                                                    |                                                            |             |             |                    |        |                    |
| ◆車台基本情報               |                                                                                                    | ◆メーカー等提供のエアバッグ類装備情報<br>〈「※」はオブション装着の可能性がありますので、現車をご確認ください〉 |             |             |                    |        |                    |
| 車台番号                  | 3                                                                                                    | ABC88-01203405                                             | 運転席         | 1           |                    |        |                    |
| 建式                    |                                                                                                    | ABC-1245                                                   | 助手席         | 1           |                    |        |                    |
| 車名                    |                                                                                                    | CT用車A002                                                   | サイド         | 1           |                    |        |                    |
| 移動報告書                 | 枵                                                                                                    | 1041000556678                                              | カーテン        | 1           |                    |        |                    |
| 義務者メーク                | ]一名                                                                                                    | D自動車(株)                                                    | プリテン        | 1           |                    |        |                    |
| 型式指定都                 | 枵                                                                                                    | 10001                                                      |             |             | ◆エアバッグ             | 類 詳細情報 |                    |
| 魏呕分                   | 釫                                                                                                    | 1001                                                       | 一括作動システム    | への対応        | 一括作動システム           | 対応車両です |                    |
| •                     | リサイクル                                                                                                    | 料金預証の有無                                                    | 機械式の部位      |             | 運転席とシートベルトプリテンショナー |        | ョナーに機械式を装備しています    |
| フロン類                  | 馲                                                                                                    | 有                                                          | その他1        |             |                    |        |                    |
| エアバッグ素                | 所託                                                                                                    | 有                                                          | その他2        |             |                    |        |                    |
|                       | ◆車台                                                                                                    | 装備情報                                                       | ◆車台実車装備情報   |             |                    |        |                    |
| フロン類車種                | クラス                                                                                                    | 乗用車等                                                       | フロン類装       | 満           | 有                  |        |                    |
| 自り法対象ク                | 卜冷媒                                                                                                    | 無                                                          | フロン類種       | 別           | HFC                |        |                    |
| 架装物区                  | 分                                                                                                    | 01: 架装物はリサイクル料金に<br>含まれる                                   | エアバッグ類      | <b>虔備</b>   | 有                  |        |                    |
|                       |                                                                                                    |                                                            | メッセージ       |             |                    |        | 関連する<br>エアバッグ類装備部位 |
| ◆× カ からの<br>お知らせ      | 運転席ドア開口部のドアロックストライカー付近に「XXXX」もしくは「XXXX以上」のリコールステッカー番号<br>があるものは対策済です。貼付が無い場合には、必ず取外回収を行い、リコール対象品の引渡要領に従い対応願いま<br>す。 |                                                            |             |             | ∺号<br>注   運転席      |        |                    |
|                       |                                                                                                    |                                                            | メッセージ       |             |                    |        | 追加情報               |
| ◆適正処理情報<br>(エアバッグ類以外) | この車台の:                                                                                                    | ボディはCFRP製です。取扱いに                                           | 主意して作業を行って。 | ください。       |                    |        | あり                 |
|                       | この車台に                                                                                                    | JNI-Hバッテリーが搭載されています                                        | す。取扱いに注意して作 | 1<br>作業を行って | てください。             |        | なし                 |

# 7 メッセージ

### ◆メーカーからのお知らせ

メーカーから提供されるエアバッグのリコール情報に ついて表示されます。

- ◆適正処理情報(エアバッグ類以外)
- 電動車の駆動用バッテリやCFRP等の適正処理情報 が表示される場合があります。
- Webページへのリンクがある場合は、「追加情報」欄に「あり」が表示されます。

| 台詳細情報(JPRS0300)                               | )                   |              |                                                           |                 |            |     |
|-----------------------------------------------|---------------------|--------------|-----------------------------------------------------------|-----------------|------------|-----|
| 前画面に戻る                                        |                     |              | (                                                         | <u> ゲ ログアウト</u> | P 画面印刷 🤶 🥐 | ヘルプ |
|                                               |                     |              |                                                           |                 |            |     |
| 1. 車台情報                                       |                     |              |                                                           |                 |            |     |
| ◆車台基本情報<br>車台番号 ABC88-01203405<br>型式 ABC-1245 |                     | لتا (*1)     | ◆メーカー等提供のエアバッグ類装備情報<br>〈「※」はオプション装着の可能性がありますので、現車をご確認ください |                 |            |     |
| 車台番号                                          | ABC88-01203405      | 運転席          | 1                                                         |                 |            |     |
| <b>注</b> 型                                    | ABC-1245            | 助手席          | 1                                                         |                 |            |     |
| 車名                                            | CT用車A002            | サイド          | 1                                                         |                 |            |     |
| 救納報告番号                                        | 1041000556678       | 力            | 1                                                         |                 |            |     |
|                                               | 谷争項                 |              |                                                           |                 |            | 0   |
|                                               |                     |              |                                                           |                 |            | 0   |
| ◆次工程(次業者)への申し;                                | 送り事項                |              |                                                           |                 |            |     |
| <b>*3</b>                                     |                     |              |                                                           |                 |            |     |
| 主)備考情報保存のボタンを                                 | -<br>押さずにメニューに戻った場合 | は、入力内容が保存されま | ませんので注意して                                                 | ください。           |            |     |
| 前画面に戻る(備考情報                                   | 發保存                 |              |                                                           |                 |            |     |

## 8 備考情報

「2.備考情報」欄は、該当車台に関する情報を前後の 事業者間で共有できる便利機能です。 前工程からの連絡事項の表示と、自社内の必要事項、 および次工程(次業者)への申し送り事項を入力、 保存することができます。

- (※1) 前工程(前業者)からの連絡事項 当該車台に関する前工程(前業者)からの 連絡事項が表示されます。 この欄は自社で入力ができません。
- (当該工程用) 自社情報を入力し、保存することができます。 引取報告時等で既に入力済みの場合は、その 情報が表示されます。 半角/全角200字まで
- ※3 次工程(次業者)への申し送り事項 次業者への申し送り事項を入力し、保存する ことができます。引渡報告時等で既に 入力済みの場合は、その情報が表示されます。
   半角/全角200字まで

## 【備考情報に入力する】 <ステップ1~2>

### ステップ1

該当する備考欄に必要事項を入力します。

### ステップ2

入力した情報を保存する場合、<br/>
( 備考情報保存)<br/>
ボタンをクリックします。

## 3.2 事業者/事業所詳細情報

画面に表示されている事業所、事業者の自動車リサイ クルシステムに登録された詳細情報が表示されます。

・自社の場合は自社情報が表示されます。引渡先等の 他事業者の場合は、相手先の情報が表示されます。

## (I) 画面

各画面の「事業者|欄に表示された(詳細)を クリックすると、「事業者/事業所詳細情報(JPRS) 自社情報の場合 0700) | 画面が表示されます。 (自社)情報の (詳細)をクリック 1. 引渡実施事業者(自社)情報 事業所コード 111111199901 事業者/事業所名 詳細 ) 〇〇引取(株)××営業所 2. フロン類回収業者情報 (注)事業所名等を必ず確認してください。 事業所コード 222222299901 事業者/事業所名 詳細 00フロン類回収(株)00工場 123-4567 ○○県○○市○○区○○町99-9-999 事便番号 所在地 他事業者情報の場合 引渡先・引渡元の 「詳細」をクリック 事業者/事業所詳細情報(JPRS0700) (?前画面に戻る) ( ログアウト ) P 画面印刷 ? ヘルプ

| . 事業者情報                                        |                                                                                      |      |          |
|------------------------------------------------|--------------------------------------------------------------------------------------|------|----------|
| 自治体登録/許可番号                                     | 12345678901                                                                          |      |          |
| 本幸老氏之,之致                                       |                                                                                      | 郵便番号 | 123-4567 |
| **************************************         |                                                                                      |      |          |
| 事業者は石 石竹<br>事業者住所・所在地<br>事業所情報                 | ○○○○○ (H)<br>○○県○○市××町99-9-999                                                       |      |          |
| 事業者住所・所在地       事業所情報       事業所二ード             | ○○県○○市××町39-9-999<br>333333399901                                                    |      |          |
| 事業者に用・所在地       事業所情報       事業所コード       事業所名称 | <ul> <li>○○県○○市××町39-9-999</li> <li>333333399901</li> <li>○○○○○○(株) △△△工場</li> </ul> | 窮便番号 | 123-4567 |

# 4. 明細書のダウンロード

ゆうちょ銀行口座振替利用方式で預託申請をした場合 の預託申請明細書(日別預託申請一覧)や、ゆうちょ 銀行口座振替利用方式による預託申請を取り消したが 一旦事業者のゆうちょ銀行口座から振替を行い翌月 返金する場合の返金明細書(返金通知)、および預託 申請に対する委託手数料明細書(委託手数料支払通知 書)をダウンロードし印刷することが可能ですので、 集計業務等にご活用ください。

| [明細書]        | 内容                                                              |
|--------------|-----------------------------------------------------------------|
| 1.日別預託申請一覧   | ゆうちょ銀行口座振替で預託申請した車両明細一覧                                         |
| 2.返金通知       | ゆうちょ銀行口座振替で預託申請の取消しを行い、返金が発生した場合の車両明細<br>一覧                     |
| 3.委託手数料支払通知書 | 預託申請とリサイクル券発行に対して資金管理法人(公益財団法人自動車リサイクル<br>促進センター)からお支払する手数料明細一覧 |

上記帳票は、事業所をとりまとめた事業者単位となっております(事業所単位ではありません)。

# 事業者ログインIDによるログイン <ステップ1>

明細書をダウンロードする場合、資金管理システム ログイン時に、「システム登録完了通知書」とは別に 各事業者宛てに送付します「事業者ログインID (12桁のコードで下5桁がすべて0で構成され る)」と「パスワード」を入力していただきます。

### ステップ1

自動車リサイクルシステムからログイン画面 を開き(17ページを参照)、テキストボックスに **1** 事業者ログインIDと **2** パスワードを入力します。 入力後、**3** <u>3</u> <u>1</u> *ログイン* ボタンをクリックします。 「システム登録完了通知書」に記載されている 「事業所コード」「初期パスワード」とは違いますの でご注意願います。

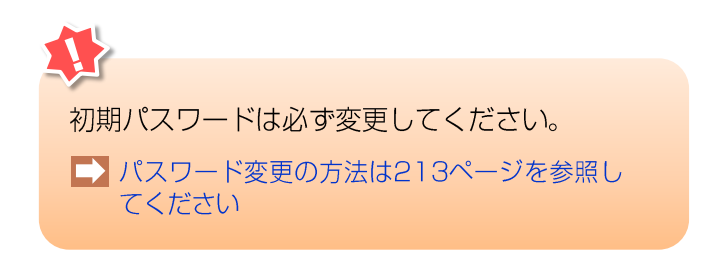

#### ログイン (KXSS0015)

|                                                                                                    |           | P 画面印刷         ? ヘルブ |  |
|----------------------------------------------------------------------------------------------------|-----------|----------------------|--|
| 1. ログイン情報 [廃車時用]<br>この画面は、使用済自動車(廃車)を引き取る時にリサイクル料金の預託等を行う<br>引取時にはリサイクル券の発行はいたしません。最終所有者の方には、引取証明書 | 時に利用する画面で |                      |  |
| ※中の項目は、必ず入力してください。<br>事業所コード <sup>×</sup>                                                          |           | 3                    |  |
| パスワード業                                                                                             |           |                      |  |
| 「<br>閉じる」                                                                                          | 2         | パスワード変更) (パスワード変更)   |  |

# 明細書ダウンロードメニュー選択

## (I) 画面

事業者ログインIDでログインすると、以下のメニュー 選択画面が表示されます。

| 資金管理 > メニュー (KXSS0020) |                                    |        |                                        |
|------------------------|------------------------------------|--------|----------------------------------------|
|                        |                                    | P 画面印刷 | ראי <b>?</b>                           |
| 1. 業務メニュー              |                                    |        |                                        |
| 1.1 日別預転印書一覧ダウンロード     | 日別孫駐申請一覧(PDFファイル)を受信します。           |        |                                        |
| 1.2 返金通知ダウンロード         | 返金通知(PDFファイル)を受信します。               |        |                                        |
| 1.3 手数料通知書ダウンロード       | 郵便局口座に支払われる手数料の通知書(PDFファイル)を受信します。 |        |                                        |
|                        |                                    |        |                                        |
|                        |                                    |        | <sup>6</sup> <sup>1</sup> <sup>1</sup> |

## (Ⅱ) 操作説明

各明細書をダウンロードし印刷する場合は、メニュー 選択画面の中から該当するボタンをクリックします。

| (業務メニュー)               | 内容                                                                        |
|------------------------|---------------------------------------------------------------------------|
| 1 1 口別預託由語―覧ダウンロ―ド     | ゆうちょ銀行口座振替で預託申請した車両明細一覧をダウンロードするメニュー                                      |
| 1.1 日別預託申請一覧ダウンロード<br> | ▶ 229ページをご覧ください                                                           |
| 1 2 坂全通知グウンロード         | ゆうちょ銀行口座振替で預託申請の取り消しを行い、返金が発生した場合の車両                                      |
|                        | 「小畑」 見をタラクロードするハニューとす。  232ページをご覧ください                                     |
| 1 2 千物料涌印書ダウンロード       | 預託申請とリサイクル券発行に対して資金管理法人(公益財団法人 自動車<br>リサイクル促進センター)からお支払する手数料明細一覧をダウンロードする |
|                        | ×ニューです。<br>▶ 235ページをご覧ください                                                |

# 4.1 日別預託申請一覧のダウンロード

## (I) 画面

メニュー選択画面で1.1「日別預託申請一覧ダウン ロード」をクリックすると、ゆうちょ銀行口座振替で 預託申請した車両明細をダウンロードする画面が表示 されます。

| 郵便局        | 入<br>入<br>(1)<br>(1)<br>(1)<br>(1)<br>(1)<br>(1)<br>(1)<br>(1)<br>(1)<br>(1) | 一覧ダウンロード > 一覧(KBPS00              | )10)    |        |                 |
|------------|------------------------------------------------------------------------------|-----------------------------------|---------|--------|-----------------|
| (°×=       | ューに戻る                                                                        |                                   |         |        | P 画面印刷 ? ヘルブ    |
| ダウン<br>「保存 | ·ロード可能なファイルの一覧<br>『」ボタンを押すと、ファイル                                             | ;です。<br>をダウンロードできます。(ファイル保存!      | 期間:15日) |        |                 |
| No.        | ファイル作成日                                                                      | ファイル名                             | 方法区分    | ダウンロード |                 |
| 1          | 2006/04/08                                                                   | KBBR0030_XXXXXXXXXXX_0408_21.pdf  | 車検時     | 保存     |                 |
| 2          | 2006/04/08                                                                   | KBBR0030_XXXXXXXXXXXX_0408_31.pdf | 弓 取時    | 保存     |                 |
| 3          | 2006/04/07                                                                   | KBBR0030_XXXXXXXXXXX_0407_21.pdf  | 車検時     | 保存     |                 |
|            |                                                                              |                                   |         |        |                 |
|            |                                                                              |                                   |         |        | <u>ל פלדט (</u> |

## (Ⅱ)操作説明 <ステップ1>

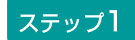

確認ポイント

- ファイルは預託申請日毎の一覧になっており、
   翌日からダウンロードが可能です。
- ・ファイルの保存期間は15日間で、それを越え るとファイルの一覧から削除されます。

# <日別預託申請一覧の印刷>

日別預託申請一覧として印刷できるイメージデータが アクロバットリーダー(アドビリーダー)により表示 されます。

(I)画面

| Adobe | Reader             |                                                     |             |           |                    |                          | ð   |
|-------|--------------------|-----------------------------------------------------|-------------|-----------|--------------------|--------------------------|-----|
| ファイル・ | (E) 編集(E) 表示(V) 文書 | (D) ツール(T) 「                                        | ウィンドウ₩ /    |           |                    | -                        | •   |
| ❣ 開<  |                    | <u>ነ</u> ፲፹ <u></u> <u></u> <u></u> <u></u> <u></u> | 【択ツール ・ 】   | 💽 🔍 + 🗋 🗋 | ) 🕒 🗢 130% 🔹 📀 📑 i | ■ eBook ▼ デジタル写真を簡単      | 112 |
|       | 1                  | 8便局収                                                | いま          | る事業所別     | 預託申請一覧(引取          | 2005年7月10日<br><b>风時)</b> |     |
|       | 1. 口座情報            |                                                     |             |           | 2. 払込み情報           |                          |     |
|       |                    |                                                     |             |           | 払込み実施予定日           | 2005/ 7/12               |     |
|       | 払込み元氏名             | 東京販売                                                | 株式会社        | t         | 払込み対象車両数合計         | 10台                      |     |
|       |                    |                                                     |             |           | 払込み金額合計            | ¥100,000                 |     |
|       | 通常貯金記号             | 99999                                               |             |           |                    |                          |     |
| 1     | 通常貯金番号             | 999999                                              | 9           |           |                    |                          |     |
|       | 3. 事業所別作<br>事業所⊐ード | 2220222                                             | 202209      | 事業所名      | 東京販売株式会社東京営業       | 業所                       |     |
|       | 車台番                |                                                     | 登録          | 番号/車両番号   | · 預託申請日            | 支払金額合計                   |     |
|       | AA111-123456       | 7                                                   | 練馬          | 550 m 999 | 99 2005/ 7/ 9      | ¥10,000                  |     |
|       | BB222-111111       | 1                                                   | 練馬          | 550 き 888 | 88 2005/ 7/ 9      | ¥12,000                  |     |
| 41    | 196.5 x 257.5 %U   | 00                                                  | 1 A III     | 220 / 777 | 77 9005/7/0        | VQ 000                   |     |
|       |                    |                                                     |             | 1/        |                    |                          | 1   |
| 7.4   |                    | Adobe Re                                            | ader – [yub |           |                    | <b>≞</b> ∗(<)            | 1   |

## (Ⅱ)操作説明 <ステップ1>

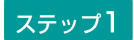

プリンタにA4サイズのコピー用紙をセットして、 アクロバットリーダー(アドビリーダー)のツール バーの **1** 印刷 ボタンをクリックします。

### 【預託申請一覧のイメージ】

2005年7月10日 郵便局収納による事業所別預託申請一覧(引取時) 1. 口座情報 2. 払込み情報 払込み実施予定日 2005/ 7/12 払込み元氏名 東京販売株式会社 払込み対象車両数合計 10台 払込み金額合計 ¥100,000 通常貯金記号 99999 通常貯金番号 999999 3. 事業所別情報 222022202209 事業所コード 事業所名 東京販売株式会社東京営業所 車台番号 登録番号/車両番号 支払金額合計 預託申請日 AA111-1234567 練馬 550 か 9999 2005/7/9 ¥10,000 BB222-1111111 練馬 550 き 8888 2005/7/9 ¥12.000 2005/7/9 CC333-2222222 品川 330 < 7777 ¥8,000 八王子 2005/7/9 DD444-33333333 40 H 6666 ¥11.000 払込み対象車両数 4台 払込み金額小計 ¥41.000 事業所コード 事業所名 222022202309 東京販売株式会社品川営業所 車台番号 登録番号/車両番号 預託申請日 支払金額合計 ABC100-4004000 足立 500 5555 2005/7/8 ¥9,000 L BC22-5005000 さ 4444 2005/7/8 ¥10,000 練馬 50 DD300-600600 多摩 400 L 3333 2005/7/9 ¥10,000 払込み対象車両数 3台 払込み金額小計 ¥29,000 事業所コード 222022202409 事業所名 東京販売株式会社多摩営業所 車台番号 登録番号/車両番号 預託申請日 支払金額合計 FF321-7707770 2005/7/8 練馬 50 す 2222 ¥8,000 JJ555-8808880 足立 400 せ 1111 2005/7/9 ¥9,000 川崎 そ 1234 2005/7/9 ZZZ90-9909990 300 ¥13,000 払込み対象車両数 3台 払込み金額小計 ¥30,000

# 4.2 返金通知のダウンロード

## (I) 画面

メニュー選択画面で1.2「返金通知ダウンロード」を クリックすると、ゆうちょ銀行口座振替で預託申請の 取消しを行い、返金が発生した場合の車両明細を ダウンロードする画面が表示されます。

| 郵                                                                  | 郵便局徴収 > 返金通知ダウンロード > 一覧(KBPS0020) |            |                                  |      |        |                                         |  |  |  |  |  |
|--------------------------------------------------------------------|-----------------------------------|------------|----------------------------------|------|--------|-----------------------------------------|--|--|--|--|--|
| ア 画面印刷     ? ヘルブ                                                   |                                   |            |                                  |      |        |                                         |  |  |  |  |  |
| ダウンロード可能なファイルの一覧です。<br>「保存」ボタンを押すと、ファイルをダウンロードできます。(ファイル保存期間:430日) |                                   |            |                                  |      |        |                                         |  |  |  |  |  |
|                                                                    | No.                               | ファイル作成日    | ファイル名                            | 方法区分 | ダウンロード |                                         |  |  |  |  |  |
|                                                                    | 1                                 | 2005/06/03 | KBBR0040_XXXXXXXXXXX_0603_21.pdf | 車検時  | 保存     |                                         |  |  |  |  |  |
|                                                                    | 2                                 | 2005/06/03 | KBBR0040_XXXXXXXXXXX_0603_31.pdf | 引取時  | 保存     | ••••••••••••••••••••••••••••••••••••••• |  |  |  |  |  |
|                                                                    | 3                                 | 2005/05/03 | KBBR0040_XXXXXXXXXXX_0503_21.pdf | 車検時  | 保存     |                                         |  |  |  |  |  |
|                                                                    | 4                                 | 2005/05/03 | KBBR0040_XXXXXXXXXXX_0503_31.pdf | 引取時  | 保存     |                                         |  |  |  |  |  |
|                                                                    |                                   |            |                                  |      |        |                                         |  |  |  |  |  |
|                                                                    |                                   |            |                                  |      |        |                                         |  |  |  |  |  |

## (Ⅱ)操作説明 <ステップ1>

ステップ1

ダウンロードするファイルを選択し、<br />

(保存)ボタンをクリックします。

確認ポイント

- ・返金明細ファイルは月単位となっており、
   毎月(土日・祝日を除いた)1営業日目の
   翌日から、前月分がダウンロード可能となり
   ます。
- ・ファイルの保存期間は14ヶ月間で、それを 越えるとファイル一覧から削除されます。
- ・返金されるリサイクル料金は、1ヶ月分を 取りまとめて資金管理法人(公益財団法人 自動車リサイクル促進センター)から引取 業者のゆうちょ銀行口座に1ヶ月分を取り まとめて送金します。

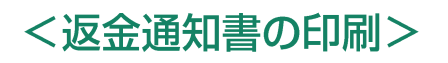

返金通知書として印刷できるイメージデータが アクロバットリーダー (アドビリーダー)により表示 されます。

## (I)画面

| <ul> <li>KBBR0040_106552600</li> <li>ファイル 編集 表示(V)</li> </ul>                               | )000_0401_31.pdf - A<br>ウィンドウ(W) へ                                                                                                    | dobe Acrobat Reade<br>ルプ(H) | er DC                           |          |                                             |            |             |   |          |  |  |
|---------------------------------------------------------------------------------------------|----------------------------------------------------------------------------------------------------|-----------------------------|---------------------------------|----------|---------------------------------------------|------------|-------------|---|----------|--|--|
| ホーム ツール                                                                                     | KBBR0040_106                                                                                                    | 55260 ×                     |                                 |          |                                             |            |             |   | ? サインイン  |  |  |
| 🖹 🔶 🖶 🛛                                                                                     | i o Q                                                                                                    | 1                           | /1 Q                            | ▶ ⊕ E    | 100% -                                      |            | Ţ<br>↓ (D)  | Ø |          |  |  |
| 0                                                                                           |                                                                                                    |                             |                                 |          |                                             |            | 2013年 4月 1日 |   | <b>^</b> |  |  |
| <ul> <li>              Restroady_10653250000_0401_31,047-A dobe Arcobat Reader DC</li></ul> |                                                                                                    |                             |                                 |          |                                             |            |             |   |          |  |  |
|                                                                                             | 3BR0040_10655260000_0401_31.pdf - Adobe Acrobal<br>イル 編集 表示(Y) ウィンドウ(W) ヘルプ(H)<br>ーム ツール KBBR0040_10655260 ×<br>I ① 〒 〒 図 ② Q ① ① ④<br>1. 口座情報<br>受取り先氏名 東京販?<br>通常貯金記号 99999<br>通常貯金番号 99999<br>通常貯金番号 99999<br>通常貯金番号 99999<br>通常貯金番号 799991                                                                                                    | R                           |                                 |          | 2. 受取り情                                     | 報          |             |   | E        |  |  |
|                                                                                             |                                                                                                    |                             |                                 |          | 受取り実施                                       | 予定日 20     | 013/04/10   |   |          |  |  |
|                                                                                             | <ul> <li>エム ツール</li> <li>KBBR0040_10655260×</li> <li>・</li> <li>・</li></ul> | 東京販売株式                      | 式会社                             |          | 受取り対象車両                                     | 阿数合計       | 1 台         |   |          |  |  |
|                                                                                             | 受取り先氏名 東京販                                                                                                    |                             |                                 |          | 受取り金額                                       | 合計         | ¥2, 600     |   |          |  |  |
| ►                                                                                           | 通常貯金記号                                                                                                    | 99999                       |                                 |          | ※ 今月のご返金                                    | 額は事業者様ご指   | 定の郵便局口座     |   | •        |  |  |
|                                                                                             | 1. 口座情報         受取り先氏名       東京         通常貯金記号       9999         通常貯金番号       9999         3. 事業所別情報       事業所コード       22202                                                                                                    |                             |                                 |          | 」 より前月までに収納された金額のうち、預託申<br>」 請の取消が行われた金額です。 |            |             |   |          |  |  |
|                                                                                             | 3.事業所近                                                                                                    | 別情報                         |                                 | <b>I</b> |                                             |            |             | 1 |          |  |  |
|                                                                                             | <ul> <li>ホーム ツール KEBR0040_1065</li> <li>○ ○ ○ ○</li> <li>1. 口座情報</li> <li>受取り先氏名</li> <li>通常貯金記号</li> <li>通常貯金器号</li> <li>3. 事業所別</li> <li>事業所コード</li> <li>車台</li> <li>AA111-12</li> </ul>                                                                                                    | 22202220220                 | 222022202209 <b>事業所名</b> 東京販売株式 |          |                                             | 朱式会社東京営業所  |             |   |          |  |  |
|                                                                                             |                                                                                                    |                             |                                 |          |                                             |            |             | , |          |  |  |
|                                                                                             | 車台                                                                                                    | 潘号                          | 登録番号                            | /車両番号    | 預託申請日                                       | 預託申請取消日    | 支払金額合計      |   |          |  |  |
|                                                                                             | AA111-1                                                                                                    | 234567                      | 練馬 550                          | か 9999   | 2013/03/12                                  | 2013/03/14 | ¥2, 600     |   |          |  |  |
|                                                                                             | ·                                                                                                    | · · · · · ·                 |                                 |          |                                             | 1          |             |   |          |  |  |

## (Ⅱ)操作説明 <ステップ1>

### ステップ1

プリンタにA4サイズのコピー用紙をセットして、 アクロバットリーダー(アドビリーダー)のツール バーの 1 印刷 ボタンをクリックします。 【返金通知書のイメージ】

|                         | 郵便                      | 局収                                                                              | 収納に。                   | 反金通         | <b>極語(引</b>            | 取問                                                            | 侍)             | 2013-4-4/5 10     |                            |  |
|-------------------------|-------------------------|---------------------------------------------------------------------------------|------------------------|-------------|------------------------|---------------------------------------------------------------|----------------|-------------------|----------------------------|--|
| 1. 口座情報                 | 報                       |                                                                                 |                        |             |                        | 2. 受取り情                                                       | 報              |                   |                            |  |
|                         |                         |                                                                                 |                        |             |                        | 受取り実施                                                         | 予定E            | 3 20              | 2013/04/10                 |  |
| 受取り先氏名                  | 東京販売株式                  | 会社                                                                              |                        |             |                        | 受取り対象車                                                        | 両数合            | 計                 | 1台                         |  |
|                         |                         |                                                                                 |                        |             |                        | 受取り金額                                                         | 合計             |                   | ¥2,600                     |  |
| <b>İ常貯金記号</b>           | 99999                   |                                                                                 |                        |             |                        | ※ 今月のご返金                                                      | 額は             | 事業者様ご指            | 定の郵便局口座                    |  |
| 常貯金番号                   | 999999                  |                                                                                 |                        |             |                        | 諸の取消が行                                                        | すわれ            | 割された金額です。         | のつら、預託中                    |  |
| 3 車業所                   | 副情報                     |                                                                                 |                        |             |                        |                                                               |                |                   |                            |  |
|                         |                         |                                                                                 |                        |             |                        |                                                               |                |                   |                            |  |
| 業所コード                   | 22202220220             | 09                                                                              | 事業所名                   | 東京則         | 反売株式                   | 会社東京営業所                                                       |                |                   |                            |  |
|                         |                         |                                                                                 |                        |             |                        |                                                               |                |                   |                            |  |
| 車台番号                    |                         |                                                                                 |                        |             |                        |                                                               |                |                   |                            |  |
| 車台                      | 番号                      | :                                                                               | 登録番号/                  | ∕車両番        | 号                      | 預託申請日                                                         | 預託             | 申請取消日             | 支払金額合計                     |  |
| 車台<br>AA111-12          | 計番号<br>234567           | 練                                                                               | 登録番号/<br>馬 550         | 「車両番」か 9    | 号<br>999               | 預託申請日<br>2013/03/12                                           | 預託<br>201      | 申請取消日<br>13/03/14 | 支払金額合計<br>¥2,600           |  |
| 車台<br>AA111-12<br>受取り対象 | 音番号<br>234567<br>除車両数小計 | 練                                                                               | 登録番号/<br>馬 550         | ✓車両番 か 9    | 考<br>999<br>1台         | 預託申請日<br>2013/03/12<br>受取り金額小                                 | 預託<br>201<br>計 | 申請取消日<br>13/03/14 | 支払金額合計<br>¥2,600<br>¥2,600 |  |
| 車台<br>AA111-12<br>受取り対象 | 計番号<br>234567<br>秋車両数小計 | ·····································                                           | 登録番号 <i>∕</i><br>馬 550 | ✓車両番<br>か 9 | <del>考</del> 999<br>1台 | 預託申請日<br>2013/03/12<br>受取り金額小                                 | 預託<br>201<br>計 | 申請取消日<br>13/03/14 | 支払金額合計<br>¥2,600<br>¥2,600 |  |
| 車台<br>AA111-12<br>受取り対象 | 计番号<br>234567<br>改車両数小計 | 1.<br>1.<br>1.<br>1.<br>1.<br>1.<br>1.<br>1.<br>1.<br>1.<br>1.<br>1.<br>1.<br>1 | 登録番号/<br>550           | /車両番<br>か9  | <del>考</del> 999<br>1台 | <ul> <li>預託申請日</li> <li>2013/03/12</li> <li>受取り金額小</li> </ul> | 預託<br>201<br>計 | 申請取消日<br>13/03/14 | 支払金額合計<br>¥2,600<br>¥2,600 |  |

# 4.3 委託手数料支払通知書のダウンロード

## (I) 画面

メニュー選択画面で1.3「手数料通知書ダウン ロード」をクリックすると、預託申請とリサイクル券 発行に対して資金管理法人(公益財団法人自動車 リサイクル促進センター)からお支払いする手数料 明細をダウンロードする画面が表示されます。

| 委託手数料確認 > 手数料i                   | 通知書ダウンロード > 一覧(KVAS0010)                 | 事業者コード<br>事業者名 | 222022200000<br>東京販売株式会社 |
|----------------------------------|------------------------------------------|----------------|--------------------------|
| マメニューに戻る                         |                                          |                | P 画面印刷 ? ヘルブ             |
| ダウンロード可能なファイルの<br>「保存」ボタンを押すと、ファ | )<br>一覧です。<br>イルをダウンロードできます。(ファイル保存期間:43 | 30日 <u>)</u>   |                          |
| No. ファイル作成日                      | ファイル名                                    | ダウンロード         |                          |
| 1 2006/06/30                     | KVAR0010_XXXXXXXXXX220060601.pdf         | 保存             |                          |
| 2 2006/05/31                     | KYAR0010_XXXXXXXXXXX_20060501.pdf        | 保存             |                          |
| 3 2006/04/30                     | KVAR0010_XXXXXXXXXXX_20060401.pdf        | 保存             | <b>•</b>                 |
| 4 2006/03/31                     | KVAR0010_XXXXXXXXXXX_20060301.pdf        | (保存)           |                          |
|                                  |                                          |                |                          |
|                                  |                                          |                | <u>ر ا فرود ا</u>        |

## (Ⅱ)操作説明 <ステップ1>

確認ポイント

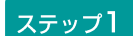

ダウンロードするファイルを選択し、**1** 保存 ボタ ンをクリックします。

•委託手数料支払通知書は、事業者単位となっ ております。

- ・毎月(土日・祝日を除いた)4営業日目の 翌日から前月分がダウンロード可能となり ます。
- ・ファイルの保存期間は14ヶ月です。

# <委託手数料支払通知書の印刷>

委託手数料支払通知書として印刷できるイメージ データがアクロバットリーダー(アドビリーダー)に より表示されます。

(I) 画面

A

| KVAR0010_100041500000_ | 20161101.pdf - Adobe Acrobat Reade | r DC  |                     |                                  |          |   | - • × |
|------------------------|------------------------------------|-------|---------------------|----------------------------------|----------|---|-------|
| ファイル 編集 表示(⊻) ウ-       | ィンドウ(型) ヘルプ(旦)                     |       |                     |                                  |          |   |       |
| ホーム ツール                | KVAR0010_1000415 ×                 |       |                     |                                  |          | ? | サインイン |
| 🖹 � 🖶 🖂                |                                    | /1 Q  | $ \ominus \bigcirc$ | 100% 🔻 📮                         |          | Q |       |
|                        | 〒100−1234<br>東京都千代田区〇〇〇            | 1-2-3 |                     | 〒105-0012<br>東京都港区芝大門-<br>公益財団法人 | -丁目1番30号 |   | Ŷ     |
|                        | 東京販売 株式会社                          |       | 御中                  | 自動車リサイクル仮                        | 建センター    |   | E     |
| •                      | 委計                                 | 手数    | 料支持                 | 人通知書                             |          | l |       |
|                        | 委託手数料金額                            |       | ¥876-               | (うち消費税額                          | ¥64-)    |   |       |
|                        | 【振込み口座】<br>口座名義: 東京販売<br>東京中央郵便局   | 株式会社  |                     |                                  |          |   |       |
|                        |                                    |       |                     |                                  |          |   |       |

## (Ⅱ)操作説明 <ステップ1>

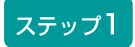

プリンタにA4サイズのコピー用紙をセットして、 アクロバットリーダー(アドビリーダー)のツール バーの 1 印刷)ボタンをクリックします。 【委託手数料支払通知書のイメージ】

通知No 12-201612000001

2016年12月06日

〒100-1234 東京都千代田区〇〇〇1-2-3

〒105-0012 東京都港区芝大門一丁目1番30号

公益財団法人 自動車リサイクル促進センター

東京販売 株式会社

御中

# 委託手数料支払通知書

委託手数料金額

¥876- (うち消費税額

¥64-)

【振込み口座】口座名義: 東京販売 株式会社東京中央郵便局

【支払予定日】 2016 年 12月 22日

### 【委託手数料明細】

適用対象期間 2016年11月01日~ 2016年11月30日 No 項 目 名 数量 単価 委託手数料 引取時の預託申請手数料 1 (引取時預託申請) 4件 @203 ¥812 計 小 ¥812 備 ¥64 消費税額 考 合 ¥876 計

4. 明細書のダウンロード

## 2005年5月1日

| 拠点             | 項目名                | 数量 | 単価   | 委託手数料        |
|----------------|--------------------|----|------|--------------|
| 東京販売株式会社 東京営業所 | 引取時預託申請<br>拠点計     | O件 | @203 | ¥000<br>¥000 |
| 東京販売株式会社 品川営業所 | 引取時預託申請<br>拠点計     | O件 | @203 | ¥000<br>¥000 |
| 東京販売株式会社 多摩営業所 |                    | O件 | @203 | ¥000<br>¥000 |
|                | 小 計<br>消費税額<br>合 計 |    |      | ¥000<br>¥000 |
|                |                    |    |      |              |

5. 機能ボタン・その他表示説明

# 5. 機能ボタン・その他表示説明

## 5.1 機能ボタン・その他表示説明

資金管理システム、電子マニフェストシステムの画面 に表示される機能ボタン、表示項目を説明します。

※電子マニフェストの操作に直接関係するボタンは、画面 の操作説明と共に案内しています。

- ・機能ボタンは、預託申請・預託確認や電子マニフェ スト等の画面操作以外の支援を行う便利機能です。
- ・操作を伴う多くの資金管理システム、電子マニフェ ストシステム画面に表示されていますので、必要に 応じて活用してください。

5. 機能ボタン・その他表示説明

第5章 補足説明

## 【画面が遷移する機能ボタン】

ボタンをクリックすることで表示画面が切り替る 機能ボタンです。

| 表示                                                                                                    | 機能  | 表示内容・機能説明                                                                                                    |
|----------------------------------------------------------------------------------------------------|-----|----------------------------------------------------------------------------------------------------|
| <u> </u>                                                                                                    | ボタン | 資金管理システムへログインします。<br>・資金管理システムのメニュー選択画面が表示され、預託申請・預託確認が<br>行えます。                                                                                                    |
| <u> </u>                                                                                                    | ボタン | 資金管理システムを終了します。<br>・資金管理システムを終了し自動車リサイクルシステムホームページに遷移<br>します。                                                                                                    |
| <u> </u>                                                                                                    | ボタン | 電子マニフェストシステムへログインします。<br>・電子マニフェストシステムのメニュー選択画面が表示され、電子マニ<br>フェストが操作できます。                                                                                                    |
| <u>ি ি ঢেঁ// ঢেঁ// ঢিਂ// ঢেঁ// ঢেঁ// ঢেਂ// ঢেਂ// ঢে// ঢে</u> | ボタン | 電子マニフェストシステムを終了します。<br>・電子マニフェストシステムを終了し自動車リサイクルシステムホームページ<br>に遷移します。                                                                                                    |
| 引取報告を続ける                                                                                                    | ボタン | <ul> <li>引取報告終了後、引き続き預託確認・引取報告等を資金管理システムで行う場合に利用します。</li> <li>・資金管理システムの「引取車両検索(KNDS0010)」に遷移します。</li> <li>この場合、資金管理システムへのログインは必要ありません。</li> <li>また、続いて引取報告を行う場合は、電子マニフェストシステムへのログインも必要ありません。</li> </ul> |
| 引取工程メニューへ                                                                                                    | ボタン | <ul> <li>引取報告終了後、続いて引渡報告等を電子マニフェストシステムで行う場合に利用します。</li> <li>・引取工程メニューヘボタンを押すと、引取工程メニュー画面(JPRS1000)に<br/>遷移します。</li> <li>この場合、電子マニフェストシステムへのログインは必要ありません。</li> </ul>                                      |
| 閉じる                                                                                                    | ボタン | 選択した表示画面を閉じて、表示していた前の画面に戻ります。                                                                                                    |
| メニューに戻る                                                                                                    | ボタン | 表示している画面から、メニュー選択画面に戻ります。                                                                                                    |
| (前画面に戻る)                                                                                                    | ボタン | 表示している確認画面を呼び出した、元の画面に戻ります。                                                                                                    |
| 事業者/事業所名                                                                                                    | ボタン | 事業者/事業所名の項目内に表示された自社、引渡先等の事業者詳細情報<br>(JPRS0700)画面が表示されます。                                                                                                    |
| 引渡先事業者/事業所名<br>詳細                                                                                                    | ボタン | 引渡先事業者/事業所名の項目内に表示された事業者の詳細情報<br>(JPRS0700)画面が表示されます。                                                                                                    |
| 車台番号                                                                                                    | ボタン | 該当する車台の車台詳細情報(JPRSO300)が表示されます。                                                                                                    |
| 後工程                                                                                                    | ボタン | 後工程の移動報告状況確認画面(JMES1130)が表示されます。                                                                                                    |

### 【画面が遷移しない機能ボタン等】

画面右上には、ボタンをクリックしても表示画面が 切り替わらない機能ボタンと共に、画面を表示して いる日時が表示されます。

| 表示                            | 機能  | 表示内容・機能説明                                                                                                    |
|-------------------------------|-----|----------------------------------------------------------------------------------------------------|
| 2012/10/01<br>18:25:31<br>(例) | 表示  | 画面右上に日時を表示します。<br>【表示形式】年/月/日 時:分:秒                                                                                                    |
| P 画面印刷<br>P 画面印刷              | ボタン | 表示している画面を印刷する時に利用します。<br><b>P 画面印刷</b> をクリックすると、表示画面が印刷されます。<br>・ 画面印刷を実行した場合、画面右上に表示している日時は印刷実行時点の<br>日時が印刷されます。<br>※画面印刷の設定は、ご利用のパソコンの設定により異なります。 |
| ? ヘルプ                         | ボタン | 表示している画面のヘルプを表示する時に利用します。<br>? ヘルプ をクリックすると表示画面の説明、エラー発生時の対応に関する<br>説明画面が表示されます。                                                                    |

## 【画面表示の支援機能ボタン類】

表示している画面を支援する機能ボタンや、プル ダウンメニューについて照会します。 以下の機能ボタン類は、使用用途に合わせて表示して いる画面の中で表示項目の並べ替え等が行えます。

| 表示       | 機能  | 表示内容・機能説明                                                                                                    |
|----------|-----|----------------------------------------------------------------------------------------------------|
| 🗲 前ページ   | ボタン | 表示している車台一覧、荷姿一覧が複数ページに及ぶ場合、表示している当該<br>ページの1つ前のページに遷移します。<br>この場合、電子マニフェストの情報は更新されずに、画面表示時点のデータが<br>引き継いで表示されます。<br>【注意】該当ページが存在しない場合、ボタンがグレー表示されてボタンが<br>押せません。  |
| (次ページ →) | ボタン | 表示している車台一覧、荷姿一覧が複数ページに及ぶ場合、表示している当該<br>ページの1つ後ろのページに遷移します。<br>この場合、電子マニフェストの情報は更新されずに、画面表示時点のデータが<br>引き継いで表示されます。<br>【注意】該当ページが存在しない場合、ボタンがグレー表示されてボタンが<br>押せません。 |

| 表示                      | 機能    | 表示内容・機能説明                                                                                                    |
|-------------------------|-------|----------------------------------------------------------------------------------------------------|
| <mark>1 ▼</mark><br>ページ | プルダウン | 表示している車台一覧、荷姿一覧が複数ページに及ぶ場合、表示しているペー<br>ジから、プルダウンで選択したページに遷移します。<br>この場合、電子マニフェストの情報は更新されずに、画面表示時点のデータが<br>引き継いで表示されます。<br>【注意】一覧表示情報が1ページ内に収まっている場合、プルダウンがグレー<br>表示されて選択できません。                                                                                                    |
| 最新の一覧取得                 | ボタン   | <ul> <li>画面に表示している車台一覧、荷姿一覧等の電子マニフェスト情報を更新する時に利用します。</li> <li>最新の一覧取得 をクリックすると、車台一覧、荷姿一覧等の電子マニフェスト情報が最新のものに更新されます。</li> <li>【注意】 (最新の一覧取得)をクリックした場合は、1ページ目に戻ります。</li> <li>引渡報告の「対象車台選択」、「対象荷姿選択」で入力された情報は、<br/>最新の一覧取得)をクリックする前の状態で保存されています。</li> </ul>                                                                                                    |
| 表示件数<br><b>50件 </b>     | プルダウン | <ul> <li>         画面に表示している車台一覧、荷姿一覧等の表示件数を変更する場合、         ブルダウンで選択した件数に変更します。         プルダウンして表示件数を変更すると、車台一覧、荷姿一覧等の電子マニ         フェスト情報が最新のものに更新されます。         【初期表示】50件単位で表示されます。         【選択可能な表示件数】50件/100件/全件         【注意】プルダウンして表示件数を変更した場合は、1ページ目に戻ります。         引渡報告の「対象車台選択」、「対象荷姿選択」で入力された情報は、         表示件数の表示を変更する前の状態で保存されています。         </li> </ul> |
| 並び替え<br>引取報告日〈昇順〉 💌     | プルダウン | <ul> <li>画面に表示している車台一覧、荷姿一覧等の表示項目の並び替えをする場合、<br/>ブルダウンで選択した項目に変更します。</li> <li>ブルダウンして表示項目の並び替えを変更すると、車台一覧、荷姿一覧等の電<br/>子マニフェスト情報が最新のものに更新されます。</li> <li>【初期表示】引取報告日(昇順)</li> <li>【注意】プルダウンして表示項目の並び替えをした場合は、1ページ目に戻り<br/>ます。引渡報告の「対象車台選択」、「対象荷姿選択」で入力された<br/>情報は、表示項目の並び替えを変更する前の状態で保存されています。</li> </ul>                                                      |
| 【上に戻る】                  | ボタン   | 表示している画面の最上部に戻ります。                                                                                                    |

## 【画面に表示される車台の一覧情報に関する留意事項】

電子マニフェストシステムでは、画面に表示する 取扱車台の一覧情報の背景色が通常「白」で設定され ていますが、取扱いに注意が必要な車台については 該当車台の背景色が異なります。

背景色が異なる車台は、実車確認、電子マニフェスト 操作時にご注意ください。

| 解 | 解体工程 > 使用済自動車/解体自動車引取報告 ><br>情報管理センターへの報告(JPRS3100)        |                                   |      |                     |        |           |                              |        |                   |                             |                                     |              |
|---|------------------------------------------------------------|-----------------------------------|------|---------------------|--------|-----------|------------------------------|--------|-------------------|-----------------------------|-------------------------------------|--------------|
| 0 | メニューに戻る                                                    |                                   |      |                     |        |           |                              |        |                   |                             |                                     |              |
|   | 1. 引取実施事業者(自社)情報                                           |                                   |      |                     |        |           |                              |        |                   |                             |                                     |              |
|   | <b>事業所コード</b> 123453000104 <b>事業者/事業所名 詳細</b> 株式会社 ○△□◇自動車 |                                   |      |                     |        |           |                              |        |                   |                             |                                     |              |
|   | 2. 引取対象                                                    | 東車台の一覧                            |      |                     | (※1)   | 自社以外:メ    | ーカー指定                        | 引取場所では | tなく、 fi           | 也の解体事                       | 業者への引                               | 渡しを行う        |
|   | 該当車台は10位                                                   | 件です 🤄 前ページ                        | )(次ベ | <u>└─シ →) 1 ∨ぺ-</u> | ジ (最新0 | 0一覧取得)    | 表示件数 5                       | 0件 🖌 🕅 | い<br>都え           | 引渡報告                        | 日(昇順                                |              |
|   | 引渡報告日 引渡元事業者/事業所名                                          |                                   |      | 車台番号                |        | 型式        | 車名                           |        | ※参考<br>702類<br>装備 | エアバ<br>処理対<br>(いずれ)<br>自社処理 | ッグ類<br>象選択<br>かを選択)<br>自社以外<br>(※1) | 引取報告<br>対象選択 |
|   | 2012/07/04                                                 | (株)○●◎リサイクル (                     | 詳細   | ABC12-12345987      | 詳細     | ABC-12345 | •••                          |        | 有                 | 0                           | 0                                   |              |
| D | 2012/07/04                                                 | (株)○●◎リサイクル 大宮営<br>業所             | 詳細   | ZZA69-00871234      | (詳細)   | ZZA-12345 |                              |        | 有                 | •                           | •                                   |              |
| 2 | 2012/07/05                                                 | (株) ○●◎リサイクル 品川営<br><sub>業所</sub> | 詳細)  | OPQ987-654123       | (詳細)   | OPQ-123   | $\diamond \diamond \diamond$ |        | 有                 | 0                           | 0                                   |              |
| 3 | 2012/07/08                                                 | (株) ○●◎リサイクル 東京営<br>業所            | 詳細)  | RFV55-15151515      | (詳細)   | RFV-12345 |                              |        | 無                 | 0                           | 0                                   |              |
| 4 | 2012/07/14                                                 | (株)○●◎リサイクル (                     | 詳細)  | LKJ990-10203045     | 詳細     | LKJ-12345 |                              |        | 有                 | 0                           | 0                                   |              |
|   |                                                            |                                   |      |                     |        |           |                              |        |                   |                             |                                     | :に戻る】        |

### 1 背景色が橙色の車台

助手席エアバッグがリコール対象となっている 車台です。

### 留意点

実車に「改善処置実施済」を示すステッカーが貼 付されていなければ、取外回収する必要がありま す。

## 3 背景色が黄色の車台

リサイクル料金の預託申請時に車台番号のみで 特定された車台、または指定再資源化機関が取扱 う車台(並行輸入車等の義務者不存在車)です。 【留意点】

フロン類、エアバッグ類の実車装備が「車台 詳細情報(JPRSO300)」画面に表示された 車台装備情報と異なる場合があります。

### 2 背景色が赤色の車台

事業者からの申請による移動報告の情報修正等を 行うため、情報管理センターで電子マニフェスト を一時停止している車台です。

### 留意点

背景色が赤色で表示されている間は、該当車台の 移動報告は行えません。

### 4 背景色が灰色の車台

移動報告の情報が修正された車台、または移動 報告の一時停止が解除された車台です。

### 留意点

車台に関する情報が修正されている場合がありま す。

| 引渡報告日      | 引渡元事業者/事業所名           |    | 車台番号           | 車台番号 |           | 車名                           | ※参考<br>700類 | エアバッグ類<br>処理対象選択<br>i (いずれかを選択) |              | 引取報告     |  |
|------------|-----------------------|----|----------------|------|-----------|------------------------------|-------------|---------------------------------|--------------|----------|--|
|            |                       |    |                |      |           |                              | 装備          | 自社処理                            | 自社以外<br>(※1) | AIBKARDA |  |
| 2012/07/04 | (株)○●◎リサイクル           | 詳細 | ABC12-12345987 | 詳細   | ABC-12345 | •••                          | 有           | 0                               | 0            |          |  |
| 2012/07/04 | (株)○●◎リサイクル 大宮営<br>業所 | 詳細 | ZZA69-00871234 | 詳細   | ZZA-1234  |                              | 有           | •                               | •            |          |  |
| 2012/07/05 | (株)○●◎リサイクル 品川営<br>業所 | 詳細 | OPQ987-654123  | 詳細   | OPQ-123   | $\diamond \diamond \diamond$ | 有           | •                               | •            |          |  |
| 2012/07/08 | (株)○●◎リサイクル 東京営<br>業所 | 詳細 | RFV55-15151515 | 詳細   | RFV-12345 |                              | 無           | 0                               | 0            |          |  |
| 2012/07/14 | (株)○●◎リサイクル           | 詳細 | LKJ990-1020304 | 詳細   | LKJ-12345 |                              | 有           | 0                               | 0            |          |  |

### 5 「車台番号」欄の「詳細」ボタンが強調 (黄色で表示)されている車台

解体作業に関するメーカーからの情報が登録され ている車台です。

## 5.2 ヘルプ画面について <ステップ1~3>

電子マニフェストシステムは、表示されている画面の 操作説明や、エラーになる場合等についての説明を、 ヘルプ画面で表示します。 ヘルプ画面では、表示されている画面の操作概略、 エラーになる場合のエラーメッセージ、原因、対策が 表示されますので必要に応じて活用してください。

ステップ1

### ヘルプ画面を呼び出す:表示されている画面右上の **1 ? ヘルプ** ボタンを クリックします。

| 引取工程 > 解体業者への使用済自動車の引渡報告 ><br>引渡先事業者の入力(JPRS1231) | 1                                |
|---------------------------------------------------|----------------------------------|
| メニューに戻る                                           | 「 ログアウト P 画面印刷     「 マ ヘルプ     」 |
|                                                   |                                  |
| 1. 引渡実施事業者(自社)情報                                  |                                  |
| 事業所コード 111111199901 事業者/事業所名 詳細 ○○引取(株)××営業所      | б                                |
| 2. 解体業者の指定 ※事業所コードは、必ず入力してください。                   |                                  |
| 事業所コード - 一過去の入力履歴から選択 マ 選択やり直し 履歴のクリ              | 17                               |
|                                                   |                                  |
| 事業所コード※                                           |                                  |
| 事業者/事業所名                                          |                                  |
| 郵便番号 所在地                                          | 電話番号                             |
|                                                   |                                  |
| メニューに戻る                                           | 対象車台選択へ                          |

## ステップ2

ヘルプ画面が表示される:ヘルプ画面は、表示されて いる画面の上に表示され ます。

| 引取工程 > 解体業者への使用済自動車の引は<br>引渡先事業者の入力(JPRS1231) | <b>度報告 &gt;</b>                                                                       |
|-----------------------------------------------|---------------------------------------------------------------------------------------|
| メニューに戻る                                       | ♂ ログアウト     ア 画面印刷     ? ヘルブ                                                          |
|                                               | ○ 引取工程-解体素者への使用済自動車の引速報告-引速先事素者の入力(JPRS1231)画面へルプ □□×                                 |
| 1. 引渡実施事業者(自社)情報                              | 引取工程 > 解体業者への使用済自動車の引渡報告 >                                                            |
| <b>事業所コード</b> 111111199901                    | 引渡先事業者の入力 (JPRS1231) 画面ヘルプ                                                            |
| 2. 解体業者の指定 ※事業所コー<br>事業所コード 過去の入力展            | ● 画面印刷     閉じる                                                                        |
|                                               |                                                                                       |
| 事業所コード*       事業メノ事業所名                        | 画面説明   操作説明   エラーになる場合   その他の操作                                                       |
| 事来も/ 事未加ね       事便番号                          | 画面説明                                                                                  |
| メニューに戻る                                       | 「引渡先事業者の入力(JPRS1231)」画面では、引取業者が引取報告<br>を行った車台のうち、「フロン類装備」が「無」の車台を引き渡す、<br>解体業者を指定します。 |
|                                               | ▲ページの先頭へ                                                                              |
|                                               | 操作説明                                                                                  |
|                                               | 1. 引渡実施事業者(自社)情報を確認してください。                                                            |
|                                               | このボタンをクリックすると、「事業者/事業所詳<br>「詳細」ボタン 細情報(JPRS0700)」画面が表示され、引渡実施事                        |

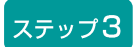

ヘルプ画面を終了する:ヘルプ画面上の 2 閉じる ボタンをクリックすると終了 します。

| 引取工程 > 解体業者への使用済自動車の引渡<br>引渡先事業者の入力(JPRS1231)     | <b>報告 &gt;</b>                                                                                                    |             |
|---------------------------------------------------|----------------------------------------------------------------------------------------------------|-------------|
| メニューに戻る                                           |                                                                                                    | 「刷」 (? ヘルプ) |
|                                                   | 🤗 引取工程-解体素者への使用済自動車の引速報告-引速先事素者の入力(JPRS1231)画面ヘルプ 🛛 🗍                                                                              |             |
| 1. 引渡実施事業者(自社)情報                                  | 引取工程 > 解体業者への使用済自動車の引渡報告 >                                                                                                    | <u> </u>    |
| <b>事業所コード</b> 111111199901                        | 引渡先事業者の入力(JPRS1231)画面ヘルブ 🧧                                                                                                    |             |
| 2. 解体業者の指定     ※事業所コー       事業所コード    過去の入力履!     | ● 画面印刷 閉じる                                                                                                    |             |
| 事業所コード*       事業者/事業所名       事便番号         メニューに戻る | 画面説明   操作説明   エラーになる場合   その他の操作<br>画面説明<br>「引渡先事業者の入力 (JPRS1231) 」画面では、引取業者が引取報告<br>を行った車台のうち、「フロン類装備」が「無」の車台を引き渡す、<br>解体業者を指定します。 | <br>対象車台選択へ |
|                                                   | ▲ページの先頭^<br>                                                                                                    |             |
|                                                   | 操作説明<br>1.引渡実施事業者(自社)情報を確認してください。                                                                                                  |             |
|                                                   | このボタンをクリックすると、「事業者/事業所詳<br>「詳細」ボタン 細情報(JPR80700)」画面が表示され、引渡実施事                                                                     | T           |

ヘルプ画面は、呼出元の画面内容により画面上に すべて表示されない場合があります。 ヘルプ画面右側にスクロールバーが表示された 場合は、画面をスクロールして内容を確認して ください。

## 5.3 ダウンロード

「検索条件入力(JMES1110)」画面では、使用済 自動車の引取報告の実績および引渡報告実績のダウン ロード(ファイルをインターネット経由で保存するこ と)が可能ですので、必要に応じて活用してください。 なお、ダウンロードを行う際は、右記の点に留意の うえ実行してください。

- ダウンロードするファイル形式はCSVファイル です。
- CSVファイルを編集する際は、マイクロソフト社 エクセル等の表計算ソフトでファイル変換すること をお勧めします。

## (I)ダウンロードの実行 <ステップ1~3>

ダウンロードを行う場合は、電子マニフェスト画面上 にダウンロードの実行画面が表示されます。 画面の指示に従って操作すると、パソコンにファイル が保存されます。

### ステップ1

検索条件の入力(JMES1110)でダウンロードを クリックすると、ファイルのダウンロード画面が 電子マニフェスト画面の上に表示されますので、 **1**(保存)ボタンをクリックしてください。

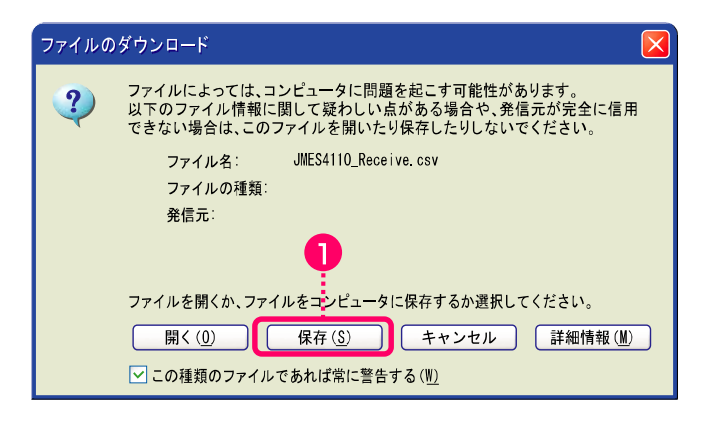

ダウンロード画面はマイクロソフト社ウインドウ ズ、インターネットエクスプローラのバージョン や、ご利用のパソコン設定によってデザイン、 表示内容が異なります。

### ステップ2

保存)をクリックすると、名前を付けて保存画面が表示されます。
 保存する場所でファイルを保存する場所を選択し、
 保存)をクリックします。

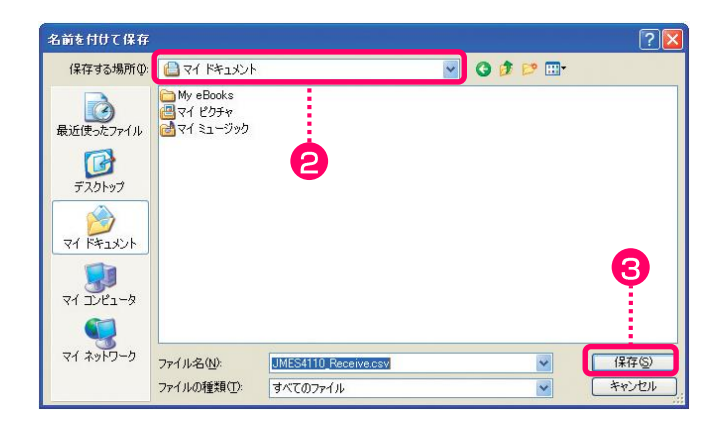

ステップ3

3(保存)ボタンをクリックすると、ファイル保存 終了のダイアログ画面が表示されます。ダウンロード したファイルは、そのまま開かずに 4 いいえ を 選択してください。

| Microso | oft Internet Explorer              | X |
|---------|------------------------------------|---|
| ?       | ファイルのダウンロードが完了しました。<br>ファイルを開きますか? |   |
|         | はい いいえ 4                           |   |
# 6. ダイアログ一覧(確認メッセージ・エラーメッセージ)

### 6.1 確認メッセージ

確認メッセージは、電子マニフェストの誤操作、誤報 告を防止するために表示されます。 電子マニフェストシステムの終了時、情報管理セン ターへの報告前に、画面中央に表示されますので、 確認メッセージが表示された時は、入力内容を確認の うえ、OK または **キャンセル** を選択してください。

| 画面           | ボタン名等   | 確認メッセージ                                              | 確認内容                                |  |
|--------------|---------|------------------------------------------------------|-------------------------------------|--|
| 共通           | ログアウト   | 自動車リサイクルシステムを終了します。<br>よろしいですか?                      | 業務を終了し、システムからログアウト<br>するか否かを確認する。   |  |
|              |         |                                                      |                                     |  |
| JPRS<br>1223 | 確定取消    | 選択した車台の確定を取消します。<br>よろしいですか?                         | 選択した車台の確定を取消してもよいか<br>どうかを確認してください。 |  |
|              | センターへ報告 | 引渡先を確定した車台の引渡報告を<br>行います。よろしいですか?                    | 全車台の引渡報告を実施してもよいか<br>どうかを確認してください。  |  |
|              |         |                                                      |                                     |  |
| JPRS<br>1233 | 確定取消    | 選択した車台の確定を取消します。<br>よろしいですか?                         | 選択した車台の確定を取消してもよいか<br>どうかを確認してください。 |  |
|              | センターへ報告 | 引渡先を確定した車台の引渡報告を<br>行います。よろしいですか?                    | 全車台の引渡報告を実施してもよいか<br>どうかを確認してください。  |  |
|              |         |                                                      |                                     |  |
| JPCS<br>1230 | 申請      | 車台番号: XXXXXXXXXXXについて<br>引渡報告の取消申請を行います。<br>よろしいですか? | 使用済自動車の引渡報告取消申請をするか<br>否かを確認してください。 |  |
|              |         |                                                      |                                     |  |
| JPCS<br>1220 | 申請      | 車台番号: XXXXXXXXXXXについて<br>引渡報告の取消申請を行います。<br>よろしいですか? | 使用済自動車の引渡報告取消申請をするか<br>否かを確認してください。 |  |

| 画面           | ボタン名等          | 確認メッセージ                                                                                 | 確認内容                                |
|--------------|----------------|-----------------------------------------------------------------------------------------|-------------------------------------|
| JPCS<br>1732 | 修正申請実行         | 当該車台の修正申請を行います。<br>よろしいですか?                                                             | エアバッグ類装備有無の修正申請をするか<br>否かを確認してください。 |
|              |                |                                                                                         |                                     |
| JPCS<br>1722 | 修正申請実行         | 当該車台の修正申請を行います。<br>よろしいですか?                                                             | フロン類装備有無の修正申請をするか否か<br>を確認してください。   |
|              |                |                                                                                         |                                     |
| JPCS<br>1724 | 修正申請実行         | 当該車台の修正申請を行います。<br>よろしいですか?                                                             | フロン類装備有無の修正申請をするか否か<br>を確認してください。   |
|              |                |                                                                                         |                                     |
| JPCS<br>1823 | 修正申請実行         | 当該車台の修正申請を行います。<br>よろしいですか?                                                             | フロン類装備有無の修正申請をするか否か<br>を確認してください。   |
|              |                |                                                                                         |                                     |
| JPCS<br>1833 | 修正申請実行         | 当該車台の修正申請を行います。<br>よろしいですか?                                                             | エアバッグ類装備有無の修正申請をするか<br>否かを確認してください。 |
|              |                |                                                                                         |                                     |
| JMES<br>1130 | 書類郵送依頼<br>(有料) | (ご注意:下部「OK」を押される前にお読み<br>ください)書類は代金引換郵便で送付します。<br>料金は840円(税別)です。「OK」を押す                 | 書類郵送依頼するか否かを確認して<br>ください。           |
| JPRS<br>1500 |                | とキャンセルはできません。<br>また受取拒否等により料金の未払いが発生し<br>た場合、本サービスは受けられなくなります。<br><料金が発生する書類郵送に合意しますか?> | 書類郵送依頼するか否かを確認して<br>ください。           |

6. ダイアログ一覧(確認メッセージ・エラーメッセージ)

### 6.2 エラーメッセージ

電子マニフェストシステムでは、誤った操作を行った 時にエラーメッセージが画面中央に表示されます。

エラーメッセージが表示された時は、表示された内容 を確認し**OK** ボタンをクリックした後に、該当する 箇所に正しく入力してください。 本書記載のエラーメッセージは代表的なものです。 最新のエラーメッセージは各画面のヘルプ画面に てご確認いただけます。

| 画面           | 関連する項目名 | エラーメッセージ                           | エラーの発生要件                                                        |
|--------------|---------|------------------------------------|-----------------------------------------------------------------|
|              |         | 事業所コードを入力してください。                   | (対象車台選択へ)をクリックした際に、未入力の<br>場合に表示されます。                           |
|              |         |                                    | (事業者情報表示)をクリックした際に、未入力の<br>場合に表示されます。                           |
|              |         | 入力された事業者(フロン類回収<br>業者)が見つかりませんでした。 | (対象車台選択へ)をクリックした際に、入力され<br>た事業所コードが未登録であった場合に表示<br>されます。        |
| JPRS<br>1221 | 事業者コード  |                                    | (事業者情報表示)をクリックした際に、入力された事業所コードが未登録であった場合に表示されます。                |
|              |         |                                    | (対象車台選択へ)をクリックした際に、入力され<br>た事業所コードがフロン類回収業者以外であっ<br>た場合に表示されます。 |
|              |         |                                    | (事業者情報表示)をクリックした際に、入力され<br>た事業所コードがフロン類回収業者以外であっ<br>た場合に表示されます。 |
|              |         | 事業所コードは半角数字12文字で<br>入力してください。      | (事業者情報表示)をクリックした際に、半角数字<br>以外が入力されていた場合に表示されます。                 |
|              |         |                                    | (対象車台選択へ)をクリックした際に、半角数字<br>以外が入力されていた場合に表示されます。                 |
|              |         |                                    | (事業者情報表示)をクリックした際に、入力文字<br>数が12文字以外の場合に表示されます。                  |
|              |         |                                    | (対象車台選択へ)をクリックした際に、入力文字<br>数が12文字以外の場合に表示されます。                  |

| 画面           | 関連する項目名                                        | エラーメッセージ                                                                         | エラーの発生要件                                                                                                 |
|--------------|------------------------------------------------|----------------------------------------------------------------------------------|----------------------------------------------------------------------------------------------------|
|              | 運搬事業者名、および<br>廃棄物処理法上の<br>収集運搬許可番号<br>(ラジオボタン) | 自社運搬、または運搬委託の<br>いずれかを選択してください。                                                  | (引渡先確定)をクリックした際に、未選択であっ<br>た場合に表示されます。                                                                   |
|              | 運搬委託:事業者名等                                     | 事業者名等を入力してください。                                                                  | 運搬委託が選択されている状態で、( <u>引渡先確定</u> )<br>をクリックした際、未入力であった場合に表示<br>されます。                                       |
| JPRS         |                                                | 引渡報告対象を選択してください。                                                                 | (引渡先確定)をクリックした際に、一件も選択<br>されていない場合に表示されます。                                                               |
| 1222         | 引渡報告対象選択<br>(チェックボタン)                          | 一覧情報が既に変更されています。<br>最新の一覧を取得した後、再度処<br>理を実行してください。                               | (確定取消)をクリックした際に、引渡先確定<br>対象車台のうち、データベースが更新されて<br>いる車台が1台以上あった場合に表示されます<br>(他のPCで更新されていた場合に表示され<br>ます)。   |
|              |                                                | 一覧情報が既に変更されています。<br>最新の一覧を取得した後、再度処<br>理を実行してください。                               | (引渡先確定)をクリックした際に、引渡先確定<br>対象車台のうち、データベースが更新されて<br>いる車台が1台以上あった場合に表示されます<br>(他のPCで更新されていた場合に表示され<br>ます)。  |
|              |                                                |                                                                                  |                                                                                                    |
|              | 確定取消<br>(チェックボックス)                             | 確定を取消する車台を選択して<br>ください。                                                          | (確定取消)をクリックした際に、一件も選択<br>されていない場合に表示されます。                                                                |
| JPRS<br>1223 |                                                | 確定取消欄が選択されている車台<br>があります。<br>確定取消を行うか、または選択を<br>解 除 し て か ら 再 度 実 行 し て<br>ください。 | (センターへ報告)をクリックした際に、一件以上<br>選択されていた場合に表示されます。                                                             |
|              |                                                |                                                                                  | (確定取消)をクリックした際に、確定取消対象<br>車台のうち、データベースが更新されている<br>車台が1台以上あった場合に表示されます(他<br>のPCで更新されていた場合に表示され<br>ます)。    |
|              |                                                | 一覧情報が既に変更されています。<br>最新の一覧を取得した後、再度<br>処理を実行してください。                               | (確定取消)をクリックした際に、移動報告が<br>一時停止中の車台が選択されていた場合に表示<br>されます。                                                  |
|              | 車台一覧のすべて<br>の車台                                |                                                                                  | (センターへ報告)をクリックした際に、移動報告<br>対象車台のうち、データベースが更新されて<br>いる車台が1台以上あった場合に表示されます<br>(他のPCで更新されていた場合に表示され<br>ます)。 |

6. ダイアログ一覧(確認メッセージ・エラーメッセージ)

| 画面           | 関連する項目名 | エラーメッセージ                       | エラーの発生要件                                                             |
|--------------|---------|--------------------------------|----------------------------------------------------------------------|
|              |         | 事業所コードを入力してください。               | ○対象車台選択へ)をクリックした際に、未入力の場合に表示されます。                                    |
|              |         |                                | (事業者情報表示)をクリックした際に、未入力の<br>場合に表示されます。                                |
|              |         |                                | (対象車台選択へ)をクリックした際に、半角数字<br>以外が入力されていた場合か、入力文字数が12<br>文字以外の場合に表示されます。 |
| JPRS<br>1231 | 事業所コード  | 事業所コードは半角数字12文字で               | (事業者情報表示)をクリックした際に、半角数字<br>以外が入力されていた場合か、入力文字数が12<br>文字以外の場合に表示されます。 |
|              |         | 入力してください。                      | (対象車台選択へ)をクリックした際に、半角数字<br>以外が入力されていた場合か、入力文字数が12<br>文字以外の場合に表示されます。 |
|              |         |                                | (事業者情報表示)をクリックした際に、半角数字<br>以外が入力されていた場合か、入力文字数が12<br>文字以外の場合に表示されます。 |
|              |         | 入力された事業者(解体業者)が<br>見つかりませんでした。 | ○対象車台選択へ)をクリックした際に、入力された事業所コードが未登録であった場合に表示されます。                     |
|              |         |                                | (事業者情報表示)をクリックした際に、入力され<br>た事業所コードが未登録であった場合に表示<br>されます。             |
|              |         |                                | (対象車台選択へ)をクリックした際に、入力された事業所コードが解体業者以外であった場合に表示されます。                  |
|              |         |                                | (事業者情報表示)をクリックした際に、入力され<br>た事業所コードが解体業者以外であった場合に<br>表示されます。          |

| 画面           | 関連する項目名                                        | エラーメッセージ                                                              | エラーの発生要件                                                                                                    |
|--------------|------------------------------------------------|-----------------------------------------------------------------------|----------------------------------------------------------------------------------------------------|
| JPRS         | 運搬事業者名、および<br>廃棄物処理法上の<br>収集運搬許可番号<br>(ラジオボタン) | 自社運搬、または運搬委託の<br>いずれかを選択してください。                                       | (引渡先確定)をクリックした際に、未選択であっ<br>た場合に表示されます。                                                                           |
|              | 運搬委託:事業者名等                                     | 事業者名等を入力してください。                                                       | 運搬委託が選択されている状態で、 <u>引渡先確定</u> )<br>をクリックした際、未入力であった場合に表示<br>されます。                                                |
| 1232         |                                                | 引渡報告対象を選択してください。                                                      | (引渡先確定)をクリックした際に、一件も選択<br>されていない場合に表示されます。                                                                       |
|              | 引渡報告対象選択<br>(チェックボタン)                          | 一覧情報が既に変更されています。<br>最新の一覧を取得した後、再度処<br>理を実行してください。                    | ( <u>引渡先確定</u> )をクリックした際に、引渡先確定<br>対象車台のうち、データベースが更新されて<br>いる車台が1台以上あった場合に表示されます<br>(他のPCで更新されていた場合に表示され<br>ます)。 |
|              |                                                |                                                                       |                                                                                                    |
|              | 確定取消<br>(チェックボックス)                             | 確定を取消する車台を選択してく<br>ださい。                                               | (確定取消)をクリックした際に、一件も選択<br>されていない場合に表示されます。                                                                        |
| JPRS<br>1233 |                                                | 確定取消欄が選択されている車台<br>があります。<br>確定取消を行うか、または選択を<br>解除してから再度実行してくださ<br>い。 | (センターへ報告)をクリックした際に、一件以上<br>選択されていた場合に表示されます。                                                                     |
|              |                                                |                                                                       | (確定取消)をクリックした際に、確定取消<br>対象車台のうち、データベースが更新されて<br>いる車台が1台以上あった場合に表示されます<br>(他のPCで更新されていた場合に表示され<br>ます)。            |
|              |                                                | 一覧情報が既に変更されています。<br>最新の一覧を取得した後、再度<br>処理を実行してください。                    | (確定取消)をクリックした際に、移動報告が<br>一時停止中の車台が選択されていた場合に表示<br>されます。                                                          |
|              | 車台一覧のすべて<br>の車台                                |                                                                       | センターへ報告)をクリックした際に、移動報告<br>対象車台のうち、データベースが更新されて<br>いる車台が1台以上あった場合に表示されます<br>(他のPCで更新されていた場合に表示され<br>ます)。          |

| 画面           | 関連する項目名                        | エラーメッセージ                         | エラーの発生要件                                                        |
|--------------|--------------------------------|----------------------------------|-----------------------------------------------------------------|
|              | 最終所有者名                         | 最終所有者名を入力してください。                 | (保存)をクリックした際に、未入力の場合に<br>表示されます。                                |
|              |                                | 最終所有者名は全角文字80文字以<br>内で入力してください。  | (保存)をクリックした際に、全角文字以外の<br>文字が入力されていた場合に表示されます。                   |
|              |                                | 郵便番号は半角数字7文字で入力<br>してください。       | (保存)をクリックした際に、半角数字以外の<br>文字が入力されていた場合に表示されます。                   |
|              |                                | 郵便番号を入力してください。                   | (住所呼出)をクリックした際に、未入力の場合に<br>表示されます。                              |
| JPRS<br>1301 | 車台一覧のすべて<br>の車台                | 郵便番号は半角数字7文字で入力                  | (住所呼出)をクリックした際に、入力文字数が<br>7文字以外の場合に表示されます。                      |
|              |                                | してください。                          | (住所呼出)をクリックした際に、半角数字以外の<br>文字が入力されていた場合に表示されます。                 |
|              |                                | 入力された郵便番号に対応する住<br>所が見つかりませんでした。 | (住所呼出)をクリックした際に、入力された郵便<br>番号が存在しない場合に表示されます。                   |
|              | 住所                             | 住所は全角文字90文字以内で入力<br>してください。      | (保存)をクリックした際に、全角文字以外の<br>文字が入力されていた場合に表示されます。                   |
|              | 電話番号                           | 電話番号は半角英数字13文字以内<br>で入力してください。   | (保存)をクリックした際に、半角英数字以外の<br>文字が入力されていた場合に表示されます。                  |
|              |                                |                                  |                                                                 |
| JPRS<br>1502 | 自社への解体通知<br>発行月で検索<br>(ラジオボタン) | いずれかの検索条件を選択してく<br>ださい。          | (対象車台検索)をクリックした際に、未選択の<br>場合に表示されます。                            |
|              |                                | l                                |                                                                 |
| JPCS         | その他理由                          | その他理由を入力してください。                  | 取消理由がその他で、(申請)をクリックした際<br>に、未記入であった場合に表示されます。                   |
| 1230         | 取消理由                           | 取消理由を選択してください。                   | (申請)をクリックした際に、未選択であった<br>場合に表示されます。                             |
|              |                                |                                  |                                                                 |
| JPCS<br>1220 | その他理由                          | その他理由を入力してください。                  | 取消理由がその他で、「申請」をクリックした際<br>に、未記入であった場合に表示されます。                   |
|              |                                | その他理由は100文字以内で入力<br>してください。      | 取消理由がその他で、<br>申請)をクリックした際<br>に、入力文字数が制限文字数を超過していた<br>場合に表示されます。 |
|              | 取消理由                           | 取消理由を選択してください。                   | (申請)をクリックした際に、未選択であった<br>場合に表示されます。                             |

6. ダイアログ一覧(確認メッセージ・エラーメッセージ)

| 関連する項目名 | エラーメッセージ                                                                                                    | エラーの発生要件                                                                                                    |
|---------|----------------------------------------------------------------------------------------------------|----------------------------------------------------------------------------------------------------|
| その他理由   | その他理由を入力してください。                                                                                                    | 取消理由がその他で、 <u>修正申請実行</u> )をクリック<br>した際に、未記入であった場合に表示されます。                                                                                                    |
| 修正理由    | 修正理由を選択してください。                                                                                                    | (修正申請実行)をクリックした際に、未選択であった場合に表示されます。                                                                                                    |
|         |                                                                                                    |                                                                                                    |
| フロン類種別  | フロン類種別を選択してください。                                                                                                    | 修正後のフロン類装備が有の場合に表示されま<br>す。 修正申請実行 をクリックした際に未選択<br>の場合に表示されます。                                                                                                    |
| その他理由   | その他理由を入力してください。                                                                                                    | 取消理由がその他で、 <u>修正申請実行</u> )をクリック<br>した際に、未記入であった場合に表示されます。                                                                                                    |
| 修正理由    | 修正理由を選択してください。                                                                                                    | (修正申請実行)をクリックした際に、未選択であった場合に表示されます。                                                                                                    |
|         |                                                                                                    |                                                                                                    |
| その他理由   | その他理由を入力してください。                                                                                                    | 取消理由がその他で、 <u>修正申請実行</u> )をクリック<br>した際に、未記入であった場合に表示されます。                                                                                                    |
| 修正理由    | 修正理由を選択してください。                                                                                                    | (修正申請実行)をクリックした際に、未選択で<br>あった場合に表示されます。                                                                                                    |
|         |                                                                                                    |                                                                                                    |
| その他理由   | その他理由を入力してください。                                                                                                    | 取消理由がその他で、 <u>修正申請実行</u> をクリック<br>した際に、未記入であった場合に表示されます。                                                                                                    |
| 修正理由    | 修正理由を選択してください。                                                                                                    | (修正申請実行)をクリックした際に、未選択で<br>あった場合に表示されます。                                                                                                    |
|         |                                                                                                    |                                                                                                    |
| その他理由   | その他理由を入力してください。                                                                                                    | 取消理由がその他で、 <u>修正申請実行</u> をクリック<br>した際に、未記入であった場合に表示されます。                                                                                                    |
| 修正理由    | 修正理由を選択してください。                                                                                                    | (修正申請実行)をクリックした際に、未選択であった場合に表示されます。                                                                                                    |
|         | 関連する項目名その他理由修正理由22その他理由その他理由その他理由名その他理由名その他理由その他理由名名の他理由名名の他理由名名の他理由名名の他理由名名の他理由名名の他理由名子の他理由名子の他理由名子の他理由名子の他理由名子の他理由日名子の他理由日日日日日日日日日日日日日日日日日日日日日日日日日日日日日日日日日日日日日日日日日日日日日日日日日日日日日日日日日日日日日日日日日日日日日日日日日日日日日日 <th>関連する項目名       エラーメッセージ         その他理由       その他理由を入力してください。         修正理由       修正理由を選択してください。         フロン類種別       フロン類種別を選択してください。         その他理由       その他理由を入力してください。         修正理由       修正理由を選択してください。         その他理由       その他理由を入力してください。         その他理由       その他理由を選択してください。         その他理由       その他理由を選択してください。         年       その他理由を選択してください。         年       その他理由を選択してください。         年       その他理由を選択してください。         年       その他理由         年       その他理由         年       年         日       その他理由         第       その他理由を選択してください。         第       後正理由を選択してください。         第       後正理由を選択してください。</th> | 関連する項目名       エラーメッセージ         その他理由       その他理由を入力してください。         修正理由       修正理由を選択してください。         フロン類種別       フロン類種別を選択してください。         その他理由       その他理由を入力してください。         修正理由       修正理由を選択してください。         その他理由       その他理由を入力してください。         その他理由       その他理由を選択してください。         その他理由       その他理由を選択してください。         年       その他理由を選択してください。         年       その他理由を選択してください。         年       その他理由を選択してください。         年       その他理由         年       その他理由         年       年         日       その他理由         第       その他理由を選択してください。         第       後正理由を選択してください。         第       後正理由を選択してください。 |

| 画面   | 関連する項目名                                | エラーメッセージ                           | エラーの発生要件                                                                                          |
|------|----------------------------------------|------------------------------------|---------------------------------------------------------------------------------------------------|
| IMES | 検索条件選択                                 | いずれかの検索条件を選択してく<br>ださい。            | (対象車台検索)をクリックした際に、選択が行われていない場合に表示されます。                                                            |
|      | 車台番号                                   | 車台番号を入力してください。                     | 車台番号での検索の場合に表示されます。<br>(対象車台検索)をクリックした際に、未入力で<br>あった場合に表示されます。                                    |
|      | 職権打刻番号                                 | 職権打刻番号の数字部は全角数字<br>7文字以内で入力してください。 | 職権打刻番号での検索の場合に表示されます。<br>(対象車台検索)をクリックした際に、全角数字<br>以外が入力されていた場合か、入力文字数が<br>制限文字数を超過していた場合に表示されます。 |
|      |                                        | 職権打刻番号を入力してください。                   | 職権打刻番号での検索の場合に表示されます。<br>(対象車台検索)をクリックした際に、未入力で<br>あった場合に表示されます。                                  |
|      | 登録番号 · 車両番号<br>(支局名)                   | 登録番号・車両番号を入力してく<br>ださい。            | 登録番号・車両番号での検索の場合に表示され<br>ます。 (対象車台検索)をクリックした際に、未入<br>力であった場合に表示されます。                              |
|      | 登録番号・車両番号<br>(分類番号)                    | 分類番号は全角数字3文字以内で<br>入力してください。       | 登録番号・車両番号での検索の場合に表示され<br>ます。 (対象車台検索)をクリックした際に、未入<br>力であった場合に表示されます。                              |
| 1110 |                                        | 分類番号を入力してください。                     | 登録番号・車両番号での検索の場合に表示され<br>ます。 (対象車台検索)をクリックした際に、未入<br>力であった場合に表示されます。                              |
|      | 登録番号・車両番号<br>(かな文字)                    | かな文字を入力してください。                     | 登録番号 · 車両番号での検索の場合に表示され<br>ます。 (対象車台検索)をクリックした際に、未入<br>力であった場合に表示されます。                            |
|      | 登録番号 · 車両番号<br>(一連番号)                  | ー連指定番号は全角数字4文字<br>以内で入力してください。     | 登録番号・車両番号での検索の場合に表示され<br>ます。 (対象車台検索)をクリックした際に、全角<br>数字以外が入力されていた場合に表示されます。                       |
|      |                                        | 一連指定番号を入力してください。                   | 登録番号・車両番号での検索の場合に表示され<br>ます。 (対象車台検索)をクリックした際に、未入<br>力であった場合に表示されます。                              |
|      | 22111111111111111111111111111111111111 | 移動報告番号は半角数字12文字で<br>入力してください。      | 移動報告番号での検索の場合に表示されます。<br>(対象車台検索)をクリックした際に、半角数字以<br>外が入力されていた場合に表示されます。                           |
|      | 炒判₩口钳丂                                 | 移動報告番号を入力してください。                   | 移動報告番号での検索の場合に表示されます。<br>(対象車台検索)をクリックした際に、未入力で<br>あった場合に表示されます。                                  |

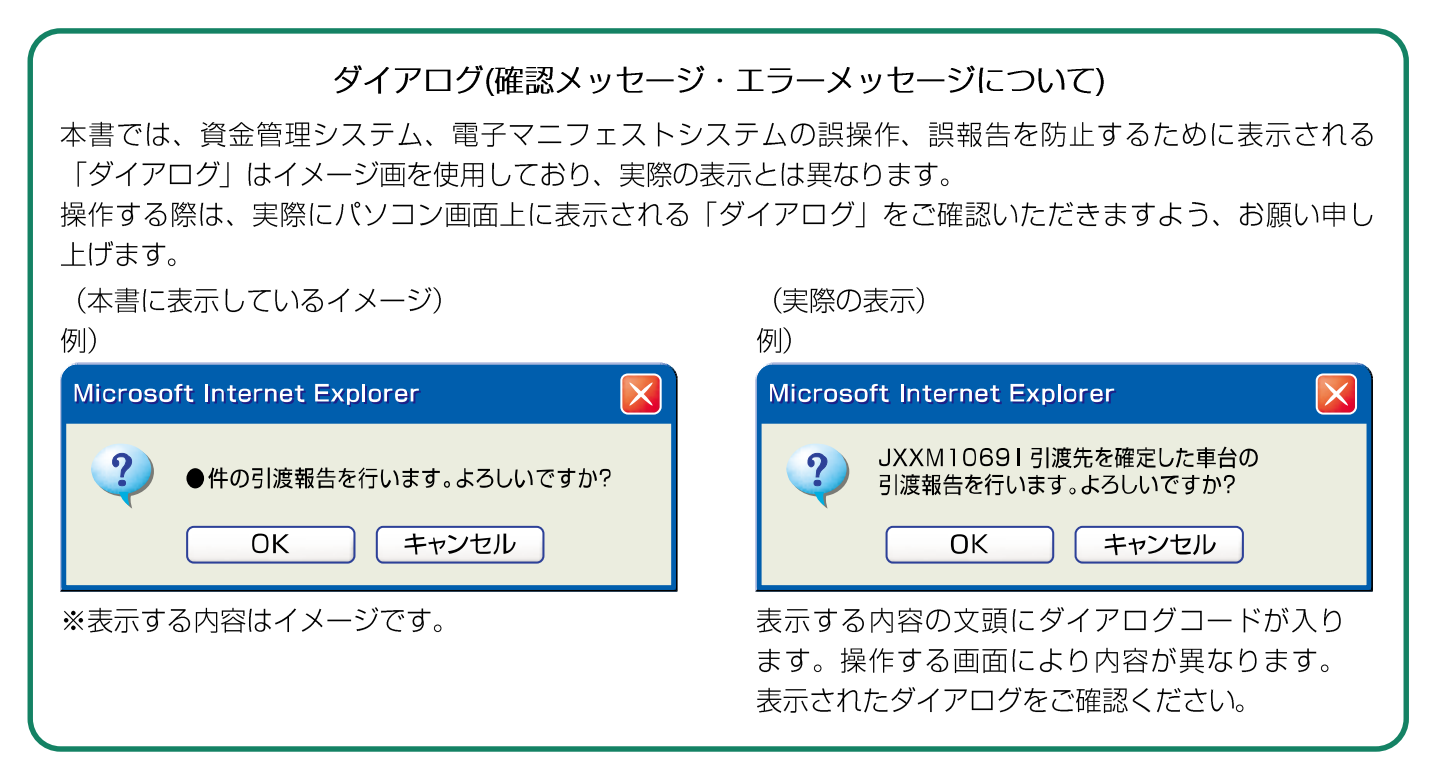

# 7. 資金管理システム・電子マニフェストシステムのトラブル時の対応

資金管理システム・電子マニフェストシステムに関連 した不具合が発生した場合の症状と、その対応につい て説明します。

| トラブルの内容                                                       | 確認または対応していただきたいこと                                                                                                    |
|---------------------------------------------------------------|----------------------------------------------------------------------------------------------------|
| をつつルの内容<br>資金管理システム・<br>電子マニフェストシステムに<br>っながらない<br>(ログインできない) | <ul> <li>● 株認または対応していただきたいこと</li> <li>● 入力した事業所コードやパスワードが間違っていませんか?</li> <li>⇒システム登録完了通知書等で、事業所コード、パスワードを確認してください。</li> <li>● 以前パスワードを変更しませんでしたか?</li> <li>⇒ 変更したパスワードを入力してください。</li> <li>※ 変更したパスワードがわからなくなった場合は、自動車リサイクルコンタクトセンターにご相談ください。</li> <li>● パソコンのスペックおよび周辺環境が、推奨したものと異なっていませんか?</li> <li>⇒ OS、通信ソフトウェアが、自動車リサイクルシステムで推奨する動作環境以外の場合は保証しておりませんので、自動車リサイクルシステムに接続できない場合があります。</li> <li>● 自動車リサイクルシステムで推奨するインターネットの接続環境以外でも、自動車リサイクルシステムに推奨するインターネットの接続環境になかります。</li> <li>● パソコンおよび周辺機器の不具合ではありませんか?</li> <li>⇒ ご利用のパソコンのスペックおよび、パソコンの環境設定をご確認ください。</li> <li>● 料用のパソコンのスペックおよび、パソコンの環境設定をご確認ください。</li> <li>● 目動車リサイクルシステム以外のホームページを見てみるなど、インターネットの接続状況等を確認してください。</li> <li>● 契約しているプロバイダにおいて障害が発生していませんか?</li> <li>⇒ 自動車リサイクルシステム以外のホームページを見る、またはプロバイダに直接問い合わす等の確認をしてください。</li> <li>● 軍業所の情報がシステムから削除されている可能性はありませんか?</li> <li>⇒ 自動車リサイクルコンタクトセンターに対し事業所の登録削除を依頼した場合、たついたりがたから自然をしてくため、</li> </ul> |
|                                                               | 消された場合、一定期間を経過した後にログインができなくなります。                                                                                                    |

| トラブルの内容                                 | 確認または対応していただきたいこと                                                                                                    |
|-----------------------------------------|----------------------------------------------------------------------------------------------------|
| 移動報告ができない                               | <ul> <li>●事業所が移動報告停止状態にありませんか?</li> <li>⇒自動車リサイクルコンタクトセンターに対し、事業所の登録削除を依頼した場合、<br/>あるいは自治体から自動車リサイクル法の関連事業者としての登録・許可が取り消<br/>された場合、引取報告・引渡報告等の移動報告ができなくなります。</li> </ul>                                                                                                    |
|                                         | <ul> <li>●引き渡し相手の事業所が移動報告停止状態にありませんか?</li> <li>⇒引き渡し相手が自動車リサイクルコンタクトセンターに対し、事業所の登録削除を依頼した場合、あるいは自治体から自動車リサイクル法の関連事業者としての登録・許可が取り消された場合、その相手に対して引渡報告ができなくなります。</li> </ul>                                                                                                    |
|                                         |                                                                                                    |
| 引取報告、引渡報告の途中で<br>インターネットの接続が<br>切れてしまった | <ul> <li>インターネットの通信環境に異常はありませんか?</li> <li>⇒インターネットの通信状況によって、接続が途切れる場合があります。<br/>パソコンに異常がない場合は、再度インターネットに接続し、自動車リサイクル<br/>システム以外のホームページを見てみるなど、インターネットの接続状況等を確認<br/>のうえ、もう一度自動車リサイクルシステムに入り直して、報告の内容が正しく<br/>反映されているかどうかを確認してください。</li> </ul>                                |
|                                         |                                                                                                    |
| 引取報告すべき車台番号が<br>見当たらない                  | <ul> <li>●引渡元の事業者が引渡報告をしていない可能性がありませんか?</li> <li>⇒引渡元の事業者に電話等で確認のうえ、すみやかに引渡報告を行うように依頼してください。</li> </ul>                                                                                                    |
|                                         |                                                                                                    |
| 事業所コードを<br>忘れてしまった                      | <ul> <li>●自動車リサイクルコンタクトセンターより送られてきたシステム登録完了通知書にてご確認ください。</li> <li>⇒ システム登録完了通知を紛失された場合は、自動車リサイクルコンタクトセンターにお問い合わせください。</li> <li>※確認できるまでに時間を要することがあります。</li> <li>⇒ 事業所コードを入力する項目には辞書機能がついています。<br/>これまでに電子マニフェストシステムにログインしたことがあれば、入力情報が保存されている可能性がありますので、ご確認ください。</li> </ul> |

| トラブルの内容                   | 確認または対応していただきたいこと                                                                                                    |
|---------------------------|----------------------------------------------------------------------------------------------------|
|                           | <ul> <li>パソコンのスペックが、推奨したものと異なっていませんか?</li> <li>⇒自動車リサイクルシステムが推奨するスペック以外の場合は、極端に画面の表示速度<br/>等がおそくなる、または表示されない場合があります。</li> </ul>                                           |
|                           | ●ダイヤルアップ方式等でインターネットに接続していませんか?<br>⇒ADSL等のブロードバンドによる接続に比べて、ダイヤルアップ方式等による接続は<br>画面の表示速度が遅くなります。                                                                             |
| 画面の反応が遅い                  | ●月末や年度末などの繁忙期ではありませんか?                                                                                                    |
|                           | ⇒月末や年度末などの繁忙期は、同時に多くの事業者がシステムに接続する事が予想<br>され、一時的にシステムの反応が遅くなる場合がありますので、ご了承ください。                                                                                           |
|                           | ●契約プロバイダのアクセスポイントが混みあっていませんか?                                                                                                    |
|                           | ⇒インターネットに接続するアクセスポイントが混み合っている場合、インターネット<br>に接続しにくくなる場合があります。詳しくは、契約しているプロバイダに直接<br>お問い合わせください。                                                                            |
|                           |                                                                                                    |
|                           | ●資金管理システム、電子マニフェストシステムにログインしたまま、長時間席<br>を離れていませんでしたか?                                                                                                    |
|                           | ⇒資金管理システム、電子マニフェストシステムは、操作途中で長時間放置した場合、<br>誤操作、誤入力等を避けるため、自動的に接続を遮断します。                                                                                                   |
|                           | セッションエラー (XXXM0030)                                                                                                    |
| 貫玉官埋システム・<br>電子マニフェストシステム | (中) 画成印刷                                                                                                    |
| の操作中に                     | XXXW0030 ログインがお済でないか、操作がタイムアウトしています。<br>                                                                                                    |
| の画面が出た                    | MICS                                                                                                    |
|                           | <ul> <li>・セッションエラーの画面が表示された場合は、再度自動車リサイクルシステムのホームページから資金管理システム、電子マニフェストシステムにログインしてください。</li> <li>※入力作業中にタイムアウトした場合、入力情報が保存されていない場合がありますので、画面に表示された内容を確認してください。</li> </ul> |

| トラブルの内容                                          | 確認または対応していただきたいこと                                                                                                    |
|--------------------------------------------------|----------------------------------------------------------------------------------------------------|
| 電子マニフェストシステムに<br>ログインしたら、<br>「稼働時間外」の画面が出た       | <ul> <li>●電子マニフェストシステムの稼働時間(7:00~21:00)外にログインしようとすると、以下の画面が表示されます。</li> <li>・オフライン中は、電子マニフェストシステムにログインできません。システム稼働時間内に操作してください。</li> </ul>                                                                                                    |
| 電子マニフェストシステムに<br>ログインしたら、<br>「メンテナンス中」の<br>画面が出た | <ul> <li>         ・自動車リサイクルシステムがメンテナンス中である場合、以下の画面が表示されます。         ・システムメンテナンスを行う場合は、事前に自動車リサイクルシステムのホームページでご利用に関するご案内を行います。         ・システムメンテナンス中は、電子マニフェストシステムへのログインは出来ま         せんのでご注意ください。     </li> <li>         ・システムがというからの「「「「」」」」         ・ジェアンス中は、電子マニフェストシステムへのログインは出来ま         ・クログインは出来ま         ・クログインは出来ま         ・システムメンテナンス中は、電子マニフェストシステムへのログインは出来ま         ・システムメンテナンス中は、電子マニフェストシステムへのログインは出来ま         ・システムメンテナンス中は、電子マニフェストシステムへのログインは出来ま         ・システムシステムへのログインは出来ま         ・システムメンテナンス中に、電子マニフェストシステムへのログインは出来ま         ・システムシステムへのログインは出来ま         ・システムシステナンス中です         ・システムシステムへのログインは出来ま         ・システムシステムへのログインは出来ま         ・システムシスト         ・システムへのログインは出来ま         ・シスト         ・シスト        ・シスト        ・シスト</li></ul> |

| トラブルの内容                                              | 確認または対応していただきたいこと                                                                                                    |
|------------------------------------------------------|----------------------------------------------------------------------------------------------------|
| 電子マニフェストの画面上で<br>表示されている内容が、<br>過去に報告した内容と<br>異なっている | <ul> <li>●以前入力した内容が、ご自身以外の同じ事業所の方によって修正された可能性はありませんか?</li> <li>⇒同じ事業所内で、複数人の方がログインして入力作業を行う場合、電子マニフェストシステムは最新の入力情報を更新して表示しますので、事業所内で入力状況をご確認ください。</li> </ul>                                                                                                    |
|                                                      |                                                                                                    |
| 間違えてマニフェストを<br>発行してしまった                              | <ul> <li>可能な限り、物を情報に合わせてください。</li> <li>(マニフェストの情報のとおりに使用済自動車を処理してください。)</li> <li>※どうしても不可能である場合は、自動車リサイクルコンタクトセンターへご連絡ください。</li> </ul>                                                                                                    |
|                                                      |                                                                                                    |
| 辞書機能<br>(オートコンプリート機能)が<br>はたらかない                     | <ul> <li>オートコンプリート機能がオフになっていませんか?</li> <li>⇒以下の手順で、インターネットエクスプローラーの設定をご確認ください。<br/>ツールバーの「ツール」より「インターネットオプション」をクリック→新しく<br/>表示されたウインドウ「インターネットオプション」より「コンテンツ」のタブを<br/>クリック→「個人情報」の「オートコンプリート」をクリック→新しく表示された<br/>ウインドウ「オートコンプリートの設定」にて「オートコンプリートの使用目的」<br/>をご確認ください。</li> </ul> |

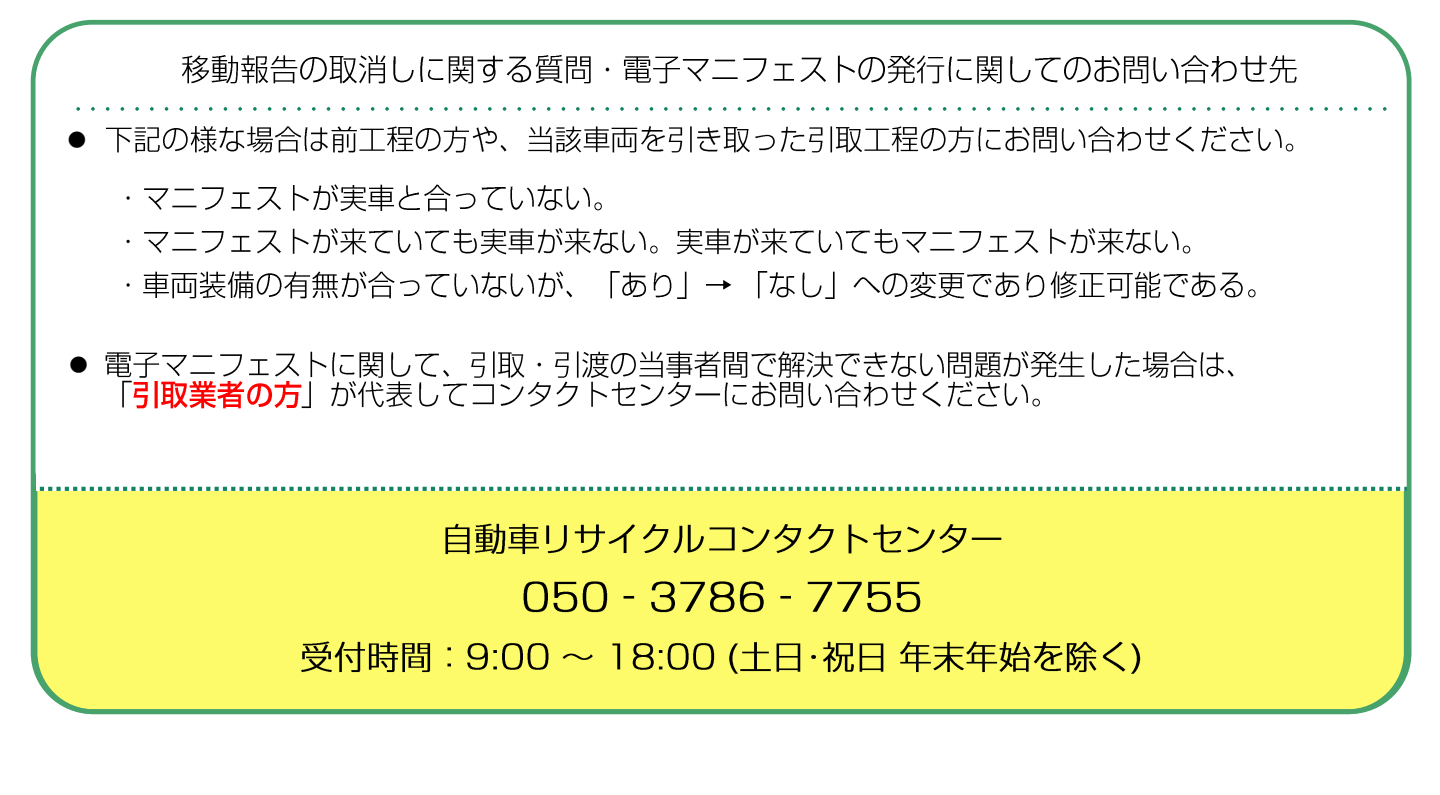

# その他

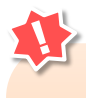

### 本書記載の画面画像について

本書に記載されている自動車リサイクルシステム (JARS)ホームページ、および電子マニフェ ストシステムの画面はイメージ画像です。 仕様変更等により実際の画面内容と詳細が異なる 場合がございますので、予めご了承ください。

# 8. 自動車リサイクルシステム事業者登録情報 における内容変更の手続きについて(重要)

事業者(所)情報に変更が生じたときは、登録情報を変更してください。 変更せずに業務を継続すると、自動車 リサイクル法に抵触する場合があります。 なお、上記の手続きとは別に、都道府県知事等への変更届け出が必要となる場合がありますのでご注意ください。

|                              |                                    | 申込方法 |            |       |                                                                   |  |
|------------------------------|------------------------------------|------|------------|-------|-------------------------------------------------------------------|--|
|                              | 電子                                 | 郵送   | ゆうちょ<br>窓口 | 手続き方法 |                                                                   |  |
| 1 事業者の電                      | 1 事業者の電話番号、FAX番号                   |      | 0          | ×     |                                                                   |  |
| 2 事業所の電                      | 話番号                                | 0    | 0          | ×     |                                                                   |  |
| 3 リサイクル<br>(電話番号             | 3 リサイクル関連担当者の情報<br>(電話番号、メールアドレス等) |      | 0          | ×     | リサイクルシステムにログインし、「事業者情報<br>詳細/変更申請」画面よりお手続きください。                   |  |
| 4 事業者情報                      | 4 事業者情報公開可否                        |      | 0          | ×     |                                                                   |  |
| 5 インボイス                      | 5 インボイス番号                          |      | 0          | ×     |                                                                   |  |
| 6 金融機関<br>6 口座情報             | ゆうちょ銀行                             | ×    | ×          | 0     | ゆうちょ銀行に備え付けの「自動払込利用申込<br>書」に必要事項を記入し、ゆうちょ銀行の窓口に<br>提出してください。      |  |
|                              | ゆうちょ銀行以外                           | ×    | 0          | ×     | コンタクトセンターにお電話ください。                                                |  |
| 7 業の変更、事業所閉鎖、法人化、<br>7 合併等   |                                    | ×    | 0          | ×     | 必要書類を送付しますので、ご記入のうえ下記宛<br>先まで郵送してください。                            |  |
| 8 上記1~6以外の項目<br>(例:会社名、所在地等) |                                    | ×    | 0          | ×     | 自動車リサイクルホームページより、申込書をダ<br>ウンロードし、変更箇所のみご記入のうえ、下記<br>宛先まで郵送してください。 |  |

## 【変更手続きの基本フロー】

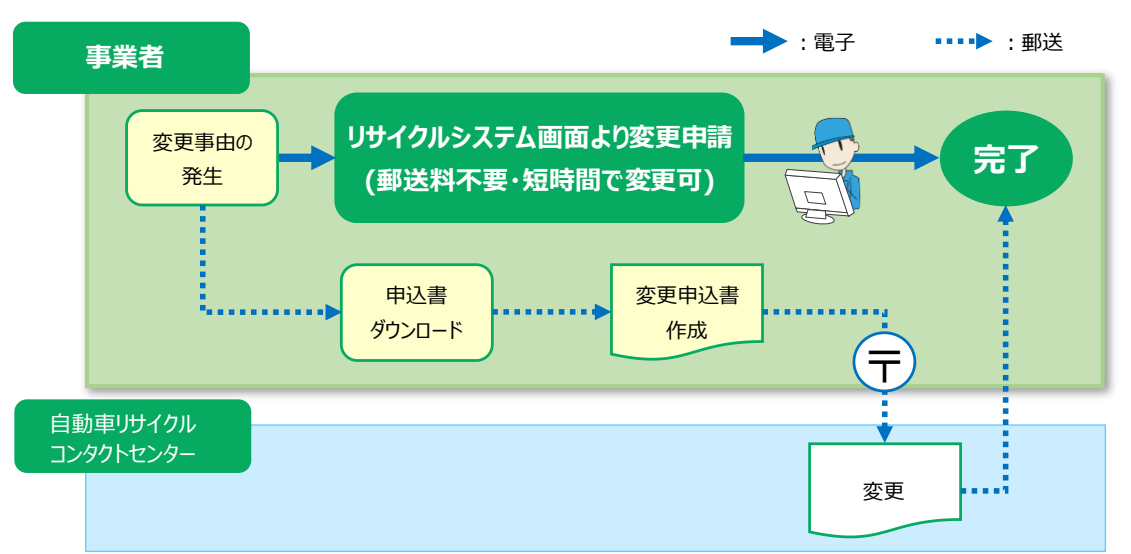

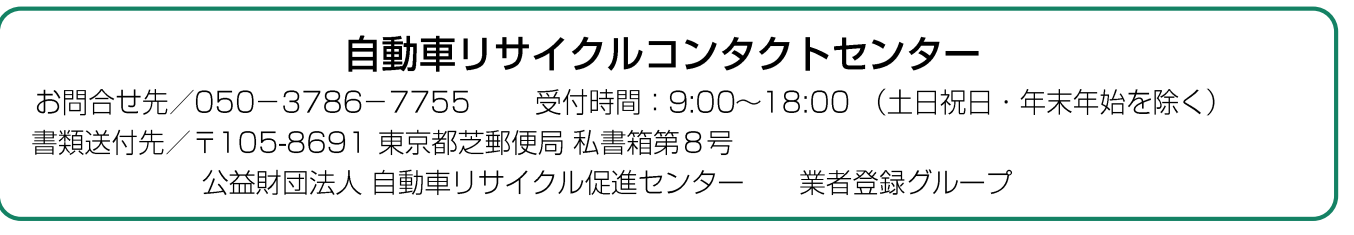

8. 自動車リサイクルシステム事業者登録情報 における内容変更の手続きについて(重要)

# 8.1 登録情報の確認

| 引取工程 > メニュー選択(JPRS1000)                                                                   |                                                                           |  |  |  |  |  |  |
|-------------------------------------------------------------------------------------------|---------------------------------------------------------------------------|--|--|--|--|--|--|
|                                                                                           |                                                                           |  |  |  |  |  |  |
| 事業所コード         123456780102           ステータス         通常           登録満了日         2020/02/07 |                                                                           |  |  |  |  |  |  |
| 1. 電子マニフェストによる移動報告                                                                        |                                                                           |  |  |  |  |  |  |
| 1.1     引渡報告     フロン類回収業者への<br>使用済自動車の引渡報告                                                | 1.3     引渡報告     解体業者への       1.4     確定済車台     使用済自動車の引渡報告               |  |  |  |  |  |  |
| 2. 状況の表示(確認通知)                                                                            |                                                                           |  |  |  |  |  |  |
| 引渡報告未実施                                                                                   | 引渡先の引取報告未実施                                                               |  |  |  |  |  |  |
| 2.1 確認通知 フロン類回収業者への引渡報告の未実施<br>確認通知はありません。                                                | 2.3         確認通知         フロン類回収業者の引取報告の未実施           確認通知はありません。          |  |  |  |  |  |  |
| 2.2 確認通知 解体業者への引渡報告の未実施<br>確認通知はありません。                                                    | 2.4         確認通知         解体業者の引取報告の未実施           確認通知         確認通知しまりません。 |  |  |  |  |  |  |
| 3.取り扱った車台に関連する情報の閲覧                                                                       |                                                                           |  |  |  |  |  |  |
| 3.1     車台閲覧     引渡報告未実施車台の閲覧       3.2     車台閲覧     解体通知車台の閲覧<br>本日の解体通知はありません。          | - 3.3 <u>車台閲覧</u> 自社引取車台の閲覧                                               |  |  |  |  |  |  |
| 4. 装備情報の修正                                                                                |                                                                           |  |  |  |  |  |  |
| 引渡報告が未実施の場合                                                                               | 引渡報告が実施済の場合(引渡先からの依頼)                                                     |  |  |  |  |  |  |
| 4.1 装備修正 フロン類装備有無の修正                                                                      | 4.4 装備修正 フロン类種別の修正                                                        |  |  |  |  |  |  |
| 4.2 装備修正 フロン類種別の修正                                                                        | 4.5 装備修正 エアバッグ類装備有無の修正                                                    |  |  |  |  |  |  |
| 4.3 装備修正 エアバッグ類装備有無の修正                                                                    | 4.6         装備修正         装備(フロン類、エアバッグ類)の<br>追加預託が必要な車台検索                 |  |  |  |  |  |  |
| 5. その他                                                                                    |                                                                           |  |  |  |  |  |  |
| 5.1 取消 フロン類回収業者への引渡報告の取消                                                                  | 5.2 取消 解体業者への引渡報告の取消                                                      |  |  |  |  |  |  |

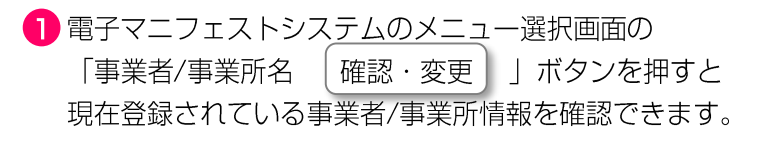

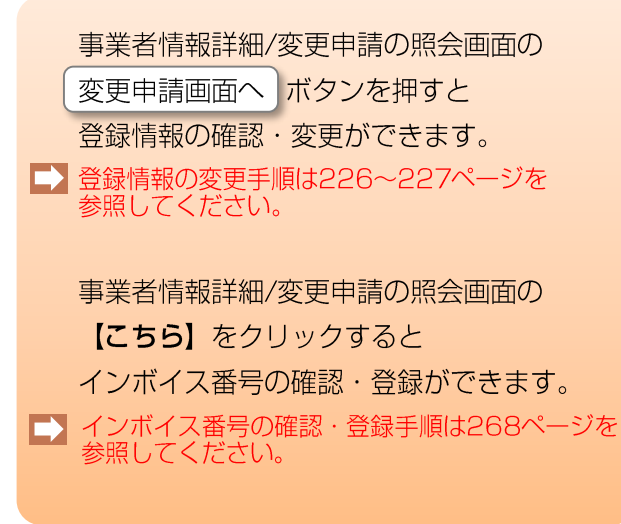

# 8.2 登録情報の変更

事業者情報詳細/変更申請(JPRS0950)

| メニューに戻る                                                                                                    |              |                    |                   |                                |         |                          | 業務終了                | P 画面印刷 ? ヘルブ                                  |  |
|----------------------------------------------------------------------------------------------------|--------------|--------------------|-------------------|--------------------------------|---------|--------------------------|---------------------|-----------------------------------------------|--|
| <現在リサイクルシステムに登録されている、貴事業所の【引取業に関する情報】を表示しています> ・[]で囲まれた項目は、画面から変更申請を行うことが可能です。「変更申請画面へ」ボタンを押して、変更する内容を入力してください。 >適格請求書発行事業者登録番号(インボイス登録番号)の確認・登録は こちら |              |                    |                   |                                |         |                          |                     |                                               |  |
| 事業者に関する情報                                                                                                    | Ž            |                    |                   |                                | 事業所に関す  | る情報                      | ł                   |                                               |  |
| 事業者コード                                                                                                    | 1234567      | 1                  |                   |                                | 事業所コー   | ۲                        | 0000123456          |                                               |  |
| 事業者名                                                                                                    | 00株式         | 代会社                |                   |                                | 事業所名    |                          | ◆◆営業所               |                                               |  |
| 化主要化                                                                                                    |              | 十郎                 | [ 電話番号 ]          | 090-0000-0001                  | [電話番号   | ]                        | 090-0000-0003       |                                               |  |
| 11夜伯伯                                                                                                    |              |                    | [ FAX番号 ]         | 090-0000-1001                  | 住所      |                          | 〒888-8888 ○○県◆◆市△△■ | 18-88                                         |  |
| 住所                                                                                                    | 〒999-99      | 99 <b>東京都港区</b> △△ |                   |                                | 自治体     |                          | OO県 (自治体コード:999)    |                                               |  |
| サイクル関連担当                                                                                                    | 省の情          | 報(事業者)             |                   |                                | リサイクル関  | 連担当                      | 者の情報(引取業)           |                                               |  |
| [ 部署名 ]                                                                                                    | 自動車          | リサイクル窓口            |                   |                                | [ 部署名   | ]                        | 自動車リサイクル窓口          |                                               |  |
| [ 担当者名 ]                                                                                                    | 車 利          | 差子                 | [電話番号]<br>[FAX番号] | 090-0000-0002<br>090-0000-1002 | [ 担当者名  | ]                        | 車 譜論                | [電話番号] 090-0000-0004<br>[FAX番号] 090-0000-1004 |  |
| [ 住所 ]                                                                                                    | ₹888-88      | 88 ○○県◆◆市△         | △町                |                                | [ メールアド | レス ]                     | aaaa@xxx.zz.jp      |                                               |  |
| 取業に関する情報                                                                                                    | ž            |                    |                   |                                | 口座情報    |                          |                     |                                               |  |
| 自治体登録・許可著                                                                                                    | <b>番号</b>    | 0123456789         | 業の状態              | 语曲                             | 金融機関    |                          | 1001 みずほ銀行          |                                               |  |
| 自治体登録・許可満                                                                                                    | 了日           | 2020/12/31         | × • • • •         | 進希                             | 口座種目    |                          | 通常貯金(ぱるる)           |                                               |  |
| 主な業種                                                                                                    |              | 中古部品販売・使用          | 月済自動車解体/破砕等       |                                | 通帳記号-通( | 通帳記号-通帳番号 99999-12345678 |                     |                                               |  |
| [業者情報公開可否] 可                                                                                                    |              |                    | 口座名義人             | ロ座 名差 人 カナ ヤマダ タロウ             |         |                          |                     |                                               |  |
|                                                                                                    |              |                    |                   |                                |         | 漢字                       | 山田太郎                |                                               |  |
| ・工程別の表記とない。<br>引取業を参考画面                                                                                                    | よります<br>面として | 。<br>使用しています       | 0                 |                                |         |                          |                     | 2 (変更申請画面)                                    |  |

### 【登録情報を変更する】

変更できる項目は、[]で囲まれた次の項目です。

・事業者・事業所に関する情報 電話番号、FAX番号

#### ・リサイクル関連担当者の情報

部署名、担当者名、電話番号、FAX番号 住所、メールアドレス

#### ・引取業に関する情報

#### 業者情報公開可否

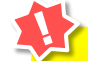

当日の7:00~18:00の間に変更申請された情報は翌日以降、18:00~21:00の間に変更申請された情報は翌々日以降、リサイクルシステムに反映されます。

変更申請を行った後、その情報がリサイクルシステムに反映されるまでは、新たな申請の追加はできません。 申請を一旦取り消してから、入力内容を修正のうえ、改めて申請してください。 (18:00までに申請したものは、18:00を過ぎると取り消せません。)

また、リサイクルシステム運営者によるシステム作業のため、変更申請内容が反映されないことがあ ります。 登録情報を確認したうえで、変更が必要な場合は、再度申請を行ってください。

# 2【インボイス番号を登録する】

第1章

第2章 第3章

第4章

第5章

**こちら**をクリックするとインボイス番号の 確認・登録画面へと推移します。 手順は268ページを参照してください。 8. 自動車リサイクルシステム事業者登録情報 における内容変更の手続きについて(重要)

#### 事業者情報詳細/変更申請(JPRS0950)

| メニューに戻る                                                                                                    |                                              |                                                                           |                    |                 |                      | <u>রি চর্মটে</u> বিষ্ণান্দ                                                                                 | P         画面印刷         ? ヘルブ                                              |
|----------------------------------------------------------------------------------------------------|----------------------------------------------|---------------------------------------------------------------------------|--------------------|-----------------|----------------------|----------------------------------------------------------------------------------------------------|---------------------------------------------------------------------------|
| マ現在リサイクルシステムに登録されている、食事業所の「日取業に関する情報」を表示しています>     ・変更する内容を以下の項目に入力してください。(変更しない項目は入力不要です)     ・既に登録されている内容を消したい場合は「現在の登録内容を削除」チェックボックスにチェックを入れてください。 |                                              |                                                                           |                    |                 |                      |                                                                                                    |                                                                           |
| (ただし、入力)                                                                                                    | が必須で                                         | ある項目の内容を消すことはできません)                                                       |                    |                 |                      |                                                                                                    |                                                                           |
| 事業者に関する情報                                                                                                    | i                                            | 現在の登録内森                                                                   |                    |                 |                      | 家要申請內容                                                                                                    |                                                                           |
| 電話番号                                                                                                    |                                              | 090-0000-0001                                                             | -                  |                 | (半角数字)               |                                                                                                    | 6                                                                         |
| FAX番号                                                                                                    |                                              | 090-0000-1001                                                             | -   -              |                 | (半角数字)               |                                                                                                    | □現在の登録内容を削除                                                               |
| 事業所に関する情報                                                                                                    | ž                                            |                                                                           |                    |                 |                      |                                                                                                    |                                                                           |
| 電話番号                                                                                                    |                                              | 現在の登録内容<br>090-0000-0003                                                  | _                  |                 | (半角数字)               | 変更申請內容                                                                                                    |                                                                           |
| 日日子月山田に表明日                                                                                                    | -#                                           | 5(本来者)                                                                    | I                  |                 | ]                    |                                                                                                    |                                                                           |
| 0 0 1 0 WADEE                                                                                                    | 1-11-07 (11-1                                | 現在の登録内容                                                                   |                    |                 |                      | 変更申請內容                                                                                                    |                                                                           |
|                                                                                                    | カナ                                           | ジドウシャリサイクルマドグチ                                                            | _                  | (会会市均市中,会会革新記書) |                      |                                                                                                    |                                                                           |
| 部署名                                                                                                    |                                              |                                                                           |                    |                 |                      |                                                                                                    |                                                                           |
|                                                                                                    | - ART                                        |                                                                           |                    | (全角文字)          |                      |                                                                                                    |                                                                           |
| 相当士史                                                                                                    | カナ                                           | クルマ リサコ                                                                   | -                  | (全角カタカナ)        |                      |                                                                                                    |                                                                           |
| 2480                                                                                                    |                                              | 利差子                                                                       |                    |                 |                      |                                                                                                    |                                                                           |
| Lot番号                                                                                                    |                                              |                                                                           |                    |                 |                      |                                                                                                    |                                                                           |
|                                                                                                    |                                              |                                                                           |                    |                 |                      |                                                                                                    |                                                                           |
| <以下の項目は                                                                                                    | 民取                                           | 業】に関する情報です>                                                               |                    |                 |                      |                                                                                                    |                                                                           |
| ※工程別のま                                                                                                    | 第三日 と 2                                      |                                                                           |                    |                 |                      |                                                                                                    |                                                                           |
| 引取業を参                                                                                                    |                                              | るりより。                                                                     |                    |                 |                      | 変更申請內容                                                                                                    |                                                                           |
|                                                                                                    | カナ                                           | ジドウシャリサイクルマドグチ                                                            | -                  | (全角カタカナ、全角英数記号) |                      |                                                                                                    |                                                                           |
| 部署名                                                                                                    | ·#:#:                                        | 自動産ササノケル窓口                                                                |                    |                 |                      |                                                                                                    |                                                                           |
|                                                                                                    | 26.1                                         |                                                                           |                    | (全角文字)          |                      |                                                                                                    |                                                                           |
| 相当老父                                                                                                    | カナ                                           | クルマ フロン                                                                   |                    | (全角カタカナ)        |                      |                                                                                                    |                                                                           |
| 2460                                                                                                    | 漢字                                           | i車 譜論                                                                     |                    | (全角文字)          |                      |                                                                                                    |                                                                           |
| 電話番号                                                                                                    | I                                            | 090-0000-0004                                                             |                    |                 | (半角数字)               |                                                                                                    |                                                                           |
| FAX番号                                                                                                    |                                              | 090-0000-1004                                                             | -                  |                 | (半角数字)               |                                                                                                    | □現在の登録内容を削除                                                               |
| メールアドレ                                                                                                    | 7                                            | sample@xxx.co.jp                                                          |                    | (半角英数記号)        |                      |                                                                                                    | □現在の登録内容を削除                                                               |
| 引取業に関する体制                                                                                                    | 6                                            | I                                                                         |                    |                 |                      |                                                                                                    |                                                                           |
| 714X3814-0413 071834                                                                                                    |                                              | 現在の登録内容                                                                   |                    |                 |                      | 変更申請內容                                                                                                    |                                                                           |
| <ul> <li>ご座情報</li> <li>・変更申請可能な項目:</li> </ul>                                                                                                    | はありませ                                        | τα<br>Ke                                                                  |                    |                 |                      |                                                                                                    |                                                                           |
| 戻る                                                                                                    |                                              |                                                                           |                    |                 |                      |                                                                                                    | 3                                                                         |
| ステップ1<br>変更する項目の「変更申請内容」の空白欄に<br>変更内容を入力してください。<br>ステップ4<br>のKのボタンを押すと、<br>変更申請が完了します。                                                                |                                              |                                                                           |                    |                 |                      |                                                                                                    |                                                                           |
| <b>現在登録</b><br>「□現れ<br>チェッ?<br>須項目(<br>ステップ3<br>申請を:                                                                                                  | 、<br><b>家 在</b> の<br>クマ・<br>り<br>フ<br>リ<br>り | <b>れている情報を削除する</b> 場<br>登録内容を削除」の□をク<br>ークを入れてください。た<br>除できません。<br>ックします。 | 合は、<br>リック<br>だし、〕 | く<br>入力必        | <確認画で<br>?<br>*<br>* | 第本目前の処理結果は翌日<br>変更申請の処理結果は翌日<br>(18:00以降に申請した場<br>に確認できますので、内容<br>ご確認ください。<br>変更申請を行った場合、現<br>各種約款・規約に同意した | います。よろしいですか?<br>日以降<br>給は翌々日以降)<br>客に問題が無いか<br>見在ログイン中の工程の<br>とものとみなされます。 |
|                                                                                                    | 4<br>OK キャンセル                                |                                                                           |                    |                 |                      |                                                                                                    |                                                                           |

8. 自動車リサイクルシステム事業者登録情報 における内容変更の手続きについて(重要)

# 8.3 インボイス番号の登録・確認

| ューに戻る                                                                                                    |                                                                                                    | 6                                                                                                    | ログアウト P 画面印刷 ?                                                     |
|----------------------------------------------------------------------------------------------------|----------------------------------------------------------------------------------------------------|----------------------------------------------------------------------------------------------------|--------------------------------------------------------------------|
|                                                                                                    |                                                                                                    |                                                                                                    |                                                                    |
| ボイスに関する情報                                                                                                    |                                                                                                    |                                                                                                    |                                                                    |
| 事業者コード                                                                                                    | 3333333                                                                                               | データ更新日                                                                                                    | 2022/10/10                                                         |
|                                                                                                    | インボイス登録番号                                                                                             | T1234567890123                                                                                                    |                                                                    |
|                                                                                                    | 事業者名                                                                                                  | ○○○事業者                                                                                                    |                                                                    |
| システムに登録されている                                                                                                    |                                                                                                    | (望録/更新ホタンを押しても更新されません)<br>〇〇県〇〇市〇〇町 9 - 9 9 - 9                                                                                                    |                                                                    |
| インボイス情報                                                                                                    | 住所                                                                                                    | (登録/更新ボタンを押しても更新されません)                                                                                                    |                                                                    |
|                                                                                                    | 登錄年月日                                                                                                 | 取清年月日                                                                                                    | 失効年月日                                                              |
|                                                                                                    | 2023/10/01                                                                                            | 2023/11/01                                                                                                    | 2025/03/31                                                         |
| 临请求書発行事業者登録番号                                                                                                    | 1234567890123                                                                                         | 国税庁登録情報の確認                                                                                                    |                                                                    |
| (インボイス登録番号)                                                                                                    | (13桁 半負款字)                                                                                            |                                                                                                    |                                                                    |
|                                                                                                    | 事業老久                                                                                                  | 000事業者                                                                                                    |                                                                    |
| 国反广业绿情報                                                                                                    | 住所                                                                                                    | 00頃00市00町9-99-9                                                                                                    |                                                                    |
| (※)                                                                                                    | 登録年月日                                                                                                 | 取清年月日                                                                                                    | 失効年月日                                                              |
|                                                                                                    | 2023/10/01                                                                                            | 2023/11/01                                                                                                    | 2025/03/31                                                         |
| ービスは、国税庁連絡請求書                                                                                                    | 初行事業者公表システムのNeb-AP1掲<br>よされたものではない                                                                    | 総を利用して取得した情報をもとに作成して                                                                                                    | ているが、                                                              |
|                                                                                                    |                                                                                                    |                                                                                                    | 4                                                                  |
| 18                                                                                                    |                                                                                                    |                                                                                                    | 08/86 0800                                                         |
|                                                                                                    |                                                                                                    |                                                                                                    |                                                                    |
| 恐・登録手順】  <<br>▪ップ1                                                                                                    | <ステップ1~5>                                                                                             | ステップ2                                                                                                    |                                                                    |
| <b>認・登録手順】 &lt;</b><br>テップ1<br>ンボイス番号(半角                                                                                                    | <b>&lt;ステップ1~5&gt;</b><br>13桁)を入力します                                                                  | <mark>ステップ2</mark><br>。 国税庁登録情報                                                                                                    | 報の確認をクリックします                                                       |
| <mark>ぷ・登録手順】</mark> <<br><mark>-ップ1</mark><br>ンボイス番号(半角<br>-                                                                                                    | <b>&lt;ステップ1~5&gt;</b><br>13桁)を入力します                                                                  | ステップ2<br>。<br>国税庁登録情報<br>ステップ4                                                                                                    | 報の確認をクリックします                                                       |
| <mark>怒・登録手順】 &lt;</mark><br>→ップ1<br>ンボイス番号(半角<br>→ップ3<br>税庁登録情報に自社の                                                                                                    | <b>くステップ1~5&gt;</b><br>13桁)を入力します<br>の情報が表示されます                                                       | ステップ2<br>で。 国税庁登録情報<br>ステップ4<br>す。 登録/更新をク                                                                                                    | 報の確認をクリックします<br>?リックします。                                           |
| <ul> <li>器・登録手順】</li> <li>ップ1</li> <li>ンボイス番号(半角</li> <li>ップ3</li> <li>税庁登録情報に自社の</li> <li>確認ポイント</li> <li>報税庁登録情報は登話</li> <li>-致しているかどうか</li> </ul>                                                                                                    | <ステップ1~5><br>13桁)を入力します<br>の情報が表示されます<br>録通知書と自社の内<br>心ぶずご確認ください                                      | ステップ2<br>す。 国税庁登録情報<br>ステップ4<br>す。 登録/更新をク<br>容が                                                                                                    | 報の確認をクリックします<br>フリックします。                                           |
| <ul> <li>ぷ・登録手順】</li> <li>ジプ1</li> <li>ジブ1</li> <li>ジブ3</li> <li>対庁登録情報に自社の</li> <li>(総庁登録情報は登録</li> <li>(税庁登録情報は登録</li> <li>(税庁登録情報は登録</li> <li>(税庁登録情報は登録</li> <li>(税)</li> <li>(税)</li> <li>(私)</li> <li>(私)</li> <li>(私)</li> </ul>                                                                                                    | <ステップ1~5><br>13桁)を入力します<br>の情報が表示されます<br>録通知書と自社の内<br>い必ずご確認ください                                      | ステップ2<br>。 国税庁登録情報<br>ステップ4<br>す。 登録/更新をク<br>容が<br>。                                                                                                    | 報の確認をクリックします<br><sup>•</sup> リックします。                               |
| <ul> <li>※・登録手順】</li> <li>ップ1</li> <li>ノボイス番号(半角)</li> <li>ップ3</li> <li>総庁登録情報に自社の</li> <li>総ポイント</li> <li>税庁登録情報は登録</li> <li>致しているかどうか</li> <li>認画面&gt;</li> <li>情報詳細/変更申請(JP)</li> </ul>                                                                                                    | <ステップ1~5><br>13桁)を入力します<br>の情報が表示されます<br>録通知書と自社の内<br>心ずご確認ください<br>RS0950)                            | ステップ2<br>。 国税庁登録情報<br>ステップ4<br>す。 登録/更新をク<br>容が                                                                                                    | 報の確認をクリックします<br><sup>•</sup> リックします。                               |
| <ul> <li>器・登録手順】</li> <li>ップ1</li> <li>ノボイス番号(半角)</li> <li>ップ3</li> <li>総庁登録情報に自社の</li> <li>総ポイント</li> <li>税庁登録情報は登録</li> <li>致しているかどうか</li> <li>認画面&gt;</li> <li>情報詳細/変更申請(JP)</li> <li>(JP)</li> <li>(JP)</li> </ul>                                                                                                    | <ステップ1~5><br>13桁)を入力します<br>の情報が表示されます<br>録通知書と自社の内<br>い必ずご確認ください<br>RS0950)                           | ステップ2<br>。 国税庁登録情報<br>ステップ4<br>す。 登録/更新をク<br>容が<br>。                                                                                                    | 報の確認をクリックします<br><sup>•</sup> リックします。                               |
| <ul> <li>ぷ・登録手順】</li> <li>ジブ1</li> <li>ジブ1</li> <li>ジボイス番号(半角</li> <li>ジブ3</li> <li>税庁登録情報に自社(</li> <li>鍵ポイント</li> <li>税庁登録情報は登録</li> <li>・致しているかどうか</li> <li>認画面&gt;</li> <li>「報詳細/変更申請(JP</li> <li>「ス登録番号を登録しま</li> </ul>                                                                                                    | <ステップ1~5><br>13桁)を入力します<br>の情報が表示されます<br>録通知書と自社の内<br>心ずご確認ください<br>RS0950)                            | ステップ2       a税庁登録情報       ステップ4       す。     登録/更新をク<br>るがし。                                                                                                    | 報の確認をクリックします<br>フリックします。                                           |
| <ul> <li>ぷ・登録手順】</li> <li>ップ1</li> <li>ンボイス番号(半角</li> <li>シプ3</li> <li>説庁登録情報に自社の</li> <li>23</li> <li>24</li> <li>25</li> <li>25</li> <li>35</li> <li>35</li> <li>35</li> <li>35</li> <li>35</li> <li>35</li> <li>35</li> <li>35</li> <li>35</li> <li>35</li> <li>35</li> <li>35</li> <li>35</li> <li>35</li> <li>35</li> <li>35</li> <li>35</li> <li>35</li> <li>35</li> <li>36</li> <li>37</li> <li>37</li></ul>                                                                                                    | <ステップ1~5><br>13桁)を入力します<br>の情報が表示されます<br>録通知書と自社の内<br>心ずご確認ください<br>RS0950)                            | ステップ2       a       国税庁登録情報       ステップ4       す。       登録/更新をク<br>るが<br>。                                                                                            | 報の確認をクリックします<br><sup>7</sup> リックします。<br><sup>&lt;<sup></sup></sup> |
| <ul> <li>ぷ・登録手順】</li> <li>ップ1</li> <li>ンボイス番号(半角</li> <li>ップ3</li> <li>沙庁登録情報に自社(</li> <li>2</li> <li>2</li> <li>2</li> <li>3</li> <li>3</li> <li>3</li> <li>4</li> <li>(小)</li> <li>(小)<!--</td--><td>&lt;ステップ1~5&gt; 13桁)を入力します の情報が表示されます 録通知書と自社の内 い必ずご確認ください RS0950)</td><td>ステップ2         a         ステップ4         ステップ4         す。         登録/更新をク<br/>るが<br/>。         マーク更新日</td><td>報の確認をクリックします<br/>フリックします。<br/>2023/11/10</td></li></ul>                                                                                                    | <ステップ1~5> 13桁)を入力します の情報が表示されます 録通知書と自社の内 い必ずご確認ください RS0950)                                          | ステップ2         a         ステップ4         ステップ4         す。         登録/更新をク<br>るが<br>。         マーク更新日                                                                     | 報の確認をクリックします<br>フリックします。<br>2023/11/10                             |
| <ul> <li>ぷ・登録手順】</li> <li>ップ1</li> <li>ンボイス番号(半角)</li> <li>ップ3</li> <li>対庁登録情報に自社の</li> <li>2</li> <li>2</li> <li>2</li> <li>3</li> <li>3</li> <li>2</li> <li>4</li> <li>(JP)</li> <li>(JP)&lt;</li></ul>                                                                                                    | <ステップ1~5> 13桁)を入力します の情報が表示されます 録通知書と自社の内 い必ずご確認ください<br>RS0950) こした。                                  | ステップ2         a税庁登録情報         ステップ4         す。       登録/更新をク         容が       (1)         (2)       データ東新日         1999999999999       (1)                           | 報の確認をクリックします<br>フリックします。<br>2023/11/10                             |
| <ul> <li>※・登録手順》</li> <li>ップ1</li> <li>パボイス番号(半角)</li> <li>ップ3</li> <li>約庁登録情報に自社(</li> <li>認ポイント</li> <li>税庁登録情報は登話</li> <li>致しているかどうか</li> <li>認画面&gt;</li> <li>請報詳細/変更申請(JP)</li> <li>イス登録番号を登録しま</li> <li>-====</li> <li>-===</li> <li>-==</li> <li>-=</li> <li>-=</li> <li>-=<td>&lt; <p> くステップ1~5&gt; 13桁)を入力します の情報が表示されます 録通知書と自社の内 N必ずご確認ください RS0950) こした。 9999999 インボイス登録番号 事業者名</p></td><td>ステップ2         a         ステップ4         ステップ4         す。       登録/更新をク         容が。         「データ更新日         1993993939393         〇〇〇事業者         「愛好、原新ポタンを押しても更新されません」</td><td>報の確認をクリックします<br/>ワリックします。<br/><u> 2023/11/10</u><br/>(2023/11/10</td></li></ul> | < <p> くステップ1~5&gt; 13桁)を入力します の情報が表示されます 録通知書と自社の内 N必ずご確認ください RS0950) こした。 9999999 インボイス登録番号 事業者名</p> | ステップ2         a         ステップ4         ステップ4         す。       登録/更新をク         容が。         「データ更新日         1993993939393         〇〇〇事業者         「愛好、原新ポタンを押しても更新されません」 | 報の確認をクリックします<br>ワリックします。<br><u> 2023/11/10</u><br>(2023/11/10      |
| ステムに登録されている                                                                                                    | < <p> くステップ1~5&gt; 13桁)を入力します の情報が表示されます 録通知書と自社の内 必ずご確認ください RS0950) した。</p>                          | ステップ2<br>。 国税庁登録情報<br>ステップ4<br>す。 登録/更新をク<br>容が<br>。                                                                                                    | 報の確認をクリックします<br>クリックします。<br><u>2023/11/10</u>                      |

## ステップ5

登録完了のメッセージを確認してください。 こちらでインボイス番号の登録が完了となります。

2023/10/01

# 9. 参考

## 9.1 輸入車の車台番号の打刻位置について

車台番号は車台のいずれかの位置に打刻されています が、車台番号の打刻位置は自動車製造会社により様々 です。特に、輸入車において顕著となっております。

## 【例:輸入車の車台番号打刻位置(欧州車)】

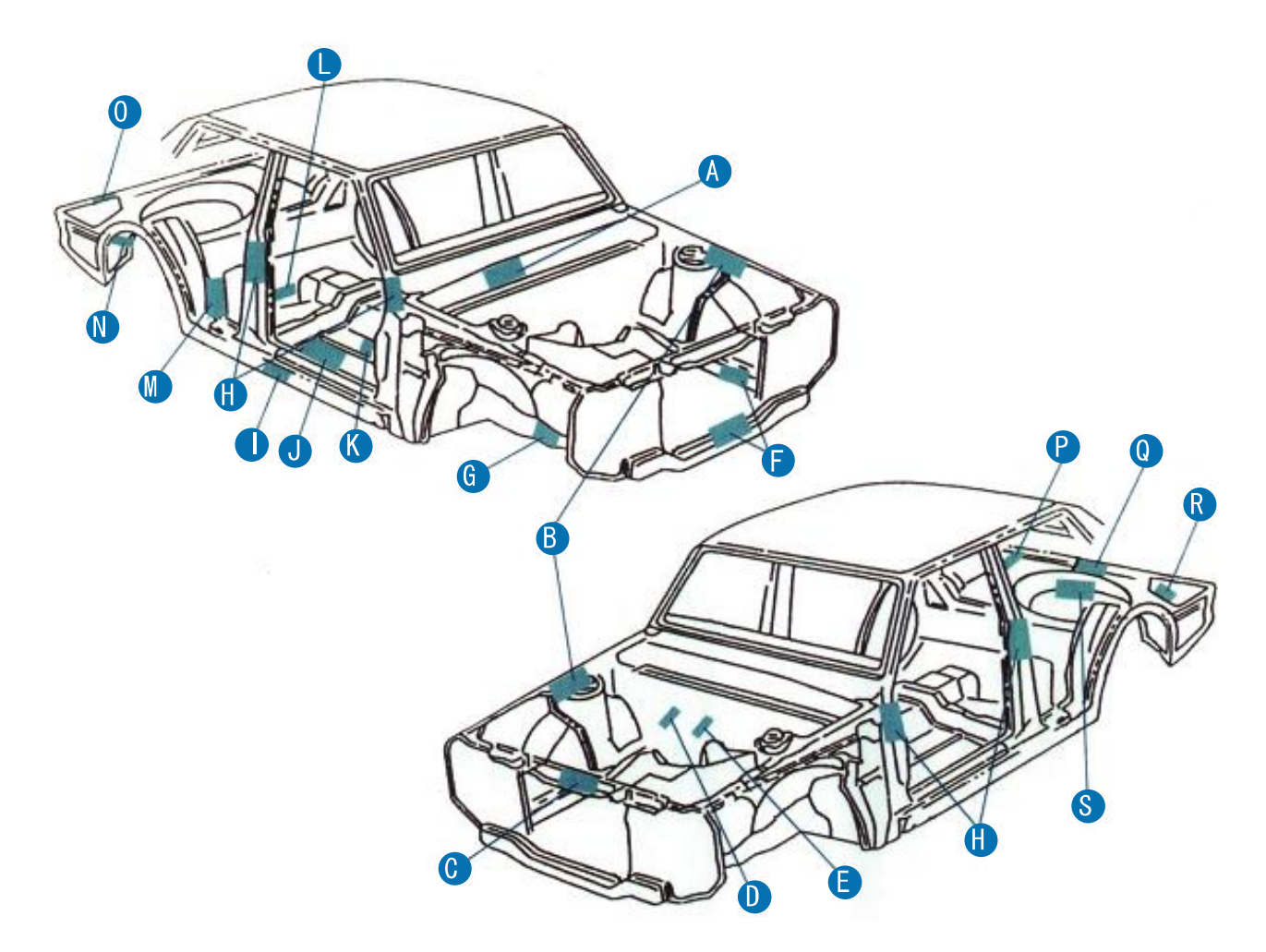

| アウディ A<br>アストンマーチン… B K<br>アルファロメオ A B C<br>エムジー J P (MG-RV8)<br>オペル J<br>サーブ A S<br>シトロエン B G<br>ジャガー A B P<br>ドンカーブート M | トライアンフ… 8<br>パンサー F<br>BMW & 8<br>フィアット 8 6 0<br>VWゴルフ A<br>フェラーリ 9 1 0<br>フォード A (モンデオ) 0<br>プジョー A 8 0 | ポルシェ・・・・・       ▲       ●       ●         ボルボ・・・・・       ▲       ●       ●         マセラッティ・・・・       ▲       ●       ●         マセラッティ・・・・       ▲       ●       ●         メルセデスベンツ・・・       ▲       ●       ●       ●         モーガン・・・・       ▲       ●       ●       ●       ●       ●         ランチア・・・・       ●       ●       ●       ●       ●       ●       ●         (Ka)       □       -バー       ●       ●       ●       ●       ●       ●       ●       ●       ●       ●       ●       ●       ●       ●       ●       ●       ●       ●       ●       ●       ●       ●       ●       ●       ●       ●       ●       ●       ●       ●       ●       ●       ●       ●       ●       ●       ●       ●       ●       ●       ●       ●       ●       ●       ●       ●       ●       ●       ●       ●       ●       ●       ●       ●       ●       ●       ●       ●       ●       ●       ●       ●       ●       ●       ●       ●       ●       ● <td< th=""></td<> |
|----------------------------------------------------------------------------------------------------|----------------------------------------------------------------------------------------------------|----------------------------------------------------------------------------------------------------|
| ドンカーブート 🚺                                                                                                    | ベントレー 💧                                                                                                  | ロールスロイス 🔥                                                                                                    |

## 【例:輸入車の車台番号打刻位置(米国車)】

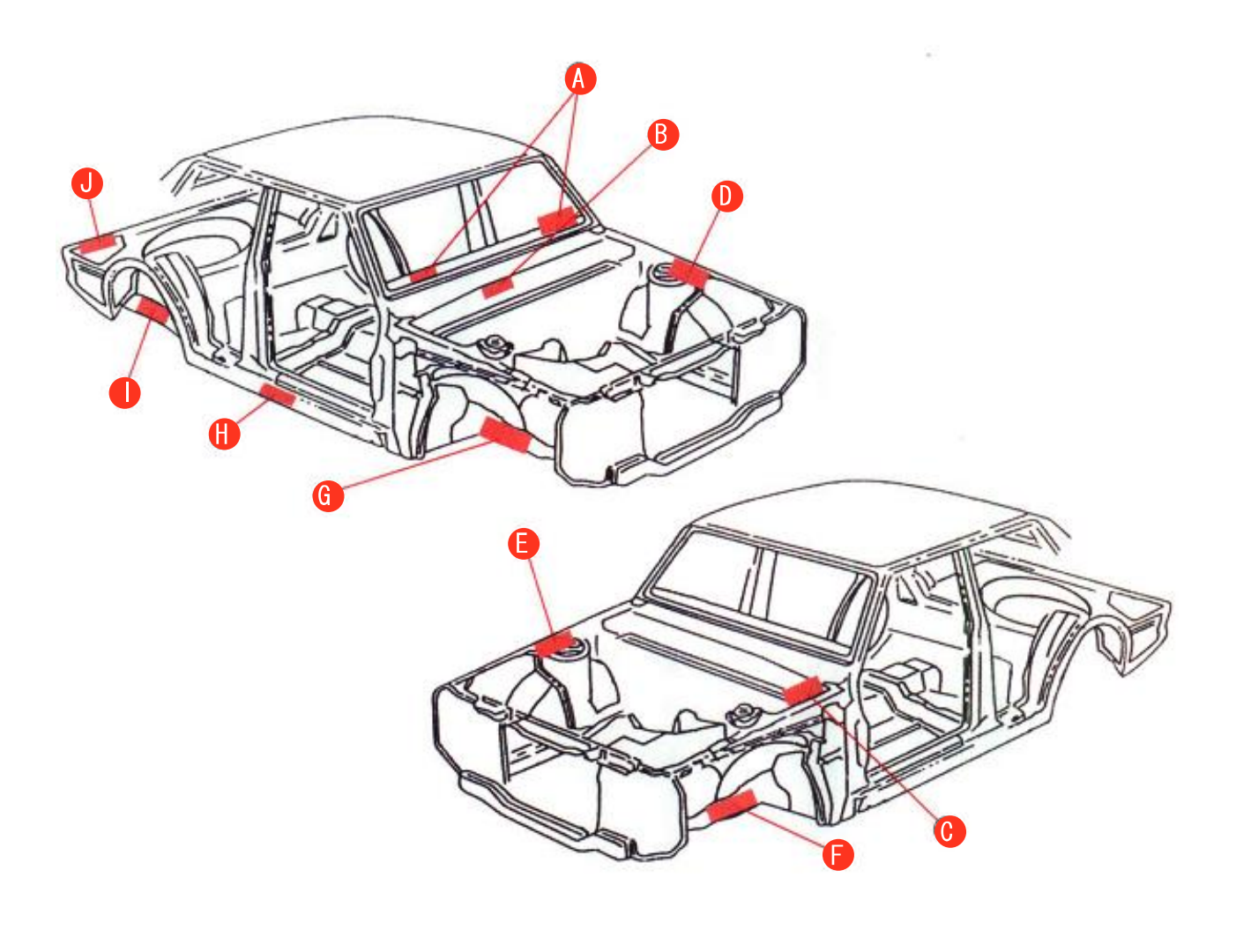

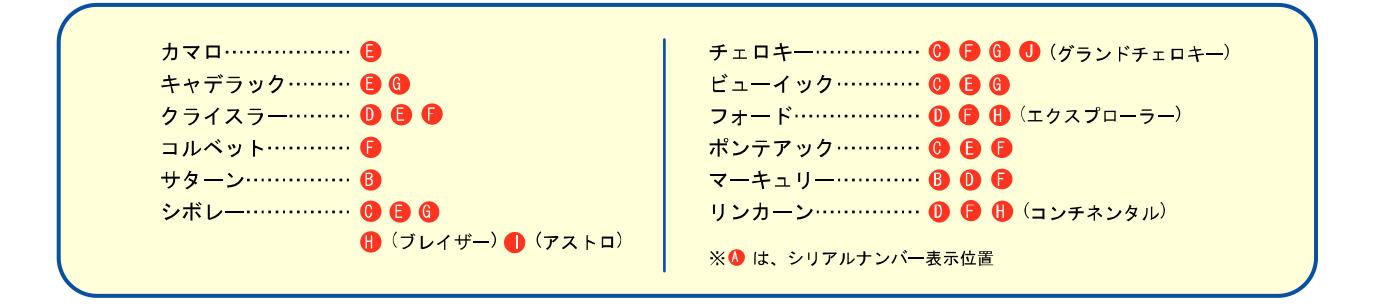

## 9.2 職権打刻番号について

自動車の車台番号には運輸支局が職権にて打刻する 「職権打刻番号」があります。

職権打刻の様式は以下の2通りとなっており、いずれ も10年周期で同じ番号が始まるため、同一の職権打 刻番号を有する自動車が存在する場合があります。

【職権打刻の様式】

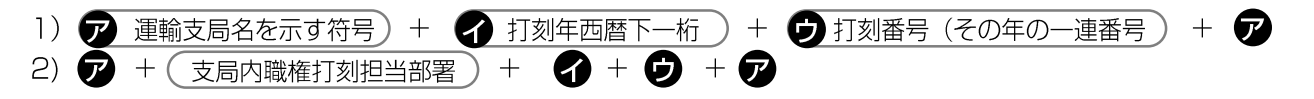

運輸支局名を示す符号は以下の表のとおりです。

#### 【運輸支局を示す符号】

| 運輸支局名      | 符号 | 運輸支局名 | 符号 | 運輸支局名 | 符号          |
|------------|----|-------|----|-------|-------------|
| 東京         | 东  | 奈良    | 奈  | 鹿児島   | 兒           |
| 神奈川        | 申  | 滋賀    | 加  | 新潟    | ۲           |
| 埼玉         | Ĥ  | 和歌山   | ١  | 長野    | 了           |
| 群馬         | 羊  | 広島    | 占  | 山形    | Ħ           |
| 千葉         | +  | 鳥取    | 耳  | 秋田    | 火           |
| 茨城         | 次  | 島根    | 艮  | 宮城    | 呂           |
| 栃木         | 厉  | 岡山    | 汨  | 福島    | 戶           |
| 山梨         |    | μп    |    | 岩手    | 手           |
| 愛知         | 心  | 香川    | 禾  | 青森    | Ŧ           |
| 静岡         | 月  | 徳島    | 1  | 札幌    | L           |
| 岐阜         | 支  | 愛媛    | 女  | 函館    | $\boxtimes$ |
| 三重         | 11 | 高知    | 矢  | 室蘭    | +           |
| 福井         | 井  | 福岡    | 示  | 帯広    | τ           |
| 石川         | 石  | 長崎    | К  | 釧 路   | Ш           |
| <u>富</u> 山 | セ  | 大分    | 分  | 北見    | 北           |
| 大阪         | 大  | 佐賀    | 左  | 旭川    | 九           |
| 兵庫         | 兵  | 熊本    | 本  | 沖縄    | Ψ           |
| 京都         | 京  | 宮崎    | 奇  |       |             |

### 9.3 フロン類の装備確認

## (1) カーエアコン

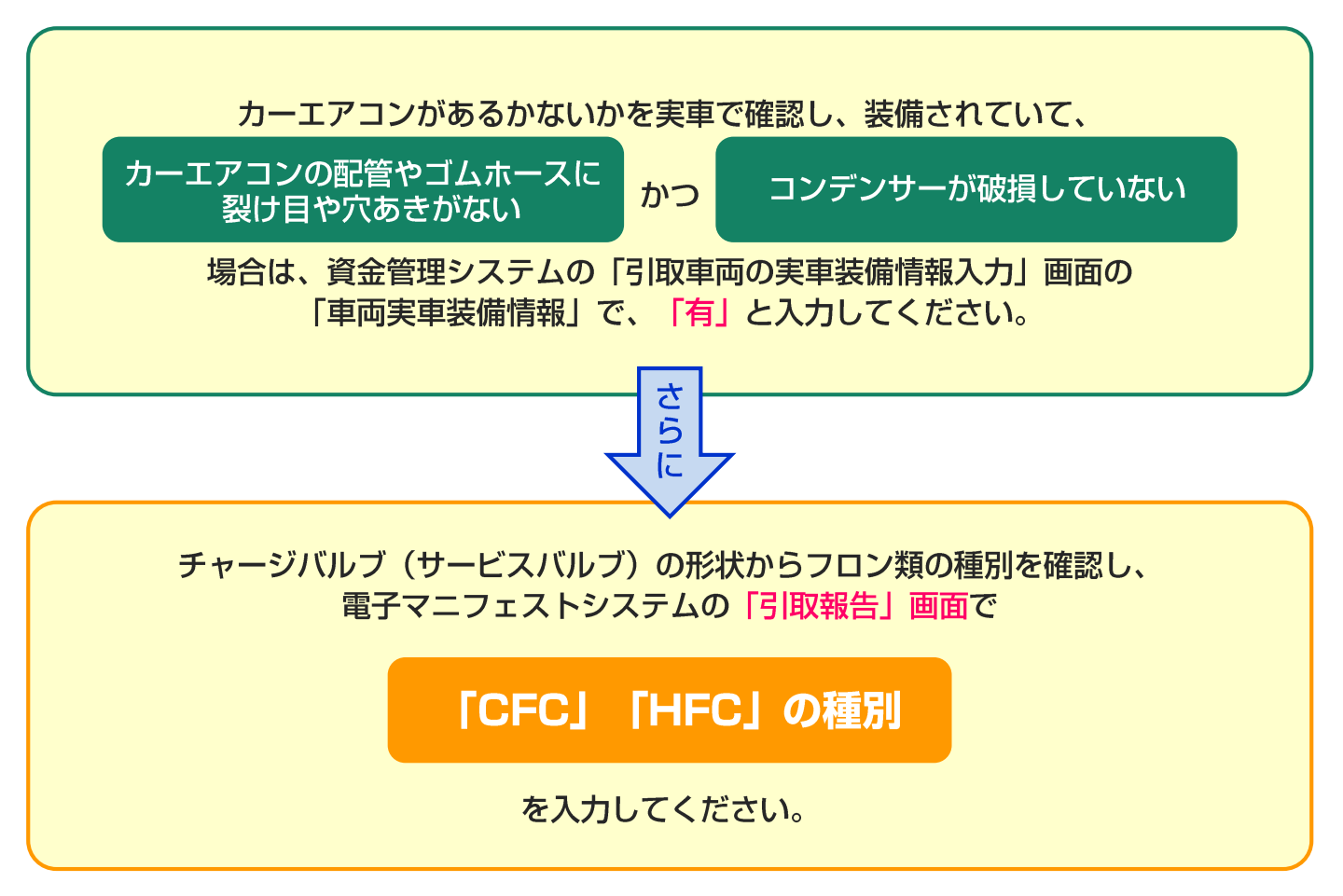

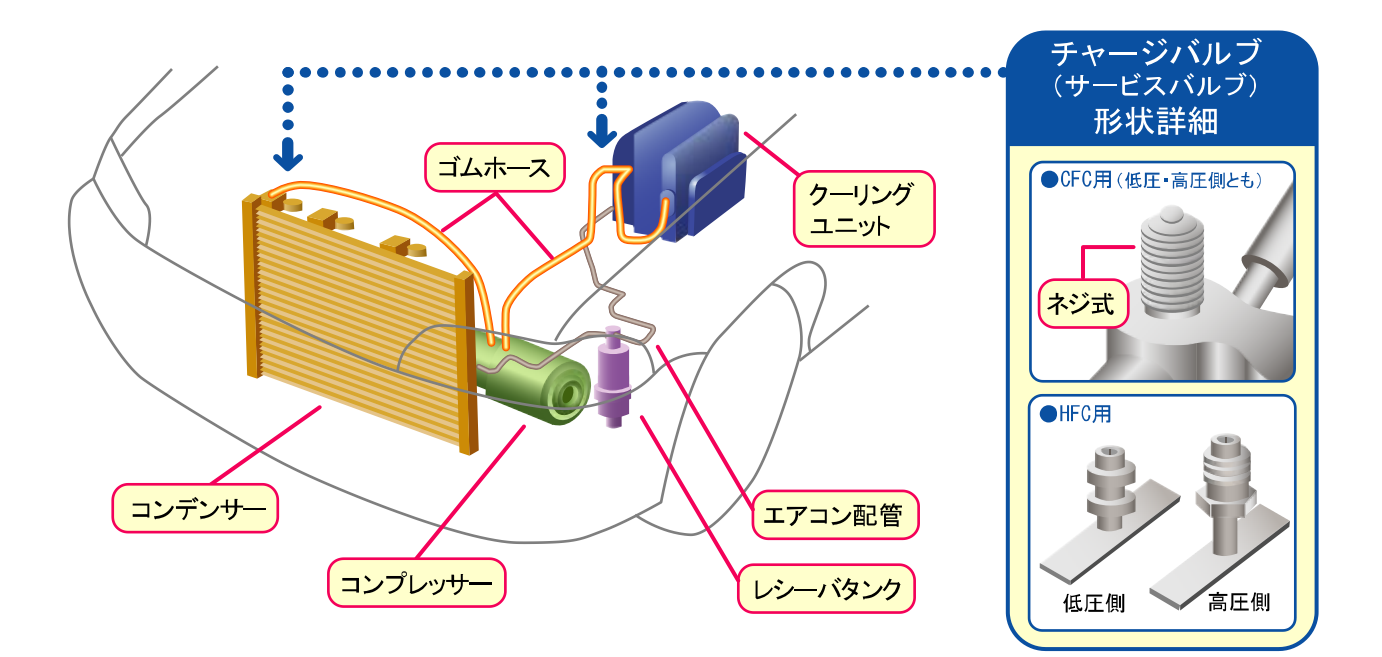

# (2) エアバッグ・シートベルトプリテンショナー

エアバッグ類があるかないか、作動済みか未作動かを実車で確認し、1つでも未作動の エアバッグ類が有る場合は、資金管理システムの「引取車両の実車装備情報入力」画面の 「車両実車装備情報」で「有」と入力してください。

▶ 資金管理システムへの入力作業は預託確認・移動報告に関する詳細マニュアルをご参照ください

# 【エアバッグの装備確認】

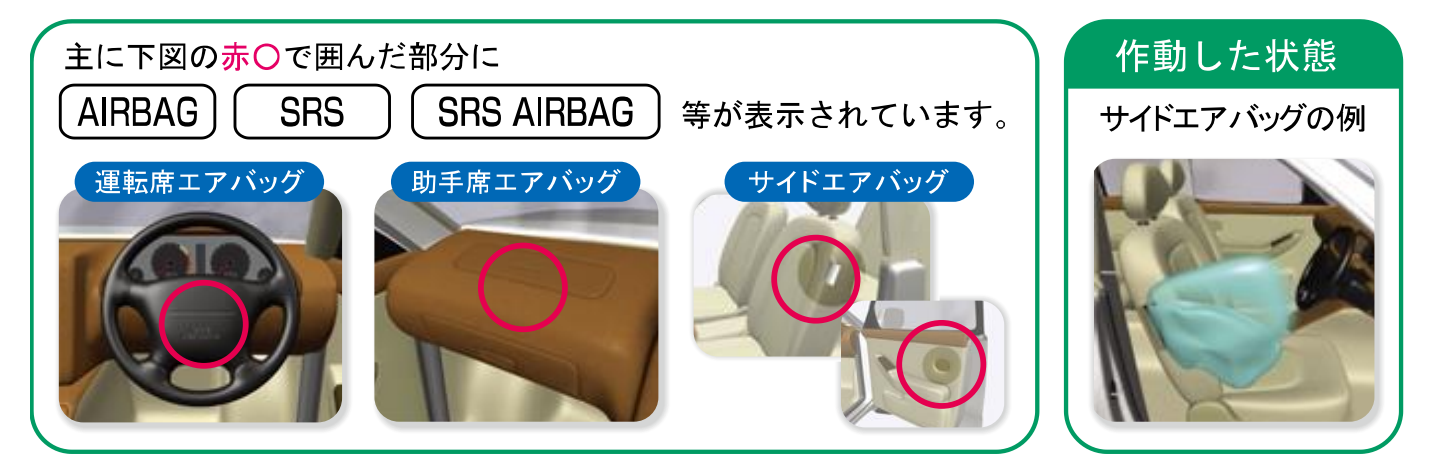

※ サイドエアバッグの装備の有無については、リサイクル 券の「事務処理番号」末尾のアルファベットの「S」の有 無でも確認できます。

# 【シートベルトプリテンショナーの装備確認】

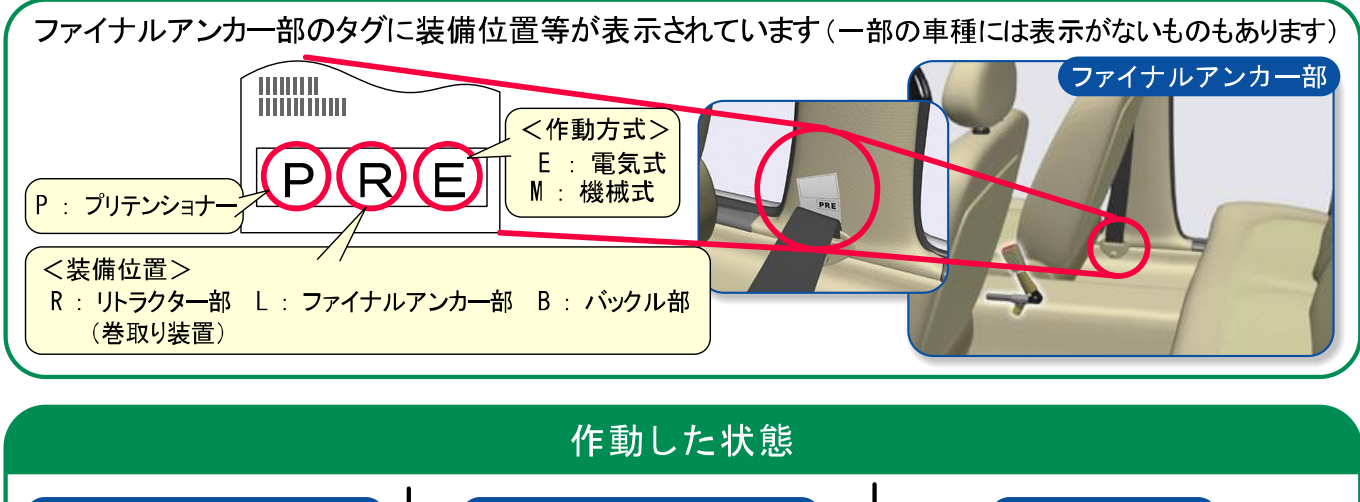

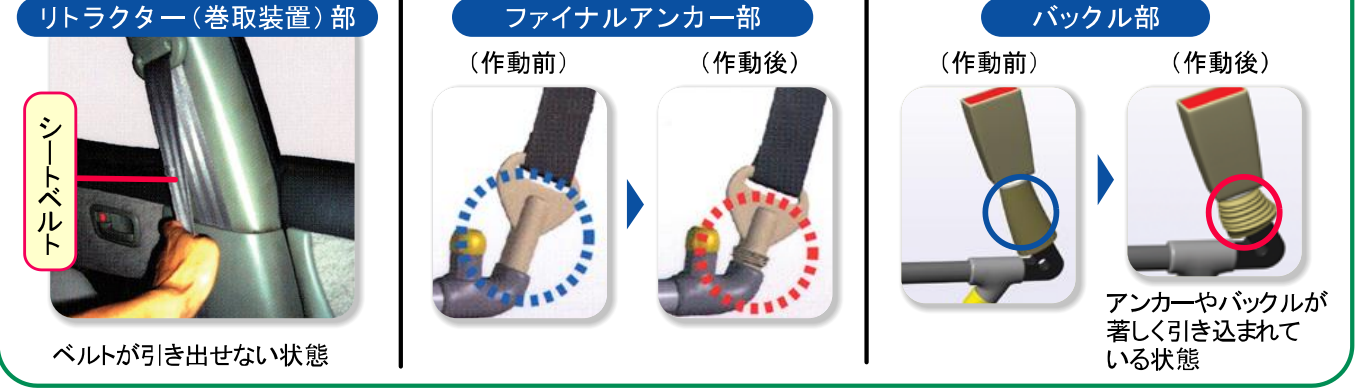

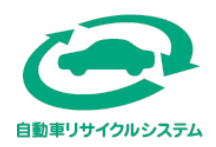

自動車リサイクルシステムに関するお問合せ先

よくあるご質問 自動車リサイクルシステムホームページのTOPページ右上又は中段に 「よくあるご質問ページ」の入り口がございます(以下をクリック) 「よくあるご質問」自動車リサイクルシステム (jars.gr.jp) 受付時間 24時間365日いつでも利用可能

自動チャットによるお問合せ 自動車リサイクルシステムホームページのTOPページ右下の 「チャットを開始する」をクリックすると起動します(以下をクリック) <u>自動車リサイクルシステム (jars.gr.jp)</u> 受付時間 24時間365日いつでも利用可能

よくあるご質問や自動チャットで解決できなかった場合 自動車リサイクルコンタクトセンターにお問い合せください 電話:050-3786-7755 受付時間 9:00~18:00(土日祝日・年末年始等を除く)

公益財団法人 自動車リサイクル促進センター

Japan Automobile Recycling Promotion Center 〒105-0012 東京都港区芝大門1-1-30 日本自動車会館

https://www.jarc.or.jp